Installations-, Bedienungs- und Konfigurationsanleitung

# TK-Anlagen

COMpact 3000 analog COMpact 3000 ISDN COMpact 3000 VoIP

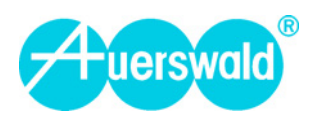

# Inhaltsverzeichnis

| Wichtige Informationen                                                                            | 18 |
|---------------------------------------------------------------------------------------------------|----|
| Sicherheitshinweise                                                                               | 19 |
| Bestimmungsgemäße Verwendung                                                                      | 22 |
| Verwendung verschiedener Telefone                                                                 | 28 |
| Technische Daten                                                                                  | 30 |
| TK-Anlage installieren und einschalten                                                            | 34 |
| Vorbereitungen                                                                                    | 35 |
| Wichtige Informationen zum Aufstellungsort                                                        | 35 |
| TK-Anlage aufstellen (Verwendung als Tischgerät)                                                  | 36 |
| TK-Anlage an der Wand montieren                                                                   | 36 |
| Abdeckhaube entfernen                                                                             | 37 |
| Übersicht der Anschlüsse und anderer Gerätekomponenten                                            | 38 |
| Modul stecken                                                                                     | 44 |
| Netzbetreiber                                                                                     | 46 |
| Analogen Anschluss am externen analogen Port anschließen                                          | 48 |
| ISDN-Anschluss (NTBA) am externen S0-Port anschließen                                             | 48 |
| Ethernet-Port mit dem Internet verbinden                                                          | 49 |
| Analoge Endgeräte                                                                                 | 52 |
| Analoge Endgeräte direkt am internen a/b-Port anschließen                                         | 52 |
| Kabel und Anschlussdose am internen a/b-Port verlegen                                             | 54 |
| ISDN-Endgeräte                                                                                    | 56 |
| ISDN-Endgeräte direkt am internen So-Port anschließen                                             | 56 |
| Mögliche Busvarianten für die Verlegung eines internen S₀-Busses                                  | 57 |
| Kabel und Anschlussdosen am internen S <sub>0</sub> -Port verlegen (interner S <sub>0</sub> -Bus) | 60 |
| ISDN-Endgeräte direkt am internen U <sub>P0</sub> -Port anschließen                               | 62 |
| Kabel und Anschlussdosen am internen U <sub>P0</sub> -Port verlegen                               | 63 |
| VoIP-Endgeräte                                                                                    | 66 |
| VoIP-Endgeräte am Ethernet-Port anschließen                                                       | 66 |
| Drucker und Speichermedien                                                                        | 68 |
| USB-Drucker und -Speichermedien am USB-Host anschließen                                           | 68 |
| SD-Speicherkarte einstecken                                                                       | 70 |
| Inbetriebnahme                                                                                    | 71 |
| TK-Anlage einschalten                                                                             | 71 |

| PC anschließen                                                            | 72  |
|---------------------------------------------------------------------------|-----|
| Standard-ISDN-Endgeräte in Betrieb nehmen                                 | 73  |
| ISDN-Systemtelefone in Betrieb nehmen                                     | 74  |
| Standard-VoIP-Endgeräte in Betrieb nehmen                                 | 74  |
| VoIP-Systemtelefone in Betrieb nehmen                                     | 75  |
| Konfigurationsmanager verwenden                                           | 76  |
| Konfigurationsmanager                                                     | 77  |
| Mindestanforderungen an den PC für die Nutzung des Konfigurationsmanagers | 77  |
| Konfigurationsmanager öffnen                                              | 77  |
| Bedienhinweise für den Konfigurationsmanager                              | 80  |
| Sprache auswählen                                                         | 86  |
| Portalseite einrichten                                                    | 86  |
| Zwischen Standard- und Expertenansicht wechseln                           | 87  |
| Konfigurationsassistent verwenden                                         | 88  |
| Port des Webservers einstellen                                            | 89  |
| Maximale Anzahl gleichzeitig angemeldeter Benutzer einstellen             | 89  |
| Zeitspanne für Zwangsabmeldung einstellen                                 | 90  |
| Hilfe                                                                     | 91  |
| Hilfe öffnen                                                              | 91  |
| Hilfe offnen<br>Navigation im Hilfefenster                                | 91  |
| In der Hilfe suchen                                                       | 94  |
| Aus der Hilfe drucken                                                     | 95  |
| Symbole im Hilfefenster                                                   | 95  |
| Telefonieren                                                              | 96  |
| Kommende Rufe                                                             | 97  |
| Rufenden annehmen                                                         | 97  |
| Anklopfende Bufe                                                          | 98  |
| Möglichkeiten während eines anklopfenden Rufs                             | 98  |
| Anklopfenden abweisen                                                     | 98  |
| Anklopfenden annehmen                                                     | 99  |
| Aktuelles Gespräch trennen und Anklopfenden annehmen                      | 100 |
| Gebende Rufe                                                              | 101 |
| Möglichkeiten für einen gehenden Buf                                      | 101 |
| Internes Gespräch einleiten                                               | 102 |
| Externes Gespräch einleiten                                               | 102 |
| Externes Gespräch mit Rufnummernunterdrückung einleiten                   | 102 |
| Rufnummer am Direkten Amtapparat wählen                                   | 103 |

| Möglichkeiten bei einem nicht erfolgreichen Ruf                      | 104 |
|----------------------------------------------------------------------|-----|
| Internen Rückruf bei besetzt einleiten                               | 105 |
| Externen Rückruf bei besetzt einleiten                               | 105 |
| Rückruf bei besetzt löschen                                          | 107 |
| Amtreservierung bei besetzt einleiten                                | 107 |
| Internen Rückruf bei Nichtmelden einleiten                           |     |
| Externen Rückruf bei Nichtmelden einleiten                           | 109 |
| Dringlichkeitsruf bei Anrufschutz einleiten                          | 110 |
| Rückfrageruf beenden                                                 | 110 |
| Rückfragegespräch                                                    |     |
| Rückfrage einleiten                                                  | 111 |
| Möglichkeiten während einer Rückfrage                                | 112 |
| Makeln                                                               | 112 |
| Eines der beiden Gespräche beenden                                   | 113 |
| Beide Gesprächspartner verbinden                                     | 114 |
| Rückfrage mit drittem Teilnehmer einleiten                           | 114 |
| Vermitteln                                                           |     |
| Möglichkeiten zur Vermittlung eines Gespräches                       | 116 |
| Vermitteln mit Ankündigung                                           | 117 |
| Einmann-Vermitteln (Vermitteln ohne Ankündigung)                     | 118 |
| Externen Gesprächspartner in die Warteschleife stellen               |     |
| Dritten Teilnehmer rufen und mit aktivem Gesprächspartner vermitteln | 119 |
| Konferenz                                                            | 121 |
| Konferenz einleiten                                                  | 121 |
| Möglichkeiten während einer Konferenz                                | 121 |
| Makeln einleiten während der Konferenz                               | 122 |
| Beide Konferenzpartner verbinden                                     | 123 |
| Konferenz beenden                                                    | 123 |
|                                                                      |     |
| Telefonbuch und Listen verwalten                                     |     |
| Telefonbuch                                                          | 125 |
| Kurzwahlnummern                                                      | 125 |
| Telefonbuch öffnen                                                   | 125 |
| Aus dem Telefonbuch wählen                                           | 126 |
| Einträge erstellen                                                   | 127 |
| Telefonbuch importieren                                              | 128 |
| Telefonbuch exportieren                                              | 129 |
| Übersicht über die Telefonbucheinträge                               | 129 |
|                                                                      |     |

| Gesprächsdaten                                                                                                    | 131                                                                                                    |
|----------------------------------------------------------------------------------------------------|----------------------------------------------------------------------------------------------------|
| Inhalt des Gesprächsdatensatzes                                                                                                    | 131                                                                                                    |
| Gesprächsdatenliste öffnen                                                                                                    | 131                                                                                                    |
| Spalten der Gesprächsdatenliste                                                                                                    | 133                                                                                                    |
| Gesprächsdatenliste exportieren                                                                                                    | 137                                                                                                    |
| Gesprächsdaten löschen                                                                                                    | 138                                                                                                    |
| Aus der Gesprächsdatenliste wählen (Soft Call)                                                                                                    | 138                                                                                                    |
| Darstellung einstellen                                                                                                    | 139                                                                                                    |
| Automatische Überschreibung des Speichers ein-/ausschalten                                                                                                    | 140                                                                                                    |
| Sonderwählton bei gefülltem Gesprächsdatenspeicher ein-/ausschalten                                                                                                    | 141                                                                                                    |
| Zu erfassende Gespräche für die Gesprächsdatenliste einstellen                                                                                                    | 141                                                                                                    |
| Rufnummernverkürzung für Privatgespräche ein-/ausschalten                                                                                                    | 143                                                                                                    |
| Währungsbezeichnung einstellen                                                                                                    | 144                                                                                                    |
| Kosten pro Gesprächseinheit einstellen                                                                                                    | 145                                                                                                    |
| Abrechnungsfaktor einstellen                                                                                                    | 145                                                                                                    |
| Gebühreninformation ein-/ausschalten                                                                                                    | 146                                                                                                    |
| Einzelgesprächsnachweis löschen                                                                                                    | 147                                                                                                    |
| Berechtigung für das Löschen von Einzelgesprächsnachweisen ein-/ausschalten.                                                                                                    | 148                                                                                                    |
| Voicemail- und Faxboxen verwalten                                                                                                    | 150                                                                                                    |
|                                                                                                    |                                                                                                    |
| Speicherverwaltung für Voicemail- und Faxfunktion                                                                                                    | 151                                                                                                    |
| Speicherverwaltung für Voicemail- und Faxfunktion                                                                                                    | 151                                                                                                    |
| Speicherverwaltung für Voicemail- und Faxfunktion<br>Voicemailbox                                                                                                    | 151<br>152                                                                                                    |
| Speicherverwaltung für Voicemail- und Faxfunktion<br>Voicemailbox<br>Voicemailbox einrichten                                                                                                    | 151<br>152<br>152                                                                                                   |
| Speicherverwaltung für Voicemail- und Faxfunktion<br>Voicemailbox<br>Voicemailbox einrichten<br>Voicemailbox erstellen<br>Voicemailbox ein-/ausschalten                                                                                                    | 151<br>152<br>152<br>152                                                                                            |
| Speicherverwaltung für Voicemail- und Faxfunktion<br>Voicemailbox<br>Voicemailbox einrichten<br>Voicemailbox erstellen<br>Voicemailbox ein-/ausschalten<br>Ansage für Voicemailbox auswählen                                                                                                    | 151<br>152<br>152<br>152<br>153<br>157                                                                              |
| Speicherverwaltung für Voicemail- und Faxfunktion<br>Voicemailbox<br>Voicemailbox einrichten<br>Voicemailbox erstellen<br>Voicemailbox ein-/ausschalten<br>Ansage für Voicemailbox auswählen<br>Ansage für Voicemailbox auswählen                                                                                                    | 151<br>152<br>152<br>152<br>153<br>157<br>157                                                                       |
| Speicherverwaltung für Voicemail- und Faxfunktion<br>Voicemailbox<br>Voicemailbox einrichten<br>Voicemailbox erstellen<br>Voicemailbox ein-/ausschalten<br>Ansage für Voicemailbox auswählen<br>Ansage für Voicemailboxen aufsprechen, speichern, anhören und löschen<br>Aufzeichnung von Nachrichten ein-/ausschalten                                      | 151<br>152<br>152<br>152<br>153<br>157<br>157<br>157                                                                |
| Speicherverwaltung für Voicemail- und Faxfunktion<br>Voicemailbox<br>Voicemailbox einrichten<br>Voicemailbox erstellen<br>Voicemailbox ein-/ausschalten<br>Ansage für Voicemailbox auswählen<br>Ansage für Voicemailbox auswählen<br>Ansage für Voicemailboxen aufsprechen, speichern, anhören und löschen<br>Aufzeichnung von Nachrichten ein-/ausschalten | 151<br>152<br>152<br>152<br>153<br>157<br>163<br>164                                                                |
| Speicherverwaltung für Voicemail- und Faxfunktion<br>Voicemailbox<br>Voicemailbox einrichten                                                                                                    | 151<br>152<br>152<br>152<br>153<br>157<br>157<br>163<br>164<br>164                                                  |
| Speicherverwaltung für Voicemail- und Faxfunktion<br>Voicemailbox                                                                                                    | 151<br>152<br>152<br>153<br>157<br>163<br>164<br>164<br>164                                                         |
| Speicherverwaltung für Voicemail- und Faxfunktion                                                                                                    | 151<br>152<br>152<br>152<br>153<br>157<br>163<br>164<br>164<br>165<br>165                                           |
| Speicherverwaltung für Voicemail- und Faxfunktion                                                                                                    | 151<br>152<br>152<br>152<br>153<br>157<br>163<br>164<br>164<br>165<br>166<br>166                                    |
| Speicherverwaltung für Voicemail- und Faxfunktion                                                                                                    | 151<br>152<br>152<br>152<br>153<br>157<br>163<br>164<br>164<br>165<br>166<br>166<br>166                             |
| Speicherverwaltung für Voicemail- und Faxfunktion<br>Voicemailbox                                                                                                    | 151<br>152<br>152<br>152<br>153<br>157<br>163<br>164<br>164<br>165<br>166<br>169<br>169<br>170                      |
| Speicherverwaltung für Voicemail- und Faxfunktion                                                                                                    | 151<br>152<br>152<br>152<br>153<br>157<br>163<br>164<br>164<br>166<br>166<br>166<br>169<br>170<br>170               |
| Speicherverwaltung für Voicemail- und Faxfunktion                                                                                                    | 151<br>152<br>152<br>152<br>153<br>157<br>163<br>164<br>164<br>165<br>166<br>166<br>169<br>170<br>170<br>170        |
| Speicherverwaltung für Voicemail- und Faxfunktion                                                                                                    | 151<br>152<br>152<br>152<br>153<br>157<br>163<br>164<br>164<br>165<br>166<br>166<br>169<br>170<br>170               |
| Speicherverwaltung für Voicemail- und Faxfunktion                                                                                                    | 151<br>152<br>152<br>152<br>153<br>157<br>163<br>164<br>164<br>165<br>166<br>166<br>166<br>166<br>169<br>170<br>171 |

| Faxbox ein-/ausschalten                                                                 | 174        |
|-----------------------------------------------------------------------------------------|------------|
| Automatische Bereinigung einer Faxbox ein-/ausschalten                                  | 175        |
| Faxbox abfragen                                                                         | 175        |
| RSS-Feed                                                                                | 177        |
| RSS-Feeds einrichten                                                                    | 177        |
| Bereitstellen von RSS-Feeds ein-/ausschalten                                            | 177        |
| Themen für RSS-Feeds zuordnen                                                           | 178        |
| RSS-Feeds abonnieren                                                                    | 179        |
| E-Mail                                                                                  | 181        |
| Senden von E-Mails ein-/ausschalten                                                     | 181        |
| Postausgangsserver einstellen                                                           | 182        |
| Funktionen einrichten und bedienen                                                      | 184        |
| Amtherechtigung                                                                         | 186        |
| Amtberechtigung einstellen                                                              |            |
| Ambiormittlung                                                                          | 100        |
| Antivermittlung                                                                         | 100        |
| Ablauf der Annvermittlung einrichten                                                    | 188        |
| Amteinstellungen für den zu vermittelnden Amtzugang vornehmen                           | 180        |
| Rückrufontion ein-/ausschalten                                                          | 109        |
| Teilnehmer für die Gebührenbelastung einstellen                                         | 191        |
| Zeitbegrenzung für die Einleitung des externen Gespräches einstellen                    | 191        |
|                                                                                         | 102        |
| Ankiopien                                                                               | 193        |
|                                                                                         |            |
| Anrufschutz                                                                             | 194        |
| Anrufschutz ein-/ausschalten                                                            | 194        |
| Anrufweiterschaltung                                                                    | 196        |
| Anrufweiterschaltung für externe Rufnummern                                             | 196        |
| Anrufweiterschaltungsarten                                                              | 196        |
| Anrufweiterschaltung für externe Rufnummern ein-/ausschalten                            | 197        |
| Berechtigung für Einrichtung von Leistungsmerkmalen im Amt ein-/ausschalten             | 202        |
| Nutzung des Leistungsmerkmals über die TK-Anlage oder den Netzbetreiber                 |            |
| einstellen                                                                              |            |
| Nutzung beliebiger treier Gesprachskanale ein-/ausschalten                              |            |
| wartezeit für Anrufweiterschaltung dei Nichtmeiden für externe Rufnummern<br>einstellen | 204        |
| Übersicht über die Anrufweiterschaltungen für externe Rufnummern                        | 204<br>205 |
| esercione apor alo 7 an antenero do nata ngon na oktorno nata manananana                |            |

| Baby-/Seniorenruf                                                  | 206 |
|--------------------------------------------------------------------|-----|
| Baby-/Seniorenruf ein-/ausschalten                                 | 206 |
| Busy-on-Busy                                                       | 208 |
| Busy-on-Busy ein-/ausschalten                                      | 208 |
| Call Through                                                       | 209 |
| Ablauf eines Call-Through-Rufs                                     | 209 |
| Call Through einrichten                                            | 209 |
| LCR für Call-Through-Gespräche ein-/ausschalten                    | 210 |
| Maximale Dauer für Call-Through-Gespräche nach extern einstellen   | 210 |
| Amteinstellungen für Call-Through-Gespräche vornehmen              | 211 |
| Rufzuordnung einstellen                                            | 212 |
| Call-Through-Benutzer erstellen                                    | 213 |
| Chef-/Sekretariatsfunktion                                         | 214 |
| Chef-/Sekretariatsfunktion einrichten                              | 214 |
| CLIP-Texte                                                         | 215 |
| CLIP-Texte einstellen                                              | 215 |
| Freiwerk (gehend) – Freigabenummern                                |     |
| Freiwerk (gehend) ein-/ausschalten                                 | 217 |
| Freiwerk (gehend) erstellen                                        | 218 |
| Übersicht über eingerichtete Freiwerke (gehend)                    | 219 |
| Freiwerk (kommend) – VIP-Nummern                                   | 220 |
| Freiwerk (kommend) ein-/ausschalten                                | 220 |
| Freiwerk (kommend) erstellen                                       | 221 |
| Übersicht über eingerichtete Freiwerke (kommend)                   | 222 |
| Gezielter Amtzugang                                                | 223 |
| Gezielten Amtzugang einleiten                                      | 223 |
| Gezielter VoIP-Zugang                                              |     |
| Gezielten VoIP-Zugang einleiten                                    | 224 |
| InterCom-Durchsage/Freisprechen                                    | 226 |
| Ablauf der InterCom-Durchsage / des InterCom-Freisprechens         | 226 |
| InterCom-Durchsage/Freisprechen einleiten                          | 226 |
| InterCom-Erlaubnis ein-/ausschalten                                | 227 |
| Konfigurationsumschaltung                                          | 229 |
| Konfigurationsabhängige Funktionen                                 | 229 |
| Konfigurationsumschaltung manuell durchführen                      | 229 |
| Berechtigung für das Schalten von Konfigurationen ein-/ausschalten | 231 |
| Konfigurationen erstellen                                          | 232 |

| Konfigurationen kopieren                                                      | 233 |
|-------------------------------------------------------------------------------|-----|
| Automatische Konfigurationsumschaltung ein-/ausschalten                       | 234 |
| Schaltzeiten für das Umschalten der Konfiguration erstellen                   | 235 |
| Schaltzeiten kopieren                                                         | 236 |
| Übersicht über die eingerichteten Schaltzeiten                                | 237 |
| Kurzwahlberechtigung                                                          | 238 |
| Kurzwahlberechtigung ein-/ausschalten                                         | 238 |
| LAN-TAPI                                                                      | 239 |
| Funktionen der LAN-TAPI                                                       | 239 |
| Teilnehmer für LAN-TAPI einstellen                                            | 239 |
| Netzwerkport des TAPI-Servers einstellen                                      | 240 |
| Passwort für die Netzwerkverbindung des TAPI-Servers einstellen               | 241 |
| TAPI-Treiber (TSP) installieren                                               | 241 |
| Neustart des TAPI-Servers durchführen                                         | 242 |
| Funktion der LAN-TAPI prüfen                                                  | 243 |
| LCR                                                                           | 247 |
| Ablauf von LCR                                                                | 247 |
| LCR einrichten                                                                | 247 |
| LCR am externen Anschluss ein-/ausschalten                                    | 248 |
| Teilnehmer für LCR einstellen                                                 | 249 |
| LCR-Konfiguration (Anbieter, Tarifgruppen und -daten) importieren             | 250 |
| Anbieter erstellen                                                            | 251 |
| Defaultnetze anhand der Vorwahl erstellen                                     | 251 |
| Netze manuell erstellen                                                       | 252 |
| Gassen für Netze manuell erstellen                                            | 253 |
| Tarifdaten für Netze erstellen                                                | 254 |
| LCR-Konfiguration aus TK-Anlage lesen                                         | 258 |
| Netzwerkdrucker                                                               | 259 |
| Drucker hinzufügen                                                            | 259 |
| Netzwerkspeicher                                                              | 263 |
| Netzwerkspeicher einrichten                                                   | 263 |
| Über FTP auf den Netzwerkspeicher zugreifen                                   | 264 |
| Offene Rückfrage                                                              | 265 |
| Ablauf der offenen Rückfrage                                                  | 265 |
| Gespräch in interner Parkzone ablegen                                         | 265 |
| Gespräch aus interner Parkzone aufnehmen                                      | 266 |
| <br>Während eines Gespräches zweites Gespräch aus interner Parkzone aufnehmen | 266 |
| Berechtigung für offene Rückfrage ein-/ausschalten                            | 267 |

| Interne Basisrufnummer der Parkzone einstellen                          |     |
|-------------------------------------------------------------------------|-----|
| Haltezeit einstellen                                                    |     |
| Online-Namenssuche                                                      | 270 |
| Nähere Informationen zur Online-Namenssuche                             |     |
| Online-Namenssuche ein-/ausschalten                                     |     |
| Suche scharf oder unscharf einrichten                                   |     |
| Update des Dienstanbieters einleiten                                    |     |
| Parallelruf                                                             |     |
| Parallelruf ein-/ausschalten                                            |     |
| Pick-up                                                                 |     |
| Pick-up durchführen                                                     |     |
| Während eines Gespräches Pick-up durchführen                            |     |
| Berechtigung für Pick-up ein-/ausschalten                               |     |
| Gesprächsübernahme ein-/ausschalten                                     |     |
| Gesprächsübernahme durchführen                                          |     |
| Privater (personalisierter) Amtzugang                                   |     |
| Für Privat- und Dienstgespräche unterschiedlich einstellbare Funktionen |     |
| Privaten Amtzugang einleiten                                            |     |
| Privaten Amtzugang ohne PIN-Eingabe einleiten                           |     |
| Berechtigung für privaten Amtzugang ohne PIN-Eingabe ein-/ausschalten   |     |
| Raumüberwachung                                                         |     |
| Raumüberwachung einschalten                                             |     |
| Raumüberwachung durchführen                                             |     |
| Raumüberwachung ausschalten                                             |     |
| Externe PIN einstellen                                                  |     |
| Fernschaltrufnummer einstellen                                          |     |
| Rufnummernanzeige (CLIP)                                                |     |
| CLIP-Information ein-/ausschalten                                       |     |
| Erweiterte CLIP-Information ein-/ausschalten                            |     |
| CLIP-Sperrzeit ein-/ausschalten                                         |     |
| Rufnummernübermittlung                                                  |     |
| Rufnummernübermittlung einstellen                                       |     |
| Soft Call                                                               |     |
| Externe Rufnummer über die Portalseite wählen                           | 293 |
| Sperrwerk (gehend) – Sperrnummern                                       |     |
| Sperrwerk (gehend) ein-/ausschalten                                     |     |
| Sperrwerk (gehend) erstellen                                            |     |

| Übersicht über eingerichtete Sperrwerke (gehend)                      | 296 |
|-----------------------------------------------------------------------|-----|
| Sperrwerk (kommend) – Robinson-Nummern                                |     |
| Sperrwerk (kommend) ein-/ausschalten                                  |     |
| Sperrwerk (kommend) erstellen                                         |     |
| Übersicht über eingerichtete Sperrwerke (kommend)                     | 300 |
| Stromsparfunktion (Eco-Modus)                                         | 301 |
| Stromsparfunktion (Eco-Modus) ein-/ausschalten                        | 301 |
| VoIP-/GSM-Routing                                                     |     |
| Ablauf des VoIP-/GSM-Routings                                         |     |
| Ausnahmerufnummern eintragen                                          |     |
| Routing über Ausnahmerufnummern ein-/ausschalten                      |     |
| Ausnahmerufnummern importieren                                        |     |
| Ausnahmerufnummern exportieren                                        |     |
| Wartemusik und Ansage                                                 |     |
| Wartemusik einstellen oder Standard-Wartemusik wiederherstellen       |     |
| Ansage für Wartemusik aufsprechen und speichern                       |     |
| Ansage für Wartemusik ein-/ausschalten und anhören                    |     |
| Pause zwischen den Ansagen einstellen                                 |     |
| Wartemusik in der Rufphase ein-/ausschalten                           |     |
| Weckfunktionen                                                        |     |
| Wecken ein-/ausschalten                                               |     |
| Übersicht über die Weckzeiten                                         |     |
| Wecken an Feiertagen ein-/ausschalten                                 |     |
| Maximale Anzahl der Weckrufe einstellen                               | 320 |
| Rufdauer eines Weckrufs einstellen                                    |     |
| Pause zwischen den Weckrufen einstellen                               |     |
| Aufzeichnung von Weckrufen in der Gesprächsdatenbank ein-/ausschalten |     |
| Weckansage aufsprechen, speichern und anhören                         |     |
| Schaltzeiten für das Umschalten der Weckansage erstellen              | 327 |
| X.31                                                                  |     |
| X.31 ein-/ausschalten                                                 | 328 |
| Zeit- und Gebührenkonto                                               |     |
| Kontotyp einstellen                                                   | 329 |
| Guthaben für ein Zeitkonto einstellen                                 |     |
| Maximales Guthaben für Zeitkonten einstellen                          |     |
| Guthaben für ein Gebührenkonto einstellen                             |     |
| Maximales Guthaben für Gebührenkonten einstellen                      |     |
| Für Kontobelastung herangezogene Gesprächsarten einstellen            |     |

| Wechsel der Erfassung für Kontobelastung beim Vermitteln ein-/ausschalten | 337 |  |  |
|---------------------------------------------------------------------------|-----|--|--|
| TK-Anlage einrichten und verwalten                                        | 338 |  |  |
| Identifikation                                                            |     |  |  |
| DHCP-Client ein-/ausschalten                                              | 339 |  |  |
| IP-Adresse der TK-Anlage einstellen                                       | 340 |  |  |
| Subnetzmaske einstellen                                                   | 342 |  |  |
| Gateway einstellen                                                        | 344 |  |  |
| Landesvorwahl einstellen                                                  | 345 |  |  |
| Ortsvorwahl einstellen                                                    | 346 |  |  |
| Internetzugang                                                            | 347 |  |  |
| DNS-Server einstellen                                                     | 347 |  |  |
| HTTP-Proxy einstellen                                                     | 348 |  |  |
| Erhöhte Sicherheit gegen Cross-Site Scripting (XSS) ein-/ausschalten      | 349 |  |  |
| Interne Bufnummern                                                        | 350 |  |  |
| Mögliche Arten interner Bufnummern                                        | 350 |  |  |
| Nähere Informationen zum internen Rufnummernplan                          | 350 |  |  |
| Analoge Teilnehmer erstellen                                              | 351 |  |  |
| ISDN-Teilnehmer erstellen                                                 | 353 |  |  |
| VoIP-Teilnehmer erstellen                                                 | 356 |  |  |
| Notizen zu den internen Teilnehmern erstellen                             | 357 |  |  |
| Übersicht über die Teilnehmer                                             | 358 |  |  |
| Sammelrufgruppen erstellen                                                | 358 |  |  |
| Teilnehmer einer Sammelrufgruppe zuordnen                                 | 360 |  |  |
| Übersicht über Gruppen                                                    | 361 |  |  |
| Übersicht über interne Rufnummern                                         | 361 |  |  |
| Analoger Anschluss                                                        | 362 |  |  |
| Name für analogen Anschluss eintragen                                     | 362 |  |  |
| Rufnummer eintragen                                                       | 363 |  |  |
| Übersicht über externe Rufnummern                                         | 364 |  |  |
| Nähere Informationen zu den länderabhängigen Einstellungen                | 364 |  |  |
| Länderabhängige Defaulteinstellungen übernehmen                           | 364 |  |  |
| Flash-Zeit einstellen                                                     | 365 |  |  |
| Leitungsimpedanz einstellen                                               | 366 |  |  |
| Empfangsverstärkung einstellen                                            | 367 |  |  |
| Sendeverstärkung einstellen                                               | 368 |  |  |
| Warten auf Wählton für Leitungsbelegung ein-/ausschalten                  | 368 |  |  |
| Wartezeit für Leitungsbelegung einstellen                                 | 369 |  |  |
| Senden einer Amtskennzahl ein-/ausschalten                                | 370 |  |  |

|    | Erkennung einer Amtskennzahl ein-/ausschalten                            | 371 |
|----|--------------------------------------------------------------------------|-----|
|    | Schleifenstromauswertung für Leitungsbelegung ein-/ausschalten           | 372 |
|    | Wartezeit nach letzter gewählter Ziffer einstellen                       | 373 |
|    | Senden der Raute ein-/ausschalten                                        | 374 |
|    | Besetzttonerkennung für Gesprächsanfang ein-/ausschalten                 | 375 |
|    | Erkennung der Umpolung der Leitung für Gesprächsanfang ein-/ausschalten  | 376 |
|    | Maximale Wartezeit bis zum Herstellen der Audioverbindung einstellen     | 377 |
|    | Besetzttonerkennung (kommend) für Gesprächsende ein-/ausschalten         | 378 |
|    | Besetzttonerkennung (gehend) für Gesprächsende ein-/ausschalten          | 379 |
|    | Dauertonerkennung für Gesprächsende ein-/ausschalten                     | 380 |
|    | Schleifenstromauswertung für Gesprächsende ein-/ausschalten              | 381 |
|    | MFV-Ziffer-Erkennung für Gesprächsende ein-/ausschalten                  | 381 |
|    | Erkennung der Umpolung der Leitung für Gesprächsende ein-/ausschalten    | 382 |
|    | Art der CLIP-Information einstellen                                      | 383 |
|    | CLIP-Unterversion einstellen                                             | 384 |
|    | CLIP-Verstärkung einstellen                                              | 385 |
|    | Steuerkommandos einstellen                                               | 386 |
|    | Töne einstellen                                                          | 386 |
|    | Klingelfrequenz einstellen                                               | 388 |
| 18 | SDN-Anschluss                                                            | 389 |
|    | Anschlussart für den ISDN-Anschluss einstellen                           | 389 |
|    | S <sub>0</sub> -Bus-Überwachung ein-/ausschalten                         | 390 |
|    | Name für ISDN-Anschluss eintragen                                        | 391 |
|    | Rufnummern für den ISDN-Mehrgeräteanschluss eintragen                    | 392 |
|    | Rufnummern für den ISDN-TK-Anlagenanschluss eintragen                    | 393 |
|    | Übersicht über externe Rufnummern                                        | 395 |
| v  |                                                                          | 396 |
| v  | Verwendung der VolP-Kanäle einstellen                                    |     |
|    | Ablauf eines externen Bufs über VoIP                                     |     |
|    | Externe Internettelefonie einrichten                                     | 398 |
|    | Interne IP-Telefonie einrichten                                          | 399 |
|    | Außen liegende Nebenstellen einrichten                                   | 400 |
|    | STUN-Server für den Betrieb einer außen liegenden Nebenstelle einstellen | 401 |
|    | Übersicht über den Status der internen VolP-Teilnehmer                   | 402 |
|    | DiffServ ein-/ausschalten                                                | 402 |
|    | VoIP-Anbieter                                                            | 403 |
|    | Defaultanbieter wiederherstellen                                         | 403 |
|    | VoIP-Anbieter importieren                                                | 404 |
|    | VoIP-Anbieter erstellen                                                  | 405 |
|    |                                                                          |     |

|    | Unteranlagenbetrieb ein-/ausschalten                                           | 406 |
|----|--------------------------------------------------------------------------------|-----|
|    | Domain einstellen                                                              | 406 |
|    | Registrar einstellen                                                           | 407 |
|    | Registrierungszeit einstellen                                                  | 408 |
|    | STUN-Server einstellen                                                         | 408 |
|    | Outbound-Proxy einstellen                                                      | 410 |
|    | Intervall für NAT-Keep-Alive einstellen                                        | 411 |
|    | SIP-Transportprotokoll einstellen                                              | 411 |
|    | SIP-Port einstellen                                                            | 412 |
|    | SIP-Session-Timer einstellen                                                   | 413 |
|    | Größe des Jitterbuffers einstellen                                             | 414 |
|    | Echokompensation ein-/ausschalten                                              | 415 |
|    | T.38 für Fax over IP ein-/ausschalten                                          | 416 |
|    | Codecs einstellen                                                              | 416 |
|    | Rufnummernübermittlung (gehend) einstellen                                     | 418 |
|    | Umwandlung kommender VoIP-Rufnummern einstellen                                | 421 |
|    | VoIP-Anbieter exportieren                                                      | 423 |
|    | VoIP-Anbieter löschen                                                          | 423 |
|    | VoIP-Account                                                                   | 424 |
|    | VoIP-Account erstellen                                                         | 424 |
|    | Nutzung des VoIP-Accounts ein-/ausschalten                                     | 425 |
|    | Amtzugangsziffer (Accountnummer) einstellen                                    | 426 |
|    | Benutzername und Passwort einstellen                                           | 427 |
|    | Authentifizierungs-ID einstellen                                               | 428 |
|    | Anschlussart für den VoIP-Account einstellen                                   | 429 |
|    | Rufnummern für den VoIP-Mehrgeräteanschluss eintragen                          | 431 |
|    | Rufnummern für den VoIP-TK-Anlagenanschluss eintragen                          | 432 |
|    | Übersicht über externe Rufnummern                                              | 434 |
|    | VoIP-Account löschen                                                           | 434 |
|    | Übersicht über den Status der VoIP-Accounts                                    | 435 |
| DI | ECT-Systemtelefone                                                             | 438 |
|    | Anmeldemodus der Basisstation über den Konfigurationsmanager einschalten       | 438 |
|    | Den Mobilteilen interne Rufnummern zuweisen                                    | 439 |
|    | Mobilteile über den Konfigurationsmanager abmelden                             | 440 |
|    | Funktionstaste für Anlagenfunktionen über den Konfigurationsmanager einrichten | 441 |
|    | Funktionstastenbelegung in weitere Mobilteile kopieren                         | 443 |
|    | Rufnummern aus dem Anlagentelefonbuch in das Telefonbuch eines DECT-           |     |
|    | Systemtelefons übertragen.                                                     | 444 |
|    | Telefonbuchauswahl in weitere Mobilteile kopieren                              | 445 |

| GSM-Gateway                                                                                       | 446        |
|---------------------------------------------------------------------------------------------------|------------|
| Anschluss für die Nutzung eines GSM-Gateways einrichten                                           | 446        |
| Rufverteilung                                                                                     | 448        |
| Rufverteilungsgruppen                                                                             | 448        |
| Rufverteilung erstellen                                                                           | 448        |
| Faxweiche einstellen                                                                              | 452        |
| Übersicht über die Rufverteilung                                                                  | 453        |
| Notruf                                                                                            | 454        |
| Notrufvorrangschaltung ein-/ausschalten                                                           | 454        |
| Notrufnummern erstellen                                                                           | 455        |
| Anlagenuhrzeit                                                                                    | 457        |
| Anlagenuhrzeit (Uhrzeit und Datum) manuell einstellen                                             | 457        |
| Automatische Aktualisierung der Anlagenuhrzeit über Netzwerk ein-/ausschalten                     | 460        |
| Automatische Aktualisierung der Anlagenuhrzeit nach jedem ISDN-Gespräch ein-/<br>ausschalten      | 461        |
| Automatische Aktualisierung der Anlagenuhrzeit über ISDN bei fehlender Uhrzeit eir<br>ausschalten | ו-/<br>461 |
| Kalandar                                                                                          | 462        |
| Feiertege que Feiertegelisten einfügen                                                            | 403        |
| Felerlage aus Felerlagslisten einlugen                                                            | 403        |
|                                                                                                   | 404        |
| Feiertage expertieren                                                                             | 400        |
| Libersieht über die Esiertage                                                                     | 400        |
|                                                                                                   | 400        |
|                                                                                                   | 467        |
| Darstellung der Tone                                                                              | 468        |
| Reportetten hei Geenrächeende ein /eurochelten                                                    | 408        |
| Besetztion bei Gesprächsende ein-/ausschalten                                                     | 469        |
| Klingelrhythmen                                                                                   | 470        |
| Darstellung der Klingelrhythmen                                                                   | 470        |
| Rufunterscheidung durch Klingelrhythmen                                                           | 470        |
| Klingelrhythmus für interne Rufe einstellen                                                       | 471        |
| Klingelrhythmus für externe Rufe über den analogen Anschluss einstellen                           | 471        |
| Klingelrhythmus für externe Rufe über den Mehrgeräteanschluss einstellen                          | 472        |
| Klingelrhythmus für externe Rufe über den TK-Anlagenanschluss einstellen                          | 474        |
| Klingelfrequenz einstellen                                                                        | 475        |
| Schutz vor unbefugtem Zugriff                                                                     | 477        |
| Zugriffsberechtigungen                                                                            | 477        |
| Admin-PIN und -Benutzername einstellen                                                            | 478        |

| Benutzer-PINs einstellen                                                     | 479 |
|------------------------------------------------------------------------------|-----|
| Sub-Admin-PINs einstellen                                                    | 480 |
| PIN ändern                                                                   | 481 |
| Berechtigung für Steuerung der Anlage ein-/ausschalten                       | 482 |
| Amtzugang                                                                    | 483 |
| Direkten Amtapparat ein-/ausschalten                                         | 483 |
| Amtzugangsziffer einstellen                                                  | 484 |
| Vermitteln und Rückruf                                                       | 485 |
| Hook-Flash-Zeit einstellen                                                   | 485 |
| Berechtigung für Vermittlung externer Gespräche nach extern ein-/ausschalten | 486 |
| Maximale Dauer vermittelter Gespräche (extern mit extern) einstellen         | 487 |
| CCBS-Angebot an externe Anrufer ein-/ausschalten                             | 487 |
| CCNR-Angebot an externe Anrufer ein-/ausschalten                             | 488 |
| Anlagendaten                                                                 | 490 |
| Land einstellen                                                              | 490 |
| Anlagenname und -beschreibung eintragen                                      | 491 |
|                                                                              |     |
| Service und Wartung                                                          | 492 |
| Statusanzeigen                                                               | 493 |
| Statusanzeigen an den LEDs                                                   | 493 |
| Statusanzeigen über den Konfigurationsmanager                                | 495 |
| Neustart                                                                     | 497 |
| Varianten des Neustarts                                                      | 497 |
| Ursachen für einen automatischen Neustart                                    | 498 |
| Neustart durchführen                                                         | 498 |
| Im Fehlerfall Neustart über SD-Karte durchführen                             | 500 |
| Firmware-Update                                                              | 501 |
| Varianten eines Firmware-Updates                                             | 501 |
| Manuelles Firmware-Update einleiten                                          | 501 |
| Sofortiges Firmware-Update über Update-Server einleiten                      | 502 |
| Adresse des Update-Servers einrichten                                        | 503 |
| Im Fehlerfall Firmware ersetzen                                              | 504 |
| TK-Anlage mit alternativer Firmware starten                                  | 505 |
| Sicherung und Wiederherstellung von Konfigurationsdaten                      | 507 |
| Varianten zur Sicherung und Wiederherstellung von Konfigurationsdaten        | 507 |
| Konfigurationsdaten vom PC/Datenträger in die TK-Anlage speichern            | 508 |
| Konfigurationsdaten für automatisches Laden auf einem Datenträger speichern  | 510 |

| Konfigurationsdaten für automatisches Laden vom Datenträger in die TK-Anlage               |     |
|--------------------------------------------------------------------------------------------|-----|
| speichern                                                                                  | 511 |
| Konfigurationsdaten auf dem PC speichern                                                   | 511 |
| Wiederherstellungspunkt für Konfigurationsdaten setzen                                     | 512 |
| Konfigurationsdaten vom Wiederherstellungspunkt wiederherstellen                           | 513 |
| Konfiguration zurücksetzen                                                                 | 514 |
| Fernkonfiguration und alternative Verbindungswege                                          | 515 |
| Mögliche Verbindungswege für die Konfiguration von TK-Anlage und angeschlossene            | n   |
| ISDN-Systemtelefonen                                                                       | 515 |
| TK-Anlage über das Internet fernkonfigurieren (extern)                                     | 516 |
| TK-Anlage über internen S <sub>0</sub> -Port konfigurieren (PPP intern)                    | 517 |
| TK-Anlage über externen S <sub>0</sub> -Port fernkonfigurieren (PPP extern)                | 519 |
| ISDN-Systemtelefone über die TK-Anlage konfigurieren (intern)                              | 521 |
| ISDN-Systemtelefone über den externen S <sub>0</sub> -Port der TK-Anlage fernkonfigurieren |     |
| (extern)                                                                                   | 523 |
| Lokale und Remote-IP-Adresse einstellen                                                    | 525 |
| Externe PIN einstellen                                                                     | 526 |
| Fernschaltrufnummer einstellen                                                             | 528 |
| Fernschaltrufnummer für Systemtelefone einstellen                                          | 529 |
| Konfigurationsport für Systemtelefone einstellen                                           | 530 |
| Interne CAPI-Einwahlrufnummer einstellen                                                   | 531 |
| Errichterrufnummern einstellen                                                             | 532 |
| DFÜ-Verbindung auf dem PC einrichten                                                       | 532 |
| TK-Anlage für Fernkonfiguration freischalten                                               | 536 |
| Auslieferzustand                                                                           | 537 |
| Auslieferzustand herstellen                                                                | 537 |
| Herunterfahren                                                                             | 539 |
| Die TK-Anlage herunterfahren                                                               | 539 |
| Speichermedium auswerfen                                                                   | 540 |
|                                                                                            |     |
| Erweiterung der TK-Anlage                                                                  | 541 |
| Mogliche Softwareerweiterungen durch Erwerb und Freischaltung                              | 541 |
| Softwareerweiterungen im Upgrade-Center erwerben und freischalten                          | 541 |
| Servicedaten                                                                               | 546 |
| D-Kanal-Protokoll aufzeichnen                                                              | 546 |
| Anmeldungsnachweise                                                                        | 547 |
| Angemeldete Benutzer abmelden                                                              | 547 |
| TK-Anlagen-Image erstellen                                                                 | 548 |
| Netzwerkdatenstrom protokollieren                                                          | 549 |

| Kurzbedienungsanleitung   | 50 |
|---------------------------|----|
| Telefonieren              | 51 |
| Einstellungen             | 54 |
| Glossar                   | 58 |
| Fachwörter und Funktionen | 59 |
| A                         | 59 |
| В                         | 61 |
| C                         | 62 |
| D                         | 63 |
| E                         | 65 |
| F                         | 66 |
| G5                        | 67 |
| Н                         | 68 |
| I5                        | 68 |
| J5                        | 69 |
| К                         | 69 |
| L5                        | 70 |
| M5                        | 72 |
| N                         | 72 |
| O5                        | 73 |
| Ρ5                        | 74 |
| R5                        | 76 |
| S5                        | 78 |
| Т                         | 80 |
| U                         | 81 |
| V                         | 82 |
| W                         | 84 |
| X                         | 84 |
| Z5                        | 85 |
| Abkürzungen               | 86 |
| I <b>ndex</b>             | 90 |

# Wichtige Informationen

Dieser Abschnitt enthält die für einen sicheren Betrieb notwendigen Informationen. Dazu gehören die allgemeinen Sicherheitshinweise, die bestimmungsgemäße Verwendung des Geräts sowie die technischen Daten.

### Themen

- Sicherheitshinweise (Seite 19)
- Bestimmungsgemäße Verwendung (Seite 22)
- Verwendung verschiedener Telefone (Seite 28)
- Technische Daten (Seite 30)

# Sicherheitshinweise

Beachten Sie die anschließend aufgeführten grundlegenden Sicherheitshinweise.

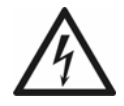

**Warnung:** Das Berühren spannungsführender Leiterbahnen oder Telefonanschlüsse kann zu einem lebensgefährlichen elektrischen Schlag führen.

- Ziehen Sie das Steckernetzteil der TK-Anlage und die Netzstecker des Zubehörs aus der Steckdose, bevor Sie das Gehäuse öffnen.
- Trennen Sie die Geräte auch von zusätzlichen Stromquellen (z. B. USV), sofern vorhanden.
- Entfernen Sie nur die dunkelgraue Abdeckhaube. Entfernen Sie nicht den hellgrauen Gehäusedeckel. Dieser dient dem Berührungsschutz vor gefährlichen Spannungen. Lassen Sie Reparaturen, die ein Entfernen des Gehäusedeckels erfordern, vom Hersteller durchführen.
- Montieren Sie alle austauschbaren Baugruppen (z. B. Erweiterungsmodule) nur im spannungsfreien Zustand.
- Betreiben Sie das Gerät nur mit geschlossenem Gehäuse.
- Für einige Installations- und Wartungsarbeiten ist es notwendig, die TK-Anlage im Betrieb zu öffnen. Schließen Sie das Gehäuse nach Abschluss dieser Arbeiten.
- Sorgen Sie immer für ausreichende Isolation, wenn Sie Strom führende Leitungen berühren.
- Beachten Sie beim Umgang mit 230-V-Netzspannung und mit am Netz betriebenen Geräten die einschlägigen Vorschriften.

**Warnung:** Unsachgemäße Verwendung oder Austauschen des Steckernetzteils kann zu einem lebensgefährlichen elektrischen Schlag oder zur Beschädigung bzw. Zerstörung des Geräts führen:

- Verwenden Sie nur das Steckernetzteil mit der Typ-Nr. FW7577/EU/40.
- Achten Sie auf einen festen und sicheren Halt in der Steckdose. Wacklige Stecker oder Steckdosen bedeuten Brandgefahr.
- Ziehen Sie nicht am Kabel des Steckernetzteils. Möchten Sie die Stromversorgung trennen, ziehen Sie am Steckernetzteil selbst.
- Ist das Steckernetzteil beschädigt, lösen Sie zunächst die Sicherung der Stromversorgung aus, bevor Sie das Steckernetzteil ziehen.

**Warnung:** In das Gehäuse eindringende Flüssigkeiten können zu einem lebensgefährlichen elektrischen Schlag führen oder die TK-Anlage beschädigen oder zerstören.

- Betreiben Sie die TK-Anlage nur in geschlossenen, trockenen Räumen.
- Reinigen Sie das Gerät nur äußerlich mit einem leicht feuchten Tuch oder einem Antistatiktuch.

**Warnung:** Beschädigte Anschlussleitungen sowie Beschädigungen am Gehäuse und an der TK-Anlage können zu einem lebensgefährlichen elektrischen Schlag führen.

- Schließen Sie die Anschlusskabel des Geräts nur an die dafür bestimmten Anschlüsse an.
- Vergewissern Sie sich, dass die Schutzkontaktsteckdose f
  ür den Anschluss der TK-Anlage ordnungsgem
  ä
  ß angeschlossen ist (nach VDE0100). Die Steckdose muss sich nahe der TK-Anlage befinden und jederzeit frei zug
  änglich sein.
- Wechseln Sie beschädigte Anschlussleitungen sofort aus.
- Lassen Sie Reparaturen sofort und nur vom Fachmann ausführen. Wenden Sie sich an Ihren Fachhändler oder direkt an den Hersteller.

**Warnung:** Überspannungen, wie sie bei Gewitter auftreten, können zu einem lebensgefährlichen elektrischen Schlag führen oder die TK-Anlage beschädigen oder zerstören.

- Öffnen und montieren Sie die TK-Anlage deshalb nicht während eines Gewitters. Verzichten Sie während eines Gewitters auch auf das Trennen und Anschließen von Leitungen.
- Verlegen Sie alle Kabel innerhalb des Gebäudes.
- Schützen Sie die Geräte durch Installation eines Überspannungsschutzes.

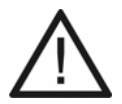

**Achtung:** Unerlaubte Veränderungen am Gerät können die TK-Anlage beschädigen oder Sicherheits- und EMV-Bestimmungen verletzen. Werden dann z. B. sicherheitsrelevante Funkdienste gestört, kann die Bundesnetzagentur auf der Grundlage von § 14 Abs. 6 EMVG die Außerbetriebnahme des Geräts anordnen.

• Lassen Sie Reparaturen nur vom Fachmann ausführen. Wenden Sie sich an Ihren Fachhändler oder direkt an den Hersteller.

Achtung: Das Überschreiten (auch kurzzeitig) der in den technischen Daten angegebenen Grenzwerte kann die TK-Anlage beschädigen oder zerstören.

• Beachten Sie die in den technischen Daten angegebenen Grenzwerte von Spannung, Strom, Leistung, Umgebungstemperatur und Luftfeuchtigkeit.

**Achtung:** Elektrostatische Aufladungen können empfindliche Bauteile zerstören.

 Leiten Sie elektrostatische Aufladungen von sich ab, bevor Sie die elektronischen Baugruppen mit den Händen oder dem Werkzeug berühren. Berühren Sie zu diesem Zweck einen möglichst geerdeten, metallischen Gegenstand, z. B. eine Heizung oder das Gehäuse eines PCs. **Wichtig:** Mechanische Belastungen und elektromagnetische Felder können den Betrieb der TK-Anlage beeinträchtigen.

- Vermeiden Sie mechanische Belastungen (z. B. Vibrationen).
- Vermeiden Sie die N\u00e4he von Ger\u00e4ten, die elektromagnetische Felder ausstrahlen oder empfindlich auf diese reagieren (z. B. Rundfunkempfangsger\u00e4te, Amateurfunkanlagen, Handys, DECT-Anlagen, o. \u00e4.).
- Setzen Sie das Gerät keiner direkten Sonnenbestrahlung oder Kondensation aus.
- Schützen Sie das Gerät vor übermäßigem Staubanfall.
- Beachten Sie die in den technischen Daten angegebenen Werte für Umgebungstemperatur und Luftfeuchtigkeit.

**Wichtig:** Ein Stromausfall, beschädigte Anschlussleitungen/Steckdosen oder Kurzschlüsse anderer Geräte in der Haustechnik können die TK-Anlage außer Betrieb setzen.

- Mit einem ISDN-Autoswitch (Auerswald-Sonderzubehör) können Sie ein einzelnes Notbetriebstelefon während eines Stromausfalls von einem internen auf einen externen S<sub>0</sub>-Port schalten.
- Mit einer unterbrechungsfreien Stromversorgung, z. B. mit der USV-5115 Telecom (Auerswald-Sonderzubehör) können Sie einen großen Teil der Anlage während eines Stromausfalls weiter betreiben.

**Wichtig:** Sorgen Sie für geeignete Maßnahmen zum Datenschutz und zum Schutz vor Missbrauch.

- Verhindern Sie, dass Unbefugte Zugang zur TK-Anlage und deren Programmierung haben.
- Nutzen Sie alle Möglichkeiten der Passwortvergabe konsequent aus.
- Verwenden Sie die zur Verfügung stehenden Berechtigungen (Programmierberechtigung, Amtberechtigungen, Sperrnummern usw.) sinnvoll.
- Weitere Hinweise für den Schutz vor Missbrauch finden Sie in der Schrift des Bundesamtes für Sicherheit in der Informationstechnik: "Sicherer Einsatz von digitalen Telekommunikationsanlagen".

# Bestimmungsgemäße Verwendung

Bei den Geräten COMpact 3000 VoIP, COMpact 3000 analog und COMpact 3000 ISDN handelt es sich um Telekommunikationsanlagen – im Folgenden TK-Anlagen genannt. Diese TK-Anlagen verbinden verschiedene interne Endgeräte mit verschiedenen öffentlichen Telekommunikationsnetzen und machen damit externe und interne Gespräche möglich. Zu diesem Zweck stellen die TK-Anlagen verschiedene Ports/Schnittstellen zur Verfügung.

Die TK-Anlagen sind für den Einsatz im privaten Bereich geeignet.

Die TK-Anlagen sind für den Betrieb in geschlossenen Räumen vorgesehen. Auch alle angeschlossenen Geräte müssen sich innerhalb des Gebäudes befinden.

**Wichtig:** Produkte von Auerswald sind nicht dafür ausgelegt und sollten daher nicht für lebenserhaltende Systeme und/oder Anwendungen innerhalb nuklearer Einrichtungen eingesetzt werden. Einem Einsatz unserer Produkte für solche Anwendungen muss zwingend eine auf den Einzelfall zugeschnittene schriftliche Zustimmung/Erklärung von Auerswald vorausgehen.

Die TK-Anlagen verfügen über zahlreiche Leistungsmerkmale u. a. zur Wahrnehmung der folgenden Aufgaben:

- Rufverteilung
- Sicherung von Erreichbarkeit
- Gesprächsdatenauswertung
- Kostenkontrolle
- Zentraler Anrufbeantworter (Voicemail) und Faxspeicher
- Vermittlung
- Anrufschutz

### Wichtig:

Viele Leistungsmerkmale sind erst nach vorheriger Einrichtung über den Konfigurationsmanager der TK-Anlage nutzbar.

Für die Nutzung einiger Leistungsmerkmale ist eine gesonderte Beantragung und Freischaltung beim Netzbetreiber notwendig.

Für die Nutzung einiger Funktionen ist eine Freischaltung im Upgrade-Center notwendig.

# Grundausbau

Im Grundausbau stehen an den TK-Anlagen die folgenden Anschlussmöglichkeiten zur Verfügung:

- 1 externer VoIP-Kanal und 1 VoIP-Kanal, flexibel intern/extern schaltbar mit Wideband-Audio (nur COMpact 3000 VoIP)
- 1 externer analoger Port (nur COMpact 3000 analog)
- 1 externer ISDN-S<sub>0</sub>-Port (nur COMpact 3000 ISDN)
- 4 interne analoge Ports
- Ethernet-Port (COMpact 3000 VoIP: 3 Ethernet-Ports)
- USB-Host 2.0 (COMpact 3000 VoIP: 2 Buchsen)
- SD-Kartenfassung

## Hardwareerweiterungen

Die TK-Anlagen verfügen über einen Modulsteckplatz, der wahlweise mit einem der folgenden Module bestückt werden kann:

- COMpact 2a/b-Modul dieses erweitert die TK-Anlage um 2 interne analoge Ports.
- COMpact S<sub>0</sub>-Modul dieses erweitert die TK-Anlage um einen internen S<sub>0</sub>-Port.
- COMpact ISDN-Modul dieses erweitert die TK-Anlage um einen Port, getrennt schaltbar zwischen S<sub>0</sub> extern, S<sub>0</sub> intern und U<sub>P0</sub> intern.

### Softwareerweiterungen

Durch Freischaltung in einem Upgrade-Center kann die TK-Anlage um folgende Optionen erweitert werden:

- 2 VoIP-Kanäle, flexibel intern/extern schaltbar mit Wideband-Audio (COMpact 3000 VoIP: Anzahl VoIP-Kanäle von 2 auf 4)
- LAN-TAPI (Teilnehmeranzahl von 4 auf 8)
- X.31 an einem internen und externen S<sub>0</sub>-Port (nur COMpact 3000 ISDN mit optional erhältlichem COMpact S<sub>0</sub>-Modul oder COMpact ISDN-Modul)

### **Interner analoger Port**

Ein interner analoger Port ist geeignet für den Anschluss eines der folgenden Endgeräte:

 Analoges Telefon mit Mehrfrequenzwahlverfahren, z. B. COMfortel 500 oder COMfortel DECT 660C **Wichtig:** Telefone mit Mehrfrequenzwahlverfahren müssen über eine Flash-Taste (auch Signaltaste R genannt) verfügen.

**Hinweis:** Bei Verwendung eines T-Net-fähigen analogen Telefons können die meisten T-Net-Funktionen über am Telefon vorhandene Funktionstasten genutzt werden.

• Analoges Telefon mit Impulswahlverfahren

**Wichtig:** Telefone mit Impulswahlverfahren können nicht den vollen Funktionsumfang nutzen.

- Analoges Faxgerät
- Analoger Anrufbeantworter
- Modem
- a/b-Türfreisprechsystem, z. B. TFS-Dialog 200/300, TFS-Universal a/b

# Interner $S_0$ -Port (nur an den optional erhältlichen Modulen COMpact $S_0$ -Modul, COMpact ISDN-Modul)

Ein interner S<sub>0</sub>-Port ist geeignet für den Anschluss der folgenden Endgeräte:

- Systemtelefon COMfortel 1100/1500/2500/2500 AB (ab Firmwareversion 4.0B)
- Systemtelefon COMfortel DECT 900
- ISDN-Telefon nach Euro-ISDN-Standard (DSS1)
- ISDN-PC-Karte nach Euro-ISDN-Standard (DSS1)

**Wichtig:** Die Leistungsaufnahme aller Endgeräte an einem  $S_0$ -Port darf zusammen max. 2,5 W betragen.

### Interner U<sub>P0</sub>-Port (nur am optional erhältlichen COMpact ISDN-Modul)

Ein interner U<sub>P0</sub>-Port ist geeignet für den Anschluss der folgenden Endgeräte:

• Systemtelefon COMfortel 1100/1500/2500/2500 AB (ab Firmwareversion 4.0B)

Alle anderen Geräte können nur über einen  $U_{P0}/S_0$  Adapter mit dem  $U_{P0}$ -Port verbunden werden. Dieser führt eine Umsetzung von 2- auf 4-Draht durch und stellt somit einen S<sub>0</sub>-Port mit zwei Westernbuchsen zur Verfügung. Er ist geeignet für den Anschluss der folgenden Endgeräte:

- Systemtelefon COMfortel DECT 900
- ISDN-Telefon nach Euro-ISDN-Standard (DSS1)

• ISDN-PC-Karte nach Euro-ISDN-Standard (DSS1)

**Wichtig:** Die Leistungsaufnahme aller Endgeräte an einem  $U_{P0}$ -Port darf zusammen max. 2,5 W betragen.

# Externer S<sub>0</sub>-Port (nur COMpact 3000 ISDN oder am optional erhältlichen COMpact ISDN-Modul)

Der externe S<sub>0</sub>-Port ist für den Anschluss an einen NTBA mit dem europäischen Protokoll DSS1 (Euro-ISDN) ausgelegt. Er unterstützt folgende Anschlussarten:

- Basisanschluss als Mehrgeräteanschluss
- Basisanschluss als TK-Anlagenanschluss

Weiterhin besteht die Möglichkeit, ein digitales GSM-Gateway anzuschließen.

### Externer analoger Port (nur COMpact 3000 analog)

Der externe analoge Port ist nach dem ehemaligen Standard TBR21 geprüft und somit für den Anschluss an öffentlichen analogen Telefonnetzen europaweit geeignet. Bei der internationalen Anlagenvariante kann das Land, in dem die TK-Anlage an einem analogen Anschluss betrieben wird, nach der Inbetriebnahme eingestellt werden.

Weiterhin besteht die Möglichkeit, ein analoges GSM-Gateway anzuschließen.

### **Ethernet-Port**

Für die Konfiguration/Administration kann der Ethernet-Port an einen einzelnen PC angeschlossen oder in ein lokales Netzwerk (LAN) eingebunden werden.

Für eine CTI-Lösung (LAN-TAPI) kann der Ethernet-Port in ein lokales Netzwerk (CTI-Server und CTI-Clients) eingebunden werden. Dazu wird eine CTI-Software benötigt. Wir empfehlen folgende Softwarehersteller:

- OSITRON (www.ositron.de)
- Estos (www.estos.de)
- ilink (direct.ilink.de)

Folgende an die TK-Anlage angeschlossene Telefone werden von der LAN-TAPI unterstützt:

- Systemtelefon COMfortel VoIP 2500 AB (ab Firmwareversion 4.0B)
- Systemtelefon COMfortel 1100/1500/2500/2500 AB (ab Firmwareversion 4.0B)
- ISDN-Telefon
- Analoges Telefon

Durch eine kostenpflichtige Freischaltung im Upgrade-Center kann die TK-Anlage um zwei VoIP-Kanäle für interne und/oder externe Nutzung erweitert werden. Die COMpact 3000 VoIP besitzt bereits im Grundausbau einen VoIP-Kanal für externe Nutzung und einen VoIP-Kanal für interne oder externe Nutzung.

Bei externer Nutzung der VolP-Kanäle kann der Ethernet-Port über einen Router mit dem Internet verbunden werden. Die TK-Anlage unterstützt zwei verschiedene Arten von VolP-Accounts:

- VoIP-Accounts mit einer oder mehreren VoIP-Rufnummer/n (ähnlich dem Mehrgeräteanschluss im ISDN)
- VoIP-Accounts mit einem Durchwahlblock (ähnlich dem TK-Anlagenanschluss im ISDN) auf Grundlage des Leistungsmerkmals SIP-DDI (auch als SIP-Trunking bezeichnet)

Bei interner Nutzung der VoIP-Kanäle ist der Ethernet-Port geeignet für den Anschluss der folgenden Endgeräte:

- Systemtelefon COMfortel VoIP 2500 AB (empfohlen, ab Firmwareversion 4.0B)
- Standard-VoIP-Endgerät (SIP)
- Soft-Phone (SIP)

**Wichtig:** Beachten Sie, dass viele Standard-VoIP-Endgeräte die Funktionen der TK-Anlage nur sehr eingeschränkt nutzen können.

### **USB-Host 2.0**

Der USB-Host ist geeignet für den Anschluss eines der folgenden Geräte:

- USB-Speicherstick
- USB-Festplatte
- USB-Drucker

### Wichtig:

Die verwendeten Speichermedien benötigen eine FAT16- oder FAT32-Formatierung mit Unterstützung langer Dateinamen.

COMpact 3000 analog und ISDN: Der Anschluss eines Hubs wird nicht unterstützt.

**Hinweis:** Der USB-Host der COMpact 3000 VoIP hat zwei Buchsen und ist geeignet für den Anschluss eines Druckers und eines Speichermediums.

# SD-Kartenfassung

Die SD-Kartenfassung ist geeignet für eine SD- oder SDHC-Speicherkarte.

**Wichtig:** Die verwendeten Speichermedien benötigen eine FAT16- oder FAT32-Formatierung mit vFAT für die Unterstützung langer Dateinamen.

### Konfiguration/Administration

Die Konfiguration/Administration erfolgt über einen an die TK-Anlage (direkt oder über das lokale Netzwerk) angeschlossenen PC. Der Konfigurationsmanager ist im in der TK-Anlage integrierten Webserver enthalten und wird lediglich mithilfe eines Browsers geöffnet. Die Installation einer gesonderten Konfigurationssoftware ist nicht erforderlich. Der Zugriff ist plattformunabhängig und somit mit den Browsern Microsoft Internet Explorer und Mozilla Firefox auf Windows-, Linux- und Mac-OS-X-Betriebsystemen möglich.

Der Konfigurationsmanager ermöglicht die Durchführung folgender Aufgaben:

- Konfiguration der TK-Anlage
- Verwaltung der aufgezeichneten Sprach- und Faxnachrichten
- Verwaltung der Gesprächsdaten
- Verwaltung der Telefonbucheinträge
- Verwaltung der Weckzeiten
- Verwaltung der Gebührenkonten
- Verwaltung der internen Wartemusik/Ansagen
- Verwaltung der Daten für das Least Cost Routing
- Service und Wartung

Um die Wahrnehmung der Aufgaben durch den Betreiber oder Benutzer einzuschränken, erlaubt der Konfigurationsmanager die Unterteilung in drei Berechtigungsstufen:

- Administrator
- Sub-Administrator
- Benutzer

# Verwendung verschiedener Telefone

Je nach Art des Telefons ergeben sich Unterschiede bei der Bedienung oder Programmierung der TK-Anlage. Folgende Telefone können an der TK-Anlage betrieben werden:

# Analoge Telefone (IWV und MFV)

Wenn Sie sich bereits in einem Gesprächszustand mit einem anderen Teilnehmer (intern oder extern) befinden, müssen Sie bei einem MFV-Telefon erst die Flash-Taste (Signaltaste, R-Taste) drücken, bevor Sie eine Ziffer z. B. zum Vermitteln wählen.

Die Flash-Taste ist bei einem IWV-Telefon nicht vorhanden. Außerdem fehlen die Sternchenund die Rautetaste oder diesen Tasten ist keine Funktion zugeordnet. Da diese Tasten bei dem größten Teil aller Gesprächsarten (z. B. interne Gespräche am Direkten Amtapparat) sowie bei Einstellungen (Programmierung) benötigt werden, ist eine Durchführung dieser Funktionen mit IWV-Telefonen nicht möglich. Sie können lediglich einfache Gespräche einleiten und annehmen. Bietet Ihr Telefon beide Wahlverfahren an, sollten Sie es deshalb auf MFV einstellen.

# Analoge T-Net-Telefone

Mit einigen analogen MFV-Telefonen lassen sich im analogen T-Net bestimmte T-Net-Funktionen menügeführt oder mit speziellen Tasten durchführen. Betreiben Sie ein solches Telefon als internen Teilnehmer, können Sie diese komfortable Bedienung auch für einige Funktionen der TK-Anlage nutzen. Wenn Sie die T-Net-Funktionalität Ihres Telefons nutzen möchten, ziehen Sie das Handbuch des Telefons zurate. Achten Sie bei Rufnummerneingaben auf die führende Amtzugangsziffer. Statt einer "Ansage von der Vermittlungsstelle" hören Sie hier den Quittungston für eine erfolgreiche Programmierung.

# **ISDN-Telefone**

Um Ihr ISDN-Telefon bedienen zu können, müssen Sie sich auch mit dessen Funktionalität vertraut machen. Lesen Sie zu diesem Zweck das Handbuch des Telefons oder greifen Sie zurück auf die ISDN-Telefonbedienhilfen von Auerswald, vorausgesetzt Ihr Telefon ist darunter (enthalten auf der Auerswald Mega Disk und der Auerswald-Homepage). Unbedingt wissen müssen Sie, mit welcher Taste (z. B. Halten- oder R-Taste) oder welchem Menü eine Rückfrage eingeleitet wird. Bei einigen Funktionen müssen Sie komplett auf die Menüführung/Tasten des Telefons zurückgreifen (siehe Hinweise). Die bei analogen Telefonen zu wählenden Ziffern fallen dann weg.

# Systemtelefone

Einen großen Teil der Anlagenfunktionen können Sie wie in diesem Handbuch beschrieben mit allen angeschlossenen Telefonen bedienen. Mit den Systemtelefonen COMfortel 1100, COMfortel 1500, COMfortel 2500, COMfortel 2500 AB und COMfortel VoIP 2500 AB ist die Bedienung komfortabler, da die wichtigsten Funktionen per Menü/Funktionstaste steuerbar sind. Die Bedienung ist in diesem Fall im Handbuch des Telefons beschrieben. Einige der beschriebenen Anlagenfunktionen können Sie ausschließlich mit den in der Beschreibung angegebenen Systemtelefonen verwenden.

# Standard-VoIP-Telefone

Mit einigen Standard-VoIP-Telefonen werden Funktionen wie "Anklopfen", "Konferenz", "Rückfrage" und "Makeln" nicht über die TK-Anlage realisiert, sondern finden im Telefon selbst statt. Die Bedienung kann somit von der in diesem Handbuch beschriebenen Art und Weise abweichen. Ziehen Sie dazu das Handbuch des Telefons zurate.

Das Drücken der Rautetaste leitet bei Standard-VoIP-Telefonen im Allgemeinen eine Wahl ein. Da diese Taste bei vielen Funktionen sowie bei sämtlichen Einstellungen (Programmierung) benötigt wird, ist eine Durchführung mit den meisten Standard-VoIP-Telefonen nicht möglich. Ziehen Sie dazu das Handbuch des Telefons zurate.

# **Technische Daten**

## Stromversorgung

| Versorgungsanschluss | Steckernetzteil mit Eurostecker, 230 VAC +/-10 %, |
|----------------------|---------------------------------------------------|
|                      | 50 HZ                                             |
| Steckernetzteil      | Typ-Nr. FW7577/EU/40                              |
| Leistungsaufnahme    | COMpact 3000 analog: Min. 2,4 W, max. 15 W        |
|                      | COMpact 3000 ISDN: Min. 2,4 W, max. 15 W          |
|                      | COMpact 3000 VoIP: Min. 3 W, max. 18 W            |
| Erweiterungsmodule   | Stromversorgung aus der TK-Anlage                 |

#### Umgebungsbedingungen

| Betrieb              | 0 bis +40 °C                              |
|----------------------|-------------------------------------------|
|                      | Vor direkter Sonneneinstrahlung schützen! |
| Lagerung und Versand | -20 bis +70 °C                            |
| Luftfeuchtigkeit     | 10 bis 90 %, nicht kondensierend          |

### Anschlussmöglichkeiten am Grundgerät

| Analog intern          | 4 interne analoge Ports                                 |
|------------------------|---------------------------------------------------------|
| VoIP intern/extern, PC | Ethernet-Port (COMpact 3000 VoIP: 3 Ethernet-Ports)     |
| una LAN                |                                                         |
| Drucker und Speicher   | USB-Host und SD-Kartenfassung                           |
| ISDN extern            | 1 externer S <sub>0</sub> -Port (nur COMpact 3000 ISDN) |
| Analog extern          | 1 externer analoger Port (nur COMpact 3000 analog)      |
| Erweiterungsmodule     | 1 Modulsteckplatz                                       |

### Anschlussmöglichkeiten am COMpact ISDN-Modul

| ISDN intern/extern | 1 S <sub>0</sub> -/U <sub>P0</sub> -Port, wahlweise als interner S <sub>0</sub> -Port, interner |
|--------------------|-------------------------------------------------------------------------------------------------|
|                    | U <sub>P0</sub> -Port oder externer S <sub>0</sub> -Port schaltbar (Steckbrücke)                |

# Anschlussmöglichkeiten am COMpact S<sub>0</sub>-Modul

ISDN intern 1 interner S<sub>0</sub>-Port

### Anschlussmöglichkeiten am COMpact 2a/b-Modul

Analog intern 2 interne analoge Ports

# Interner analoger Port

| Anschluss(einheit)            | Klemme (2-adrig), am Grundgerät wahlweise TAE-<br>Buchse                                                                               |
|-------------------------------|----------------------------------------------------------------------------------------------------|
| Wahlverfahren                 | IWV oder MFV                                                                                                    |
| Leerlaufspannung              | Max. 40 VDC                                                                                                    |
| Schleifenstrom                | Ca. 21 mA                                                                                                    |
| Reichweite                    | 2 x 50 Ohm, ca. 790 m bei 0,6 mm Durchmesser                                                                                           |
| Rufspannung                   | Ca. 45 V <sub>eff</sub> , konfigurierbar: 25/50 Hz                                                                                     |
| Hörtöne                       | 425 Hz +/-5 %, Intervall +/-10 %                                                                                                    |
| Impedanzen a/b                | Z <sub>Euro</sub> 270 Ohm + 750 Ohm    150 nF                                                                                          |
| Frequenzspektrum              | 50 bis 7000 Hz (Wideband-Klangqualität)                                                                                                |
| Interner S <sub>0</sub> -Port |                                                                                                    |
| Anschluss(einheit)            | Klemme (4-adrig), wahlweise RJ-45-Buchse                                                                                               |
| Anschlussart                  | S <sub>0</sub> -Basisanschluss als Mehrgeräteanschluss, Euro-<br>ISDN (DSS1)                                                           |
| Speisespannung                | 40 V + 5 % / –15 %                                                                                                    |
| Speiseleistung                | Max. 2,5 W                                                                                                    |
| Endgeräte                     | Max. 2 ISDN-Endgeräte (davon max. 1 Endgerät ohne<br>eigene Speisung, z. B. verschiedene ISDN-Telefone)                                |
| Reichweite                    | Max. 100-200 m (bei Busverlegung; für die IAE-<br>Anschlusstechnik gelten die europäischen Normen<br>ENV41001 [DINV41001] und EN28877) |
| Abschlusswiderstände          | Schaltbar; im Auslieferzustand ein                                                                                                    |
|                               |                                                                                                    |

# Interner U<sub>P0</sub>-Port

| Anschluss(einheit)<br>Anschlussart | Klemme (2-adrig)<br>U <sub>P0</sub> mit Euro-ISDN-Protokoll (DSS1); 2 B-Kanäle,<br>direkter Anschluss eines U <sub>P0</sub> -Telefons oder des U <sub>P0</sub> /S <sub>0</sub><br>Adapters |
|------------------------------------|----------------------------------------------------------------------------------------------------|
| Speisespannung                     | 40 V + 5 % / –15 %                                                                                                    |
| Speiseleistung                     | Max. 2,5 W                                                                                                    |
| Reichweite                         | geschirmtes Kabel: bis zu 600 m; ungeschirmtes<br>Kabel: bis zu 1000 m                                                                                                    |

# Externer analoger Port

| Anschluss(einheit) | RJ-11-Buchse   |
|--------------------|----------------|
| Wahlverfahren      | MFV            |
| Impedanzen a/b     | Konfigurierbar |

| Empfangsverstärkung                  | Konfigurierbar                                                                                                    |
|--------------------------------------|----------------------------------------------------------------------------------------------------|
| Sendeverstärkung                     | Konfigurierbar                                                                                                    |
| Klingelsignalfrequenz                | Konfigurierbar                                                                                                    |
| CLIP-Erkennung                       | Konfigurierbar                                                                                                    |
| Erkennung Leitungsbe-<br>legung      | Konfigurierbar                                                                                                    |
| Erkennung Gesprächs-<br>anfang       | Konfigurierbar                                                                                                    |
| Erkennung<br>Gesprächsende           | Konfigurierbar                                                                                                    |
| Externer S <sub>0</sub> -Port        |                                                                                                    |
| Anschluss(einheit)                   | RJ-45-Buchse                                                                                                    |
| Anschlussart                         | S <sub>0</sub> -Basisanschluss als Mehrgeräteanschluss oder als<br>TK-Anlagenanschluss, Euro-ISDN (DSS1), Anlage wird<br>lokal gespeist |
| Abschlusswiderstände                 | Fest eingebaut                                                                                                    |
| Ethernet-Port                        |                                                                                                    |
| Anschluss(einheit)                   | COMpact 3000 analog: RJ-45-Buchse "LAN"                                                                                                 |
|                                      | COMpact 3000 ISDN: RJ-45-Buchse "LAN"                                                                                                   |
|                                      | COMpact 3000 VoIP: eine RJ-45-Buchse "WAN", zwei<br>RJ-45-Buchsen "LAN"                                                                 |
| Schnittstelle                        | 10/100 Base-T (10/100 MBit/s, RJ-45 Twisted Pair),                                                                                      |
|                                      | Voll-/Halbduplex Autonegotiation, Auto-MDIX,                                                                                            |
|                                      | COMpact 3000 VoIP: 3-Port-Switch                                                                                                    |
| VoIP                                 |                                                                                                    |
| VoIP-Standard                        | SIP nach RFC 3261                                                                                                    |
| VoIP-Codecs am<br>externen Anschluss | G.722, G.711, G.726, iLBC                                                                                                    |
| VoIP-Codecs intern                   | G.722, G.711, G.726, iLBC                                                                                                    |
| Endgeräte                            | 1 Endgerät pro VoIP-Teilnehmer                                                                                                    |
| USB-Host                             |                                                                                                    |
| Anschluss(einheit)                   | COMpact 3000 analog: USB-A-Buchse                                                                                                    |
|                                      | COMpact 3000 ISDN: USB-A-Buchse                                                                                                    |
|                                      | COMpact 3000 VoIP: zwei USB-A-Buchsen                                                                                                   |
| Schnittstelle                        | USB (High Speed, V2.0)                                                                                                    |

Wichtige Informationen Technische Daten

# Sonstiges

Gehäuse Abmessungen (B x H x T)

Gewicht

Sicherheit

| Kunststoff, Chassis mit Deckel und Abdeckhaube         |
|--------------------------------------------------------|
| 240 mm x 240 mm x 58,4 mm (Grundgerät)                 |
| 125 mm x 40 mm x 16 mm (COMpact 2a/b-Modul)            |
| 125 mm x 40 mm x 16 mm (COMpact S <sub>0</sub> -Modul) |
| 840 g (Grundgerät)                                     |
| 110 g (Steckernetzteil)                                |
| 20 g (COMpact 2a/b-Modul)                              |
| 30 g (COMpact S <sub>0</sub> -Modul)                   |
| CE, LVD, EN 60950                                      |
|                                                        |

# **TK-Anlage installieren und einschalten**

Dieser Abschnitt beschreibt, wie Sie die TK-Anlage installieren und einschalten. Dazu gehören u. a. die Wandmontage, der Anschluss an den Netzbetreiber und der Anschluss der Endgeräte.

### Themen

- Vorbereitungen (Seite 35)
- Netzbetreiber (Seite 46)
- Analoge Endgeräte (Seite 52)
- ISDN-Endgeräte (Seite 56)
- VoIP-Endgeräte (Seite 66)
- Drucker und Speichermedien (Seite 68)
- Inbetriebnahme (Seite 71)

# Vorbereitungen

Vor der Installation und Inbetriebnahme des Geräts sind einige Vorbereitungen notwendig. Dazu gehört es, die TK-Anlage aufzustellen oder an der Wand zu befestigen und eventuell ein vorhandenes Modul (nicht im Lieferumfang) einzustecken. Des Weiteren müssen Sie für einige Installationsarbeiten die Abdeckhaube entfernen. Die Übersichten über das Grundgerät sowie über die Module sollen Ihnen das Auffinden der verschiedenen Anschlussmöglichkeiten erleichtern.

## Wichtige Informationen zum Aufstellungsort

Die TK-Anlage ist sowohl als Tischgerät als auch für die Wandmontage geeignet.

Zur Stromversorgung wird in unmittelbarer Nähe des Aufstellungsorts eine frei zugängliche 230-V-Schutzkontaktsteckdose benötigt. Die Anschlussdose oder der NTBA des Netzbetreibers sollte sich ebenfalls in unmittelbarer Nähe befinden. Bei größerer Entfernung der TK-Anlage von der Anschlussdose/dem NTBA des Netzbetreibers muss ein Kabel mit Anschlussdose fest verlegt werden.

Beachten Sie außerdem die anschließend aufgeführten Sicherheitshinweise.

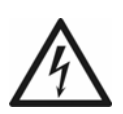

**Warnung:** In das Gehäuse eindringende Flüssigkeiten können zu einem lebensgefährlichen elektrischen Schlag führen oder die TK-Anlage beschädigen oder zerstören.

• Betreiben Sie das Gerät nur in geschlossenen, trockenen Räumen.

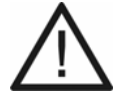

Achtung: Überhitzung kann die TK-Anlage beschädigen oder zerstören.

- Beachten Sie die in den technischen Daten angegebenen Werte f
  ür Umgebungstemperatur.
- Sorgen Sie dafür, dass im Gerät entstehende Wärme ausreichend an die Umgebung abgegeben werden kann. Nicht zulässig ist der Einbau in einen Schrank ohne Luftzirkulationsmöglichkeit.

**Wichtig:** Mechanische Belastungen und elektromagnetische Felder können den Betrieb der TK-Anlage beeinträchtigen.

- Vermeiden Sie mechanische Belastungen (z. B. Vibrationen).
- Vermeiden Sie die Nähe von Geräten, die elektromagnetische Felder ausstrahlen oder empfindlich auf diese reagieren (z. B. Rundfunkempfangsgeräte, Amateurfunkanlagen, Handys, DECT-Anlagen, o. Ä.).
- Schützen Sie die TK-Anlage vor Schmutz, Staub und Kondensation.

# TK-Anlage aufstellen (Verwendung als Tischgerät)

#### Voraussetzungen:

- Die im Lieferumfang enthaltenen Gummifüße

- 1. Kleben Sie die vier Gummifüße in die mit Kreisen gekennzeichneten Flächen des Gehäusebodens.
- 2. Stellen Sie die TK-Anlage auf eine saubere und ebene Fläche.

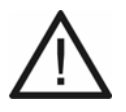

Achtung: Manche in Möbeln vorhandenen Lacke oder Kunststoffe können die Kunststofffüße der TK-Anlage angreifen und aufweichen. Die so durch Fremdstoffe veränderten Gerätefüße können unter Umständen auf der Oberfläche der Möbel unerwünschte Spuren hinterlassen.

• Stellen Sie die TK-Anlage bei der Verwendung als Tischgerät auf eine rutschfeste Unterlage.

## **TK-Anlage an der Wand montieren**

Voraussetzungen:

- Bohrmaschine und Schraubendreher
- Die im Lieferumfang enthaltene Bohrschablone
- Die im Lieferumfang enthaltenen Schrauben und Dübel
  - 1. Halten Sie die Bohrschablone an die zur Befestigung vorgesehene Stelle und markieren Sie die drei zur Befestigung vorgesehenen Löcher an der Wand.

**Wichtig:** Vergewissern Sie sich, dass sich im Bereich der Bohrlöcher keine elektrischen Leitungen, Gas- oder Wasserleitungen befinden.

- 2. Bohren Sie die Befestigungslöcher (Durchmesser 6 mm) und versehen Sie die Löcher mit den Dübeln.
- 3. Drehen Sie die drei Schrauben so weit ein, dass der Schraubenkopf ca. 4 mm Abstand von der Wand hat.
- 4. Hängen Sie die TK-Anlage auf die Schrauben und ziehen Sie sie an der Wand nach unten bis zum Anschlag.
#### Abdeckhaube entfernen

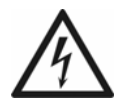

**Warnung:** Das Berühren spannungsführender Leiterbahnen oder Telefonanschlüsse kann zu einem lebensgefährlichen elektrischen Schlag führen.

- Ziehen Sie sofern angeschlossen das Steckernetzteil der TK-Anlage und die Netzstecker des Zubehörs aus der Steckdose, bevor Sie das Gehäuse öffnen.
- Trennen Sie die Geräte auch von zusätzlichen Stromquellen (z. B. USV), sofern vorhanden.

**Warnung:** Überspannungen, wie sie bei Gewitter auftreten, können zu einem lebensgefährlichen elektrischen Schlag führen.

- Öffnen Sie eine bereits angeschlossene Anlage nicht während eines Gewitters.
- 1. Fassen Sie mit den Fingern beider Hände links und rechts unter den Rand der Abdeckhaube. Die Daumen liegen im mittleren Ausschnitt neben der LED-Anzeige.
- 2. Ziehen Sie die Abdeckhaube an beiden Seiten etwas vom Gehäuse weg, um die Rastverriegelung aufzuheben.

Die Abbildung im Anschluss zeigt die Position der Hände auf der Abdeckhaube sowie die Zugrichtung.

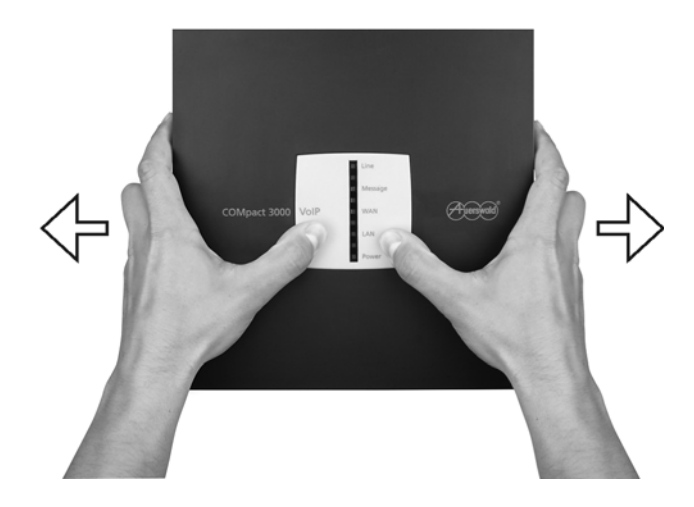

3. Heben Sie die Abdeckhaube senkrecht vom Gehäuse ab. Drücken Sie dazu unterstützend mit den Daumen gegen das Gehäuse. Übersicht der Anschlüsse und anderer Gerätekomponenten

## Übersicht Grundgerät

#### Draufsicht

Die Abbildung im Anschluss zeigt die nach dem Entfernen der Abdeckhaube erreichbaren Komponenten anhand der COMpact 3000 analog.

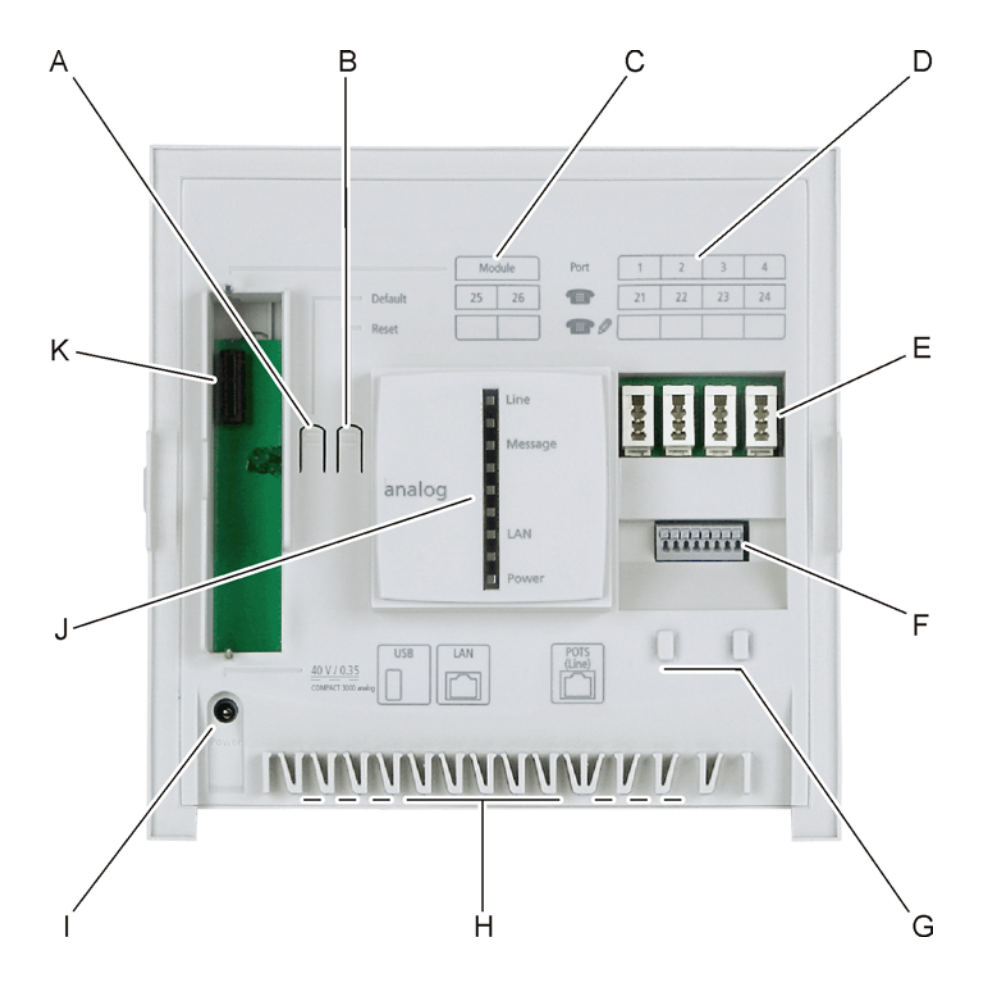

- A Taster "Default"
- B Taster "Reset"
- C Beschriftungsfeld für Rufnummern der Teilnehmer am eingesteckten Modul
- D Beschriftungsfeld für Rufnummern der analogen Teilnehmer

**Hinweis:** Die eingerichteten Rufnummern können in der unteren Zeile eingetragen werden. Darüber sind die Rufnummern im Auslieferzustand abgedruckt.

- E Abhängig von der Ländervariante: vier TAE-Buchsen oder RJ-11-Buchsen (interne a/b-Ports 1-4) für den Anschluss analoger Endgeräte
- F Acht Klemmen (interne a/b-Ports 1-4) für den Anschluss analoger Endgeräte, je zwei nebeneinanderliegende Klemmen pro Port
- G Befestigungslaschen für Zugentlastung
- H Kabeldurchführungen inkl. Zugentlastung
- I Hohlsteckerbuchse für den Anschluss des Steckernetzteils
- J LED-Anzeigefeld zur Kontrolle des Betriebszustands
- K Variabler Modulsteckplatz

#### Ansicht von unten

Die Abbildung im Anschluss zeigt die an einer Seitenwand des Grundgeräts (nach der Wandmontage unten) positionierten Komponenten anhand der COMpact 3000 VoIP.

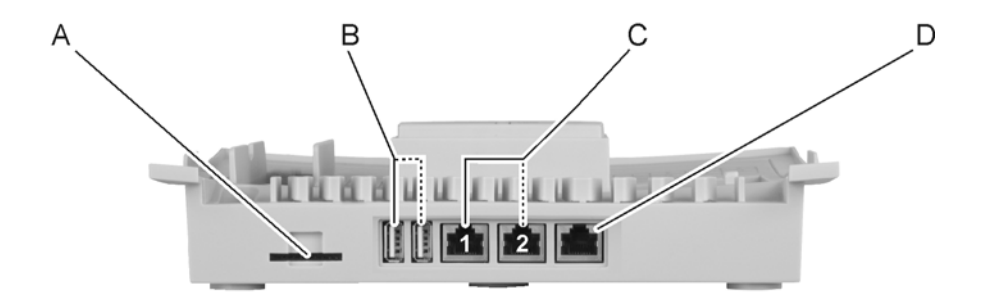

- A SD-Kartenfassung
- B COMpact 3000 VoIP: zwei USB-Buchsen Typ A (USB-Host) für den Anschluss eines Druckers und/oder eines Speichermediums
  COMpact 3000 ISDN und analog: eine USB-Buchse Typ A (USB-Host) für den Anschluss eines Druckers oder eines Speichermediums
- C COMpact 3000 VoIP: zwei RJ-45-Buchsen "LAN 1" und "LAN 2" (Ethernet-Ports) für den Anschluss eines PCs, eines VoIP-Telefons und/oder eines Netzwerks

**Hinweis:** Die RJ-45-Buchsen "LAN 2" und "WAN" besitzen eine höhere Priorität als die RJ-45-Buchse "LAN 1" (Traffic Shaping). Nutzen Sie deshalb vorzugsweise "LAN 2" für den Anschluss eines VoIP-Telefons und "LAN 1" für den Anschluss eines PCs.

COMpact 3000 ISDN und analog: eine RJ-45-Buchse "LAN" (Ethernet-Port) für den Anschluss eines PCs, eines VoIP-Telefons oder eines Netzwerks

D COMpact 3000 VoIP: RJ-45-Buchse "WAN" (Ethernet-Port) für den Anschluss an einen DSL-Router
COMpact 3000 ISDN: RJ-45-Buchse (externer S<sub>0</sub>-Port) für den Anschluss an einen ISDN-Anschluss (NTBA)
COMpact 3000 analog: RJ-11-Buchse (externer analoger Port) für den Anschluss an einen analogen Anschluss

#### Übersicht COMpact 2a/b-Modul

Die Abbildung im Anschluss zeigt das optional erhältliche COMpact 2a/b-Modul.

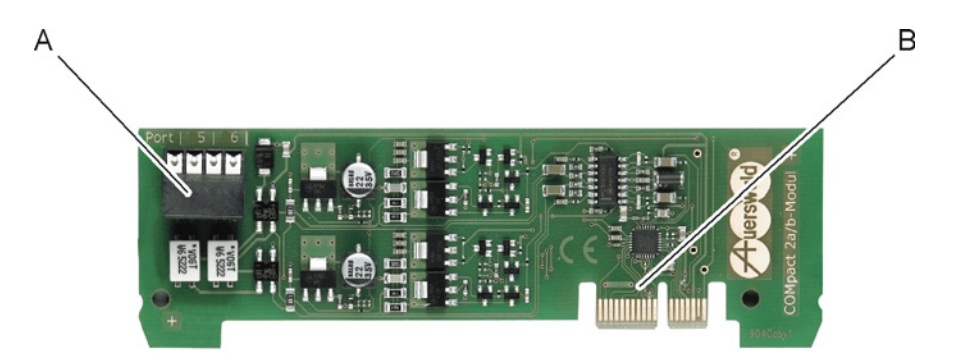

- A Vier Klemmen (interne a/b-Ports 5-6) für den Anschluss analoger Endgeräte, je zwei nebeneinanderliegende Klemmen pro Port
- B Stecker für die Verbindung mit dem Grundgerät

## Übersicht COMpact S<sub>0</sub>-Modul

Die Abbildung im Anschluss zeigt das optional erhältliche COMpact S<sub>0</sub>-Modul.

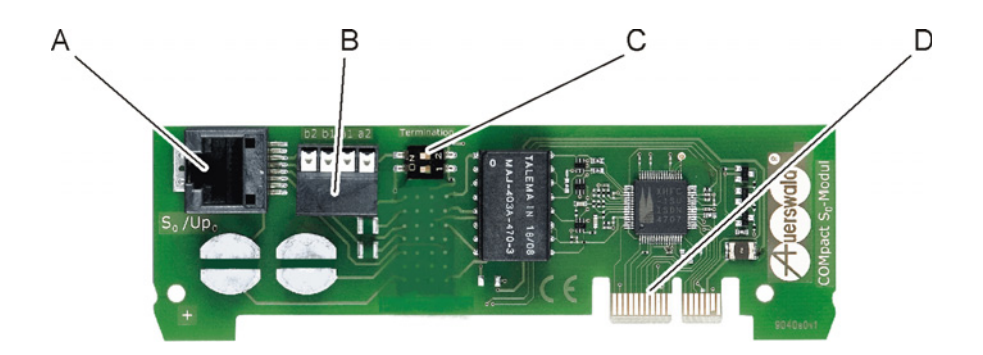

- A RJ-45-Buchse (interner S<sub>0</sub>-Port) für den direkten Anschluss von ISDN-Endgeräten
- B Vier Klemmen (interner S<sub>0</sub>-Port) für den Anschluss von ISDN-Endgeräten
- C DIP-Schalter für Abschlusswiderstände am internen S<sub>0</sub>-Port

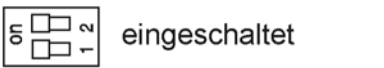

ausgeschaltet

D Stecker für die Verbindung mit dem Grundgerät

## Übersicht COMpact ISDN-Modul

Die Abbildung im Anschluss zeigt das optional erhältliche COMpact ISDN-Modul.

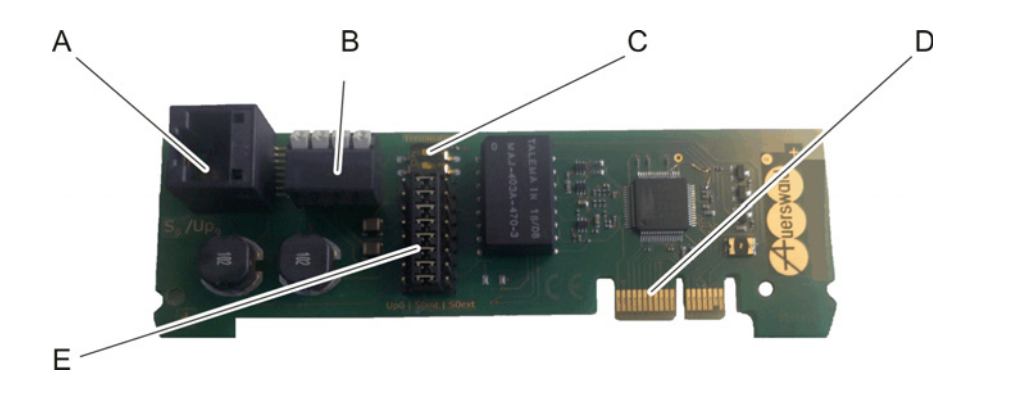

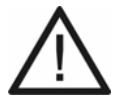

**Achtung:** Elektrostatische Aufladungen können empfindliche Bauteile zerstören.

- Leiten Sie elektrostatische Aufladungen von sich ab, bevor Sie die elektronischen Baugruppen mit den Händen oder dem Werkzeug berühren. Berühren Sie zu diesem Zweck einen möglichst geerdeten, metallischen Gegenstand, z. B. eine Heizung oder das Gehäuse eines PCs.
- A RJ-45-Buchse für den Anschluss an den S<sub>0</sub>-/U<sub>P0</sub>-Port
- B Vier Klemmen (interner S<sub>0</sub>-/U<sub>P0</sub>-Port) für den Anschluss von ISDN-Endgeräten
- C DIP-Schalter für Abschlusswiderstände am S<sub>0</sub>-/U<sub>P0</sub>-Port

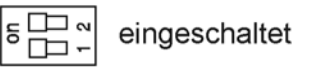

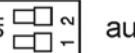

ausgeschaltet

- D Stecker für die Verbindung mit dem Grundgerät
- E Steckbrücke zum Umschalten der Betriebsart am S<sub>0</sub>-/U<sub>P0</sub>-Port

interner U<sub>P0</sub>-Port

Joû I Sûint I S

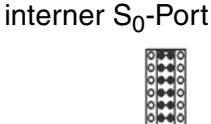

externer S<sub>0</sub>-Port

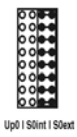

## Pinbelegung Westernbuchsen (RJ-11 und RJ-45)

Die Pinbelegung der RJ-11- und RJ-45-Buchsen ist für die verschiedenen Ports im Anschluss dargestellt.

### **Ethernet-Port**

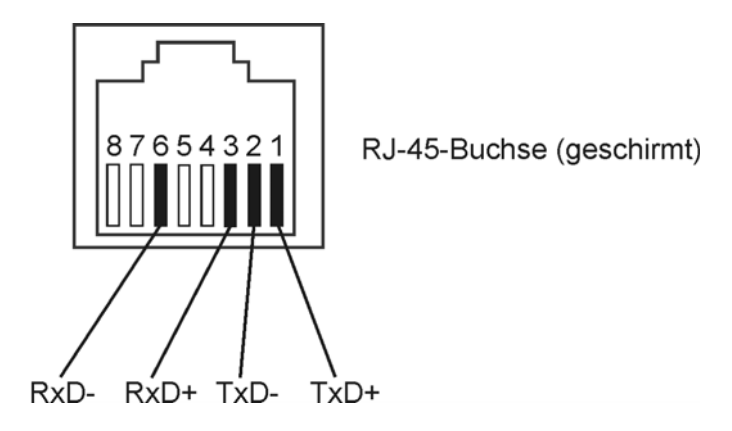

## Externer S<sub>0</sub>-Port

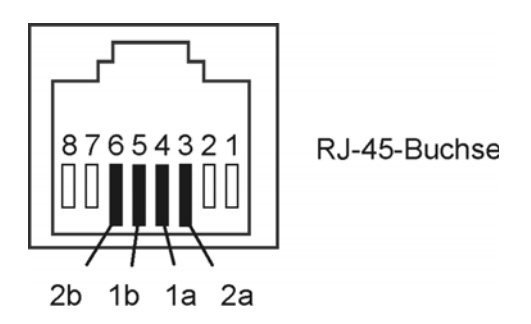

## **Externer analoger Port**

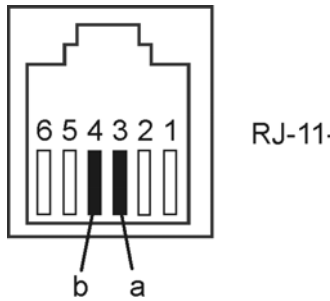

RJ-11-Buchse

**TK-Anlage installieren und einschalten** Vorbereitungen Modul stecken

### Interner S<sub>0</sub>-Port

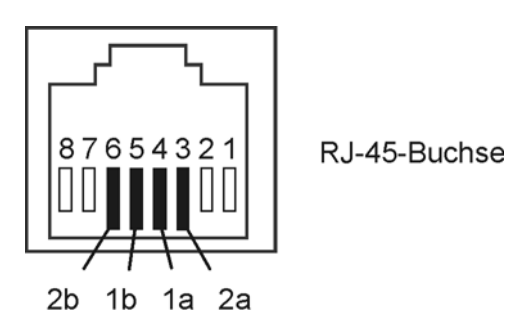

#### Interner analoger Port

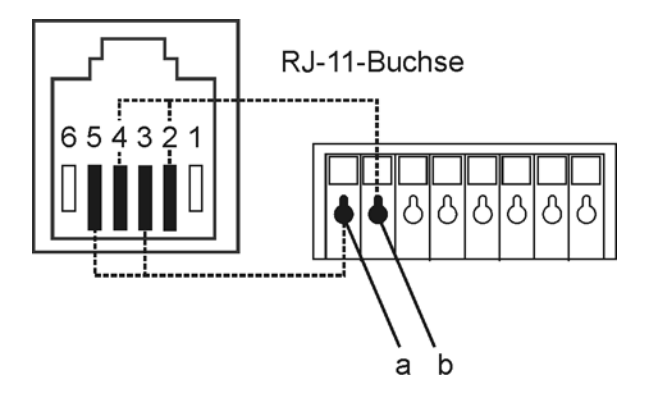

## Modul stecken

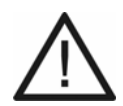

Achtung: Das Stecken der Module unter Spannung kann die TK-Anlage oder Module beschädigen.

• Ziehen Sie den Netzstecker der TK-Anlage sowie die Netzstecker des Zubehörs aus der Steckdose und warten Sie zehn Sekunden bevor Sie Module einstecken oder herausziehen.

**Achtung:** Elektrostatische Aufladungen können empfindliche Bauteile zerstören.

 Leiten Sie elektrostatische Aufladungen von sich ab, bevor Sie die elektronischen Baugruppen mit den Händen oder dem Werkzeug berühren. Berühren Sie zu diesem Zweck einen möglichst geerdeten, metallischen Gegenstand, z. B. eine Heizung oder das Gehäuse eines PCs.

#### Voraussetzungen:

- Abdeckhaube entfernt
- Optional erhältliches Modul (COMpact S<sub>0</sub>-Modul, COMpact ISDN-Modul, COMpact 2a/b-Modul)
  - 1. Führen Sie das Modul zwischen den beiden Platinenführungen ein.
  - 2. Drücken Sie das Modul senkrecht zum Grundgerät herunter.

Die Abbildung im Anschluss zeigt die Position des Modulsteckplatzes unter der Abdeckhaube sowie die Steckrichtung des Moduls.

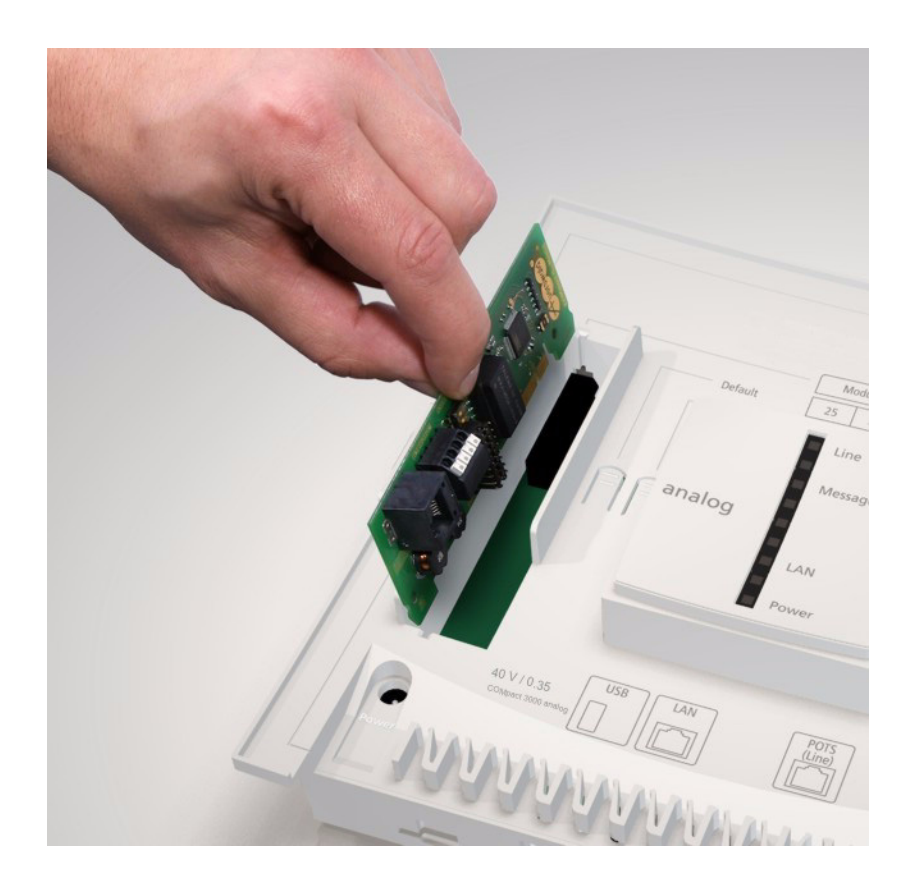

## Netzbetreiber

Für den Anschluss an den Netzbetreiber stehen die anschließend beschriebenen Ports zur Verfügung.

# Externer S<sub>0</sub>-Port (nur COMpact 3000 ISDN oder am optional erhältlichen COMpact ISDN-Modul)

Der externe S<sub>0</sub>-Port ist für den Anschluss an einen NTBA mit dem europäischen Protokoll DSS1 (Euro-ISDN) ausgelegt. Er unterstützt folgende Anschlussarten:

- Basisanschluss als Mehrgeräteanschluss
- Basisanschluss als TK-Anlagenanschluss

Weiterhin besteht die Möglichkeit, ein digitales GSM-Gateway anzuschließen.

#### Externer analoger Port (nur COMpact 3000 analog)

Der externe analoge Port ist nach dem ehemaligen Standard TBR21 geprüft und somit für den Anschluss an öffentlichen analogen Telefonnetzen europaweit geeignet. Bei der internationalen Anlagenvariante kann das Land, in dem die TK-Anlage an einem analogen Anschluss betrieben wird, nach der Inbetriebnahme eingestellt werden.

Weiterhin besteht die Möglichkeit, ein analoges GSM-Gateway anzuschließen.

#### **Ethernet-Port**

Durch eine kostenpflichtige Freischaltung im Upgrade-Center kann die TK-Anlage um zwei VoIP-Kanäle für interne und/oder externe Nutzung erweitert werden. Die COMpact 3000 VoIP besitzt bereits im Grundausbau einen VoIP-Kanal für externe Nutzung und einen VoIP-Kanal für interne oder externe Nutzung.

Bei externer Nutzung der VolP-Kanäle kann der Ethernet-Port über einen Router mit dem Internet verbunden werden. Die TK-Anlage unterstützt zwei verschiedene Arten von VolP-Accounts:

- VoIP-Accounts mit einer oder mehreren VoIP-Rufnummer/n (ähnlich dem Mehrgeräteanschluss im ISDN)
- VoIP-Accounts mit einem Durchwahlblock (ähnlich dem TK-Anlagenanschluss im ISDN) auf Grundlage des Leistungsmerkmals SIP-DDI (auch als SIP-Trunking bezeichnet)

#### Kombination verschiedener öffentlicher Netze

Die COMpact 3000-Serie bietet die Kombination verschiedener öffentlicher Netze:

- Analoger Anschluss und DSL (COMpact 3000 analog)
- ISDN-Anschluss und DSL (COMpact 3000 ISDN)

 nur mit optional erhältlichem COMpact ISDN-Modul: DSL, Analoger und ISDN-Anschluss (COMpact 3000 analog) oder DSL und ISDN-Anschluss (COMpact 3000 VoIP)

Die Abbildungen geben Beispiele über die Anschlussgestaltung:

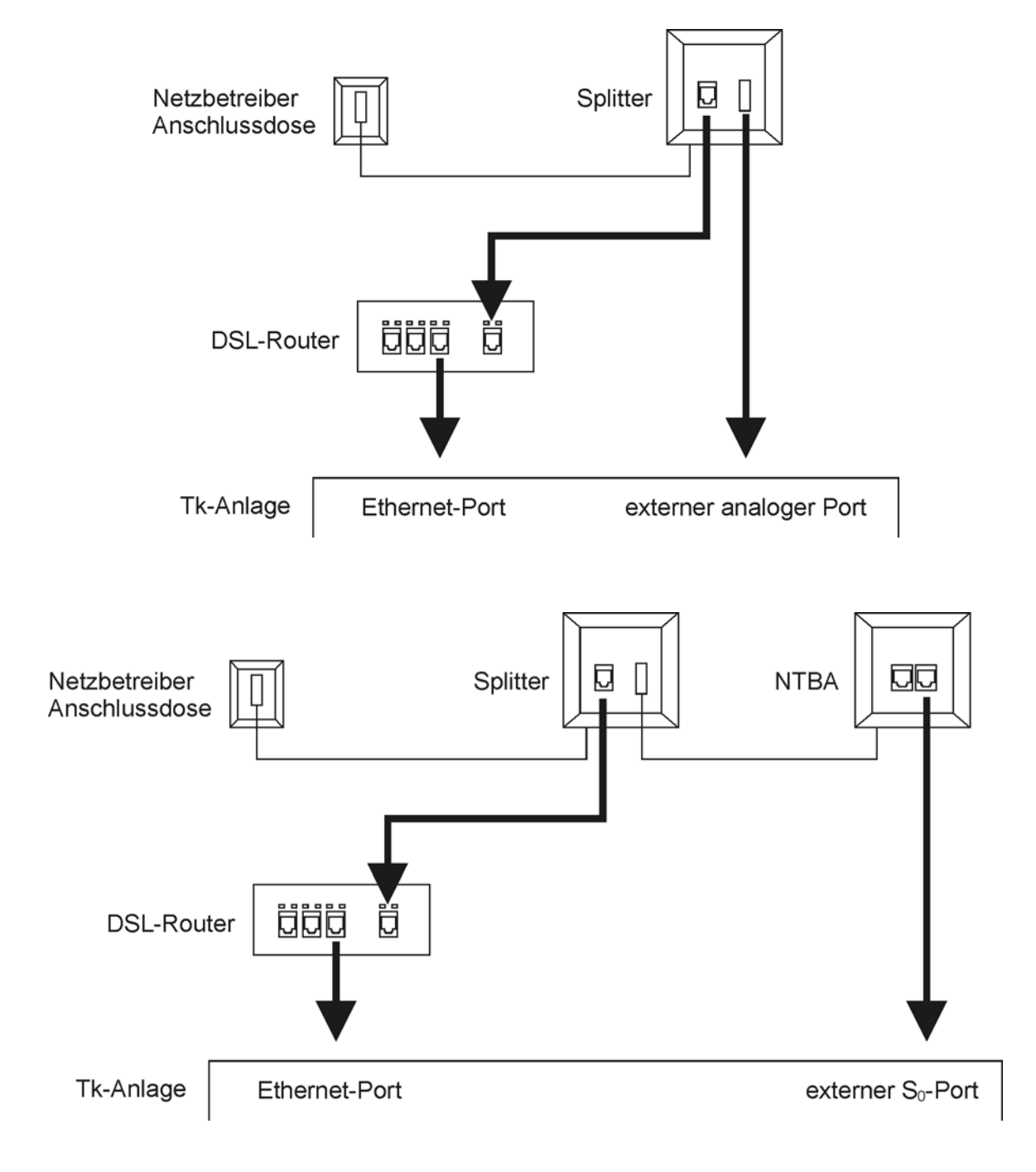

Analogen Anschluss am externen analogen Port anschließen

Voraussetzungen:

- Externer analoger Port (nur an der COMpact 3000 analog)
- Geringe Entfernung zwischen den Geräten

**Hinweis:** Bei größerer Entfernung des analogen Anschlusses von der TK-Anlage muss ein Kabel mit Anschlussdose fest verlegt werden.

- Das im Lieferumfang enthaltene Anschlusskabel RJ-11 (6P/4C) auf TAE-F
  - 1. Stecken Sie ein Ende des Anschlusskabels in die RJ-11-Buchse der TK-Anlage.
  - 2. Stecken Sie das andere Ende des Anschlusskabels in die Anschlussdose des Netzbetreibers.

Die Abbildung im Anschluss zeigt die Position der RJ-11-Buchse seitlich am Gehäuse sowie die fertige Verbindung.

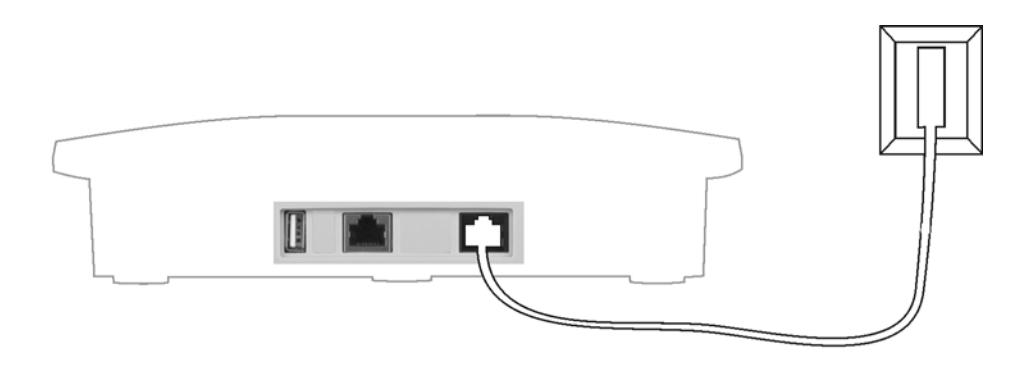

ISDN-Anschluss (NTBA) am externen S<sub>0</sub>-Port anschließen

#### Voraussetzungen:

- Externer S<sub>0</sub>-Port (nur an der COMpact 3000 ISDN oder am optional erhältlichen COMpact ISDN-Modul)
- Geringe Entfernung zwischen den Geräten

**Hinweis:** Bei größerer Entfernung des NTBAs von der TK-Anlage muss ein Kabel mit Anschlussdose fest verlegt werden. Da die Abschlusswiderstände bereits in der TK-Anlage integriert sind, darf diese Anschlussdose keine Abschlusswiderstände enthalten.

- Das im Lieferumfang enthaltene Anschlusskabel
- Im NTBA eingeschaltete Abschlusswiderstände
  - Stecken Sie ein Ende des Anschlusskabels in die RJ-45-Buchse der TK-Anlage (an der COMpact 3000 ISDN (siehe unten) oder am COMpact ISDN-Modul (siehe Übersicht COMpact ISDN-Modul)).
  - 2. Verbinden Sie die TK-Anlage mit dem NTBA.

Die Abbildung im Anschluss zeigt die Position der RJ-45-Buchse seitlich am Gehäuse (COMpact 3000 ISDN) sowie die fertige Verbindung.

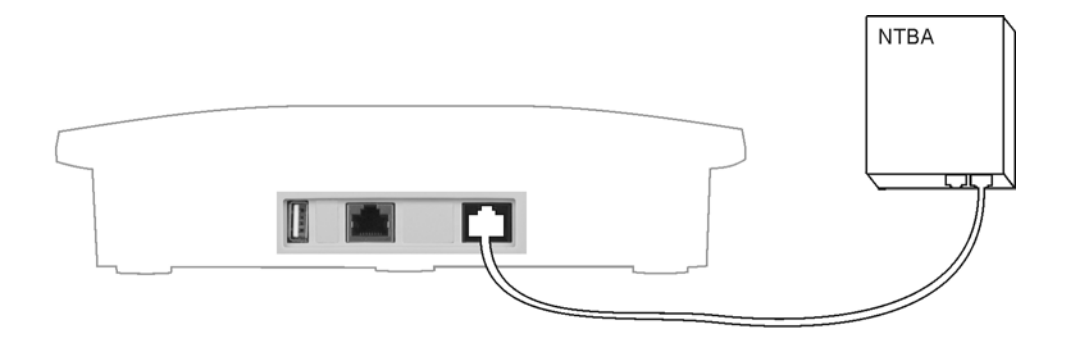

#### Ethernet-Port mit dem Internet verbinden

**Wichtig:** Wenn Sie die TK-Anlage in ein bestehendes Netzwerk integrieren möchten, wenden Sie sich an den zuständigen Systemadministrator. Ein Eingriff in ein bestehendes Netzwerk kann zu erheblichen Funktionsstörungen führen.

#### Voraussetzungen:

- Externer VoIP-Kanal (COMpact 3000 VoIP oder im Upgrade-Center erworbene und freigeschaltete VoIP-Kanäle)
- Leitungslänge zwischen den Geräten kleiner als 100 m
- Patchkabel
- Breitband-Internetverbindung (z. B. DSL-Router, TV-Kabelrouter)
- Vorhandenes Netzwerk (LAN) mit einer empfohlenen Übertragungsgeschwindigkeit von 100 MBit/s

**Hinweis:** Für den VoIP-Datenverkehr in Kombination mit der Übertragung begrenzter Datenmengen ist eine Übertragungsgeschwindigkeit von

10 MBit/s im LAN unter Umständen ausreichend. Für den VoIP-Datenverkehr in Kombination mit der Übertragung größerer Datenmengen (z. B. Downloads) empfehlen wir die Aufrüstung auf eine Übertragungsgeschwindigkeit von 100 MBit/s. Ersetzen Sie zu diesem Zweck sowohl alle aktiven Netzwerkkomponenten (z. B.Switch und Router) als auch alle passiven Netzwerkkomponenten (z. B. Leitungen und Anschlussdosen). Zur sicheren Unterstützung von 100 MBit/s benötigen Sie mindestens Leitungen und Anschlussdosen der Kategorie 5 (CAT5).

- Für die Verwendung von DiffServ zur Priorisierung von Sprachpaketen: an allen aktiven Netzwerkkomponenten vorhandene und eingeschaltete Diffserv-Unterstützung
- Router, der ausdrücklich für VoIP-Datenverkehr ausgelegt ist (SIP aware)

**Hinweis:** Ist dies nicht der Fall, müssen im Router einige für den VoIP-Datenverkehr benötigte Ports (RTP-Port und SIP-UDP-Ports) freigeschaltet werden (Portweiterleitung/Portfreigabe). Eine Auflistung der in der TK-Anlage verwendeten Ports finden Sie im Konfigurationsmanager der TK-Anlage.

- 1. Gehen Sie abhängig von der Anlagenvariante wie anschließend beschrieben vor.
  - COMpact 3000 analog und ISDN: Stecken Sie ein Ende des Patchkabels in die RJ-45-Buchse "LAN" der TK-Anlage.
  - COMpact 3000 VoIP: Stecken Sie ein Ende des Patchkabels in die RJ-45-Buchse "WAN" der TK-Anlage.
- 2. Stecken Sie das andere Ende des Kabels in eine Ausgangsbuchse des Routers oder in eine vorhandene Netzwerksteckdose.

COMpact 3000 analog und ISDN: Die Abbildung im Anschluss zeigt die Position der RJ-45-Buchse "LAN" seitlich am Gehäuse sowie die fertige Verbindung.

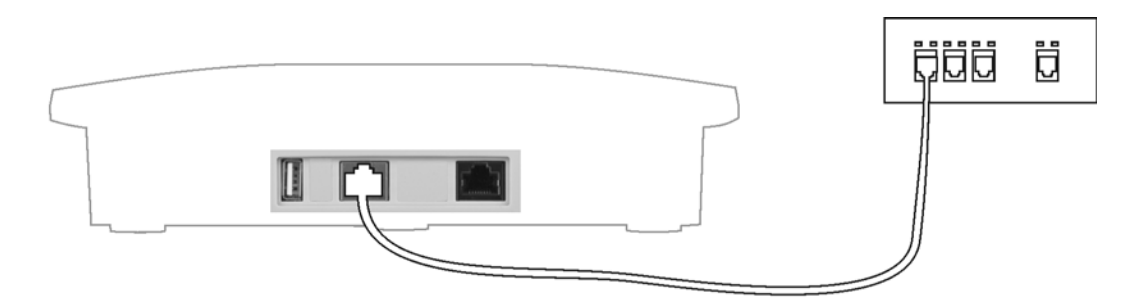

COMpact 3000 VoIP: Die Abbildung im Anschluss zeigt die Position der RJ-45-Buchse "WAN" seitlich am Gehäuse sowie die fertige Verbindung.

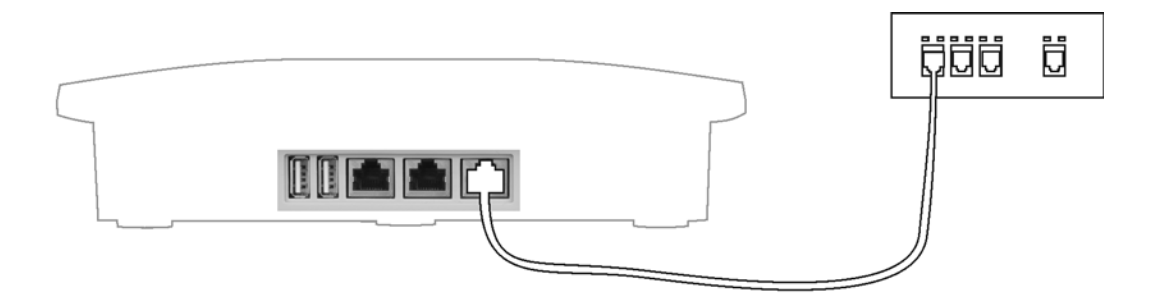

#### Weitere Schritte:

– Nehmen Sie im Anschluss an die Inbetriebnahme die notwendigen Netzwerkeinstellungen im Router und/oder der TK-Anlage vor.

**Hinweis:** Ziehen Sie für den Anschluss des Routers an den Netzbetreiber die Dokumentation des Netzbetreibers und des Routers zurate.

# Analoge Endgeräte

Ein interner analoger Port ist geeignet für den Anschluss eines der folgenden Endgeräte:

• Analoges Telefon mit Mehrfrequenzwahlverfahren, z. B. COMfortel 500

**Wichtig:** Telefone mit Mehrfrequenzwahlverfahren müssen über eine Flash-Taste (auch Signaltaste R genannt) verfügen.

**Hinweis:** Bei Verwendung eines T-Net-fähigen analogen Telefons können die meisten T-Net-Funktionen über am Telefon vorhandene Funktionstasten genutzt werden.

• Analoges Telefon mit Impulswahlverfahren

**Wichtig:** Telefone mit Impulswahlverfahren können nicht den vollen Funktionsumfang nutzen.

- Analoges Faxgerät
- Modem

**Wichtig:** Ist der externe Port der TK-Anlage mit einem NGN-Anschluss verbunden, ist die Übertragung der Fax-/Modemsignale aufgrund der evtl. verwendeten komprimierenden Codecs nicht möglich.

- Analoger Anrufbeantworter
- a/b-Türfreisprechsystem, z. B. TFS-Dialog 200/300, TFS-Universal a/b

Analoge Endgeräte direkt am internen a/b-Port anschließen

#### Voraussetzungen:

- Abdeckhaube entfernt
- Geringe Entfernung zwischen den Geräten

**Hinweis:** Bei größerer Entfernung des Endgeräts von der TK-Anlage müssen Kabel und Anschlussdosen fest verlegt werden.

- Verwendung der a/b-Ports auf dem Grundgerät

**Hinweis:** Für die a/b-Ports auf dem optionalen COMpact 2a/b-Modul sind lediglich Klemmen verfügbar.

Gehen Sie abhängig von der Anlagenvariante wie anschließend beschrieben vor.

- Deutsche Anlagenvariante: Stecken Sie den TAE-Stecker des Endgeräts in die TAE-Buchse der TK-Anlage.
- Internationale Anlagenvariante: Stecken Sie den Westernstecker des Endgeräts in die Westernbuchse der TK-Anlage.

**Hinweis:** Die an der TK-Anlage vorhandenen Buchsen sind für alle Endgeräte gleichermaßen geeignet.

Die Abbildung im Anschluss zeigt die Position der TAE-Buchsen unter der Abdeckhaube sowie die fertige Verbindung mit einem analogen Telefon.

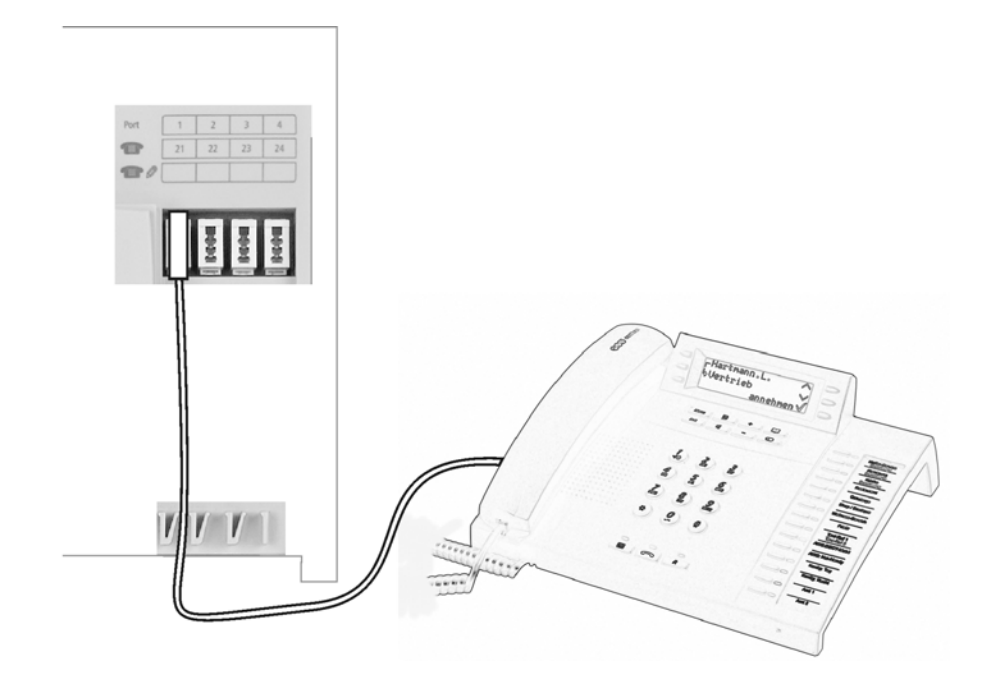

Kabel und Anschlussdose am internen a/b-Port verlegen

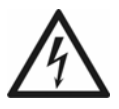

**Warnung:** Überspannungen, wie sie bei Gewitter auftreten, können zu einem lebensgefährlichen elektrischen Schlag führen oder die Anlage beschädigen oder zerstören.

- Verlegen Sie alle Kabel innerhalb des Gebäudes.
- Verwenden Sie die a/b-Ports nicht zum Anschluss von außen liegenden Nebenstellen.

#### Voraussetzungen:

- Abdeckhaube entfernt
- Einhaltung der maximalen Entfernung/Leitungslänge zwischen den Geräten abhängig vom verwendeten Kabel (mit Aderndurchmesser von 0,6 mm: ca. 790 m)
- Pro a/b-Port ein Adernpaar eines Installationskabels (z. B. J-Y(St)Y 2x2x0,6)
- Bei ungünstigen Bedingungen wie der N\u00e4he eines starken Senders oder einer Starkstromleitung: geschirmtes Kabel
- Für Telefone oder Kombifaxgeräte: eine TAE-Anschlussdose mit F-Codierung (eine einzelne, mit F bezeichnete Buchse)
- Für Faxgeräte, Modems und Anrufbeantworter: eine TAE-Anschlussdose, die zusätzlich eine Buchse mit N-Codierung besitzt

**Hinweis:** Verwenden Sie außerhalb Deutschlands Westernbuchsen oder die landesüblichen analogen Anschlussdosen.

1. Verlegen Sie die Leitung.

**Hinweis:** Beugen Sie Störeinflüssen vor. Vermeiden Sie längere Parallelführung der Leitungen, insbesondere neben Stromversorgungsleitungen. Verdrillen Sie die Adernpaare.

- 2. Legen Sie die Adern an den zwei Klemmen des internen a/b-Ports auf.
- 3. Verbinden Sie die Anschlussdose mit den Klemmen des internen a/b-Ports.

Die Abbildung im Anschluss zeigt die Position der Klemmen unter der Abdeckhaube sowie die fertige Verbindung mit einer TAE-Anschlussdose mit F-Codierung.

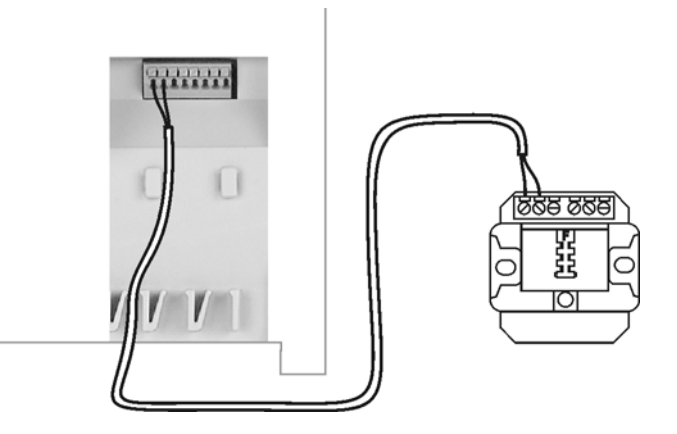

#### Weitere Schritte:

- Schließen Sie die Endgeräte an den Anschlussdosen an.

**Hinweis:** Bei TAE-Anschlussdosen stecken Sie die Anschlussstecker der Telefone oder Kombifaxgeräte in die mit **F** bezeichneten Buchsen und die Anschlussstecker der übrigen Geräte in die mit **N** bezeichneten Buchsen.

# **ISDN-Endgeräte**

Durch Aufrüstung mit einem COMpact S<sub>0</sub>-Modul kann die TK-Anlage um einen internen S<sub>0</sub>-Port erweitert werden. Durch Aufrüstung mit einem COMpact ISDN-Modul kann die TK-Anlage um einen internen S<sub>0</sub>- oder internen U<sub>P0</sub>-Port erweitert werden.

Ein interner S<sub>0</sub>-Port ist geeignet für den Anschluss der folgenden Endgeräte:

- Systemtelefon COMfortel 1100/1500/2500/2500 AB (ab Firmwareversion 4.0B)
- Systemtelefon COMfortel DECT
- ISDN-Telefon nach Euro-ISDN-Standard (DSS1)
- ISDN-PC-Karte nach Euro-ISDN-Standard (DSS1)

**Wichtig:** Die Leistungsaufnahme aller Endgeräte an einem  $S_0$ -Port darf zusammen max. 2,5 W betragen.

Ein interner U<sub>P0</sub>-Port ist geeignet für den Anschluss der folgenden Endgeräte:

• Systemtelefon COMfortel 1100/1500/2500/2500 AB (ab Firmwareversion 4.0B)

Alle anderen Geräte können nur über einen  $U_{P0}/S_0$  Adapter mit dem  $U_{P0}$ -Port verbunden werden. Dieser führt eine Umsetzung von 2- auf 4-Draht durch und stellt somit einen S<sub>0</sub>-Port mit zwei Westernbuchsen zur Verfügung. Er ist geeignet für den Anschluss der folgenden Endgeräte:

- Systemtelefon COMfortel DECT 900
- ISDN-Telefon nach Euro-ISDN-Standard (DSS1)
- ISDN-PC-Karte nach Euro-ISDN-Standard (DSS1)

**Wichtig:** Die Leistungsaufnahme aller Endgeräte an einem  $U_{P0}$ -Port darf zusammen max. 2,5 W betragen.

#### ISDN-Endgeräte direkt am internen S<sub>0</sub>-Port anschließen

#### Voraussetzungen:

- Abdeckhaube entfernt
- Interner S<sub>0</sub>-Port (nur am optional erhältlichen COMpact S<sub>0</sub>-Modul oder COMpact ISDN-Modul)
- Am internen S<sub>0</sub>-Port eingeschaltete Abschlusswiderstände

 Geringe Entfernung zwischen den Geräten (maximale Länge der verwendeten Anschlusskabel: 10 m)

**Hinweis:** Bei größerer Entfernung des Endgeräts von der TK-Anlage müssen Kabel und Anschlussdosen fest verlegt werden.

 Für den Anschluss mehrerer Endgeräte an einem internen S<sub>0</sub>-Port: eine ISDN-Mehrfachsteckdose

**Hinweis:** Im Fachhandel sind für diese Art der Verdrahtung als Sonderzubehör von Auerswald der ISDN-Multiplug und der ISDN-Autoswitch erhältlich. Der ISDN-Autoswitch bietet außerdem die Möglichkeit, ein einzelnes Notbetriebstelefon während eines Stromausfalls vom internen auf einen vorhandenen externen S<sub>0</sub>-Port zu schalten. Das dazu verwendete Telefon muss den Notbetrieb unterstützen.

Gehen Sie abhängig von der Menge der Endgeräte wie anschließend beschrieben vor.

- Einzelnes Endgerät: Stecken Sie den Westernstecker des Endgeräts in die Westernbuchse des COMpact S<sub>0</sub>-Moduls.
- Mehrere Endgeräte: Stecken Sie den Westernstecker der ISDN-Mehrfachsteckdose in die Westernbuchse des COMpact S<sub>0</sub>-Moduls und schließen Sie die Endgeräte an die ISDN-Mehrfachsteckdose an.

Mögliche Busvarianten für die Verlegung eines internen S<sub>0</sub>-Busses

Für die Verlegung von Leitungen und Anschlussdosen am internen  $S_0$ -Port stehen verschiedene Busvarianten zur Auswahl.

#### Kurzer passiver Bus in einer Richtung

Für den Anschluss mehrerer Endgeräte in mittlerer Entfernung eignet sich der kurze passive Bus mit bis zu zwölf Anschlussdosen. Unterstützt werden Leitungslängen bis zu 150 m. Die Abschlusswiderstände am internen  $S_0$ -Port müssen eingeschaltet sein. Die Abbildung im Anschluss zeigt schematisch den Aufbau eines kurzen passiven Busses in einer Richtung.

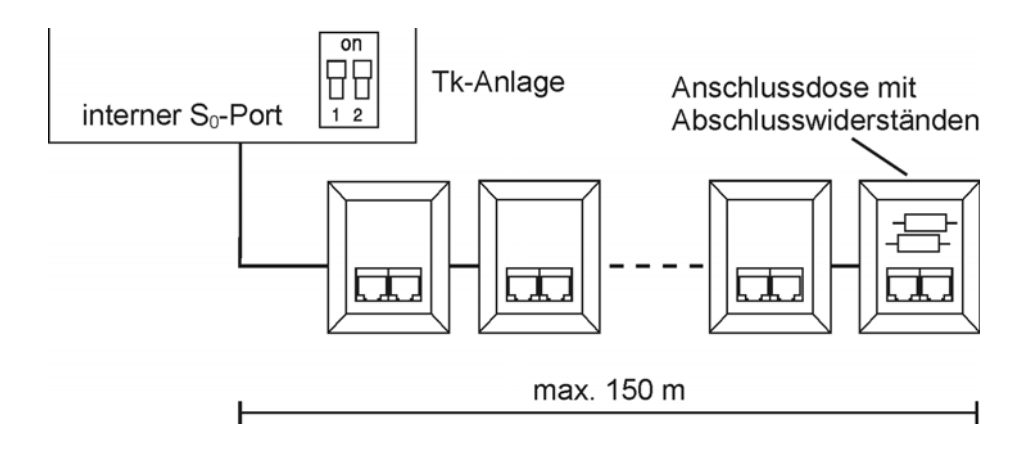

#### Kurzer passiver Bus in zwei Richtungen

Diese Busvariante eignet sich als Alternative zum kurzen passiven Bus in einer Richtung, wenn sich die TK-Anlage in der Mitte der zu verlegenden Leitungen befindet. Die Abschlusswiderstände am internen S<sub>0</sub>-Port müssen ausgeschaltet sein. Siehe Abbildung im Anschluss.

Die Abbildung im Anschluss zeigt schematisch den Aufbau eines kurzen passiven Busses in zwei Richtungen.

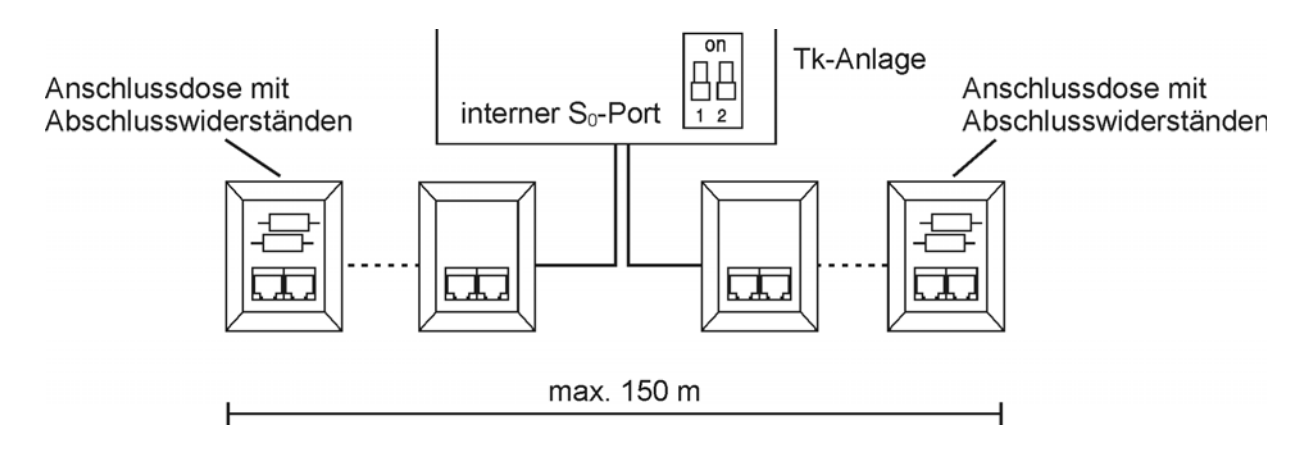

#### **Erweiterter passiver Bus**

Für den Anschluss mehrerer Endgeräte in großer Entfernung eignet sich der erweiterte passive Bus mit bis zu vier Anschlussdosen am Ende. Unterstützt werden Leitungslängen bis zu 500 m. Bei dieser Busvariante werden die Anschlussdosen auf den letzten 35 m angeschlossen. Die ersten 465 m bleiben frei. Die Abschlusswiderstände am internen S<sub>0</sub>-Port müssen eingeschaltet sein. Siehe Abbildung im Anschluss. Die Abbildung im Anschluss zeigt schematisch den Aufbau eines erweiterten passiven Busses.

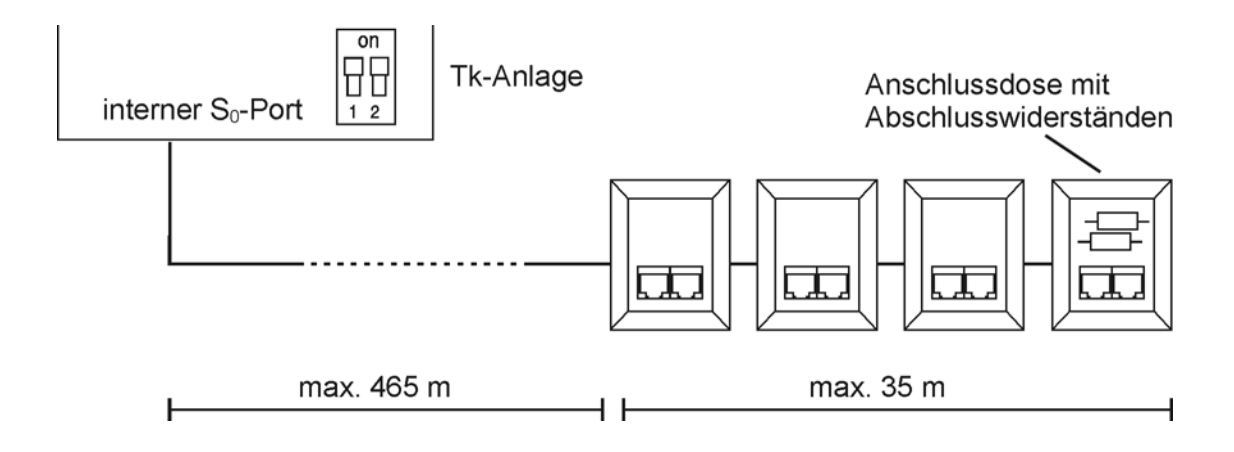

#### Punkt-zu-Punkt-Verdrahtung

Für den Anschluss eines einzelnen Endgeräts in sehr großer Entfernung eignet sich die Punktzu-Punkt-Verdrahtung mit einer einzelnen Anschlussdose am Ende. Unterstützt werden Leitungslängen bis zu 1000 m. Die Abschlusswiderstände am internen S<sub>0</sub>-Port müssen eingeschaltet sein. Siehe Abbildung im Anschluss.

Die Abbildung im Anschluss zeigt schematisch den Aufbau einer Punkt-zu-Punkt-Verdrahtung.

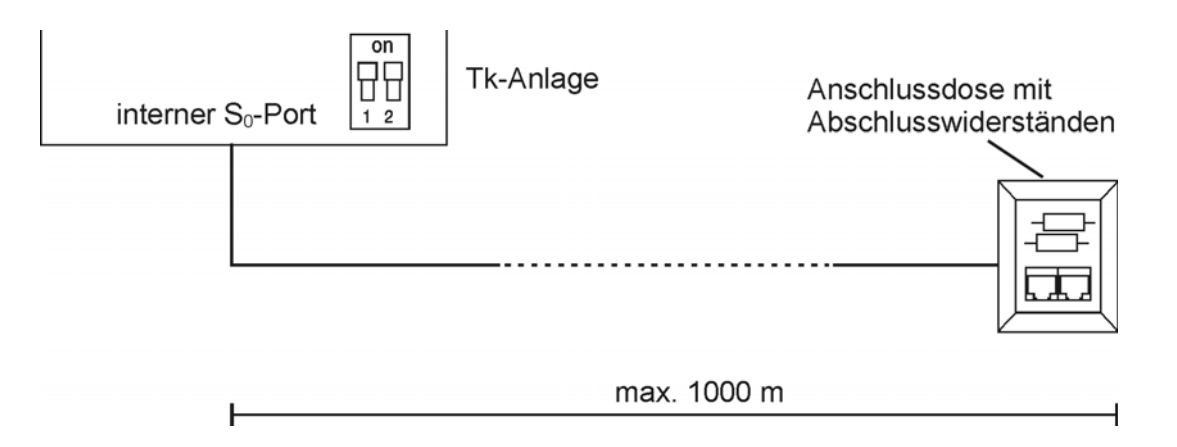

Kabel und Anschlussdosen am internen S<sub>0</sub>-Port verlegen (interner S<sub>0</sub>-Bus)

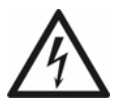

**Warnung:** Überspannungen, wie sie bei Gewitter auftreten, können zu einem lebensgefährlichen elektrischen Schlag führen oder die Anlage beschädigen oder zerstören.

- Verlegen Sie alle Kabel innerhalb des Gebäudes.
- Verwenden Sie die S<sub>0</sub>-Ports nicht zum Anschluss von außen liegenden Nebenstellen.

#### Voraussetzungen:

- Abdeckhaube entfernt
- Interner S<sub>0</sub>-Port (nur am optional erhältlichen COMpact S<sub>0</sub>-Modul oder COMpact ISDN-Modul)
- Am internen S<sub>0</sub>-Port abhängig von der Busvariante ein- oder ausgeschaltete Abschlusswiderstände
- Einhaltung der maximalen Entfernung/Leitungslänge zwischen den Geräten abhängig von der Busvariante
- 4-adriges Installationskabel (z. B. J-Y(St)Y 2x2x0,6), vorzugsweise Sternvierer-Verseilung
- Bei ungünstigen Bedingungen wie der N\u00e4he eines starken Senders oder einer Starkstromleitung: geschirmtes Kabel
- ISDN-Anschlussdosen (z. B. IAE oder UAE8)

Hinweis: Verwenden Sie möglichst nur Anschlussdosen eines Typs.

- Zwei Abschlusswiderstände (100 Ohm; Belastbarkeit mindestens 0,25 W) für die jeweils letzte Anschlussdose
  - 1. Verlegen Sie die Leitungen gemäß der ausgewählten Busvariante.
  - 2. Legen Sie die Adern an den vier Klemmen des internen  $S_0$ -Ports auf.

#### Hinweis:

Orientieren Sie sich bei der Belegung der einzelnen Adern an den anschließend aufgeführten Kennzeichnungen oder ziehen Sie bei davon abweichenden Kennzeichnungen die VDE 0815 zurate.

|              |    | Kabel mit zwei<br>Doppeladern | Kabel mit Sternvierer       |
|--------------|----|-------------------------------|-----------------------------|
| Stamm/Paar 1 | a1 | rot                           | ohne Ring                   |
|              | b1 | schwarz                       | Einfachringe, 17 mm Abstand |
| Stamm/Paar 2 | a2 | weiß                          | Doppelringe, 34 mm Abstand  |
|              | b2 | gelb                          | Doppelringe, 17 mm Abstand  |
|              |    |                               |                             |

3. Verbinden Sie die IAE- oder UAE8-Dosen mit den Klemmen des internen  $S_0$ -Ports.

Die Abbildung im Anschluss zeigt schematisch die Verdrahtung der Klemmen mit verschiedenen Anschlussdosen (IAE und UAE8) sowie die Position der Abschlusswiderstände in der letzten Anschlussdose.

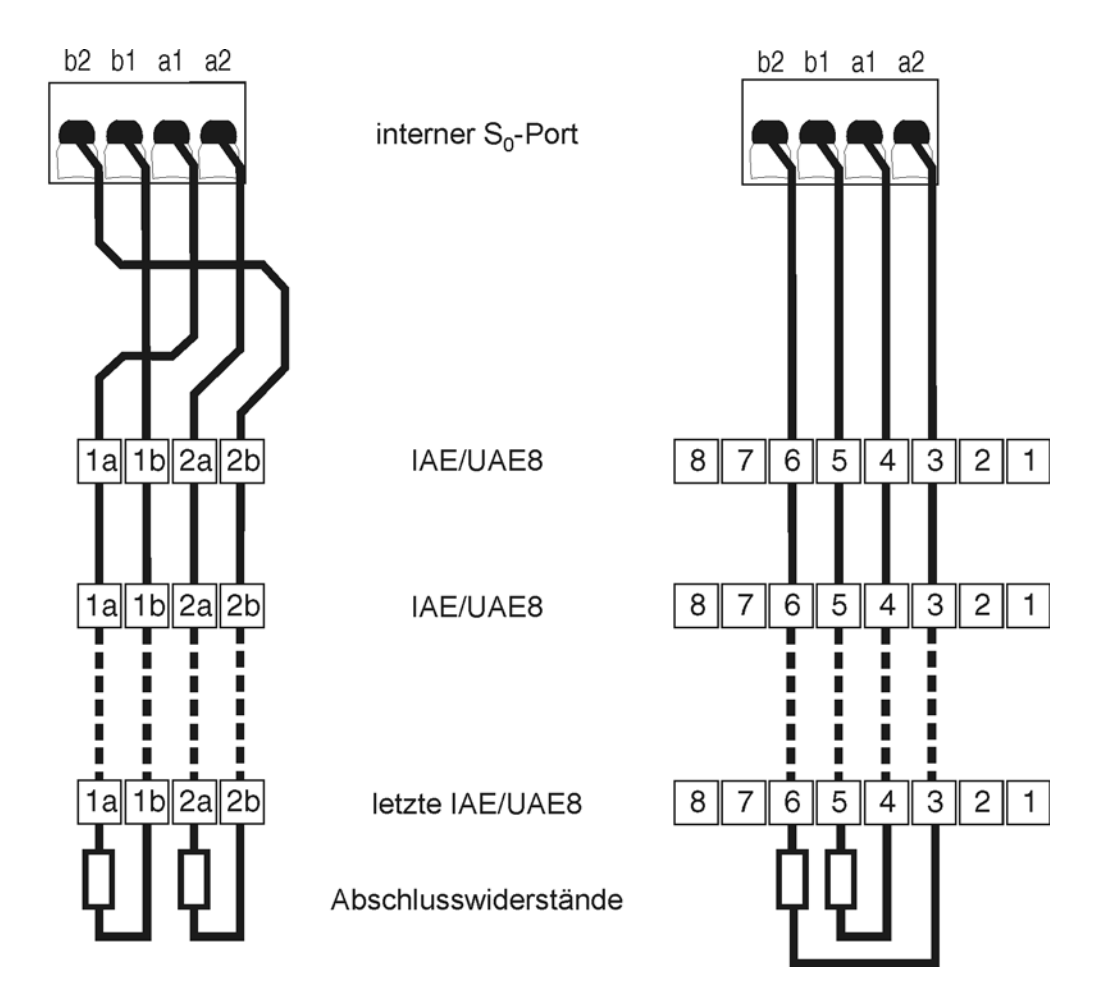

4. Versehen Sie die letzte Anschlussdose mit zwei Abschlusswiderständen.

**Hinweis:** Versehen Sie bei einem kurzen passiven Bus in zwei Richtungen die Anschlussdosen an beiden Enden mit Abschlusswiderständen.

Weitere Schritte:

– Schließen Sie die Endgeräte an den Anschlussdosen an.

ISDN-Endgeräte direkt am internen U<sub>P0</sub>-Port anschließen

Voraussetzungen:

- Abdeckhaube entfernt
- Interner U<sub>P0</sub>-Port (nur am optional erhältlichen COMpact ISDN-Modul)
- Am internen U<sub>P0</sub>-Port eingeschaltete Abschlusswiderstände
- Geringe Entfernung zwischen den Geräten (maximale Länge der verwendeten Anschlusskabel: 10 m)

**Hinweis:** Bei größerer Entfernung des Endgeräts von der TK-Anlage müssen Kabel und Anschlussdosen fest verlegt werden.

- U<sub>P0</sub>/S<sub>0</sub> Adapter

**Hinweis:** Für den Anschluss eines einzelnen Systemtelefons COMfortel 1100/1500/2500/2500 AB wird kein U<sub>P0</sub>/S<sub>0</sub> Adapter benötigt.

Gehen Sie abhängig von der Art und Menge der Endgeräte wie anschließend beschrieben vor.

- Einzelnes COMfortel 1100/1500/2500/2500 AB:
  - a) Stecken Sie den Westernstecker des Systemtelefons in die Westernbuchse des COMpact ISDN-Moduls.
- Mehrere Endgeräte:
  - a) Stecken Sie den Westernstecker des U<sub>P0</sub>/S<sub>0</sub> Adapters in die Westernbuchse des COMpact ISDN-Moduls.
  - b) Stecken Sie den Westernstecker des Endgeräts in eine Westernbuchse des  $U_{P0}/$   $S_0$  Adapters.

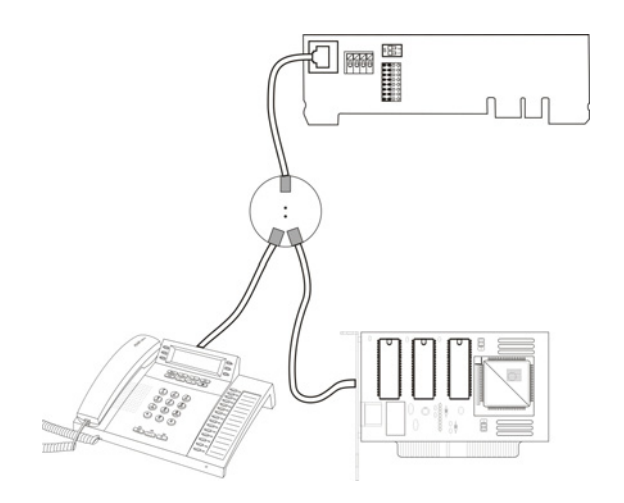

Kabel und Anschlussdosen am internen U<sub>P0</sub>-Port verlegen

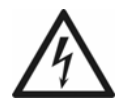

**Warnung:** Überspannungen, wie sie bei Gewitter auftreten, können zu einem lebensgefährlichen elektrischen Schlag führen oder die Anlage beschädigen oder zerstören.

• Verlegen Sie alle Kabel innerhalb des Gebäudes.

#### Voraussetzungen:

- Abdeckhaube entfernt
- Interner U<sub>P0</sub>-Port (nur am optional erhältlichen COMpact ISDN-Modul)
- Am internen U<sub>P0</sub>-Port eingeschaltete Abschlusswiderstände
- Installationskabel (z. B. J-Y(St)Y 2x2x0,6)
- Bei ungünstigen Bedingungen wie der N\u00e4he eines starken Senders oder einer Starkstromleitung: geschirmtes Kabel
- ISDN-Anschlussdosen (z. B. IAE oder UAE8)

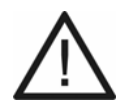

Achtung: In den Anschlussdosen integrierte Abschlusswiderstände werden zerstört und können damit zur Beschädigung des Geräts führen.

- Versehen Sie das Ende einer Leitung am U<sub>P0</sub>-Port im Gegensatz zum S<sub>0</sub>-Port nicht mit Abschlusswiderständen. Diese sind bereits in den Endgeräten (COMfortel 1100/1500/2500/2500 AB oder U<sub>P0</sub>/S<sub>0</sub> Adapter) integriert.
- Entfernen Sie bereits in den Anschlussdosen integrierte Abschlusswiderstände für die Verwendung am U<sub>P0</sub>-Port.

- Einhaltung der maximalen Entfernung/Leitungslänge zwischen den Geräten abhängig vom verwendeten Kabel (mit Aderndurchmesser von 0,6 mm: ungeschirmt max. 1000 m, geschirmt max. 600 m)
- U<sub>P0</sub>/S<sub>0</sub> Adapter

#### Hinweis:

Für den Anschluss eines einzelnen Systemtelefons COMfortel 1100/1500/ 2500/2500 AB wird kein  $U_{P0}/S_0$  Adapter benötigt.

Bei Verwendung eines  $U_{P0}/S_0$  Adapters können Sie auf die ISDN-Anschlussdose verzichten. Der  $U_{P0}/S_0$  Adapter kann fest an der Wand montiert und über die beiden Schraubklemmen auf der Rückseite fest mit der TK-Anlage verbunden werden.

1. Verlegen Sie die Leitung.

**Hinweis:** Beugen Sie Störeinflüssen vor. Vermeiden Sie längere Parallelführung der Leitungen, insbesondere neben Stromversorgungsleitungen. Verdrillen Sie die Adernpaare.

2. Legen Sie die Adern an den zwei mittleren Klemmen des internen U<sub>P0</sub>-Ports auf.

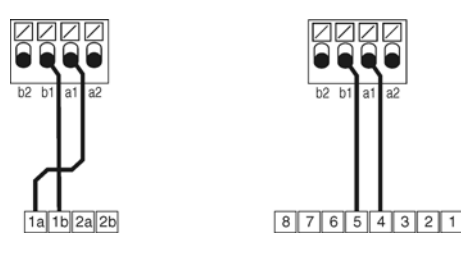

- 3. Stellen Sie die Verbindung her:
  - ISDN-Anschlussdose: Verbinden Sie die IAE- oder UAE8-Dose mit den Klemmen des internen U<sub>P0</sub>-Ports.

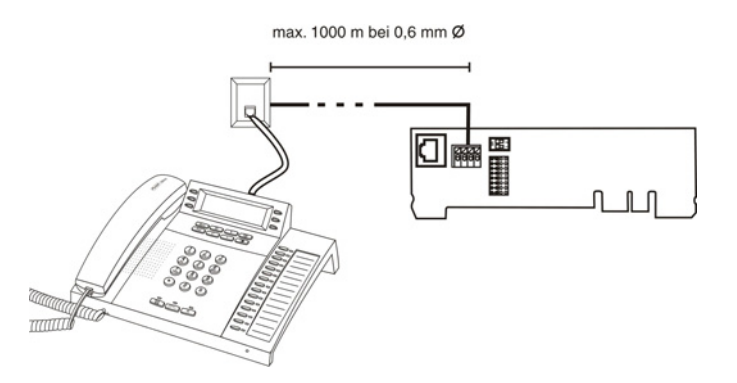

Schließen Sie – sofern notwendig – den  $U_{P0}/S_0$  Adapter an.

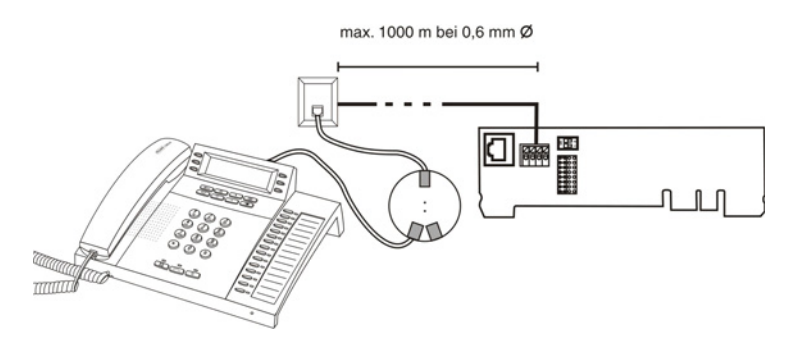

 U<sub>P0</sub>/S<sub>0</sub> Adapter: Verbinden Sie die beiden Schraubklemmen auf der Rückseite des U<sub>P0</sub>/S<sub>0</sub> Adapters mit den Klemmen des internen U<sub>P0</sub>-Ports.

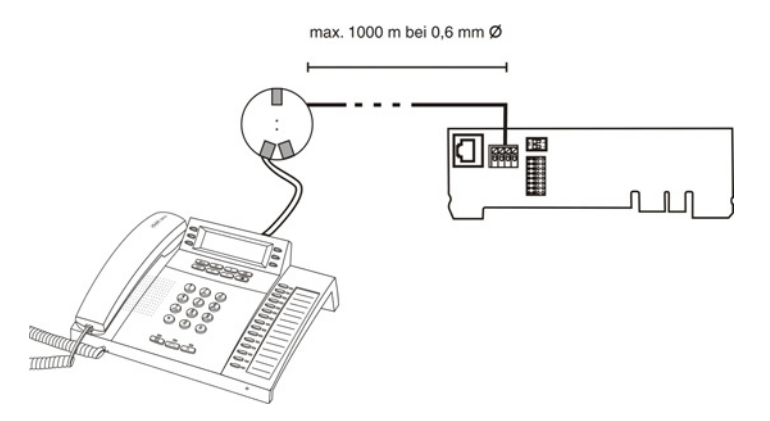

Weitere Schritte:

 Schließen Sie die Endgeräte an der Anschlussdose oder an den Anschlussbuchsen des U<sub>P0</sub>/S<sub>0</sub> Adapters an.

# VoIP-Endgeräte

Durch eine kostenpflichtige Freischaltung im Upgrade-Center kann die TK-Anlage um zwei VoIP-Kanäle für interne und/oder externe Nutzung erweitert werden. Die COMpact 3000 VoIP besitzt bereits im Grundausbau einen VoIP-Kanal für externe Nutzung und einen VoIP-Kanal für interne oder externe Nutzung.

Bei interner Nutzung der VoIP-Kanäle ist der Ethernet-Port geeignet für den Anschluss der folgenden Endgeräte:

- Systemtelefon COMfortel VoIP 2500 AB (empfohlen, ab Firmwareversion 4.0B)
- Standard-VoIP-Endgerät (SIP)
- Soft-Phone (SIP)

**Wichtig:** Beachten Sie, dass einige Standard-VoIP-Endgeräte die Funktionen der TK-Anlage nur sehr eingeschränkt nutzen können.

#### VoIP-Endgeräte am Ethernet-Port anschließen

#### Voraussetzungen:

- Interner VoIP-Kanal (COMpact 3000 VoIP oder im Upgrade-Center erworbene und freigeschaltete VoIP-Kanäle)
- Leitungslänge zwischen den Geräten kleiner als 100 m
- Patchkabel
- Einzelner Switch oder vorhandenes Netzwerk (LAN) mit einer empfohlenen Übertragungsgeschwindigkeit von 100 MBit/s

**Hinweis:** Für den VoIP-Datenverkehr in Kombination mit der Übertragung begrenzter Datenmengen ist eine Übertragungsgeschwindigkeit von 10 MBit/s im LAN unter Umständen ausreichend. Für den VoIP-Datenverkehr in Kombination mit der Übertragung größerer Datenmengen (z. B. Downloads) empfehlen wir die Aufrüstung auf eine Übertragungsgeschwindigkeit von 100 MBit/s. Ersetzen Sie zu diesem Zweck sowohl alle aktiven Netzwerkkomponenten (z. B.Switch und Router) als auch alle passiven Netzwerkkomponenten (z. B. Leitungen und Anschlussdosen). Zur sicheren Unterstützung von 100 MBit/s benötigen Sie mindestens Leitungen und Anschlussdosen der Kategorie 5 (CAT5).  Für die Verwendung von DiffServ zur Priorisierung von Sprachpaketen: an allen aktiven Netzwerkkomponenten vorhandene und eingeschaltete Diffserv-Unterstützung

**Hinweis:** Bei Verwendung eines Switches mit PoE-Funktion ist für die angeschlossenen VoIP-Telefone meist keine eigene Speisung (z. B. durch ein Steckernetzteil) erforderlich.

- 1. Stecken Sie ein Ende des Kabels in die Ethernet-Buchse des Endgeräts.
- 2. Stecken Sie das andere Ende des Kabels in eine Ausgangsbuchse des Switches oder in eine vorhandene Netzwerksteckdose oder direkt in eine RJ-45-Buchse "LAN" der TK-Anlage (nur COMpact 3000 VoIP).

Weitere Schritte:

– Richten Sie im Anschluss an die Inbetriebnahme im Konfigurationsmanager eine interne Rufnummer für jedes Endgerät ein.

## **Drucker und Speichermedien**

Der USB-Host ist geeignet für den Anschluss eines der folgenden Geräte:

- USB-Speicherstick
- USB-Festplatte
- USB-Drucker

Außerdem steht eine SD-Kartenfassung für den Einsatz einer SD- oder SDHC-Speicherkarte zur Verfügung.

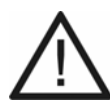

**Achtung:** Das Entfernen des Speichermediums aus der TK-Anlage während des laufenden Betriebs kann zu Datenverlust führen. Um das Speichermedium sicher zu entfernen, haben Sie die folgenden Möglichkeiten:

- Bereiten Sie das Entfernen des Speichermediums ordnungsgemäß vor (Auswerfen unter SERVICE > Speicher > Speichermedium).
- Schalten Sie die TK-Anlage aus, bevor Sie das Speichermedium entfernen.

#### Wichtig:

Die verwendeten Speichermedien benötigen eine FAT16- oder FAT32-Formatierung mit Unterstützung langer Dateinamen.

COMpact 3000 analog und ISDN: Der Anschluss eines Hubs wird nicht unterstützt.

**Hinweis:** Der USB-Host der COMpact 3000 VoIP hat zwei Buchsen und ist geeignet für den Anschluss eines Druckers und eines Speichermediums.

USB-Drucker und -Speichermedien am USB-Host anschließen

#### Voraussetzungen:

- Geringe Entfernung zwischen den Geräten

**Hinweis:** Die Länge des zum Anschluss verwendeten USB-Kabels darf maximal 5 m betragen.

Gehen Sie, abhängig davon, was Sie anschließen möchten, wie anschließend beschrieben vor.

- Stecken Sie den USB-Speicherstick in die USB-Buchse ein.
- Verbinden Sie das USB-Gerät über ein USB-Kabel mit der USB-Buchse.

COMpact 3000 analog und ISDN: Die Abbildung im Anschluss zeigt die Position der USB-Buchse seitlich am Gehäuse.

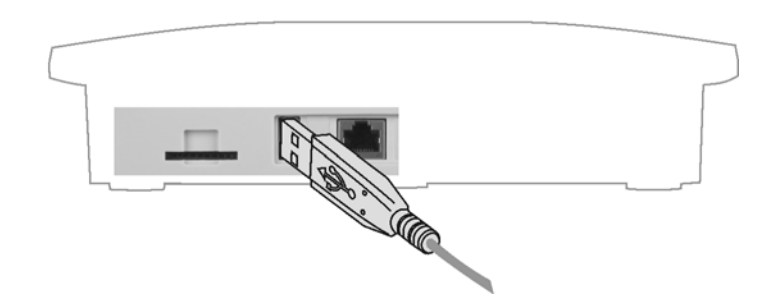

COMpact 3000 VoIP: Die Abbildung im Anschluss zeigt die Position der USB-Buchsen seitlich am Gehäuse.

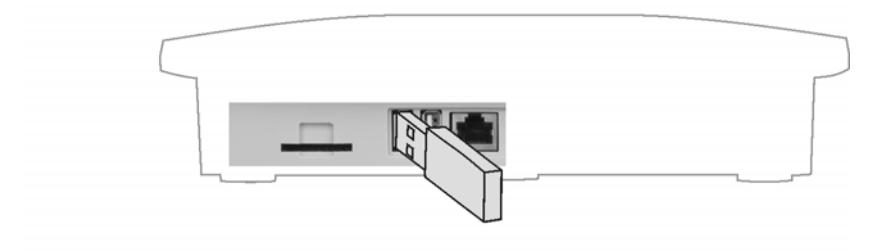

#### SD-Speicherkarte einstecken

• Stecken Sie die SD-Speicherkarte mit den nach unten gerichteten Kontakten voran in die SD-Kartenfassung.

Die Abbildung im Anschluss zeigt die Position der SD-Kartenfassung seitlich am Gehäuse sowie die Steckrichtung der SD-Speicherkarte.

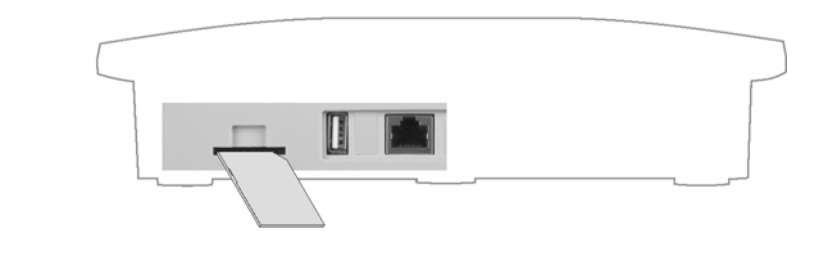

**Hinweis:** Möchten Sie die SD-Speicherkarte wieder entfernen, können Sie diese durch leichten Druck wieder aus der Fassung lösen.

## Inbetriebnahme

Die Inbetriebnahme der TK-Anlage beinhaltet das Einschalten der TK-Anlage sowie das Anschließen des PCs für die Konfiguration. Sind VoIP- und ISDN-Endgeräte angeschlossen, müssen diese ebenfalls in Betrieb genommen werden.

#### **TK-Anlage einschalten**

Voraussetzungen:

- Das im Lieferumfang enthaltene Steckernetzteil
- Für das Verbinden mit dem Steckernetzteil (Schritt 1): Abdeckhaube entfernt
  - 1. Stecken Sie den Hohlstecker am Kabel des Steckernetzteils in die Hohlbuchse der TK-Anlage.

Die Abbildung im Anschluss zeigt die Position der Hohlbuchse unter der Abdeckhaube sowie die fertige Verbindung mit dem Steckernetzteil.

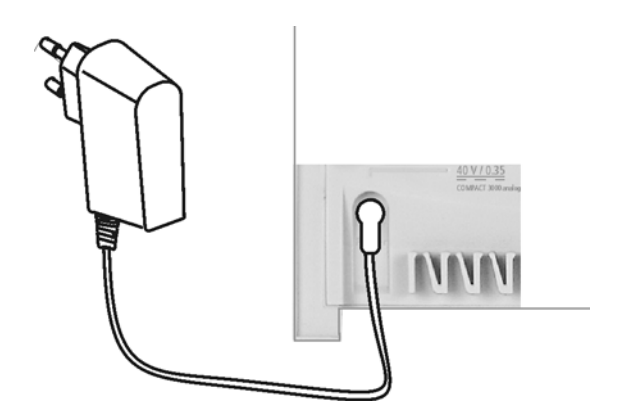

- 2. Setzen Sie die Abdeckhaube wieder auf.
- 3. Stecken Sie das Steckernetzteil in eine frei zugängliche 230-V-Schutzkontaktsteckdose.

Die LED "Power" leuchtet für mehrere Sekunden rot und orange wie anschließend aufgeführt. Leuchtet die LED grün, ist die TK-Anlage betriebsbereit.

| LED "Power":    | Status der TK-Anlage:                                              |  |
|-----------------|--------------------------------------------------------------------|--|
| leuchtet rot    | Die Bootpartition wird geprüft.                                    |  |
| leuchtet orange | Die Hardwaredaten und der Kernel werden aus der Partition geladen. |  |
| blinkt orange   | Die Kerneltreiber werden geladen.                                  |  |
| leuchtet orange | Die Anlagenapplikation wird gestartet.                             |  |
| leuchtet grün   | Die TK-Anlage ist betriebsbereit.                                  |  |

**Hinweis:** Bleibt die LED "Power" dauerhaft rot, liegt ein Fehler vor. Wenden Sie sich an Ihren Fachhändler oder direkt an den Hersteller.

#### Weitere Schritte:

 Stellen Sie bei Endgeräten mit eigener Spannungsversorgung die Verbindung zum 230-V-Netz her.

#### PC anschließen

Voraussetzungen:

- Für Direktanschluss am Ethernet-Port: geringe Entfernung zwischen den Geräten
- Ein Patchkabel
  - 1. Stecken Sie ein Ende des Patchkabels in eine Netzwerkbuchse des PCs.
  - 2. Stecken Sie das andere Ende des Patchkabels in die RJ-45-Buchse "LAN" der TK-Anlage.

COMpact 3000 analog und ISDN: Die Abbildung im Anschluss zeigt die Position der RJ-45-Buchse "LAN" seitlich am Gehäuse sowie die fertige Verbindung mit dem PC.

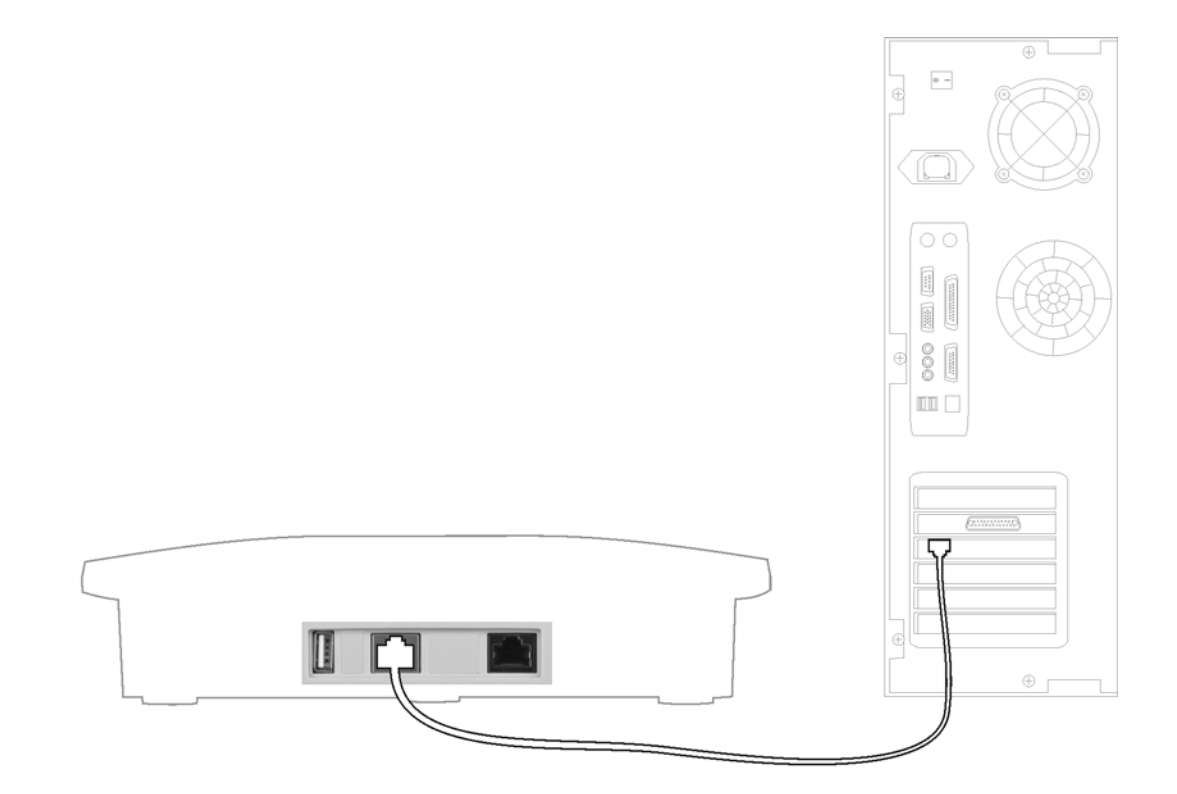
COMpact 3000 VoIP: Die Abbildung im Anschluss zeigt die Position der RJ-45-Buchsen "LAN" seitlich am Gehäuse sowie die fertige Verbindung mit dem PC.

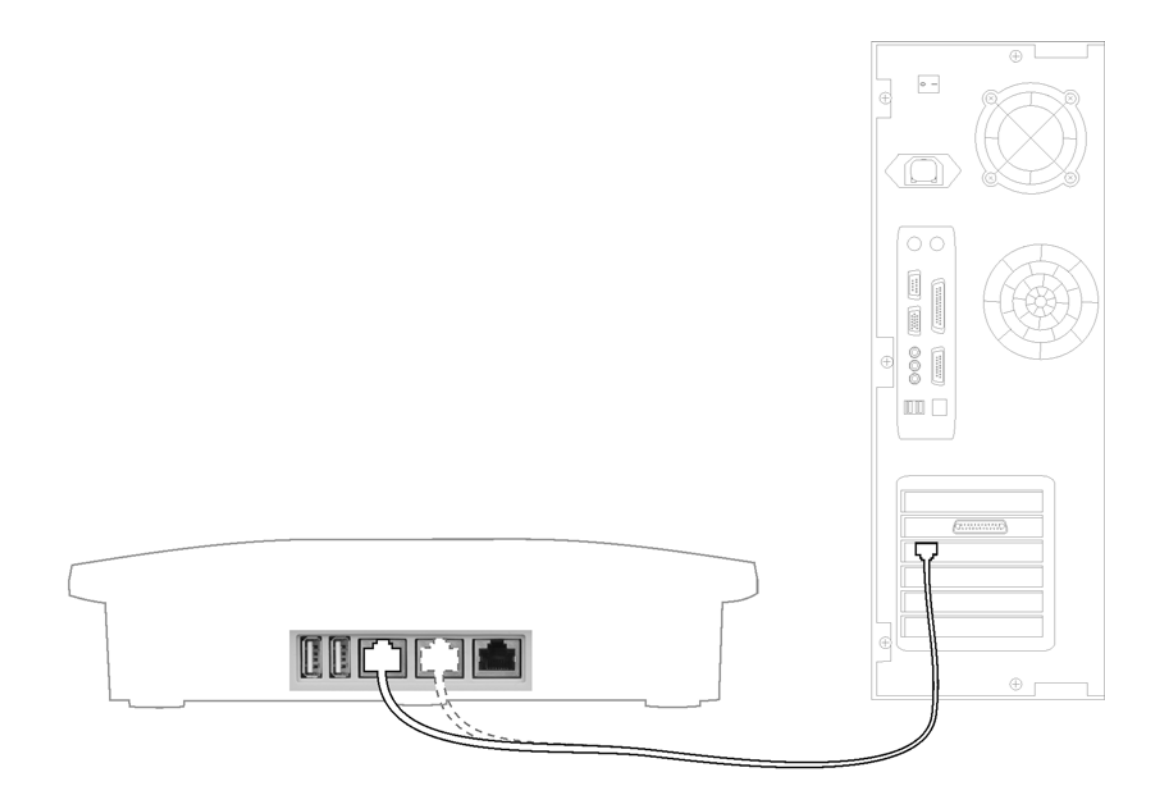

#### Hinweise:

Ist der Ethernet-Port der TK-Anlage bereits mit dem internen Netzwerk (LAN) verbunden, müssen Sie auch den PC am internen Netzwerk anschließen. Wenden Sie sich an den zuständigen Systemadministrator.

Um die TK-Anlage über den Ethernet-Port zu konfigurieren, müssen sich PC und TK-Anlage im selben Netzwerk befinden. Ziehen Sie für den Erstkontakt zur TK-Anlage die mitgelieferte Schnellinbetriebnahmeanleitung zurate.

# Standard-ISDN-Endgeräte in Betrieb nehmen

#### Voraussetzungen:

– Am betreffenden  $S_0$ -Port eingerichtete interne Rufnummer

1. Stellen Sie bei Endgeräten mit eigener Spannungsversorgung die Verbindung zum 230-V-Netz her.

Geben Sie die interne Rufnummer als MSN des Endgeräts ein.
 Das Endgerät ist betriebsbereit.

# ISDN-Systemtelefone in Betrieb nehmen

# Voraussetzungen:

– Am betreffenden S<sub>0</sub>-Port eingerichtete interne Rufnummer

- 1. Stellen Sie bei Endgeräten mit eigener Spannungsversorgung die Verbindung zum 230-V-Netz her.
- 2. Wählen Sie die Sprache aus.
- 3. Geben Sie die interne Rufnummer als MSN des Endgeräts ein.

Das Endgerät ist betriebsbereit.

# Standard-VoIP-Endgeräte in Betrieb nehmen

# Voraussetzungen:

- Für VoIP eingerichtete interne Rufnummer
- Empfohlen: für die interne Rufnummer eingerichtete Benutzer-PIN
  - 1. Stellen Sie bei Endgeräten mit eigener Spannungsversorgung die Verbindung zum 230-V-Netz her.
  - 2. Erstellen Sie in der Konfiguration des Endgeräts einen Anbieter "TK-Anlage" und geben Sie als Registrar und Domain die IP-Adresse der TK-Anlage ein.
  - 3. Erstellen Sie in der Konfiguration des Endgeräts für den Anbieter "TK-Anlage" einen Account und geben Sie als Benutzername die interne Rufnummer und als Passwort die zugehörige Benutzer-PIN ein.

Das Endgerät registriert sich an der TK-Anlage.

# VoIP-Systemtelefone in Betrieb nehmen

#### Voraussetzungen:

- Für VoIP eingerichtete interne Rufnummer
- Empfohlen: für die interne Rufnummer eingerichtete Benutzer-PIN

**Hinweis:** Die hier beschriebene Durchführung setzt voraus, dass das Telefon als DHCP-Client im Netzwerk betrieben wird. Ist dies nicht der Fall, ziehen Sie die Inbetriebnahmeanleitung des Telefons zurate.

- 1. Stellen Sie bei Endgeräten mit eigener Spannungsversorgung die Verbindung zum 230-V-Netz her.
- 2. Wählen Sie die Sprache aus.
- 3. Geben Sie die interne Rufnummer als MSN des Endgeräts ein.
- Geben Sie sofern eingerichtet die Benutzer-PIN des Endgeräts ein. Das Endgerät sucht die TK-Anlage.
- Bestätigen Sie die angezeigte IP-Adresse der TK-Anlage.
   Das Endgerät registriert sich an der TK-Anlage.

# Konfigurationsmanager verwenden

Dieser Abschnitt gibt einen allgemeinen Überblick über den integrierten Konfigurationsmanager. Hier erfahren Sie, wie Sie den Konfigurationsmanager öffnen und grundlegend bedienen.

Weiterhin finden Sie Hinweise zur gezielten und effektiven Verwendung der Hilfe.

# Themen

- Konfigurationsmanager (Seite 77)
- Hilfe (Seite 91)

# Konfigurationsmanager

Der Konfigurationsmanager ermöglicht die komfortable Einrichtung der TK-Anlage am PC. Er ist über den in der TK-Anlage integrierten Webserver erreichbar. Der dazu benötigte PC wird entweder direkt mit einem Ethernet-Port der TK-Anlage verbunden oder muss sich im selben Netzwerk befinden.

Mindestanforderungen an den PC für die Nutzung des Konfigurationsmanagers

Der PC muss folgende Anforderungen erfüllen:

- PC mit Intel Pentium 1 GHz oder kompatiblem Prozessor
- Windows 2000 (ab Service Pack 4), Windows XP (ab Service Pack 3), Windows Vista 32-/ 64-Bit (ab Service Pack 2), Windows 7 32-/64-Bit, Mac OS X (ab 10.4), Linux (ab Kernel 2.6)
- Arbeitsspeicher RAM: 256 MB, empfohlen 512 MB; f
  ür Windows Vista/7: 1024 MB, bei 64-Bit 2048 MB
- Browser f
  ür die Konfiguration: empfohlen Microsoft Internet Explorer ab Version 7.0, Mozilla Firefox ab Version 2.0
- Netzwerkkarte (der PC muss mit einer Netzwerkkarte ausgerüstet und der dazugehörige Treiber installiert sein)
- Internetprotokoll TCP/IP (Transmission Control Protocol/Internet Protocol)
- Maus oder kompatibles Zeigegerät
- SVGA-Grafikkarte mit 1024 x 600 Auflösung und 65536 Farben (16 Bit)

#### Konfigurationsmanager öffnen

Das Öffnen kann mit folgenden Berechtigungsstufen erfolgen:

- Als Administrator
- Als Sub-Administrator
- Als Benutzer

# Als Benutzer den Konfigurationsmanager öffnen

#### Voraussetzungen:

- Bestehende Ethernet-Verbindung zwischen dem PC und der TK-Anlage oder PC und TK-Anlage im selben Netzwerk
- Kenntnis der IP-Adresse der TK-Anlage
- Eingerichtete Benutzer-PIN

**Hinweis:** Wenn auf dem verwendeten PC der **UPnP-Dienst** installiert und eingeschaltet ist, kann die TK-Anlage als Gerät "Auerswald PBX" in der Netzwerkumgebung gefunden und ausgewählt werden. Der Konfigurationsmanager wird dann im Browser geöffnet. Die Schritte 1. und 2. entfallen. Fahren Sie fort mit 3.

- 1. Starten Sie einen Browser (z. B. den Mozilla Firefox oder den Microsoft Internet Explorer).
- 2. Geben Sie im Adressfeld des Browsers die IP-Adresse der TK-Anlage ein (z. B. http://192.168.178.4).
- 3. Geben Sie unter **Benutzername** die interne Rufnummer des Benutzers ein.
- 4. Geben Sie unter **PIN** die zugehörige Benutzer-PIN ein.
- 5. Klicken Sie auf **Anmelden**.

Der Konfigurationsmanager wird geöffnet.

Weitere Schritte:

- Nehmen Sie nacheinander (Seite für Seite) die gewünschten Einstellungen vor.

#### Als Sub-Administrator den Konfigurationsmanager öffnen

Voraussetzungen:

- Bestehende Ethernet-Verbindung zwischen dem PC und der TK-Anlage oder PC und TK-Anlage im selben Netzwerk
- Kenntnis der IP-Adresse der TK-Anlage
- Eingerichtete Sub-Admin-PIN

**Hinweis:** Wenn auf dem verwendeten PC der **UPnP-Dienst** installiert und eingeschaltet ist, kann die TK-Anlage als Gerät "Auerswald PBX" in der Netzwerkumgebung gefunden und ausgewählt werden. Der Konfigurationsmanager wird dann im Browser geöffnet. Die Schritte 1. und 2. entfallen. Fahren Sie fort mit 3.

- 1. Starten Sie einen Browser (z. B. den Mozilla Firefox oder den Microsoft Internet Explorer).
- 2. Geben Sie im Adressfeld des Browsers die IP-Adresse der TK-Anlage ein (z. B. http://192.168.178.4).
- 3. Geben Sie unter Benutzername den Benutzernamen sub-admin ein.
- 4. Geben Sie unter PIN die Sub-Admin-PIN des Sub-Administrators ein.
- 5. Klicken Sie auf Anmelden.

Der Konfigurationsmanager wird geöffnet.

**Hinweis:** Wenn der Sub-Administrator als Benutzernamen seine interne Rufnummer eingibt, wird diese Anmeldung als Benutzeranmeldung erkannt und die Weboberfläche für den Benutzer dargestellt.

Weitere Schritte:

- Nehmen Sie nacheinander (Seite für Seite) die gewünschten Einstellungen vor.

# Als Administrator den Konfigurationsmanager öffnen

Voraussetzungen:

- Bestehende Ethernet-Verbindung zwischen dem PC und der TK-Anlage oder PC und TK-Anlage im selben Netzwerk
- Kenntnis der IP-Adresse der TK-Anlage
- Kenntnis der Admin-PIN

**Hinweis:** Wenn auf dem verwendeten PC der **UPnP-Dienst** installiert und eingeschaltet ist, kann die TK-Anlage als Gerät "Auerswald PBX" in der Netzwerkumgebung gefunden und ausgewählt werden. Der Konfigurations-

manager wird dann im Browser geöffnet. Die Schritte 1. und 2. entfallen. Fahren Sie fort mit 3.

- 1. Starten Sie einen Browser (z. B. den Mozilla Firefox oder den Microsoft Internet Explorer).
- 2. Geben Sie im Adressfeld des Browsers die IP-Adresse der TK-Anlage ein (z. B. http://192.168.178.4).
- 3. Geben Sie unter Benutzername den Admin-Benutzernamen ein.
- 4. Geben Sie unter **PIN** die Admin-PIN ein.
- 5. Klicken Sie auf **Anmelden**.

Der Konfigurationsmanager wird geöffnet.

Weitere Schritte:

- Nehmen Sie nacheinander (Seite für Seite) die gewünschten Einstellungen vor.

# Bedienhinweise für den Konfigurationsmanager

Die Bedienhinweise für den Konfigurationsmanager enthalten folgende Themen:

- Navigation
- Abmelden
- Eingabe- und Auswahlfelder
- Tabelleneinträge erstellen und löschen
- Symbole und Markierungen
- Darstellung/Lesbarkeit

#### Navigation im Konfigurationsmanager

Im Konfigurationsmanager werden die Hauptthemen in der horizontalen Navigationsleiste (Hauptnavigation) aufgelistet. Diese sind erkennbar an der Schreibweise mit Großbuchstaben.

Die Unterthemen zu den Hauptthemen werden in der vertikalen Navigationsleiste links im Konfigurationsmanager aufgelistet. Je nachdem, auf welches Hauptthema Sie klicken, werden dort unter **Navigation** die dazugehörigen Unterthemen angezeigt.

Nach Klicken auf ein Unterthema unter **Navigation** wird die Seite zum entsprechenden Unterthema geöffnet. Dort sind verschiedene Themenbereiche aufgeführt, die meistens aufklappbar sind. Klicken Sie auf , um den entsprechenden Themenbereich aufzuklappen. Klicken Sie auf , um den aufgeklappten Themenbereich wieder zuzuklappen. Auf einigen Seiten enthalten die Themenbereiche selbst noch Unterthemen, die ausklappbar sind. Klicken Sie auf , um die Unterthemen der Themenbereiche auszuklappen und auf , um sie wieder zuzuklappen.

Über das Listenfeld (1) unten links im Konfigurationsmanager können verschiedene Übersichtslisten geöffnet werden. Wählen Sie dazu im Listenfeld die gewünschte Übersichtsliste und klicken Sie auf (1).

# Abmelden

Oben im Konfigurationsmanager befindet sich der Link Abmelden.

Durch Klicken auf **Abmelden** kehren Sie direkt zur Anmeldeseite zurück (Anmeldung für den Webserver der TK-Anlage).

# Eingabe- und Auswahlfelder

**Wichtig:** Alle Einstellungen, die Sie auf Seiten mit den nachfolgend beschriebenen Feldern vornehmen, müssen Sie vor dem Verlassen einer Seite durch Klicken auf 🗐 speichern.

Ein freies Feld dient meist zur Eingabe eines Namens oder einer Nummer. Klicken Sie in das betreffende Feld und geben Sie dann über die Tastatur eine Nummer oder den gewünschten Text ein.

Folgende Zeichen dürfen nicht verwendet werden:

- " Anführungszeichen
- \$ Dollarzeichen
- % Prozentzeichen
- < Winkelklammer kleiner als
- > Winkelklammer größer als
- \ Backslash
- ^ Caret
- [] eckige Klammern
- { } Geschweifte Klammern

Wurde unter **EINRICHTUNG > Serverkonfiguration > Netzwerk** die erhöhte Sicherheit gegen Cross-Site Scripting (XSS) eingeschaltet, dürfen zusätzlich folgende Zeichen nicht verwendet werden:

- ' Apostroph
- # Raute
- & Undzeichen
- + Pluszeichen
- / Schrägstrich (Slash)

Um einen vorhandenen Eintrag zu ändern, klicken Sie doppelt auf den zu überschreibenden Eintrag. Dieser ist daraufhin blau markiert und kann entweder direkt überschrieben oder mit der Delete/Backspace-Taste (Entf/Rück) gelöscht werden.

#### deutsch 💌

Bei Funktionen, die mehr bieten als ein-/ausschalten, deren Auswahl aber auf wenige Einstellmöglichkeiten begrenzt ist, ist im Feld bereits eine Voreinstellung getroffen. Um diese zu ändern, müssen Sie aus dem geöffneten Listenfeld per Mausklick eine Auswahl treffen. Sie öffnen das Listenfeld durch einen Mausklick mit der linken Maustaste auf das Feld.

 Bei einigen Funktionen stehen neben den aufgelisteten Einstellmöglichkeiten als Schalter kleine Kreise (Optionsfelder) zur Verfügung. Die gewählte Einstellung ist durch einen Punkt innerhalb des Kreises gekennzeichnet. Die Funktion wird per Mausklick auf einen leeren Kreis umgeschaltet. Die Aktivierung einer Einstellmöglichkeit bewirkt die gleichzeitige Deaktivierung aller anderen Auswahlmöglichkeiten.  $\checkmark$ 

Ein quadratisches Kästchen (Kontrollkästchen) stellt einen Schalter dar. Ein leeres Kästchen bedeutet "aus" oder "nein"; ein Häkchen dagegen bedeutet "ein" oder "ja". Die Umschaltung erfolgt durch einfaches Anklicken mit der linken Maustaste.

Ein Balken auf einer horizontalen Linie stellt einen Regler dar. Der Balken kann auf der Linie verschoben werden, um die Einstellung vorzunehmen. Platzieren Sie dazu den Mauszeiger über dem Balken. Es erscheint . Drücken und halten Sie die linke Maustaste und verschieben Sie den Balken an die gewünschte Stelle.

Neben der Linie befinden sich gegebenenfalls Informations- oder Eingabefelder, die die genauen Werte anzeigen.

# Tabelleneinträge erstellen und löschen

Der Konfigurationsmanager zeigt auf vielen Seiten die Listen in Tabellenform an. Dabei werden nur die Tabellenzeilen gezeigt, die auch Daten enthalten. Eine Liste kann also erweitert oder reduziert werden.

# Einträge erstellen

- 1. Füllen Sie die leeren Eingabefelder in der unteren Tabellenzeile aus.
- 2. Klicken Sie auf 🕂.

Die Zeile wird der Liste hinzugefügt.

3. Wiederholen Sie Schritt 1 und 2, um weitere Einträge zu erstellen.

**Hinweis:** Möchten Sie zeitgleich mehrere Einträge erstellen, geben Sie – sofern vorhanden – in den Eingabefeldern **Von** und **Bis** den gewünschten Bereich ein und klicken Sie auf **H**.

# Einträge löschen

- 1. Aktivieren oder deaktivieren Sie die Kontrollkästchen in der ersten Tabellenspalte vor den zu löschenden Einträgen.
  - Löscht den betreffenden Eintrag.
  - Löscht den betreffenden Eintrag nicht.
- 2. Klicken Sie auf:
- Ausgewählte Zeilen in der letzten Tabellenzeile und OK, um mehrere Einträge zu löschen.

# Symbole und Markierungen

#### Seitensymbole

| E   | Klicken auf das Symbol wechselt zur Expertenansicht.                                                                                                 |
|-----|----------------------------------------------------------------------------------------------------|
| S   | Klicken auf das Symbol wechselt zur Standardansicht.                                                                                                 |
|     | Anzeige: Themenbereich ist aufgeklappt.<br>Klicken auf das Symbol klappt die Unterthemen zum entsprechenden<br>Themenbereich zu.                     |
| Þ   | Anzeige: Themenbereich ist zugeklappt.<br>Klicken auf das Symbol klappt die Unterthemen zum entsprechenden<br>Themenbereich auf.                     |
| D   | Anzeige: Unterthemen eines Themenbereichs sind aufgeklappt.<br>Klicken auf das Symbol klappt die Unterthemen zum entsprechenden<br>Themenbereich zu. |
| 0   | Anzeige: Unterthemen eines Themenbereichs sind zugeklappt.<br>Klicken auf das Symbol klappt die Unterthemen zum entsprechenden<br>Themenbereich auf. |
| ?   | Klicken auf das Symbol öffnet die komplette Hilfe.                                                                                                   |
| ?   | Klicken auf das Symbol öffnet die Hilfeseite zum entsprechenden Einstell-<br>punkt.                                                                  |
|     | Platzieren des Mauszeigers über dem Symbol blendet einen Informationstext<br>mit dem zugehörigen Hilfethema ein (Tooltip).                           |
| i   | Klicken auf das Symbol öffnet die im zugehörigen Listenfeld ausgewählte<br>Übersicht.                                                                |
|     | Klicken auf das Symbol speichert vorgenommene Einstellungen.                                                                                         |
| P   | Klicken auf das Symbol macht die letzte vorgenommene, noch nicht gespei-<br>cherte Einstellung rückgängig.                                           |
| ☆ _ | Klicken auf das Symbol fügt ein Lesezeichen im Browser hinzu.                                                                                        |
| -   | Klicken auf das Symbol wechselt auf die vorhergehende Seite.                                                                                         |
| 2   | Klicken auf das Symbol öffnet den Dialog für das Abonnieren von RSS-Feeds.                                                                           |

# Tabellensymbole

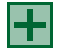

Klicken auf das Symbol speichert die letzten Einträge und fügt eine leere Tabellenzeile hinzu.

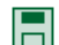

Klicken auf das Symbol speichert die Änderungen in der Tabellenzeile.

| <u>ش</u>     | Klicken auf das Symbol löscht die ausgewählte/n Tabellenzeile/n.                                                                   |
|--------------|----------------------------------------------------------------------------------------------------|
| $\checkmark$ | Klicken auf das Symbol bestätigt das Löschen der ausgewählte/n Tabellen-<br>zeile/n.                                               |
| F            | Klicken auf das Symbol zeigt auf der Seite weitere Felder (z. B. Eingabefeld für Informationen) an.                                |
|              | Klicken auf das Symbol öffnet eine Seite für weitergehende Konfigurationen der betreffenden Tabellenzeile.                         |
| •            | Die Tabelle ist aufsteigend sortiert. Sortiert wurde die Tabelle nach den Einträgen der betreffenden Spalte.                       |
|              | Klicken auf das Symbol sortiert die Tabelle absteigend.                                                                            |
| •            | Die Tabelle ist absteigend sortiert. Sortiert wurde die Tabelle nach den Einträgen der betreffenden Spalte.                        |
|              | Klicken auf das Symbol sortiert die Tabelle aufsteigend.                                                                           |
| w            | Klicken auf das Symbol neben einer Spaltenüberschrift sortiert die Tabelle aufsteigend nach den Einträgen der betreffenden Spalte. |
| M            | Klicken auf das Symbol zeigt den Anfang des Datenbestands.                                                                         |
| •            | Klicken auf das Symbol wechselt auf die vorhergehende Seite.                                                                       |
| ►            | Klicken auf das Symbol wechselt auf die folgende Seite.                                                                            |
|              |                                                                                                    |

Klicken auf das Symbol zeigt das Ende des Datenbestands.

# Markierungen

Text Der Konfigurationsmanager verfügt über eine Standard- und eine Expertenansicht. Die zusätzlichen Themen in der Expertenansicht sind durch eine schraffierte Markierung gekennzeichnet.

# Darstellung/Lesbarkeit

Die Darstellung/Lesbarkeit des Konfigurationsmanagers kann durch Einstellungen im Browser beeinträchtigt werden, z. B.:

- Skalieren/Zoomen von Browsern (z. B. STRG halten + Rad an Maus)
- Vorgaben für die Darstellung des Konfigurationsmanagers ignorieren (z. B. im Internet Explorer 7 unter Extras > Internetoptionen > Allgemein + Eingabehilfen)

**Hinweis:** Sollte der Konfigurationsmanager durch Skalieren/Zoomen des Browsers nicht mehr lesbar sein, können Sie die ursprüngliche Ansicht wiederherstellen (z. B. Internet Explorer 7 unter **Seite > Zoom > 100%** oder Mozilla Firefox, Version 3.0.12 unter **Ansicht > Zoom > Normal**.

# Sprache auswählen

Die Sprache für den Konfigurationsmanager kann ausgewählt werden.

Das Auswählen kann folgendermaßen erfolgen:

• Über den Konfigurationsmanager

# Voraussetzungen:

– Mit ausreichender Berechtigungsstufe geöffneter Konfigurationsmanager

1. Öffnen Sie die Seite EINRICHTUNG > Serverkonfiguration > Netzwerk.

**Hinweis:** Das Auswählen wird in der internationalen Anlagenvariante auch bei der Schnelleinrichtung im Konfigurationsassistenten angeboten.

2. Wählen Sie im Listenfeld **Sprache** unter **Webserver-Konfiguration** die gewünschte Sprache aus.

deutsch English

Weitere Schritte:

- Speichern Sie Ihre Einstellungen, bevor Sie die Seite verlassen.

# Portalseite einrichten

Nach der Anmeldung im Konfigurationsmanager wird die Portalseite angezeigt. Jeder Benutzer (Administrator, Sub-Administrator, Benutzer) kann diese Seite nach seinen Bedürfnissen einrichten.

Es können sowohl Informationsfenster als auch Fenster angezeigt werden, in denen Funktionen geschaltet werden können. Insgesamt können bis zu zehn Fenster auf einer Portalseite angezeigt werden.

**Hinweis:** Die Portalseite kann jederzeit im Konfigurationsmanager geöffnet werden. Klicken Sie dazu auf 🐲 neben dem Anlagennamen links oben im Konfigurationsmanager.

Das Einrichten kann folgendermaßen erfolgen:

• Über den Konfigurationsmanager

#### Voraussetzungen:

– Mit ausreichender Berechtigungsstufe geöffneter Konfigurationsmanager

- 1. Öffnen Sie die Portalseite.
- 2. Klicken Sie auf 🗾.

Es wird ein Listenfeld angezeigt.

- 3. Wählen Sie im Listenfeld ein Thema aus.
- 4. Klicken Sie auf 🕂.

Das Thema wird als Fenster auf der Portalseite platziert.

5. Wiederholen Sie die Schritte 3 und 4, um weitere Fenster auf der Portalseite zu platzieren.

#### Hinweise:

Die Fenster können auf der Portalseite in der Reihenfolge verschoben werden.

Ein Fenster kann von der Portalseite gelöscht werden. Klicken Sie dazu auf in der oberen rechten Ecke des Fensters.

Klicken Sie auf X, um die Einrichtung der Portalseite sofort zu beenden. Dabei werden die letzten vorgenommenen, noch nicht gespeicherten Einstellungen nicht gespeichert.

Weitere Schritte:

- Speichern Sie Ihre Einstellungen, bevor Sie die Seite verlassen.

Zwischen Standard- und Expertenansicht wechseln

Für den Konfigurationsmanager gibt es zwei unterschiedliche Ansichten:

• Standardansicht: Ermöglicht eine funktionelle Grundeinstellung der TK-Anlage.

**Hinweis:** In der Standardansicht steht eine Schaltfläche mit **E** für den Wechsel in die Expertenansicht zur Verfügung.

• Expertenansicht: Erweitert die Standardansicht um Themen, die nur mit entsprechendem Vorwissen konfiguriert werden sollten.

#### Hinweise:

Die zusätzlichen Themen sind durch eine schraffierte Markierung gekennzeichnet (Text).

In der Expertenansicht steht eine Schaltfläche mit **S** für den Wechsel in die Standardansicht zur Verfügung. Außerdem steht oben neben dem Anlagennamen **Expertenansicht**.

Das Wechseln kann folgendermaßen erfolgen:

• Über den Konfigurationsmanager

#### Voraussetzungen:

- Mit ausreichender Berechtigungsstufe geöffneter Konfigurationsmanager
  - Klicken Sie auf die entsprechende Buchstabenschaltfläche:
    - Schaltet in die Expertenansicht.
    - Schaltet in die Standardansicht.

#### Konfigurationsassistent verwenden

Der Konfigurationsassistent durchläuft automatisch alle Seiten des Konfigurationsmanagers, die für eine Schnelleinrichtung der TK-Anlage benötigt werden (z. B. bei der Ersteinrichtung).

Das Verwenden kann folgendermaßen erfolgen:

• Über den Konfigurationsmanager

#### Voraussetzungen:

– Mit ausreichender Berechtigungsstufe geöffneter Konfigurationsmanager

Öffnen Sie die Seite EINRICHTUNG > Konfigurationsassistent.
 Der Konfigurationsassistent wird gestartet.

Hinweis: Beachten Sie die Angaben auf der Weboberfläche.

- 2. Wechseln Sie die Seiten des Konfigurationsassistenten über die entsprechenden Schaltflächen:
  - Wechselt auf die folgende Seite des Konfigurationsassistenten.
  - Wechselt auf die vorhergehende Seite des Konfigurationsassistenten.
  - Beendet den Konfigurationsassistenten sofort.
  - Speichert vorgenommene Einstellungen.

Port des Webservers einstellen

Der Port für den Zugriff auf den Webserver ist standardmäßig auf 80 vordefiniert.

Das Einstellen kann folgendermaßen erfolgen:

• Über den Konfigurationsmanager

#### Voraussetzungen:

– Mit ausreichender Berechtigungsstufe geöffneter Konfigurationsmanager

- 1. Öffnen Sie die Seite EINRICHTUNG > Serverkonfiguration > Netzwerk.
- 2. Geben Sie im Eingabefeld **Port des Webservers** unter **Webserver-Konfiguration** die Portnummer (Port) des Webservers ein. Folgende Eingaben sind möglich:
  - 1 bis 65535

Weitere Schritte:

- Speichern Sie Ihre Einstellungen, bevor Sie die Seite verlassen.

Maximale Anzahl gleichzeitig angemeldeter Benutzer einstellen

Die maximale Anzahl gleichzeitig angemeldeter Benutzer gibt an, wie viele Benutzer sich zeitgleich, zusätzlich zum Administrator, im Konfigurationsmanager anmelden dürfen.

Das Einstellen kann folgendermaßen erfolgen:

Über den Konfigurationsmanager

#### Voraussetzungen:

- Mit ausreichender Berechtigungsstufe geöffneter Konfigurationsmanager
  - 1. Öffnen Sie die Seite EINRICHTUNG > Serverkonfiguration > Zugriff und Anlagendaten.
  - 2. Geben Sie im Eingabefeld **Max. Anzahl der gleichzeitig angemeldeten Benutzer** unter **Anmeldung** einen Wert ein. Folgende Eingaben sind möglich:

**0** bis **10**: Es können sich zeitgleich 0 bis 10 Benutzer im Konfigurationsmanager anmelden.

Weitere Schritte:

- Speichern Sie Ihre Einstellungen, bevor Sie die Seite verlassen.

Zeitspanne für Zwangsabmeldung einstellen

Die Zeitspanne für Zwangsabmeldung gibt an, nach wie vielen Minuten ein Benutzer automatisch vom Konfigurationsmanager abgemeldet wird, wenn innerhalb der eingestellten Zeitspanne keine Aktion im Konfigurationsmanager stattgefunden hat.

Das Einstellen kann folgendermaßen erfolgen:

• Über den Konfigurationsmanager

#### Voraussetzungen:

– Mit ausreichender Berechtigungsstufe geöffneter Konfigurationsmanager

- 1. Öffnen Sie die Seite EINRICHTUNG > Serverkonfiguration > Zugriff und Anlagendaten.
- 2. Geben Sie im Eingabefeld **Zwangsabmeldung**, wenn keine Aktion stattfindet, nach unter Anmeldung einen Wert ein. Folgende Eingaben sind möglich:

**5** bis **60**: Nach 5 bis 60 Minuten werden Sie automatisch abgemeldet, wenn innerhalb dieses Zeitraums keine Aktion im Konfigurationsmanager stattfindet.

#### Weitere Schritte:

- Speichern Sie Ihre Einstellungen, bevor Sie die Seite verlassen.

# Hilfe

Über die Hilfe können Sie auf die komplette Anleitung zur TK-Anlage zugreifen.

# Hilfe öffnen

Durch Klicken auf ?? unten im Konfigurationsmanager wird die komplette Hilfe geöffnet.

Unter der vertikalen Navigationsleiste befindet sich die Navigationsleiste **Hilfethemen**, die Links zu verschiedenen Hilfethemen enthält. Es werden jeweils Hilfethemen zur geöffneten Konfigurationsseite oder zum aufgeklappten Themenbereich angeboten.

Bei vielen Einstellpunkten befindet sich hinter dem Text der Eingabe-, Listen- und Optionsfelder sowie Kontrollkästchen das Symbol ?. Wenn Sie den Mauszeiger über dem Symbol platzieren, wird ein Informationstext mit dem zugehörigen Hilfethema eingeblendet (Tooltip). Durch Klicken auf das Symbol wird das zugehörige Hilfethema geöffnet.

• Klicken Sie auf den gewünschten Hilfelink in der Navigationsleiste **Hilfethemen** oder klicken Sie auf 🕐 hinter dem entsprechenden Einstellpunkt.

Die zugehörige Hilfeseite wird geöffnet. Durch Klicken auf die Symbole **>** und **<** können Sie im gewählten Thema vor- und zurückblättern.

**Hinweis:** Über die Navigation kann stets die komplette Installations-, Bedienungs- und Konfigurationsanleitung zur TK-Anlage eingesehen werden.

Navigation im Hilfefenster

Die Hilfe bietet verschiedene Wege der Navigation.

# Navigation über das Inhaltsverzeichnis

Durch Klicken auf die Registerkarte **Inhalt** (dieser Text ist abhängig vom verwendeten Betriebssystem) wechseln Sie in das Inhaltsverzeichnis (die Registerkarte wird gelb hinterlegt dargestellt).

Das Inhaltsverzeichnis wird im linken Bereich des Hilfefensters als Verzeichnisbaum angezeigt.

Durch Klicken auf eines der Themen im Inhaltsverzeichnis öffnen Sie die zugehörige Hilfeseite im rechten Bereich des Hilfefensters.

Das Symbol 📚 zeigt an, dass sich unter einem Thema noch weitere Themen verbergen. Durch Klicken auf dieses Symbol klappen Sie die untergeordneten Themen auf. Durch anschlie-Bendes Klicken auf das Symbol 🛈 klappen Sie die untergeordneten Themen wieder zu.

#### Hinweise:

Der Bereich des Inhaltsverzeichnisses und die ausgewählte Seite sind durch eine vertikale Linie oder einen Scrollbalken voneinander getrennt. Um einen Bereich zu verbreitern (der andere wird dadurch automatisch schmaler), klicken und halten Sie den Cursor über der Trennlinie und verschieben Sie die Linie an die gewünschte Stelle. Diese Einstellung gilt nur für das aktuell geöffnete Hilfefenster.

Das aktuell geöffnete Thema wird im Inhaltsverzeichnis markiert (z. B. grau hinterlegt). Durch Scrollen im Inhaltsverzeichnis kann es vorkommen, dass diese Markierung verschwindet. Durch Klicken auf das Symbol 🗘 im Hilfefenster zeigen Sie die aktuell geöffnete Hilfeseite wieder im Inhaltsverzeichnis an.

# Navigation über expandierende Texte

Einige Hilfetexte enthalten expandierende, also aufklappbare, Texte. Ein expandierender Text wird in blauer Schriftfarbe und unterstrichen dargestellt. Zusätzlich erscheint hinter dem expandierenden Text das Symbol **.** 

Durch Klicken auf das Symbol » oder die Zeile klappen Sie den Text auf. Durch anschließendes Klicken auf das Symbol » oder die Zeile klappen Sie den Text wieder zu.

# Navigation über den Index

Durch Klicken auf die Registerkarte **Index** (dieser Text ist abhängig vom verwendeten Betriebssystem) wechseln Sie in den Index (die Registerkarte wird gelb hinterlegt dargestellt).

Der Index wird im linken Bereich des Hilfefensters angezeigt.

Durch Klicken auf einen Buchstaben gelangen Sie direkt zu den Stichworten, die mit diesem Buchstaben beginnen.

Durch Klicken auf das gewünschte Stichwort öffnen Sie die zugehörige Hilfeseite im rechten Bereich des Hilfefensters.

#### Hinweise:

Der Bereich des Index und die ausgewählte Seite sind durch eine vertikale Linie oder einen Scrollbalken voneinander getrennt. Um einen Bereich zu verbreitern (der andere wird dadurch automatisch schmaler), klicken und halten Sie den Cursor über der Trennlinie und verschieben Sie die Linie an die gewünschte Stelle. Diese Einstellung gilt nur für das aktuell geöffnete Hilfefenster.

Durch Klicken auf das Symbol 😳 im Hilfefenster zeigen Sie die aktuell geöffnete Hilfeseite im Inhaltsverzeichnis an.

#### Navigation durch Blättern

Durch Klicken auf das Symbol 
blättern Sie weiter zur nächsten Seite in der Anleitung.
Durch Klicken auf das Symbol 
blättern Sie zurück zur vorhergehenden Seite in der Anleitung.

#### Navigation mit Zurück-Schaltfläche

Durch Klicken auf das Symbol *springen Sie zur vorher geöffneten Hilfeseite zurück.* 

**Hinweis:** Gegebenenfalls müssen Sie zunächst an den Anfang der aktuell geöffneten Hilfeseite scrollen, um das Symbol zu erreichen.

#### Navigation über Links

Einige Hilfetexte enthalten Links zu untergeordneten Themen oder zu näheren Informationen. Ein Link wird in blauer Schriftfarbe und unterstrichen dargestellt.

Durch Klicken auf den Link wechseln Sie zur betreffenden Hilfeseite.

#### Navigation über Breadcrumbs (Brotkrumennavigation)

Über den Hilfetexten wird der Pfad für die aktuell geöffnete Hilfeseite angezeigt. Der Pfad besteht aus den Titeln der Themen, unter denen sich das betreffende Thema verbirgt. Die übergeordneten Themen werden in blauer und das eigentliche Thema in grauer Schriftfarbe angezeigt.

Durch Klicken auf ein übergeordnetes Thema wechseln Sie zur zugehörigen Hilfeseite.

### In der Hilfe suchen

Sie können in der gesamten Hilfe nach einem oder mehreren Begriffen suchen.

1. Klicken Sie auf die Registerkarte **Suchen** (dieser Text ist abhängig vom verwendeten Betriebssystem).

Die Registerkarte ist aktiviert (sie wird gelb hinterlegt dargestellt). Im linken Bereich des Hilfefensters werden ein Eingabefeld für die Suchbegriffe und eine Schaltfläche zum Start der Suche angezeigt.

2. Geben Sie den gewünschten Suchbegriff im Eingabefeld ein.

#### Hinweise:

Das Zeichen \* kann bei der Suche als Platzhalter (Wildcard) verwendet werden. Die Suche mit Telef\* erzielt z. B. Treffer für Telefon, Telefonieren und Telefonbuch.

Bei Eingabe mehrerer Begriffe werden die Hilfetexte angezeigt, die alle diese Suchbegriffe enthalten, ungeachtet Reihenfolge und Zusammenhang.

3. Klicken Sie auf Suchen (dieser Text ist abhängig vom verwendeten Betriebssystem).

Die Hilfe wird durchsucht, was einige Zeit dauern kann. Danach werden die Themen, die den Suchbegriff enthalten, in einer Liste angezeigt. Die Reihenfolge dieser Liste wird aus der Anzahl der Treffer und der Wichtigkeit der Fundstelle ermittelt. Je höher der Wert unter **In %**, desto wichtiger ist der Hilfetext für die Suche.

4. Klicken Sie auf den gewünschten Titel in der Liste.

Die zugehörige Hilfeseite wird im rechten Bereich des Hilfefensters geöffnet.

#### Hinweise:

Einige Browser, z. B. der Internet Explorer 7, markieren zusätzlich die Fundstellen innerhalb des Hilfetextes.

Der Bereich der Suche und die ausgewählte Seite sind durch eine vertikale Linie oder einen Scrollbalken voneinander getrennt. Um einen Bereich zu verbreitern (der andere wird dadurch automatisch schmaler), klicken und halten Sie den Cursor über der Trennlinie und verschieben Sie die Linie an die gewünschte Stelle. Diese Einstellung gilt nur für das aktuell geöffnete Hilfefenster.

Durch Klicken auf das Symbol 😳 im Hilfefenster zeigen Sie die aktuell geöffnete Hilfeseite im Inhaltsverzeichnis an.

# Aus der Hilfe drucken

Mit der Druckfunktion der Hilfe können Sie die aktuell geöffnete Hilfeseite ausdrucken.

#### Hinweise:

Haben Sie eine Hilfeseite mit expandierenden Texten geöffnet, klappen Sie alle Texte auf, die Sie drucken möchten.

Möchten Sie nur einen Teil der geöffneten Hilfeseite drucken, markieren Sie den betreffenden Text durch Klicken und Ziehen mit der linken Maustaste. Wählen Sie im Anschluss im Druckdialog den Druckbereich **Markierung**.

- Klicken Sie im Hilfefenster auf das Symbol 
   Ber Druckdialog wird geöffnet.
- 2. Wählen Sie den gewünschten Drucker aus.
- 3. Klicken Sie auf Drucken.

#### Symbole im Hilfefenster

| $\mathbf{+}$ | Klicken auf das Symbol springt zur vorher geöffneten Hilfeseite zurück.              |
|--------------|--------------------------------------------------------------------------------------|
| >            | Klicken auf das Symbol blättert weiter zur nächsten Seite in der Anleitung.          |
| <            | Klicken auf das Symbol blättert zurück zur vorhergehenden Seite in der<br>Anleitung. |
| 4            | Klicken auf das Symbol zeigt die geöffnete Hilfeseite im Inhaltsverzeichnis an.      |
| •            | Anzeige: Expandierender Text ist zugeklappt.                                         |
|              | Klicken auf das Symbol oder die Zeile klappt den Text auf.                           |
| •            | Anzeige: Expandierender Text ist aufgeklappt.                                        |
|              | Klicken auf das Symbol oder die Zeile klappt den Text zu.                            |
| 8            | Klicken auf das Symbol öffnet den Druckdialog.                                       |
|              | Anzeige: Unter dem Thema zusammengefasste Themen sind zugeklappt.                    |
| •            | Klicken auf das Symbol klappt die untergeordneten Themen auf.                        |
| ហ            | Anzeige: Unter dem Thema zusammengefasste Themen sind aufgeklappt.                   |
| _            | Klicken auf das Symbol klappt die untergeordneten Themen zu.                         |
| Ē            | Anzeige: Unter dem Thema sind keine untergeordneten Themen vorhanden.                |
| _            | Klicken auf das Symbol öffnet die zugehörige Hilfeseite.                             |

# **Telefonieren**

Dieser Abschnitt beschreibt die verschiedenen Arten des Telefonierens, die Ihnen die TK-Anlage bietet.

#### Themen

- Kommende Rufe (Seite 97)
- Anklopfende Rufe (Seite 98)
- Gehende Rufe (Seite 101)
- Rückfragegespräch (Seite 111)
- Vermitteln (Seite 116)
- Konferenz (Seite 121)

# Kommende Rufe

Bei kommenden Rufen wird zwischen folgenden Rufarten unterschieden:

- Externruf
- Internruf
- Sammelruf
- Rückruf extern
- Rückruf intern
- Freiwerk-Ruf (trotz Anrufschutz freigegebener Ruf)
- Weckruf
- Sonstige Rufe

# **Rufenden annehmen**

Gehen Sie, wenn Sie einen Anruf erhalten, wie anschließend beschrieben vor.

• Heben Sie den Hörer ab.

Sie sind mit dem Anrufer verbunden.

# **Anklopfende Rufe**

Während eines laufenden Gespräches werden Sie auf einen Anruf (externer oder interner Teilnehmer) durch ein Anklopfsignal aufmerksam gemacht.

Möglichkeiten während eines anklopfenden Rufs

Während eines anklopfenden Rufs sind folgende Aktionen möglich:

#### Anklopfenden abweisen

Wenn Sie während eines Gespräches einen Anruf erhalten, aber nicht mit dem Anrufer sprechen oder Ihr derzeitiges Gespräch nicht unterbrechen möchten, können Sie den Anklopfenden abweisen. Der Anrufer erhält besetzt – sofern nicht noch andere Telefone gerufen werden.

# Anklopfenden annehmen

Wenn Sie während eines Gespräches einen Anruf erhalten und mit dem Anrufer sprechen möchten, ohne Ihr laufendes Gespräch zu beenden, können Sie den Anklopfenden annehmen. Anschließend sind Sie mit dem Anrufer verbunden. Ihr bisheriger Gesprächspartner hört die Wartemusik.

#### Aktuelles Gespräch trennen und Anklopfenden annehmen

Wenn Sie während eines Gespräches einen Anruf erhalten und mit dem Anrufer sprechen möchten, können Sie den Anklopfenden annehmen und gleichzeitig das laufende Gespräch beenden.

# Anklopfenden abweisen

Voraussetzungen:

- Für den Teilnehmer eingeschaltetes Anklopfen

Gehen Sie während eines anklopfenden Rufs wie anschließend beschrieben vor.

1. Drücken Sie die **Flash-Taste** (bei MFV-Telefonen) oder die **Rückfragetaste** (bei ISDN-Telefonen).

#### 2. Wählen Sie 0.

Der Anrufer erhält besetzt – sofern nicht noch andere Telefone gerufen werden.

#### Hinweise:

An einem analogen Telefon, an dem sich diese Funktion per T-Net-Funktionstaste/Menü durchführen lässt, können Sie diese Bedienung ebenfalls nutzen (siehe Handbuch des Telefons).

An ISDN-Telefonen und Systemtelefonen wird diese Funktion – sofern möglich – über eine vorhandene Funktionstaste oder per Menü durchgeführt (siehe Handbuch des Telefons).

# Anklopfenden annehmen

#### Voraussetzungen:

- Für den Teilnehmer eingeschaltetes Anklopfen

Gehen Sie während eines anklopfenden Rufs wie anschließend beschrieben vor.

- 1. Drücken Sie die **Flash-Taste** (bei MFV-Telefonen) oder die **Rückfragetaste** (bei ISDN-Telefonen).
- 2. Wählen Sie 2.

Sie sind mit dem Anrufer verbunden. Ihr bisheriger Gesprächspartner hört die Wartemusik.

#### Hinweise:

An einem analogen Telefon, an dem sich diese Funktion per T-Net-Funktionstaste/Menü durchführen lässt, können Sie diese Bedienung ebenfalls nutzen (siehe Handbuch des Telefons).

An ISDN-Telefonen und Systemtelefonen wird diese Funktion – sofern möglich – über eine vorhandene Funktionstaste oder per Menü durchgeführt (siehe Handbuch des Telefons).

# Aktuelles Gespräch trennen und Anklopfenden annehmen

#### Voraussetzungen:

- Für den Teilnehmer eingeschaltetes Anklopfen

Gehen Sie während eines anklopfenden Rufs wie anschließend beschrieben vor.

- 1. Drücken Sie die **Flash-Taste** (bei MFV-Telefonen) oder die **Rückfragetaste** (bei ISDN-Telefonen).
- 2. Wählen Sie 1.

Sie sind mit dem Anrufer verbunden. Ihr bisheriges Gespräch ist beendet.

#### Hinweise:

An einem analogen Telefon, an dem sich diese Funktion per T-Net-Funktionstaste/Menü durchführen lässt, können Sie diese Bedienung ebenfalls nutzen (siehe Handbuch des Telefons).

An ISDN-Telefonen und Systemtelefonen wird diese Funktion – sofern möglich – über eine vorhandene Funktionstaste oder per Menü durchgeführt (siehe Handbuch des Telefons).

# Gehende Rufe

Bei gehenden Rufen handelt es sich um selbst eingeleitete Rufe.

#### Möglichkeiten für einen gehenden Ruf

Ein gehender Ruf kann auf folgende Arten eingeleitet werden:

#### Internes Gespräch einleiten

Möchten Sie einen internen Teilnehmer anrufen, können Sie ein internes Gespräch einleiten. Interne Gespräche sind gebührenfrei. Benutzen Sie einen Direkten Amtapparat, wählen Sie vor der Rufnummer \*\*.

#### Externes Gespräch einleiten

Möchten Sie einen externen Teilnehmer anrufen, können Sie ein externes Gespräch einleiten. Benutzen Sie keinen Direkten Amtapparat, wählen Sie vor der Rufnummer die Amtzugangsziffer.

#### Externes Gespräch mit Rufnummernunterdrückung einleiten

Möchten Sie verhindern, dass Ihr nächster Gesprächspartner Ihre Rufnummer auf seinem Telefon sieht, können Sie die Rufnummernübermittlung an Ihren Gesprächspartner unterdrücken.

#### Rufnummer am Direkten Amtapparat wählen

Ist Ihr Telefon als Direkter Amtapparat eingestellt worden, hören Sie direkt nach dem Hörerabheben den externen Wählton. Die Einleitung eines gehenden Rufs unterscheidet sich von der sonst beschriebenen Art und Weise.

#### Weitere Möglichkeiten

- Privaten Amtzugang einleiten (Seite 280)
- Privaten Amtzugang ohne PIN-Eingabe einleiten (Seite 281)
- Gezielten Amtzugang einleiten (Seite 223)
- Gezielten VoIP-Zugang einleiten (Seite 224)

#### Internes Gespräch einleiten

- 1. Heben Sie den Hörer ab.
- 2. Geben Sie eine interne Rufnummer ein. Folgende Eingaben sind möglich:

\*\* **und interne Rufnummer des einzelnen Telefons** (Benutzen Sie keinen Direkten Amtapparat, lassen Sie \*\* weg.)

\*\* **und interne Rufnummer der Sammelrufgruppe** (Benutzen Sie keinen Direkten Amtapparat, lassen Sie \*\* weg.)

Haben Sie die Rufnummer zu Ende gewählt, wird der Teilnehmer gerufen.

Externes Gespräch einleiten

- 1. Heben Sie den Hörer ab.
- 2. Geben Sie eine externe Rufnummer ein. Folgende Eingaben sind möglich:

**Externe Rufnummer** (Benutzen Sie keinen Direkten Amtapparat, wählen Sie vor der Rufnummer die Amtzugangsziffer.)

\*\* **und Kurzwahlnummer** (Benutzen Sie keinen Direkten Amtapparat, lassen Sie \*\* weg.)

Haben Sie die Rufnummer zu Ende gewählt, wird der Teilnehmer gerufen.

Externes Gespräch mit Rufnummernunterdrückung einleiten

Voraussetzungen:

- Beim Netzbetreiber freigeschaltetes Dienstmerkmal CLIR (fallweise Unterdrückung der Anzeige der Rufnummer)
  - 1. Heben Sie den Hörer ab.
  - 2. Wählen Sie \*31#.
  - 3. Geben Sie eine externe Rufnummer ein. Folgende Eingaben sind möglich:

**Externe Rufnummer** (Benutzen Sie keinen Direkten Amtapparat, wählen Sie vor der Rufnummer die Amtzugangsziffer.)

\*\* **und Kurzwahlnummer** (Benutzen Sie keinen Direkten Amtapparat, lassen Sie \*\* weg.)

Haben Sie die Rufnummer zu Ende gewählt, wird der Teilnehmer gerufen. Die Rufnummernunterdrückung ist für dieses Gespräch aktiviert.

#### Hinweise:

An einem analogen Telefon, an dem sich diese Funktion per T-Net-Funktionstaste/Menü durchführen lässt, können Sie diese Bedienung ebenfalls nutzen (siehe Handbuch des Telefons).

An einigen ISDN-Telefonen und an den Systemtelefonen COMfortel 1100/ 1500/2500/2500 AB/VoIP 2500 AB können Sie diese Funktion auch über eine vorhandene Funktionstaste oder per Menü durchführen (siehe Handbuch des Telefons).

Das in der TK-Anlage COMpact 3000 analog definierte Steuerkommando (Keypad) für die Durchführung der Funktion kann eventuell von den Erfordernissen Ihres Netzbetreibers abweichen. Im Fall von Funktionsstörungen fragen Sie Ihren Netzbetreiber nach dem benötigten Steuerkommando (Keypad) und ändern Sie die Einstellung auf der Seite **EINRICHTUNG** > **Externe Rufnummern > Analoger Anschluss > Experteneinstellungen**. Möchten Sie das Leistungsmerkmal stattdessen direkt am Amt nutzen, benötigt der Teilnehmer die Berechtigung für Einrichtung von Leistungsmerkmalen im Amt.

Rufnummer am Direkten Amtapparat wählen

Voraussetzungen:

- Teilnehmer ist Direkter Amtapparat (Auslieferzustand)

Um am Direkten Amtapparat eine externe Rufnummer zu wählen, heben Sie den Hörer ab und geben Sie die externe Rufnummer ohne Amtzugangsziffer ein.

Um die anderen Rufarten (z. B. intern oder Kurzwahl) durchzuführen, gehen Sie wie anschlie-Bend beschrieben vor.

- 1. Heben Sie den Hörer ab.
- 2. Wählen Sie \*\*.
- 3. Geben Sie eine interne Rufnummer ein.

Haben Sie die Rufnummer zu Ende gewählt, wird der Teilnehmer gerufen.

# Möglichkeiten bei einem nicht erfolgreichen Ruf

Folgende Möglichkeiten bestehen bei einem nicht erfolgreichen Ruf:

# Rückruf bei besetzt einleiten

Soll ein besetzter Teilnehmer auch ohne wiederholtes Anrufen erreicht werden, kann ein Rückruf bei besetzt eingeleitet werden. Das für einen externen Ruf nötige Dienstmerkmal "Automatischer Rückruf bei besetzt (CCBS)" wird von der TK-Anlage unterstützt.

Haben Sie einen Rückruf eingeleitet, werden Sie, sobald der andere Teilnehmer nach seinem Gespräch den Hörer auflegt, von der TK-Anlage (bei internem Ruf) oder Vermittlungsstelle (bei externem Ruf) gerufen. Heben Sie daraufhin den Hörer ab, wird wiederum der andere Teilnehmer gerufen. Hebt dieser ebenfalls ab, kommt ein Gespräch zustande. Anschließend ist die Rückrufprozedur in der TK-Anlage/Vermittlungsstelle wieder gelöscht.

# Amtreservierung bei besetzt einleiten

Wenn Sie bereits einen Besetztton hören, bevor Sie die Rufnummer zu Ende gewählt haben, sind alle Amtleitungen (erster und zweiter B-Kanal der verfügbaren externen  $S_0$ -Ports) momentan belegt. Möchten Sie, dass die TK-Anlage Sie anruft, sobald eine freie Leitung zur Verfügung steht, können Sie eine Amtreservierung einleiten.

#### Rückruf bei Nichtmelden einleiten

Hebt der Angerufene nicht ab, kann er durch Einleiten eines Rückrufs bei Nichtmelden ohne wiederholtes Anrufen erreicht werden. Die Funktion ist sowohl bei internen als auch bei externen Rufen möglich. Das für externe Rufe nötige Dienstmerkmal "Rückruf bei Nichtmelden (CCNR)" wird von der TK-Anlage unterstützt.

Haben Sie einen Rückruf eingeleitet, werden Sie, sobald der andere Teilnehmer nach seinem nächsten Gespräch den Hörer auflegt, von der TK-Anlage/Vermittlungsstelle gerufen. Wenn Sie daraufhin den Hörer abheben, wird wiederum der andere Teilnehmer gerufen. Hebt dieser ebenfalls ab, kommt ein Gespräch zustande. Anschließend ist die Rückrufprozedur in der TK-Anlage/Vermittlungsstelle wieder gelöscht.

# Dringlichkeitsruf bei Anrufschutz einleiten

Soll eine Person z. B. bei einem Notfall trotz bestehendem Anrufschutz unbedingt erreicht werden, ist der Anrufschutz von einem internen Telefon aus mit einem Dringlichkeitsruf umgehbar.

Internen Rückruf bei besetzt einleiten

Gehen Sie, wenn der von Ihnen gerufene Anschluss besetzt ist, wie anschließend beschrieben vor.

- 1. Drücken Sie die **Flash-Taste** (bei MFV-Telefonen) oder die **Rückfragetaste** (bei ISDN-Telefonen).
- 2. Wählen Sie \*37#.

Sie hören einen Quittungston.

3. Legen Sie den Hörer auf.

Sobald der Anschluss nicht mehr besetzt ist, werden Sie von der TK-Anlage für 20 Sekunden gerufen.

4. Heben Sie den Hörer ab, um den Rückruf durchzuführen.

**Hinweis:** Heben Sie den Hörer nicht innerhalb der 20 Sekunden ab, in denen Sie von der TK-Anlage gerufen werden, wird die Rückrufanweisung gelöscht.

Haben Sie den Hörer abgehoben, wird der Teilnehmer gerufen.

#### Hinweise:

An einem analogen Telefon, an dem sich diese Funktion per T-Net-Funktionstaste/Menü durchführen lässt, können Sie diese Bedienung ebenfalls nutzen (siehe Handbuch des Telefons).

An den Systemtelefonen COMfortel 1100/1500/2500/2500 AB/VoIP 2500 AB wird diese Funktion per Menü durchgeführt (siehe Handbuch des Telefons).

Externen Rückruf bei besetzt einleiten

**Hinweis:** Bei analogen Anschlüssen ist der externe Rückruf bei besetzt oftmals nur über die Sprachsteuerung möglich.

#### Voraussetzungen:

 Erfüllung der technischen Voraussetzungen für einen Rückruf bei besetzt (beispielsweise ist der Rückruf an einem TK-Anlagenanschluss nicht bei allen Netzbetreibern möglich) Gehen Sie, wenn der von Ihnen gerufene Anschluss besetzt ist, wie anschließend beschrieben vor.

- 1. Drücken Sie die **Flash-Taste** (bei MFV-Telefonen) oder die **Rückfragetaste** (bei ISDN-Telefonen).
- 2. Wählen Sie \*37#.

Sie hören einen Quittungston.

**Hinweis:** Hören Sie keinen Quittungston, wurde der Rückrufwunsch von der Vermittlungsstelle abgelehnt.

3. Legen Sie den Hörer auf.

Sobald der Anschluss nicht mehr besetzt ist, werden Sie von der Vermittlungsstelle für 20 Sekunden gerufen.

4. Heben Sie den Hörer ab, um den Rückruf durchzuführen.

**Hinweis:** Heben Sie den Hörer nicht innerhalb der 20 Sekunden ab, in denen Sie von der Vermittlungsstelle gerufen werden, wird die Rückrufanweisung gelöscht.

Haben Sie den Hörer abgehoben, wird der Teilnehmer gerufen.

#### Hinweise:

Es besteht die Möglichkeit, dass Sie von der Vermittlungsstelle gerufen werden, sobald einer der B-Kanäle des zuvor gerufenen ISDN-Anschlusses frei ist. Telefoniert derjenige, für den Sie den Rückruf eingerichtet haben, auf dem anderen B-Kanal, bleibt dieser Rückruf erfolglos.

Ein Rückruf wird bis zu 45 Minuten in der Vermittlungsstelle gespeichert. Hat der Angerufene bis dahin sein Gespräch nicht beendet, wird der Rückruf automatisch gelöscht.

An einem analogen Telefon, an dem sich diese Funktion per T-Net-Funktionstaste/Menü durchführen lässt, können Sie diese Bedienung ebenfalls nutzen (siehe Handbuch des Telefons). Statt einer Ansage der Vermittlungsstelle hören Sie den Quittungston.

An den Systemtelefonen COMfortel 1100/1500/2500/2500 AB/VoIP 2500 AB wird diese Funktion per Menü durchgeführt (siehe Handbuch des Telefons). Das in der TK-Anlage COMpact 3000 analog definierte Steuerkommando (Keypad) für die Durchführung der Funktion kann eventuell von den Erfordernissen Ihres Netzbetreibers abweichen. Im Fall von Funktionsstörungen fragen Sie Ihren Netzbetreiber nach dem benötigten Steuerkommando (Keypad) und ändern Sie die Einstellung auf der Seite **EINRICHTUNG** > **Externe Rufnummern > Analoger Anschluss > Experteneinstellungen**. Möchten Sie das Leistungsmerkmal stattdessen direkt am Amt nutzen, benötigt der Teilnehmer die Berechtigung für Einrichtung von Leistungsmerkmalen im Amt.

# Rückruf bei besetzt löschen

Gehen Sie, wenn Sie den von Ihnen eingeleiteten Rückruf bei besetzt vorzeitig löschen möchten, wie anschließend beschrieben vor.

- 1. Heben Sie den Hörer ab.
- 2. Wählen Sie **#37#**.
- 3. Legen Sie den Hörer auf.

Der Rückruf bei besetzt ist gelöscht.

**Wichtig:** Bei Verwendung eines analogen Anschlusses für den externen Ruf ist das Löschen des Rückrufs nicht möglich.

Amtreservierung bei besetzt einleiten

Gehen Sie, wenn Sie bereits vor Abschluss der Wahl einer Rufnummer einen Besetztton hören, wie anschließend beschrieben vor.

- 1. Drücken Sie die **Flash-Taste** (bei MFV-Telefonen) oder die **Rückfragetaste** (bei ISDN-Telefonen).
- 2. Wählen Sie \*37#.

Sie hören einen Quittungston.

3. Legen Sie den Hörer auf.

Sobald eine freie Leitung zur Verfügung steht, werden Sie von der TK-Anlage gerufen.

4. Heben Sie den Hörer ab.

Sie hören den externen Wählton.

5. Wählen Sie eine externe Rufnummer ohne Amtzugangsziffer.

**Hinweis:** Bei ISDN-Telefonen ist eine direkte Wahl nach Abheben des klingelnden Telefons (Rückruf der TK-Anlage) nicht möglich. Heben Sie während des Klingelns den Hörer ab, hören Sie statt des externen Wähltons den Quittungston. Legen Sie den Hörer wieder auf und heben ihn gleich darauf wieder ab – wählen Sie jetzt wie gewohnt.

Internen Rückruf bei Nichtmelden einleiten

Gehen Sie, wenn sich am von Ihnen gerufenen Anschluss niemand meldet, wie anschließend beschrieben vor.

- 1. Drücken Sie die **Flash-Taste** (bei MFV-Telefonen) oder die **Rückfragetaste** (bei ISDN-Telefonen).
- 2. Wählen Sie \*37#.

Sie hören einen Quittungston.

3. Legen Sie den Hörer auf.

Sobald der Anschluss benutzt wurde, werden Sie von der TK-Anlage für 20 Sekunden gerufen.

4. Heben Sie den Hörer ab, um den Rückruf durchzuführen.

**Hinweis:** Heben Sie den Hörer nicht innerhalb der 20 Sekunden ab, in denen Sie von der TK-Anlage gerufen werden, wird die Rückrufanweisung gelöscht.

Haben Sie den Hörer abgehoben, wird der Teilnehmer gerufen.

**Wichtig:** Um diese Funktion an ISDN-Telefonen und Systemtelefonen durchzuführen oder wieder zu löschen, muss die Funktion per Funktionstaste oder per Menü vom Telefon unterstützt werden (siehe Handbuch des Telefons).
## Externen Rückruf bei Nichtmelden einleiten

#### Voraussetzungen:

- Erfüllung der technischen Voraussetzungen für einen Rückruf bei Nichtmelden (beispielsweise ist der Rückruf an einem TK-Anlagenanschluss nicht bei allen Netzbetreibern möglich)
- Beim Netzbetreiber freigeschaltetes Dienstmerkmal CCNR (Rückruf bei Nichtmelden)
- Verwendung eines externen S<sub>0</sub>-Ports f
  ür den Ruf (nur an der COMpact 3000 ISDN oder am optional erh
  ältlichen COMpact ISDN-Modul)

Gehen Sie, wenn sich am von Ihnen gerufenen Anschluss niemand meldet, wie anschließend beschrieben vor.

- 1. Drücken Sie die **Flash-Taste** (bei MFV-Telefonen) oder die **Rückfragetaste** (bei ISDN-Telefonen).
- 2. Wählen Sie \*37#.

Sie hören einen Quittungston.

**Hinweis:** Hören Sie keinen Quittungston, wurde der Rückrufwunsch von der Vermittlungsstelle abgelehnt.

3. Legen Sie den Hörer auf.

Sobald der Anschluss benutzt wurde, werden Sie von der Vermittlungsstelle für 20 Sekunden gerufen.

4. Heben Sie den Hörer ab, um den Rückruf durchzuführen.

**Hinweis:** Heben Sie den Hörer nicht innerhalb der 20 Sekunden ab, in denen Sie von der Vermittlungsstelle gerufen werden, wird die Rückrufanweisung gelöscht.

Haben Sie den Hörer abgehoben, wird der Teilnehmer gerufen.

**Hinweis:** Ein Rückruf wird bis zu 45 Minuten in der Vermittlungsstelle gespeichert. Hat der Angerufene bis dahin sein Gespräch nicht beendet, wird der Rückruf automatisch gelöscht.

**Wichtig:** Um diese Funktion an ISDN-Telefonen und Systemtelefonen durchzuführen oder wieder zu löschen, muss die Funktion per Funktionstaste oder per Menü vom Telefon unterstützt werden (siehe Handbuch des Telefons).

## Dringlichkeitsruf bei Anrufschutz einleiten

Gehen Sie, wenn das von Ihnen gerufene interne Telefon aufgrund von Anrufschutz besetzt ist, wie anschließend beschrieben vor.

• Warten Sie zehn Sekunden.

Der Teilnehmer wird nun gerufen.

## Rückfrageruf beenden

Gehen Sie, wenn der von Ihnen zur Rückfrage Gerufene besetzt ist oder sich nicht meldet, wie in einem der anschließend beschriebenen Schritte vor.

• Der zur Rückfrage Gerufene meldet sich nicht: Drücken Sie die **Flash-Taste** (bei MFV-Telefonen) oder die **Rückfragetaste** (bei ISDN-Telefonen) und wählen Sie **1**.

Sie sind wieder mit dem wartenden Gesprächspartner verbunden.

• Der zur Rückfrage Gerufene ist besetzt: Warten Sie.

Sie sind automatisch wieder mit dem wartenden Gesprächspartner verbunden.

**Hinweis:** An ISDN-Telefonen und Systemtelefonen wird diese Funktion – sofern möglich – über eine vorhandene Funktionstaste oder per Menü durchgeführt (siehe Handbuch des Telefons).

## Rückfragegespräch

Während eines Rückfragegespräches sprechen Sie mit einem Teilnehmer, während Ihr vorheriger Gesprächspartner von der TK-Anlage im Hintergrund gehalten wird und die Wartemusik hört.

Eingeleitet wird ein Rückfragegespräch durch Rufen eines Rückfrageteilnehmers, durch Verwendung von Pick-up während eines Gespräches oder durch Annehmen eines durch den Anklopfton angekündigten Rufs.

Rückfrage einleiten

Voraussetzungen:

 Für Rückfrage mit zwei externen Gesprächspartnern: mindestens zwei externe Gesprächskanäle

Gehen Sie während eines Gespräches wie anschließend beschrieben vor.

- 1. Drücken Sie die **Flash-Taste** (bei MFV-Telefonen) oder die **Rückfragetaste** (bei ISDN-Telefonen).
- 2. Geben Sie eine Rufnummer ein. Folgende Eingaben sind möglich:

\*\* **und interne Rufnummer des einzelnen Telefons** (Benutzen Sie keinen Direkten Amtapparat, lassen Sie \*\* weg.)

\*\* und interne Rufnummer der Sammelrufgruppe (Benutzen Sie keinen Direkten Amtapparat, lassen Sie \*\* weg.)

**Externe Rufnummer** (Benutzen Sie keinen Direkten Amtapparat, wählen Sie vor der Rufnummer die Amtzugangsziffer.)

\*\* **und Kurzwahlnummer** (Benutzen Sie keinen Direkten Amtapparat, lassen Sie \*\* weg.)

Der Teilnehmer wird gerufen.

#### Hinweise:

Nach Drücken der **Flash-Taste** (bei MFV-Telefonen) oder der **Rückfragetaste** (bei ISDN-Telefonen) können Sie auch andere Gesprächsarten (z. B. Privatgespräche), eine InterCom-Durchsage oder ein Pick-up einleiten.

An einem analogen Telefon, an dem sich diese Funktion per T-Net-Funktionstaste/Menü durchführen lässt, können Sie diese Bedienung ebenfalls nutzen (siehe Handbuch des Telefons).

An ISDN-Telefonen und Systemtelefonen wird diese Funktion – sofern möglich – über eine vorhandene Funktionstaste oder per Menü durchgeführt (siehe Handbuch des Telefons).

Möglichkeiten während einer Rückfrage

Während einer Rückfrage sind folgende Aktionen möglich:

#### MakeIn

Mit der Funktion Makeln können Sie abwechselnd mit den beiden Gesprächspartnern sprechen.

#### Eines der beiden Gespräche beenden

Wenn Sie eine Rückfrage beenden und hinterher noch mit einem der beiden Gesprächspartner weitersprechen möchten, können Sie das Gespräch mit dem anderen Gesprächspartner gezielt beenden. Natürlich kann auch einfach einer Ihrer Gesprächspartner auflegen, sodass Sie mit dem anderen Gesprächspartner allein weitersprechen.

#### Beide Gesprächspartner verbinden

Möchten Sie Ihren Gesprächspartnern die Möglichkeit geben, miteinander zu sprechen, können Sie die beiden verbinden.

## Rückfrage mit drittem Teilnehmer einleiten

Möchten Sie während einer Rückfrage noch einen weiteren Gesprächspartner hinzuziehen, so können Sie zu diesem Zweck ein drittes Gespräch einleiten. Sowohl der erste als auch der zweite Gesprächspartner werden so lange im Hintergrund gehalten.

Makeln

Voraussetzungen:

- Eingeleitetes Rückfragegespräch

Gehen Sie während eines Rückfragegespräches wie anschließend beschrieben vor.

1. Drücken Sie die **Flash-Taste** (bei MFV-Telefonen) oder die **Rückfragetaste** (bei ISDN-Telefonen).

## 2. Wählen Sie 2.

Sie führen weiterhin ein Rückfragegespräch. Der andere Gesprächspartner ist nun aktiv.

#### Hinweise:

An einem analogen Telefon, an dem sich diese Funktion per T-Net-Funktionstaste/Menü durchführen lässt, können Sie diese Bedienung ebenfalls nutzen (siehe Handbuch des Telefons).

An ISDN-Telefonen und Systemtelefonen wird diese Funktion – sofern möglich – über eine vorhandene Funktionstaste oder per Menü durchgeführt (siehe Handbuch des Telefons).

Eines der beiden Gespräche beenden

Voraussetzungen:

- Eingeleitetes Rückfragegespräch

Legt einer Ihrer beiden Gesprächspartner den Hörer auf, sind Sie weiterhin mit dem anderen verbunden.

Alternativ gehen Sie während eines Rückfragegespräches wie in einem der anschließend beschriebenen Schritte vor.

• Drücken Sie die **Flash-Taste** (bei MFV-Telefonen) oder die **Rückfragetaste** (bei ISDN-Telefonen) und wählen Sie **1**.

Das aktive Gespräch wird getrennt.

Sie führen ein einzelnes Gespräch mit dem vorher wartenden Gesprächspartner.

• Drücken Sie die **Flash-Taste** (bei MFV-Telefonen) oder die **Rückfragetaste** (bei ISDN-Telefonen) und wählen Sie **0**.

Das Gespräch im Hintergrund wird getrennt.

Sie führen ein einzelnes Gespräch mit dem vorher aktiven Gesprächspartner.

#### Hinweise:

An einem analogen Telefon, an dem sich diese Funktion per T-Net-Funktionstaste/Menü durchführen lässt, können Sie diese Bedienung ebenfalls nutzen (siehe Handbuch des Telefons). An ISDN-Telefonen und Systemtelefonen wird diese Funktion – sofern möglich – über eine vorhandene Funktionstaste oder per Menü durchgeführt (siehe Handbuch des Telefons).

## Beide Gesprächspartner verbinden

Voraussetzungen:

- Eingeleitetes Rückfragegespräch
- Für das Verbinden von zwei externen Gesprächspartnern: für den Teilnehmer erteilte Berechtigung Vermittlung externer Gespräche nach extern

Gehen Sie während eines Rückfragegespräches wie anschließend beschrieben vor.

• Legen Sie den Hörer auf.

Ihre beiden Gesprächspartner sind miteinander verbunden.

Rückfrage mit drittem Teilnehmer einleiten

Voraussetzungen:

- Eingeleitetes Rückfragegespräch

Gehen Sie während eines Rückfragegespräches wie anschließend beschrieben vor.

- 1. Drücken Sie die **Flash-Taste** (bei MFV-Telefonen) oder die **Rückfragetaste** (bei ISDN-Telefonen).
- 2. Wählen Sie 5.
- 3. Geben Sie eine Rufnummer ein. Folgende Eingaben sind möglich:
  - \*\* **und interne Rufnummer des einzelnen Telefons** (Benutzen Sie keinen Direkten Amtapparat, lassen Sie \*\* weg.)

\*\* **und interne Rufnummer der Sammelrufgruppe** (Benutzen Sie keinen Direkten Amtapparat, lassen Sie \*\* weg.)

**Externe Rufnummer** (Benutzen Sie keinen Direkten Amtapparat, wählen Sie vor der Rufnummer die Amtzugangsziffer.)

\*\* **und Kurzwahlnummer** (Benutzen Sie keinen Direkten Amtapparat, lassen Sie \*\* weg.)

Sobald der Gerufene abnimmt, führen Sie ein drittes Gespräch.

**Wichtig:** Um diese Funktion an ISDN-Telefonen und Systemtelefonen durchzuführen, muss die Funktion per Funktionstaste oder per Menü vom Telefon unterstützt werden (siehe Handbuch des Telefons).

- 4. Gehen Sie anschließend wie gewünscht vor.
  - Um das dritte Gespräch zu trennen und zur Rückfrage mit dem vorher aktiven Gesprächspartner zurückzukehren, drücken Sie die Flash-Taste (bei MFV-Telefonen) oder die Rückfragetaste (bei ISDN-Telefonen) und wählen Sie 1. Sie führen wieder ein Rückfragegespräch mit dem vorher aktiven Gesprächspartner. Das Gespräch mit dem dritten Gesprächspartner ist getrennt.
  - Um das dritte Gespräch zu trennen und zur Rückfrage mit dem vorher gehaltenen Gesprächspartner zurückzukehren, drücken Sie die Flash-Taste (bei MFV-Telefonen) oder die Rückfragetaste (bei ISDN-Telefonen) und wählen Sie 2.
     Sie führen ein Rückfragegespräch mit dem vorher gehaltenen Gesprächspartner. Das Gespräch mit dem dritten Gesprächspartner ist getrennt.
  - Um die vorherigen Gespräche zu trennen und ein einzelnes Gespräch mit dem dritten Gesprächspartner zu führen, drücken Sie die Flash-Taste (bei MFV-Telefonen) oder die Rückfragetaste (bei ISDN-Telefonen) und wählen Sie 0.
     Sie führen ein einzelnes Gespräch mit dem dritten Gesprächspartner. Die vorherigen Gespräche sind getrennt.
  - Um den dritten Gesprächspartner mit dem zweiten Gesprächspartner zu verbinden, drücken Sie die **Flash-Taste** (bei MFV-Telefonen) oder die **Rückfragetaste** (bei ISDN-Telefonen) und wählen Sie **4**.

Der zweite und der dritte Gesprächspartner werden verbunden. Sie führen ein einzelnes Gespräch mit dem ersten Gesprächspartner.

**Hinweis:** Legt der dritte Gesprächspartner vorher auf, gelangen Sie wieder zurück zum vorher aktiven Gesprächspartner. Wenn Sie dann die **Flash-Taste** (bei MFV-Telefonen) oder die **Rückfragetaste** (bei ISDN-Telefonen) drücken und **1** wählen, beenden Sie damit auch das Gespräch mit diesem Gesprächspartner.

## Vermitteln

Ein Gesprächspartner kann an einen internen oder externen Teilnehmer vermittelt, also mit ihm verbunden werden.

Möglichkeiten zur Vermittlung eines Gespräches

Bei einem bestehenden Gespräch gibt es die folgenden Möglichkeiten zur Vermittlung des Gespräches:

## Vermitteln mit Ankündigung

Um ein Gespräch zu vermitteln, leiten Sie zunächst eine Rückfrage ein, kündigen das Gespräch an und verbinden dann die beiden Gesprächspartner.

## Einmann-Vermitteln (Vermitteln ohne Ankündigung)

Möchten Sie einen externen Gesprächspartner an einen anderen internen Teilnehmer vermitteln, müssen Sie nicht warten, bis der zur Rückfrage gerufene Teilnehmer abnimmt, sondern können bereits während des Rufens den Hörer auflegen. Der interne Teilnehmer wird weiter gerufen.

#### Externen Gesprächspartner in die Warteschleife stellen

Wenn der interne Teilnehmer, an den Sie einen externen Gesprächspartner vermitteln möchten, besetzt ist, können Sie den externen Gesprächspartner in die Warteschleife dieses Teilnehmers legen.

#### Dritten Teilnehmer rufen und mit aktivem Gesprächspartner vermitteln

Angenommen, Sie haben aus einem Gespräch heraus einen weiteren Gesprächspartner, z. B. einen Anklopfenden angenommen und dieser zweite Gesprächspartner möchte nun an jemand anderen weitervermittelt werden. Sie können nun ein drittes Gespräch einleiten, den zweiten und dritten Gesprächspartner miteinander verbinden und anschließend mit Ihrem ersten Gesprächspartner weitertelefonieren.

#### Weitere Möglichkeiten

- Gespräch in interner Parkzone ablegen (Seite 265)

## Vermitteln mit Ankündigung

#### Voraussetzungen:

- Eingeleitetes Rückfragegespräch
- Für das Verbinden von zwei externen Gesprächspartnern: für den Teilnehmer erteilte Berechtigung Vermittlung externer Gespräche nach extern
  - Legen Sie während eines Rückfragegespräches den Hörer auf.

Ihre beiden Gesprächspartner sind miteinander verbunden.

**Hinweis:** Bei manchen ISDN-Telefonen kann es passieren, dass Ihr Telefon nach dem Auflegen klingelt und Sie nach dem Abheben wieder mit Ihrem ersten Gesprächspartner verbunden sind. Überprüfen Sie anhand des Handbuches des Telefons, ob das "Vermitteln an einer TK-Anlage" eingeschaltet ist. Holen Sie dies gegebenenfalls nach.

- Möchten Sie nach dem Vermitteln sofort ein neues Gespräch einleiten, gehen Sie während eines Rückfragegespräches wie anschließend beschrieben vor.
  - a) Drücken Sie die **Flash-Taste** (bei MFV-Telefonen) oder die **Rückfragetaste** (bei ISDN-Telefonen).
  - b) Wählen Sie 4.

Ihre beiden Gesprächspartner sind miteinander verbunden. Sie hören den internen Wählton.

c) Leiten Sie ein neues Gespräch ein.

**Wichtig:** Ein zwischen zwei externen Gesprächspartnern vermitteltes Gespräch ist auf einen festgelegten Zeitraum begrenzt. Dies geschieht zu Ihrer Sicherheit, da z. B. die versehentliche Vermittlung der Zeitansage und der Wetteransage zu einem unendlich langen Gespräch führen würde. Die Gebühren für das vermittelte Gespräch werden Ihnen vom Netzbetreiber angerechnet.

#### Hinweise:

An einem analogen Telefon, an dem sich diese Funktion per T-Net-Funktionstaste/Menü durchführen lässt, können Sie diese Bedienung ebenfalls nutzen (siehe Handbuch des Telefons). An einigen ISDN-Telefonen können Sie diese Funktion über eine vorhandene Funktionstaste oder per Menü durchführen (siehe Handbuch des Telefons).

Einmann-Vermitteln (Vermitteln ohne Ankündigung)

Voraussetzungen:

– Internes Vermittlungsziel

Gehen Sie während eines Gespräches wie anschließend beschrieben vor.

- 1. Drücken Sie die **Flash-Taste** (bei MFV-Telefonen) oder die **Rückfragetaste** (bei ISDN-Telefonen).
- 2. Geben Sie die interne Rufnummer ein. Folgende Eingaben sind möglich:

\*\* **und interne Rufnummer des einzelnen Telefons** (Benutzen Sie keinen Direkten Amtapparat, lassen Sie \*\* weg.)

\*\* **und interne Rufnummer der Sammelrufgruppe** (Benutzen Sie keinen Direkten Amtapparat, lassen Sie \*\* weg.)

- 3. Warten Sie, bis Sie den Rufton hören.
- 4. Legen Sie den Hörer auf.

Nimmt der Gerufene ab, ist er mit dem externen Teilnehmer verbunden.

**Hinweis:** Wenn der gerufene Teilnehmer nicht abnimmt, geht das Gespräch nach 60 Sekunden wieder an Ihr eigenes Telefon zurück (Ihr Telefon klingelt). Nach weiteren 60 Sekunden Nichtabhebens Ihrerseits wird das Gespräch getrennt. Ist Ihr eigenes Telefon inzwischen belegt, wird bereits nach den ersten 60 Sekunden der Vorgang abgebrochen und das externe Gespräch getrennt.

Externen Gesprächspartner in die Warteschleife stellen

Voraussetzungen:

– Internes Vermittlungsziel

Gehen Sie, wenn das von Ihnen zur Vermittlung gerufene interne Telefon besetzt ist, wie anschließend beschrieben vor.

1. Warten Sie.

Sie sind automatisch wieder mit dem wartenden Gesprächspartner verbunden.

**Hinweis:** An vielen ISDN-Telefonen wird das Beenden eines Rückfragerufs bei besetzt nicht automatisch, sondern über eine Funktionstaste oder per Menü durchgeführt (siehe Handbuch des Telefons).

- 2. Drücken Sie die **Flash-Taste** (bei MFV-Telefonen) oder die **Rückfragetaste** (bei ISDN-Telefonen).
- 3. Wählen Sie **##07**.

Sie hören einen Quittungston.

4. Legen Sie den Hörer auf.

Der externe Gesprächspartner hört weiterhin die Wartemusik.

Sobald der interne Teilnehmer den Hörer auflegt, wird er gerufen. Nimmt er ab, ist er mit dem Wartenden verbunden.

**Hinweis:** Nimmt der interne Teilnehmer innerhalb der 60 Sekunden Rufzeit nicht ab oder bleibt er während der 3 Minuten Wartezeit besetzt, werden Sie als Vermittelnder wieder gerufen. Nehmen Sie den Hörer ab, sind Sie wieder mit dem externen Gesprächspartner verbunden und können diesen erneut in die Warteschleife legen. Wenn auch Sie den Ruf innerhalb von 60 Sekunden nicht entgegennehmen, wird die Amtverbindung vollständig getrennt (waren Sie zwischendurch besetzt, evtl. auch nach kürzerer Zeit).

Dritten Teilnehmer rufen und mit aktivem Gesprächspartner vermitteln

#### Voraussetzungen:

- Eingeleitetes Rückfragegespräch

Gehen Sie während eines Rückfragegespräches wie anschließend beschrieben vor.

1. Drücken Sie die **Flash-Taste** (bei MFV-Telefonen) oder die **Rückfragetaste** (bei ISDN-Telefonen).

- 2. Wählen Sie 5.
- 3. Geben Sie eine Rufnummer ein. Folgende Eingaben sind möglich:

**Amtzugangsziffer + externe Rufnummer** (Benutzen Sie einen direkten Amtapparat, wird die Amtzugangsziffer weggelassen.)

**Kurzwahlnummer** (Benutzen Sie einen direkten Amtapparat, wird der Kurzwahlnummer \*\* vorangestellt.)

**Interne Rufnummer des einzelnen Telefons** (Benutzen Sie einen direkten Amtapparat, wird der Rufnummer \*\* vorangestellt.)

**Interne Rufnummer der Sammelrufgruppe** (Benutzen Sie einen direkten Amtapparat, wird der Rufnummer \*\* vorangestellt.)

Sobald der Gerufene abnimmt, führen Sie ein drittes Gespräch.

**Wichtig:** Um diese Funktion an ISDN-Telefonen und Systemtelefonen durchzuführen, muss die Funktion per Funktionstaste oder per Menü vom Telefon unterstützt werden (siehe Handbuch des Telefons).

- 4. Gehen Sie anschließend wie gewünscht vor.
  - Um den zweiten und den dritten Gesprächspartner zu verbinden und ein einzelnes Gespräch mit dem ersten Gesprächspartner zu führen, drücken Sie die Flash-Taste (bei MFV-Telefonen) oder die Rückfragetaste (bei ISDN-Telefonen) und wählen Sie 4.

Der zweite und der dritte Gesprächspartner werden verbunden.

Im Anschluss führen Sie wieder ein einzelnes Gespräch mit Ihrem ersten Gesprächspartner.

 Um den zweiten und den dritten Gesprächspartner zu verbinden und das Gespräch mit dem ersten Gesprächspartner zu beenden, legen Sie den Hörer auf.

Der zweite und der dritte Gesprächspartner werden verbunden.

Das erste Gespräch wird von der TK-Anlage signalisiert, wenn es ein externes Gespräch war. Ein internes Gespräch wird getrennt.

**Hinweis:** Ist der dritte Gesprächspartner nicht bereit, mit Ihrem zweiten Gesprächspartner vermittelt zu werden, drücken Sie die **Flash-Taste** (bei MFV-Telefonen) oder die **Rückfragetaste** (bei ISDN-Telefonen) und wählen Sie **1**. Sie gelangen wieder in das normale Rückfragegespräch.

## Konferenz

Während einer Konferenz sprechen Sie mit zwei Teilnehmern gleichzeitig.

## Konferenz einleiten

Voraussetzungen:

- Selbst eingeleitetes Rückfragegespräch

Gehen Sie während eines Rückfragegespräches wie anschließend beschrieben vor.

- 1. Drücken Sie die **Flash-Taste** (bei MFV-Telefonen) oder die **Rückfragetaste** (bei ISDN-Telefonen).
- 2. Wählen Sie 3.

Sie führen eine Konferenz.

#### Hinweise:

Ist an einer Konferenz mit drei internen Teilnehmern ein Freisprechtelefon beteiligt, kann es eventuell zu Echo- oder Pfeifeffekten kommen.

An einem analogen Telefon, an dem sich diese Funktion per T-Net-Funktionstaste/Menü durchführen lässt, können Sie diese Bedienung ebenfalls nutzen (siehe Handbuch des Telefons).

An ISDN-Telefonen und Systemtelefonen wird diese Funktion – sofern möglich – über eine vorhandene Funktionstaste oder per Menü durchgeführt (siehe Handbuch des Telefons).

## Möglichkeiten während einer Konferenz

Während einer Konferenz sind folgende Aktionen möglich:

#### MakeIn einleiten

Wenn Sie eine Konferenz beenden und hinterher noch abwechselnd mit den beiden Konferenzpartnern weitersprechen möchten, können Sie einen Ihrer Konferenzpartner gezielt in den Hintergrund stellen.

## Beide Konferenzpartner verbinden

Möchten Sie sich aus einer selbst eingeleiteten Konferenz herausschalten und Ihren Konferenzpartnern die Möglichkeit geben, weiterhin miteinander zu sprechen, können Sie die beiden verbinden.

#### Konferenz beenden

Wurde die Konferenz von Ihnen eingeleitet, können Sie die Konferenz vollständig beenden.

Makeln einleiten während der Konferenz

Voraussetzungen:

- Selbst eingeleitete Konferenz

Gehen Sie während einer Konferenz wie anschließend beschrieben vor.

• Drücken Sie die **Flash-Taste** (bei MFV-Telefonen) oder die **Rückfragetaste** (bei ISDN-Telefonen) und wählen Sie **2**.

Sie führen ein Gespräch mit dem vorher aktiven Gesprächspartner. Der andere Konferenzpartner hört die Wartemusik.

• Drücken Sie die **Flash-Taste** (bei MFV-Telefonen) oder die **Rückfragetaste** (bei ISDN-Telefonen) und wählen Sie **1**.

Sie führen ein Gespräch mit dem vorher im Hintergrund gehaltenen Gesprächspartner. Der andere Konferenzpartner hört die Wartemusik.

**Wichtig:** Um diese Funktion an ISDN-Telefonen und Systemtelefonen durchzuführen, muss die Funktion per Funktionstaste oder per Menü vom Telefon unterstützt werden (siehe Handbuch des Telefons).

**Hinweis:** An einem analogen Telefon, an dem sich diese Funktion per T-Net-Funktionstaste/Menü durchführen lässt, können Sie diese Bedienung ebenfalls nutzen (siehe Handbuch des Telefons).

## Beide Konferenzpartner verbinden

#### Voraussetzungen:

- Selbst eingeleitete Konferenz
- Für das Verbinden von zwei externen Gesprächspartnern: für den Teilnehmer erteilte Berechtigung Vermittlung externer Gespräche nach extern

Gehen Sie während einer Konferenz wie anschließend beschrieben vor.

- 1. Drücken Sie die **Flash-Taste** (bei MFV-Telefonen) oder die **Rückfragetaste** (bei ISDN-Telefonen).
- 2. Wählen Sie 4.
- 3. Legen Sie den Hörer auf.

Ihre beiden Konferenzpartner sind miteinander verbunden.

**Wichtig:** Um diese Funktion an ISDN-Telefonen und Systemtelefonen durchzuführen, muss die Funktion per Funktionstaste oder per Menü vom Telefon unterstützt werden (siehe Handbuch des Telefons).

#### Konferenz beenden

Voraussetzungen:

– Selbst eingeleitete Konferenz

Gehen Sie während einer Konferenz wie anschließend beschrieben vor.

• Legen Sie den Hörer auf.

Die Konferenz wird vollständig getrennt.

# **Telefonbuch und Listen verwalten**

Dieser Abschnitt beschreibt das Telefonbuch und die Gesprächsdatenliste.

## Themen

- Telefonbuch (Seite 125)
- Gesprächsdaten (Seite 131)

## Telefonbuch

Das Telefonbuch dient zum Eintragen nützlicher oder häufig gewählter Rufnummern mit Namen. Vorhandene Einträge werden, automatisch oder nach manueller Übertragung, im Telefonbuch eines angeschlossenen Systemtelefons angeboten.

Wird bei einem Anruf eine Rufnummer übermittelt, die im Telefonbuch eingetragen ist, wird an Systemtelefonen und alphanumerisch CLIP-fähigen Endgeräten statt der Rufnummer der zugehörige Name im Display angezeigt.

Kurzwahlnummern

Um auch an Telefonen, die kein Telefonbuch unterstützen, häufig gewählte Rufnummern nicht jedes Mal eintippen zu müssen, können diese unter einer 2- bis 4-stelligen Kurzwahlnummer abgespeichert werden. Die TK-Anlage wählt dann bei Eingabe von Kurzwahlnummern selbsttätig die Amtzugangsziffer der TK-Anlage und die unter der Kurzwahlnummer gespeicherte externe Rufnummer.

## **Telefonbuch öffnen**

Das Öffnen kann folgendermaßen erfolgen:

• Über den Konfigurationsmanager

#### Voraussetzungen:

- Mit ausreichender Berechtigungsstufe geöffneter Konfigurationsmanager
  - Öffnen Sie die Seite BENUTZERDATEN > Telefonbuch.

Die vorhandenen Einträge werden in einer Tabelle angezeigt.

#### Hinweise:

Durch Klicken auf die Spaltenüberschriften können Sie das Sortierkriterium, durch nochmaliges Klicken die Sortierreihenfolge ändern.

Das Telefonbuch kann auch als Element der Portalseite eingerichtet werden (**Telefonbuch**).

## Navigation im Telefonbuch

Das Telefonbuch kann sehr viele Daten enthalten. Um die gewünschten Daten schnell einzusehen, stehen in der Formatierungsleiste folgende Hilfsmittel zur Verfügung:

## Symbole

 Durch Klicken auf das Symbol wechselt die Anzeige an den Anfang des Datenbestands.
 Durch Klicken auf das Symbol wechselt die Anzeige auf die vorhergehende Seite.
 Durch Klicken auf das Symbol wechselt die Anzeige auf die folgende Seite.
 Durch Klicken auf das Symbol wechselt die Anzeige an das Ende des Datenbestands.

#### Seite ... von ...

Über dieses Listenfeld kann gezielt auf die ausgewählte Seite gewechselt werden.

#### Aus dem Telefonbuch wählen

Mit einer Anmeldung als Benutzer auf der Weboberfläche des Konfigurationsmanagers kann die Funktion Soft Call über das Telefonbuch genutzt und so eine externe Rufnummer direkt gewählt werden.

Das Wählen kann folgendermaßen erfolgen:

• Über den Konfigurationsmanager

- Für den Teilnehmer erteilte Kurzwahlberechtigung für Dienstgespräche
- Mit Berechtigungsstufe Benutzer geöffneter Konfigurationsmanager
  - 1. Öffnen Sie die Seite **BENUTZERDATEN > Telefonbuch**.
  - Klicken Sie auf f neben der gewünschten Rufnummer unter Externe Rufnummer.
     Die Rufnummer des externen Teilnehmers wird gewählt.

## Einträge erstellen

Das Telefonbuch bietet Platz für bis zu 400 Einträge.

Das Erstellen kann folgendermaßen erfolgen:

• Über den Konfigurationsmanager

**Hinweis:** Beachten Sie beim Erstellen der Einträge die spätere Verwendungsart. Sollen die Namen der eingetragenen Rufnummern bei Anrufen im Display angezeigt werden, muss ein Eintrag aus der externen Rufnummer und einem zugehörigen Namen bestehen. Dasselbe gilt, wenn der Eintrag im Telefonbuch eines Systemtelefons genutzt werden soll. Möchten Sie die Rufnummer dagegen an einem Standardtelefon per Kurzwahl wählen, muss der Eintrag zusätzlich eine Kurzwahlnummer enthalten.

#### Voraussetzungen:

– Mit ausreichender Berechtigungsstufe geöffneter Konfigurationsmanager

- 1. Öffnen Sie die Seite **BENUTZERDATEN > Telefonbuch**.
- 2. Geben Sie, sofern erforderlich, im Eingabefeld **Von** unter **Kurzwahlnummer** eine interne Rufnummer als Kurzwahlnummer ein. Folgende Eingaben sind möglich:

2 bis 4 Stellen im Bereich 10 bis 9999

#### Hinweise:

Eine Doppelvergabe ist nicht möglich.

Die Rufnummern 70, 80, 87, 701-706, 801-806, 875-879 und 8750-8799 sind von der freien Vergabe ausgenommen. Sie werden anlagenintern benötigt.

Die Verwendung von Rufnummern mit wenigen Stellen (zwei-, dreistellig) schränkt den Vorrat an Rufnummern mit mehr Stellen zwangsläufig ein. Wird z. B. die Rufnummer 12 vergeben, stehen die Rufnummern 120-129 und 1200-1299 nicht mehr zur Verfügung.

Die Amtzugangsziffer der TK-Anlage lautet im Auslieferzustand "0", kann aber verändert werden. Beachten Sie, dass eine Änderung der Amtzugangsziffer eine Einschränkung des Rufnummernplans bewirkt. 3. Geben Sie im Eingabefeld **Externe Rufnummer** eine externe Rufnummer ein. Folgende Eingaben sind möglich:

Bis zu 20 Stellen Ziffern

**Hinweise:** Die Eingabe von Rufnummern aus dem eigenen Ortsnetz kann ohne Vorwahl erfolgen.

4. Geben Sie im Eingabefeld **Name** einen Namen zur Identifizierung ein. Folgende Eingaben sind möglich:

Bis zu 16 Stellen Ziffern und Zeichen

- 5. Klicken Sie auf 🕂.
- 6. Wiederholen Sie Schritt 2 bis 5, um weitere Einträge zu erstellen.

Weitere Schritte:

- Speichern Sie Ihre Einstellungen, bevor Sie die Seite verlassen.

## **Telefonbuch importieren**

Die Spalten **Kurzwahlnummer**, **Externe Rufnummer** und **Name** können aus einer Textdatei (z. B. \*. txt, \*.csv) importiert werden.

Das Importieren kann folgendermaßen erfolgen:

• Über den Konfigurationsmanager

## Voraussetzungen:

- Mit ausreichender Berechtigungsstufe geöffneter Konfigurationsmanager
- Auf einem Datenträger (PC) gespeichertes Telefonbuch als Textdatei (z. B. \*. txt, \*.csv), Daten zeilenweise angeordnet und durch Semikolon getrennt
  - 1. Öffnen Sie die Seite **BENUTZERDATEN > Telefonbuch**.
  - 2. Klicken Sie auf **Durchsuchen** (dieser Text ist abhängig vom verwendeten Betriebssystem).

Es öffnet sich ein Dialog zur Dateiauswahl.

- 3. Wählen Sie die zu importierende Datei und klicken Sie auf Öffnen (dieser Text ist abhängig vom verwendeten Betriebssystem).
- 4. Klicken Sie auf Importieren.

Das Telefonbuch wird in die TK-Anlage gespeichert.

**Hinweis:** Bereits in der TK-Anlage vorhandene und in der Importdatei geänderte Einträge werden nicht ersetzt, sondern als neue Einträge gespeichert.

**Telefonbuch exportieren** 

Die Spalten **Kurzwahlnummer**, **Externe Rufnummer** und **Name** können in eine Textdatei (\*.csv) exportiert werden. Sie sind dort zeilenweise angeordnet und durch Semikolon getrennt.

Das Exportieren kann folgendermaßen erfolgen:

• Über den Konfigurationsmanager

Voraussetzungen:

– Mit ausreichender Berechtigungsstufe geöffneter Konfigurationsmanager

- Im Telefonbuch vorhandene Einträge
  - 1. Öffnen Sie die Seite BENUTZERDATEN > Telefonbuch.
  - 2. Klicken Sie auf **Exportieren**.

Es öffnet sich ein Dialog für das Herunterladen der Textdatei "kurzwahlen.csv".

3. Speichern Sie die Textdatei auf dem PC.

Übersicht über die Telefonbucheinträge

Die Übersicht zeigt alle Telefonbucheinträge (**Kurzwahlnummer**, **Name** und **Externe Rufnummer**). Mit einer Anmeldung als Benutzer auf der Weboberfläche des Konfigurationsmanagers kann die Funktion Soft Call über die Übersicht genutzt und so ein externer Teilnehmer direkt angewählt werden (

## Hinweise:

Die Übersicht kann im Konfigurationsmanager durch Auswahl von **Telefonbuch** im Listenfeld neben (1) und anschließendes Klicken auf (1) geöffnet werden. Um die Übersicht wieder zu schließen, klicken Sie auf **Schließen**.

Die Übersicht kann durch Klicken auf Drucken ausgedruckt werden.

## Gesprächsdaten

Die TK-Anlage verfügt über einen Gesprächsdatenspeicher, in dem bis zu 2.000 Gesprächsdatensätze stromausfallsicher gespeichert werden können.

Inhalt des Gesprächsdatensatzes

Ein Gesprächsdatensatz enthält folgende Informationen:

- Datum zu Beginn des Gespräches
- Uhrzeit zu Beginn des Gespräches
- Dauer des Gespräches
- Rufnummer des LCR-Anbieters sofern verwendet
- Rufnummer des externen Gesprächspartners sofern bekannt
- Name des externen Gesprächspartners sofern bekannt
- Rufnummer des internen Telefons (Rechnung + real)
- Eigene externe Rufnummer
- Kosten des Gespräches
- Abrechnungsfaktor
- Gesprächsrichtung
- Abrechnungsart
- Anruf-/Gesprächstyp

#### Gesprächsdatenliste öffnen

Die Gesprächsdatenliste zeigt die im Gesprächsdatenspeicher aufgezeichneten Gesprächsdatensätze an.

#### Hinweise:

Die Daten der Gesprächsdatenliste können gefiltert angezeigt werden.

Die Gesprächsdatenliste kann als Element der Portalseite eingerichtet werden (**Gesprächsdaten**).

Das Öffnen kann folgendermaßen erfolgen:

• Über den Konfigurationsmanager

#### Voraussetzungen:

- Mit ausreichender Berechtigungsstufe geöffneter Konfigurationsmanager

• Öffnen Sie die Seite BENUTZERDATEN > Gesprächsdatenliste.

Die Gesprächsdaten werden in einer Tabelle angezeigt.

#### Hinweise:

Durch Klicken auf die Spaltenüberschriften können Sie das Sortierkriterium, durch nochmaliges Klicken die Sortierreihenfolge ändern.

Über die Menüleiste des Browsers kann die Gesprächsdatenliste ausgedruckt werden.

## Navigation in der Gesprächsdatenliste

Die Gesprächsdatenliste kann sehr viele Daten enthalten. Um die gewünschten Daten schnell einzusehen, stehen in der Formatierungsleiste folgende Hilfsmittel zur Verfügung:

#### Symbole

- Durch Klicken auf das Symbol wechselt die Anzeige an den Anfang des Datenbestands.
- Durch Klicken auf das Symbol wechselt die Anzeige auf die vorhergehende Seite.
- Durch Klicken auf das Symbol wechselt die Anzeige auf die folgende Seite.
- Durch Klicken auf das Symbol wechselt die Anzeige an das Ende des Datenbestands.

#### Zeilen pro Seite

Über dieses Listenfeld kann festgelegt werden, wie viele Datensätze pro Seite angezeigt werden.

#### Seite: ... von ...

Über dieses Listenfeld kann gezielt auf die ausgewählte Seite gewechselt werden.

### Spalten der Gesprächsdatenliste

Auf der Seite **FUNKTIONEN > Gesprächsdaten > Darstellung** (Expertenansicht) kann festgelegt werden, welche Spalten angezeigt werden. Außerdem können dort für die Spalten der Gesprächsdatenliste neue Bezeichnungen vergeben werden.

**Hinweis:** In der folgenden Auflistung werden alle Spalten beschrieben und dabei die Standardbezeichnungen und die Feldbezeichnungen verwendet. Die Feldbezeichnungen sind in Klammern hinter die Standardbezeichnung gesetzt, wenn sie von den Standardbezeichnungen abweichen.

## <u>Datum</u>

Diese Spalte zeigt, an welchem Tag das Gespräch/der Ruf begonnen wurde. Die Datumsangabe erfolgt im Format TT.MM.JJJJ.

## <u>Uhrzeit</u>

Diese Spalte zeigt, um wie viel Uhr das Gespräch/der Ruf begonnen wurde. Die Zeitangabe erfolgt im Format HH:MM:SS.

## Externer Name (Ext. Teilnehmer)

Diese Spalte zeigt die externe Rufnummer des Gesprächspartners:

• Bei einem gehenden Gespräch erscheint hier die angewählte Rufnummer.

**Hinweis:** Bei Privatgesprächen kann auf die Aufzeichnung der letzten drei Ziffern verzichtet werden. In diesem Fall wird hier nur eine anonymisierte Rufnummer (die letzten drei Ziffern als Sternchen - \*\*\*) angezeigt.

• Bei einem kommenden Gespräch enthält diese Spalte die vom Anrufer übermittelte Rufnummer (CLIP-Information). Ist die Rufnummer nicht bekannt, wird -- benutzt.

**Wichtig:** Die Rufnummern, die von eingehenden VoIP-Gesprächen in die Gesprächsliste aufgenommen wurden, können zumeist für Rückrufe nicht genutzt werden, es sei denn, die Rufnummerumwandlung wurde konfiguriert.

• Bei Weckrufen wird die interne Rufnummer des zu Weckenden angezeigt.

Diese Spalte zeigt den Namen des externen Gesprächspartners, wenn dieser Name im Telefonbuch der TK-Anlage gespeichert ist oder per CNIP übermittelt wurde. Bei einem Gespräch, das über Voice over IP geführt wurde, wird der **Displayname** angezeigt, wenn für die VoIP-Rufnummer kein Eintrag im Telefonbuch existiert. Die Rufnummer wird dann in der Spalte **Info** angezeigt.

- Telefonbuch: Durch Klicken auf dieses Symbol werden der Name und die Rufnummer des Gesprächspartners in das Telefonbuch übernommen.
- Online-Namenssuche: Durch Klicken auf dieses Symbol kann über die Funktion Online-Namenssuche nachträglich der Gesprächsdatensatz um den Namen erweitert sowie der Name überprüft oder aktualisiert werden.
- Soft Call: Durch Klicken auf dieses Symbol wird die Rufnummer direkt angewählt.

## Hinweise:

Die Online-Namenssuche muss eingerichtet und aktiviert sein.

Soft Call kann nur von einem am Konfigurationsmanager angemeldeten Benutzer durchgeführt werden. Er benötigt dafür die Kurzwahlberechtigung für Dienstgespräche.

## Richtung oder Abrg.art (Abrechnungsart)

Diese Spalte zeigt, ob es sich um gehende (von der TK-Anlage eingeleitet) oder kommende (an die TK-Anlage gerichtete) Rufe oder Gespräche handelt und die Art des aufgezeichneten Rufs/Gespräches.

Die auf der Seite **FUNKTIONEN > Gesprächsdaten > Darstellung** vergebenen Bezeichnungen werden nur im Ausdruck verwendet. In der Gesprächsdatenliste werden folgende Symbole angezeigt:

| ← (grau) | Gehender Ruf oder gehendes Gespräch (Abrg.art (Abrech-<br>nungsart) ist deaktiviert)            |
|----------|-------------------------------------------------------------------------------------------------|
| ← (rot)  | Gehender vergeblicher Ruf ( <b>Abrg.art</b> ( <b>Abrechnungsart</b> ) ist aktiviert)            |
| 🔶 (grün) | Gehendes Gespräch (Abrg.art (Abrechnungsart) ist aktiviert)                                     |
| → (grau) | Kommender Ruf oder kommendes Gespräch (Abrg.art (Abrech-<br>nungsart) ist deaktiviert)          |
| → (rot)  | Kommender vergeblicher Ruf ( <b>Abrg.art</b> ( <b>Abrechnungsart</b> ) ist aktiviert)           |
| 🔸 (grün) | Kommendes Gespräch (Abrg.art (Abrechnungsart) ist aktiviert)                                    |
| • (rot)  | Vergeblicher Ruf: Das gewünschte Gespräch kam nicht zustande ( <b>Richtung</b> ist deaktiviert) |

🔵 (grün)

Erfolgreiches Gespräch (Abrg.art (Abrechnungsart) ist aktiviert)

## Anschluss-Nr.

Diese Spalte zeigt die eigene Rufnummer:

- Bei einem gehenden Gespräch wird hier die analoge Rufnummer, die MSN, die Anlagenrufnummer+DDI oder die Zusatzrufnummer vom TK-Anlagenanschluss angezeigt, über die der Ruf an die Vermittlungsstelle geleitet wurde. Bei einem Gespräch, das über Voice over IP geführt wurde, wird die VoIP-Rufnummer angezeigt.
- Bei einem kommenden Gespräch wird hier die Rufnummer angezeigt, die vom Anrufer gewählt wurde.

#### Dauer

Diese Spalte zeigt, wie lange das aufgezeichnete Gespräch oder der Ruf gedauert hat (Format HH:MM:SS).

#### Kosten

Hinweis: Wurde auf der Seite FUNKTIONEN > Zeit- und Gebührenkonten > Einstellungen oder FUNKTIONEN > Zeitkonten > Einstellungen eine Währungsbezeichnung in die TK-Anlage eingetragen, ersetzt diese Bezeichnung die Spaltenüberschrift.

Diese Spalte zeigt den angefallenen Betrag für das geführte Gespräch: Daten vom Netzbetreiber (Einheiten werden mit den auf der Seite FUNKTIONEN > Zeit- und Gebührenkonten > Einstellungen oder FUNKTIONEN > Zeitkonten > Einstellungen eingetragenen Kosten pro Gesprächseinheit in Gebühren umgerechnet).

#### Info

Diese Spalte zeigt weitere Gesprächsdaten an:

Hinweis: Zeigen Sie dazu mit dem Mauszeiger auf 🗩.

## Tn-Nr.Rechnung (Int. Teilnehmer (Rechnung))

- Bei einem gehenden geschäftlichen Gespräch wird die Teilnehmernummer des Endgeräts angezeigt.
- Bei einem privaten Gespräch:
  - Wurde das Gespräch mit PIN eingeleitet, wird die interne Rufnummer angezeigt, für die die PIN vergeben wurde.
  - Wurde das Gespräch ohne PIN eingeleitet, wird die interne Rufnummer des ausführenden Endgeräts angezeigt.
- Bei einem kommenden Gespräch wird die Rufnummer der entsprechenden Rufverteilungsgruppe angezeigt.
- Bei einem Call-Through-Gespräch wird die externe Rufnummer des Call-Through-Benutzers angezeigt.
- Bei Weckrufen wird die interne Rufnummer des zu Weckenden angezeigt.

## LCRNr (LCR-Nummer)

Wenn eine externe Rufnummer über einen Telefonanbieter (Provider) angewählt wurde (manuelle Eingabe oder automatisches LCR), wird die gewählte Rufnummer des LCR-Anbieters angezeigt.

## Abrg.art (Abrechnungsart): dienstl. (Dienstlich) oder privat (Privat)

Es wird angezeigt, ob es sich um ein Dienst- oder Privatgespräch (ein externes Gespräch mit privatem Amtzugang) handelt.

## Anruftyp

Es werden Zusatzinformationen zu den aufgezeichneten Rufen oder Gesprächen angezeigt:

- Amtverm. (Amtzugang über ein vermitteltes Amt): Der Amtzugang wurde vermittelt (Amtvermittlung)
- CallThru (Call Through): Call-Through-Gespräch
- Fernprog (Fernprogrammierung): Konfiguration der TK-Anlage über CAPI
- normal (Normal): Gespräch über Festnetzanschluss oder GSM

**Hinweis:** Ein gehender externer Ruf, der über Festnetz oder GSM durch einen Call-Through-Benutzer eingeleitet wurde, wird als Call-Through-Gespräch eingetragen.

- Uml.ext. (Umleitung extern): Umleitung über einen externen Anschluss: Anrufweiterschaltung der eigenen externen Rufnummer
- VoIP: Gespräch über Voice over IP

**Hinweis:** Ein gehender externer Ruf, der über Voice over IP durch einen Call-Through-Benutzer eingeleitet wurde, wird als Call-Through-Gespräch eingetragen.

• Wecken: Weckruf

#### Fakt. (Abrechnungsfaktor)

Es wird der Umrechnungsfaktor für die Kosten angezeigt. Dieser Wert kann teilnehmerabhängig geändert werden. Die Änderung der Beträge wirkt sich erst für die Gespräche aus, die nach der Änderung geführt wurden.

> **Hinweis:** In der Ansicht für einen im Konfigurationsmanager angemeldeten Benutzer ist dieser **Abrechnungsfaktor (Fakt.)** nicht zu sehen. Stattdessen ist in der Benutzeransicht unter **Kosten** das errechnete Produkt aus übermittelten Gebühren und **Abrechnungsfaktor (Fakt.)** zu sehen.

#### Ausgeblendete Gesprächsdaten

Alle Gesprächsdaten, die in der Gesprächsdatenliste für die Anzeige nicht aktiviert wurden (FUNKTIONEN > Gesprächsdaten > Darstellung).

#### Rufnummer der Spalte Externer Name (Ext. Teilnehmer)

Die Rufnummer wird im Infofeld angezeigt, wenn für diese Rufnummer ein Name in der Spalte **Externer Name (Ext. Teilnehmer)** anzuzeigen ist.

#### Gesprächsdatenliste exportieren

Die aktuellen Daten in der Tabellenansicht können exportiert (gesp\_dat.csv.gz) werden, um sie nach dem Entpacken (z. B. über den Total Commander -> gespr\_dat.csv) mit externen Programmen zu bearbeiten.

Das Exportieren kann folgendermaßen erfolgen:

• Über den Konfigurationsmanager

- Mit ausreichender Berechtigungsstufe geöffneter Konfigurationsmanager
- In der Gesprächsdatenliste vorhandene Daten

- 1. Öffnen Sie die Seite **BENUTZERDATEN > Gesprächsdatenliste**.
- 2. Klicken Sie auf **Exportieren**.

Es öffnet sich ein Dialog für das Herunterladen der gepackten Datei "gesp\_dat.csv.gz".

3. Speichern Sie die Datei auf dem PC.

## Gesprächsdaten löschen

Die aktuellen Daten in der Tabellenansicht können gelöscht werden.

Das Löschen kann folgendermaßen erfolgen:

• Über den Konfigurationsmanager

#### Voraussetzungen:

- Mit ausreichender Berechtigungsstufe geöffneter Konfigurationsmanager
- In der Gesprächsdatenliste vorhandene Daten
  - 1. Öffnen Sie die Seite **BENUTZERDATEN > Gesprächsdatenliste**.
  - 2. Klicken Sie auf Alle Gespräche "ungefiltert" löschen.

Aus der Gesprächsdatenliste wählen (Soft Call)

Mit einer Anmeldung als Benutzer auf der Weboberfläche des Konfigurationsmanagers kann die Funktion Soft Call über die Gesprächsdatenliste genutzt und so ein externer Teilnehmer direkt angewählt werden.

Das Wählen kann folgendermaßen erfolgen:

• Über den Konfigurationsmanager

- Für den Teilnehmer erteilte Kurzwahlberechtigung für Dienstgespräche
- Für den Teilnehmer in der Gesprächsdatenliste aufgezeichnete Gespräche
- Mit Berechtigungsstufe Benutzer geöffneter Konfigurationsmanager
- In der Gesprächsdatenliste dargestellte Spalte Ext. Teilnehmer

1. Öffnen Sie die Seite **BENUTZERDATEN > Gesprächsdatenliste**.

Die Gesprächsdaten werden in einer Tabelle angezeigt.

2. Klicken Sie auf C in der Spalte Externer Name.

**Hinweis:** Auf der Seite **FUNKTIONEN > Gesprächsdaten > Darstellung** können für die Spalten der Gesprächsdatenliste neue Bezeichnungen vergeben werden.

Die Rufnummer des externen Teilnehmers wird angewählt.

## Darstellung einstellen

Die im Gesprächsdatenspeicher aufgezeichneten Gesprächsdaten können in der Gesprächsdatenliste angezeigt oder ausgedruckt werden. Dabei kann ausgewählt werden, welche Daten ausgegeben werden und es können für die Tabellenspalten eigene Bezeichnungen vergeben werden.

Das Einstellen kann folgendermaßen erfolgen:

• Über den Konfigurationsmanager

- Mit ausreichender Berechtigungsstufe geöffneter Konfigurationsmanager
- Expertenansicht (Klick auf E)
  - 1. Öffnen Sie die Seite FUNKTIONEN > Gesprächsdaten > Darstellung.
  - 2. Wählen Sie aus, welche Daten ausgegeben oder nicht ausgegeben werden:
    - Gesprächsdatenliste: Aktivieren oder deaktivieren Sie die entsprechenden Kontrollkästchen in der Spalte S, um die Gesprächsdaten in einer gesonderten Spalte der Gesprächsdatenliste auszugeben.
    - Ausdruck: Aktivieren oder deaktivieren Sie die entsprechenden Kontrollkästchen in der Spalte -
    - Schaltet die Ausgabe ein.
    - □ Schaltet die Ausgabe aus.

### Hinweise:

Die Daten für LCRNr (LCR-Nummer), Tn-Nr.Rechnung (Int.Teilnehmer (Rechnung)), Fakt. (Abrechnungsfaktor), Abrechnungsarten dienstl. (Dienstlich)/privat (Privat) und Anruftyp werden immer in der Spalte Info der Gesprächsdatenliste angezeigt.

Alle Gesprächsdaten, die nicht für die Ausgabe in der Gesprächsdatenliste aktiviert sind, werden in der Spalte **Info** der Gesprächsdatenliste angezeigt.

3. Geben Sie in den Eingabefeldern unter **Neue Bezeichnung** den gewünschten Text ein. Folgende Eingaben sind möglich:

Ziffern und Zeichen Bis zu 16 Stellen

## Weitere Schritte:

- Speichern Sie Ihre Einstellungen, bevor Sie die Seite verlassen.

Automatische Überschreibung des Speichers ein-/ausschalten

Ist die automatische Überschreibung des Speichers eingeschaltet, werden bei vollem Gesprächsdatenspeicher neue Gespräche aufgezeichnet, indem die ältesten Datensätze überschrieben werden.

Das Ein-/Ausschalten kann folgendermaßen erfolgen:

• Über den Konfigurationsmanager

#### Voraussetzungen:

- Mit ausreichender Berechtigungsstufe geöffneter Konfigurationsmanager
- Expertenansicht (Klick auf E)
  - 1. Öffnen Sie die Seite FUNKTIONEN > Gesprächsdaten > Speichernutzung.
  - 2. Aktivieren oder deaktivieren Sie das Kontrollkästchen Speicher automatisch überschreiben unter Speicher voll.
    - Schaltet das automatische Überschreiben des Speichers ein.
    - □ Schaltet das automatische Überschreiben des Speichers aus.

#### Weitere Schritte:

- Speichern Sie Ihre Einstellungen, bevor Sie die Seite verlassen.

Sonderwählton bei gefülltem Gesprächsdatenspeicher ein-/ausschalten

Ist der Sonderwählton eingeschaltet, erzeugt die TK-Anlage am betreffenden Teilnehmer einen speziellen Wählton als Hinweis auf einen gefüllten Gesprächsdatenspeicher.

Das Ein-/Ausschalten kann folgendermaßen erfolgen:

- Getrennt für Teilnehmer
- Über den Konfigurationsmanager

#### Voraussetzungen:

- Mit ausreichender Berechtigungsstufe geöffneter Konfigurationsmanager
- Expertenansicht (Klick auf E)
  - 1. Öffnen Sie die Seite EIGENSCHAFTEN > Interne Teilnehmer > Teilnehmereigenschaften > Signalisierung durch Töne.
  - 2. Wählen Sie im Listenfeld oben den betreffenden Teilnehmer anhand seines Namens/ seiner Nummer aus.
  - 3. Aktivieren oder deaktivieren Sie das Kontrollkästchen Bei gefülltem Gesprächsdatenspeicher unter Sonderwählton.
    - Schaltet den Sonderwählton ein, wenn der festgelegte Füllstand des Gesprächsdatenspeichers erreicht wurde.
    - □ Schaltet den Sonderwählton aus.
  - 4. Öffnen Sie die Seite FUNKTIONEN > Gesprächsdaten > Speichernutzung.
  - 5. Geben Sie im Eingabefeld **Sonderwählton ab einem Füllstand des Gesprächsdatenspeichers** unter **Speicher voll** einen Wert ein. Folgende Eingaben sind möglich:
    - 1 bis 100 Prozent

#### Weitere Schritte:

- Speichern Sie Ihre Einstellungen, bevor Sie die Seite verlassen.

Zu erfassende Gespräche für die Gesprächsdatenliste einstellen

Die zu erfassenden Gespräche/Rufe können ausgewählt werden, um ein zu schnelles Füllen des Gesprächsdatenspeichers zu vermeiden.

**Hinweis:** Die Übermittlung der Gebühreninformation kann für einen ISDN-Anschluss ausgeschaltet werden (**EINRICHTUNG > Externe Rufnummern > ISDN-Anschluss > Name und Funktionen**).

Folgende Untergruppen können aufgezeichnet werden:

- **Gebührenpflichtige Gespräche**: gehende gebührenpflichtige Gespräche und vergebliche gehende Rufe für die Gebühren angefallen sind (z. B. bei AWS über den Netzbetreiber (Vermittlungsgebühr))
- Gebührenfrei/Gespräche ohne Gebühreninformation: gehende Gespräche und Rufe, die gebührenfrei sind oder für die keine Gebühreninformationen übermittelt werden
  - Nur erfolgreich: nur gehende Gespräche, die gebührenfrei sind oder für die keine Gebühreninformationen übermittelt werden (vergebliche Rufe werden nicht mit aufgezeichnet)
- Privat mit Rufnummernverkürzung: Aus Datenschutzgründen kann auf die Nachvollziehbarkeit der externen Rufnummern bei gehenden Privatgesprächen verzichtet werden. Dabei werden die letzten drei Stellen der gewählten Rufnummer als Sternchen (\*) dargestellt. Die übrigen Daten jedes Gespräches werden weiterhin aufgezeichnet.
- Erfolgreich: kommende Gespräche
  - Nur mit Gebühren: nur kommende Gespräche, die Gebühren verursachen (z. B. R-Gespräche)
- Nicht erfolgreich: kommende Rufe, die nicht zu einem Gespräch geführt haben.
- Nicht gesprächsgebundene Gebühren: kommende Gespräche mit zusätzlichen Gebühren (z. B. bei R-Gesprächen die Vermittlungsgebühr)
- Weckrufe in der Gesprächsdatenbank aufzeichnen: Weckrufe an interne Teilnehmer (siehe FUNKTIONEN > Weckzeiten)

Das Einstellen kann folgendermaßen erfolgen:

• Über den Konfigurationsmanager

- Mit ausreichender Berechtigungsstufe geöffneter Konfigurationsmanager
- Expertenansicht (Klick auf E)
  - 1. Öffnen Sie die Seite FUNKTIONEN > Gesprächsdaten > Speichernutzung.

- 2. Aktivieren oder deaktivieren Sie das Kontrollkästchen für die Ruf-/Gesprächsart (Erfassung gehende Gespräche, Erfassung kommende Gespräche, Erfassung Weckrufe).
  - Schaltet die Erfassung ein.
  - Schaltet die Erfassung aus. (Keine weitere Aktion erforderlich.)
- 3. Aktivieren oder deaktivieren Sie ggf. die entsprechenden Kontrollkästchen für die Unterauswahl:
  - Schaltet die Erfassung ein.
  - □ Schaltet die Erfassung aus.

#### Weitere Schritte:

- Speichern Sie Ihre Einstellungen, bevor Sie die Seite verlassen.

Rufnummernverkürzung für Privatgespräche ein-/ausschalten

Aus Datenschutzgründen kann auf die Nachvollziehbarkeit der externen Rufnummern bei gehenden Privatgesprächen verzichtet werden. Dabei werden die letzten drei Stellen der gewählten Rufnummer als Sternchen (\*) dargestellt. Die übrigen Daten jedes Gespräches werden weiterhin aufgezeichnet.

Das Ein-/Ausschalten kann folgendermaßen erfolgen:

Über den Konfigurationsmanager

- Mit ausreichender Berechtigungsstufe geöffneter Konfigurationsmanager
- Expertenansicht (Klick auf E)
  - 1. Öffnen Sie die Seite FUNKTIONEN > Gesprächsdaten > Speichernutzung.
  - 2. Aktivieren oder deaktivieren Sie das Kontrollkästchen **Erfassung gehende Gespräche**.
    - Schaltet die Erfassung gehender Gespräche ein.
    - Schaltet die Erfassung gehender Gespräche aus. (Keine weitere Aktion erforderlich.)
  - 3. Aktivieren oder deaktivieren Sie das Kontrollkästchen **Privat mit Rufnummernver**kürzung.

Schaltet die Rufnummernverkürzung für Privatgespräche ein.

Schaltet die Rufnummernverkürzung für Privatgespräche aus.

### Weitere Schritte:

- Speichern Sie Ihre Einstellungen, bevor Sie die Seite verlassen.

#### Währungsbezeichnung einstellen

Die Währungsbezeichnung gibt an, welches Kürzel für die Währung im Konfigurationsmanager benutzt wird (z. B. "EUR" für Euro).

**Hinweis:** Die Währungsbezeichnung wird z. B. auf der Seite **BENUTZER-DATEN > Gesprächsdatenliste** verwendet.

Das Einstellen kann folgendermaßen erfolgen:

• Über den Konfigurationsmanager

#### Voraussetzungen:

- Mit ausreichender Berechtigungsstufe geöffneter Konfigurationsmanager

- 1. Öffnen Sie eine der folgenden Seiten:
  - COMpact 3000 analog/VoIP: FUNKTIONEN > Zeitkonten > Einstellungen
  - COMpact 3000 ISDN: FUNKTIONEN > Zeit- und Gebührenkonten > Einstellungen
- 2. Geben Sie im Eingabefeld **Währungsbezeichnung** das gewünschte Kürzel ein. Folgende Eingaben sind möglich:

Bis zu 3 Stellen Ziffern und Zeichen

Weitere Schritte:

- Speichern Sie Ihre Einstellungen, bevor Sie die Seite verlassen.
# Kosten pro Gesprächseinheit einstellen

Die Kosten pro Gesprächseinheit werden für die anlageninternen Berechnungen und Anzeigen verwendet.

Der hier eingetragene Wert bezieht sich auf die unter **Währungsbezeichnung** eingegebene Währung (z. B. bei der **Währungsbezeichnung EUR** 0,0600 für 6 Cent).

**Hinweis:** Für das Least Cost Routing (LCR) können die Tarifdaten der Callby-Call-Anbieter in der TK-Anlage gespeichert werden. Diese Daten (Preise + Taktung) ersetzen für alle LCR-Gespräche die hier eingetragenen Kosten pro Gesprächseinheit.

Das Einstellen kann folgendermaßen erfolgen:

• Über den Konfigurationsmanager

# Voraussetzungen:

- Mit ausreichender Berechtigungsstufe geöffneter Konfigurationsmanager
- Externer S<sub>0</sub>-Port (nur an der COMpact 3000 ISDN oder am optional erhältlichen COMpact ISDN-Modul)
  - 1. Öffnen Sie die Seite FUNKTIONEN > Zeit- und Gebührenkonten > Einstellungen.
  - 2. Geben Sie im Eingabefeld **Kosten pro Gesprächseinheit** einen Wert ein. Folgende Eingaben sind möglich:

Preis im Format 00,0000: Legt die Kosten pro Gesprächseinheit auf 0,0000 bis 99,9999 fest.

Ziffern und Trennzeichen , (Komma)

Weitere Schritte:

- Speichern Sie Ihre Einstellungen, bevor Sie die Seite verlassen.

# Abrechnungsfaktor einstellen

Der Abrechnungsfaktor gibt an, mit welchem Wert die Telefonkosten des Teilnehmers umgerechnet werden.

Mit diesem Faktor werden die vom Netzbetreiber übermittelten Gebühren oder die errechneten Gebühren multipliziert. Die so errechneten Telefonkosten werden in der Gesprächsdatenliste verwendet.

Das Einstellen kann folgendermaßen erfolgen:

- Getrennt für Teilnehmer
- Über den Konfigurationsmanager

# Voraussetzungen:

- Mit ausreichender Berechtigungsstufe geöffneter Konfigurationsmanager
- Expertenansicht (Klick auf E)
  - 1. Öffnen Sie die Seite EIGENSCHAFTEN > Interne Teilnehmer > Teilnehmereigenschaften > Amteinstellungen.
  - 2. Wählen Sie im Listenfeld oben den betreffenden Teilnehmer anhand seines Namens/ seiner Nummer aus.
  - 3. Geben Sie im Eingabefeld **Abrechnungsfaktor** einen Wert ein. Folgende Eingaben sind möglich:

Faktor im Format 0,00
Ziffern und Trennzeichen , (Komma)
0,01 bis 0,99: Reduziert die Telefonkosten des Teilnehmers
1,00: Die angefallenen Gebühren entsprechen den Telefonkosten des Teilnehmers
1,01 bis 9,99: Erhöht die Telefonkosten des Teilnehmers

# Weitere Schritte:

- Speichern Sie Ihre Einstellungen, bevor Sie die Seite verlassen.

# Gebühreninformation ein-/ausschalten

Ist die Gebühreninformation eingeschaltet, werden die vom Netzbetreiber übermittelten Gebühreninformationen von der TK-Anlage erfasst und können für die einzelnen Gespräche ausgewertet werden.

Ein Ausschalten dieser Funktion ist nur sinnvoll, wenn sie am externen Anschluss zu Problemen führt (abhängig vom Netzbetreiber/Land).

**Hinweis:** Am analogen Anschluss wird die Übermittlung der Gebühreninformation nicht unterstützt.

Das Ein-/Ausschalten kann folgendermaßen erfolgen:

• Über den Konfigurationsmanager

# Voraussetzungen:

- Externer S<sub>0</sub>-Port (nur an der COMpact 3000 ISDN oder am optional erhältlichen COMpact ISDN-Modul)
- Mit ausreichender Berechtigungsstufe geöffneter Konfigurationsmanager
- Expertenansicht (Klick auf E)
- Eingerichtete Vorwahlen (Landes- und Ortsvorwahl)
  - 1. Öffnen Sie die Seite EINRICHTUNG > Externe Rufnummern.
  - Wählen Sie im Listenfeld oben den betreffenden ISDN-Anschluss aus.
     Es öffnet sich die Seite für die Konfiguration des ISDN-Anschlusses.
  - 3. Öffnen Sie die Seite ISDN-Anschluss > Name und Funktionen.
  - 4. Aktivieren oder deaktivieren Sie das Kontrollkästchen Gebühreninformation.
    - Schaltet die Erfassung der übermittelten Gebühreninformationen ein.
    - □ Schaltet die Erfassung der übermittelten Gebühreninformationen aus.

# Weitere Schritte:

- Speichern Sie Ihre Einstellungen, bevor Sie die Seite verlassen.

# Einzelgesprächsnachweis löschen

Diese Funktion ermöglicht es, z. B. einem Betriebsratsmitglied, die Rufnummern seiner Gesprächspartner in den Gesprächsdaten komplett zu löschen, damit diese nicht von Unbefugten eingesehen werden können. Der für die Abrechnung relevante Teil der Daten bleibt dabei erhalten.

Das Löschen kann folgendermaßen erfolgen:

• Am internen Telefon per Zeichenfolge

Voraussetzungen:

- Für den Teilnehmer erteilte Berechtigung Einzelgesprächsnachweis löschen
- Für den Teilnehmer eingerichtete Benutzer-PIN
- Kenntnis der Benutzer-PIN
  - 1. Heben Sie den Hörer ab.
  - 2. Wählen Sie ##8.
  - 3. Geben Sie die Benutzer-PIN ein.
  - 4. Wählen Sie \*51#.

Die Rufnummer des Gesprächspartners des zuletzt geführten Gespräches wird gelöscht.

Berechtigung für das Löschen von Einzelgesprächsnachweisen ein-/ ausschalten

Ist die Berechtigung für das Löschen von Einzelgesprächsnachweisen eingeschaltet, kann der betreffende Teilnehmer die Rufnummer des Gesprächspartners des zuletzt geführten Gespräches löschen, damit diese nicht von Unbefugten eingesehen werden kann.

Das Ein-/Ausschalten kann folgendermaßen erfolgen:

- Getrennt für Teilnehmer
- Über den Konfigurationsmanager

# Voraussetzungen:

- Mit ausreichender Berechtigungsstufe geöffneter Konfigurationsmanager
- Expertenansicht (Klick auf E)
  - 1. Öffnen Sie die Seite EIGENSCHAFTEN > Interne Teilnehmer > Teilnehmereigenschaften > Berechtigungen.
  - 2. Wählen Sie im Listenfeld oben den betreffenden Teilnehmer anhand seines Namens/ seiner Nummer aus.

- 3. Aktivieren oder deaktivieren Sie das Kontrollkästchen **Einzelgesprächsnachweis** löschen.
  - Schaltet die Berechtigung für das Löschen von Einzelgesprächsnachweisen ein.
  - Schaltet die Berechtigung für das Löschen von Einzelgesprächsnachweisen aus.

Weitere Schritte:

- Speichern Sie Ihre Einstellungen, bevor Sie die Seite verlassen.

# **Voicemail- und Faxboxen verwalten**

Dieser Abschnitt beschreibt, wie Sie die Voicemail- und Faxboxen der TK-Anlage verwalten.

# Themen

- Speicherverwaltung für Voicemail- und Faxfunktion (Seite 151)
- Voicemailbox (Seite 152)
- Faxbox (Seite 173)
- RSS-Feed (Seite 177)
- E-Mail (Seite 181)

# Speicherverwaltung für Voicemail- und Faxfunktion

Ansagen, Sprachdateien sowie eingehende Faxe und Sprachnachrichten werden auf einem in der TK-Anlage eingesteckten Speichermedium (USB-Speicherstick oder SD-Karte) gespeichert.

Auf dem Speichermedium wird automatisch eine Verzeichnisstruktur angelegt, die von Ihnen nicht geändert werden sollte. Das Wurzelverzeichnis lautet **\auerswald**. Darauf aufbauend wird der Pfad **\auerswald\mailbox** angelegt, der die folgenden Verzeichnisse enthält:

- \language: Beinhaltet die Sprachdateien.
- \announcements: Beinhaltet die Ansagen für die Voicemailboxen.
- \mb000000 bis \mb000012: Beinhaltet die Sprachnachrichten und Faxe der Voicemail- und Faxboxen.

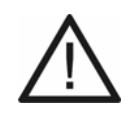

**Achtung:** Das Entfernen des Speichermediums aus der TK-Anlage während des laufenden Betriebs kann zu Datenverlust führen. Um das Speichermedium sicher zu entfernen, haben Sie die folgenden Möglichkeiten:

- Bereiten Sie das Entfernen des Speichermediums ordnungsgemäß vor (Auswerfen unter SERVICE > Speicher > Speichermedium).
- Schalten Sie die TK-Anlage aus, bevor Sie das Speichermedium entfernen.

**Hinweis:** Das eingesteckte Speichermedium muss mindestens über 50 MB freien Speicherplatz verfügen (kontrollierbar unter **SERVICE > Speicher > Speichermedium**).

# Voicemailbox

Die Voicemailbox hat die Aufgabe eines Anrufbeantworters. Sie nimmt, je nach Einstellung, eingehende Rufe entgegen und speichert aufgesprochene Nachrichten als Wave-Dateien auf dem USB-Speicherstick oder auf der SD-Karte der TK-Anlage.

# Voicemailbox einrichten

# Voraussetzungen:

– In SD-Kartenfassung gesteckte SD-Karte oder am USB-Port gesteckter USB-Speicherstick

- 1. Erstellen Sie eine Voicemailbox. Dabei werden der Voicemailbox eine Rufnummer und ein Name zugewiesen.
- 2. Schalten Sie die erstellte Voicemailbox ein.
- 3. Wählen Sie sofern vorhanden die gewünschte Ansage aus.

**Hinweis:** Bis zu zehn Ansagen können über ein internes Telefon aufgesprochen oder vom PC in die TK-Anlage gespeichert werden. Im Auslieferzustand ist die Standardansage vorhanden und wird automatisch abgespielt.

4. Stellen Sie die maximale Aufzeichnungszeit pro Gespräch und für die gesamte Voicemailbox ein.

Hinweis: Eine Voicemailbox kann bis zu 100 Nachrichten speichern.

# Weitere Schritte:

 Nehmen Sie – sofern gewünscht – weitere Einstellungen für die Signalisierung per RSS-Feed oder E-Mail sowie für die Fernabfrage vor.

# Voicemailbox erstellen

Es können maximal sechs Voicemailboxen erstellt werden. Im Auslieferzustand sind die Voicemailboxen bereits vorhanden (Rufnummern 701 bis 706). Sie können von Ihnen geändert oder gelöscht werden. Das Erstellen kann folgendermaßen erfolgen:

• Über den Konfigurationsmanager

# Voraussetzungen:

– In SD-Kartenfassung gesteckte SD-Karte oder am USB-Port gesteckter USB-Speicherstick

- Mit ausreichender Berechtigungsstufe geöffneter Konfigurationsmanager
  - 1. Öffnen Sie die Seite FUNKTIONEN > Voicemail-/Faxboxen > Boxen.
  - Ändern Sie ggf. eine der angezeigten Rufnummern im Eingabefeld Rufnummer in der Zeile der entsprechenden Voicemailbox oder geben Sie im Eingabefeld Rufnummer in der untersten Zeile eine neue Rufnummer ein. Folgende Eingaben sind möglich:

Bis zu 4 Stellen Ziffern

3. Geben Sie im Eingabefeld **Name** den gewünschten Namen ein. Folgende Eingaben sind möglich:

Bis zu 16 Stellen

Ziffern und Zeichen

4. Wählen Sie ggf. im Listenfeld **Typ** die Option **Voicemailbox**.

# Weitere Schritte:

- Speichern Sie Ihre Einstellungen, bevor Sie die Seite verlassen.

Voicemailbox ein-/ausschalten

Ist die Voicemailbox eingeschaltet, können eingehende Rufe von der Voicemailbox angenommen werden. Folgende Einstellmöglichkeiten stehen zur Verfügung:

- sofort: Ein eingehender Ruf wird sofort von der Voicemailbox angenommen.
- bei besetzt: Nur wenn der Teilnehmer besetzt ist, wird der Ruf von der Voicemailbox angenommen.
- **bei Nichtmelden**: Wenn der gerufene Teilnehmer den Ruf innerhalb der eingestellten Verzögerungszeit für Voicemailboxen nicht angenommen hat, wird der Ruf von der Voicemailbox angenommen.

• bei Nichtmelden + bei besetzt: Wenn der gerufene Teilnehmer den Ruf innerhalb der eingestellten Verzögerungszeit für Voicemailboxen nicht angenommen hat oder besetzt ist, wird der Ruf von der Voicemailbox angenommen.

Das Ein-/Ausschalten kann folgendermaßen erfolgen:

- Getrennt für externe Rufnummern
- Getrennt für Konfigurationen
- Über den Konfigurationsmanager
- An einem internen Telefon per Zeichenfolge
- An einem externen Telefon per Zeichenfolge

# Über den Konfigurationsmanager Voicemailbox ein-/ausschalten

Voraussetzungen:

- In SD-Kartenfassung gesteckte SD-Karte oder am USB-Port gesteckter USB-Speicherstick
- Mit ausreichender Berechtigungsstufe geöffneter Konfigurationsmanager
  - 1. Öffnen Sie die Seite EINRICHTUNG > Rufverteilung > Rufverteilung erstellen.

Die Tabelle zeigt horizontal alle eingetragenen eigenen externen Rufnummern und die zugehörigen Gruppenrufnummern (Rufverteilungsgruppen) an.

**Hinweis:** Klicken Sie auf  $\mathbf{b}$ , um horizontal in der Tabelle zu scrollen und dadurch weitere Rufnummern anzuzeigen. Durch Klicken auf  $\mathbf{c}$  scrollen sie wieder zurück.

2. Wählen Sie im Listenfeld **Voicemailfunktion** in der Spalte der entsprechenden Rufnummer eine der folgenden Optionen:

---: Schaltet die Voicemailbox aus.

sofort: Schaltet die Voicemailbox sofort ein.

bei besetzt: Schaltet die Voicemailbox bei besetzt ein.

bei Nichtmelden: Schaltet die Voicemailbox bei Nichtmelden ein.

**bei Nichtmelden+bei besetzt**: Schaltet die Voicemailbox bei Nichtmelden und bei besetzt ein.

3. Wählen Sie im Listenfeld **Voicemailbox** in der Spalte der entsprechenden Rufnummer die gewünschte Voicemailbox.

**Hinweis:** Durch Klicken auf linker dem Listenfeld **Voicemailbox** gelangen Sie auf die Seite zum Erstellen der Voicemailboxen.

 Nur bei Auswahl von bei Nichtmelden oder bei Nichtmelden+bei besetzt unter Voicemailfunktion: Öffnen Sie die Seite EINRICHTUNG > Rufverteilung > Einstellungen und geben Sie im Eingabefeld Verzögerungszeit für Voicemailboxen einen Wert ein. Folgende Eingaben sind möglich:

**1** bis **60**: Die Voicemailbox nimmt einen eingehenden Ruf bei Nichtmelden nach 1 bis 60 Sekunden an.

**Hinweis:** Die Einstellung **Verzögerungszeit für Voicemailboxen** gilt für alle Voicemailboxen.

# Weitere Schritte:

- Im Auslieferzustand wird die Standardansage abgespielt. Sind f
  ür Ihre Voicemailboxen bereits andere Ansagen vorhanden, w
  ählen Sie im Listenfeld Ansage die gew
  ünschte Ansage aus.
- Aktivieren oder deaktivieren Sie das Kontrollkästchen Aufzeichnung.
- Speichern Sie Ihre Einstellungen, bevor Sie die Seite verlassen.

# Über ein internes Telefon Voicemailbox ein-/ausschalten

Voraussetzungen:

- In SD-Kartenfassung gesteckte SD-Karte oder am USB-Port gesteckter USB-Speicherstick
- Für den Teilnehmer erteilte Berechtigung Steuerung der Anlage per Telefon
- Teilnehmer ist Mitglied der Rufverteilungsgruppe
  - 1. Heben Sie den Hörer des betreffenden Telefons ab.
  - 2. Wählen Sie ##97.
  - 3. Geben Sie die Rufnummer der Rufverteilungsgruppe ein. Folgende Eingaben sind möglich:

\*\* **und interne Rufnummer der Rufverteilungsgruppe** (Benutzen Sie keinen Direkten Amtapparat, lassen Sie \*\* weg.)

#### Hinweise:

Die Rufnummer der Rufverteilungsgruppe finden Sie auf der Seite **EINRICHTUNG > Rufverteilung**.

Ein Teilnehmer ist Mitglied einer Rufverteilungsgruppe, wenn er auf der Seite **EINRICHTUNG > Rufverteilung** in der Spalte der entsprechenden Gruppenrufnummer der Rufverteilungsgruppe zugeordnet ist ( $\checkmark$  oder  $\bigcirc$ ).

4. Wählen Sie eine der folgenden Zeichenfolgen:

**#\*21#**: Schaltet die Voicemailbox über alle Konfigurationen ein.

##21#: Schaltet die Voicemailbox über alle Konfigurationen aus.

**Hinweis:** Sie können die Voicemailbox auch sprachgeführt ein- und ausschalten. Rufen Sie hierfür die Voicemailbox intern an.

# Über ein externes Telefon Voicemailbox einschalten

Voraussetzungen:

- In SD-Kartenfassung gesteckte SD-Karte oder am USB-Port gesteckter USB-Speicherstick
- MFV-Wahl-Unterstützung des externen Telefons
- Importierte Sprachdatei (\*.fs)
- Kenntnis der PIN für Fernabfrage der entsprechenden Voicemailbox
- Ausgeschaltete Voicemailbox
  - 1. Rufen Sie die Voicemailbox an und lassen Sie es etwa eine Minute klingeln.

Die Voicemailbox nimmt den Ruf an. Sie werden aufgefordert, die 6-stellige PIN für Fernabfrage und Raute einzugeben.

2. Geben Sie die PIN für Fernabfrage ein und wählen Sie #.

Sie befinden sich im Fernabfragemenü.

3. Wählen Sie \*11.

Die Voicemailbox ist eingeschaltet.

Weitere Schritte:

- Führen Sie ggf. eine Fernabfrage durch.

# Ansage für Voicemailbox auswählen

Für jede eingeschaltete Voicemailbox kann eine von zehn möglichen Ansagen ausgewählt werden. Wird keine Ansage ausgewählt, wird automatisch die Standardansage abgespielt.

Das Auswählen kann folgendermaßen erfolgen:

• Über den Konfigurationsmanager

# Voraussetzungen:

- In SD-Kartenfassung gesteckte SD-Karte oder am USB-Port gesteckter USB-Speicherstick
- Mindestens eine vorhandene Ansage für die Voicemailboxen
- Mit ausreichender Berechtigungsstufe geöffneter Konfigurationsmanager
  - 1. Öffnen Sie die Seite EINRICHTUNG > Rufverteilung > Rufverteilung erstellen.

Die Tabelle zeigt horizontal alle eingetragenen eigenen externen Rufnummern und die zugehörigen Gruppenrufnummern (Rufverteilungsgruppen) an.

**Hinweis:** Klicken Sie auf  $\mathbf{b}$ , um horizontal in der Tabelle zu scrollen und dadurch weitere Rufnummern anzuzeigen. Durch Klicken auf  $\mathbf{c}$  scrollen sie wieder zurück.

2. Wählen Sie im Listenfeld **Ansage** in der Spalte der entsprechenden Rufnummer die gewünschte Ansage.

**Hinweis:** Durch Klicken auf hinter dem Listenfeld **Ansage** gelangen Sie auf die Seite zum Anhören und Speichern der Ansagen für die Voicemailboxen.

# Weitere Schritte:

- Speichern Sie Ihre Einstellungen, bevor Sie die Seite verlassen.

# Ansage für Voicemailboxen aufsprechen, speichern, anhören und löschen

Das Aufsprechen kann folgendermaßen erfolgen:

• An einem internen Telefon per Zeichenfolge

Das Speichern kann folgendermaßen erfolgen:

• Über den Konfigurationsmanager

Das Anhören kann folgendermaßen erfolgen:

- Über den Konfigurationsmanager
- An einem internen Telefon per Zeichenfolge

Das Löschen kann folgendermaßen erfolgen:

- Über den Konfigurationsmanager
- An einem internen Telefon per Zeichenfolge

# Über ein internes Telefon Ansage für Voicemailboxen aufsprechen

Bis zu zehn Ansagen für die Voicemailboxen können direkt über den Hörer eines internen Telefons aufgesprochen werden. Beim Aufsprechen einer neuen Ansage wird eine bereits bestehende Ansage direkt überschrieben.

Voraussetzungen:

- In SD-Kartenfassung gesteckte SD-Karte oder am USB-Port gesteckter USB-Speicherstick
- Für den Teilnehmer erteilte Berechtigung Steuerung der Anlage per Telefon
- Eingerichtete Sub-Admin- oder Admin-PIN
  - 1. Heben Sie den Hörer ab.
  - 2. Wählen Sie ##8.
  - 3. Geben Sie die Sub-Admin- oder Admin-PIN ein.
  - 4. Wählen Sie eine der folgenden Zeichenfolgen:

\*5661\*: Wählt Ansage Nummer eins.

- \*5662\*: Wählt Ansage Nummer zwei.
- \*5663\*: Wählt Ansage Nummer drei.
- \*5664\*: Wählt Ansage Nummer vier.
- \*5665\*: Wählt Ansage Nummer fünf.
- \*5666\*: Wählt Ansage Nummer sechs.
- \*5667\*: Wählt Ansage Nummer sieben.
- \*5668\*: Wählt Ansage Nummer acht.
- \*5669\*: Wählt Ansage Nummer neun.

# \*5660\*: Wählt Ansage Nummer zehn.

Sie hören den Quittungston.

- 5. Um die Aufzeichnung der Ansage zu starten, wählen Sie \*.
- 6. Sprechen Sie den gewünschten Text auf.
- 7. Um die Aufzeichnung zu stoppen, wählen Sie #.

Sie hören einen Warteton. Anschließend erfolgt die Wiedergabe der gerade aufgesprochenen Ansage.

**Hinweis:** Um die Aufzeichnung zu stoppen, können Sie auch den Hörer auflegen.

# Über den Konfigurationsmanager Ansage für Voicemailboxen vom PC in die TK-Anlage speichern

Es ist möglich, bis zu zehn auf dem PC gespeicherte Wave-Dateien als Ansagen für die Voicemailboxen in die TK-Anlage zu speichern.

Die Wave-Dateien müssen über folgende Eigenschaften verfügen:

• Format: 16 kHz, 16-bit mono

# Voraussetzungen:

- In SD-Kartenfassung gesteckte SD-Karte oder am USB-Port gesteckter USB-Speicherstick
- Auf einem Datenträger (PC) gespeicherte Wave-Datei (\*.wav)
- Mit ausreichender Berechtigungsstufe geöffneter Konfigurationsmanager
  - 1. Öffnen Sie die Seite FUNKTIONEN > Voicemail-/Faxboxen > Ansagen.
  - 2. Wählen Sie im Listenfeld **Ansage** eine der folgenden Optionen:

**1, Länge x Sek.** bis **10, Länge x Sek.**: Speichert Ansage 1 bis 10 in die TK-Anlage.

3. Klicken Sie auf **Durchsuchen** (dieser Text ist abhängig vom verwendeten Betriebssystem) unter **In Anlage speichern**.

Es öffnet sich ein Dialog zur Dateiauswahl.

4. Wählen Sie die gewünschte Datei aus und klicken Sie auf Öffnen (dieser Text ist abhängig vom verwendeten Betriebssystem).

Der Pfad und die Datei werden im Feld vor Durchsuchen angezeigt.

5. Klicken Sie auf Speichern.

# Über den Konfigurationsmanager Ansage für Voicemailboxen auf dem PC speichern

Die in der TK-Anlage gespeicherten Ansagen für die Voicemailboxen können auf dem PC als Sicherheitskopie gespeichert werden.

# Voraussetzungen:

- In SD-Kartenfassung gesteckte SD-Karte oder am USB-Port gesteckter USB-Speicherstick
- Mindestens eine vorhandene Ansage für die Voicemailboxen
- Mit ausreichender Berechtigungsstufe geöffneter Konfigurationsmanager
  - 1. Öffnen Sie die Seite FUNKTIONEN > Voicemail-/Faxboxen > Ansagen.
  - 2. Wählen Sie im Listenfeld **Ansage** eine der folgenden Optionen:
    - 1, Länge x Sek. bis 10, Länge x Sek.: Speichert Ansage 1 bis 10 auf dem PC.
  - Klicken Sie auf Lesen unter Aus Anlage lesen.
     Es öffnet sich ein Dialog für das Herunterladen der Datei.
  - 4. Speichern Sie die Datei auf dem PC.

# Über den Konfigurationsmanager Ansage für Voicemailboxen anhören

Voraussetzungen:

- In SD-Kartenfassung gesteckte SD-Karte oder am USB-Port gesteckter USB-Speicherstick
- Mindestens eine vorhandene Ansage für die Voicemailboxen
- Mit ausreichender Berechtigungsstufe geöffneter Konfigurationsmanager
  - 1. Öffnen Sie die Seite FUNKTIONEN > Voicemail-/Faxboxen > Ansagen.
  - 2. Wählen Sie im Listenfeld **Ansage** eine der folgenden Optionen:

1, Länge x Sek. bis 10, Länge x Sek.: Spielt Ansage 1 bis 10 ab.

3. Klicken Sie auf 動 unter Aus Anlage lesen.

Es öffnet sich ein Dialog für das Abspielen der Datei.

4. Spielen Sie die Datei ab.

# Über ein internes Telefon Ansage für Voicemailboxen anhören

#### Voraussetzungen:

- In SD-Kartenfassung gesteckte SD-Karte oder am USB-Port gesteckter USB-Speicherstick
- Mindestens eine vorhandene Ansage für die Voicemailboxen
- Für den Teilnehmer erteilte Berechtigung Steuerung der Anlage per Telefon
- Kenntnis der Sub-Admin- oder Admin-PIN
  - 1. Heben Sie den Hörer ab.
  - 2. Wählen Sie ##8.
  - 3. Geben Sie die Sub-Admin- oder Admin-PIN ein.
  - 4. Wählen Sie eine der folgenden Zeichenfolgen:
    - **\*5761#**: Spielt Ansage Nummer eins ab.
    - \*5762#: Spielt Ansage Nummer zwei ab.
    - \*5763#: Spielt Ansage Nummer drei ab.
    - \*5764#: Spielt Ansage Nummer vier ab.
    - \*5765#: Spielt Ansage Nummer fünf ab.
    - \*5766#: Spielt Ansage Nummer sechs ab.
    - \*5767#: Spielt Ansage Nummer sieben ab.
    - \*5768#: Spielt Ansage Nummer acht ab.
    - \*5769#: Spielt Ansage Nummer neun ab.
    - \*5760#: Spielt Ansage Nummer zehn ab.

Sie hören die gewünschte Ansage.

**Hinweis:** Je nach Länge der Ansage dauert es einige Zeit, bis diese geladen ist und das Abspielen beginnt.

# Über den Konfigurationsmanager Ansage für Voicemailboxen löschen (Standard-Ansage wiederherstellen)

Wird eine Ansage der Voicemailboxen gelöscht, wird automatisch die Standardansage eingeschaltet.

# Voraussetzungen:

- In SD-Kartenfassung gesteckte SD-Karte oder am USB-Port gesteckter USB-Speicherstick
- Mindestens eine vorhandene Ansage für die Voicemailboxen
- Mit ausreichender Berechtigungsstufe geöffneter Konfigurationsmanager
  - 1. Öffnen Sie die Seite FUNKTIONEN > Voicemail-/Faxboxen > Ansagen.
  - 2. Wählen Sie im Listenfeld Ansage eine der folgenden Optionen:

1, Länge x Sek. bis 10, Länge x Sek.: Löscht Ansage 1 bis 10.

- 3. Klicken Sie auf 前 Löschen unter Ansage löschen.
- 4. Klicken Sie auf Weiter.

# Über ein internes Telefon Ansage für Voicemailboxen löschen (Standard-Ansage wiederherstellen)

Wird eine Ansage der Voicemailboxen gelöscht, wird automatisch die Standardansage eingeschaltet.

Voraussetzungen:

- In SD-Kartenfassung gesteckte SD-Karte oder am USB-Port gesteckter USB-Speicherstick
- Für den Teilnehmer erteilte Berechtigung Steuerung der Anlage per Telefon
- Eingerichtete Sub-Admin- oder Admin-PIN
  - 1. Heben Sie den Hörer ab.
  - 2. Wählen Sie ##8.
  - 3. Geben Sie die Sub-Admin- oder Admin-PIN ein.
  - 4. Wählen Sie eine der folgenden Zeichenfolgen:

\*5561#: Löscht Ansage Nummer eins.

\*5562#: Löscht Ansage Nummer zwei.

\*5563#: Löscht Ansage Nummer drei.

\*5564#: Löscht Ansage Nummer vier.

\*5565#: Löscht Ansage Nummer fünf.

\*5566#: Löscht Ansage Nummer sechs.

\*5567#: Löscht Ansage Nummer sieben.

\*5568#: Löscht Ansage Nummer acht.

\*5569#: Löscht Ansage Nummer neun.

\*5560#: Löscht Ansage Nummer zehn.

Aufzeichnung von Nachrichten ein-/ausschalten

Ist die Aufzeichnung von Nachrichten eingeschaltet, kann ein Anrufer nach Hören der Ansage eine Nachricht auf die Voicemailbox aufsprechen.

Das Ein-/Ausschalten kann folgendermaßen erfolgen:

• Über den Konfigurationsmanager

# Voraussetzungen:

– In SD-Kartenfassung gesteckte SD-Karte oder am USB-Port gesteckter USB-Speicherstick

- Mit ausreichender Berechtigungsstufe geöffneter Konfigurationsmanager
  - 1. Öffnen Sie die Seite EINRICHTUNG > Rufverteilung > Rufverteilung erstellen.

Die Tabelle zeigt horizontal alle eingetragenen eigenen externen Rufnummern und die zugehörigen Gruppenrufnummern (Rufverteilungsgruppen) an.

**Hinweis:** Klicken Sie auf  $\mathbf{b}$ , um horizontal in der Tabelle zu scrollen und dadurch weitere Rufnummern anzuzeigen. Durch Klicken auf  $\mathbf{c}$  scrollen sie wieder zurück.

- 2. Aktivieren oder deaktivieren Sie das Kontrollkästchen **Aufzeichnung** in der Spalte der entsprechenden Rufnummer.
  - Schaltet die Aufzeichnung von Nachrichten ein.
  - Schaltet die Aufzeichnung von Nachrichten aus.

# Weitere Schritte:

- Speichern Sie Ihre Einstellungen, bevor Sie die Seite verlassen.

Maximale Aufzeichnungszeit pro Gespräch einstellen

Die maximale Aufzeichnungszeit pro Gespräch gibt an, nach wie vielen Minuten die Voicemailbox eine Aufzeichnung von sich aus beendet (sofern der Anrufer nicht auflegt).

Das Einstellen kann folgendermaßen erfolgen:

- Getrennt für Voicemailboxen
- Über den Konfigurationsmanager

# Voraussetzungen:

- In SD-Kartenfassung gesteckte SD-Karte oder am USB-Port gesteckter USB-Speicherstick
- Mit ausreichender Berechtigungsstufe geöffneter Konfigurationsmanager
  - 1. Öffnen Sie die Seite FUNKTIONEN > Voicemail-/Faxboxen > Boxen.
  - 2. Klicken Sie auf in der Zeile der entsprechenden Voicemailbox.
  - 3. Geben Sie im Eingabefeld **Pro Gespräch** unter **Maximale Aufzeichnungszeit** einen Wert ein. Folgende Eingaben sind möglich:

**1** bis **98**: Die maximale Aufzeichnungszeit pro Gespräch beträgt, je nach Eingabe, 1 bis 98 Minuten.

99: Die Aufzeichnungszeit ist unbegrenzt (maximale Speichernutzung).

# Weitere Schritte:

- Speichern Sie Ihre Einstellungen, bevor Sie die Seite verlassen.

Maximale Aufzeichnungszeit einer Voicemailbox einstellen

Die maximale Aufzeichnungszeit der Voicemailbox gibt an, wie viele Minuten die Voicemailbox maximal Nachrichten aufzeichnen kann.

Das Einstellen kann folgendermaßen erfolgen:

- Getrennt für Voicemailboxen
- Über den Konfigurationsmanager

# Voraussetzungen:

- In SD-Kartenfassung gesteckte SD-Karte oder am USB-Port gesteckter USB-Speicherstick
- Mit ausreichender Berechtigungsstufe geöffneter Konfigurationsmanager

- 1. Öffnen Sie die Seite FUNKTIONEN > Voicemail-/Faxboxen > Boxen.
- 2. Klicken Sie auf 📃 in der Zeile der entsprechenden Voicemailbox.
- 3. Geben Sie im Eingabefeld **Voicemailbox** unter **Maximale Aufzeichnungszeit** einen Wert ein. Folgende Eingaben sind möglich:

**10** bis **98**: Die maximale Aufzeichnungszeit der Voicemailbox beträgt, je nach Eingabe, 10 bis 98 Minuten.

99: Die Aufzeichnungszeit ist unbegrenzt (maximale Speichernutzung).

# Weitere Schritte:

- Speichern Sie Ihre Einstellungen, bevor Sie die Seite verlassen.

Maximale Aufzeichnungszeit aller Voicemailboxen einstellen

Die maximale Aufzeichnungszeit aller Voicemailboxen gibt an, wie viele Minuten allen Voicemailboxen maximal zur Aufzeichnung von Nachrichten zur Verfügung stehen.

Das Einstellen kann folgendermaßen erfolgen:

• Über den Konfigurationsmanager

# Voraussetzungen:

- In SD-Kartenfassung gesteckte SD-Karte oder am USB-Port gesteckter USB-Speicherstick
- Mit ausreichender Berechtigungsstufe geöffneter Konfigurationsmanager
  - 1. Öffnen Sie die Seite FUNKTIONEN > Voicemail-/Faxboxen > Einstellungen.
  - 2. Geben Sie im Eingabefeld **Alle Voicemailboxen** unter **Maximale Aufzeichnungszeit** einen Wert ein. Folgende Eingaben sind möglich:

**30** bis **998**: Die maximale Aufzeichnungszeit aller Voicemailboxen beträgt, je nach Eingabe, 30 bis 998 Minuten.

999: Die Aufzeichnungszeit ist unbegrenzt (maximale Speichernutzung).

# Weitere Schritte:

- Speichern Sie Ihre Einstellungen, bevor Sie die Seite verlassen.

Automatische Bereinigung einer Voicemailbox ein-/ausschalten

Die Voicemailbox kann maximal 100 Sprachnachrichten aufzeichnen. Ist die automatische Bereinigung einer Voicemailbox eingeschaltet und die maximale Anzahl an gespeicherten Sprachnachrichten oder die maximale Aufzeichnungszeit der Voicemailbox erreicht, werden beim Eingang neuer Sprachnachrichten die ältesten als gelesen markierten Sprachnachrichten gelöscht.

Das Ein-/Ausschalten kann folgendermaßen erfolgen:

- Getrennt für Voicemailboxen
- Über den Konfigurationsmanager

# Voraussetzungen:

- In SD-Kartenfassung gesteckte SD-Karte oder am USB-Port gesteckter USB-Speicherstick
- Mit ausreichender Berechtigungsstufe geöffneter Konfigurationsmanager
- Für als E-Mail zugesandte Sprachnachrichten: eingeschaltete Option Gesendete Nachricht als gelesen markieren
  - 1. Öffnen Sie die Seite FUNKTIONEN > Voicemail-/Faxboxen > Boxen.
  - 2. Klicken Sie auf 🧮 in der Zeile der entsprechenden Voicemailbox.
  - 3. Aktivieren oder deaktivieren Sie das Kontrollkästchen **Durchführen bei gefülltem Speicher** unter **Automatische Bereinigung**.
    - Schaltet die automatische Bereinigung der Voicemailbox ein.
    - Schaltet die automatische Bereinigung der Voicemailbox aus.

# Weitere Schritte:

- Speichern Sie Ihre Einstellungen, bevor Sie die Seite verlassen.

# Voicemailbox abfragen

Alle Sprachnachrichten werden als Wave-Dateien auf dem Speichermedium der TK-Anlage gespeichert.

**Hinweis:** Es besteht die Möglichkeit, sich neu eingegangene Sprachnachrichten auf der Portalseite (**Voicemailliste**), per LED "Messages" und als Inforuf auf ein Telefon signalisieren zu lassen. Das Abfragen kann folgendermaßen erfolgen:

- Über den Konfigurationsmanager
- An einem internen Telefon per Zeichenfolge

# Über den Konfigurationsmanager Voicemailbox abfragen

Alle eingegangenen Sprachnachrichten werden in einer Tabelle mit den folgenden Spalten aufgelistet:

- Neu: Zeigt an, ob es sich um eine neue Nachricht handelt. Neue Nachrichten werden durch gekennzeichnet.
- Datum: Zeigt das Datum, an dem die Nachricht eingegangen ist.
- Uhrzeit: Zeigt die Uhrzeit, zu der die Nachricht eingegangen ist.
- Dauer/Seiten: Zeigt die Dauer der eingegangenen Nachricht.
- Externe Rufnummer: Zeigt die externe Rufnummer, von der die Nachricht einging.
- **Rufgruppe**: Zeigt die Rufnummer der Rufverteilungsgruppe.
- Zugeordnete MSN: Zeigt die zugeordnete MSN.

**Hinweis:** Durch Klicken auf die Spaltenüberschriften können Sie das Sortierkriterium, durch nochmaliges Klicken die Sortierreihenfolge ändern.

# Voraussetzungen:

- In SD-Kartenfassung gesteckte SD-Karte oder am USB-Port gesteckter USB-Speicherstick
- Mit ausreichender Berechtigungsstufe geöffneter Konfigurationsmanager
- Mindestens eine eingegangene Sprachnachricht
  - 1. Öffnen Sie die Seite **BENUTZERDATEN > Nachrichten**.
  - 2. Wählen Sie im Listenfeld oben die betreffende Voicemailbox anhand ihres Namens/ ihrer Nummer aus.
  - 3. Klicken Sie auf 動 in der Zeile der entsprechenden Sprachnachricht.

Es öffnet sich ein Dialog für das Öffnen oder Speichern der Sprachnachricht.

4. Öffnen Sie die Datei oder speichern Sie sie auf dem PC.

#### Hinweise:

Durch Klicken auf (a) in der Zeile der entsprechenden Nachricht kann die Nachricht per E-Mail verschickt werden.

Durch Klicken auf **Aktualisieren** wird die Seite neu geladen und somit die angezeigten Daten aktualisiert.

# Über ein internes Telefon Voicemailbox abfragen

# Voraussetzungen:

- In SD-Kartenfassung gesteckte SD-Karte oder am USB-Port gesteckter USB-Speicherstick
- Auf der Seite FUNKTIONEN > Voicemail-/Faxboxen > Sprachdatei importierte Sprachdatei (\*.fs, z. B. deutsch.fs, zu finden auf der beiliegenden Auerswald Mega Disk auf der Softwareseite für die COMpact 3000)
- MFV-Wahl-Unterstützung des internen Telefons
  - 1. Rufen Sie die Voicemailbox an.

Die Voicemailbox nimmt den Ruf an. Sie hören die eingestellte Ansage.

- 2. Wählen Sie \*.
- Sind Sie in der Rufverteilung der Voicemailbox nicht zugeordnet, werden Sie aufgefordert, die 6-stellige PIN f
  ür Fernabfrage und Raute einzugeben. Geben Sie die PIN f
  ür Fernabfrage ein und w
  ählen Sie #.

Die Abfrage wird gestartet. Sie werden mithilfe verschiedener Ansagen durch das Abfragemenü geführt.

- 4. Führen Sie die Abfrage mit den im Anschluss aufgeführten Ziffern durch.
  - 0: Öffnet das Hilfemenü.
  - 1: Öffnet das Hauptmenü.
  - 2: Gibt neue Nachrichten wieder.
  - 3: Gibt alle Nachrichten wieder.
  - 4: Springt zurück zur vorherigen Nachricht.
  - 5: Wiederholt die momentan gehörte Nachricht.
  - 6: Springt zur nächsten Nachricht.
  - 7: Löscht die momentan gehörte Nachricht.
  - 8: Beendet die Wiedergabe.
  - \* 10: Schaltet die Voicemailbox aus.
  - \* 11: Schaltet die Voicemailbox ein.
  - \* 70: Löscht alle Nachrichten.

Auflegen: Beendet die Abfrage.

# Fernabfrage durchführen

Die Fernabfrage dient dazu, die Voicemailboxen von einem externen Telefon abfragen und bedienen zu können.

Das Durchführen kann folgendermaßen erfolgen:

• An einem externen Telefon per Zeichenfolge

# Voraussetzungen:

- In SD-Kartenfassung gesteckte SD-Karte oder am USB-Port gesteckter USB-Speicherstick
- Importierte Sprachdatei (\*.fs)
- Kenntnis der PIN für Fernabfrage der entsprechenden Voicemailbox
- MFV-Wahl-Unterstützung des externen Telefons
  - 1. Rufen Sie die Voicemailbox an.

Die Voicemailbox nimmt den Ruf an. Sie hören die eingestellte Ansage

**Hinweis:** Ist die Voicemailbox ausgeschaltet, müssen Sie es etwa eine Minute klingeln lassen, bis die Voicemailbox den Ruf annimmt.

2. Wählen Sie \*.

Sie werden aufgefordert, die 6-stellige PIN für Fernabfrage und Raute einzugeben.

3. Geben Sie die PIN für Fernabfrage ein und wählen Sie #.

Die Fernabfrage wird gestartet. Sie werden mithilfe verschiedener Ansagen durch das Menü der Fernabfrage geführt.

- 4. Führen Sie die Fernabfrage mit den im Anschluss aufgeführten Ziffern durch.
  - 0: Öffnet das Hilfemenü.
  - 1: Öffnet das Hauptmenü.
  - 2: Gibt neue Nachrichten wieder.
  - 3: Gibt alle Nachrichten wieder.
  - 4: Springt zurück zur vorherigen Nachricht.
  - 5: Wiederholt die momentan gehörte Nachricht.
  - 6: Springt zur nächsten Nachricht.
  - 7: Löscht die momentan gehörte Nachricht.
  - 8: Beendet die Wiedergabe.
  - \* 10: Schaltet die Voicemailbox aus.

- \* **11**: Schaltet die Voicemailbox ein.
- \* 70: Löscht alle Nachrichten.

Auflegen: Beendet die Fernabfrage.

# PIN für Fernabfrage einstellen

Das Einstellen kann folgendermaßen erfolgen:

- Getrennt für Voicemailboxen
- Über den Konfigurationsmanager

# Voraussetzungen:

– Mit ausreichender Berechtigungsstufe geöffneter Konfigurationsmanager

- 1. Öffnen Sie die Seite FUNKTIONEN > Voicemail-/Faxboxen > Boxen.
- 2. Klicken Sie auf in der Zeile der entsprechenden Voicemailbox.
- 3. Ändern Sie ggf. im Eingabefeld **PIN für Fernabfrage** die PIN für die Fernabfrage. Folgende Eingaben sind möglich:

Genau 6 Stellen Ziffern

# Weitere Schritte:

- Speichern Sie Ihre Einstellungen, bevor Sie die Seite verlassen.

# Inforuf ein-/ausschalten

Ist der Inforuf eingeschaltet, wird der Eingang einer neuen Sprachnachricht sofort nach Abschluss der Aufzeichnung durch einen Ruf der Voicemailbox an das Telefon des entsprechenden Teilnehmers signalisiert. Dabei wird die Rufnummer oder der Name der Voicemailbox im Display des Telefons angezeigt.

Das Ein-/Ausschalten kann folgendermaßen erfolgen:

- Getrennt für Teilnehmer
- Über den Konfigurationsmanager

# Voraussetzungen:

- In SD-Kartenfassung gesteckte SD-Karte oder am USB-Port gesteckter USB-Speicherstick
- Mit ausreichender Berechtigungsstufe geöffneter Konfigurationsmanager
- Systemtelefon, ISDN-Telefon oder CLIP-fähiges analoges Telefon
  - 1. Öffnen Sie die Seite EIGENSCHAFTEN > Interne Teilnehmer > Teilnehmereigenschaften > Benutzer-Einstellungen.
  - 2. Wählen Sie im Listenfeld oben den betreffenden Teilnehmer anhand seines Namens/ seiner Nummer aus.
  - 3. Aktivieren oder deaktivieren Sie das Kontrollkästchen Voicemailbox Inforuf.
    - Schaltet den Inforuf ein.
    - □ Schaltet den Inforuf aus.

# Weitere Schritte:

- Speichern Sie Ihre Einstellungen, bevor Sie die Seite verlassen.

# Sprachdatei importieren

Die Sprachdatei "deutsch.fs" enthält die Menüansagen für die Abfrage der Voicemailboxen per Telefon. Sie finden Sie auf der beiliegenden Auerswald Mega Disk auf der Softwareseite für die COMpact 3000.

Das Importieren kann folgendermaßen erfolgen:

• Über den Konfigurationsmanager

# Voraussetzungen:

– In SD-Kartenfassung gesteckte SD-Karte oder am USB-Port gesteckter USB-Speicherstick

- Auf einem Datenträger (PC) gespeicherte Sprachdatei (\*.fs)
  - 1. Öffnen Sie die Seite FUNKTIONEN > Voicemail-/Faxboxen > Sprachdatei.
  - 2. Klicken Sie auf **Durchsuchen** (dieser Text ist abhängig vom verwendeten Betriebssystem).

Es öffnet sich ein Dialog zur Dateiauswahl.

3. Wählen Sie die Datei "deutsch.fs" aus und klicken Sie auf Öffnen (dieser Text ist abhängig vom verwendeten Betriebssystem).

Der Pfad und die Datei werden im Feld vor Durchsuchen angezeigt.

# 4. Klicken Sie auf Importieren.

Die Sprachdatei wird importiert. In der Tabelle wird eine neue Zeile angelegt.

# Faxbox

Die Faxbox nimmt eingehende Faxe an und speichert sie als pdf-Dateien auf dem USB-Speicherstick oder auf der SD-Karte der TK-Anlage. Die maximale Länge eines Faxes beträgt 50 Seiten.

Unterstützt wird ein Faxempfang mit max. 9,6 kBit/s (V.29).

# Faxbox erstellen

Es können maximal sechs Faxboxen erstellt werden. Im Auslieferzustand sind die Faxboxen bereits vorhanden (Rufnummern 801 bis 806). Sie können von Ihnen geändert oder gelöscht werden.

Das Erstellen kann folgendermaßen erfolgen:

• Über den Konfigurationsmanager

# Voraussetzungen:

- In SD-Kartenfassung gesteckte SD-Karte oder am USB-Port gesteckter USB-Speicherstick
- Mit ausreichender Berechtigungsstufe geöffneter Konfigurationsmanager
  - 1. Öffnen Sie die Seite FUNKTIONEN > Voicemail-/Faxboxen > Boxen.
  - 2. Ändern Sie ggf. eine der angezeigten Rufnummern im Eingabefeld **Rufnummer** in der Zeile der entsprechenden Faxbox oder geben Sie im Eingabefeld **Rufnummer** in der untersten Zeile eine neue Rufnummer ein. Folgende Eingaben sind möglich:

Bis zu 4 Stellen Ziffern

3. Geben Sie im Eingabefeld **Name** den gewünschten Namen ein. Dieser wird als Faxkennung dem sendenden Faxgerät zurückübermittelt. Hier kann gegebenenfalls die wirkliche Rufnummer des Faxgeräts eingetragen werden. Folgende Eingaben sind möglich:

> Bis zu 16 Stellen Ziffern und Zeichen

4. Wählen Sie ggf. im Listenfeld Typ die Option Faxbox.

# Weitere Schritte:

- Speichern Sie Ihre Einstellungen, bevor Sie die Seite verlassen.

# Faxbox ein-/ausschalten

Das Ein-/Ausschalten kann folgendermaßen erfolgen:

- Getrennt für externe Rufnummern
- Getrennt für Konfigurationen
- Über den Konfigurationsmanager

# Voraussetzungen:

- In SD-Kartenfassung gesteckte SD-Karte oder am USB-Port gesteckter USB-Speicherstick
- Mit ausreichender Berechtigungsstufe geöffneter Konfigurationsmanager
  - 1. Öffnen Sie die Seite EINRICHTUNG > Rufverteilung > Rufverteilung erstellen.

Die Tabelle zeigt horizontal alle eingetragenen eigenen externen Rufnummern und die zugehörigen Gruppenrufnummern (Rufverteilungsgruppen) an.

**Hinweis:** Klicken Sie auf  $\square$ , um horizontal in der Tabelle zu scrollen und dadurch weitere Rufnummern anzuzeigen. Durch Klicken auf  $\blacksquare$  scrollen sie wieder zurück.

2. Wählen Sie im Listenfeld **Faxfunktion** in der Spalte der entsprechenden Rufnummer die gewünschte Faxbox.

# Hinweise:

Bei Verwendung einer COMpact 3000 analog stellen Sie zusätzlich im ersten Listenfeld **Faxfunktion** die Faxweiche ein.

COMpact 3000 ISDN und VoIP: Möchten Sie die Faxbox zum Zweck der Abfrage einem bestimmten Teilnehmer zuordnen, wählen Sie in der Spalte der entsprechenden Rufnummer zuerst den Teilnehmer (✓). Sobald Sie die Faxbox gewählt haben, ist die Rufverteilung für diesen Teilnehmer ausgeschaltet.

# Weitere Schritte:

- Speichern Sie Ihre Einstellungen, bevor Sie die Seite verlassen.

# Automatische Bereinigung einer Faxbox ein-/ausschalten

Eine Faxbox kann maximal 100 Faxe speichern. Ist die automatische Bereinigung einer Faxbox eingeschaltet und die maximale Anzahl an gespeicherten Faxen ist in der Faxbox erreicht, werden beim Eingang neuer Faxe automatisch die ältesten als gelesen markierten Faxe gelöscht.

Das Ein-/Ausschalten kann folgendermaßen erfolgen:

- Getrennt für Faxboxen
- Über den Konfigurationsmanager

# Voraussetzungen:

- In SD-Kartenfassung gesteckte SD-Karte oder am USB-Port gesteckter USB-Speicherstick
- Mit ausreichender Berechtigungsstufe geöffneter Konfigurationsmanager
- Für als E-Mail zugesandte Faxe: eingeschaltete Option Gesendete Nachricht als gelesen markieren
  - 1. Öffnen Sie die Seite FUNKTIONEN > Voicemail-/Faxboxen > Boxen.
  - 2. Klicken Sie auf 📃 in der Zeile der entsprechenden Faxbox.
  - 3. Aktivieren oder deaktivieren Sie das Kontrollkästchen **Durchführen bei gefülltem Speicher** unter **Automatische Bereinigung**.
    - Schaltet die automatische Bereinigung der Faxbox ein.
    - □ Schaltet die automatische Bereinigung der Faxbox aus.

# Weitere Schritte:

- Speichern Sie Ihre Einstellungen, bevor Sie die Seite verlassen.

# Faxbox abfragen

Alle eingegangenen Faxe werden als pdf-Dateien auf dem Speichermedium der TK-Anlage gespeichert. Sie werden in einer Tabelle mit den folgenden Spalten aufgelistet:

 Neu: Zeigt an, ob es sich um eine neue Nachricht handelt. Neue Nachrichten werden durch gekennzeichnet.

**Hinweis:** Es besteht die Möglichkeit, sich neu eingegangene Faxe auf der Portalseite (**Faxliste**) und per LED "Messages" signalisieren zu lassen.

- Datum: Zeigt das Datum, an dem die Nachricht eingegangen ist.
- Uhrzeit: Zeigt die Uhrzeit, zu der die Nachricht eingegangen ist.
- Dauer/Seiten: Zeigt die Seitenanzahl der eingegangenen Nachricht.
- Externe Rufnummer: Zeigt die externe Rufnummer, von der die Nachricht einging.
- Rufgruppe: Zeigt die Rufnummer der Rufverteilungsgruppe.
- Zugeordnete MSN: Zeigt die zugeordnete MSN.

**Hinweis:** Durch Klicken auf die Spaltenüberschriften können Sie das Sortierkriterium, durch nochmaliges Klicken die Sortierreihenfolge ändern.

Das Abfragen kann folgendermaßen erfolgen:

• Über den Konfigurationsmanager

#### Voraussetzungen:

- In SD-Kartenfassung gesteckte SD-Karte oder am USB-Port gesteckter USB-Speicherstick
- Mit ausreichender Berechtigungsstufe geöffneter Konfigurationsmanager
- Mindestens ein eingegangenes Fax
  - 1. Öffnen Sie die Seite BENUTZERDATEN > Nachrichten.
  - 2. Wählen Sie im Listenfeld oben die betreffende Faxbox anhand ihres Namens/ihrer Nummer aus.
  - 3. Klicken Sie auf 🚳 in der Zeile des entsprechenden Faxes.

Es öffnet sich ein Dialog für das Öffnen oder Speichern des Faxes.

4. Öffnen Sie die Datei oder speichern Sie sie auf dem PC.

#### Hinweise:

Durch Klicken auf (a) in der Zeile der entsprechenden Nachricht kann die Nachricht per E-Mail verschickt werden.

Durch Klicken auf **Aktualisieren** wird die Seite neu geladen und somit die angezeigten Daten aktualisiert.

# **RSS-Feed**

RSS (Really Simple Syndication) ist ein XML-basierendes Dateiformat. Ein abonnierter RSS-Feed liefert automatisch neue Nachrichten, die dann in speziellen Newsreadern oder aktuellen Browsern (z. B. Internet Explorer 8, Firefox 3, Safari) gelesen werden können.

# **RSS-Feeds einrichten**

Richten Sie RSS-Feeds folgendermaßen ein:

- 1. Schalten Sie das Bereitstellen von RSS-Feeds für die gewünschten Voicemail- und Faxboxen ein, damit eingehende Nachrichten (Sprachnachrichten und Faxe) durch einen RSS-Feed signalisiert werden.
- 2. Wählen Sie die Themen aus, die in den RSS-Feeds angezeigt werden sollen. Folgende Themen stehen zur Auswahl:

Anruferliste Voicemailliste Faxliste

3. Abonnieren Sie die RSS-Feeds. Diese werden dann über einen RSS-Reader des verwendeten Browsers zur Verfügung gestellt.

# Bereitstellen von RSS-Feeds ein-/ausschalten

Ist das Bereitstellen von RSS-Feeds eingeschaltet, werden eingehende Nachrichten (Sprachnachrichten und Faxe) durch einen RSS-Feed signalisiert. Der RSS-Feed enthält folgende Informationen:

- Name/Rufnummer der Voicemail-/Faxbox
- Anrufer/Absender
- Zeit (Uhrzeit, Wochentag, Datum)
- Nachrichtenlänge

Das Ein-/Ausschalten kann folgendermaßen erfolgen:

- Getrennt für Voicemail- und Faxboxen
- Über den Konfigurationsmanager

#### Voraussetzungen:

- Mit ausreichender Berechtigungsstufe geöffneter Konfigurationsmanager
  - 1. Öffnen Sie die Seite FUNKTIONEN > Voicemail-/Faxboxen > Boxen.
  - 2. Klicken Sie auf 📄 in der Zeile der entsprechenden Voicemail- oder Faxbox.
  - 3. Aktivieren oder deaktivieren Sie das Kontrollkästchen Bereitstellen bei eingehender Nachricht unter RSS-Feed.
    - Schaltet das Bereitstellen von RSS-Feeds bei eingehenden Nachrichten ein.
    - Schaltet das Bereitstellen von RSS-Feeds bei eingehenden Nachrichten aus.

# Weitere Schritte:

- Speichern Sie Ihre Einstellungen, bevor Sie die Seite verlassen.

# Themen für RSS-Feeds zuordnen

Folgende Themen stehen für die Anzeige in RSS-Feeds zur Auswahl:

- Anruferliste: Zeigt alle vergeblichen, an den Teilnehmer gerichteten externen Rufe.
- Voicemailliste: Zeigt alle Sprachnachrichten des Teilnehmers.
- Faxliste: Zeigt alle Faxe des Teilnehmers.

#### Hinweise:

In einem RSS-Feed werden maximal die 100 aktuellsten Einträge angezeigt.

In einem RSS-Feed kann die Funktion Soft Call genutzt und so ein externer Teilnehmer direkt angewählt werden.

Das Zuordnen kann folgendermaßen erfolgen:

- Getrennt für Teilnehmer
- Über den Konfigurationsmanager

#### Voraussetzungen:

– Mit ausreichender Berechtigungsstufe geöffneter Konfigurationsmanager

- 1. Öffnen Sie die Seite EIGENSCHAFTEN > Interne Teilnehmer > Teilnehmereigenschaften > Benutzer-Einstellungen.
- 2. Wählen Sie im Listenfeld oben den betreffenden Teilnehmer anhand seines Namens/ seiner Nummer aus.
- 3. Aktivieren oder deaktivieren Sie das Kontrollkästchen Anruferliste unter RSS-Feed.
  - Schaltet die Anzeige der Anruferliste in RSS-Feeds ein.
  - □ Schaltet die Anzeige der Anruferliste in RSS-Feeds aus.
- 4. Aktivieren oder deaktivieren Sie das Kontrollkästchen Voicemailliste unter RSS-Feed.
  - Schaltet die Anzeige der Voicemailliste in RSS-Feeds ein.
  - Schaltet die Anzeige der Voicemailliste in RSS-Feeds aus.
- 5. Aktivieren oder deaktivieren Sie das Kontrollkästchen Faxliste unter RSS-Feed.
  - Schaltet die Anzeige der Faxliste in RSS-Feeds ein.
  - □ Schaltet die Anzeige der Faxliste in RSS-Feeds aus.

# Weitere Schritte:

- Speichern Sie Ihre Einstellungen, bevor Sie die Seite verlassen.

# **RSS-Feeds** abonnieren

Das Abonnieren kann folgendermaßen erfolgen:

- Getrennt für Teilnehmer
- Über den Konfigurationsmanager

# Voraussetzungen:

- Mit ausreichender Berechtigungsstufe geöffneter Konfigurationsmanager
- Mindestens ein für den Teilnehmer zugeordnetes Thema für die Anzeige in RSS-Feeds
- Bei Verwendung des Mozilla Firefox: heruntergeladener RSS-Reader (zu finden im Mozilla Firefox unter Extras > Add-ons)
  - 1. Klicken Sie unten im Konfigurationsmanager auf 🔝.

**Hinweis:** Sind Sie als Administrator im Konfigurationsmanager angemeldet (Benutzername = admin (im Auslieferzustand)), öffnet sich ein Dialog zur

Auswahl des entsprechenden Teilnehmers. Wählen Sie im Listenfeld den gewünschten Teilnehmer und klicken Sie auf **Abonnieren**.

Es öffnet sich ein Dialog zum Abonnieren von RSS-Feeds. (Dieser Dialog ist abhängig vom verwendeten Browser.)

2. Nehmen Sie die gewünschten Einstellungen vor.

**Hinweis:** Wenn Sie die IP-Adresse der TK-Anlage ändern, müssen Sie die Einstellungen für das Abonnieren der RSS-Feeds anpassen.
# E-Mail

Die E-Mail (Electronic Mail) ist eine über das Computernetz übertragene Nachricht.

# Senden von E-Mails ein-/ausschalten

Ist das Senden von E-Mails eingeschaltet, wird nach Eingang einer neuen Nachricht (Sprachnachricht oder Fax) automatisch eine E-Mail über den eingestellten Postausgangsserver verschickt. Dabei ist es möglich, die Nachricht als Dateianhang anzufügen. Sprachnachrichten werden in Form von Wave-Dateien und Faxe in Form von pdf-Dateien zur Verfügung gestellt. Die E-Mail enthält folgende Informationen:

- Name/Rufnummer der Voicemail-/Faxbox
- Anrufer/Absender
- Zeit (Uhrzeit, Wochentag, Datum)
- Nachrichtenlänge

Markieren Sie gesendete Nachrichten als gelesen, um eine Bereinigung der Voicemail- und Faxboxen zu ermöglichen. Nur Nachrichten, die als gelesen markiert sind, können automatisch aus dem Speicher gelöscht werden.

Das Ein-/Ausschalten kann folgendermaßen erfolgen:

- Getrennt für Voicemail- und Faxboxen
- Über den Konfigurationsmanager

# Voraussetzungen:

- Mit ausreichender Berechtigungsstufe geöffneter Konfigurationsmanager
- Internetzugang der TK-Anlage
- Eingestellter Postausgangsserver (SMTP)
  - 1. Öffnen Sie die Seite FUNKTIONEN > Voicemail-/Faxboxen > Boxen.
  - 2. Klicken Sie auf 📄 in der Zeile der entsprechenden Voicemail- oder Faxbox.

- 3. Aktivieren oder deaktivieren Sie das Kontrollkästchen Senden bei eingehender Nachricht unter E-Mail.
  - Schaltet das Senden von E-Mails bei eingehenden Nachrichten ein.
  - □ Schaltet das Senden von E-Mails bei eingehenden Nachrichten aus. (Keine weitere Aktion erforderlich.)
- 4. Aktivieren oder deaktivieren Sie das Kontrollkästchen Gesendete Nachricht als gelesen markieren unter E-Mail.
  - Schaltet die Funktion Gesendete Nachrichten als gelesen markieren ein.
  - Schaltet die Funktion Gesendete Nachrichten als gelesen markieren aus.
- 5. Aktivieren oder deaktivieren Sie das Kontrollkästchen Eingehende Nachricht als Dateianhang anfügen unter E-Mail.
  - Schaltet das Anfügen von eingehenden Nachrichten als Dateianhang ein.
  - Schaltet das Anfügen von eingehenden Nachrichten als Dateianhang aus.
- Geben Sie in den Eingabefeldern Adressen der Nachrichtenempfänger unter E-Mail bis zu drei E-Mail-Adressen der Nachrichtenempfänger ein. Folgende Eingaben sind möglich:

Ziffern und Zeichen

7. Möchten Sie das Senden von E-Mails testen, klicken Sie auf **Testen** unter **E-Mail-Versand testen**.

Es wird eine Test-E-Mail gesendet.

Weitere Schritte:

- Speichern Sie Ihre Einstellungen, bevor Sie die Seite verlassen.

Postausgangsserver einstellen

Der Postausgangsserver ist für das Senden von E-Mails zuständig.

Die Zugangsdaten für das Einstellen des Postausgangsservers erhalten Sie von Ihrem Internet Service Provider oder entnehmen Sie Ihrem vorhandenen E-Mail-Konto.

Das Einstellen kann folgendermaßen erfolgen:

• Über den Konfigurationsmanager

#### Voraussetzungen:

- Mit ausreichender Berechtigungsstufe geöffneter Konfigurationsmanager
- Internetzugang der TK-Anlage
  - 1. Öffnen Sie die Seite FUNKTIONEN > Voicemail-/Faxboxen > Einstellungen.
  - 2. Geben Sie im Eingabefeld **Adresse** unter **Postausgangsserver (SMTP)** die Adresse des Postausgangsservers ein. Folgende Eingaben sind möglich:

IP-Adresse mit Bereichen von 0 bis 255 (Beispiel: 114.188.1.125)

URL (Beispiel: www.smtp.de)

3. Geben Sie im Eingabefeld **Port** unter **Postausgangsserver (SMTP)** die Portnummer (Port) des Postausgangsservers ein. Folgende Eingaben sind möglich:

1 bis 65535

**Hinweis:** Im Auslieferzustand ist der Port des Postausgangsservers standardmäßig auf 25 vordefiniert.

4. Geben Sie im Eingabefeld **Benutzername** unter **Postausgangsserver (SMTP)** den Benutzernamen ein. Folgende Eingaben sind möglich:

Ziffern und Zeichen

5. Geben Sie in den Eingabefeldern **Passwort** und **Passwort (Eingabewiederholung)** unter **Postausgangsserver (SMTP)** jeweils das Passwort für den Postausgangsserver ein. Folgende Eingaben sind möglich:

Ziffern und Zeichen

6. Geben Sie im Eingabefeld **Absender** unter **Postausgangsserver (SMTP)** den Absender ein, der bei gesendeten Nachrichten angezeigt werden soll. Folgende Eingaben sind möglich:

Ziffern und Zeichen

Weitere Schritte:

# **Funktionen einrichten und bedienen**

Dieser Abschnitt beschreibt, wie Sie die Funktionen der TK-Anlage einrichten und bedienen. Sie erfahren, was die Funktionen bewirken, wie Sie die Funktion bedienen und wie Sie z. B. – wenn nötig – Berechtigungen für die Funktion vergeben.

In einigen Fällen kann die Bedienung auf zwei verschiedene Arten erfolgen:

- Bedienung über ein internes Telefon
- Bedienung über den Konfigurationsmanager

#### Themen

- Amtberechtigung (Seite 186)
- Amtvermittlung (Seite 188)
- Anklopfen (Seite 193)
- Anrufschutz (Seite 194)
- Anrufweiterschaltung (Seite 196)
- Baby-/Seniorenruf (Seite 206)
- Busy-on-Busy (Seite 208)
- Call Through (Seite 209)
- Chef-/Sekretariatsfunktion (Seite 214)
- CLIP-Texte (Seite 215)
- Freiwerk (gehend) Freigabenummern (Seite 217)
- Freiwerk (kommend) VIP-Nummern (Seite 220)
- Gezielter Amtzugang (Seite 223)
- Gezielter VoIP-Zugang (Seite 224)
- InterCom-Durchsage/Freisprechen (Seite 226)
- Konfigurationsumschaltung (Seite 229)
- Kurzwahlberechtigung (Seite 238)
- LAN-TAPI (Seite 239)
- LCR (Seite 247)
- Netzwerkdrucker (Seite 259)
- Netzwerkspeicher (Seite 263)
- Offene Rückfrage (Seite 265)
- Online-Namenssuche (Seite 270)
- Parallelruf (Seite 273)
- Pick-up (Seite 276)
- Privater (personalisierter) Amtzugang (Seite 280)
- Raumüberwachung (Seite 283)
- Rufnummernanzeige (CLIP) (Seite 288)
- Rufnummernübermittlung (Seite 291)
- Soft Call (Seite 293)

- Sperrwerk (gehend) Sperrnummern (Seite 294)
- Sperrwerk (kommend) Robinson-Nummern (Seite 297)
- Stromsparfunktion (Eco-Modus) (Seite 301)
- VoIP-/GSM-Routing (Seite 302)
- Wartemusik und Ansage (Seite 307)
- Weckfunktionen (Seite 316)
- X.31 (Seite 328)
- Zeit- und Gebührenkonto (Seite 329)

# Amtberechtigung

Die Amtberechtigung legt fest, welche Art von Rufnummern an einem Teilnehmer gewählt werden darf (z. B. Rufnummern im Ortsnetz).

### Amtberechtigung einstellen

**Hinweis:** Ein Teilnehmer benötigt mindestens die Amtberechtigung **nur kommend, mit Notruf**, um kommende Rufe von extern annehmen zu können.

Folgende Amtberechtigungen können eingestellt werden:

- international: Alle Rufnummern im In- und Ausland können gewählt werden.
- national: Alle Rufnummern im Inland können gewählt werden.
- Ort: Alle Rufnummern ohne Vorwahl können gewählt werden.

**Hinweis:** Wird für einen gehenden Ruf ein GSM-Zugang verwendet, wählt die TK-Anlage automatisch die Rufnummer mit der eingestellten Ortsvorwahl (Ortsnetzkennzahl) an.

- nur kommend, mit Notruf: Notrufnummern können gewählt und kommende Rufe von extern angenommen werden.
- nur intern, mit Notruf: Notrufnummern können gewählt, aber keine kommenden Rufe von extern angenommen werden.
- nur intern, keine Notrufe: Es können keine externen Gespräche geführt werden.
- **amtabhängig**: Die Amtberechtigung kann getrennt für die eingerichteten externen Anschlüsse eingestellt werden (z. B. analog und VoIP, ISDN und VoIP).

Das Einstellen kann folgendermaßen erfolgen:

- Getrennt für Teilnehmer
- Getrennt für Dienst- und Privatgespräche
- Getrennt für Konfigurationen
- Für die Funktion Amtvermittlung (FUNKTIONEN > Vermittlung > Amtvermittlung)
- Für die Funktion Call Through (FUNKTIONEN > Call Through > Amteinstellungen)
- Über den Konfigurationsmanager

#### Voraussetzungen:

- Mit ausreichender Berechtigungsstufe geöffneter Konfigurationsmanager
- Für Privatgespräche: Expertenansicht (Klick auf E)
  - 1. Öffnen Sie die Seite EIGENSCHAFTEN > Interne Teilnehmer > Teilnehmereigenschaften > Amteinstellungen.
  - 2. Wählen Sie im Listenfeld oben den betreffenden Teilnehmer anhand seines Namens/ seiner Nummer aus.
  - 3. Wählen Sie in den Listenfeldern **Dienstlich** und **Privat** unter **Amtberechtigung** eine der folgenden Optionen:

[Amtberechtigung]: Wählt die gewünschte Amtberechtigung aus. (Keine weitere Aktion erforderlich.)

**amtabhängig**: Öffnet für jeden eingerichteten externen Anschluss ein Listenfeld zur Auswahl der Amtberechtigung.

#### Hinweise:

Mithilfe eines Sperrwerks können die erteilten Amtberechtigungen um bestimmte Rufnummern eingeschränkt werden.

Mithilfe eines Freiwerks können die hier erteilten Amtberechtigungen um bestimmte Rufnummern erweitert werden.

Mit der Kurzwahlberechtigung kann die Wahl aller im Kurzwahlspeicher eingetragenen Rufnummern ermöglicht werden.

Der Amtzugang eines Teilnehmers kann auch durch ein leeres Gebührenkonto verhindert werden.

4. Wählen Sie in den Listenfeldern für die einzelnen externen Anschlüsse die gewünschten Amtberechtigungen aus.

#### Weitere Schritte:

# Amtvermittlung

Ein entsprechend berechtigtes Systemtelefon, z. B. die Telefonzentrale, kann einem anderen internen Telefon für einen kurzen Zeitraum den für ein gehendes Gespräch benötigten Amtzugang vermitteln. Dies ist z. B. sinnvoll, wenn sich dieses Telefon in einem öffentlich zugänglichen Raum befindet und nur ab und zu von einem Mitarbeiter für externe Gespräche genutzt wird.

# Ablauf der Amtvermittlung

Die Amtvermittlung läuft folgendermaßen ab:

- Das anfordernde Telefon muss ein internes Gespräch mit dem zur Vermittlung berechtigten Systemtelefon einleiten, um einen Amtzugang anzufordern.
- Nachdem am zur Vermittlung berechtigten Systemtelefon die mit Amtvermittlung belegte Funktionstaste gedrückt wurde, wird an beiden internen Teilnehmern ein Quittungston ausgegeben und das interne Gespräch muss beendet werden.
- Das anfordernde Telefon verfügt nun über die zu diesem Zweck konfigurierten Amteinstellungen. Diese Amteinstellungen bleiben bis zum ersten erfolgreichen, gehenden externen Gespräch oder bis zum Ablauf der Zeitbegrenzung für die Einleitung des externen Gespräches bestehen.

# Amtvermittlung einrichten

Voraussetzungen:

- Systemtelefon COMfortel 1100/1500/2500/2500 AB/VoIP 2500 AB
- Interner S<sub>0</sub>-Port (nur am optional erhältlichen COMpact S<sub>0</sub>-Modul oder COMpact ISDN-Modul) oder interne VoIP-Kanäle (COMpact 3000 VoIP oder im Upgrade-Center erworbene und freigeschaltete VoIP-Kanäle)
  - 1. Richten Sie am Systemtelefon COMfortel 1100/1500/2500/2500 AB/VoIP 2500 AB eine Funktionstaste für Amtvermittlung ein.
  - 2. Schalten Sie für das vermittelnde Telefon die Berechtigung **Vermittlung externer Gespräche nach extern** ein.
  - 3. Stellen Sie für das anfordernde Telefon mindestens die dienstliche Amtberechtigung nur kommend, mit Notruf ein.

 Nehmen Sie folgende Einstellungen vor, die für alle Telefone gleichermaßen gelten: Amteinstellungen für den zu vermittelnden Amtzugang Rückrufoption Teilnehmer für die Gebührenbelastung Zeitbegrenzung für die Einleitung des externen Gespräches

Amteinstellungen für den zu vermittelnden Amtzugang vornehmen

Es kann eingestellt werden, welche Amteinstellungen (z. B. Amtberechtigung, Sperrwerk (gehend), Freiwerk (gehend)) für das Telefon nach der Vermittlung gelten. Dabei können entweder spezielle Amteinstellungen konfiguriert oder auf die Amteinstellungen des Vermittelnden zurückgegriffen werden.

Das Einstellen kann folgendermaßen erfolgen:

• Über den Konfigurationsmanager

# Voraussetzungen:

- Systemtelefon COMfortel 1100/1500/2500/2500 AB/VoIP 2500 AB
- Interner S<sub>0</sub>-Port (nur am optional erhältlichen COMpact S<sub>0</sub>-Modul oder COMpact ISDN-Modul) oder interne VoIP-Kanäle (COMpact 3000 VoIP oder im Upgrade-Center erworbene und freigeschaltete VoIP-Kanäle)
- Mit ausreichender Berechtigungsstufe geöffneter Konfigurationsmanager
- Expertenansicht (Klick auf E)
  - 1. Öffnen Sie die Seite FUNKTIONEN > Vermittlung.
  - 2. Wählen Sie im Listenfeld **Amteinstellungen für den zu vermittelnden Amtzugang** unter **Amtvermittlung** eine der folgenden Optionen:

**spezielle Amteinstellungen konfigurieren**: Für das Telefon werden spezielle Amteinstellungen konfiguriert.

Amteinstellungen des Vermittelnden: Das Telefon übernimmt nach der Vermittlung die Amteinstellungen des Vermittelnden. (Keine weitere Aktion erforderlich.)

3. Nehmen Sie die gewünschten Amteinstellungen vor.

**Hinweis:** Das Ein-/Ausschalten oder die Auswahl von Optionen funktioniert wie in den Hilfethemen beschrieben (?). Lediglich die im Hilfethema aufge-

führten Schritte 1 und 2 müssen nicht ausgeführt werden (Öffnen der Seite + Auswahl des Teilnehmers).

#### Weitere Schritte:

- Speichern Sie Ihre Einstellungen, bevor Sie die Seite verlassen.

#### **Rückrufoption ein-/ausschalten**

Ist die Rückrufoption eingeschaltet, kann der anfordernde Teilnehmer nach Einleitung eines externen Gespräches einen Rückruf auslösen.

Das Ein-/Ausschalten kann folgendermaßen erfolgen:

• Über den Konfigurationsmanager

#### Voraussetzungen:

- Systemtelefon COMfortel 1100/1500/2500/2500 AB/VoIP 2500 AB
- Interner S<sub>0</sub>-Port (nur am optional erhältlichen COMpact S<sub>0</sub>-Modul oder COMpact ISDN-Modul) oder interne VoIP-Kanäle (COMpact 3000 VoIP oder im Upgrade-Center erworbene und freigeschaltete VoIP-Kanäle)
- Mit ausreichender Berechtigungsstufe geöffneter Konfigurationsmanager
- Expertenansicht (Klick auf E)
  - 1. Öffnen Sie die Seite FUNKTIONEN > Vermittlung.
  - 2. Aktivieren oder deaktivieren Sie das Kontrollkästchen **Rückrufoption** unter **Amtvermittlung**.
    - Schaltet die Rückrufoption ein.
    - Schaltet die Rückrufoption aus.

#### Weitere Schritte:

Teilnehmer für die Gebührenbelastung einstellen

Es muss festgelegt werden, welchem der beiden Teilnehmer die Gebühren für ein Gespräch angerechnet werden sollen.

Das Einstellen kann folgendermaßen erfolgen:

• Über den Konfigurationsmanager

#### Voraussetzungen:

- Systemtelefon COMfortel 1100/1500/2500/2500 AB/VoIP 2500 AB
- Interner S<sub>0</sub>-Port (nur am optional erhältlichen COMpact S<sub>0</sub>-Modul oder COMpact ISDN-Modul) oder interne VoIP-Kanäle (COMpact 3000 VoIP oder im Upgrade-Center erworbene und freigeschaltete VoIP-Kanäle)
- Mit ausreichender Berechtigungsstufe geöffneter Konfigurationsmanager
- Expertenansicht (Klick auf E)
  - 1. Öffnen Sie die Seite FUNKTIONEN > Vermittlung.
  - 2. Wählen Sie im Listenfeld **Gebührenbelastung** unter **Amtvermittlung** eine der folgenden Optionen:

vermittelnder Teilnehmer: Die Gebühren werden dem vermittelnden Teilnehmer angerechnet.

anfordernder Teilnehmer: Die Gebühren werden dem anfordernden Teilnehmer angerechnet.

#### Weitere Schritte:

– Speichern Sie Ihre Einstellungen, bevor Sie die Seite verlassen.

Zeitbegrenzung für die Einleitung des externen Gespräches einstellen

Die Zeitbegrenzung für die Einleitung des externen Gespräches gibt an, wie viele Minuten der Amtzugang maximal bestehen bleibt, wenn kein erfolgreiches Gespräch zustande gekommen ist.

Das Einstellen kann folgendermaßen erfolgen:

• Über den Konfigurationsmanager

Voraussetzungen:

- Systemtelefon COMfortel 1100/1500/2500/2500 AB/VoIP 2500 AB
- Interner S<sub>0</sub>-Port (nur am optional erhältlichen COMpact S<sub>0</sub>-Modul oder COMpact ISDN-Modul) oder interne VoIP-Kanäle (COMpact 3000 VoIP oder im Upgrade-Center erworbene und freigeschaltete VoIP-Kanäle)
- Mit ausreichender Berechtigungsstufe geöffneter Konfigurationsmanager
- Expertenansicht (Klick auf [])
  - 1. Öffnen Sie die Seite FUNKTIONEN > Vermittlung.
  - 2. Geben Sie im Eingabefeld **Zeitbegrenzung für die Einleitung eines externen Gespräches** unter **Amtvermittlung** einen Wert ein. Folgende Eingaben sind möglich:

**1** bis **60**: Die Amteinstellungen bleiben, je nach Eingabe, 1 bis 60 Minuten bestehen.

#### Weitere Schritte:

# Anklopfen

Wird bereits ein Gespräch geführt, kann mit der Funktion Anklopfen durch ein Anklopfsignal darauf hingewiesen werden, dass ein weiterer Gesprächspartner anruft.

# Anklopfen ein-/ausschalten

Das Ein-/Ausschalten kann folgendermaßen erfolgen:

- Getrennt für Teilnehmer
- Über den Konfigurationsmanager
- Am Systemtelefon COMfortel 1100/1500/2500/2500 AB/VoIP 2500 AB per Menü/Funktionstaste (siehe Handbuch des Telefons)

#### Voraussetzungen:

– Mit ausreichender Berechtigungsstufe geöffneter Konfigurationsmanager

- 1. Öffnen Sie die Seite EIGENSCHAFTEN > Interne Teilnehmer > Teilnehmereigenschaften > Benutzer-Einstellungen.
- 2. Wählen Sie im Listenfeld oben den betreffenden Teilnehmer anhand seines Namens/ seiner Nummer aus.
- 3. Aktivieren oder deaktivieren Sie das Kontrollkästchen Anklopfen.
  - Schaltet das Anklopfen ein.
  - □ Schaltet das Anklopfen aus.

#### Weitere Schritte:

- Speichern Sie Ihre Einstellungen, bevor Sie die Seite verlassen.
- Bei Verwendung eines ISDN-Telefons: Schalten Sie, sofern notwendig, das Anklopfen zusätzlich am Telefon selbst ein (siehe Handbuch des Telefons).

# Anrufschutz

Die Funktion Anrufschutz bietet die Möglichkeit, das eigene Telefon für interne und externe Rufe sowie für Gruppenrufe zu sperren. Ein Anrufer erhält dann den Besetztton. Ein interner Teilnehmer kann ein anrufgeschütztes Telefon im Notfall mit einem Dringlichkeitsruf erreichen.

Die Funktion Anrufschutz hat keinen Einfluss auf gehende Rufe, Rückrufe, Weckrufe und InterCom-Rufe.

Anrufschutz ein-/ausschalten

Das Ein-/Ausschalten kann folgendermaßen erfolgen:

- Getrennt für Teilnehmer
- Getrennt für Konfigurationen
- Über den Konfigurationsmanager
- Am internen Telefon per Zeichenfolge
- Am Systemtelefon COMfortel 1100/1500/2500/2500 AB/VoIP 2500 AB per Menü/Funktionstaste (siehe Handbuch des Telefons)

#### Über den Konfigurationsmanager Anrufschutz ein-/ausschalten

Voraussetzungen:

- Mit ausreichender Berechtigungsstufe geöffneter Konfigurationsmanager
- Expertenansicht (Klick auf E)
  - 1. Öffnen Sie die Seite EIGENSCHAFTEN > Interne Teilnehmer > Teilnehmereigenschaften > Benutzer-Einstellungen.
  - 2. Wählen Sie im Listenfeld oben den betreffenden Teilnehmer anhand seines Namens/ seiner Nummer aus.
  - 3. Aktivieren oder deaktivieren Sie das Kontrollkästchen Anrufschutz.
    - Schaltet den Anrufschutz ein.
    - □ Schaltet den Anrufschutz aus.

#### Weitere Schritte:

# Über das interne Telefon Anrufschutz ein-/ausschalten

#### Voraussetzungen:

- Für den Teilnehmer erteilte Berechtigung Steuerung der Anlage per Telefon

- 1. Heben Sie den Hörer des betreffenden Telefons ab.
- 2. Wählen Sie eine der folgenden Zeichenfolgen:

##8\*211#: Schaltet den Anrufschutz ein.
##8\*210#: Schaltet den Anrufschutz aus.

# Anrufweiterschaltung

Die Anrufweiterschaltung ermöglicht das Umleiten von Rufen, z. B. auf ein Handy.

Anrufweiterschaltung für externe Rufnummern

Die TK-Anlage unterstützt die Anrufweiterschaltungsvariante Anrufweiterschaltung für externe Rufnummern.

Mit der Anrufweiterschaltung für externe Rufnummern werden an eine externe Rufnummer (die ein externer Anrufer wählt) gerichtete Rufe auf andere externe Anschlüsse umgeleitet. So können diese Gespräche an einem anderen Telefon, z. B. einem Handy, entgegengenommen werden, wenn intern niemand das Gespräch entgegennehmen kann.

# Anrufweiterschaltungsarten

Da es verschiedene Gründe für das Nichtentgegennehmen eines Gespräches geben kann, z. B., dass der betreffende Teilnehmer nicht anwesend ist oder dass gerade ein anderes Gespräch an diesem Telefon geführt wird, gibt es drei verschiedene Anrufweiterschaltungsarten:

# AWS sofort

Das angerufene Telefon klingelt nicht. Der Ruf wird sofort weitergeleitet.

# AWS bei besetzt

Nur wenn das angerufene Telefon besetzt ist, wird der Ruf sofort weitergeleitet.

#### AWS bei Nichtmelden

Das angerufene Telefon klingelt für eine bestimmte Zeit. Wird der Ruf nicht entgegengenommen, wird er weitergeleitet.

#### Hinweise:

Für jede der drei Anrufweiterschaltungsarten kann ein anderes Ziel eingerichtet werden. Sind die "AWS bei besetzt" und "AWS bei Nichtmelden" gleichzeitig eingeschaltet, wirken beide Arten. Je nachdem, welcher Fall eintritt – das Telefon ist besetzt oder es meldet sich niemand – wird der Ruf evtl. auch an verschiedene Rufnummern weitergeleitet.

Wird die "AWS sofort" zusätzlich zur "AWS bei besetzt" und/oder "AWS bei Nichtmelden" eingeschaltet, werden alle Rufe sofort weitergeleitet. Die anderen Anrufweiterschaltungsarten werden in diesem Fall übersteuert, bleiben aber eingeschaltet. Sobald die "AWS sofort" ausgeschaltet wird, sind die anderen, noch eingeschalteten Arten wieder wirksam.

Anrufweiterschaltung für externe Rufnummern ein-/ausschalten

**Hinweis:** Eine Übersicht über die eingerichteten Anrufweiterschaltungen kann als Element der Portalseite eingerichtet werden (**Anrufweiterschaltungen MSN/DDI**).

Das Ein-/Ausschalten kann folgendermaßen erfolgen:

- Getrennt für Teilnehmer
- Über den Konfigurationsmanager
- Am internen Telefon per Zeichenfolge
- Am Systemtelefon COMfortel 1100/1500/2500/2500 AB/VoIP 2500 AB per Menü/Funktionstaste (siehe Handbuch des Telefons)

Hinweis: Das in der TK-Anlage COMpact 3000 analog definierte Steuerkommando (Keypad) für die Durchführung der Funktion kann eventuell von den Erfordernissen Ihres Netzbetreibers abweichen. Im Fall von Funktionsstörungen fragen Sie Ihren Netzbetreiber nach dem benötigten Steuerkommando (Keypad) und ändern Sie die Einstellung auf der Seite EINRICHTUNG > Externe Rufnummern > Analoger Anschluss > Experteneinstellungen. Möchten Sie das Leistungsmerkmal stattdessen direkt am Amt nutzen, benötigt der Teilnehmer die Berechtigung für Einrichtung von Leistungsmerkmalen im Amt.

# Über den Konfigurationsmanager Anrufweiterschaltung für externe Rufnummern ein-/ ausschalten

#### Voraussetzungen:

- Externer analoger Port (nur an der COMpact 3000 analog) oder externer S<sub>0</sub>-Port (nur an der COMpact 3000 ISDN oder am optional erhältlichen COMpact ISDN-Modul)
- Mit ausreichender Berechtigungsstufe geöffneter Konfigurationsmanager
  - 1. Öffnen Sie die Seite FUNKTIONEN > Anrufweiterschaltung.
  - 2. Aktivieren oder deaktivieren Sie, je nach gewünschter Anrufweiterschaltungsart, das Kontrollkästchen **sofort** oder **bei besetzt** oder **bei Nichtmelden**.
    - Schaltet die betreffende Anrufweiterschaltungsart ein.
    - □ Schaltet die betreffende Anrufweiterschaltungsart aus. (Keine weitere Aktion erforderlich.)
  - 3. Geben Sie im Eingabefeld **Zielrufnummer** unter der gewünschten Anrufweiterschaltungsart **sofort** oder **bei besetzt** oder **bei Nichtmelden** die Zielrufnummer ein. Folgende Eingaben sind möglich:

Bis zu 20 Stellen

Amtzugangsziffer + externe Rufnummer

Kurzwahlnummer

Weitere Schritte:

- Speichern Sie Ihre Einstellungen, bevor Sie die Seite verlassen.

# Über ein internes Telefon Anrufweiterschaltung sofort für externe Rufnummern ein-/ ausschalten

Voraussetzungen:

- Externer analoger Port (nur an der COMpact 3000 analog) oder externer S<sub>0</sub>-Port (nur an der COMpact 3000 ISDN oder am optional erhältlichen COMpact ISDN-Modul)
- Für den Teilnehmer erteilte Berechtigung Steuerung der Anlage per Telefon
- Für den Teilnehmer erteilte Berechtigung Einrichtung von Leistungsmerkmalen im Amt
  - 1. Heben Sie den Hörer ab.
  - 2. Wählen Sie ##96.
  - 3. Geben Sie die umzuleitende Rufnummer ein. Folgende Eingaben sind möglich:

Externe Rufnummer (unabhängig von der Einstellung Direkter Amtapparat)

#### Hinweise:

Bei der umzuleitenden Rufnummer handelt es sich um die vom externen Anrufer gewählte Rufnummer (Vorwahl + Anlagenrufnummer + DDI oder Vorwahl + MSN).

Wurde für ein Telefon ein Vorzugsamt eingerichtet und bei Dienstgesprächen wird stets dieselbe festgelegte Rufnummer übermittelt, können Sie die Einrichtung der Anrufweiterschaltung vereinfachen. Wenn Sie für diese Rufnummer am betreffenden Telefon eine Anrufweiterschaltung für externe Rufnummern einrichten, können Sie die gesamte Zeichenfolge ohne die Eingabe der umzuleitenden Rufnummer wählen, also z. B. **##96#\*21#**.

4. Wählen Sie eine der folgenden Zeichenfolgen:

**#\*21**#: Schaltet die Anrufweiterschaltung sofort für externe Rufnummern mit bestehender Zielrufnummer ein. (Keine weitere Aktion erforderlich.)

**##21#**: Schaltet die Anrufweiterschaltung sofort für externe Rufnummern aus. (Keine weitere Aktion erforderlich.)

#\*21\*: Schaltet die Anrufweiterschaltung sofort für externe Rufnummern ein.

5. Geben Sie die Zielrufnummer ein. Folgende Eingaben sind möglich:

**Externe Rufnummer** (Benutzen Sie keinen Direkten Amtapparat, wählen Sie vor der Rufnummer die Amtzugangsziffer.)

\*\* **und Kurzwahlnummer** (Benutzen Sie keinen Direkten Amtapparat, lassen Sie \*\* weg.)

6. Wählen Sie #.

# Über ein internes Telefon Anrufweiterschaltung bei besetzt für externe Rufnummern ein-/ausschalten

Voraussetzungen:

- Externer analoger Port (nur an der COMpact 3000 analog) oder externer S<sub>0</sub>-Port (nur an der COMpact 3000 ISDN oder am optional erhältlichen COMpact ISDN-Modul)
- Für den Teilnehmer erteilte Berechtigung Steuerung der Anlage per Telefon
- Für den Teilnehmer erteilte Berechtigung Einrichtung von Leistungsmerkmalen im Amt
  - 1. Heben Sie den Hörer ab.
  - 2. Wählen Sie ##96.
  - 3. Geben Sie die umzuleitende Rufnummer ein. Folgende Eingaben sind möglich:

Externe Rufnummer (unabhängig von der Einstellung Direkter Amtapparat)

#### Hinweise:

Bei der umzuleitenden Rufnummer handelt es sich um die vom externen Anrufer gewählte Rufnummer (Vorwahl + Anlagenrufnummer + DDI oder Vorwahl + MSN).

Wurde für ein Telefon ein Vorzugsamt eingerichtet und bei Dienstgesprächen wird stets dieselbe festgelegte Rufnummer übermittelt, können Sie die Einrichtung der Anrufweiterschaltung vereinfachen. Wenn Sie für diese Rufnummer am betreffenden Telefon eine Anrufweiterschaltung für externe Rufnummern einrichten, können Sie die gesamte Zeichenfolge ohne die Eingabe der umzuleitenden Rufnummer wählen, also z. B. **##96#\*67#**.

4. Wählen Sie eine der folgenden Zeichenfolgen:

**#\*67#**: Schaltet die Anrufweiterschaltung bei besetzt für externe Rufnummern mit bestehender Zielrufnummer ein. (Keine weitere Aktion erforderlich.)

**##67#**: Schaltet die Anrufweiterschaltung bei besetzt für externe Rufnummern aus. (Keine weitere Aktion erforderlich.)

**#\*67**\*: Schaltet die Anrufweiterschaltung bei besetzt für externe Rufnummern ein.

5. Geben Sie die Zielrufnummer ein. Folgende Eingaben sind möglich:

**Externe Rufnummer** (Benutzen Sie keinen Direkten Amtapparat, wählen Sie vor der Rufnummer die Amtzugangsziffer.)

\*\* **und Kurzwahlnummer** (Benutzen Sie keinen Direkten Amtapparat, lassen Sie \*\* weg.)

6. Wählen Sie #.

**Hinweis:** Für eine AWS bei besetzt über den Netzbetreiber an einem analogen Anschluss gilt: Die Vermittlungsstelle erkennt lediglich, ob der analoge Anschluss besetzt ist. Die Vermittlungsstelle erkennt nicht, ob die gerufenen Telefone besetzt sind. Das heißt: Sobald der analoge Anschluss besetzt ist, wird die AWS bei besetzt durchgeführt. Das passiert auch, wenn interne Teilnehmer, die in der normalen Rufverteilung die Rufe für diesen Anschluss annehmen sollen, frei sind. Ist der analoge Anschluss frei, aber die internen Teilnehmer, die in der normalen Rufverteilung die Rufe für diesen Anschluss annehmen sollen, sind besetzt, wird trotzdem keine AWS bei besetzt durchgeführt.

# Über ein internes Telefon Anrufweiterschaltung bei Nichtmelden für externe Rufnummern ein-/ausschalten

Voraussetzungen:

- Externer analoger Port (nur an der COMpact 3000 analog) oder externer S<sub>0</sub>-Port (nur an der COMpact 3000 ISDN oder am optional erhältlichen COMpact ISDN-Modul)
- Für den Teilnehmer erteilte Berechtigung Steuerung der Anlage per Telefon
- Für den Teilnehmer erteilte Berechtigung Einrichtung von Leistungsmerkmalen im Amt
  - 1. Heben Sie den Hörer ab.
  - 2. Wählen Sie ##96.
  - 3. Geben Sie die umzuleitende Rufnummer ein. Folgende Eingaben sind möglich:

Externe Rufnummer (unabhängig von der Einstellung Direkter Amtapparat)

#### Hinweise:

Bei der umzuleitenden Rufnummer handelt es sich um die vom externen Anrufer gewählte Rufnummer (Vorwahl + Anlagenrufnummer + DDI oder Vorwahl + MSN).

Wurde für ein Telefon ein Vorzugsamt eingerichtet und bei Dienstgesprächen wird stets dieselbe festgelegte Rufnummer übermittelt, können Sie die Einrichtung der Anrufweiterschaltung vereinfachen. Wenn Sie für diese Rufnummer am betreffenden Telefon eine Anrufweiterschaltung für externe Rufnummern einrichten, können Sie die gesamte Zeichenfolge ohne die Eingabe der umzuleitenden Rufnummer wählen, also z. B. **##96#\*61#**.

4. Wählen Sie eine der folgenden Zeichenfolgen:

**#\*61#**: Schaltet die Anrufweiterschaltung bei Nichtmelden für externe Rufnummern mit bestehender Zielrufnummer ein. (Keine weitere Aktion erforderlich.)

**##61#**: Schaltet die Anrufweiterschaltung bei Nichtmelden für externe Rufnummern aus. (Keine weitere Aktion erforderlich.)

**#\*61\***: Schaltet die Anrufweiterschaltung bei Nichtmelden für externe Rufnummern ein.

5. Geben Sie die Zielrufnummer ein. Folgende Eingaben sind möglich:

**Externe Rufnummer** (Benutzen Sie keinen Direkten Amtapparat, wählen Sie vor der Rufnummer die Amtzugangsziffer.)

\*\* **und Kurzwahlnummer** (Benutzen Sie keinen Direkten Amtapparat, lassen Sie \*\* weg.)

6. Wählen Sie #.

Berechtigung für Einrichtung von Leistungsmerkmalen im Amt ein-/ausschalten

Ist die Berechtigung für die Einrichtung von Leistungsmerkmalen im Amt eingeschaltet, kann der betreffende Teilnehmer über sein internes Telefon Anrufweiterschaltungen für externe Rufnummern einrichten. Weiterhin kann er Keypad-Funktionen im Amt verwenden, um Leistungsmerkmale des Netzbetreibers einzurichten.

Das Ein-/Ausschalten kann folgendermaßen erfolgen:

- Getrennt für Teilnehmer
- Über den Konfigurationsmanager

#### Voraussetzungen:

– Mit ausreichender Berechtigungsstufe geöffneter Konfigurationsmanager

- 1. Öffnen Sie die Seite EIGENSCHAFTEN > Interne Teilnehmer > Teilnehmereigenschaften > Berechtigungen.
- 2. Wählen Sie im Listenfeld oben den betreffenden Teilnehmer anhand seines Namens/ seiner Nummer aus.
- 3. Aktivieren oder deaktivieren Sie das Kontrollkästchen Einrichtung von Leistungsmerkmalen im Amt (z. B. MSN/DDI-AWS).
  - Schaltet die Berechtigung für die Einrichtung von Leistungsmerkmalen im Amt ein.
  - □ Schaltet die Berechtigung für die Einrichtung von Leistungsmerkmalen im Amt aus.

#### Weitere Schritte:

- Speichern Sie Ihre Einstellungen, bevor Sie die Seite verlassen.

Nutzung des Leistungsmerkmals über die TK-Anlage oder den Netzbetreiber einstellen

Anrufweiterschaltungen für externe Rufnummern können über die TK-Anlage oder den Netzbetreiber eingerichtet werden.

Ist die Nutzung des Leistungsmerkmals über die TK-Anlage eingeschaltet, wird ein vorhandener freier Gesprächskanal genutzt, um den Ruf weiterzuschalten. Die Gebühren für diese weitere, von der TK-Anlage hergestellte Verbindung werden dem Anlagenbetreiber angerechnet. Ist die Nutzung des Leistungsmerkmals über den Netzbetreiber eingeschaltet, werden Anrufweiterschaltungen von der Vermittlungsstelle durchgeführt. So wird eine Mehrbelegung der Gesprächskanäle bei Anrufweiterschaltung der eigenen externen Rufnummer vermieden.

**Hinweis:** Die Einrichtung vom Telefon des Benutzers aus bleibt dieselbe. Es muss aber evtl. mit einer etwas längeren Einrichtzeit (Zeit bis zur Quittierung) gerechnet werden.

Das Einstellen kann folgendermaßen erfolgen:

• Über den Konfigurationsmanager

Voraussetzungen:

- Externer analoger Port (nur an der COMpact 3000 analog) oder externer S<sub>0</sub>-Port (nur an der COMpact 3000 ISDN oder am optional erhältlichen COMpact ISDN-Modul)
- Mit ausreichender Berechtigungsstufe geöffneter Konfigurationsmanager
- Für Leistungsmerkmal über die Anlage: mindestens zwei Gesprächskanäle
  - 1. Öffnen Sie die Seite EINRICHTUNG > Externe Rufnummern.
  - 2. Wählen Sie im Listenfeld oben den betreffenden Anschluss aus.

Es öffnet sich die Seite für die Konfiguration des betreffenden Anschlusses.

- 3. Öffnen Sie eine der folgenden Seiten:
  - Analoger Anschluss > Name und Funktionen
  - ISDN-Anschluss > Name und Funktionen
- 4. Wählen Sie im Listenfeld Anrufweiterschaltung über eine der folgenden Optionen:

**Netzbetreiber**: Schaltet die Nutzung des Leistungsmerkmals über den Netzbetreiber ein.

**Anlage (2. Gesprächskanal)**: Schaltet die Nutzung des Leistungsmerkmals über die TK-Anlage ein.

**Hinweis:** Bei einer Anrufweiterschaltung über den Netzbetreiber ist eine Gebührenerfassung in der TK-Anlage für diese Gespräche nicht möglich.

#### Weitere Schritte:

Nutzung beliebiger freier Gesprächskanäle ein-/ausschalten

Für eine Anrufweiterschaltung der eigenen externen Rufnummer über die TK-Anlage (Einstellung **Anrufweiterschaltung über Anlage (2. Gesprächskanal)**) wird in der Standardeinstellung der dem Port zugehörige B-Kanal zusätzlich zu dem durch den eingehenden Ruf belegten B-Kanal benutzt. Da die Wahrscheinlichkeit einer nicht durchführbaren Anrufweiterschaltung wegen eines besetzten B-Kanals so höher ist, kann ein beliebiger Gesprächskanal zugelassen werden.

Das Ein-/Ausschalten kann folgendermaßen erfolgen:

• Über den Konfigurationsmanager

# Voraussetzungen:

- Externer S<sub>0</sub>-Port (nur an der COMpact 3000 ISDN oder am optional erhältlichen COMpact ISDN-Modul), externer VoIP-Kanal und erstellter VoIP-Account
- Mit ausreichender Berechtigungsstufe geöffneter Konfigurationsmanager
- Expertenansicht (Klick auf E)
  - 1. Öffnen Sie die Seite EINRICHTUNG > Externe Rufnummern.
  - Wählen Sie im Listenfeld oben den betreffenden ISDN-Anschluss aus.
     Es öffnet sich die Seite f
    ür die Konfiguration des ISDN-Anschlusses.
  - 3. Öffnen Sie die Seite ISDN-Anschluss > Name und Funktionen.
  - 4. Aktivieren oder deaktivieren Sie das Kontrollkästchen Beliebigen freien Gesprächskanal nutzen.
    - Schaltet die Nutzung beliebiger freier Gesprächskanäle ein.
    - □ Schaltet die Nutzung beliebiger freier Gesprächskanäle aus.

# Weitere Schritte:

- Speichern Sie Ihre Einstellungen, bevor Sie die Seite verlassen.

Wartezeit für Anrufweiterschaltung bei Nichtmelden für externe Rufnummern einstellen

Die Wartezeit für Anrufweiterschaltung bei Nichtmelden für externe Rufnummern gibt an, nach wie vielen Sekunden ein Ruf weitergeleitet wird, wenn sich der gerufene Teilnehmer nicht meldet.

Die Wartezeit gilt nur für Anrufweiterschaltungen, die über die TK-Anlage eingerichtet wurden. Für eine beim Netzbetreiber eingerichtete Anrufweiterschaltung ist die Wartezeit fest auf 20 Sekunden eingestellt.

Das Einstellen kann folgendermaßen erfolgen:

• Über den Konfigurationsmanager

#### Voraussetzungen:

- Externer analoger Port (nur an der COMpact 3000 analog) oder externer S<sub>0</sub>-Port (nur an der COMpact 3000 ISDN oder am optional erhältlichen COMpact ISDN-Modul)
- Mit ausreichender Berechtigungsstufe geöffneter Konfigurationsmanager
- Nutzung des Leistungsmerkmals über die Anlage
- Expertenansicht (Klick auf E)
- Anrufweiterschaltung über Anlage (2. Gesprächskanal) gewählt
  - 1. Öffnen Sie die Seite EINRICHTUNG > Externe Rufnummern.
  - 2. Wählen Sie im Listenfeld oben den betreffenden Anschluss aus.

Es öffnet sich die Seite für die Konfiguration des betreffenden Anschlusses.

- 3. Öffnen Sie eine der folgenden Seiten:
  - Analoger Anschluss > Name und Funktionen
  - ISDN-Anschluss > Name und Funktionen
- 4. Wählen Sie im Listenfeld **Wartezeit für AWS bei Nichtmelden** die gewünschte Wartezeit.

#### Weitere Schritte:

- Speichern Sie Ihre Einstellungen, bevor Sie die Seite verlassen.

Übersicht über die Anrufweiterschaltungen für externe Rufnummern

Die Übersicht zeigt alle bereits eingeschalteten Anrufweiterschaltungen für externe Rufnummern und deren Ziele.

#### Hinweise:

Die Übersicht kann im Konfigurationsmanager durch Auswahl von **AWS-Status** im Listenfeld neben (1) und anschließendes Klicken auf (1) geöffnet werden. Um die Übersicht wieder zu schließen, klicken Sie auf **Schließen**.

Die Übersicht kann durch Klicken auf Drucken ausgedruckt werden.

# Baby-/Seniorenruf

Die Funktion Baby-/Seniorenruf bewirkt, dass ca. 2 Sekunden nach Abnehmen des Hörers automatisch eine Rufnummer gewählt und damit ein interner oder externer Teilnehmer gerufen wird. Es ist also kein Tastendruck erforderlich. Wird allerdings innerhalb der ersten 2 Sekunden eine manuelle Wahl begonnen, so hat diese Vorrang. Dabei ist zu beachten, dass die Ausgabe der Ziffern bei manchen Telefonen nicht sofort bei Tastendruck startet (oft ca. um eine halbe Sekunde verzögert).

# Baby-/Seniorenruf ein-/ausschalten

Das Ein-/Ausschalten kann folgendermaßen erfolgen:

- Getrennt für Teilnehmer
- Getrennt für Konfigurationen
- Über den Konfigurationsmanager
- Am internen Telefon per Zeichenfolge

**Hinweis:** Zur eindeutigen Signalisierung eines eingeschalteten Baby-/Seniorenrufs beim Hörerabheben kann zusätzlich ein Sonderwählton eingestellt werden.

# Über den Konfigurationsmanager Baby-/Seniorenruf ein-/ausschalten

Voraussetzungen:

- Mit ausreichender Berechtigungsstufe geöffneter Konfigurationsmanager
- Expertenansicht (Klick auf [])
  - 1. Öffnen Sie die Seite EIGENSCHAFTEN > Interne Teilnehmer > Teilnehmereigenschaften > Benutzer-Einstellungen.
  - 2. Wählen Sie im Listenfeld oben den betreffenden Teilnehmer anhand seines Namens/ seiner Nummer aus.
  - 3. Aktivieren oder deaktivieren Sie das Kontrollkästchen Baby-/Seniorenruf.
    - Schaltet den Baby-/Seniorenruf ein.
    - Schaltet den Baby-/Seniorenruf aus. (Keine weitere Aktion erforderlich.)

4. Geben Sie im Eingabefeld **Zielrufnummer** unter **Baby-/Seniorenruf** die Zielrufnummer ein. Folgende Eingaben sind möglich:

> Bis zu 20 Stellen Amtzugangsziffer + externe Rufnummer Kurzwahlnummer Interne Rufnummer des einzelnen Telefons Interne Rufnummer der Sammelrufgruppe

Weitere Schritte:

- Speichern Sie Ihre Einstellungen, bevor Sie die Seite verlassen.

### Über das interne Telefon Baby-/Seniorenruf ein-/ausschalten

#### Voraussetzungen:

- Für den Teilnehmer erteilte Berechtigung Steuerung der Anlage per Telefon

- 1. Heben Sie den Hörer des betreffenden Telefons ab.
- 2. Wählen Sie eine der folgenden Zeichenfolgen:

**\*53#**: Schaltet den Baby-/Seniorenruf mit bestehender Zielrufnummer ein. (Keine weitere Aktion erforderlich.)

**#53#**: Schaltet den Baby-/Seniorenruf aus. (Keine weitere Aktion erforderlich.) **\*53\***: Schaltet den Baby-/Seniorenruf ein.

3. Geben Sie die Zielrufnummer ein. Folgende Eingaben sind möglich:

\*\* **und interne Rufnummer des einzelnen Telefons** (Benutzen Sie keinen Direkten Amtapparat, lassen Sie \*\* weg.)

\*\* **und interne Rufnummer der Sammelrufgruppe** (Benutzen Sie keinen Direkten Amtapparat, lassen Sie \*\* weg.)

**Externe Rufnummer** (Benutzen Sie keinen Direkten Amtapparat, wählen Sie vor der Rufnummer die Amtzugangsziffer.)

\*\* **und Kurzwahlnummer** (Benutzen Sie keinen Direkten Amtapparat, lassen Sie \*\* weg.)

4. Wählen Sie #.

# **Busy-on-Busy**

Wird bereits über eine eigene externe Rufnummer ein Gespräch geführt, kann mit der Funktion Busy-on-Busy verhindert werden, dass ein weiterer externer Ruf auf diese Rufnummer an den in der Rufverteilung ausgewählten internen Teilnehmern signalisiert wird (ein weiterer Anrufer erhält den Besetztton, auch wenn am sprechenden Teilnehmer Anklopfen eingeschaltet ist).

Dies ist z. B. sinnvoll, wenn sich zu einer bestimmten Zeit nur eine Person im Büro befindet und diese ungestört Gespräche führen möchte. Einem weiteren Anrufer würde ohne die Funktion Busy-on-Busy der Eindruck vermittelt, es sei niemand anwesend.

# **Busy-on-Busy ein-/ausschalten**

Das Ein-/Ausschalten kann folgendermaßen erfolgen:

- Getrennt für externe Rufnummern
- Getrennt für Konfigurationen
- Über den Konfigurationsmanager

#### Voraussetzungen:

– Mit ausreichender Berechtigungsstufe geöffneter Konfigurationsmanager

1. Öffnen Sie die Seite EINRICHTUNG > Rufverteilung > Rufverteilung erstellen.

Die Tabelle zeigt horizontal alle eingetragenen eigenen externen Rufnummern an.

**Hinweis:** Klicken Sie auf  $\mathbf{b}$ , um horizontal in der Tabelle zu scrollen und dadurch weitere Rufnummern anzuzeigen. Durch Klicken auf  $\mathbf{c}$  scrollen sie wieder zurück.

- 2. Aktivieren oder deaktivieren Sie in der Spalte der entsprechenden Rufnummer das Kontrollkästchen **Busy-on-Busy**.
  - Schaltet Busy-on-Busy ein.
  - □ Schaltet Busy-on-Busy aus.

#### Weitere Schritte:

# Call Through

Diese Funktion ermöglicht z. B. auch Außendienstmitarbeitern die Nutzung der Funktionen Least Cost Routing und VoIP-/GSM-Routing der TK-Anlage. Um hohe Kosten beim Mobiltelefonieren zu vermeiden, kann man z. B. für ein Auslandsgespräch zunächst die TK-Anlage anrufen und sich von dieser mit dem gewünschten Anschluss verbinden lassen. Die Funktion Call Through ermöglicht dabei die direkte Nachwahl einer beliebigen Rufnummer.

Ablauf eines Call-Through-Rufs

Ein Call-Through-Ruf läuft folgendermaßen ab:

- Der Benutzer wählt an seinem Handy eine zuvor für Call Through definierte externe Rufnummer der TK-Anlage.
- Die TK-Anlage kontrolliert anhand der vom Handy übermittelten Rufnummer, ob der Anrufer Call-Through-berechtigt ist.
- Die TK-Anlage nimmt den Ruf bei einer Call-Through-Berechtigung selbsttätig entgegen und signalisiert dies durch einen Sonderton.
- Der Benutzer wählt an seinem Handy mit MFV die gewünschte Rufnummer. Diese wird dann – nach erfolgter Prüfung anhand der Ausnahmerufnummerntabelle und ggf. der Least-Cost-Routing-Tabelle – von der TK-Anlage gewählt und eine Verbindung hergestellt.

**Hinweis:** Die größte Einsparung ist zu erreichen, wenn die Rufnummer der TK-Anlage – sofern möglich – beim Mobilfunkanbieter als begünstigte Sonderrufnummer eingetragen ist.

# Call Through einrichten

Voraussetzungen:

 Externer S<sub>0</sub>-Port (nur an der COMpact 3000 ISDN oder am optional erhältlichen COMpact ISDN-Modul)

Richten Sie Call Through folgendermaßen ein:

1. Nehmen Sie folgende Einstellungen vor:

LCR für Call-Through-Gespräche

Maximale Dauer für Call-Through-Gespräche nach extern

Amteinstellungen für Call-Through-Gespräche

- 2. Stellen Sie die Rufzuordnung ein. Dabei wird festgelegt, über welche externe Rufnummer der Call-Through-Benutzer die Funktion Call Through aufruft und wie viele Call-Through-Gespräche gleichzeitig erlaubt sind.
- 3. Erstellen Sie die gewünschten Call-Through-Benutzer. Tragen Sie dazu die Rufnummer des Call-Through-Benutzers in das Telefonbuch ein und schalten Sie die Call-Through-Berechtigung ein.

LCR für Call-Through-Gespräche ein-/ausschalten

Das Ein-/Ausschalten kann folgendermaßen erfolgen:

• Über den Konfigurationsmanager

### Voraussetzungen:

- Externer S<sub>0</sub>-Port (nur an der COMpact 3000 ISDN oder am optional erhältlichen COMpact ISDN-Modul)
- Mit ausreichender Berechtigungsstufe geöffneter Konfigurationsmanager
- Expertenansicht (Klick auf E)
  - 1. Öffnen Sie die Seite FUNKTIONEN > Call Through.
  - 2. Aktivieren oder deaktivieren Sie das Kontrollkästchen LCR für Call-Through-Gespräche unter Einstellungen.
    - Schaltet LCR für Call-Through-Gespräche ein.
    - Schaltet LCR für Call-Through-Gespräche aus.

Weitere Schritte:

- Speichern Sie Ihre Einstellungen, bevor Sie die Seite verlassen.

Maximale Dauer für Call-Through-Gespräche nach extern einstellen

Aus Sicherheitsgründen werden externe Call-Through-Gespräche von der TK-Anlage zeitlich begrenzt.

Das Einstellen kann folgendermaßen erfolgen:

• Über den Konfigurationsmanager

Voraussetzungen:

- Externer S<sub>0</sub>-Port (nur an der COMpact 3000 ISDN oder am optional erhältlichen COMpact ISDN-Modul)
- Mit ausreichender Berechtigungsstufe geöffneter Konfigurationsmanager
- Expertenansicht (Klick auf E)
  - 1. Öffnen Sie die Seite FUNKTIONEN > Call Through.
  - 2. Geben Sie im Eingabefeld Max. Dauer eines Call-Through-Gespräches nach extern unter Einstellungen einen Wert ein. Folgende Eingaben sind möglich:

**1** bis **99**: Ein externes Call-Through-Gespräch wird, je nach Eingabe, nach 1 bis 99 Minuten durch die TK-Anlage beendet.

Weitere Schritte:

- Speichern Sie Ihre Einstellungen, bevor Sie die Seite verlassen.

Amteinstellungen für Call-Through-Gespräche vornehmen

Es kann eingestellt werden, welche Amteinstellungen (z. B. Amtberechtigung, Sperrwerk (gehend), Freiwerk (gehend)) für Call Through gelten.

Das Einstellen kann folgendermaßen erfolgen:

• Über den Konfigurationsmanager

Voraussetzungen:

- Externer S<sub>0</sub>-Port (nur an der COMpact 3000 ISDN oder am optional erhältlichen COMpact ISDN-Modul)
- Mit ausreichender Berechtigungsstufe geöffneter Konfigurationsmanager
- Expertenansicht (Klick auf E)
  - 1. Öffnen Sie die Seite FUNKTIONEN > Call Through.
  - 2. Nehmen Sie die gewünschten Amteinstellungen vor.

**Hinweis:** Das Ein-/Ausschalten oder die Auswahl von Optionen funktioniert wie in den Hilfethemen beschrieben (?). Lediglich die im Hilfethema aufge-

führten Schritte 1 und 2 müssen nicht ausgeführt werden (Öffnen der Seite + Auswahl des Teilnehmers).

#### Weitere Schritte:

- Speichern Sie Ihre Einstellungen, bevor Sie die Seite verlassen.

#### Rufzuordnung einstellen

Bei der Rufzuordnung kann eingestellt werden, über welche externe Rufnummer der Call-Through-Benutzer die Funktion Call Through aufruft und wie viele Call-Through-Gespräche gleichzeitig erlaubt sind.

Das Einstellen kann folgendermaßen erfolgen:

• Über den Konfigurationsmanager

#### Voraussetzungen:

- Externer S<sub>0</sub>-Port (nur an der COMpact 3000 ISDN oder am optional erhältlichen COMpact ISDN-Modul)
- Mit ausreichender Berechtigungsstufe geöffneter Konfigurationsmanager
- Expertenansicht (Klick auf E)
  - 1. Öffnen Sie die Seite FUNKTIONEN > Call Through.
  - Wählen Sie im Listenfeld Call-Through-Rufnummer unter Rufzuordnung die externe Rufnummer, die vom Call-Through-Benutzer gewählt werden muss, um die TK-Anlage für Call Through anzurufen.

**Hinweis:** Call-Through-Rufnummern sind aus den Rufverteilungen ausgeschlossen und dürfen nicht umgeleitet werden.

3. Geben Sie im Eingabefeld Max. Anzahl Call-Through-Gespräche unter Rufzuordnung einen Wert ein. Folgende Eingaben sind möglich:

**0** bis **2**: Es sind, je nach Eingabe, maximal 0 bis 2 Call-Through-Gespräche gleichzeitig erlaubt.

#### Weitere Schritte:

### Call-Through-Benutzer erstellen

Die Rufnummern der Handys (Call-Through-Benutzer), mit denen Call Through durchführbar sein soll, müssen im Telefonbuch eingetragen werden. Für die betreffenden Telefonbucheinträge muss die Call-Through-Berechtigung eingeschaltet werden. Außerdem kann festgelegt werden, ob die vom Call-Through-Benutzer gewählte Rufnummer einer Prüfung auf Sperr- und Freigabenummern unterzogen wird.

Das Erstellen kann folgendermaßen erfolgen:

• Über den Konfigurationsmanager

**Hinweis:** Als externe Rufnummer, über die der Call-Through-Benutzer die Funktion Call Through aufruft, kann nur die Rufnummer eines ISDN-Anschlusses verwendet werden. Bei einem Ruf über VoIP ist nicht gewährleistet, dass die Absenderrufnummer die wirklich richtige Rufnummer ist. Der Call-Through-Benutzer kann somit nicht sicher erkannt werden.

# Voraussetzungen:

- Mit ausreichender Berechtigungsstufe geöffneter Konfigurationsmanager
- Externer S<sub>0</sub>-Port (nur an der COMpact 3000 ISDN oder am optional erhältlichen COMpact ISDN-Modul)
- Im Telefonbuch eingetragene Rufnummer des Call-Through-Benutzers
- Expertenansicht (Klick auf E)
  - 1. Öffnen Sie die Seite BENUTZERDATEN > Telefonbuch > Einträge.
  - 2. Aktivieren oder deaktivieren Sie das Kontrollkästchen **Call Through** des betreffenden Telefonbucheintrags.
    - Schaltet die Call-Through-Berechtigung ein.
    - Schaltet die Call-Through-Berechtigung aus.
  - 3. Aktivieren oder deaktivieren Sie das Kontrollkästchen **Sperr-/Freiwerk** des betreffenden Telefonbucheintrags.
    - Schaltet die Prüfung auf Sperr- und Freigabenummern ein.
    - □ Schaltet die Prüfung auf Sperr- und Freigabenummern aus.

#### Weitere Schritte:

# **Chef-/Sekretariatsfunktion**

Die Chef-/Sekretariatsfunktion ermöglicht den Schutz des Cheftelefons vor direkten Anrufen, indem diese auf das Sekretariat umgeleitet werden. Der wesentliche Unterschied zur Anrufweiterschaltung besteht darin, dass das Cheftelefon vom Sekretariatstelefon weiterhin angerufen werden kann oder das Sekretariat wichtige Gespräche an das Cheftelefon vermitteln kann.

# Chef-/Sekretariatsfunktion einrichten

Die Chef-/Sekretariatsfunktion wird an den betreffenden Systemtelefonen eingerichtet. Die Bedienung und Einrichtung der Funktion ist ausführlich im Handbuch des Systemtelefons beschrieben.

### Voraussetzungen:

- Mindestens zwei Systemtelefone COMfortel 1500/2500/2500 AB/VoIP 2500 AB
- Interner S<sub>0</sub>-Port (nur am optional erhältlichen COMpact S<sub>0</sub>-Modul oder COMpact ISDN-Modul) oder interne VoIP-Kanäle (COMpact 3000 VoIP oder im Upgrade-Center erworbene und freigeschaltete VoIP-Kanäle)
  - 1. Richten Sie am Cheftelefon eine Funktionstaste als Sekretariatstaste ein.
  - 2. Richten Sie am Sekretariatstelefon eine Funktionstaste als Cheftaste ein.

#### Hinweise:

Am Sekretariatstelefon ist zusätzlich zur Cheftaste die Einrichtung einer Zielwahltaste mit der Rufnummer des Cheftelefons sinnvoll, um über den Belegtzustand informiert zu sein.

Damit ein Anruf aus dem Sekretariat schon am Klingelrhythmus erkannt wird, kann die Sekretariatsrufnummer in das Telefonbuch des Cheftelefons eingetragen und mit einem speziellen Klingelrhythmus versehen werden.

# **CLIP-Texte**

Die CLIP-Texte werden an den Systemtelefonen und/oder den CLIP-fähigen analogen Telefonen bei bestimmten Rufen (z. B. bei Weckrufen) ausgegeben.

# **CLIP-Texte einstellen**

Die CLIP-Texte können für folgende Rufe und Funktionen eingestellt werden:

- **Rückrufe**: Der eingestellte CLIP-Text wird an analogen Telefonen bei einem Rückruf (bei besetzt oder bei Nichtmelden) angezeigt.
- **CCBS-Rückrufe**: Der eingestellte CLIP-Text wird an Systemtelefonen bei einem Rückruf bei besetzt angezeigt.
- **CCNR-Rückrufe**: Der eingestellte CLIP-Text wird an Systemtelefonen bei einem Rückruf bei Nichtmelden angezeigt.
- Weckrufe: Der eingestellte CLIP-Text wird an analogen Telefonen bei einem Weckruf angezeigt.
- **Amtreservierung**: Der eingestellte CLIP-Text wird an analogen Telefonen bei einem Ruf angezeigt, der das Freiwerden einer zuvor besetzten Leitung signalisiert.
- **TAPI**: Der eingestellte CLIP-Text wird an analogen Telefonen bei einem Ruf angezeigt, der die Funktion LAN-TAPI signalisiert.

Das Einstellen kann folgendermaßen erfolgen:

• Über den Konfigurationsmanager

Voraussetzungen:

- Systemtelefon COMfortel 1100/1500/2500/2500 AB/VoIP 2500 AB oder analoges Telefon mit alphanumerischer CLIP-Information
- Mit ausreichender Berechtigungsstufe geöffneter Konfigurationsmanager
- Expertenansicht (Klick auf E)
- Für analoge Teilnehmer eingeschaltete **Rufnummernanzeige (CLIP)**: **CLIP-Info** und **Erweiterte CLIP-Info** 
  - 1. Öffnen Sie die Seite FUNKTIONEN > CLIP-Texte.

2. Geben Sie jeweils in den Eingabefeldern unter **Rückruf**, **Weckruf**, **Amtreservierung** und **TAPI** die CLIP-Texte ein. Folgende Eingaben sind möglich:

Bis zu 16 Stellen Ziffern und Zeichen

Weitere Schritte:
## Freiwerk (gehend) – Freigabenummern

Um bei eingeschränkter Amtberechtigung die Wahlmöglichkeit wieder durch einen bestimmten Nummernvorrat zu erweitern (Rufnummern bestimmter Anschlüsse oder bestimmter Vorwahlen), können die Amtberechtigungen durch Freiwerke erweitert werden. Da Freiwerke eine höhere Priorität als Sperrwerke besitzen, können damit Sperrnummern oder Teile davon wieder freigegeben werden.

## Freiwerk (gehend) ein-/ausschalten

Das Ein-/Ausschalten kann folgendermaßen erfolgen:

- Getrennt für Teilnehmer
- Getrennt für Dienst- und Privatgespräche
- Getrennt für Konfigurationen
- Für die Funktion Amtvermittlung (FUNKTIONEN > Vermittlung > Amtvermittlung)
- Für die Funktion Call Through (FUNKTIONEN > Call Through > Amteinstellungen)
- Über den Konfigurationsmanager

- Mit ausreichender Berechtigungsstufe geöffneter Konfigurationsmanager
- Eingerichtetes Freiwerk
- Expertenansicht (Klick auf E)
  - 1. Öffnen Sie die Seite EIGENSCHAFTEN > Interne Teilnehmer > Teilnehmereigenschaften > Amteinstellungen.
  - 2. Wählen Sie im Listenfeld oben den betreffenden Teilnehmer anhand seines Namens/ seiner Nummer aus.
  - 3. Aktivieren oder deaktivieren Sie jeweils die Kontrollkästchen **Dienstlich** und **Privat** unter **Freiwerk (gehend)**.
    - Schaltet das Freiwerk ein.
    - □ Schaltet das Freiwerk aus. (Keine weitere Aktion erforderlich.)
  - 4. Wählen Sie jeweils in den Listenfeldern **Dienstlich** und **Privat** unter **Freiwerk** (gehend) das gewünschte Freiwerk.

Hinweis: Auf der Seite BENUTZERDATEN > Sperr- und Freiwerke > Freiwerke (gehend) - Freigabenummern können in das Freiwerk Rufnummern/Bereiche eingetragen werden. Klicken Sie auf , um direkt auf diese Seite zu wechseln.

Weitere Schritte:

- Speichern Sie Ihre Einstellungen, bevor Sie die Seite verlassen.

Freiwerk (gehend) erstellen

Es können zehn Freiwerke mit insgesamt maximal 100 Rufnummern/Bereichen eingerichtet werden (z. B. 10 Freiwerke mit je 10 Rufnummern oder 5 Freiwerke mit je 20 Rufnummern).

Das Erstellen kann folgendermaßen erfolgen:

• Über den Konfigurationsmanager

## Voraussetzungen:

- Mit ausreichender Berechtigungsstufe geöffneter Konfigurationsmanager
- Expertenansicht (Klick auf E)
  - 1. Öffnen Sie die Seite BENUTZERDATEN > Sperr- und Freiwerke > Freiwerke (gehend) Freigabenummern.
  - 2. Geben Sie im Eingabefeld **Name** den Namen des Freiwerks ein. Folgende Eingaben sind möglich:

Bis zu 16 Stellen Ziffern und Zeichen

- 3. Klicken Sie auf 🕂.
- 4. Klicken Sie auf 🧮 in der Zeile des entsprechenden Freiwerks.

Es öffnet sich die Seite für das Erstellen von Rufnummern/Bereichen für das betreffende Freiwerk.

5. Geben Sie im Eingabefeld **Rufnummer** die Rufnummer/den Bereich ein. Folgende Eingaben sind möglich:

Bis zu 20 Stellen Ziffern 6. Geben Sie im Eingabefeld **Name** den Namen zur entsprechenden Rufnummer ein. Folgende Eingaben sind möglich:

Bis zu 16 Stellen Ziffern und Zeichen

- 7. Klicken Sie auf 🕂.
- 8. Wiederholen Sie Schritt 5 bis 7, um weitere Rufnummern in das Freiwerk einzutragen.
- 9. Wiederholen Sie Schritt 2 bis 8, um weitere Freiwerke zu erstellen.

#### Weitere Schritte:

- Speichern Sie Ihre Einstellungen, bevor Sie die Seite verlassen.

Übersicht über eingerichtete Freiwerke (gehend)

Die Übersicht über die Sperr- und Freiwerke zeigt alle bereits eingerichteten Freiwerke.

## Hinweise:

Die Übersicht kann im Konfigurationsmanager durch Auswahl von **Sperr-und Freiwerke** im Listenfeld neben (1) und anschließendes Klicken auf (1) geöffnet werden. Um die Übersicht wieder zu schließen, klicken Sie auf **Schließen**.

Die Übersicht kann durch Klicken auf Drucken ausgedruckt werden.

## Freiwerk (kommend) – VIP-Nummern

Möchte man trotz eingeschaltetem Anrufschutz das eigene Telefon für bestimmte Personen freischalten, können deren externe Rufnummern in der TK-Anlage einem Freiwerk für kommende Rufe zugeordnet werden. Dieses teilnehmerübergreifend geltende Freiwerk kann je nach Bedarf am eigenen Telefon eingeschaltet werden. Ist das Freiwerk eingeschaltet, wirkt der Anrufschutz bei Anrufern, die eine der eingetragenen Rufnummern übermitteln, nicht.

## Freiwerk (kommend) ein-/ausschalten

Das Ein-/Ausschalten kann folgendermaßen erfolgen:

- Getrennt für Teilnehmer
- Getrennt für Konfigurationen
- Über den Konfigurationsmanager
- Am internen Telefon per Zeichenfolge
- Am Systemtelefon COMfortel 1100/1500/2500/2500 AB/VoIP 2500 AB per Menü/Funktionstaste (siehe Handbuch des Telefons)

#### Über den Konfigurationsmanager Freiwerk (kommend) ein-/ausschalten

- Mit ausreichender Berechtigungsstufe geöffneter Konfigurationsmanager
- Eingerichtetes Freiwerk
- Expertenansicht (Klick auf E)
  - 1. Öffnen Sie die Seite EIGENSCHAFTEN > Interne Teilnehmer > Teilnehmereigenschaften > Benutzer-Einstellungen.
  - 2. Wählen Sie im Listenfeld oben den betreffenden Teilnehmer anhand seines Namens/ seiner Nummer aus.
  - 3. Aktivieren oder deaktivieren Sie das Kontrollkästchen Freiwerk (kommend).
    - Schaltet das Freiwerk ein.
    - Schaltet das Freiwerk aus. (Keine weitere Aktion erforderlich.)
  - 4. Wählen Sie im Listenfeld Freiwerk (kommend) das gewünschte Freiwerk.

Hinweis: Auf der Seite BENUTZERDATEN > Sperr- und Freiwerke > Freiwerke (kommend) - VIP-Nummern können in das Freiwerk Rufnummern/Bereiche eingetragen werden. Klicken Sie auf , um direkt auf diese Seite zu wechseln.

Weitere Schritte:

- Speichern Sie Ihre Einstellungen, bevor Sie die Seite verlassen.

#### Über das interne Telefon Freiwerk (kommend) ein-/ausschalten

Voraussetzungen:

- Für den Teilnehmer eingerichtete Benutzer-PIN
- Eingerichtetes und dem Teilnehmer zugewiesenes Freiwerk
- Für den Teilnehmer erteilte Berechtigung Steuerung der Anlage per Telefon
  - 1. Heben Sie den Hörer ab.
  - 2. Wählen Sie ##8.
  - 3. Geben Sie die Benutzer-PIN ein.
  - 4. Wählen Sie eine der folgenden Zeichenfolgen:
    - \*221#: Schaltet das Freiwerk ein.
    - \*220#: Schaltet das Freiwerk aus.

## Freiwerk (kommend) erstellen

Insgesamt können bis zu 10 Freiwerke erstellt werden. Dabei können insgesamt bis zu 100 Rufnummern/Bereiche eingetragen werden (z. B. 10 Freiwerke mit je 10 Rufnummern oder 5 Freiwerke mit je 20 Rufnummern).

Das Erstellen kann folgendermaßen erfolgen:

• Über den Konfigurationsmanager

- Mit ausreichender Berechtigungsstufe geöffneter Konfigurationsmanager
- Expertenansicht (Klick auf [])

# 1. Öffnen Sie die Seite BENUTZERDATEN > Sperr- und Freiwerke > Freiwerke (kommend) - VIP-Nummern.

2. Geben Sie im Eingabefeld **Name** den Namen des Freiwerks ein. Folgende Eingaben sind möglich:

Bis zu 16 Stellen

Ziffern und Zeichen

- 3. Klicken Sie auf 🕂.
- 4. Klicken Sie auf 🧮 in der Zeile des entsprechenden Freiwerks.

Es öffnet sich die Seite für das Erstellen von Rufnummern/Bereichen für das betreffende Freiwerk.

5. Geben Sie im Eingabefeld **Rufnummer** die Rufnummer/den Bereich ein. Folgende Eingaben sind möglich:

Bis zu 20 Stellen Ziffern

6. Geben Sie im Eingabefeld **Name** den Namen zur entsprechenden Rufnummer ein. Folgende Eingaben sind möglich:

Bis zu 16 Stellen Ziffern und Zeichen

- 7. Klicken Sie auf 🛨.
- 8. Wiederholen Sie Schritt 5 bis 7, um weitere Rufnummern in das Freiwerk einzutragen.
- 9. Wiederholen Sie Schritt 2 bis 8, um weitere Freiwerke zu erstellen.

Weitere Schritte:

- Speichern Sie Ihre Einstellungen, bevor Sie die Seite verlassen.

Übersicht über eingerichtete Freiwerke (kommend)

Die Übersicht über die Sperr- und Freiwerke zeigt alle bereits eingerichteten Freiwerke.

### Hinweise:

Die Übersicht kann im Konfigurationsmanager durch Auswahl von **Sperr-und Freiwerke** im Listenfeld neben (1) und anschließendes Klicken auf (1) geöffnet werden. Um die Übersicht wieder zu schließen, klicken Sie auf **Schließen**.

Die Übersicht kann durch Klicken auf Drucken ausgedruckt werden.

## **Gezielter Amtzugang**

Mit einem gezielten Amtzugang kann festgelegt werden, welche eigene externe Rufnummer bei einem externen Gespräch übermittelt werden soll.

**Gezielten Amtzugang einleiten** 

Das Einleiten kann folgendermaßen erfolgen:

- An einem internen Telefon per Zeichenfolge
- Am Systemtelefon COMfortel 1100/1500/2500/2500 AB/VoIP 2500 AB per Funktionstaste (siehe Handbuch des Telefons)
  - 1. Heben Sie den Hörer ab.
  - 2. Wählen Sie **##96**.
  - 3. Geben Sie die zu übermittelnde eigene externe Rufnummer ein. Folgende Eingaben sind möglich:

Externe Rufnummer (unabhängig von der Einstellung Direkter Amtapparat)

- 4. Wählen Sie \*.
- 5. Geben Sie eine externe Rufnummer ein. Folgende Eingaben sind möglich:

**Externe Rufnummer** (Benutzen Sie keinen Direkten Amtapparat, wählen Sie vor der Rufnummer die Amtzugangsziffer.)

\*\* **und Kurzwahlnummer** (Benutzen Sie keinen Direkten Amtapparat, lassen Sie \*\* weg.)

Der Teilnehmer wird gerufen.

## **Gezielter VolP-Zugang**

Mit einem gezielten VoIP-Zugang kann ein externes Gespräch über einen bestimmten VoIP-Account eingeleitet werden.

Das Netz des Internet Service Providers kann, z. B. zur Abfrage der Mailbox, nur über einen gezielten VoIP-Zugang erreicht werden.)

Gezielten VolP-Zugang einleiten

Das Einleiten kann folgendermaßen erfolgen:

- An einem internen Telefon per Zeichenfolge
- Am Systemtelefon COMfortel 1100/1500/2500/2500 AB/VoIP 2500 AB per Funktionstaste (siehe Handbuch des Telefons)

**Hinweis:** Notrufe über VoIP können zurzeit noch nicht von allen Anbietern vollständig gewährleistet werden. Dies betrifft sowohl die Verbindung mit der Notrufleitstelle als auch die Bereitstellung der beim Notruf so wichtigen geografischen Lokalisierung des Anrufers.

## Voraussetzungen:

- Externer VoIP-Kanal (COMpact 3000 VoIP oder im Upgrade-Center erworbene und freigeschaltete VoIP-Kanäle)
  - 1. Heben Sie den Hörer ab.
  - 2. Geben Sie die Accountnummer ein. Folgende Eingaben sind möglich:

\*\* **und interne Rufnummer des VolP-Accounts** (Benutzen Sie keinen Direkten Amtapparat, lassen Sie \*\* weg.)

3. Geben Sie eine externe Rufnummer ein. Folgende Eingaben sind möglich:

**Externe Rufnummer** (Benutzen Sie keinen Direkten Amtapparat, wählen Sie vor der Rufnummer die Amtzugangsziffer.)

**Hinweis:** Die externe Rufnummer muss auf jeden Fall mit der zugehörigen Ortsvorwahl gewählt werden, auch wenn es sich um die eigene Ortsvorwahl handelt. Vom VoIP-Anbieter zur Verfügung gestellte Sondernummern wie z. B. für Kontostands- oder Mailboxabfrage besitzen in der Regel keine Ortsvorwahl.

Der Teilnehmer wird gerufen.

**Hinweis:** Bei gehenden Rufen über VoIP ist kein Rückruf (CCBS oder CCNR) möglich.

## InterCom-Durchsage/Freisprechen

Die Funktion InterCom ermöglicht eine Durchsage an ein Systemtelefon (COMfortel 1100/ 1500/2500/2500 AB/VoIP 2500 AB) von einem beliebigen internen Telefon aus, ohne dass jemand das Gespräch aktiv entgegennimmt (z. B. in einer Arztpraxis).

Weiterhin kann das Systemtelefon vom Anrufer veranlasst werden, zusätzlich zum Lautsprecher das Mikrofon einzuschalten (Freisprechen), damit eine Person, die sich in der Nähe befindet, über die so entstandene Gegensprechanlage mit dem Anrufer sprechen kann.

Ablauf der InterCom-Durchsage / des InterCom-Freisprechens

Die InterCom-Durchsage und das InterCom-Freisprechen laufen folgendermaßen ab:

- Ein Systemtelefon wird mit der InterCom-Funktion gerufen.
- Nach kurzem Klingeln nimmt das Systemtelefon den Ruf automatisch an.
- Die Durchsage oder das Freisprechen wird durchgeführt.

**Hinweis:** Die Durchsage oder das Freisprechen ist aus Sicherheitsgründen auf 120 Sekunden begrenzt, um eventuellen Missbrauch dieser Funktion (z. B. Lauschen in entfernten Räumen) zu verhindern.

• Nach Ablauf von 120 Sekunden wird die Verbindung automatisch unterbrochen, es sei denn, der Hörer des Systemtelefons wird innerhalb dieser Zeit abgenommen.

InterCom-Durchsage/Freisprechen einleiten

Das Einleiten kann folgendermaßen erfolgen:

- An einem internen Telefon per Zeichenfolge
- Am Systemtelefon COMfortel 1100/1500/2500/2500 AB/VoIP 2500 AB per Funktionstaste (siehe Handbuch des Telefons)

- Interner S<sub>0</sub>-Port (nur am optional erhältlichen COMpact S<sub>0</sub>-Modul oder COMpact ISDN-Modul) oder interne VoIP-Kanäle (COMpact 3000 VoIP oder im Upgrade-Center erworbene und freigeschaltete VoIP-Kanäle)
- Eingeschaltete InterCom-Erlaubnis am InterCom-Ziel

- 1. Heben Sie den Hörer ab.
- 2. Wählen Sie eine der folgenden Zeichenfolgen:

##011: Leitet die InterCom-Durchsage ein.

**##012**: Leitet das InterCom-Freisprechen ein.

3. Geben Sie die interne Rufnummer des Systemtelefons ein. Folgende Eingaben sind möglich:

\*\* **und interne Rufnummer des einzelnen Systemtelefons** (Benutzen Sie keinen Direkten Amtapparat, lassen Sie \*\* weg.)

Das Systemtelefon nimmt den Ruf nach einmaligem Klingeln automatisch an.

## InterCom-Erlaubnis ein-/ausschalten

Ist die InterCom-Erlaubnis eingeschaltet, wird am betreffenden InterCom-Ziel eine InterCom-Durchsage oder InterCom-Freisprechen ermöglicht.

Das Ein-/Ausschalten kann folgendermaßen erfolgen:

- Getrennt für Teilnehmer
- Über den Konfigurationsmanager
- Am Systemtelefon COMfortel 1100/1500/2500/2500 AB/VoIP 2500 AB per Menü/Funktionstaste (siehe Handbuch des Telefons)

- Mit ausreichender Berechtigungsstufe geöffneter Konfigurationsmanager
- Systemtelefon COMfortel 1100/1500/2500/2500 AB/VoIP 2500 AB
- Interner S<sub>0</sub>-Port (nur am optional erhältlichen COMpact S<sub>0</sub>-Modul oder COMpact ISDN-Modul) oder interne VoIP-Kanäle (COMpact 3000 VoIP oder im Upgrade-Center erworbene und freigeschaltete VoIP-Kanäle)
- Expertenansicht (Klick auf [])
  - 1. Öffnen Sie die Seite EIGENSCHAFTEN > Interne Teilnehmer > Teilnehmereigenschaften > Berechtigungen.
  - 2. Wählen Sie im Listenfeld oben den betreffenden Teilnehmer anhand seines Namens/ seiner Nummer aus.

- 3. Aktivieren oder deaktivieren Sie das Kontrollkästchen InterCom (Durchsage/ Freisprechen).
  - Schaltet die InterCom-Erlaubnis ein.
  - □ Schaltet die InterCom-Erlaubnis aus.

## Weitere Schritte:

- Speichern Sie Ihre Einstellungen, bevor Sie die Seite verlassen.

## Konfigurationsumschaltung

Wurden für Tag, Nacht usw. verschiedene Konfigurationen eingerichtet, kann die Umschaltung von einer Konfiguration zur anderen von Hand (manuell) vorgenommen werden und/oder zeitgesteuert erfolgen.

Konfigurationsabhängige Funktionen

Einige Funktionen können verschieden z. B. für Tag, Nacht, Wochenende, Urlaub und Feiertage eingestellt werden. Sie werden dazu verschiedenen Konfigurationen zugeordnet und konfigurationsabhängig geschaltet.

Folgende Funktionen sind konfigurationsabhängig:

- Amtberechtigung
- Anrufschutz
- Baby-/Seniorenruf
- Busy-on-Busy
- Freiwerk (kommend und gehend)
- Parallelruf
- Rufverteilung
- Sperrwerk (kommend und gehend)
- Stromsparfunktion (Eco-Modus)
- VoIP-/GSM-Routing

Konfigurationsumschaltung manuell durchführen

Das Durchführen kann folgendermaßen erfolgen:

- An einem internen Telefon per Zeichenfolge
- An einem externen Telefon per Zeichenfolge
- Am Systemtelefon COMfortel 1100/1500/2500/2500 AB/VoIP 2500 AB per Menü/Funktionstaste (siehe Handbuch des Telefons)
- Über den Konfigurationsmanager (siehe Portalseite Konfigurationsumschaltung)

## Über ein internes Telefon Konfigurationsumschaltung manuell durchführen

#### Voraussetzungen:

- Für den Teilnehmer erteilte Berechtigung Steuerung der Anlage per Telefon
- Für den Teilnehmer erteilte Berechtigung Konfigurationsumschaltung
- Mindestens zwei eingerichtete Konfigurationen
  - 1. Heben Sie den Hörer ab.
  - 2. Wählen Sie ##8\*81.
  - 3. Geben Sie die Identifikationsnummer für die Konfiguration ein.
  - 4. Wählen Sie #.

**Hinweis:** Ist gleichzeitig die automatische Konfigurationsumschaltung aktiviert, gilt die hier eingestellte Konfiguration bis zur nächsten Umschaltzeit.

## Über ein externes Telefon Konfigurationsumschaltung manuell durchführen

Voraussetzungen:

- Mehr als eine externe Rufnummer (nur an der COMpact 3000 ISDN oder am optional erhältlichen COMpact ISDN-Modul)
- Eingerichtete Fernschaltrufnummer und externe PIN
- Analoges MFV-Telefon, ISDN-Telefon mit MFV-Signalisierung oder MFV-Geber
- Mindestens zwei eingerichtete Konfigurationen
  - 1. Heben Sie den Hörer des externen Telefons ab.
  - 2. Geben Sie die Fernschaltrufnummer ein.

Sie hören den externen Quittungston (1 Sekunde).

- 3. Wählen Sie ##8.
- 4. Geben Sie die externe PIN ein.
- 5. Wählen Sie \*81.
- 6. Geben Sie die Identifikationsnummer für die Konfiguration ein.
- 7. Wählen Sie #.

Sie hören den externen Quittungston (1 Sekunde).

#### Hinweise:

Wenn Sie zu lange mit der Zeicheneingabe warten oder eine ungültige Zeichenfolge eingeben, hören Sie den Besetztton. Legen Sie in diesem Fall den Hörer auf und beginnen Sie noch einmal von vorn.

Ist gleichzeitig die automatische Konfigurationsumschaltung aktiviert, gilt die hier eingestellte Konfiguration bis zur nächsten Umschaltzeit.

Berechtigung für das Schalten von Konfigurationen ein-/ausschalten

Ist die Berechtigung für das Schalten von Konfigurationen eingeschaltet, kann der betreffende Teilnehmer Konfigurationen manuell schalten.

Das Ein-/Ausschalten kann folgendermaßen erfolgen:

- Getrennt für Teilnehmer
- Über den Konfigurationsmanager

#### Voraussetzungen:

- Mit ausreichender Berechtigungsstufe geöffneter Konfigurationsmanager
- Expertenansicht (Klick auf E)
  - 1. Öffnen Sie die Seite EIGENSCHAFTEN > Interne Teilnehmer > Teilnehmereigenschaften > Berechtigungen.
  - 2. Wählen Sie im Listenfeld oben den betreffenden Teilnehmer anhand seines Namens/ seiner Nummer aus.
  - 3. Aktivieren oder deaktivieren Sie das Kontrollkästchen Konfigurationsumschaltung.
    - Schaltet die Berechtigung für das Schalten von Konfigurationen ein.
    - Schaltet die Berechtigung für das Schalten von Konfigurationen aus.

#### Weitere Schritte:

- Speichern Sie Ihre Einstellungen, bevor Sie die Seite verlassen.

## Konfigurationen erstellen

Es können maximal acht Konfigurationen erstellt werden.

Das Erstellen kann folgendermaßen erfolgen:

• Über den Konfigurationsmanager

#### Voraussetzungen:

- Mit ausreichender Berechtigungsstufe geöffneter Konfigurationsmanager
- Expertenansicht (Klick auf E)
  - 1. Öffnen Sie die Seite FUNKTIONEN > Konfigurationen > Konfigurationen erstellen.
  - 2. Geben Sie im Eingabefeld **Konfigurationsname** den Namen für die Konfiguration ein. Folgende Eingaben sind möglich:

Bis zu 16 Stellen Ziffern und Zeichen

3. Geben Sie im Eingabefeld **Identifikationsnummer** die Identifikationsnummer für die Konfiguration ein. Folgende Eingaben sind möglich:

2 bis 4 Ziffern

#### Hinweise:

Eine Übersicht über alle bereits vergebenen Identifikationsnummern kann im Konfigurationsmanager durch Auswahl von **Identifikationsnummernplan** im Listenfeld 1 und anschließendes Klicken auf 1 geöffnet werden. Um die Übersicht wieder zu schließen, klicken Sie auf **Schließen**.

Die Übersicht kann durch Klicken auf Drucken ausgedruckt werden.

4. Klicken Sie auf das Kontrollkästchen **Farbe** und wählen Sie die gewünschte Farbe für die Konfiguration aus.

#### Weitere Schritte:

- Speichern Sie Ihre Einstellungen, bevor Sie die Seite verlassen.

## Konfigurationen kopieren

Konfigurationseinstellungen können von einer Konfiguration in weitere ausgewählte Konfigurationen übernommen werden.

Das Kopieren kann folgendermaßen erfolgen:

• Über den Konfigurationsmanager

## Komplette Konfiguration kopieren

Voraussetzungen:

- Mit ausreichender Berechtigungsstufe geöffneter Konfigurationsmanager
- Mindestens zwei eingerichtete Konfigurationen
- Expertenansicht (Klick auf E)
  - 1. Öffnen Sie die Seite FUNKTIONEN > Konfigurationen > Konfigurationen erstellen.
  - 2. Klicken Sie auf Konfiguration kopieren.
  - 3. Wählen Sie im Listenfeld **Konfiguration kopieren von** die Konfiguration, deren Einstellungen kopiert werden sollen.
  - 4. Wählen Sie im Listenfeld **nach** die Konfiguration, zu der die Einstellungen kopiert werden sollen.
  - 5. Klicken Sie auf Konfiguration kopieren.
  - 6. Klicken Sie auf **Weiter**.

## Teilbereiche der Konfiguration kopieren

- Mit ausreichender Berechtigungsstufe geöffneter Konfigurationsmanager
- Mindestens zwei eingerichtete Konfigurationen
- Expertenansicht (Klick auf [])

- 1. Öffnen Sie eine der folgenden Seiten:
  - EIGENSCHAFTEN > Interne Teilnehmer > Teilnehmereigenschaften für die Teilbereiche Amtberechtigung, Anrufschutz, Babyruf, Freiwerk, Sperrwerk
  - **EINRICHTUNG > Rufverteilung > Rufverteilung erstellen** für die Teilbereiche Busy-on-Busy, Parallelruf, Rufverteilung
- 2. Klicken Sie auf die Registerkarte der Konfiguration, deren Einstellungen kopiert werden sollen.
- 3. Für die Teilbereiche Amtberechtigung, Anrufschutz, Babyruf, Freiwerk, Sperrwerk:
  - a) Öffnen Sie die Seite EIGENSCHAFTEN > Interne Teilnehmer > Teilnehmereigenschaften (konfigurationsabhängig).
  - b) Aktivieren Sie die Kontrollkästchen der Funktionen, die konfigurationsabhängig geschaltet werden sollen.
  - c) Nehmen Sie für die aktivierten Funktionen die gewünschten Einstellungen vor.
  - d) Klicken Sie auf 🔚.
- 4. Wählen Sie im Listenfeld **Einstellungen übernehmen in Konfiguration** die Konfiguration, zu der die Einstellungen kopiert werden sollen.
- 5. Klicken Sie auf **Kopieren**.

Automatische Konfigurationsumschaltung ein-/ausschalten

Ist die automatische Konfigurationsumschaltung eingeschaltet, werden Konfigurationen zeitgesteuert nach der internen Uhr der TK-Anlage umgeschaltet.

Das Ein-/Ausschalten kann folgendermaßen erfolgen:

• Über den Konfigurationsmanager

- Mit ausreichender Berechtigungsstufe geöffneter Konfigurationsmanager
- Mindestens zwei eingerichtete Konfigurationen und eingerichtete Schaltzeiten
- Aktuelle Anlagenuhrzeit
  - 1. Öffnen Sie die Seite FUNKTIONEN > Konfigurationen > Einstellungen.

- 2. Aktivieren oder deaktivieren Sie das Kontrollkästchen Automatische Konfigurationsumschaltung.
  - Schaltet die automatische Konfigurationsumschaltung ein.
  - Schaltet die automatische Konfigurationsumschaltung aus.

#### Weitere Schritte:

- Speichern Sie Ihre Einstellungen, bevor Sie die Seite verlassen.

#### Schaltzeiten für das Umschalten der Konfiguration erstellen

Eine Konfiguration gilt so lange, bis eine andere Konfiguration (manuell oder automatisch) eingeschaltet wird, also auch über den Tageswechsel hinaus. Eine Ausnahme hiervon sind die aktivierten Feiertage. Wenn um 24:00 Uhr der Feiertag endet, wird automatisch in die für den Wochentag übliche Konfiguration geschaltet (auch wenn am Feiertag manuell eine Konfiguration eingeschaltet wurde). Zu Beginn des Feiertags ist die Konfiguration vom Vortag so lange gültig, bis eine Umschaltung erfolgt (automatisch oder manuell). Folgt also z. B. einem Feiertag ein weiterer Feiertag, bleibt die zuletzt gültige Konfiguration des vorherigen Feiertags so lange eingeschaltet, bis am zweiten Feiertag eine Konfigurationsumschaltung erfolgt.

#### Hinweise:

Ein aktivierter Feiertag wird in der Zeit von 0:00 - 24:00 Uhr berücksichtigt.

An einem aktivierten Feiertag werden die Schaltzeiten des entsprechenden Wochentags berücksichtigt, wenn keine Feiertagsschaltzeiten eingetragen wurden (Feiertag).

Das Erstellen kann folgendermaßen erfolgen:

• Über den Konfigurationsmanager

- Mit ausreichender Berechtigungsstufe geöffneter Konfigurationsmanager
- Expertenansicht (Klick auf E)
- Mindestens zwei eingerichtete Konfigurationen
- Für Nutzung der Feiertage: eingerichtete und aktivierte Feiertage
  - 1. Öffnen Sie die Seite FUNKTIONEN > Konfigurationen > Schaltzeiten erstellen.
  - 2. Wählen Sie im Listenfeld Tag den gewünschten Tag.

3. Geben Sie in der Zeile des entsprechenden Tages im Eingabefeld **Uhrzeit** unter **hh** und **mm** die Uhrzeit ein. Folgende Eingaben sind möglich:

Uhrzeit im Format hh : mm 00 bis 23: Stunden (hh) 00 bis 59: Minuten (mm)

**Hinweis:** Beim Speichern der Einstellungen werden die eingegebenen Minuten automatisch auf 5er-Schritte abgerundet, sodass hinten entweder eine 0 oder eine 5 steht. (Beispiel: Wenn Sie 34 Minuten eingeben, werden diese auf 30 Minuten abgerundet.)

4. Wählen Sie im Listenfeld Konfiguration die gewünschte Konfiguration.

#### Weitere Schritte:

- Speichern Sie Ihre Einstellungen, bevor Sie die Seite verlassen.
- Schalten Sie die automatische Konfigurationsumschaltung ein.

### Schaltzeiten kopieren

Erstellte Schaltzeiten können von einem Wochentag zum anderen kopiert werden. Dabei werden eventuell vorhandene Zeiten im Ziel (**nach**) durch die Zeiten der Quelle (**Schaltzeiten kopieren von**) ersetzt.

Das Kopieren kann folgendermaßen erfolgen:

• Über den Konfigurationsmanager

- Mit ausreichender Berechtigungsstufe geöffneter Konfigurationsmanager
- Expertenansicht (Klick auf [])
- Erstellte Schaltzeiten
  - 1. Öffnen Sie die Seite FUNKTIONEN > Konfigurationen > Schaltzeiten erstellen.
  - 2. Klicken Sie auf Schaltzeiten kopieren.
  - 3. Wählen Sie im Listenfeld **Schaltzeiten kopieren von** den Wochentag, dessen Schaltzeiten kopiert werden sollen.

- 4. Wählen Sie im Listenfeld **nach** den Wochentag, zu dem die Schaltzeiten kopiert werden sollen.
- 5. Klicken Sie auf Schaltzeiten kopieren.

Übersicht über die eingerichteten Schaltzeiten

Die Übersicht über die eingerichteten Schaltzeiten zeigt die Geltungsdauer der Konfigurationen (Tageszeiten von 0 bis 24 Uhr). Aus der Legende kann die jeweilige Farbe für die eingerichteten Konfigurationen entnommen werden.

#### Hinweise:

Die Übersicht kann im Konfigurationsmanager durch Auswahl von **Konfigurationsschaltzeiten** im Listenfeld neben (1) und anschließendes Klicken auf (1) geöffnet werden. Um die Übersicht wieder zu schließen, klicken Sie auf **Schließen**.

Die Übersicht kann durch Klicken auf Drucken ausgedruckt werden.

Die Übersicht kann auch als Element der Portalseite eingerichtet werden (Konfigurationsumschaltung).

## Kurzwahlberechtigung

Um bei eingeschränkter Amtberechtigung die Wahlmöglichkeit durch bestimmte Rufnummern zu erweitern, können die Amtberechtigungen durch die Kurzwahlberechtigung erweitert werden.

So können spezielle Rufnummern zur Anwahl freigegeben werden. Mit Kurzwahlberechtigung dürfen unabhängig von der Amtberechtigung alle Kurzwahlnummern gewählt werden.

Kurzwahlberechtigung ein-/ausschalten

Das Ein-/Ausschalten kann folgendermaßen erfolgen:

- Getrennt für Teilnehmer
- Getrennt für Dienst- und Privatgespräche
- Für die Funktion Amtvermittlung (FUNKTIONEN > Vermittlung > Amtvermittlung)
- Für die Funktion Call Through (FUNKTIONEN > Call Through > Amteinstellungen)
- Über den Konfigurationsmanager

#### Voraussetzungen:

- Mit ausreichender Berechtigungsstufe geöffneter Konfigurationsmanager
- Expertenansicht (Klick auf E)
  - 1. Öffnen Sie die Seite EIGENSCHAFTEN > Interne Teilnehmer > Teilnehmereigenschaften > Amteinstellungen.
  - 2. Wählen Sie im Listenfeld oben den betreffenden Teilnehmer anhand seines Namens/ seiner Nummer aus.
  - 3. Aktivieren oder deaktivieren Sie jeweils die Kontrollkästchen **Dienstlich** und **Privat** unter **Kurzwahlberechtigung**.
    - Schaltet die Kurzwahlberechtigung ein.
    - □ Schaltet die Kurzwahlberechtigung aus.

#### Weitere Schritte:

- Speichern Sie Ihre Einstellungen, bevor Sie die Seite verlassen.
- Richten Sie die gewünschten Kurzwahlnummern ein.

# LAN-TAPI

Die LAN-TAPI von Auerswald stellt über den Ethernet-Port der TK-Anlage die Schnittstelle TAPI 2.1 bereit.

Ein Microsoft-Server verteilt danach die Funktionalität im Netzwerk (Third-Party-Netzwerkanbindung) auf die einzelnen Microsoft-Rechner, sodass Telefonie-Software, z. B. ESTOS ProCall oder auch andere TAPI-Applikationen, die TAPI-Funktionen nutzen können. Die TK-Anlage wird über die Ethernet-Schnittstelle vom Server angesprochen. Will der Anwender vom Client-PC aus wählen, wird der Befehl an den Server weitergeleitet. Der Server meldet den Befehl an die TK-Anlage, welche letztlich die Verbindung herstellt.

Funktionen der LAN-TAPI

Die LAN-TAPI unterstützt folgende Funktionen:

- Anzeige der angerufenen MSN (Mehrfirmenbetrieb)
- Anrufweiterschaltung (CFU, CFB, CFNR)
- Call Deflection (Weiterleiten vor Rufannahme)
- Vermitteln
- Konferenz
- Makeln
- Monitoring (Statusanzeige der Nebenstellen)
- Pick-up

**Hinweis:** Die möglichen Funktionen sind abhängig von den verwendeten Endgeräten/Applikationen.

#### Teilnehmer für LAN-TAPI einstellen

Alle Teilnehmer, die über einen PC gesteuert werden sollen, müssen für LAN-TAPI eingestellt werden.

Folgende an die TK-Anlage angeschlossene Telefone werden von der LAN-TAPI unterstützt:

- Systemtelefon COMfortel VoIP 2500 AB (ab Firmwareversion 4.0B)
- Systemtelefon COMfortel 1100/1500/2500/2500 AB (ab Firmwareversion 4.0B)
- ISDN-Telefon
- Analoges Telefon

Das Einstellen kann folgendermaßen erfolgen:

• Über den Konfigurationsmanager

#### Voraussetzungen:

- Mit ausreichender Berechtigungsstufe geöffneter Konfigurationsmanager
- Expertenansicht (Klick auf E)
  - 1. Öffnen Sie die Seite FUNKTIONEN > LAN-TAPI > LAN-TAPI-Teilnehmer.
  - 2. Aktivieren oder deaktivieren Sie das Kontrollkästchen vor dem entsprechenden Teilnehmer.
    - Wählt den Teilnehmer für LAN-TAPI aus.
    - Wählt den Teilnehmer nicht für LAN-TAPI aus.

#### Weitere Schritte:

- Speichern Sie Ihre Einstellungen, bevor Sie die Seite verlassen.

#### Netzwerkport des TAPI-Servers einstellen

Im Auslieferzustand ist der Netzwerkport des TAPI-Servers standardmäßig auf 7001 vordefiniert.

Das Einstellen kann folgendermaßen erfolgen:

• Über den Konfigurationsmanager

Voraussetzungen:

- Mit ausreichender Berechtigungsstufe geöffneter Konfigurationsmanager
- Expertenansicht (Klick auf E)
  - 1. Öffnen Sie die Seite FUNKTIONEN > LAN-TAPI > LAN-TAPI-Konfiguration.
  - 2. Geben Sie im Eingabefeld **Netzwerkport (1024-65535)** unter **TAPI-Server** die Portnummer des TAPI-Servers ein. Folgende Eingaben sind möglich:

#### 1024 bis 65535

#### Weitere Schritte:

- Speichern Sie Ihre Einstellungen, bevor Sie die Seite verlassen.

Passwort für die Netzwerkverbindung des TAPI-Servers einstellen

Das Einstellen kann folgendermaßen erfolgen:

• Über den Konfigurationsmanager

Voraussetzungen:

- Mit ausreichender Berechtigungsstufe geöffneter Konfigurationsmanager
- Expertenansicht (Klick auf E)
  - 1. Öffnen Sie die Seite **FUNKTIONEN > LAN-TAPI > LAN-TAPI-Konfiguration**.
  - 2. Geben Sie im Eingabefeld **Passwort für die Netzwerkverbindung des TAPI-Servers** das Passwort ein. Folgende Eingaben sind möglich:

6 bis 8 Stellen Ziffern und Zeichen

Weitere Schritte:

- Speichern Sie Ihre Einstellungen, bevor Sie die Seite verlassen.

## **TAPI-Treiber (TSP) installieren**

Die TK-Anlage muss über ein TCP/IP-Netzwerk mit einem Server-PC verbunden sein. Auf diesem Server-PC muss der zur TK-Anlage gehörende TAPI-Treiber (TSP) von der Auerswald Mega Disk installiert werden.

**Wichtig:** Wenn Sie die LAN-TAPI in ein bestehendes Netzwerk integrieren, wenden Sie sich an den zuständigen Systemadministrator. Ein Eingriff in ein bestehendes Netzwerk kann zu erheblichen Funktionsstörungen führen.

**Hinweis:** Anstatt des Treibers auf der beiliegenden Auerswald Mega Disk können Sie – sofern verfügbar – eine neuere Version von der Auerswald-Homepage herunterladen.

#### Voraussetzungen:

- Auerswald Mega Disk
- Server-PC, der eine der folgenden Systemvoraussetzungen erfüllt:
  - Windows XP SP3 32/64-Bit
  - Windows Vista SP1 32/64-Bit
  - Windows 2000 Professional/Server SP4
  - Windows 2003 Server SP2 32/64-Bit
  - Windows 2008 Server 32/64-Bit
  - Terminal Server: Windows 2000 SP4, 2003 SP2 32/64-Bit, 2008 32/64-Bit
    - 1. Starten Sie die Auerswald Mega Disk auf dem Server-PC.
    - 2. Öffnen Sie die Softwareseite für die COMpact 3000. Klicken Sie auf **TAPI-Service-Provider** unter **Treiber**.

Die TAPI-Treiberinstallation wird gestartet.

- 3. Folgen Sie der Installation durch Klicken auf Weiter.
- 4. Abhängig von der Treiberversion ist an dieser Stelle eventuell eine Freischaltung des Treibers erforderlich. Möchten Sie die Freischaltung jetzt nicht durchführen, klicken Sie auf **Später freischalten**.
- Geben Sie im Eingabefeld IP-Adresse der Telefonanlage die IP-Adresse der TK-Anlage ein. Geben Sie im Eingabefeld Port den Netzwerkport des TAPI-Servers ein. Geben Sie in den Eingabefeldern Passwort und Passwort wiederholen jeweils das Passwort für die Netzwerkverbindung des TAPI-Servers ein. Klicken Sie auf OK.
- 6. Klicken Sie auf Schließen.
- 7. Starten Sie den PC neu.

## Neustart des TAPI-Servers durchführen

Das Durchführen kann folgendermaßen erfolgen:

• Über den Konfigurationsmanager

- Mit ausreichender Berechtigungsstufe geöffneter Konfigurationsmanager
- Expertenansicht (Klick auf E)

- 1. Öffnen Sie die Seite FUNKTIONEN > LAN-TAPI > LAN-TAPI-Konfiguration.
- 2. Klicken Sie auf Neustart unter TAPI-Server neu starten.

Der TAPI-Server wird neu gestartet.

#### Weitere Schritte:

- Speichern Sie Ihre Einstellungen, bevor Sie die Seite verlassen.

#### Funktion der LAN-TAPI prüfen

Für eine einfache Funktionsüberprüfung des TAPI-Treibers (TSP) sowie der in der TK-Anlage vorgenommenen Einstellungen kann die Wählhilfe von Windows auf dem Server-PC verwendet werden.

Das Prüfen kann folgendermaßen erfolgen:

• Über den Server-PC

## Funktion der LAN-TAPI unter Windows XP prüfen

Voraussetzungen:

- Abgeschlossene TAPI-Treiberinstallation auf dem Server-PC

- 1. Starten Sie die Wählhilfe von Windows. Klicken Sie dazu auf **Start > Ausführen**, geben Sie **dialer.exe** im Eingabefeld **Öffnen** ein und klicken Sie auf **OK**.
- 2. Klicken Sie auf **Bearbeiten > Optionen...**.

Wählen Sie im Listenfeld **Telefonanrufe** eines der angebotenen Telefone zur Steuerung aus.

Klicken Sie auf **OK**.

| Datei Bearbeiten Ansicht Telefon Fenster                                                                                                    |                                                                                                    |                                                                                                    |
|----------------------------------------------------------------------------------------------------|----------------------------------------------------------------------------------------------------|----------------------------------------------------------------------------------------------------|
| Ve Benutzer hinzufügen Verzeichnis hinzufügen Löschen Entf                                                                                                    | Name         Computername         Intern           Der gewählte Server antwortet nicht. Er wurde entweder herunte<br>zeitweilig überlastet.         Server antwortet nicht. Er wurde entweder herunte<br>zeitweilig überlastet.           Klicken Sie auf "Aktualisieren", um Vorgang erneut durch:         Optionen                                                                                                    | etadresse<br>#gefahren oder ist<br>zuführen.<br>? X                                                                                                    |
| Sielwahi                                                                                                    | Leitungen Audio / Video Telefon- und Modemoptionen                                                                                                    |                                                                                                    |
|                                                                                                    | Celeding wild revenue to     Auerswald CDN     Differentarrule: Auerswald CDN     Differentarrule: Auerswald CDN     Auerswald CDN     Auerswald CDN     Auerswald CDN     Auerswald CDN     Auerswald CDN                                                                                                    | Apact 36<br>Auswahb<br>Apact 21<br>Apact 22<br>Apact 22<br>Apact 22<br>Apact 24<br>Apact 25                                                               |
| Andert die 1<br>Andert die 1<br>Leitungen Audio / Video 1<br>Leitungen Audio / Video 1<br>Detfor- und Modemophio<br>Bevorzugte Leitung für Anrufe<br>Provingen Anrufe | Auerswald CD     Auerswald CD     A | Apart 26<br>Apart 31<br>Apart 32<br>Apart 34 - Adresse 0<br>Apart 34 - Adresse 1<br>Apart 34 - Adresse 1<br>Apart 35<br>Apart 30<br>Apart 422 - Accesse 1 |
| Leitung wird verwendet für                                                                                                    | Intersection (H323-Leitung)                                                                                                    |                                                                                                    |
|                                                                                                    | Abbrechen Übernehmen                                                                                                    |                                                                                                    |

3. Klicken Sie auf **Wählen** und geben Sie eine interne oder externe Rufnummer ein. Geben Sie die Rufnummer genauso ein, wie Sie sie am Telefon wählen würden, und klicken Sie auf **Wählen**.

| 🐼 Wählhilfe                                                                                                    |                              |                                                                    |                                                 |                                                              |                                                                                              | _ 🗆 ×                         |
|----------------------------------------------------------------------------------------------------|------------------------------|--------------------------------------------------------------------|-------------------------------------------------|--------------------------------------------------------------|----------------------------------------------------------------------------------------------|-------------------------------|
| Datei Bearbeiten Ansicht Telefon Eenster                                                                                                    | 2                            |                                                                    |                                                 |                                                              |                                                                                              |                               |
| Wähle Wiederholen Zielwahl                                                                                                    | Neu                          | C                                                                  | Verlassen                                       | Aktualisieren A                                              | susblenden Vorschau                                                                          |                               |
| Wähler misse                                                                                                    |                              |                                                                    | Name                                            |                                                              | Computername                                                                                 | Interneta                     |
| Interne. Verzeichnisse     Interne. Verzeichnisse     Interne. Verzeichnisse     Cigenes Netzwerk     Eigenes Netzwerkverzeichnis     Zielwahl     Konferenzraum |                              |                                                                    | Der<br>Klicken                                  | gewählte Server a<br>heruntergefahre<br>Sie auf "Aktualisien | antwortet nicht. Er wurde er<br>n oder ist zeitweilig überlast<br>en", um Vorgang erneut dur | ntweder<br>et,<br>chzuführen, |
| 2                                                                                                    | Vählen<br>G<br>H<br>Verbindu | eben Sie eine Ru<br>ilfe der Einstellun<br>'elefon- und Moo<br>ing | ufnummer ein.<br>gen der Syste<br>demoptionen'' | Die Nummer wird n<br>msteuerungsoption<br>umgesetzt.         | ? ×                                                                                          |                               |
|                                                                                                    | 422                          |                                                                    |                                                 |                                                              | <b>T</b>                                                                                     |                               |
| Wählt einen Telefon-, Internet- oder Konferenzan                                                                                                    | Wähle<br>≦                   | n als<br>Dielefonar<br>ummer zur Zielwa                            | nruf 🗐 🤇<br>ahlliste hinzufu<br>🗌 👾äł           | igen                                                         | hen                                                                                          | )<br>Ii                       |

Das gesteuerte Telefon wird gerufen. Sobald Sie den Hörer abheben, wird die gewählte Zielrufnummer (in diesem Beispiel 422) gerufen.

#### Funktion der LAN-TAPI unter Windows 2003 Server prüfen

Voraussetzungen:

- Abgeschlossene TAPI-Treiberinstallation auf dem Server-PC

- 1. Starten Sie die Wählhilfe von Windows. Klicken Sie dazu auf **Start > Ausführen**, geben Sie **dialer.exe** im Eingabefeld **Öffnen** ein und klicken Sie auf **OK**.
- 2. Klicken Sie auf Extras > Verbinden über....

Wählen Sie im Listenfeld **Leitung** eines der angebotenen Telefone zur Steuerung aus.

Klicken Sie auf OK.

**Funktionen einrichten und bedienen** LAN-TAPI Funktion der LAN-TAPI prüfen

| 🔍 Wählhilfe                                                                                                    | _ 🗆 ×                                                                                                    |                       |
|----------------------------------------------------------------------------------------------------|----------------------------------------------------------------------------------------------------|-----------------------|
| Datei Bearbeiten Extras ?                                                                                                    |                                                                                                    |                       |
| <u>R</u> ufnummer: <u>Wahl</u> r                                                                                                    | Verbinden über                                                                                                    | <u>? × </u>           |
| W28Hen     2       1     ABC       2     3       4     3       GHI     JKL       4     5       5     5       7     8       *     0       #     8 | Leitung:<br>Auerswald COMpact 36<br>Auerswald COMpact 21<br>Auerswald COMpact 22<br>Auerswald COMpact 22<br>Auerswald COMpact 23<br>Auerswald COMpact 25<br>Auerswald COMpact 31<br>Auerswald COMpact 31<br>Auerswald COMpact 33<br>Auerswald COMpact 34<br>Auerswald COMpact 34<br>Auerswald COMpact 34<br>Auerswald COMpact 34<br>Auerswald COMpact 34<br>Auerswald COMpact 424<br>H3231-eitung<br>IPCOMpact 424<br>H3231-eitung<br>IPCOMPact 424<br>H3231-eitung<br>IPCOMPact 424<br>H3241-eitung<br>H344<br>H344<br>H344<br>H344<br>H344<br>H344<br>H3 | Leitungseigenschaften |

3. Geben Sie im Eingabefeld **Rufnummer** eine interne oder externe Rufnummer ein. Geben Sie die Rufnummer genauso ein, wie Sie sie am Telefon wählen würden, und klicken Sie auf **Wählen**.

| ufnumr   | ner:           |          | Zielwahl |
|----------|----------------|----------|----------|
| 422 💌    |                |          | 1        |
|          | <u>W</u> ählen | N        | 2        |
| 1        | ABC            | DEF      | 3        |
|          | 2              | 3        | 4        |
| GHI<br>4 | JKL<br>5       | MNO<br>6 | 5        |
| PRS      | TUV            | WXY      | 6        |
| 1        | 8              | 9        | Z        |
| ×        | 0              | #        | 8        |

Das gesteuerte Telefon wird gerufen. Sobald Sie den Hörer abheben, wird die gewählte Zielrufnummer (in diesem Beispiel 422) gerufen.

# LCR

LCR (Least Cost Routing) ist eine Funktion der TK-Anlage, die es den Teilnehmern ermöglicht, automatisch über den jeweils kostengünstigsten Telefonanbieter zu telefonieren. Dafür muss die Funktion eingerichtet und die aktuelle Tarifstruktur der zu verwendenden Telefonanbieter in den Tariftabellen der TK-Anlage gespeichert werden.

## Ablauf von LCR

Das automatische LCR läuft folgendermaßen ab:

- Ein Benutzer am LCR-Teilnehmer oder ein Call-Through-Benutzer (bei eingeschaltetem LCR für Call-Through-Gespräche) wählt eine externe Rufnummer.
- Die TK-Anlage kontrolliert, ob die Vorwahl in den Tarifgruppen eingetragen ist.
- Wird die Vorwahl gefunden, leitet die TK-Anlage die Anwahl automatisch über die ausgewählten Anbieter ein.

#### Hinweise:

Für eingetragene Notrufnummern (**EINRICHTUNG > Notruf > Notrufnummern**) wird automatisches LCR nicht durchgeführt.

Wird ein Gespräch über einen gezielten Amtzugang eingeleitet, wird automatisches LCR nicht durchgeführt.

## LCR einrichten

Voraussetzungen:

- Unterstützung des Call-by-Call-Verfahrens durch den Netzbetreiber
- Externer analoger Port (nur an der COMpact 3000 analog) oder externer S<sub>0</sub>-Port (nur an der COMpact 3000 ISDN oder am optional erhältlichen COMpact ISDN-Modul)

Richten Sie LCR folgendermaßen ein:

- 1. Schalten Sie LCR am externen Port ein.
- 2. Wählen Sie die Teilnehmer aus, an denen automatisches LCR durchgeführt werden soll.

- 3. Schalten Sie ggf. LCR für Call-Through-Gespräche ein.
- 4. Halten Sie Ihre LCR-Daten aktuell:
  - Daten importieren (Soft-LCR 4.0)
  - Daten manuell eingeben (Soft-LCR 4.0):

LCR-Anbieter

Tarifgruppen (LCR-Netze und die zugehörigen LCR-Gassen)

Tarifdaten (LCR-Tabellen)

5. Erstellen Sie die Feiertage im Kalender der TK-Anlage und schalten Sie sie für LCR ein.

LCR am externen Anschluss ein-/ausschalten

Ist LCR am externen Anschluss eingeschaltet, wird der externe Port für LCR-Gespräche verwendet.

**Hinweis:** Manuelles LCR durch die Wahl einer vorangestellten Anbietervorwahl ist immer möglich, wenn der Netzbetreiber das Call-by-Call-Verfahren unterstützt.

Das Ein-/Ausschalten kann folgendermaßen erfolgen:

• Über den Konfigurationsmanager

- Externer analoger Port (nur an der COMpact 3000 analog) oder externer S<sub>0</sub>-Port (nur an der COMpact 3000 ISDN oder am optional erhältlichen COMpact ISDN-Modul)
- Mit ausreichender Berechtigungsstufe geöffneter Konfigurationsmanager
- Expertenansicht (Klick auf E)
- Eingerichtete Vorwahlen (Landes- und Ortsvorwahl)
  - 1. Öffnen Sie die Seite EINRICHTUNG > Externe Rufnummern.
  - Wählen Sie im Listenfeld oben den betreffenden Anschluss aus.
     Es öffnet sich die Seite für die Konfiguration des betreffenden Anschlusses.

- 3. Öffnen Sie eine der folgenden Seiten:
  - Analoger Anschluss > Name und Funktionen
  - ISDN-Anschluss > Name und Funktionen
- 4. Aktivieren Sie das Optionsfeld LCR unter Sonderfunktionen des Anschlusses.
  - Schaltet das automatische LCR am Anschluss ein.
  - Schaltet das automatische LCR am Anschluss aus.

**Hinweis:** Unterstützt der Netzbetreiber kein LCR, muss LCR deaktiviert werden (**Keine**).

#### Weitere Schritte:

- Speichern Sie Ihre Einstellungen, bevor Sie die Seite verlassen.

## Teilnehmer für LCR einstellen

#### Hinweise:

LCR für Call-Through-Gespräche wird auf der Seite FUNKTIONEN > Call Through unter Einstellungen ein-/ausgeschaltet.

Manuelles LCR durch die Wahl einer vorangestellten Anbietervorwahl ist immer möglich, wenn der Netzbetreiber das Call-by-Call-Verfahren unterstützt.

Das Einstellen kann folgendermaßen erfolgen:

• Über den Konfigurationsmanager

- Mit ausreichender Berechtigungsstufe geöffneter Konfigurationsmanager
  - 1. Öffnen Sie die Seite FUNKTIONEN > Least Cost Routing > LCR-Teilnehmer.

- 2. Aktivieren oder deaktivieren Sie das Kontrollkästchen vor dem entsprechenden Teilnehmer.
  - Schaltet automatisches LCR für den Teilnehmer ein.
  - □ Schaltet automatisches LCR für den Teilnehmer aus.

#### Weitere Schritte:

- Speichern Sie Ihre Einstellungen, bevor Sie die Seite verlassen.

LCR-Konfiguration (Anbieter, Tarifgruppen und -daten) importieren

Mithilfe spezieller Tarifrechner (z. B. Telefon-Sparbuch.de) kann man sich eine LCR-Konfiguration errechnen lassen und diese in die TK-Anlage importieren.

> **Achtung:** Beim Import von Konfigurationsdaten werden vorhandene LCR-Daten gelöscht.

Das Importieren kann folgendermaßen erfolgen:

• Über den Konfigurationsmanager

## Voraussetzungen:

- Mit ausreichender Berechtigungsstufe geöffneter Konfigurationsmanager
- Auf einem Datenträger (PC) gespeicherte Konfigurationsdatei (\*.xml, \*.txt, auch gepackt \*.gz)
  - 1. Öffnen Sie die Seite FUNKTIONEN > Least Cost Routing > LCR-Daten.
  - 2. Klicken Sie auf **Durchsuchen** (dieser Text ist abhängig vom verwendeten Betriebssystem) unter **LCR-Daten importieren**.

Es öffnet sich ein Dialog zur Dateiauswahl.

3. Wählen Sie die zu importierende LCR-Datei aus und klicken Sie auf Öffnen (dieser Text ist abhängig vom verwendeten Betriebssystem).

Der Pfad und die Datei werden im Eingabefeld angezeigt.

4. Klicken Sie auf In Anlage speichern.

Die Konfigurationsdaten werden importiert und in den entsprechenden Tabellen angezeigt (LCR-Anbieter, LCR-Netze, LCR-Gassen, LCR-Tabellen).

## Anbieter erstellen

Die Anbieterliste bietet Platz für bis zu 50 Call-by-Call-Anbieter.

Das Erstellen kann folgendermaßen erfolgen:

• Über den Konfigurationsmanager

## Voraussetzungen:

– Mit ausreichender Berechtigungsstufe geöffneter Konfigurationsmanager

- 1. Öffnen Sie die Seite FUNKTIONEN > Least Cost Routing > LCR-Anbieter.
- 2. Geben Sie im Eingabefeld **Name** einen Namen zur Identifizierung ein. Folgende Eingaben sind möglich:

Bis zu 16 Stellen Ziffern und Zeichen

3. Geben Sie im Eingabefeld **Vorwahl** die Anbietervorwahl ohne Amtzugangsziffer ein. Folgende Eingaben sind möglich:

> Bis zu 20 Stellen Ziffern

- 4. Klicken Sie auf 🕂.
- 5. Wiederholen Sie Schritt 2 bis 4, um weitere Einträge zu erstellen.

## Weitere Schritte:

- Speichern Sie Ihre Einstellungen, bevor Sie die Seite verlassen.
- Erstellen Sie die Netze für die Tarifgruppen.
- Erstellen Sie f
  ür die Netze die zugeh
  örigen Gassen, um die Tarifgruppen zu vervollst
  ändigen.
- Geben Sie die Tarifdaten in die LCR-Tabellen ein.

## Defaultnetze anhand der Vorwahl erstellen

Die Tarifgruppen **Ort**, **Nahbereich**, **National** und **International** können anhand der Ortsvorwahl automatisch erstellt werden. Sie beinhalten die Daten für **LCR-Netze** und die zugehörigen **LCR-Gassen**. **Achtung:** Bei der automatischen Erstellung von Netzen werden vorhandene LCR-Daten gelöscht.

Das Erstellen kann folgendermaßen erfolgen:

• Über den Konfigurationsmanager

#### Voraussetzungen:

– Mit ausreichender Berechtigungsstufe geöffneter Konfigurationsmanager

- 1. Öffnen Sie die Seite FUNKTIONEN > Least Cost Routing > LCR-Netze.
- 2. Geben Sie im Eingabefeld in der letzten Zeile die Ortsvorwahl ein.
- 3. Klicken Sie auf Defaultnetze anhand der Vorwahl erstellen.

#### Weitere Schritte:

- Speichern Sie Ihre Einstellungen, bevor Sie die Seite verlassen.
- Geben Sie die Tarifdaten in die LCR-Tabellen ein.

## Netze manuell erstellen

Es können bis zu 60 Netze erstellt werden.

Hinweis: LCR-Netze und die zugehörigen LCR-Gassen können anhand der Ortsvorwahl automatisch erstellt werden (FUNKTIONEN > Least Cost Routing > LCR-Netze unter Defaultnetze anhand der Vorwahl erstellen).

Das Erstellen kann folgendermaßen erfolgen:

• Über den Konfigurationsmanager

#### Voraussetzungen:

– Mit ausreichender Berechtigungsstufe geöffneter Konfigurationsmanager

1. Öffnen Sie die Seite FUNKTIONEN > Least Cost Routing > LCR-Netze.
2. Geben Sie im ersten freien Eingabefeld **Name** einen Namen zur Identifizierung ein. Folgende Eingaben sind möglich:

Bis zu 16 Stellen Ziffern und Zeichen

3. Klicken Sie auf H.

Das Netz wurde in die Liste übernommen.

4. Wiederholen Sie Schritt 2 und 3, um weitere Einträge zu erstellen.

### Weitere Schritte:

- Speichern Sie Ihre Einstellungen, bevor Sie die Seite verlassen.
- Erstellen Sie f
  ür die Netze die zugeh
  örigen Gassen, um die Tarifgruppen zu vervollst
  ändigen.
- Geben Sie die Tarifdaten in die LCR-Tabellen ein.

# Gassen für Netze manuell erstellen

Eine Gasse enthält die Vorwahl oder alle Vorwahlen aus dem Gebiet, das für das Netz zusammengefasst werden soll (z. B. Ortsnetz, Nahbereichnetz, Auslandsnetz).

Es können bis zu 1000 Einträge (Name und Vorwahl/Vorwahlgebiet) für alle Netze insgesamt erstellt werden.

Hinweis: LCR-Netze und die zugehörigen LCR-Gassen können anhand der Ortsvorwahl automatisch erstellt werden (FUNKTIONEN > Least Cost Routing > LCR-Netze unter Defaultnetze anhand der Vorwahl erstellen).

Das Erstellen kann folgendermaßen erfolgen:

• Über den Konfigurationsmanager

Voraussetzungen:

- Mit ausreichender Berechtigungsstufe geöffneter Konfigurationsmanager
- Eingerichtetes LCR-Netz
  - 1. Öffnen Sie die Seite FUNKTIONEN > Least Cost Routing > LCR-Netze.
  - 2. Klicken Sie auf 📃 in der Zeile des entsprechenden Netzes.

- 3. Wählen Sie im Listenfeld oben das betreffende Netz anhand seines Namens aus.
- 4. Öffnen Sie die Seite FUNKTIONEN > Least Cost Routing > LCR-Gassen.
- 5. Geben Sie im ersten freien Eingabefeld **Name** einen Namen zur Identifizierung ein. Folgende Eingaben sind möglich:

Bis zu 16 Stellen Ziffern und Zeichen

- 6. Geben Sie die im Eingabefeld **Vorwahl/Vorwahlgebiet** die entsprechende Ziffernfolge für eine Vorwahl oder das Vorwahlgebiet ein.
- 7. Klicken Sie auf 🕂.

Die Ziffernfolge wurde in die Liste übernommen.

8. Wiederholen Sie Schritt 4 bis 7, um weitere Einträge zu erstellen.

### Weitere Schritte:

- Speichern Sie Ihre Einstellungen, bevor Sie die Seite verlassen.
- Geben Sie die Tarifdaten in die LCR-Tabellen ein.

### Tarifdaten für Netze erstellen

Die Tarifdaten legen fest, welcher Anbieter tages- und uhrzeitabhängig für die Anwahl eines LCR-Gespräches genutzt wird.

### Hinweise:

LCR benötigt ein korrektes Anlagendatum (Datum und Uhrzeit; **EINRICHTUNG > Anlagenuhrzeit**).

Gültige Feiertage für LCR sind im Kalender der TK-Anlage einzuschalten **BENUTZERDATEN > Kalender > Feiertage**.

Das Erstellen kann folgendermaßen erfolgen:

• Über den Konfigurationsmanager

### Voraussetzungen:

- Mit ausreichender Berechtigungsstufe geöffneter Konfigurationsmanager
- Eingerichtete LCR-Netze
- Eingerichtete und für LCR eingeschaltete Feiertage
- Eingerichtete LCR-Anbieter

- 1. Öffnen Sie die Seite FUNKTIONEN > Least Cost Routing > LCR-Netze.
- 2. Klicken Sie auf 📄 in der Zeile des entsprechenden Netzes.
- 3. Wählen Sie im Listenfeld oben das betreffende Netz anhand seines Namens aus.
- 4. Öffnen Sie die Seite FUNKTIONEN > Least Cost Routing > LCR-Tabellen.
- 5. Wählen Sie im Listenfeld Tag eine der folgenden Optionen:

**Montag** bis **Sonntag**: Die Anwahl wird nur an dem gewählten Wochentag über den entsprechenden Anbieter ausgeführt.

**Feiertag**: Die Anwahl wird nur an einem für LCR gültigen Feiertag über den entsprechenden Anbieter ausgeführt.

**Mo-Fr**: Die Anwahl wird von Montag bis Freitag über den entsprechenden Anbieter ausgeführt.

**So, Feiertag**: Die Anwahl wird an jedem Sonntag und für LCR gültigen Feiertag über den entsprechenden Anbieter ausgeführt.

**Sa-So, Feiertag**: Die Anwahl wird an jedem Samstag, Sonntag und für LCR gültigen Feiertag über den entsprechenden Anbieter ausgeführt.

**Mo-So, Feiertag**: Die Anwahl wird immer über den entsprechenden Anbieter ausgeführt.

6. Geben Sie im Eingabefeld **Uhrzeit** unter **hh** und **mm** den Zeitpunkt ein, ab dem am entsprechenden **Tag** die Anwahl über den entsprechenden Anbieter ausgeführt wird. Folgende Eingaben sind möglich:

Uhrzeit im Format hh : mm 00 bis 23: Stunden (hh) 00 bis 59: Minuten (mm)

7. Wählen Sie im Listenfeld 1. Anwahl (Hauptanbieter) eine der folgenden Optionen:

kein LCR: Die Anwahl wird ohne eine Anbietervorwahl eingeleitet.

**besetzt ausgeben**: Die Anwahl wird beendet und ein Besetztton ausgegeben. Anbietername: Die Anwahl wird mit der unter **FUNKTIONEN > Least Cost Routing > LCR-Anbieter** eingetragen Vorwahl eingeleitet.

8. Wählen Sie in den Listenfeldern **2. Anwahl (Rückfallanbieter 1)** und **3. Anwahl (Rückfallanbieter 2)** eine der folgenden Optionen:

kein LCR: Die Anwahl wird ohne eine Anbietervorwahl eingeleitet.
besetzt ausgeben: Die Anwahl wird beendet und ein Besetztton ausgegeben.
Anbietername: Die Anwahl wird mit der unter FUNKTIONEN > Least Cost
Routing > LCR-Anbieter eingetragen Vorwahl eingeleitet.

### Hinweise:

Ist bei der Anwahl der unter **1. Anwahl (Hauptanbieter)** ausgewählte Anbieter besetzt, wird der unter **2. Anwahl (Rückfallanbieter 1)** ausgewählte Anbieter versucht, usw. Kam auch bei der **3. Anwahl** (Rückfallanbieter 2) keine Verbindung zustande, wird ein Besetztton ausgegeben.

Bei einer erfolglosen **1. Anwahl (Hauptanbieter)** über den analogen Anschluss der COMpact 3000 analog wird die Anwahl automatisch beendet. Es findet kein Rückfall auf einen weiteren Anbieter statt.

- 9. Klicken Sie auf 🕂.
- 10. Klicken Sie auf 🗾 unter Tarif.
- 11. Geben Sie in den Eingabefeldern **Preis pro Minute** die entsprechenden Werte für den Hauptanbieter und die Rückfallanbieter ein. Folgende Eingaben sind möglich:

Preis im Format 00,0000: Legt den Preis pro Minute auf 0,0000 bis 99,9999 fest.

Ziffern und Trennzeichen, (Komma)

### Hinweise:

Den **Preis pro Minute** verwendet die TK-Anlage für die internen Berechnungen und Anzeigen bei Gesprächen, die von einem LCR-Teilnehmer und ggf. Call-Through-Benutzer eingeleitet und über den entsprechenden Anbieter geroutet werden.

Der **Preis pro Minute** bezieht sich auf die in die TK-Anlage eingegebene Währung (**FUNKTIONEN > Zeit- und Gebührenkonten > Einstellungen** unter **Währungsbezeichnung**).

12. Geben Sie in den Eingabefeldern **Preis pro Verbindung** die entsprechenden Werte für den Hauptanbieter und die Rückfallanbieter ein, wenn der Anbieter für jede hergestellte Verbindung eine Gebühr berechnet. Folgende Eingaben sind möglich:

Preis im Format 00,0000: Legt den Preis pro Minute auf 0,0000 bis 99,9999 fest.

Ziffern und Trennzeichen , (Komma)

### Hinweise:

Der **Preis pro Verbindung** wird dem Gesprächspreis – aus dem **Preis pro Minute** und der Verbindungszeit berechnet – hinzuaddiert. Der **Preis pro Verbindung** bezieht sich auf die in die TK-Anlage eingegebene Währung (**FUNKTIONEN > Zeit- und Gebührenkonten > Einstellungen** unter **Währungsbezeichnung**).

13. Geben Sie in den ersten Eingabefeldern **Taktung (1. Takt/Folgetakt)** ein, wie viele Sekunden der Anbieter nach dem Zustandekommen der Verbindung (nach CONNECT) für den ersten Takt zugrunde legt. Folgende Eingaben sind möglich:

1 bis 6000 Sek.: Legt den ersten Takt auf 1 bis 6000 Sekunden fest.

**Hinweis:** Dieser Takt wird vom Anbieter voll berechnet, auch wenn das Gespräch noch vor Ablauf dieser Zeit beendet wird.

14. Geben Sie in den zweiten Eingabefeldern **Taktung (1. Takt/Folgetakt)** ein, in welcher Taktung ein Gespräch nach Ablauf des ersten Takts abgerechnet wird. Folgende Eingaben sind möglich:

1 bis 6000 Sek.: Legt die Folgetakte auf 1 bis 6000 Sekunden fest.

### Hinweise:

Bei verschieden langen Folgetakten geben Sie den ungünstigsten Folgetakt ein.

Jeder begonnene Takt wird vom Anbieter voll berechnet.

15. Wiederholen Sie Schritt 4 bis 14, um weitere Einträge zu erstellen.

### Weitere Schritte:

# LCR-Konfiguration aus TK-Anlage lesen

Eine fertig erstellte LCR-Konfiguration kann aus der TK-Anlage gelesen und auf dem PC gespeichert werden.

Das Auslesen kann folgendermaßen erfolgen:

• Über den Konfigurationsmanager

# Voraussetzungen:

- Mit ausreichender Berechtigungsstufe geöffneter Konfigurationsmanager
  - 1. Öffnen Sie die Seite FUNKTIONEN > Least Cost Routing > LCR-Daten.
  - Klicken Sie auf Aus Anlage lesen unter LCR-Daten exportieren.
     Es öffnet sich ein Dialog für das Herunterladen der Konfigurationsdatei "softlcr.txt.gz".
  - 3. Speichern Sie die Konfigurationsdatei auf einem Datenträger (PC).

# Netzwerkdrucker

Am USB-Host der COMpact 3000 kann ein USB-Drucker mit der Geräteklasse "Drucker" angeschlossen werden. Die Druckaufträge der Computer im selben Netzwerk werden an die IP-Adresse der COMpact 3000 versendet. Die TK-Anlage übernimmt so die Aufgabe eines Druckservers.

# Drucker hinzufügen

An jedem Computer, der den Netzwerkdrucker nutzen soll, muss der Drucker mit einem passenden Druckertreiber installiert werden.

### Hinweise:

Multifunktionsgeräte (z. B. Fax-Scanner-Drucker-Kombinationen), Drucker mit Graphic Device Interface (GDI) und zumeist auch Statusmonitore können nicht verwendet werden.

Mit einem auf diese Art angeschlossenen Drucker können kein Gesprächsdatendruck und kein direkter Gebührenausdruck durchgeführt werden.

Es wird nur ein Drucker in der TK-Anlage unterstützt.

Folgende Betriebssysteme/Betriebssystemeinstellungen werden unterstützt:

- Windows XP/Vista/7 (Lokal, Standard TCP/IP Port; Raw; 9100)
- Linux (HP JetDirect; IP address and port 9100)
- Mac (HP Jet Direct Socket, Address: <ipaddr>:<port> )

**Hinweis:** Die folgenden Schritte beschreiben das Hinzufügen des Druckers bei den Betriebssystemen Windows XP, SUSE Linux und Mac OS X. Bei Verwendung eines anderen Betriebssystems oder Abweichungen aufgrund anderer Grundeinstellungen ziehen Sie die Dokumentation des Betriebssystems zurate.

Das Hinzufügen kann folgendermaßen erfolgen:

• An einem betriebsbereiten Computer im selben Netzwerk wie die COMpact 3000

# Unter Windows XP Drucker hinzufügen

### Voraussetzungen:

- Am USB-Host angeschlossener und eingeschalteter USB-Drucker mit der Geräteklasse "Drucker"
- Gestarteter "Druckerinstallations-Assistent"

Hinweis: Falls der "Druckerinstallations-Assistent" nicht automatisch startet, klicken Sie nacheinander auf Start und Systemsteuerung. Doppelklicken Sie auf Drucker und Faxgeräte. Klicken Sie auf Drucker hinzufügen unter Druckeraufgaben.

- 1. Folgen Sie dem Druckerinstallations-Assistenten und nehmen Sie dabei folgende Einstellungen vor:
  - Unter Lokaler Drucker oder Netzwerk:

Wählen Sie die Option Lokaler Drucker, der an den Computer angeschlossen ist.

Deaktivieren Sie Plug & Play-Drucker automatisch ermitteln und installieren.

• Unter Druckeranschluss auswählen:

Wählen Sie die Option Einen neuen Anschluss erstellen.

Wählen Sie im Listenfeld Anschlusstyp die Option Standard TCP/IP Port aus.

- 2. Folgen Sie dem Assistenten zum Hinzufügen eines Standard-TCP/IP-Druckerports und nehmen Sie dabei folgende Einstellungen vor:
  - Unter Port hinzufügen:

Geben Sie im Eingabefeld **Druckername oder -IP-Adresse** die IP-Adresse oder URL der COMpact 3000 ein.

Geben Sie im Eingabefeld Portname einen beliebigen Portnamen ein.

• Unter Zusätzliche Portinformationen erforderlich:

Wählen Sie die Option **Benutzerdefiniert** unter **Gerätetyp**. Klicken Sie auf **Einstellungen...**.

• Unter Standard-TCP/IP-Portmonitor konfigurieren:

Wählen Sie die Option Raw unter Protokoll.

Geben Sie im Eingabefeld **Portnummer** unter **Raw-Einstellungen** die Ziffernfolge **9100** ein.

- 3. Folgen Sie weiter dem Druckerinstallations-Assistenten und nehmen Sie dabei folgende Einstellungen vor:
  - Unter Druckersoftware installieren:

Wählen Sie in der Liste **Hersteller** den Hersteller und in der Liste **Drucker** die Produktbezeichnung des Druckers aus. Klicken Sie ggf. auf **Windows Update**, um die Liste zu aktualisieren

oder

klicken Sie auf **Datenträger**, um die Druckersoftware von einem Installationsdatenträger (z. B. CD, Diskette) zu installieren.

• Unter Drucker benennen:

Geben Sie im Eingabefeld **Druckername** einen Namen für den Drucker ein. Möchten Sie den Drucker als Standarddrucker festlegen, wählen Sie die Option **Ja**.

• Unter Druckerfreigabe:

Wählen Sie ggf. die Option **Freigabename** und geben Sie im Eingabefeld einen beliebigen Namen ein.

# Unter SUSE Linux Drucker hinzufügen

Voraussetzungen:

- Am USB-Host angeschlossener und eingeschalteter USB-Drucker mit der Geräteklasse "Drucker"
- Erkennung des Druckers durch den USB-Host der COMpact 3000
- Unterstützung des Druckers durch die Drucksoftware CUPS (Common UNIX Printing System)
  - 1. Melden Sie sich als "Superuser" am Computer an.
  - 2. Geben Sie in der Konsole folgenden Befehl ein:

Ipadmin -p <Druckername> -E -v socket://<IP-Adresse der TK-Anlage>:<Port> -m <Druckerbeschreibungsdatei.ppd>: z. B. Ipadmin -p DesignJet 5000PS -E -v socket://192.168.0.240:9100 –m hp5000c1.ppd für einen HP DesignJet 5000PS mit der Druckerbeschreibungsdatei hp5000c1.ppd

# Unter Mac OS X Drucker hinzufügen

### Voraussetzungen:

- Am USB-Host angeschlossener und eingeschalteter USB-Drucker mit der Geräteklasse "Drucker"
- Im Drucker-Dienstprogramm vorhandener Druckertreiber (auch kompatible Druckertreiber möglich)
  - Öffnen Sie das Drucker-Dienstprogramm. Klicken Sie dazu nacheinander auf Programme und Systemeinstellungen. Doppelklicken Sie auf Drucken & Faxen und klicken Sie anschließend unten links auf das Pluszeichen.
  - 2. Klicken Sie auf IP.
  - 3. Wählen Sie im Listenfeld Protokoll die Option HP Jet Direct Socket aus.
  - 4. Geben Sie im Eingabefeld Adresse die IP-Adresse oder URL der TK-Anlage ein.

Hinweis: Das Eingabefeld Warteliste muss leer bleiben.

- 5. Geben Sie ggf. in den Eingabefeldern **Name** und **Standort** die gewünschten Bezeichnungen ein.
- 6. Wählen Sie im Listenfeld **Drucken mit** den Druckertreiber aus.

**Hinweis:** Wird der entsprechende Druckertreiber nicht im Listenfeld **Drucken mit** angeboten, kann ein kompatibler Druckertreiber ausgewählt werden.

7. Klicken Sie auf Hinzufügen.

# Netzwerkspeicher

Am USB-Host kann eine USB-Festplatte oder ein USB-Speicherstick angeschlossen werden. Auf dieses Speichermedium kann dann im LAN zugegriffen werden.

### Netzwerkspeicher einrichten

### Wichtig:

Das verwendete Speichermedium benötigt eine FAT16- oder FAT32-Formatierung mit Unterstützung langer Dateinamen.

Das Speichermedium muss bereits formatiert sein, da eine Formatierung in der TK-Anlage nicht möglich ist.

Das Einrichten kann folgendermaßen erfolgen:

• Über den Konfigurationsmanager

### Voraussetzungen:

- Am USB-Host angeschlossenes Speichermedium

– Mit ausreichender Berechtigungsstufe geöffneter Konfigurationsmanager

- 1. Öffnen Sie die Seite SERVICE > Speicher > Netzwerkspeicher.
- 2. Aktivieren oder deaktivieren Sie das Kontrollkästchen Nutzung.
  - Schaltet den Netzwerkspeicher ein.
  - □ Schaltet den Netzwerkspeicher aus.

**Hinweis:** Beim Einschalten des Netzwerkspeichers wird überprüft, ob der Speicher über das Verzeichnis "netstore" verfügt. Fehlt dieses Verzeichnis, wird es automatisch in der ersten Partition angelegt.

3. Geben Sie im Eingabefeld **Passwort** unter **Zugangsdaten** das gewünschte Passwort ein. Folgende Eingaben sind möglich:

Bis zu 16 Stellen Ziffern und Zeichen

### Weitere Schritte:

# Über FTP auf den Netzwerkspeicher zugreifen

Computer im LAN können über einen beliebigen FTP-Client, einen FTP-fähigen Internetbrowser oder den Explorer des Windows-Betriebssystems auf die Daten des USB-Speichermediums zugreifen. Alle User können gleichberechtigt lesend und schreibend darauf zugreifen.

Es sind gleichzeitig maximal fünf Verbindungen möglich.

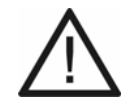

Achtung: Das Entfernen des Speichermediums aus der TK-Anlage während des laufenden Betriebs kann zu Datenverlust führen. Um das Speichermedium sicher zu entfernen, haben Sie die folgenden Möglichkeiten:

- Bereiten Sie das Entfernen des Speichermediums ordnungsgemäß vor (Auswerfen unter SERVICE > Speicher > Speichermedium).
- Schalten Sie die TK-Anlage aus, bevor Sie das Speichermedium entfernen.

**Wichtig:** Ein schreibender Zugriff ist mit einem Internetbrowser zumeist nicht möglich.

Das Zugreifen kann folgendermaßen erfolgen:

- Über FTP-Client (siehe Handbuch des FTP-Clients)
- Über FTP-fähigen Internetbrowser
- Über Explorer des Windows-Betriebssystems

### Voraussetzungen:

- PC und TK-Anlage im selben Netzwerk
- Kenntnis der IP-Adresse der TK-Anlage
  - 1. Starten Sie einen FTP-fähigen Internetbrowser (z. B. den Mozilla Firefox oder den Microsoft Internet Explorer) oder den Explorer des Windows-Betriebssystems.
  - 2. Geben Sie im Adressfeld des Browsers/Explorers **ftp://netstorage@** und die IP-Adresse oder URL der TK-Anlage ein, z. B. ftp://netstorage@192.168.178.4.
  - 3. Geben Sie das in der TK-Anlage gespeicherte Passwort für den Netzwerkspeicher ein.

Der Ordner "netstore" und seine Unterverzeichnisse des USB-Speichermediums werden dargestellt.

# Offene Rückfrage

Mit der offenen Rückfrage kann ein zu vermittelnder Anrufer in eine Warteposition gestellt werden, sodass der gewünschte Gesprächspartner das Gespräch an einem anderen internen Telefon annehmen kann.

# Ablauf der offenen Rückfrage

Die offene Rückfrage läuft folgendermaßen ab:

- Das Gespräch wird zunächst an eine vorher speziell für diese Funktion festgelegte Rufnummer vermittelt und so in einer internen Parkzone abgelegt.
- Der Anrufer wird in der TK-Anlage gehalten und hört die Wartemusik.
- Der gewünschte Gesprächspartner kann nun über den wartenden Anrufer informiert werden. Dieser kann das Gespräch anschließend durch Wahl der Rufnummer, an die zuvor vermittelt wurde, annehmen.

Gespräch in interner Parkzone ablegen

Voraussetzungen:

- Für den Teilnehmer erteilte Berechtigung Offene Rückfrage

Gehen Sie während eines externen Gespräches wie anschließend beschrieben vor.

- 1. Drücken Sie die **Flash-Taste** (bei MFV-Telefonen) oder die **Rückfragetaste** (bei ISDN-Telefonen).
- 2. Geben Sie die interne Basisrufnummer ein. Folgende Eingaben sind möglich:

\*\* **und interne Basisrufnummer der Parkzone** (Benutzen Sie keinen Direkten Amtapparat, lassen Sie \*\* weg.)

3. Wählen Sie die Nummer der Parkposition. Folgende Eingaben sind möglich:

0 bis 9

**Hinweis:** Erhalten Sie bei Wahl der Parkposition einen Besetztton, ist diese Position bereits besetzt. Durch Drücken der **Flash-Taste** (bei MFV-Telefonen) oder der **Rückfragetaste** (bei ISDN-Telefonen) gelangen Sie zurück und können erneut die interne Basisrufnummer mit einer anderen Parkposition wählen.

- 4. Warten Sie, bis Sie den Rufton hören.
- 5. Legen Sie den Hörer auf.
- 6. Informieren Sie den gewünschten Gesprächspartner über den wartenden Anrufer (z. B. per Lautsprecheransage).

# Gespräch aus interner Parkzone aufnehmen

### Voraussetzungen:

- Für den Teilnehmer erteilte Berechtigung Offene Rückfrage

- 1. Heben Sie den Hörer ab.
- 2. Geben Sie die interne Basisrufnummer ein. Folgende Eingaben sind möglich:

```
** und interne Basisrufnummer der Parkzone (Benutzen Sie keinen Direkten Amtapparat, lassen Sie ** weg.)
```

3. Wählen Sie die Nummer der Parkposition. Folgende Eingaben sind möglich:

0 bis 9

Sie führen ein Gespräch mit dem wartenden Anrufer.

Während eines Gespräches zweites Gespräch aus interner Parkzone aufnehmen

Voraussetzungen:

– Für den Teilnehmer erteilte Berechtigung Offene Rückfrage

Gehen Sie während eines Gespräches wie anschließend beschrieben vor.

- 1. Drücken Sie die **Flash-Taste** (bei MFV-Telefonen) oder die **Rückfragetaste** (bei ISDN-Telefonen).
- 2. Wählen Sie ##06.
- 3. Geben Sie die interne Basisrufnummer ein. Folgende Eingaben sind möglich:

\*\* **und interne Basisrufnummer der Parkzone** (Benutzen Sie keinen Direkten Amtapparat, lassen Sie \*\* weg.)

4. Wählen Sie die Nummer der Parkposition. Folgende Eingaben sind möglich:

# 0 bis 9

Sie führen ein Rückfragegespräch mit dem wartenden Anrufer.

Berechtigung für offene Rückfrage ein-/ausschalten

Ist die Berechtigung für offene Rückfrage eingeschaltet, kann der betreffende Teilnehmer einen Anrufer in die Parkzone stellen oder einen Wartenden aus der Parkzone heranholen.

Das Ein-/Ausschalten kann folgendermaßen erfolgen:

- Getrennt für Teilnehmer
- Über den Konfigurationsmanager

# Voraussetzungen:

- Mit ausreichender Berechtigungsstufe geöffneter Konfigurationsmanager
- Expertenansicht (Klick auf E)
  - 1. Öffnen Sie die Seite EIGENSCHAFTEN > Interne Teilnehmer > Teilnehmereigenschaften > Berechtigungen.
  - 2. Wählen Sie im Listenfeld oben den betreffenden Teilnehmer anhand seines Namens/ seiner Nummer aus.
  - 3. Aktivieren oder deaktivieren Sie das Kontrollkästchen Offene Rückfrage.
    - Schaltet die Berechtigung für die offene Rückfrage ein.
    - □ Schaltet die Berechtigung für die offene Rückfrage aus.

### Weitere Schritte:

- Speichern Sie Ihre Einstellungen, bevor Sie die Seite verlassen.

Interne Basisrufnummer der Parkzone einstellen

Die interne Basisrufnummer ist eine dem internen Rufnummernplan entnommene Rufnummer. Zusammengesetzt mit den zehn möglichen Parkpositionen 0-9 werden damit zehn 3- bis 4stellige Rufnummern belegt. Diese dienen zur Auswahl der Parkzone für eine offene Rückfrage. Das Einstellen kann folgendermaßen erfolgen:

• Über den Konfigurationsmanager

### Voraussetzungen:

- Mit ausreichender Berechtigungsstufe geöffneter Konfigurationsmanager

- 1. Öffnen Sie die Seite FUNKTIONEN > Offene Rückfrage.
- 2. Geben Sie im Eingabefeld **Interne Basisrufnummer** eine interne Rufnummer ein. Folgende Eingaben sind möglich:

2 bis 3 Stellen im Bereich 10 bis 999

### Hinweise:

Eine Doppelvergabe ist nicht möglich.

Die Rufnummern 70, 80, 87, 701-706, 801-806, 875-879 und 8750-8799 sind von der freien Vergabe ausgenommen. Sie werden anlagenintern benötigt.

Die Verwendung von Rufnummern mit wenigen Stellen (zwei-, dreistellig) schränkt den Vorrat an Rufnummern mit mehr Stellen zwangsläufig ein. Wird z. B. die Rufnummer 12 vergeben, stehen die Rufnummern 120-129 und 1200-1299 nicht mehr zur Verfügung.

Die Amtzugangsziffer der TK-Anlage lautet im Auslieferzustand "0", kann aber verändert werden. Beachten Sie, dass eine Änderung der Amtzugangsziffer eine Einschränkung des Rufnummernplans bewirkt.

3. Geben Sie im Eingabefeld **Name** den zugehörigen Namen ein. Folgende Eingaben sind möglich:

Bis zu 15 Stellen Ziffern und Zeichen

# Weitere Schritte:

### Haltezeit einstellen

Die Haltezeit gibt an, wie viele Minuten ein Gespräch maximal in der internen Parkzone gehalten wird. Nach Ablauf der Haltezeit wird das Gespräch wieder dem Teilnehmer signalisiert, der es in die Parkzone gestellt hat. Sollte dieser Teilnehmer besetzt sein, wird das Gespräch ein weiteres Mal in der Parkzone gehalten. Läuft die Haltezeit ein zweites Mal ab, ohne dass das Gespräch vermittelt werden konnte, wird die Verbindung getrennt und der Anrufer erhält den Besetztton.

Das Einstellen kann folgendermaßen erfolgen:

• Über den Konfigurationsmanager

# Voraussetzungen:

– Mit ausreichender Berechtigungsstufe geöffneter Konfigurationsmanager

- 1. Öffnen Sie die Seite FUNKTIONEN > Offene Rückfrage.
- 2. Geben Sie im Eingabefeld **Haltezeit** einen Wert ein. Folgende Eingaben sind möglich:

1 bis 20: Ein Gespräch wird maximal 1 bis 20 Minuten in der internen Parkzone gehalten.

Weitere Schritte:

# **Online-Namenssuche**

Die Online-Namenssuche ermöglicht eine Übernahme von Namen über einen Dienstanbieter im Internet zu vorhandenen Rufnummern.

Nähere Informationen zur Online-Namenssuche

Es gibt verschiedene Arten, die Online-Namenssuche zu verwenden:

### Kommende Rufe

Wird bei einem kommenden Ruf eine Rufnummer übermittelt, werden die Einträge der Telefonbücher (TK-Anlage, Systemtelefon) überprüft und ggf. ein zugehöriger Name angezeigt und in der Gesprächsdatenliste gespeichert.

Ist die übermittelte Rufnummer nicht in den Telefonbüchern enthalten, versucht die Funktion Online-Namenssuche den Namen zur Rufnummer auf einem entfernten Webserver, der den Dienst anbietet, zu finden. Ist der Server verfügbar und die gesuchten Daten sind dort gespeichert, werden sie an das Telefon übermittelt. Der Name wird im Display eines Systemtelefons COMfortel 1100/1500/2500/2500 AB/VoIP 2500 AB angezeigt und in der Gesprächsdatenliste gespeichert.

### Gesprächsdatenliste

Durch Klicken auf P in der Spalte **Externer Name** (**Ext. Teilnehmer**) der Gesprächsdatenliste kann über die Funktion Online-Namenssuche nachträglich der Gesprächsdatensatz um den Namen erweitert sowie der Name überprüft oder aktualisiert werden.

### **Online-Namenssuche ein-/ausschalten**

Ist die Online-Namenssuche eingeschaltet, versucht die TK-Anlage den fehlenden Namen vom Dienstanbieter zu erhalten.

Das Ein-/Ausschalten kann folgendermaßen erfolgen:

Über den Konfigurationsmanager

### Voraussetzungen:

- Mit ausreichender Berechtigungsstufe geöffneter Konfigurationsmanager
- Eingestellter DNS-Server, ggf. auch HTTP-Proxy-Server

- 1. Öffnen Sie die Seite FUNKTIONEN > Online-Namenssuche.
- 2. Aktivieren oder deaktivieren Sie das Kontrollkästchen Online-Namenssuche.
  - Schaltet die Online-Namenssuche ein.
  - □ Schaltet die Online-Namenssuche aus.

Weitere Schritte:

- Speichern Sie Ihre Einstellungen, bevor Sie die Seite verlassen.

Suche scharf oder unscharf einrichten

Die Suche nach dem fehlenden Namen kann unterschiedlich durchgeführt werden:

- scharf: Suche nach der vollständigen Rufnummer
- **unscharf**: Suche ohne die letzten vier Stellen der Rufnummer (erweiterte Suche)

**Hinweis:** Es sind nicht alle Rufnummern auf dem Server im Internet gespeichert (z. B. Durchwahlnummern an einem TK-Anlagenanschluss). Die zugehörigen Rufnummern (Anlagenrufnummern) können durch eine erweiterte Suche gefunden werden.

Das Einrichten kann folgendermaßen erfolgen:

• Über den Konfigurationsmanager

### Voraussetzungen:

- Mit ausreichender Berechtigungsstufe geöffneter Konfigurationsmanager
- Eingeschaltete Online-Namenssuche
  - 1. Öffnen Sie die Seite FUNKTIONEN > Online-Namenssuche.
  - 2. Wählen Sie eine der folgenden Optionen:

**scharf:** Führt die Online-Namenssuche mit der vollständigen Rufnummer durch.

**unscharf:** Führt die erweiterte Online-Namenssuche mit gekürzter Rufnummer durch.

### Weitere Schritte:

# Update des Dienstanbieters einleiten

Das Einleiten kann folgendermaßen erfolgen:

• Über den Konfigurationsmanager

### Voraussetzungen:

- Mit ausreichender Berechtigungsstufe geöffneter Konfigurationsmanager
- Verbindung der TK-Anlage mit Breitband-Internetanschluss
- Eingerichtete IP-Adressen für Gateway und DNS-Server
  - 1. Öffnen Sie die Seite FUNKTIONEN > Online-Namenssuche.
  - Klicken Sie auf Update starten unter Dienstanbieter-Update.
     Das Update wird durchgeführt.

# Parallelruf

Mit dem Parallelruf können externe Rufe zusätzlich zur Rufverteilung bei einer internen oder einer externen Rufnummer, z. B. am Handy signalisiert werden. Der Parallelruf wird immer durchgeführt, auch wenn die "Hauptrufnummer" z. B. umgeleitet oder besetzt ist (Ausnahme: eingeschaltete Anrufweiterschaltung für externe Rufnummern über den Netzbetreiber).

Parallelruf ein-/ausschalten

Das Ein-/Ausschalten kann folgendermaßen erfolgen:

- Getrennt für externe Rufnummern
- Getrennt für Konfigurationen
- Über den Konfigurationsmanager
- An einem internen Telefon per Zeichenfolge

### Über den Konfigurationsmanager Parallelruf ein-/ausschalten

Voraussetzungen:

- Mit ausreichender Berechtigungsstufe geöffneter Konfigurationsmanager
- Bei externer Zielrufnummer: mindestens zwei Gesprächskanäle
  - 1. Öffnen Sie die Seite EINRICHTUNG > Rufverteilung > Rufverteilung erstellen.

Die Tabelle zeigt horizontal alle eingetragenen eigenen externen Rufnummern und die zugehörigen Gruppenrufnummern (Rufverteilungsgruppen) an.

**Hinweis:** Klicken Sie auf  $\searrow$ , um horizontal in der Tabelle zu scrollen und dadurch weitere Rufnummern anzuzeigen. Durch Klicken auf  $\triangleleft$  scrollen sie wieder zurück.

2. Geben Sie im Eingabefeld **Parallelruf** die Zielrufnummer ein. Folgende Eingaben sind möglich:

Bis zu 20 Stellen Amtzugangsziffer + externe Rufnummer Kurzwahlnummer Interne Rufnummer des einzelnen Telefons Interne Rufnummer der Sammelrufgruppe

Weitere Schritte:

- Speichern Sie Ihre Einstellungen, bevor Sie die Seite verlassen.

# Über ein internes Telefon Parallelruf ein-/ausschalten

Voraussetzungen:

- Für den Teilnehmer erteilte Berechtigung Steuerung der Anlage per Telefon
- Teilnehmer ist Mitglied der Rufverteilungsgruppe
  - 1. Heben Sie den Hörer des betreffenden Telefons ab.
  - 2. Wählen Sie ##97.
  - 3. Geben Sie die Rufnummer der Rufverteilungsgruppe ein. Folgende Eingaben sind möglich:

\*\* und interne Rufnummer der Rufverteilungsgruppe (Benutzen Sie keinen Direkten Amtapparat, lassen Sie \*\* weg.)

### Hinweise:

Die Rufnummer der Rufverteilungsgruppe finden Sie auf der Seite **EINRICHTUNG > Rufverteilung**.

Ein Teilnehmer ist Mitglied einer Rufverteilungsgruppe, wenn er auf der Seite **EINRICHTUNG > Rufverteilung** in der Spalte der entsprechenden Gruppenrufnummer der Rufverteilungsgruppe zugeordnet ist (✓ oder (-)).

4. Wählen Sie eine der folgenden Zeichenfolgen:

**#\*481#**: Schaltet den Parallelruf mit bestehender Zielrufnummer ein. (Keine weitere Aktion erforderlich.)

**##481#**: Schaltet den Parallelruf aus. (Keine weitere Aktion erforderlich.) **#\*481**\*: Schaltet den Parallelruf ein. 5. Geben Sie die Zielrufnummer ein. Folgende Eingaben sind möglich:

\*\* **und interne Rufnummer des einzelnen Telefons** (Benutzen Sie keinen Direkten Amtapparat, lassen Sie \*\* weg.)

\*\* **und interne Rufnummer der Sammelrufgruppe** (Benutzen Sie keinen Direkten Amtapparat, lassen Sie \*\* weg.)

**Externe Rufnummer** (Benutzen Sie keinen Direkten Amtapparat, wählen Sie vor der Rufnummer die Amtzugangsziffer.)

\*\* **und Kurzwahlnummer** (Benutzen Sie keinen Direkten Amtapparat, lassen Sie \*\* weg.)

6. Wählen Sie #.

Weitere Schritte:

 Um zu pr
üfen, ob der Parallelruf ein- oder ausgeschaltet ist, w
ählen Sie ##97, die Rufnummer der Rufverteilungsgruppe und die Zeichenfolge #\*#481#. Ist der Parallelruf ausgeschaltet, h
ören Sie den Besetztton.

# Pick-up

Mit einem Pick-up kann ein Ruf, der an einem anderen internen Telefon eingeht, am eigenen Telefon angenommen werden.

Wurde der Ruf bereits angenommen, kann auf dieselbe Art und Weise eine Gesprächsübernahme durchgeführt werden – vorausgesetzt die Gesprächsübernahme wurde am gerufenen Teilnehmer erlaubt. Diese Funktion ist z. B. bei Anrufbeantwortern sinnvoll.

# Pick-up durchführen

Das Durchführen kann folgendermaßen erfolgen:

- Am internen Telefon per Zeichenfolge
- Am Systemtelefon COMfortel 1100/1500/2500/2500 AB/VoIP 2500 AB per Funktionstaste (siehe Handbuch des Telefons)

# Voraussetzungen:

- Für den Teilnehmer erteilte Berechtigung Pick-up
- Für Pick-up eines externen Gespräches: für den Teilnehmer erteilte **Amtberechtigung** für kommende Gespräche (**international**, **national**, **Ort** oder **nur kommend**, **mit Notruf**)

Gehen Sie wie anschließend beschrieben vor, wenn ein internes Telefon in Ihrer Umgebung klingelt.

- 1. Heben Sie den Hörer Ihres Telefons ab.
- 2. Wählen Sie ##06.
- 3. Geben Sie die interne Rufnummer des klingelnden Telefons ein. Folgende Eingaben sind möglich:

\*\* **und interne Rufnummer des einzelnen Telefons** (Benutzen Sie keinen Direkten Amtapparat, lassen Sie \*\* weg.)

\*\* **und interne Rufnummer der Sammelrufgruppe** (Benutzen Sie keinen Direkten Amtapparat, lassen Sie \*\* weg.)

Sie sind mit dem Anrufer verbunden.

# Während eines Gespräches Pick-up durchführen

### Voraussetzungen:

- Für den Teilnehmer erteilte Berechtigung Pick-up
- Für Pick-up eines externen Gespräches: für den Teilnehmer erteilte Amtberechtigung für kommende Gespräche (international, national, Ort oder nur kommend, mit Notruf)

Gehen Sie wie anschließend beschrieben vor, wenn während eines Gespräches ein internes Telefon in Ihrer Umgebung klingelt.

- 1. Drücken Sie die **Flash-Taste** (bei MFV-Telefonen) oder die **Rückfragetaste** (bei ISDN-Telefonen).
- 2. Wählen Sie ##06.
- 3. Geben Sie die interne Rufnummer des klingelnden Telefons ein. Folgende Eingaben sind möglich:

\*\* und interne Rufnummer des einzelnen Telefons (Benutzen Sie keinen Direkten Amtapparat, lassen Sie \*\* weg.)

\*\* **und interne Rufnummer der Sammelrufgruppe** (Benutzen Sie keinen Direkten Amtapparat, lassen Sie \*\* weg.)

Sie sind mit dem Anrufer verbunden.

Berechtigung für Pick-up ein-/ausschalten

Ist die Berechtigung für Pick-up eingeschaltet, kann der betreffende Teilnehmer Rufe an andere Teilnehmer übernehmen.

Das Ein-/Ausschalten kann folgendermaßen erfolgen:

- Getrennt für Teilnehmer
- Über den Konfigurationsmanager

### Voraussetzungen:

- Mit ausreichender Berechtigungsstufe geöffneter Konfigurationsmanager
- Expertenansicht (Klick auf E)
  - 1. Öffnen Sie die Seite EIGENSCHAFTEN > Interne Teilnehmer > Teilnehmereigenschaften > Berechtigungen.

- 2. Wählen Sie im Listenfeld oben den betreffenden Teilnehmer anhand seines Namens/ seiner Nummer aus.
- 3. Wählen Sie im Listenfeld **Pick-up** eine der folgenden Optionen:
  - Schaltet die Berechtigung für Pick-up ein.
  - □ Schaltet die Berechtigung für Pick-up aus.

Weitere Schritte:

- Speichern Sie Ihre Einstellungen, bevor Sie die Seite verlassen.

Gesprächsübernahme ein-/ausschalten

Die Gesprächsübernahme ist sinnvoll bei Anrufbeantwortern, Faxgeräten oder Modems. Wenn z. B. ein Anrufbeantworter dem Teilnehmer zuvorkommt und ein Gespräch entgegennimmt, kann der Teilnehmer dieses Gespräch vom Anrufbeantworter übernehmen, wenn für diesen die Gesprächsübernahme eingeschaltet wurde. Der Anrufbeantworter erhält dann den Besetztton.

Das Ein-/Ausschalten kann folgendermaßen erfolgen:

- Getrennt für Teilnehmer
- Über den Konfigurationsmanager

### Voraussetzungen:

- Mit ausreichender Berechtigungsstufe geöffneter Konfigurationsmanager
- Expertenansicht (Klick auf E)
  - 1. Öffnen Sie die Seite EIGENSCHAFTEN > Interne Teilnehmer > Teilnehmereigenschaften > Berechtigungen.
  - 2. Wählen Sie im Listenfeld oben den betreffenden Teilnehmer anhand seines Namens/ seiner Nummer aus.
  - 3. Wählen Sie im Listenfeld **Gesprächsübernahme** eine der folgenden Optionen:
    - Schaltet die Gesprächsübernahme ein.
    - Schaltet die Gesprächsübernahme aus.

### Weitere Schritte:

# Gesprächsübernahme durchführen

Das Durchführen kann folgendermaßen erfolgen:

• Am internen Telefon per Zeichenfolge

### Voraussetzungen:

- Für den Teilnehmer eingeschaltete Gesprächsübernahme
- Für Gesprächsübernahme eines externen Gespräches: für den Teilnehmer erteilte Amtberechtigung für kommende Gespräche (international, national, Ort oder nur kommend, mit Notruf)

Gehen Sie wie anschließend beschrieben vor, wenn der Anrufbeantworter das Gespräch bereits angenommen hat.

- 1. Heben Sie den Hörer Ihres Telefons ab.
- 2. Wählen Sie **##06**.
- 3. Geben Sie die interne Rufnummer des Anrufbeantworters ein, der das zu übernehmende Gespräch führt. Folgende Eingaben sind möglich:

\*\* und interne Rufnummer des einzelnen Anrufbeantworters (Benutzen Sie keinen Direkten Amtapparat, lassen Sie \*\* weg.)

\*\* **und interne Rufnummer der Sammelrufgruppe** (Benutzen Sie keinen Direkten Amtapparat, lassen Sie \*\* weg.)

Sie sind mit dem Anrufer verbunden.

# Privater (personalisierter) Amtzugang

Der private (personalisierte) Amtzugang ermöglicht die getrennte Abrechnung von dienstlichen und privaten Gesprächen der einzelnen Mitarbeiter. Mit dem privaten Amtzugang eingeleitete Gespräche erhalten bei der Gesprächsdatenerfassung eine spezielle Kennzeichnung. So können dann die Gebühren dem Mitarbeiter berechnet werden.

Für Privat- und Dienstgespräche unterschiedlich einstellbare Funktionen

- Amtberechtigung
- Sperrwerk (gehend)
- Freiwerk (gehend)
- Kurzwahlberechtigung

### **Privaten Amtzugang einleiten**

Der Teilnehmer, der Privatgespräche führen möchte, kann einen privaten Amtzugang mit Eingabe seiner Benutzer-PIN von jedem beliebigen internen Telefon aus einleiten. Die Privatgespräche werden dem betreffenden Teilnehmer in der Gesprächsdatenerfassung anhand seiner Benutzer-PIN zugeordnet.

### Voraussetzungen:

- Für den Teilnehmer eingerichtete Benutzer-PIN

- 1. Heben Sie den Hörer eines beliebigen internen Telefons ab.
- 2. Wählen Sie ##92.
- 3. Geben Sie die Benutzer-PIN ein.
- 4. Wählen Sie \*.
- 5. Geben Sie die externe Rufnummer ein. Folgende Eingaben sind möglich:

**Externe Rufnummer** (Benutzen Sie keinen Direkten Amtapparat, wählen Sie vor der Rufnummer die Amtzugangsziffer.)

\*\* **und Kurzwahlnummer** (Benutzen Sie keinen Direkten Amtapparat, lassen Sie \*\* weg.)

Sie führen ein Privatgespräch.

# Privaten Amtzugang ohne PIN-Eingabe einleiten

Mit einer speziellen für den Teilnehmer vergebenen Berechtigung kann ein privater Amtzugang ohne die Eingabe einer Benutzer-PIN am eigenen Telefon eingeleitet werden. Die Gebühren werden dem verwendeten Telefon angerechnet.

### Voraussetzungen:

- Für den Teilnehmer erteilte Berechtigung Privater Amtzugang ohne PIN

- 1. Heben Sie den Hörer ab.
- 2. Wählen Sie ##91.
- 3. Geben Sie die externe Rufnummer ein. Folgende Eingaben sind möglich:

| Externe Rufnummer (Benutzen Sie keinen Direkten Amtapparat, wäh | ılen Sie |
|-----------------------------------------------------------------|----------|
| vor der Rufnummer die Amtzugangsziffer.)                        |          |

\*\* **und Kurzwahlnummer** (Benutzen Sie keinen Direkten Amtapparat, lassen Sie \*\* weg.)

Sie führen ein Privatgespräch.

Berechtigung für privaten Amtzugang ohne PIN-Eingabe ein-/ausschalten

Das Ein-/Ausschalten kann folgendermaßen erfolgen:

- Getrennt für Teilnehmer
- Über den Konfigurationsmanager

Voraussetzungen:

- Mit ausreichender Berechtigungsstufe geöffneter Konfigurationsmanager
- Expertenansicht (Klick auf E)
  - 1. Öffnen Sie die Seite EIGENSCHAFTEN > Interne Teilnehmer > Teilnehmereigenschaften > Berechtigungen.
  - 2. Wählen Sie im Listenfeld oben den betreffenden Teilnehmer anhand seines Namens/ seiner Nummer aus.

- 3. Aktivieren oder deaktivieren Sie das Kontrollkästchen **Privater Amtzugang ohne PIN**.
  - Schaltet die Berechtigung für privaten Amtzugang ohne PIN-Eingabe ein.
  - Schaltet die Berechtigung für privaten Amtzugang ohne PIN-Eingabe aus.

**Hinweis:** Bei Vergabe der Berechtigung, Privatgespräche ohne PIN einzuleiten, ist ein Schutz gegen Missbrauch durch andere interne Benutzer nicht gegeben.

### Weitere Schritte:

# Raumüberwachung

Die Funktion Raumüberwachung kann genutzt werden, um einen Raum akustisch zu überwachen, wenn beispielsweise der Schlaf eines Kleinkinds überwacht werden soll. Das im Raum befindliche interne Telefon muss zu diesem Zweck entsprechend eingerichtet werden.

Das eingerichtete Telefon kann anschließend von einem anderen internen Telefon oder passwortgeschützt von einem externen Telefon aus angerufen werden. Die Verbindung wird sofort hergestellt und man kann in den Raum hineinhören.

# Raumüberwachung einschalten

Das Einschalten kann folgendermaßen erfolgen:

- Am internen Telefon per Zeichenfolge
- Am Systemtelefon COMfortel 1100/1500/2500/2500 AB/VoIP 2500 AB per Menü/Funktionstaste (siehe Handbuch des Telefons)
  - 1. Heben Sie den Hörer des internen Telefons ab, das sich im zu überwachenden Raum befindet.
  - 2. Wählen Sie **##8\*61#**.
  - 3. Legen Sie den Hörer neben das Telefon.

### Hinweise:

Vom eingerichteten Telefon kann nicht telefoniert werden und es sind keine normalen Anrufe an das Telefon möglich.

Zur gleichen Zeit kann nur an einem internen Telefon der TK-Anlage Raumüberwachung eingeschaltet sein.

Raumüberwachung durchführen

Das Durchführen kann folgendermaßen erfolgen:

- An einem internen Telefon
- An einem externen Telefon

# Über ein internes Telefon Raumüberwachung durchführen

### Voraussetzungen:

- Eingeschaltete Raumüberwachung
  - 1. Heben Sie den Hörer des internen Telefons ab, über das Sie die Raumüberwachung durchführen möchten.
  - 2. Geben Sie die Rufnummer des für Raumüberwachung eingerichteten Telefons ein. Folgende Eingaben sind möglich:

\*\* **und interne Rufnummer des einzelnen Telefons** (Benutzen Sie keinen Direkten Amtapparat, lassen Sie \*\* weg.)

Die Verbindung wird sofort hergestellt. Sie können in den Raum hineinhören.

# Über ein externes Telefon Raumüberwachung durchführen

Voraussetzungen:

- Mehr als eine externe Rufnummer am Festnetzanschluss (nur an der COMpact 3000 ISDN oder am optional erhältlichen COMpact ISDN-Modul)
- Eingeschaltete Raumüberwachung
- Eingerichtete Fernschaltrufnummer und externe PIN
- Analoges MFV-Telefon, ISDN-Telefon mit MFV Signalisierung oder MFV-Geber
  - 1. Heben Sie den Hörer des externen Telefons ab, über das Sie die Raumüberwachung durchführen möchten.
  - 2. Geben Sie die Fernschaltrufnummer ein.

Sie hören den externen Quittungston (1 Sekunde).

- 3. Wählen Sie ##8.
- 4. Geben Sie die externe PIN ein.
- 5. Wählen Sie \*60#.

Sie hören den externen Quittungston (1 Sekunde).

**Hinweis:** Wenn Sie zu lange mit der Zeicheneingabe warten oder eine ungültige Zeichenfolge eingeben, hören Sie den Besetztton. Legen Sie in diesem Fall den Hörer auf und beginnen Sie noch einmal von vorn.

Die Verbindung wird hergestellt. Sie können in den Raum hineinhören.

# Raumüberwachung ausschalten

• Legen Sie den Hörer des entsprechenden Telefons auf.

# **Externe PIN einstellen**

Die externe PIN wird für folgende Aufgaben benötigt:

- Über ein externes Telefon Konfigurationsumschaltung manuell durchführen
- Über ein externes Telefon Raumüberwachung durchführen
- DFÜ-Verbindung für eine Fernkonfiguration der TK-Anlage einleiten, wenn der Benutzername "external" verwendet wird

Das Einstellen kann folgendermaßen erfolgen:

- Über den Konfigurationsmanager
- An einem internen Telefon per Zeichenfolge

### Über den Konfigurationsmanager externe PIN einstellen

Voraussetzungen:

- Mit ausreichender Berechtigungsstufe geöffneter Konfigurationsmanager
- Expertenansicht (Klick auf E)
  - 1. Öffnen Sie die Seite SERVICE > Fernkonfiguration.
  - 2. Geben Sie im Eingabefeld **Externe PIN** unter **Fernkonfiguration (PPP) und Fernprogrammierung** die externe PIN ein. Folgende Eingaben sind möglich:

Genau 6 Stellen Ziffern

### Hinweise:

Die PIN darf nicht mit einer Null beginnen.

Alle PINs in der TK-Anlage sind eindeutig. D. h., es ist nicht möglich, dieselbe PIN zweimal zu vergeben.

### Weitere Schritte:

# Über ein internes Telefon externe PIN ändern

### Voraussetzungen:

- Für den Teilnehmer erteilte Berechtigung Steuerung der Anlage per Telefon
- Eingerichtete externe PIN
- Kenntnis der externen PIN
  - 1. Heben Sie den Hörer ab.
  - 2. Wählen Sie \*99\*.
  - 3. Geben Sie die bestehende externe PIN ein.
  - 4. Wählen Sie \*.
  - 5. Geben Sie die neue externe PIN ein. Folgende Eingaben sind möglich:

Genau 6 Stellen

Ziffern

### Hinweise:

Die PIN darf nicht mit einer Null beginnen.

Alle PINs in der TK-Anlage sind eindeutig. D. h., es ist nicht möglich, dieselbe PIN zweimal zu vergeben.

- 6. Wählen Sie \*.
- 7. Geben Sie die neue externe PIN erneut ein.
- 8. Wählen Sie #.

**Hinweis:** Wenn Sie an dieser Stelle einen Besetztton anstelle eines Quittungstons hören, wird die neue PIN gegebenenfalls bereits in der TK-Anlage verwendet und es findet keine Änderung statt. Versuchen Sie es erneut mit einer anderen Ziffernfolge.

# Fernschaltrufnummer einstellen

Die Fernschaltrufnummer ist eine der am eigenen Anschluss verfügbaren Rufnummern und dient dazu, über die TK-Anlage folgende Aufgaben durchzuführen:

- Über ein externes Telefon Konfigurationsumschaltung manuell durchführen
- Über ein externes Telefon Raumüberwachung durchführen

Außerdem dient die Fernschaltrufnummer als Einwahlrufnummer für eine DFÜ-Verbindung. Diese wird verwendet, um die TK-Anlage über eine externe ISDN-Verbindung fernzukonfigurieren.

> **Hinweis:** Wurde keine Fernschaltrufnummer eingerichtet, muss die TK-Anlage über ein internes Telefon per Ziffernfolge für Fernkonfiguration freigeschaltet werden. Danach ist die TK-Anlage über jede zugehörige MSN/DDI erreichbar.

Das Einstellen kann folgendermaßen erfolgen:

• Über den Konfigurationsmanager

# Voraussetzungen:

- Mit ausreichender Berechtigungsstufe geöffneter Konfigurationsmanager
- Expertenansicht (Klick auf [])
- Eingerichtete externe Rufnummern
  - 1. Öffnen Sie die Seite SERVICE > Fernkonfiguration.
  - 2. Wählen Sie im Listenfeld **Fernschaltrufnummer** unter **Fernkonfiguration (PPP) und Fernprogrammierung** die gewünschte Rufnummer.

**Hinweis:** Diese Rufnummer darf nicht mit der Anrufweiterschaltung umgeleitet werden. Soll die Fernschaltrufnummer für die Fernprogrammierung (z. B. Raumüberwachung) verwendet werden, darf sie in der Rufverteilung keinem Teilnehmer zugeordnet werden.

# Weitere Schritte:

# Rufnummernanzeige (CLIP)

Die Rufnummernanzeige (CLIP) ermöglicht die Anzeige der Rufnummer des Anrufers auf dem Display eines Systemtelefons, eines ISDN-Telefons oder eines CLIP-fähigen analogen Telefons. Voraussetzung ist, dass der Anrufer eine Rufnummer übermittelt.

Einige CLIP-fähige analoge Telefone unterstützen die Aufzeichnung des Datums und der Uhrzeit in Verbindung mit der Anruferliste. Ebenso ist die Anzeige des Namens anstelle der Rufnummer möglich.

# CLIP-Information ein-/ausschalten

Ist die CLIP-Information eingeschaltet, werden auf dem Display von CLIP-fähigen analogen Telefonen die Rufnummerninformationen (sofern übertragen) angezeigt.

**Hinweis:** An ISDN-Telefonen wird die Rufnummer eines Anrufers (sofern übertragen) automatisch angezeigt.

Das Ein-/Ausschalten kann folgendermaßen erfolgen:

- Getrennt für Teilnehmer
- Über den Konfigurationsmanager

### Voraussetzungen:

- Mit ausreichender Berechtigungsstufe geöffneter Konfigurationsmanager
- Expertenansicht (Klick auf E)
- Analoger Teilnehmer
  - 1. Öffnen Sie die Seite EIGENSCHAFTEN > Interne Teilnehmer > Teilnehmereigenschaften > Analoge Einstellungen.
  - 2. Wählen Sie im Listenfeld oben den betreffenden Teilnehmer anhand seines Namens/ seiner Nummer aus.
  - 3. Aktivieren oder deaktivieren Sie das Kontrollkästchen CLIP-Info unter Rufnummernanzeige (CLIP).
    - Schaltet die CLIP-Information ein.
    - Schaltet die CLIP-Information aus.

### Weitere Schritte:
# Erweiterte CLIP-Information ein-/ausschalten

Ist die erweiterte CLIP-Information eingeschaltet, werden Datum und Uhrzeit bei CLIP-fähigen analogen Telefonen in Verbindung mit deren Anruferliste aufgezeichnet. Die TK-Anlage kann diese Informationen zur Verfügung stellen, sodass beim Blättern in der Anruferliste das Datum und die Uhrzeit der entgangenen Anrufe angezeigt werden können. Ebenso können einige analoge Telefone die CLIP-Information alphanumerisch ausgegeben. Dabei vergleicht die TK-Anlage die übermittelte Rufnummer mit den in der TK-Anlage hinterlegten Kurzwahlnummern. Wird eine identische Rufnummer gefunden, so erhält man zusätzlich zur Rufnummerninformation die in der TK-Anlage gespeicherte Bezeichnung.

**Hinweis:** Die erweiterte CLIP-Information kann bei einigen Endgeräten zu Problemen führen und sollte dann ausgeschaltet werden.

Das Ein-/Ausschalten kann folgendermaßen erfolgen:

- Getrennt für Teilnehmer
- Über den Konfigurationsmanager

# Voraussetzungen:

- Mit ausreichender Berechtigungsstufe geöffneter Konfigurationsmanager
- Expertenansicht (Klick auf E)
- Analoger Teilnehmer
- Für den Teilnehmer eingeschaltete Rufnummernanzeige (CLIP): CLIP-Info
  - 1. Öffnen Sie die Seite EIGENSCHAFTEN > Interne Teilnehmer > Teilnehmereigenschaften > Analoge Einstellungen.
  - 2. Wählen Sie im Listenfeld oben den betreffenden Teilnehmer anhand seines Namens/ seiner Nummer aus.
  - 3. Aktivieren oder deaktivieren Sie das Kontrollkästchen CLIP-Info mit Datum und Uhrzeit unter Rufnummernanzeige (CLIP).
    - Schaltet die erweiterte CLIP-Information ein.
    - □ Schaltet die erweiterte CLIP-Information aus.

# Weitere Schritte:

# **CLIP-Sperrzeit ein-/ausschalten**

Zwischen Anrufende (Rufender legt auf oder Gespräch wird aufgebaut) und erneutem Anruf wird automatisch eine CLIP-Sperrzeit von zehn Sekunden eingehalten. So kann die übermittelte Rufnummer korrekt angezeigt werden.

**Hinweis:** Ist die CLIP-Sperrzeit ausgeschaltet, kann es vorkommen, dass eine falsche Rufnummerninformation angezeigt wird.

Das Ein-/Ausschalten kann folgendermaßen erfolgen:

- Getrennt für Teilnehmer
- Über den Konfigurationsmanager

# Voraussetzungen:

- Mit ausreichender Berechtigungsstufe geöffneter Konfigurationsmanager
- Expertenansicht (Klick auf [])
- Analoger Teilnehmer
- Für den Teilnehmer eingeschaltete Rufnummernanzeige (CLIP): CLIP-Info
  - 1. Öffnen Sie die Seite EIGENSCHAFTEN > Interne Teilnehmer > Teilnehmereigenschaften > Analoge Einstellungen.
  - 2. Wählen Sie im Listenfeld oben den betreffenden Teilnehmer anhand seines Namens/ seiner Nummer aus.
  - 3. Aktivieren oder deaktivieren Sie das Kontrollkästchen CLIP-Sperrzeit unter Rufnummernanzeige (CLIP).
    - Schaltet die CLIP-Sperrzeit ein.
    - Schaltet die CLIP-Sperrzeit aus.

# Weitere Schritte:

# Rufnummernübermittlung

Die Rufnummernübermittlung ermöglicht die Auswahl der Rufnummer, die bei einem gehenden Ruf an den Angerufenen übermittelt wird (gehend). Gleichzeitig erfolgt damit die Auswahl der Rufnummer, die bei einem ankommenden Ruf als tatsächlich erreichte Rufnummer zum Anrufer zurückübermittelt wird (kommend).

Soll keine Rufnummer übermittelt werden, kann die Rufnummernübermittlung auch unterdrückt werden.

Rufnummernübermittlung einstellen

Ist die Standard-Rufnummernübermittlung eingeschaltet, wird jeweils die Rufnummer übermittelt, über die der Teilnehmer am betreffenden Anschluss gerufen wird. Befindet sich der Teilnehmer nicht in der Rufverteilung des Anschlusses, wird die erste eingetragene Rufnummer übermittelt.

Ist die Standard-Rufnummernübermittlung ausgeschaltet, wird jeweils die für den Teilnehmer am Anschluss ausgewählte Rufnummer übermittelt.

# Hinweise:

Sind mehrere Anschlüsse vorhanden, wird gleichzeitig mit der zu übermittelnden Rufnummer der Anschluss ausgewählt, der für gehende externe Gespräche genutzt werden soll (Vorzugsamt).

Ist das Vorzugsamt besetzt, kann der Teilnehmer kein externes Gespräch einleiten. Daher kann für diesen Fall ein weiterer Anschluss ausgewählt werden (Überlauf). Über diesen Anschluss wird der Ruf dann eingeleitet und es wird die ausgewählte Rückfallrufnummer übermittelt.

Ist die Rufnummernunterdrückung eingeschaltet, wird die Rufnummernübermittlung an den Anrufer immer unterdrückt (anonymer Ruf). Die zu Abrechnungszwecken benötigte Rufnummernübermittlung vom eigenen Anschluss zum Netzbetreiber wird dabei nicht unterdrückt.

> **Hinweis:** Für einen Anschluss, an dem ein GSM-Gateway konfiguriert wurde, wird die gültige Rufnummernübermittlung direkt in den jeweiligen GSM-Gateways eingestellt. Daher werden die Einstellungen in der TK-Anlage für die Rufnummernübermittlung/Rufnummernunterdrückung nicht berücksichtigt.

Das Einstellen kann folgendermaßen erfolgen:

- Getrennt für Teilnehmer
- Über den Konfigurationsmanager

# Voraussetzungen:

- Mit ausreichender Berechtigungsstufe geöffneter Konfigurationsmanager
- Eingerichtete externe Rufnummern
- Für Vorzugsamt und Rückfallrufnummer: mehr als ein externer Anschluss
  - 1. Öffnen Sie die Seite EINRICHTUNG > Rufnummernübermittlung.
  - 2. Aktivieren oder deaktivieren Sie jeweils die Kontrollkästchen Standard.
    - Schaltet die Standard-Rufnummernübermittlung ein. (Keine weitere Aktion erforderlich.)
    - Schaltet die Standard-Rufnummernübermittlung aus.
  - 3. Wählen Sie jeweils in den Listenfeldern **Rufnummer/Vorzugsamt** die zu übermittelnde Rufnummer und damit das Vorzugsamt.
  - 4. Wählen Sie jeweils in den Listenfeldern **Rückfall/Überlauf** die bei besetztem Anschluss zu übermittelnde Rufnummer und den Überlauf für das Vorzugsamt.
  - 5. Aktivieren oder deaktivieren Sie jeweils die Kontrollkästchen **Rufnummernunterdrü**ckung.
    - Schaltet die Rufnummernunterdrückung ein.
    - Schaltet die Rufnummernunterdrückung aus.

**Hinweis:** Soll die Rufnummernübermittlung nur gesprächsweise unterdrückt werden, muss das Kontrollkästchen **Rufnummernunterdrückung** deaktiviert sein. Die Rufnummernübermittlung an den Anrufer wird in diesem Fall vor der Einleitung eines Gespräches per Telefon unterdrückt.

# Weitere Schritte:

# Soft Call

Mit der Funktion Soft Call kann ein Benutzer über die Weboberfläche der TK-Anlage eine externe Rufnummer aus dem Telefonbuch, der Gesprächsdatenliste, einem RSS-Feed oder über die Eingabe einer Rufnummer anwählen. Der Benutzer muss sich dafür auf der Webober-fläche über seine Benutzer-PIN anmelden.

Externe Rufnummer über die Portalseite wählen

Mit einer Anmeldung als Benutzer auf der Weboberfläche des Konfigurationsmanagers kann die Funktion Soft Call über die Portalseite genutzt und so eine externe Rufnummer direkt gewählt werden.

Das Wählen kann folgendermaßen erfolgen:

• Über den Konfigurationsmanager

# Voraussetzungen:

- Für den Teilnehmer auf der Portalseite eingerichtetes Element Soft Call
- Für den Teilnehmer erteilte Kurzwahlberechtigung für Dienstgespräche
- Mit Berechtigungsstufe Benutzer geöffneter Konfigurationsmanager
  - 1. Öffnen Sie die Portalseite (Klick auf Anlagenname).
  - 2. Geben Sie im Eingabefeld unter **Soft Call** die gewünschte Rufnummer ein.
  - 3. Klicken Sie auf C neben der Rufnummer.

Die Rufnummer des externen Teilnehmers wird gewählt.

# Sperrwerk (gehend) – Sperrnummern

Um die Amtberechtigung einzuschränken, können die Rufnummern, die nicht angewählt werden sollen, in Sperrwerken unterschiedlich aufgenommen werden. Im Allgemeinen werden Rufnummern gesperrt, die mit einer bestimmten Ziffernfolge beginnen und die aufgrund ihrer hohen Gebührentarife nicht für jeden Teilnehmer zugänglich sein sollen, z. B. die 0900-Rufnummern. In der Regel sind die ersten 4 bis 5 Ziffern kennzeichnend für den Telefondienst, der derartig hohe Gebühren verursacht.

Wird versucht, eine gesperrte Rufnummer zu wählen, so erhält man den Besetztton. Wenn die Sperrnummern nicht aktiviert sind (also "nicht gesperrt"), ist eine Einschränkung durch die eingestellte Amtberechtigung weiterhin möglich.

# Sperrwerk (gehend) ein-/ausschalten

Das Ein-/Ausschalten kann folgendermaßen erfolgen:

- Getrennt für Teilnehmer
- Getrennt für Dienst- und Privatgespräche
- Getrennt für Konfigurationen
- Für die Funktion Amtvermittlung (FUNKTIONEN > Vermittlung > Amtvermittlung)
- Für die Funktion Call Through (FUNKTIONEN > Call Through > Amteinstellungen)
- Über den Konfigurationsmanager

# Voraussetzungen:

- Mit ausreichender Berechtigungsstufe geöffneter Konfigurationsmanager
- Eingerichtetes Sperrwerk
- Für Privatgespräche: Expertenansicht (Klick auf E)
  - 1. Öffnen Sie die Seite EIGENSCHAFTEN > Interne Teilnehmer > Teilnehmereigenschaften > Amteinstellungen.
  - 2. Wählen Sie im Listenfeld oben den betreffenden Teilnehmer anhand seines Namens/ seiner Nummer aus.
  - 3. Aktivieren oder deaktivieren Sie jeweils die Kontrollkästchen **Dienstlich** und **Privat** unter **Sperrwerk (gehend)**.
    - Schaltet das Sperrwerk ein.
    - Schaltet das Sperrwerk aus. (Keine weitere Aktion erforderlich.)

4. Wählen Sie jeweils in den Listenfeldern **Dienstlich** und **Privat** unter **Sperrwerk** (gehend) das gewünschte Sperrwerk.

Hinweis: Auf der Seite BENUTZERDATEN > Sperr- und Freiwerke > Sperrwerke (gehend) - Sperrnummern können in das Sperrwerk Rufnummern/Bereiche eingetragen werden. Klicken Sie auf , um direkt auf diese Seite zu wechseln.

# Weitere Schritte:

- Speichern Sie Ihre Einstellungen, bevor Sie die Seite verlassen.

Sperrwerk (gehend) erstellen

Es können zehn Sperrwerke mit insgesamt maximal 100 Rufnummern/Bereiche eingerichtet werden (z. B. 10 Sperrwerke mit je 10 Rufnummern oder 5 Sperrwerke mit je 20 Rufnummern).

Das Erstellen kann folgendermaßen erfolgen:

• Über den Konfigurationsmanager

# Voraussetzungen:

– Mit ausreichender Berechtigungsstufe geöffneter Konfigurationsmanager

- Öffnen Sie die Seite BENUTZERDATEN > Sperr- und Freiwerke > Sperrwerke (gehend) - Sperrnummern.
- 2. Geben Sie im Eingabefeld **Name** den Namen des Sperrwerks ein. Folgende Eingaben sind möglich:

Bis zu 16 Stellen Ziffern und Zeichen

- 3. Klicken Sie auf 🕂.
- 4. Klicken Sie auf 🧮 in der Zeile des entsprechenden Sperrwerks.

Es öffnet sich die Seite für das Erstellen von Rufnummern/Bereichen für das betreffende Sperrwerk.

5. Geben Sie im Eingabefeld **Rufnummer** die Rufnummer/den Bereich ein. Folgende Eingaben sind möglich:

Bis zu 20 Stellen Ziffern

6. Geben Sie im Eingabefeld **Name** den Namen zur entsprechenden Rufnummer ein. Folgende Eingaben sind möglich:

Bis zu 16 Stellen Ziffern und Zeichen

- 7. Klicken Sie auf 🕂.
- 8. Wiederholen Sie Schritt 5 bis 7, um weitere Rufnummern in das Sperrwerk einzutragen.
- 9. Wiederholen Sie Schritt 2 bis 8, um weitere Sperrwerke zu erstellen.

Weitere Schritte:

- Speichern Sie Ihre Einstellungen, bevor Sie die Seite verlassen.

Übersicht über eingerichtete Sperrwerke (gehend)

Die Übersicht über die Sperr- und Freiwerke zeigt alle bereits eingerichteten Sperrwerke.

# Hinweise:

Die Übersicht kann im Konfigurationsmanager durch Auswahl von **Sperr-und Freiwerke** im Listenfeld neben (1) und anschließendes Klicken auf (1) geöffnet werden. Um die Übersicht wieder zu schließen, klicken Sie auf **Schließen**.

Die Übersicht kann durch Klicken auf Drucken ausgedruckt werden.

# Sperrwerk (kommend) – Robinson-Nummern

Möchte man von einigen Personen auf keinen Fall angerufen werden oder verhindern, dass Anrufer eine Nebenstelle erreichen, können deren externe Rufnummern und/oder sämtliche anonymen Anrufer einem Sperrwerk für kommende Rufe zugeordnet werden. Dieses teilnehmerübergreifend geltende Sperrwerk kann je nach Bedarf am eigenen Telefon eingeschaltet werden. Ist das Sperrwerk eingeschaltet, wird ein Anrufer, der eine der eingetragenen Rufnummern oder keine Rufnummer übermittelt, abgewiesen.

# Sperrwerk (kommend) ein-/ausschalten

Das Ein-/Ausschalten kann folgendermaßen erfolgen:

- Getrennt für Teilnehmer
- Getrennt für Konfigurationen
- Über den Konfigurationsmanager
- Am internen Telefon per Zeichenfolge
- Am Systemtelefon COMfortel 1100/1500/2500/2500 AB/VoIP 2500 AB per Menü/Funktionstaste (siehe Handbuch des Telefons)

# Über den Konfigurationsmanager Sperrwerk (kommend) ein-/ausschalten

#### Voraussetzungen:

- Mit ausreichender Berechtigungsstufe geöffneter Konfigurationsmanager
- Eingerichtetes Sperrwerk
  - 1. Öffnen Sie die Seite EIGENSCHAFTEN > Interne Teilnehmer > Teilnehmereigenschaften > Benutzer-Einstellungen.
  - 2. Wählen Sie im Listenfeld oben den betreffenden Teilnehmer anhand seines Namens/ seiner Nummer aus.
  - 3. Aktivieren oder deaktivieren Sie das Kontrollkästchen Sperrwerk (kommend).
    - Schaltet das Sperrwerk ein.
    - Schaltet das Sperrwerk aus. (Keine weitere Aktion erforderlich.)
  - 4. Wählen Sie im Listenfeld Sperrwerk (kommend) das gewünschte Sperrwerk.

Hinweis: Auf der Seite BENUTZERDATEN > Sperr- und Freiwerke > Sperrwerke (kommend) - Robinson-Nummern können in das Sperrwerk Rufnummern/Bereiche eingetragen werden. Klicken Sie auf , um direkt auf diese Seite zu wechseln.

Weitere Schritte:

- Speichern Sie Ihre Einstellungen, bevor Sie die Seite verlassen.

# Über das interne Telefon Sperrwerk (kommend) ein-/ausschalten

Voraussetzungen:

- Für den Teilnehmer eingerichtete Benutzer-PIN
- Eingerichtetes und dem Teilnehmer zugewiesenes Sperrwerk
- Für den Teilnehmer erteilte Berechtigung Steuerung der Anlage per Telefon
  - 1. Heben Sie den Hörer ab.
  - 2. Wählen Sie ##8.
  - 3. Geben Sie die Benutzer-PIN ein.
  - 4. Wählen Sie eine der folgenden Zeichenfolgen:
    - \*231#: Schaltet das Sperrwerk ein.
    - \*230#: Schaltet das Sperrwerk aus.

# Sperrwerk (kommend) erstellen

Insgesamt können bis zu 10 Sperrwerke erstellt werden. Dabei können insgesamt bis zu 100 Rufnummern/Bereiche eingetragen werden (z. B. 10 Sperrwerke mit je 10 Rufnummern oder 5 Sperrwerke mit je 20 Rufnummern).

Das Erstellen kann folgendermaßen erfolgen:

• Über den Konfigurationsmanager

Voraussetzungen:

– Mit ausreichender Berechtigungsstufe geöffneter Konfigurationsmanager

# 1. Öffnen Sie die Seite BENUTZERDATEN > Sperr- und Freiwerke > Sperrwerke (kommend) - Robinson-Nummern.

2. Geben Sie im Eingabefeld **Name** den Namen des Sperrwerks ein. Folgende Eingaben sind möglich:

Bis zu 16 Stellen Ziffern und Zeichen

- 3. Klicken Sie auf 🕂.
- 4. Klicken Sie auf 🧮 in der Zeile des entsprechenden Sperrwerks.

Es öffnet sich die Seite für das Erstellen von Rufnummern/Bereichen für das betreffende Sperrwerk.

- 5. Aktivieren oder deaktivieren Sie das Kontrollkästchen Sperren anonymer Anrufer.
  - Schaltet das Sperren anonymer Anrufer ein.
  - □ Schaltet das Sperren anonymer Anrufer aus.
- 6. Geben Sie im Eingabefeld **Rufnummer** die Rufnummer/den Bereich ein. Folgende Eingaben sind möglich:

Bis zu 20 Stellen

Ziffern

7. Geben Sie im Eingabefeld **Name** den Namen zur entsprechenden Rufnummer ein. Folgende Eingaben sind möglich:

> Bis zu 16 Stellen Ziffern und Zeichen

8. Klicken Sie auf 🕂.

- 9. Wiederholen Sie Schritt 6 bis 8, um weitere Rufnummern in das Sperrwerk einzutragen.
- 10. Wiederholen Sie Schritt 2 bis 9, um weitere Sperrwerke zu erstellen.

# Weitere Schritte:

Übersicht über eingerichtete Sperrwerke (kommend)

Die Übersicht über die Sperr- und Freiwerke zeigt alle bereits eingerichteten Sperrwerke.

# Hinweise:

Die Übersicht kann im Konfigurationsmanager durch Auswahl von **Sperr-und Freiwerke** im Listenfeld neben (1) und anschließendes Klicken auf (1) geöffnet werden. Um die Übersicht wieder zu schließen, klicken Sie auf **Schließen**.

Die Übersicht kann durch Klicken auf Drucken ausgedruckt werden.

# Stromsparfunktion (Eco-Modus)

Der Eco-Modus bietet die Möglichkeit, entweder alle LEDs der TK-Anlage auszuschalten oder alle LEDs ausgenommen der LED "Power" auszuschalten. Diese leuchtet dann nicht konstant, sondern blinkt langsam.

Der Eco-Modus wird konfigurationsabhängig beim Umschalten in eine bestimmte Konfiguration eingeschaltet.

Stromsparfunktion (Eco-Modus) ein-/ausschalten

Voraussetzungen:

- Mit ausreichender Berechtigungsstufe geöffneter Konfigurationsmanager
- Expertenansicht (Klick auf E)
- Eingerichtete Konfiguration und Schaltzeiten
  - 1. Öffnen Sie die Seite FUNKTIONEN > Konfigurationen > Konfigurationen erstellen.
  - 2. Wählen Sie im Listenfeld **Eco-Modus** unter der entsprechenden Konfiguration eine der folgenden Optionen:

aus: Schaltet den Eco-Modus aus.

**nur LED** "**Power" an**: Schaltet den Eco-Modus ein. Dabei sind alle LEDs ausgenommen der LED "Power" ausgeschaltet.

**alle LEDs aus**: Schaltet den Eco-Modus ein. Dabei sind alle LEDs ausgeschaltet.

# Weitere Schritte:

# **VoIP-/GSM-Routing**

Das VoIP-/GSM-Routing ist eine Funktion der TK-Anlage, die es den Teilnehmern ermöglicht, automatisch über den jeweils kostengünstigsten Anschluss zu telefonieren. Noch vor dem Least Cost Routing über verschiedene Festnetzanbieter steht somit die Entscheidung, ob für das anstehende Gespräch einer der VoIP-Accounts oder das eventuell vorhandene Festnetz oder ein eventuell vorhandenes GSM-Gateway genutzt werden soll. Dafür muss eine Tabelle mit Ausnahmerufnummern eingerichtet und in der TK-Anlage gespeichert werden.

# Ablauf des VoIP-/GSM-Routings

Das VoIP-/GSM-Routing läuft folgendermaßen ab:

- Ein Benutzer wählt eine externe Rufnummer.
- Die TK-Anlage kontrolliert, ob die Rufnummer oder der Rufnummernbereich in den Ausnahmerufnummern eingetragen und für die gerade aktuelle Konfiguration eingeschaltet ist.
- Wird die Rufnummer gefunden, leitet die TK-Anlage die Anwahl automatisch über den ersten ausgewählten Anschluss ein.
- Ist bei der Anwahl der gewählte Anschluss besetzt, wird der nächste gewählte Anschluss versucht (bis zu drei sind möglich).
- Kommt auch bei der Anwahl über den dritten gewählten Anschluss keine Verbindung zustande, wird ein Besetztton ausgegeben.

**Hinweis:** Wird ein Gespräch über einen gezielten VoIP-Zugang eingeleitet, wird das VoIP-/GSM-Routing nicht durchgeführt.

# Ausnahmerufnummern eintragen

Die Ausnahmerufnummern legen fest, welcher Anschluss für die Anwahl einer Rufnummer genutzt werden soll.

Es können bis zu 400 Ausnahmerufnummern eingetragen werden.

Das Eintragen kann folgendermaßen erfolgen:

- Getrennt für Konfigurationen
- Über den Konfigurationsmanager

# Voraussetzungen:

- Externer VoIP-Kanal (COMpact 3000 VoIP oder im Upgrade-Center erworbene und freigeschaltete VoIP-Kanäle)
- Mit ausreichender Berechtigungsstufe geöffneter Konfigurationsmanager
  - 1. Öffnen Sie die Seite FUNKTIONEN > VoIP-/GSM-Routing.
  - 2. Geben Sie im Eingabefeld **Rufnummer / Bereich** die Rufnummer/den Bereich ein. Folgende Eingaben sind möglich:

Bis zu 20 Stellen

Ziffern

3. Geben Sie im Eingabefeld **Bezeichnung** die Bezeichnung zur entsprechenden Rufnummer ein. Folgende Eingaben sind möglich:

Bis zu 16 Stellen Ziffern und Zeichen

4. Wählen Sie im Listenfeld **Anwahl** eine der folgenden Optionen:

besetzt ausgeben: Die Anwahl wird beendet und ein Besetztton ausgegeben.

**alle VolP-Anschlüsse**: Die Anwahl wird über einen der eingerichteten VolP-Accounts durchgeführt.

**VoIP-Anschluss** Accountname: Die Anwahl wird über den namentlich genannten VoIP-Account durchgeführt.

**ISDN-Anschluss**: Die Anwahl wird über den ISDN-Anschluss durchgeführt (nur COMpact 3000 ISDN).

**ISDN-Anschluss ISDN-Modul**: Die Anwahl wird über den ISDN-Anschluss durchgeführt (nur am optional erhältlichen COMpact ISDN-Modul).

**Analoger Anschluss**: Die Anwahl wird über den analogen Anschluss durchgeführt (nur COMpact 3000 analog).

- 5. Klicken Sie auf 🛨.
- 6. Klicken Sie auf 🗾.
- 7. Wählen Sie in den Listenfeldern **2. Anwahl** und **3. Anwahl** eine der folgenden Optionen:

**besetzt ausgeben**: Die Anwahl wird beendet und ein Besetztton ausgegeben. **alle VoIP-Anschlüsse**: Die Anwahl wird über einen der eingerichteten VoIP-Accounts durchgeführt.

**VoIP-Anschluss** Accountname: Die Anwahl wird über den namentlich genannten VoIP-Account durchgeführt.

**ISDN-Anschluss**: Die Anwahl wird über den ISDN-Anschluss durchgeführt (nur COMpact 3000 ISDN).

**ISDN-Anschluss ISDN-Modul**: Die Anwahl wird über den ISDN-Anschluss durchgeführt (nur am optional erhältlichen COMpact ISDN-Modul).

**Analoger Anschluss**: Die Anwahl wird über den analogen Anschluss durchgeführt (nur COMpact 3000 analog).

- 8. Aktivieren oder deaktivieren Sie unter **Konfigurationen** die Kontrollkästchen für die auf der Seite aufgeführten Konfigurationen.
  - Schaltet die Ausnahmerufnummer für die betreffende Konfiguration ein.
  - □ Schaltet die Ausnahmerufnummer für die betreffende Konfiguration aus.
- 9. Wiederholen Sie Schritt 2 bis 8, um weitere Ausnahmerufnummern einzutragen.

# Weitere Schritte:

- Speichern Sie Ihre Einstellungen, bevor Sie die Seite verlassen.

Routing über Ausnahmerufnummern ein-/ausschalten

Ist das Routing über Ausnahmerufnummern eingeschaltet, wird geprüft, ob die Zielrufnummer als Ausnahmerufnummer eingetragen wurde. Ist dies der Fall, wird der Ruf über den konfigurierten Weg eingeleitet. Ist die Zielrufnummer nicht in der Routingtabelle eingetragen, wird der zum Port gehörige freie Gesprächskanal von der TK-Anlage genutzt.

Das Ein-/Ausschalten kann folgendermaßen erfolgen:

• Über den Konfigurationsmanager

# Voraussetzungen:

- Externer analoger Port (nur an der COMpact 3000 analog) oder externer S<sub>0</sub>-Port (nur an der COMpact 3000 ISDN oder am optional erhältlichen COMpact ISDN-Modul)
- Mit ausreichender Berechtigungsstufe geöffneter Konfigurationsmanager
- Eingerichtete Ausnahmerufnummern (VoIP-/GSM-Routing)
- Expertenansicht (Klick auf E)
  - 1. Öffnen Sie die Seite EINRICHTUNG > Externe Rufnummern.
  - 2. Wählen Sie im Listenfeld oben den betreffenden Anschluss aus.

Es öffnet sich die Seite für die Konfiguration des betreffenden Anschlusses.

- 3. Öffnen Sie eine der folgenden Seiten:
  - Analoger Anschluss > Name und Funktionen
  - ISDN-Anschluss > Name und Funktionen
- 4. Aktivieren oder deaktivieren Sie das Kontrollkästchen Routing über Ausnahmerufnummern.
  - Schaltet das Routing über Ausnahmerufnummern ein.
  - Schaltet das Routing über Ausnahmerufnummern aus.

# Weitere Schritte:

- Speichern Sie Ihre Einstellungen, bevor Sie die Seite verlassen.

# Ausnahmerufnummern importieren

Die Spalten **Rufnummer / Bereich** und **Bezeichnung** können aus einer Textdatei (z. B. \*. txt, \*.csv) importiert werden.

Das Importieren kann folgendermaßen erfolgen:

• Über den Konfigurationsmanager

# Voraussetzungen:

- Mit ausreichender Berechtigungsstufe geöffneter Konfigurationsmanager
- Auf einem Datenträger (PC) gespeicherte Ausnahmerufnummern als Textdatei (z. B. \*. txt, \*.csv), Daten zeilenweise angeordnet und durch Semikolon getrennt
  - 1. Öffnen Sie die Seite FUNKTIONEN > VoIP-/GSM-Routing.
  - 2. Klicken Sie auf **Durchsuchen** (dieser Text ist abhängig vom verwendeten Betriebssystem).

Es öffnet sich ein Dialog zur Dateiauswahl.

- 3. Wählen Sie die zu importierende Datei und klicken Sie auf Öffnen (dieser Text ist abhängig vom verwendeten Betriebssystem).
- 4. Klicken Sie auf Importieren.

Die Ausnahmerufnummern werden in die TK-Anlage gespeichert.

# Ausnahmerufnummern exportieren

Die Spalten **Rufnummer / Bereich** und **Bezeichnung** können in eine Textdatei (\*.txt) exportiert werden. Sie sind dort zeilenweise angeordnet und durch Semikolon getrennt.

Das Exportieren kann folgendermaßen erfolgen:

• Über den Konfigurationsmanager

# Voraussetzungen:

- Mit ausreichender Berechtigungsstufe geöffneter Konfigurationsmanager
- Vorhandene Ausnahmerufnummern
  - 1. Öffnen Sie die Seite FUNKTIONEN > VoIP-/GSM-Routing.
  - 2. Klicken Sie auf Exportieren.

Es öffnet sich ein Dialog für das Herunterladen der Textdatei "ausnahmerufnr.txt".

3. Speichern Sie die Textdatei auf dem PC.

# Wartemusik und Ansage

Beim Vermitteln oder einer Rückfrage wird einem im Hintergrund wartenden Gesprächspartner von der TK-Anlage eine Wartemusik, wahlweise überlagert mit einer Ansage, eingespielt.

Wartemusik einstellen oder Standard-Wartemusik wiederherstellen

Das Einstellen kann folgendermaßen erfolgen:

• Über den Konfigurationsmanager

Das Wiederherstellen kann folgendermaßen erfolgen:

• Am internen Telefon per Zeichenfolge

# Über den Konfigurationsmanager Wartemusik vom PC in die TK-Anlage speichern

Es ist möglich, eine auf dem PC gespeicherte Wave-Datei als Wartemusik in die TK-Anlage zu speichern. Die Datei wird automatisch mit "wmusic.wav" benannt.

Die Wave-Datei muss über folgende Eigenschaften verfügen:

- Format: 16 kHz, 16-bit mono
- Maximale Länge: ca. 6 Minuten
- Größe im Speicher: max. 12 MB

# Voraussetzungen:

– Mit ausreichender Berechtigungsstufe geöffneter Konfigurationsmanager

- 1. Öffnen Sie die Seite FUNKTIONEN > Wartemusik/Ansage > Datei und Lautstärke.
- 2. Wählen Sie im Listenfeld Datei die Option Wartemusik.
- 3. Klicken Sie auf **Durchsuchen** (dieser Text ist abhängig vom verwendeten Betriebssystem) unter **In Anlage speichern**.

Es öffnet sich ein Dialog zur Dateiauswahl.

4. Wählen Sie die gewünschte Datei aus und klicken Sie auf Öffnen (dieser Text ist abhängig vom verwendeten Betriebssystem).

Der Pfad und die Datei werden im Feld vor **Durchsuchen** angezeigt.

- 5. Klicken Sie auf **Speichern**.
- 6. Klicken Sie auf **OK**.

# Über den Konfigurationsmanager Wartemusik auf dem PC speichern

Die in der TK-Anlage gespeicherte Wartemusik ("wmusic.wav") kann auf dem PC als Sicherheitskopie gespeichert werden.

# Voraussetzungen:

- Mit ausreichender Berechtigungsstufe geöffneter Konfigurationsmanager

- 1. Öffnen Sie die Seite FUNKTIONEN > Wartemusik/Ansage > Datei und Lautstärke.
- 2. Wählen Sie im Listenfeld Datei die Option Wartemusik.
- 3. Klicken Sie auf Lesen unter Aus Anlage lesen.

Es öffnet sich ein Dialog zur Auswahl des Speicherorts.

4. Wählen Sie den gewünschten Speicherort und klicken Sie auf **Speichern** (dieser Text ist abhängig vom verwendeten Betriebssystem).

# Über den Konfigurationsmanager Lautstärke der Wartemusik einstellen

Voraussetzungen:

- Mit ausreichender Berechtigungsstufe geöffneter Konfigurationsmanager
- Eingeschaltete Wartemusik
  - 1. Öffnen Sie die Seite FUNKTIONEN > Wartemusik/Ansage > Datei und Lautstärke.
  - 2. Wählen Sie im Listenfeld Datei die Option Wartemusik.
  - 3. Verschieben Sie den Regler **Lautstärke** unter **Einstellungen** oder geben Sie im Eingabefeld daneben einen Wert ein. Folgende Eingaben sind möglich:

**0** bis **100**: Die Wartemusik wird, je nach eingegebenem Wert, leiser oder lauter wiedergegeben.

# Weitere Schritte:

# Über den Konfigurationsmanager Lautstärke der Wartemusik während der Ansage einstellen

Voraussetzungen:

- Mit ausreichender Berechtigungsstufe geöffneter Konfigurationsmanager
- Eingeschaltete Wartemusik und Ansage
  - 1. Öffnen Sie die Seite FUNKTIONEN > Wartemusik/Ansage > Einstellungen.
  - 2. Verschieben Sie den Regler Lautstärke der Wartemusik während der Ansage unter Ansage oder geben Sie im Eingabefeld daneben einen Wert ein. Folgende Eingaben sind möglich:
    - **0** bis **100**: Die Wartemusik wird, je nach eingegebenem Wert, leiser oder lauter wiedergegeben.

# Weitere Schritte:

- Speichern Sie Ihre Einstellungen, bevor Sie die Seite verlassen.

# Über ein internes Telefon Wartemusik löschen (Standard-Wartemusik wiederherstellen)

Wird die gespeicherte Wartemusik gelöscht, wird automatisch die Standard-Wartemusik wiederhergestellt.

# Voraussetzungen:

- Für den Teilnehmer erteilte Berechtigung Steuerung der Anlage per Telefon
- Eingerichtete Sub-Admin-PIN
  - 1. Heben Sie den Hörer ab.
  - 2. Wählen Sie ##8.
  - 3. Geben Sie die Sub-Admin-PIN ein.
  - 4. Wählen Sie \*5532#.

Ansage für Wartemusik aufsprechen und speichern

Das Aufsprechen kann folgendermaßen erfolgen:

• An einem internen Telefon per Zeichenfolge

Das Speichern kann folgendermaßen erfolgen:

• Über den Konfigurationsmanager

# Über den Konfigurationsmanager Ansage für Wartemusik vom PC in die TK-Anlage speichern

Es ist möglich, eine auf dem PC gespeicherte Wave-Datei als Wartemusikansage in die TK-Anlage zu speichern. Die Datei wird automatisch mit "announce.wav" benannt.

Die Wave-Datei muss über folgende Eigenschaften verfügen:

- Format: 16 kHz, 16-bit mono
- Maximale Länge: ca. 1 Minute
- Größe im Speicher: max. 2 MB

# Voraussetzungen:

– Mit ausreichender Berechtigungsstufe geöffneter Konfigurationsmanager

- 1. Öffnen Sie die Seite FUNKTIONEN > Wartemusik/Ansage > Datei und Lautstärke.
- 2. Wählen Sie im Listenfeld Datei die Option Ansage.
- 3. Klicken Sie auf **Durchsuchen** (dieser Text ist abhängig vom verwendeten Betriebssystem) unter **In Anlage speichern**.

Es öffnet sich ein Dialog zur Dateiauswahl.

4. Wählen Sie die gewünschte Datei aus und klicken Sie auf Öffnen (dieser Text ist abhängig vom verwendeten Betriebssystem).

Der Pfad und die Datei werden im Feld vor **Durchsuchen** angezeigt.

- 5. Klicken Sie auf **Speichern**.
- 6. Klicken Sie auf OK.

# Über ein internes Telefon Ansage für Wartemusik aufsprechen

#### Voraussetzungen:

- Für den Teilnehmer erteilte Berechtigung Steuerung der Anlage per Telefon
- Eingerichtete Sub-Admin-PIN
  - 1. Heben Sie den Hörer ab.
  - 2. Wählen Sie ##8.
  - 3. Geben Sie die Sub-Admin-PIN ein.
  - 4. Wählen Sie \*5631\*.

Sie hören den Quittungston.

- 5. Um die Aufzeichnung der Ansage zu starten, wählen Sie \*.
- 6. Sprechen Sie den gewünschten Text auf.

**Hinweis:** Der aufzuzeichnende Ansagetext kann bis zu 1 Minute lang sein. Nach dieser Zeit wird die Aufzeichnung automatisch gestoppt und Sie hören den Quittungston.

7. Um die Aufzeichnung zu stoppen, wählen Sie #.

Sie hören einen Warteton. Anschließend erfolgt die Wiedergabe der gerade aufgesprochenen Ansage.

**Hinweis:** Um die Aufzeichnung zu stoppen, können Sie auch den Hörer auflegen.

# Über den Konfigurationsmanager Ansage für Wartemusik auf dem PC speichern

Die in der TK-Anlage gespeicherte Wartemusikansage ("announce.wav") kann auf dem PC als Sicherheitskopie gespeichert werden.

# Voraussetzungen:

– Mit ausreichender Berechtigungsstufe geöffneter Konfigurationsmanager

- 1. Öffnen Sie die Seite FUNKTIONEN > Wartemusik/Ansage > Datei und Lautstärke.
- 2. Wählen Sie im Listenfeld Datei die Option Ansage.

3. Klicken Sie auf Lesen unter Aus Anlage lesen.

Es öffnet sich ein Dialog zur Auswahl des Speicherorts.

4. Wählen Sie den gewünschten Speicherort und klicken Sie auf **Speichern** (dieser Text ist abhängig vom verwendeten Betriebssystem).

# Über den Konfigurationsmanager Lautstärke der Ansage für Wartemusik einstellen

# Voraussetzungen:

- Mit ausreichender Berechtigungsstufe geöffneter Konfigurationsmanager
- Eingeschaltete Wartemusikansage
  - 1. Öffnen Sie die Seite FUNKTIONEN > Wartemusik/Ansage > Datei und Lautstärke.
  - 2. Wählen Sie im Listenfeld Datei die Option Ansage.
  - 3. Verschieben Sie den Regler **Lautstärke** unter **Einstellungen** oder geben Sie im Eingabefeld daneben einen Wert ein. Folgende Eingaben sind möglich:

**0** bis **100**: Die Wartemusikansage wird, je nach eingegebenem Wert, leiser oder lauter wiedergegeben.

# Weitere Schritte:

- Speichern Sie Ihre Einstellungen, bevor Sie die Seite verlassen.

# <u>Über ein internes Telefon Ansage für Wartemusik löschen (Standard-Ansage wiederher-</u> stellen)

Wird die aufgesprochene Wartemusikansage gelöscht, wird automatisch die Standard-Ansage eingeschaltet.

# Voraussetzungen:

- Für den Teilnehmer erteilte Berechtigung Steuerung der Anlage per Telefon
- Eingerichtete Sub-Admin-PIN
  - 1. Heben Sie den Hörer ab.
  - 2. Wählen Sie ##8.
  - 3. Geben Sie die Sub-Admin-PIN ein.
  - 4. Wählen Sie \*5531#.

# Ansage für Wartemusik ein-/ausschalten und anhören

Das Ein-/Ausschalten kann folgendermaßen erfolgen:

- Über den Konfigurationsmanager
- Am internen Telefon per Zeichenfolge

Das Anhören kann folgendermaßen erfolgen:

• Am internen Telefon per Zeichenfolge

#### Über den Konfigurationsmanager Ansage für Wartemusik ein-/ausschalten

Voraussetzungen:

- Mit ausreichender Berechtigungsstufe geöffneter Konfigurationsmanager

- 1. Öffnen Sie die Seite FUNKTIONEN > Wartemusik/Ansage > Einstellungen.
- 2. Aktivieren oder deaktivieren Sie das Kontrollkästchen In Wartemusik einmischen unter Ansage.
  - Schaltet die Ansage für Wartemusik ein.
  - □ Schaltet die Ansage für Wartemusik aus.

# Weitere Schritte:

- Speichern Sie Ihre Einstellungen, bevor Sie die Seite verlassen.

# Über ein internes Telefon Ansage für Wartemusik ein-/ausschalten und anhören

Voraussetzungen:

- Für den Teilnehmer erteilte Berechtigung Steuerung der Anlage per Telefon
- Kenntnis der Sub-Admin- oder Admin-PIN
  - 1. Heben Sie den Hörer ab.
  - 2. Wählen Sie ##8.
  - 3. Geben Sie die Sub-Admin- oder Admin-PIN ein.

4. Wählen Sie eine der folgenden Zeichenfolgen:

\*5731#: Schaltet nur die Ansage ein.

\*5732#: Schaltet nur die Wartemusik ein.

\*5733#: Schaltet die Wartemusik und die Ansage ein.

Die Wartemusik und/oder die Ansage wird abgespielt.

**Hinweis:** Je nach Länge der Ansage dauert es einige Zeit, bis diese geladen ist. Während dieser Zeit hören Sie ggf. alle fünf Sekunden zwei kurze Töne.

Pause zwischen den Ansagen einstellen

Die Pause zwischen den Ansagen gibt an, wie viele Sekunden jeweils zwischen den einzelnen Wiedergaben der Wartemusikansage liegen.

Das Einstellen kann folgendermaßen erfolgen:

• Über den Konfigurationsmanager

# Voraussetzungen:

- Mit ausreichender Berechtigungsstufe geöffneter Konfigurationsmanager
- Eingeschaltete Wartemusikansage
  - 1. Öffnen Sie die Seite FUNKTIONEN > Wartemusik/Ansage > Einstellungen.
  - 2. Geben Sie im Eingabefeld **Pause zwischen den Ansagen** einen Wert ein. Folgende Eingaben sind möglich:

**0** bis **60**: Die Wartemusik wird in Zeitabständen von 0 bis 60 Sekunden wiederholt.

#### Weitere Schritte:

Wartemusik in der Rufphase ein-/ausschalten

Ist die Wartemusik in der Rufphase eingeschaltet, hört ein Anrufer, der durch Einmann-Vermitteln weiterverbunden wird, in der Rufphase die Wartemusik anstatt des Ruftons.

Das Ein-/Ausschalten kann folgendermaßen erfolgen:

• Über den Konfigurationsmanager

# Voraussetzungen:

- Mit ausreichender Berechtigungsstufe geöffneter Konfigurationsmanager
  - 1. Öffnen Sie die Seite FUNKTIONEN > Wartemusik/Ansage > Einstellungen.
  - 2. Aktivieren oder deaktivieren Sie das Kontrollkästchen In der Rufphase bei Einmann-Vermitteln unter Wartemusik.
    - Schaltet die Wartemusik in der Rufphase ein.
    - □ Schaltet die Wartemusik in der Rufphase aus.

# Weitere Schritte:

# Weckfunktionen

Um sich an einmalige oder wiederkehrende Termine erinnern zu lassen, kann jeder Benutzer für sein Telefon verschiedene Weckzeiten einrichten.

# Wecken ein-/ausschalten

Die Weckzeit kann zum einmaligen oder mehrmaligen Wecken eingeschaltet werden. Das mehrmalige Wecken wird so lange durchgeführt, bis Sie es ausschalten. Eine einmal eingestellte Weckzeit bleibt so lange in der TK-Anlage gespeichert, bis Sie eine andere einstellen. Angenommen, Sie schalten an Ihrem Telefon die Weckzeit "Montag bis Freitag um 12.30 Uhr" ein. Wenn Sie diese Einstellung an einem Sonntagabend für "einmaliges Wecken" vornehmen, werden Sie am Montag darauf um 12.30 Uhr geweckt. Danach stellt sich der Wecker automatisch aus. Wenn Sie dieselbe Weckzeit stattdessen mehrmalig einstellen, werden Sie auch noch Dienstag bis Freitag um 12.30 Uhr geweckt (jede Woche, bis Sie das Wecken wieder ausschalten).

Das Ein-/Ausschalten kann folgendermaßen erfolgen:

- Getrennt für Teilnehmer
- Über den Konfigurationsmanager
- Am internen Telefon per Zeichenfolge

# Über den Konfigurationsmanager Weckzeit eintragen und Wecken einschalten

# Voraussetzungen:

– Mit ausreichender Berechtigungsstufe geöffneter Konfigurationsmanager

- 1. Öffnen Sie die Seite EIGENSCHAFTEN > Interne Teilnehmer > Weckzeiten.
- 2. Wählen Sie im Listenfeld oben den betreffenden Teilnehmer anhand seines Namens/ seiner Nummer aus.
- Geben Sie im ersten freien Eingabefeld Weckzeit unter hh und mm die Uhrzeit ein. Folgende Eingaben sind möglich:

Uhrzeit im Format hh : mm 00 bis 23: Stunden (hh) 00 bis 59: Minuten (mm) 4. Wählen Sie im Listenfeld **Tag** den gewünschten Tag/die gewünschten Tage für den Weckruf.

**Hinweis:** An aktivierten Feiertagen können, statt der Weckrufe des entsprechenden Wochentags, die für einen Sonntag eingerichteten Weckrufe durchgeführt werden.

- 5. Aktivieren oder deaktivieren Sie das Kontrollkästchen Immer.
  - Schaltet das mehrmalige Wecken ein.
  - □ Schaltet das einmalige Wecken ein. Wurde der Weckruf durchgeführt, wird er im Anschluss gelöscht.
- 6. Aktivieren Sie das Kontrollkästchen Aktiviert.
  - Schaltet den betreffenden Weckruf ein.

#### Weitere Schritte:

- Speichern Sie Ihre Einstellungen, bevor Sie die Seite verlassen.

# Über den Konfigurationsmanager Wecken ausschalten

Voraussetzungen:

- Mit ausreichender Berechtigungsstufe geöffneter Konfigurationsmanager
- Für den Teilnehmer eingetragene Weckzeit und eingeschaltetes Wecken
  - 1. Öffnen Sie die Seite EIGENSCHAFTEN > Interne Teilnehmer > Weckzeiten.
  - 2. Wählen Sie im Listenfeld oben den betreffenden Teilnehmer anhand seines Namens/ seiner Nummer aus.
  - 3. Deaktivieren Sie das Kontrollkästchen Aktiviert des betreffenden Weckrufs.
    - □ Schaltet den betreffenden Weckruf aus.

**Hinweis:** Die Einstellungen des Weckrufs werden durch das Ausschalten nicht gelöscht. Um sämtliche Einstellungen bezüglich des Weckrufs zu löschen, muss der gesamte Eintrag gelöscht werden.

#### Weitere Schritte:

# Über das interne Telefon Weckzeit eintragen und einschalten

#### Voraussetzungen:

- Für den Teilnehmer erteilte Berechtigung Steuerung der Anlage per Telefon
- Für den Teilnehmer eingerichtete Benutzer-PIN
  - 1. Heben Sie den Hörer ab.
  - 2. Wählen Sie ##8.
  - 3. Geben Sie die Benutzer-PIN ein.
  - 4. Wählen Sie eine der folgenden Zeichenfolgen:
    - \*31: Schaltet das einmalige Wecken ein.
    - \*32: Schaltet das mehrmalige Wecken ein.
  - 5. Geben Sie die Uhrzeit ein. Folgende Eingaben sind möglich:

Uhrzeit 4-stellig im Format hhmm 00 bis 23: Stunden (hh) 00 bis 59: Minuten (mm)

- 6. Wählen Sie eine der folgenden Zeichenfolgen:
  - 1#: Schaltet die Weckzeit Montag ein.
  - 2#: Schaltet die Weckzeit Dienstag ein.
  - 3#: Schaltet die Weckzeit Mittwoch ein.
  - 4#: Schaltet die Weckzeit Donnerstag ein.
  - 5#: Schaltet die Weckzeit Freitag ein.
  - 6#: Schaltet die Weckzeit Samstag ein.
  - 7#: Schaltet die Weckzeit Sonntag ein.
  - 8#: Schaltet die Weckzeit Samstag und Sonntag ein.
  - 9#: Schaltet die Weckzeit von Montag bis Freitag ein.
  - 0#: Schaltet die Weckzeit jeden Tag ein.

# Über das interne Telefon Wecken ausschalten

Voraussetzungen:

- Für den Teilnehmer erteilte Berechtigung Steuerung der Anlage per Telefon
- Für den Teilnehmer eingerichtete Benutzer-PIN
  - 1. Heben Sie den Hörer ab.

- 2. Wählen Sie ##8.
- 3. Geben Sie die Benutzer-PIN ein.
- 4. Wählen Sie \*33#.

# Über ein internes Telefon Weckzeiten aller Teilnehmer löschen

Voraussetzungen:

- Für den Teilnehmer erteilte Berechtigung Steuerung der Anlage per Telefon
- Kenntnis der Sub-Admin- oder Admin-PIN
  - 1. Heben Sie den Hörer ab.
  - 2. Wählen Sie ##8.
  - 3. Geben Sie die Sub-Admin- oder Admin-PIN ein.
  - 4. Wählen Sie \*34#.

Übersicht über die Weckzeiten

Die Übersicht über die Weckzeiten zeigt alle bereits erstellten Weckrufe.

#### Hinweise:

Die Übersicht kann im Konfigurationsmanager durch Auswahl von **Weckzeiten** im Listenfeld neben (1) und anschließendes Klicken auf (1) geöffnet werden. Um die Übersicht wieder zu schließen, klicken Sie auf **Schließen**.

Die Übersicht kann durch Klicken auf Drucken ausgedruckt werden.

Wecken an Feiertagen ein-/ausschalten

Ist das Wecken an Feiertagen eingeschaltet, werden an aktivierten Feiertagen die für einen Sonntag eingerichteten Weckrufe durchgeführt und nicht die Weckrufe des entsprechenden Wochentags.

Das Ein-/Ausschalten kann folgendermaßen erfolgen:

• Über den Konfigurationsmanager

# Voraussetzungen:

– Mit ausreichender Berechtigungsstufe geöffneter Konfigurationsmanager

- 1. Öffnen Sie die Seite FUNKTIONEN > Weckfunktionen > Einstellungen.
- 2. Aktivieren oder deaktivieren Sie das Kontrollkästchen Feiertage wie Sonntage behandeln.
  - Schaltet das Wecken an Feiertagen ein.
  - □ Schaltet das Wecken an Feiertagen aus.

# Weitere Schritte:

- Speichern Sie Ihre Einstellungen, bevor Sie die Seite verlassen.

# Maximale Anzahl der Weckrufe einstellen

Die maximale Anzahl der Weckrufe gibt an, wie oft je Weckzeit ein Weckruf durchgeführt werden soll. Der Weckablauf je Weckzeit endet vorzeitig, sobald ein Weckruf quittiert wurde.

Das Einstellen kann folgendermaßen erfolgen:

• Über den Konfigurationsmanager

# Voraussetzungen:

– Mit ausreichender Berechtigungsstufe geöffneter Konfigurationsmanager

- 1. Öffnen Sie die Seite FUNKTIONEN > Weckfunktionen > Einstellungen.
- 2. Wählen Sie im Listenfeld **Maximale Anzahl der durchzuführenden Weckrufe pro Weckzeit** eine der folgenden Optionen:
  - 1 bis 5: Ein Weckruf wird maximal 1 bis 5 Mal je Weckzeit durchgeführt.

# Weitere Schritte:

**Rufdauer eines Weckrufs einstellen** 

Die Rufdauer eines Weckrufs gibt an, wie lange ein einzelner Weckruf am Endgerät signalisiert wird.

Das Einstellen kann folgendermaßen erfolgen:

• Über den Konfigurationsmanager

# Voraussetzungen:

- Mit ausreichender Berechtigungsstufe geöffneter Konfigurationsmanager
  - 1. Öffnen Sie die Seite FUNKTIONEN > Weckfunktionen > Einstellungen.
  - 2. Geben Sie im Eingabefeld **Rufdauer eines Weckrufs** einen Wert ein. Folgende Eingaben sind möglich:

30 bis 120: Ein Weckruf wird 30 bis 120 Sekunden lang signalisiert.

# Weitere Schritte:

- Speichern Sie Ihre Einstellungen, bevor Sie die Seite verlassen.

# Pause zwischen den Weckrufen einstellen

Die Pause zwischen den Weckrufen gibt an, wie viele Minuten zwischen dem ersten und zweiten Weckruf sowie jeweils zwischen dem zweiten und den darauf folgenden Weckrufen liegen.

Das Einstellen kann folgendermaßen erfolgen:

• Über den Konfigurationsmanager

# Voraussetzungen:

– Mit ausreichender Berechtigungsstufe geöffneter Konfigurationsmanager

- 1. Öffnen Sie die Seite FUNKTIONEN > Weckfunktionen > Einstellungen.
- 2. Wählen Sie im Listenfeld **Zwischen erstem und zweitem Weckruf** unter **Pause zwischen den Weckrufen** eine der folgenden Optionen:

**1** bis **15**: Zwischen dem ersten und zweiten Weckruf liegt eine Pause von 1 bis 15 Minuten.

# 3. Wählen Sie im Listenfeld **Zwischen allen folgenden Weckrufen** unter **Pause zwischen den Weckrufen** eine der folgenden Optionen:

1 bis 15: Zwischen dem zweiten und den folgenden Weckrufen liegt jeweils eine Pause von 1 bis 15 Minuten.

Weitere Schritte:

- Speichern Sie Ihre Einstellungen, bevor Sie die Seite verlassen.

Aufzeichnung von Weckrufen in der Gesprächsdatenbank ein-/ausschalten

Ist die Aufzeichnung von Weckrufen in der Gesprächsdatenbank eingeschaltet, werden Weckrufe in den Gesprächsdaten festgehalten.

Das Ein-/Ausschalten kann folgendermaßen erfolgen:

• Über den Konfigurationsmanager

# Voraussetzungen:

- Mit ausreichender Berechtigungsstufe geöffneter Konfigurationsmanager
  - 1. Öffnen Sie die Seite FUNKTIONEN > Weckfunktionen > Einstellungen.
  - 2. Aktivieren oder deaktivieren Sie das Kontrollkästchen Weckrufe in der Gesprächsdatenbank aufzeichnen.
    - Schaltet die Aufzeichnung von Weckrufen in der Gesprächsdatenbank ein.
    - □ Schaltet die Aufzeichnung von Weckrufen in der Gesprächsdatenbank aus.

Weitere Schritte:

- Speichern Sie Ihre Einstellungen, bevor Sie die Seite verlassen.

Weckansage aufsprechen, speichern und anhören

Bei Annahme eines Weckrufs können verschiedene Weckansagen tageszeitabhängig abgespielt werden. Dafür können bis zu drei Weckansagen eingerichtet werden.

Das Aufsprechen und Anhören kann folgendermaßen erfolgen:

• An einem internen Telefon per Zeichenfolge

Das Speichern kann folgendermaßen erfolgen:

• Über den Konfigurationsmanager

**Hinweis:** Um die Weckansagen tageszeitabhängig einzuschalten, müssen Sie Schaltzeiten erstellen und den eingestellten Weckansagen zuordnen.

# Über den Konfigurationsmanager Weckansage vom PC in die TK-Anlage speichern

Es ist möglich, bis zu drei auf dem PC gespeicherte Wave-Dateien als Weckansagen in die TK-Anlage zu speichern. Die Weckansagen werden dabei automatisch benannt (Weckansage 1 mit "good\_morning.wav", Weckansage 2 mit "good\_day.wav", Weckansage 3 mit "good\_evening.wav").

Die Wave-Dateien müssen über folgende Eigenschaften verfügen:

- Format: 16 kHz, 16-bit mono
- Maximale Länge: ca. 20 Sekunden
- Größe im Speicher: max. 680 KB

# Voraussetzungen:

- Mit ausreichender Berechtigungsstufe geöffneter Konfigurationsmanager

- 1. Öffnen Sie die Seite FUNKTIONEN > Weckfunktionen > Datei und Lautstärke.
- 2. Wählen Sie im Listenfeld Datei eine der folgenden Optionen:

Weckansage 1: Wählt Weckansage 1 aus.Weckansage 2: Wählt Weckansage 2 aus.Weckansage 3: Wählt Weckansage 3 aus.

3. Klicken Sie auf **Durchsuchen** (dieser Text ist abhängig vom verwendeten Betriebssystem) unter **In Anlage speichern**.

Es öffnet sich ein Dialog zur Dateiauswahl.

4. Wählen Sie die gewünschte Datei aus und klicken Sie auf Öffnen (dieser Text ist abhängig vom verwendeten Betriebssystem).

Der Pfad und die Datei werden im Feld vor **Durchsuchen** angezeigt.

- 5. Klicken Sie auf Speichern.
- 6. Klicken Sie auf OK.

# Über ein internes Telefon Weckansage aufsprechen

Bis zu drei Weckansagen können direkt über den Hörer eines internen Telefons aufgesprochen werden. Beim Aufsprechen einer neuen Weckansage wird eine bereits bestehende Ansage direkt überschrieben.

# Voraussetzungen:

- Für den Teilnehmer erteilte Berechtigung Steuerung der Anlage per Telefon
- Eingerichtete Sub-Admin-PIN
  - 1. Heben Sie den Hörer ab.
  - 2. Wählen Sie ##8.
  - 3. Geben Sie die Sub-Admin-PIN ein.
  - 4. Wählen Sie eine der folgenden Zeichenfolgen:

\*5621\*: Wählt die Ansage Nummer eins.

\*5622\*: Wählt die Ansage Nummer zwei.

\*5623\*: Wählt die Ansage Nummer drei.

Sie hören den Quittungston.

- 5. Um die Aufzeichnung der Ansage zu starten, wählen Sie \*.
- 6. Sprechen Sie den gewünschten Text auf.

**Hinweis:** Der aufzuzeichnende Ansagetext kann bis zu 20 Sekunden lang sein. Nach dieser Zeit wird die Aufzeichnung automatisch gestoppt und Sie hören den Quittungston.

7. Um die Aufzeichnung zu stoppen, wählen Sie #.

Sie hören einen Warteton. Anschließend erfolgt die Wiedergabe der gerade aufgesprochenen Ansage.

**Hinweis:** Um die Aufzeichnung zu stoppen, können Sie auch den Hörer auflegen.
## Über den Konfigurationsmanager Weckansage auf dem PC speichern

Die in der TK-Anlage gespeicherten Weckansagen ("good\_morning.wav", "good\_day.wav", good\_evening.wav") können auf dem PC als Sicherheitskopie gespeichert werden.

## Voraussetzungen:

- Mit ausreichender Berechtigungsstufe geöffneter Konfigurationsmanager
  - 1. Öffnen Sie die Seite FUNKTIONEN > Weckfunktionen > Datei und Lautstärke.
  - 2. Wählen Sie im Listenfeld Datei eine der folgenden Optionen:

Weckansage 1: Speichert Weckansage 1 auf dem PC.Weckansage 2: Speichert Weckansage 2 auf dem PC.Weckansage 3: Speichert Weckansage 3 auf dem PC.

- Klicken Sie auf Lesen unter Aus Anlage lesen.
   Es öffnet sich ein Dialog zur Auswahl des Speicherorts.
- 4. Wählen Sie den gewünschten Speicherort und klicken Sie auf **Speichern** (dieser Text ist abhängig vom verwendeten Betriebssystem).

## Über den Konfigurationsmanager Lautstärke der Weckansage einstellen

## Voraussetzungen:

– Mit ausreichender Berechtigungsstufe geöffneter Konfigurationsmanager

- 1. Öffnen Sie die Seite FUNKTIONEN > Weckfunktionen > Datei und Lautstärke.
- 2. Wählen Sie im Listenfeld Datei eine der folgenden Optionen:

Weckansage 1: Wählt Weckansage 1 aus.

Weckansage 2: Wählt Weckansage 2 aus.

Weckansage 3: Wählt Weckansage 3 aus.

3. Verschieben Sie den Regler **Lautstärke** unter **Einstellungen** oder geben Sie im Eingabefeld daneben einen Wert ein. Folgende Eingaben sind möglich:

**0** bis **100**: Die Weckansage wird, je nach eingegebenem Wert, leiser oder lauter wiedergegeben.

## Weitere Schritte:

## Über ein internes Telefon Weckansage anhören

#### Voraussetzungen:

- Für den Teilnehmer erteilte Berechtigung Steuerung der Anlage per Telefon
- Eingerichtete Sub-Admin-PIN
  - 1. Heben Sie den Hörer ab.
  - 2. Wählen Sie ##8.
  - 3. Geben Sie die Sub-Admin-PIN ein.
  - 4. Wählen Sie eine der folgenden Zeichenfolgen:

\*5721#: Spielt Weckansage Nummer eins ab.

\*5722#: Spielt Weckansage Nummer zwei ab.

\*5723#: Spielt Weckansage Nummer drei ab.

Sie hören die Weckansage.

**Hinweis:** Je nach Länge der Ansage dauert es einige Zeit, bis diese geladen ist. Während dieser Zeit hören Sie ggf. alle 5 Sekunden zwei kurze Töne.

## Über ein internes Telefon Weckansage löschen (Standard-Weckansage wiederherstellen)

Wird eine aufgesprochene Weckansage gelöscht, wird automatisch die Standard-Weckansage eingeschaltet.

## Voraussetzungen:

- Für den Teilnehmer erteilte Berechtigung Steuerung der Anlage per Telefon
- Eingerichtete Sub-Admin-PIN
  - 1. Heben Sie den Hörer ab.
  - 2. Wählen Sie ##8.
  - 3. Geben Sie die Sub-Admin-PIN ein.
  - 4. Wählen Sie eine der folgenden Zeichenfolgen:

\*5521#: Löscht Weckansage Nummer eins.

\*5522#: Löscht Weckansage Nummer zwei.

\*5523#: Löscht Weckansage Nummer drei.

Schaltzeiten für das Umschalten der Weckansage erstellen

Um die Weckansagen tageszeitabhängig ein- und auszuschalten, können unterschiedliche Schaltzeiten erstellt werden.

Das Erstellen kann folgendermaßen erfolgen:

• Über den Konfigurationsmanager

## Voraussetzungen:

- Mit ausreichender Berechtigungsstufe geöffneter Konfigurationsmanager
  - 1. Öffnen Sie die Seite FUNKTIONEN > Konfigurationen > Schaltzeiten erstellen.
  - 2. Wählen Sie im Listenfeld Tag den gewünschten Tag.
  - 3. Geben Sie in der Zeile des entsprechenden Tages im Eingabefeld **Uhrzeit** unter **hh** und **mm** die Uhrzeit ein. Folgende Eingaben sind möglich:

Uhrzeit im Format hh : mm 00 bis 23: Stunden (hh) 00 bis 59: Minuten (mm)

4. Wählen Sie im Listenfeld Weckansage die gewünschte Weckansage.

## Weitere Schritte:

## X.31

Über X.31 im ISDN lassen sich z. B. Electronic-Cash-Lesegeräte am internen  $S_0$ -Port betreiben. Die Daten werden vorzugsweise über den D-Kanal mit der Gegenstelle ausgetauscht (X.25), die B-Kanäle bleiben für Telefonate und Fax frei. In den meisten Fällen muss dieser Dienst beim Netzbetreiber zuvor freigeschaltet werden.

## X.31 ein-/ausschalten

Das Ein-/Ausschalten kann folgendermaßen erfolgen:

• Über den Konfigurationsmanager

## Voraussetzungen:

- Interner und externer S<sub>0</sub>-Port (nur an der COMpact 3000 ISDN mit optional erhältlichem COMpact S<sub>0</sub>-Modul oder COMpact ISDN-Modul)
- Im Upgrade-Center erworbenes und freigeschaltetes Protokoll auf internem S<sub>0</sub>-Bus (X.25/ X.31)
- Mit ausreichender Berechtigungsstufe geöffneter Konfigurationsmanager
- Expertenansicht (Klick auf E)
  - 1. Öffnen Sie die Seite EINRICHTUNG > Externe Rufnummern.
  - 2. Wählen Sie im Listenfeld oben den betreffenden ISDN-Anschluss aus.

Es öffnet sich die Seite für die Konfiguration des ISDN-Anschlusses.

- 3. Öffnen Sie die Seite ISDN-Anschluss > Name und Funktionen.
- 4. Aktivieren oder deaktivieren Sie das Kontrollkästchen X.31 unter Sonderfunktionen des Anschlusses.
  - Schaltet X.31 ein.
  - □ Schaltet X.31 aus.

## Weitere Schritte:

## Zeit- und Gebührenkonto

Mit einem Zeitkonto kann für jedes Telefon ein Zeitguthaben festgelegt werden. Sobald dieses Zeitguthaben verbraucht ist, ist am entsprechenden Telefon kein gehender Ruf nach extern mehr möglich, bis das Guthaben neu gesetzt wird.

Mit einem Gebührenkonto kann für jedes Telefon ein eingeschränkter Vorrat an Währungseinheiten festgelegt werden. Sobald diese Einheiten verbraucht sind, ist am entsprechenden Telefon kein gehender Ruf nach extern mehr möglich, bis das Guthaben neu gesetzt wird.

## Kontotyp einstellen

Das Einstellen kann folgendermaßen erfolgen:

- Getrennt für Teilnehmer
- Über den Konfigurationsmanager

## Voraussetzungen:

- Externer S<sub>0</sub>-Port (nur an der COMpact 3000 ISDN oder am optional erhältlichen COMpact ISDN-Modul)
- Mit ausreichender Berechtigungsstufe geöffneter Konfigurationsmanager
  - 1. Öffnen Sie die Seite FUNKTIONEN > Zeit- und Gebührenkonten > Konten.
  - 2. Klicken Sie auf 🧮 in der Zeile des entsprechenden Teilnehmers.
  - 3. Wählen Sie im Listenfeld Kontotyp eine der folgenden Optionen:

Zeitkonto: Stellt ein Zeitkonto für den Teilnehmer ein.

Gebührenkonto: Stellt ein Gebührenkonto für den Teilnehmer ein.

**Wichtig:** Bei Verwendung eines VoIP-Accounts für externe Gespräche wirkt das Gebührenkonto nicht.

## Weitere Schritte:

- Speichern Sie Ihre Einstellungen, bevor Sie die Seite verlassen.
- Stellen Sie ein Guthaben für das Zeit- oder Gebührenkonto ein.

## Guthaben für ein Zeitkonto einstellen

Das Guthaben für ein Zeitkonto gibt an, wie lange ein Teilnehmer maximal extern telefonieren kann. Steht dem Teilnehmer keine Zeit mehr zur Verfügung, ist am entsprechenden Telefon kein externes Telefonieren mehr möglich, bis das Zeitkonto erhöht oder neu festgesetzt wird.

Führt der Teilnehmer ein Gespräch und es ist nur noch ein Guthaben von zwei Minuten auf dem Zeitkonto vorhanden, wird dem Teilnehmer wiederholt ein kurzer Hinweiston eingespielt.

**Hinweis:** Eine Übersicht über die Guthaben von Zeit-/Gebührenkonten kann als Element der Portalseite eingerichtet werden (**Kontostand**).

Das Einstellen kann folgendermaßen erfolgen:

- Getrennt für Teilnehmer
- Über den Konfigurationsmanager
- An einem internen Telefon per Zeichenfolge

#### Über den Konfigurationsmanager Guthaben für ein Zeitkonto einstellen

#### Voraussetzungen:

– Mit ausreichender Berechtigungsstufe geöffneter Konfigurationsmanager

- 1. Öffnen Sie eine der folgenden Seiten:
  - COMpact 3000 analog/VoIP: FUNKTIONEN > Zeitkonten > Konten
  - COMpact 3000 ISDN: FUNKTIONEN > Zeit- und Gebührenkonten > Konten
- 2. Klicken Sie auf 📄 in der Zeile des entsprechenden Teilnehmers.
- 3. Wählen Sie im Listenfeld Art unter Aufladung eine der folgenden Optionen:

**unbegrenzt**: Schaltet die Zeitbegrenzung des Zeitkontos aus. (Keine weitere Aktion erforderlich.)

**manuell**: Ersetzt die Restzeit einmalig mit der im Eingabefeld **Restzeit** eingegebenen Zeit.

... um: Erhöht die Restzeit regelmäßig um die im Eingabefeld Aufladezeit eingegebene Zeit.

... auf: Ersetzt die Restzeit regelmäßig mit der im Eingabefeld Aufladezeit eingegebenen Zeit.

4. Nur bei Auswahl von **manuell**: Geben Sie im Eingabefeld **Restzeit** unter **Aufladung** die Restzeit in Minuten und Sekunden ein. Folgende Eingaben sind möglich:

Ziffern (Minuten) : Ziffern (Sekunden)

5. Nur bei Auswahl von ... um oder ... auf: Geben Sie im Eingabefeld Aufladezeit unter Aufladung die Aufladezeit in Minuten ein. Folgende Eingaben sind möglich:

## 0 bis 999

**Hinweis:** Der Aufladevorgang startet um 0:00 Uhr zum erstmöglichen Zeitpunkt (z. B. Montag, 0:00 Uhr bei wöchentlicher Aufladung) des gewählten Aufladerhythmus.

6. Klicken Sie auf Jetzt aufladen.

#### Weitere Schritte:

- Speichern Sie Ihre Einstellungen, bevor Sie die Seite verlassen.

#### Über ein internes Telefon Guthaben für ein Zeitkonto einstellen

- Für den Teilnehmer erteilte Berechtigung Steuerung der Anlage per Telefon
- Kenntnis der Sub-Admin- oder Admin-PIN
  - 1. Heben Sie den Hörer ab.
  - 2. Wählen Sie ##8.
  - 3. Geben Sie die Sub-Admin- oder Admin-PIN ein.
  - 4. Wählen Sie \*74.
  - 5. Geben Sie die interne Rufnummer ein. Folgende Eingaben sind möglich:
    - \*\* und interne Rufnummer des einzelnen Telefons (Benutzen Sie keinen Direkten Amtapparat, lassen Sie \*\* weg.)
  - 6. Wählen Sie \*.
  - 7. Geben Sie die Anzahl der Minuten ein. Folgende Eingaben sind möglich:
    0 bis 998: Setzt das Zeitkonto auf 0 bis 998 Minuten.
    999: Setzt das Zeitkonto auf unbegrenzt.
  - 8. Wählen Sie #.

Maximales Guthaben für Zeitkonten einstellen

Das maximale Guthaben für Zeitkonten gibt an, wie viele Minuten das Guthaben eines Zeitkontos z. B. nach dem Aufladen maximal aufweisen darf.

Das Einstellen kann folgendermaßen erfolgen:

• Über den Konfigurationsmanager

## Voraussetzungen:

- Mit ausreichender Berechtigungsstufe geöffneter Konfigurationsmanager
  - 1. Öffnen Sie eine der folgenden Seiten:
    - COMpact 3000 analog/VoIP: FUNKTIONEN > Zeitkonten > Einstellungen
    - COMpact 3000 ISDN: FUNKTIONEN > Zeit- und Gebührenkonten > Einstellungen
  - 2. Geben Sie im Eingabefeld **Maximales Guthaben für ein Zeitkonto** unter **Guthaben** einen Wert ein. Folgende Eingaben sind möglich:

**1** bis **9999**: Legt das maximale Guthaben für Zeitkonten auf 1 bis 9999 Minuten fest.

## Weitere Schritte:

- Speichern Sie Ihre Einstellungen, bevor Sie die Seite verlassen.

## Guthaben für ein Gebührenkonto einstellen

Um eine Gebührenkontrolle vorzunehmen, können für die einzelnen Gebührenkonten Guthaben eingestellt werden. Sobald das eingestellte Guthaben verbraucht ist, ist am entsprechenden Telefon kein externes Telefonieren mehr möglich, bis das Guthaben erhöht oder neu festgesetzt wird.

Wird der letzte Betrag während eines Gespräches verbraucht, wird dem Teilnehmer wiederholt ein kurzer Hinweiston eingespielt. Danach wird das Gespräch getrennt.

**Hinweis:** Eine Übersicht über die Guthaben von Zeit-/Gebührenkonten kann als Element der Portalseite eingerichtet werden (**Kontostand**).

Das Einstellen kann folgendermaßen erfolgen:

- Getrennt für Teilnehmer
- Über den Konfigurationsmanager
- An einem internen Telefon per Zeichenfolge

#### Hinweise:

Einige Telefonanbieter übermitteln keine Gebühren. Wird ein solcher Anbieter verwendet (durch manuelle Anwahl), um zu telefonieren, kann z. B. ein eingerichtetes Gebührenkonto für das betreffende Gespräch nicht wirken. Um dies zu vermeiden, sollten die betreffenden Anbieterrufnummern als Sperrnummern eingetragen und diese für jedes Telefon aktiviert werden.

Bei Verwendung des LCR-Verfahrens Soft-LCR 4.0 werden die Gebühren anhand der Gesprächszeit und der eigens erstellten Tariftabellen errechnet. Zu diesem Zweck müssen Sie pro Schaltzeit und Anbieter einen Preis pro Minute sowie die Taktung festlegen.

## Über den Konfigurationsmanager Guthaben für ein Gebührenkonto einstellen

Voraussetzungen:

- Mit ausreichender Berechtigungsstufe geöffneter Konfigurationsmanager
- Externer S<sub>0</sub>-Port (nur an der COMpact 3000 ISDN oder am optional erhältlichen COMpact ISDN-Modul)

**Wichtig:** Bei Verwendung eines VoIP-Accounts für externe Gespräche wirkt das Gebührenkonto nicht.

- Beim Netzbetreiber freigeschaltetes Dienstmerkmal AOCD (Gebührenübermittlung während der Verbindung)
- Für den Teilnehmer eingestellter Kontotyp: Gebührenkonto
  - 1. Öffnen Sie die Seite FUNKTIONEN > Zeit- und Gebührenkonten > Konten.
  - 2. Klicken Sie auf 🧮 in der Zeile des entsprechenden Teilnehmers.

3. Wählen Sie im Listenfeld Art unter Aufladung eine der folgenden Optionen:

**unbegrenzt**: Schaltet die Gebührenkontrolle aus. (Keine weitere Aktion erforderlich.)

**manuell**: Ersetzt das Guthaben einmalig mit dem im Eingabefeld **Restbetrag** eingegebenen Betrag.

... um: Erhöht das Guthaben regelmäßig um den im Eingabefeld Aufladebetrag eingegebenen Betrag.

... auf: Ersetzt das Guthaben regelmäßig mit dem im Eingabefeld Aufladebetrag eingegebenen Betrag.

4. Nur bei Auswahl von **manuell**: Geben Sie im Eingabefeld **Restbetrag** unter **Aufladung** den gewünschten Betrag ein. Folgende Eingaben sind möglich:

Ziffern

 Nur bei Auswahl von ... um oder ... auf: Geben Sie im Eingabefeld Aufladebetrag unter Aufladung den gewünschten Betrag ein. Folgende Eingaben sind möglich: Ziffern

**Hinweis:** Der Aufladevorgang startet um 0:00 Uhr zum erstmöglichen Zeitpunkt (z. B. Montag, 0:00 Uhr bei wöchentlicher Aufladung) des gewählten Aufladerhythmus.

6. Klicken Sie auf Jetzt aufladen.

## Weitere Schritte:

- Speichern Sie Ihre Einstellungen, bevor Sie die Seite verlassen.

## Über ein internes Telefon Guthaben für ein Gebührenkonto einstellen

## Voraussetzungen:

- Für den Teilnehmer erteilte Berechtigung Steuerung der Anlage per Telefon
- Externer S<sub>0</sub>-Port (nur an der COMpact 3000 ISDN oder am optional erhältlichen COMpact ISDN-Modul)

**Wichtig:** Bei Verwendung eines VoIP-Accounts für externe Gespräche wirkt das Gebührenkonto nicht.

- Beim Netzbetreiber freigeschaltetes Dienstmerkmal AOCD (Gebührenübermittlung während der Verbindung)
- Für den Teilnehmer eingestellter Kontotyp: Gebührenkonto
- Kenntnis der Sub-Admin- oder Admin-PIN

- 1. Heben Sie den Hörer ab.
- 2. Wählen Sie ##8.
- 3. Geben Sie die Sub-Admin- oder Admin-PIN ein.
- 4. Wählen Sie \*74.
- 5. Geben Sie die interne Rufnummer ein. Folgende Eingaben sind möglich:

\*\* **und interne Rufnummer des einzelnen Telefons** (Benutzen Sie keinen Direkten Amtapparat, lassen Sie \*\* weg.)

- 6. Wählen Sie \*.
- 7. Geben Sie die Anzahl der Währungseinheiten (z. B. Cent) ein. Folgende Eingaben sind möglich:

0 bis 99998: Setzt das Gebührenkonto auf 0 bis 99998 Währungseinheiten.99999: Setzt das Gebührenkonto auf unbegrenzt.

8. Wählen Sie #.

Maximales Guthaben für Gebührenkonten einstellen

Das maximale Guthaben für Gebührenkonten gibt den Höchstbetrag an, den ein Gebührenkonto nicht überschreiten darf.

Das Einstellen kann folgendermaßen erfolgen:

• Über den Konfigurationsmanager

Voraussetzungen:

– Externer S<sub>0</sub>-Port (nur an der COMpact 3000 ISDN oder am optional erhältlichen COMpact ISDN-Modul)

**Wichtig:** Bei Verwendung eines VoIP-Accounts für externe Gespräche wirkt das Gebührenkonto nicht.

– Mit ausreichender Berechtigungsstufe geöffneter Konfigurationsmanager

1. Öffnen Sie die Seite FUNKTIONEN > Zeit- und Gebührenkonten > Einstellungen.

2. Geben Sie im Eingabefeld **Maximales Guthaben für ein Gebührenkonto** unter **Guthaben** einen Wert ein. Folgende Eingaben sind möglich:

**0** bis **500**: Legt das maximale Guthaben für Gebührenkonten auf 0 bis 500 Euro fest.

## Weitere Schritte:

- Speichern Sie Ihre Einstellungen, bevor Sie die Seite verlassen.

Für Kontobelastung herangezogene Gesprächsarten einstellen

Das Einstellen kann folgendermaßen erfolgen:

- Getrennt für Dienst- und Privatgespräche
- Über den Konfigurationsmanager

Voraussetzungen:

- Mit ausreichender Berechtigungsstufe geöffneter Konfigurationsmanager
- Expertenansicht (Klick auf E)
  - 1. Öffnen Sie eine der folgenden Seiten:
    - COMpact 3000 analog/VoIP: FUNKTIONEN > Zeitkonten > Einstellungen
    - COMpact 3000 ISDN: FUNKTIONEN > Zeit- und Gebührenkonten > Einstellungen
  - 2. Aktivieren oder deaktivieren Sie jeweils die Kontrollkästchen Belastung bei Dienstgesprächen und Belastung bei Privatgesprächen unter Kontobelastung.
    - Schaltet die Kontobelastung bei der betreffenden Gesprächsart ein.
    - Schaltet die Kontobelastung bei der betreffenden Gesprächsart aus.

## Weitere Schritte:

Wechsel der Erfassung für Kontobelastung beim Vermitteln ein-/ausschalten

Ist der Wechsel der Erfassung für die Kontobelastung beim Vermitteln eingeschaltet, wird nach Vermitteln eines Gespräches an ein anderes internes Endgerät, das Konto des anderen Teilnehmers für die Kontobelastung erfasst.

**Hinweis:** Der Wechsel der Erfassung für Kontobelastung beim Vermitteln wird auch bei der Gesprächsdatenliste berücksichtigt.

Das Ein-/Ausschalten kann folgendermaßen erfolgen:

• Über den Konfigurationsmanager

## Voraussetzungen:

- Mit ausreichender Berechtigungsstufe geöffneter Konfigurationsmanager
- Für Gebührenkonten: beim Netzbetreiber freigeschaltetes Dienstmerkmal AOCD (Gebührenübermittlung während der Verbindung)
  - 1. Öffnen Sie eine der folgenden Seiten:
    - COMpact 3000 analog/VoIP: FUNKTIONEN > Zeitkonten > Einstellungen
    - COMpact 3000 ISDN: FUNKTIONEN > Zeit- und Gebührenkonten > Einstellungen
  - 2. Aktivieren oder deaktivieren Sie das Kontrollkästchen Belastung/Erfassung wechselt mit Teilnehmer unter Kontobelastung.
    - Schaltet den Wechsel der Gebührenerfassung beim Vermitteln ein.
    - Schaltet den Wechsel der Gebührenerfassung beim Vermitteln aus.

## Weitere Schritte:

# **TK-Anlage einrichten und verwalten**

Dieser Abschnitt beschreibt, wie Sie die TK-Anlage einrichten und verwalten.

## Themen

- Identifikation (Seite 339)
- Internetzugang (Seite 347)
- Interne Rufnummern (Seite 350)
- Analoger Anschluss (Seite 362)
- ISDN-Anschluss (Seite 389)
- VoIP (Seite 396)
- DECT-Systemtelefone (Seite 438)
- GSM-Gateway (Seite 446)
- Rufverteilung (Seite 448)
- Notruf (Seite 454)
- Anlagenuhrzeit (Seite 457)
- Kalender (Seite 463)
- Töne (Seite 467)
- Klingelrhythmen (Seite 470)
- Schutz vor unbefugtem Zugriff (Seite 477)
- Amtzugang (Seite 483)
- Vermitteln und Rückruf (Seite 485)
- Anlagendaten (Seite 490)

## Identifikation

Die TK-Anlage wird in ein bestehendes Netzwerk integriert. Damit die TK-Anlage in diesem Netzwerk identifiziert werden kann, müssen einige Einstellungen vorgenommen werden.

**Hinweis:** Im Auslieferzustand ist der DHCP-Client eingeschaltet und die TK-Anlage ist über die feste IP-Adresse 169.254.1.240 erreichbar.

## DHCP-Client ein-/ausschalten

Ist die Funktion DHCP-Client eingeschaltet, bezieht die TK-Anlage ihre IP-Adresse automatisch von einem DHCP-Server.

Das Ein-/Ausschalten des DHCP-Clients kann folgendermaßen erfolgen:

- Über den Konfigurationsmanager
- An einem internen Telefon per Zeichenfolge

## Über den Konfigurationsmanager DHCP-Client ein-/ausschalten

## Voraussetzungen:

- Mit ausreichender Berechtigungsstufe geöffneter Konfigurationsmanager

1. Öffnen Sie die Seite EINRICHTUNG > Serverkonfiguration > Netzwerk.

**Hinweis:** Das Ein-/Ausschalten wird auch bei der Schnelleinrichtung im Konfigurationsassistenten angeboten.

- 2. Aktivieren oder deaktivieren Sie das Kontrollkästchen IP-Adresse automatisch beziehen (DHCP-Client) unter Ethernet-Konfiguration.
  - Schaltet den DHCP-Client ein.
  - □ Schaltet den DHCP-Client aus.

## Weitere Schritte:

## Über ein internes Telefon DHCP-Client ein-/ausschalten

#### Voraussetzungen:

- Kenntnis der Sub-Admin- oder Admin-PIN
  - 1. Heben Sie den Hörer ab.
  - 2. Wählen Sie ##8.
  - 3. Geben Sie die Sub-Admin- oder Admin-PIN ein.
  - 4. Wählen Sie eine der folgenden Zeichenfolgen:

\*930\*1#: Schaltet den DHCP-Client ein.

\*930\*0#: Schaltet den DHCP-Client aus.

5. Legen Sie den Hörer auf.

## Über ein internes Telefon DHCP-Client-Status abfragen

## Voraussetzungen:

- CLIP-fähiges Telefon
- In der TK-Anlage eingeschaltete CLIP-Funktion (Anzeige der Rufnummer)
  - 1. Heben Sie den Hörer ab.
  - 2. Wählen Sie ##8\*940#.
  - 3. Legen Sie den Hörer auf.

Sie erhalten einen Anruf. Der DHCP-Client-Status wird im Display des Telefons angezeigt.

IP-Adresse der TK-Anlage einstellen

Das Einstellen der IP-Adresse kann folgendermaßen erfolgen:

- Über den Konfigurationsmanager
- An einem internen Telefon per Zeichenfolge

## Über den Konfigurationsmanager IP-Adresse der TK-Anlage einstellen

#### Voraussetzungen:

- Mit ausreichender Berechtigungsstufe geöffneter Konfigurationsmanager
- Ausgeschalteter DHCP-Client
  - 1. Öffnen Sie die Seite EINRICHTUNG > Serverkonfiguration > Netzwerk.

**Hinweis:** Das Einstellen wird auch bei der Schnelleinrichtung im Konfigurationsassistenten angeboten.

2. Geben Sie im Eingabefeld **IP-Adresse** unter **Ethernet-Konfiguration** die IP-Adresse der TK-Anlage ein. Folgende Eingaben sind möglich:

IP-Adresse mit Bereichen von 0 bis 255 (Beispiel: 192.168.0.240)

Es öffnet sich ein Dialog zur Übernahme der Einstellung.

3. Klicken Sie auf eine der folgenden Schaltflächen:

**Sofort übernehmen**: Die IP-Adresse wird sofort übernommen und die TK-Anlage wird auf die neue IP-Adresse umgeleitet. Nach der Umleitung müssen Sie sich erneut anmelden.

**Beim Neustart übernehmen**: Die IP-Adresse wird erst beim nächsten Neustart der TK-Anlage übernommen.

Weitere Schritte:

- Speichern Sie Ihre Einstellungen, bevor Sie die Seite verlassen.

## Über ein internes Telefon IP-Adresse der TK-Anlage einstellen

- Ausgeschalteter DHCP-Client
- Kenntnis der Sub-Admin- oder Admin-PIN
  - 1. Heben Sie den Hörer ab.
  - 2. Wählen Sie ##8.
  - 3. Geben Sie die Sub-Admin- oder Admin-PIN ein.
  - 4. Wählen Sie \*931\*.

- Geben Sie die IP-Adresse der TK-Anlage ein. Folgende Eingaben sind möglich:
   12 Ziffern (Beispiel: Für die IP-Adresse 192.168.0.240 geben Sie 192168000240 ein.)
- 6. Wählen Sie #.
- 7. Legen Sie den Hörer auf.

## Über ein internes Telefon IP-Adresse der TK-Anlage abfragen

## Voraussetzungen:

- CLIP-fähiges Telefon
- In der TK-Anlage eingeschaltete CLIP-Funktion (Anzeige der Rufnummer)
  - 1. Heben Sie den Hörer ab.
  - 2. Wählen Sie ##8\*941#.
  - 3. Legen Sie den Hörer auf.

Sie erhalten einen Anruf. Die IP-Adresse der TK-Anlage wird im Display des Telefons angezeigt.

## Subnetzmaske einstellen

Das Einstellen der Subnetzmaske kann folgendermaßen erfolgen:

- Über den Konfigurationsmanager
- An einem internen Telefon per Zeichenfolge

## Über den Konfigurationsmanager Subnetzmaske einstellen

- Mit ausreichender Berechtigungsstufe geöffneter Konfigurationsmanager
- Ausgeschalteter DHCP-Client
  - 1. Öffnen Sie die Seite EINRICHTUNG > Serverkonfiguration > Netzwerk.

**Hinweis:** Das Einstellen wird auch bei der Schnelleinrichtung im Konfigurationsassistenten angeboten.

2. Geben Sie im Eingabefeld **Subnetzmaske** unter **Ethernet-Konfiguration** die Subnetzmaske ein. Folgende Eingaben sind möglich:

IP-Adresse (Beispiel: 255.255.255.0)

Weitere Schritte:

- Speichern Sie Ihre Einstellungen, bevor Sie die Seite verlassen.

## Über ein internes Telefon Subnetzmaske einstellen

Voraussetzungen:

- Ausgeschalteter DHCP-Client
- Kenntnis der Sub-Admin- oder Admin-PIN
  - 1. Heben Sie den Hörer ab.
  - 2. Wählen Sie ##8.
  - 3. Geben Sie die Sub-Admin- oder Admin-PIN ein.
  - 4. Wählen Sie \*932\*.
  - Geben Sie die IP-Adresse der Subnetzmaske ein. Folgende Eingaben sind möglich:
     12 Ziffern (Beispiel: Für die IP-Adresse 255.255.255.0 geben Sie 255255255000 ein.)
  - 6. Wählen Sie #.
  - 7. Legen Sie den Hörer auf.

## Über ein internes Telefon Subnetzmaske abfragen

- CLIP-fähiges Telefon
- In der TK-Anlage eingeschaltete CLIP-Funktion (Anzeige der Rufnummer)
  - 1. Heben Sie den Hörer ab.

- 2. Wählen Sie ##8\*942#.
- 3. Legen Sie den Hörer auf.

Sie erhalten einen Anruf. Die Subnetzmaske wird im Display des Telefons angezeigt.

**Gateway einstellen** 

Das Einstellen des Gateways kann folgendermaßen erfolgen:

- Über den Konfigurationsmanager
- An einem internen Telefon per Zeichenfolge

## Über den Konfigurationsmanager Gateway einstellen

Voraussetzungen:

- Mit ausreichender Berechtigungsstufe geöffneter Konfigurationsmanager
- Ausgeschalteter DHCP-Client
  - 1. Öffnen Sie die Seite EINRICHTUNG > Serverkonfiguration > Netzwerk.

**Hinweis:** Das Einstellen wird auch bei der Schnelleinrichtung im Konfigurationsassistenten angeboten.

2. Geben Sie im Eingabefeld **Gateway** unter **Ethernet-Konfiguration** die IP-Adresse des Gateways ein. Folgende Eingaben sind möglich:

IP-Adresse mit Bereichen von 0 bis 255 (Beispiel: 192.168.0.2)

## Weitere Schritte:

- Speichern Sie Ihre Einstellungen, bevor Sie die Seite verlassen.

## Über ein internes Telefon Gateway einstellen

- Ausgeschalteter DHCP-Client
- Kenntnis der Sub-Admin- oder Admin-PIN

- 1. Heben Sie den Hörer ab.
- 2. Wählen Sie ##8.
- 3. Geben Sie die Sub-Admin- oder Admin-PIN ein.
- 4. Wählen Sie \*933\*.
- Geben Sie die IP-Adresse des Gateways ein. Folgende Eingaben sind möglich:
   12 Ziffern (Beispiel: Für die IP-Adresse 192.168.0.2 geben Sie 192168000002 ein.)
- 6. Wählen Sie #.
- 7. Legen Sie den Hörer auf.

## Über ein internes Telefon Gateway abfragen

Voraussetzungen:

- CLIP-fähiges Telefon
- In der TK-Anlage eingeschaltete CLIP-Funktion (Anzeige der Rufnummer)
  - 1. Heben Sie den Hörer ab.
  - 2. Wählen Sie ##8\*943#.
  - 3. Legen Sie den Hörer auf.

Sie erhalten einen Anruf. Die IP-Adresse des Gateways wird im Display des Telefons angezeigt.

## Landesvorwahl einstellen

Das Einstellen kann folgendermaßen erfolgen:

• Über den Konfigurationsmanager

#### Voraussetzungen:

– Mit ausreichender Berechtigungsstufe geöffneter Konfigurationsmanager

1. Öffnen Sie die Seite EINRICHTUNG > Externe Rufnummern > Standort.

**Hinweis:** Das Einstellen wird auch bei der Schnelleinrichtung im Konfigurationsassistenten angeboten.

2. Geben Sie im Eingabefeld **Landesvorwahl** die Landesvorwahl des Installationsorts ein. Folgende Eingaben sind möglich:

Ziffern (Beispiel: 0049 für Deutschland)

## Weitere Schritte:

- Speichern Sie Ihre Einstellungen, bevor Sie die Seite verlassen.

## Ortsvorwahl einstellen

Das Einstellen kann folgendermaßen erfolgen:

• Über den Konfigurationsmanager

## Voraussetzungen:

– Mit ausreichender Berechtigungsstufe geöffneter Konfigurationsmanager

1. Öffnen Sie die Seite EINRICHTUNG > Externe Rufnummern > Standort.

**Hinweis:** Das Einstellen wird auch bei der Schnelleinrichtung im Konfigurationsassistenten angeboten.

2. Geben Sie im Eingabefeld **Ortsvorwahl** die Ortsvorwahl des Installationsorts ein. Folgende Eingaben sind möglich:

Ziffern (Beispiel: 030 für Berlin)

## Weitere Schritte:

## Internetzugang

Damit Voice over IP und Funktionen wie Online-Namenssuche ausgeführt werden können, muss die TK-Anlage durch einige Einstellungen für den Internetzugang vorbereitet werden.

## **DNS-Server einstellen**

Der DNS-Server wird für einen Internetzugang benötigt. Die Daten werden vom Internet Service Provider oder Systemadministrator des Netzwerks vorgegeben.

Das Einstellen kann folgendermaßen erfolgen:

• Über den Konfigurationsmanager

## Voraussetzungen:

- Mit ausreichender Berechtigungsstufe geöffneter Konfigurationsmanager
  - 1. Öffnen Sie die Seite EINRICHTUNG > Serverkonfiguration > Netzwerk.

**Hinweis:** Das Einstellen wird auch bei der Schnelleinrichtung im Konfigurationsassistenten angeboten.

 Geben Sie in den Eingabefeldern Erster DNS-Server und Zweiter DNS-Server unter DNS-Konfiguration jeweils die IP-Adresse eines DNS-Servers ein. Folgende Eingaben sind möglich:

IP-Adresse mit Bereichen von 0 bis 255 (Beispiel: 192.168.0.12)

**Hinweis:** Wenn Sie keinen DNS-Server eingeben, wird stattdessen automatisch das Gateway verwendet.

## Weitere Schritte:

## **HTTP-Proxy** einstellen

Ein HTTP-Proxy ist ein Proxy für das HTTP-Protokoll, über das Internetseiten abgerufen oder Dateien heruntergeladen werden.

Das Einstellen kann folgendermaßen erfolgen:

• Über den Konfigurationsmanager

## Voraussetzungen:

- Mit ausreichender Berechtigungsstufe geöffneter Konfigurationsmanager
- Expertenansicht (Klick auf E)
  - 1. Öffnen Sie die Seite EINRICHTUNG > Serverkonfiguration > Netzwerk.
  - 2. Aktivieren oder deaktivieren Sie das Kontrollkästchen HTTP-Proxy unter HTTP-Proxy-Konfiguration.
    - Schaltet den HTTP-Proxy ein.
    - Schaltet den HTTP-Proxy aus. (Keine weitere Aktion erforderlich.)
  - 3. Geben Sie im Eingabefeld **IP-Adresse oder URL** unter **HTTP-Proxy-Konfiguration** den HTTP-Proxy ein. Folgende Eingaben sind möglich:

IP-Adresse mit Bereichen von 0 bis 255 (Beispiel: 123.123.123.123)

URL (Beispiel: www.proxyserver.de)

4. Geben Sie im Eingabefeld **Port** unter **HTTP-Proxy-Konfiguration** die zugehörige Portnummer (Port) ein. Folgende Eingaben sind möglich:

## 1 bis 65535

- 5. Aktivieren oder deaktivieren Sie das Kontrollkästchen **Proxy-Autorisation** unter **HTTP-Proxy-Konfiguration**.
  - Schaltet die Proxy-Autorisation ein.
  - Schaltet die Proxy-Autorisation aus. (Keine weitere Aktion erforderlich.)
- 6. Geben Sie im Eingabefeld **Benutzername** unter **HTTP-Proxy-Konfiguration** den Benutzernamen für die Autorisation am HTTP-Proxy ein.
- 7. Geben Sie im Eingabefeld **Passwort** unter **HTTP-Proxy-Konfiguration** das Passwort für die Autorisation am HTTP-Proxy ein.

## Weitere Schritte:

Erhöhte Sicherheit gegen Cross-Site Scripting (XSS) ein-/ausschalten

Einige Sonderzeichen dürfen zum Schutz gegen Cross-Site Scripting nicht im Konfigurationsmanager eingegeben werden. Ist die erhöhte Sicherheit gegen Cross-Site Scripting eingeschaltet, werden zusätzlich zu den gesperrten Sonderzeichen weitere Sonderzeichen gesperrt.

Das Ein-/Ausschalten kann folgendermaßen erfolgen:

• Über den Konfigurationsmanager

## Voraussetzungen:

– Mit ausreichender Berechtigungsstufe geöffneter Konfigurationsmanager

- 1. Öffnen Sie die Seite EINRICHTUNG > Serverkonfiguration > Netzwerk.
- 2. Aktivieren oder deaktivieren Sie das Kontrollkästchen Erhöhte Sicherheit (gegen XSS) unter Webserver-Konfiguration.
  - Schaltet die erhöhte Sicherheit gegen Cross-Site Scripting (XSS) ein.
     Folgende Zeichen werden nach Eingabe im Konfigurationsmanager automatisch entfernt: "\$% <> \[]^ {} '#&+/.
  - Schaltet die erhöhte Sicherheit gegen Cross-Site Scripting (XSS) aus.
     Folgende Zeichen werden nach Eingabe im Konfigurationsmanager automatisch entfernt: "\$% <> \[]^ {}.

Weitere Schritte:

## Interne Rufnummern

An der TK-Anlage können bis zu 32 interne Rufnummern für Teilnehmer oder Sammelrufgruppen vergeben werden.

Interne Rufnummern müssen für die internen Ports konfiguriert werden, damit die angeschlossenen Endgeräte erreichbar sind. Jedes angeschlossene Endgerät erhält eine Teilnehmerrufnummer.

Sollen mehrere interne Endgeräte über eine Rufnummer erreichbar sein, muss zunächst eine gemeinsame Sammelrufgruppe für die internen Teilnehmer eingerichtet werden.

**Hinweis:** Hilfreich ist es, vor der Vergabe einen Rufnummernplan für die internen Rufnummern zu erstellen und diesen dann in den nachfolgenden Schritten in die TK-Anlage zu übertragen.

## Mögliche Arten interner Rufnummern

Die internen Rufnummern werden dem internen Rufnummernplan entnommen. Folgende Arten sind möglich:

- Rufnummern für Teilnehmer
- Rufnummern für Sammelrufgruppen
- Basisrufnummer für die offene Rückfrage
- CAPI-Einwahlrufnummer

## Nähere Informationen zum internen Rufnummernplan

Der Rufnummernplan der TK-Anlage umfasst die internen Rufnummern 10-9999. Aus diesem Nummernbereich wurden folgende Rufnummern bereits fest vergeben:

- 701 bis 706: Voicemailboxen
- 801 bis 806: Faxboxen
- 8750 bis 8799: reserviert für anlageninterne Rufverteilungsgruppen

**Hinweis:** Durch die feste Vergabe dieser internen Rufnummern können folgende Rufnummern nicht mehr vergeben werden: 70, 80, 87, 875-879

Ebenfalls aus dem Nummernbereich können folgende Rufnummern frei vergeben werden:

- Amtzugangsziffern (Accountnummern) bei VoIP (8000 im Auslieferzustand für den VoIP-Account mit dem Namen VoIP)
- Interne Rufnummern für Teilnehmer (21 bis 24 im Auslieferzustand für analoge Teilnehmer)
- Interne Rufnummern für Sammelrufgruppen (**8700** im Auslieferzustand für die vorkonfigurierten Teilnehmer 21 bis 23)
- Interne Basisrufnummer für die offene Rückfrage
- Interne CAPI-Einwahlrufnummer
- Kurzwahlnummern
- Notrufnummern (110 und 112 im Auslieferzustand in der deutschen Anlagenvariante)

## Hinweise:

Eine Doppelvergabe ist nicht möglich.

Die Verwendung von Rufnummern mit wenigen Stellen (zwei-, dreistellig) schränkt den Vorrat an Rufnummern mit mehr Stellen zwangsläufig ein. Wird z. B. die Rufnummer 12 vergeben, stehen die Rufnummern 120-129 und 1200-1299 nicht mehr zur Verfügung.

Die Amtzugangsziffer der TK-Anlage lautet im Auslieferzustand "0", kann aber verändert werden. Beachten Sie, dass eine Änderung der Amtzugangsziffer eine Einschränkung des Rufnummernplans bewirkt.

Der Rufnummernplan kann im Konfigurationsmanager durch Auswahl von **Rufnummernplan** im Listenfeld neben (1) und anschließendes Klicken auf (1) geöffnet werden. Um die Übersicht wieder zu schließen, klicken Sie auf **Schließen**. Die Übersicht kann durch Klicken auf **Drucken** ausgedruckt werden.

## Analoge Teilnehmer erstellen

Die analogen Teilnehmer sind an die analogen Ports angeschlossene Endgeräte, für die interne Rufnummern vergeben werden. Die Rufnummern werden verwendet, um die Endgeräte über die TK-Anlage zu erreichen.

Im Grundausbau stehen vier analoge Ports zur Verfügung. Eine Erweiterung um zwei Ports ist über ein COMpact 2a/b-Modul möglich.

Das Erstellen kann folgendermaßen erfolgen:

• Über den Konfigurationsmanager

## Voraussetzungen:

– Mit ausreichender Berechtigungsstufe geöffneter Konfigurationsmanager

1. Öffnen Sie die Seite EINRICHTUNG > Interne Rufnummern > Analoge Teilnehmer.

Die vorkonfigurierten analogen Teilnehmer werden angezeigt.

**Hinweis:** Das Erstellen wird auch bei der Schnelleinrichtung im Konfigurationsassistenten angeboten.

2. Ändern Sie ggf. eine der angezeigten internen Rufnummern oder geben Sie im Eingabefeld **Von** unter **Rufnummer** eine neue interne Rufnummer ein. Folgende Eingaben sind möglich:

2 bis 4 Stellen im Bereich 10 bis 9999

## Hinweise:

Eine Doppelvergabe ist nicht möglich.

Die Rufnummern 70, 80, 87, 701-706, 801-806, 875-879 und 8750-8799 sind von der freien Vergabe ausgenommen. Sie werden anlagenintern benötigt.

Die Verwendung von Rufnummern mit wenigen Stellen (zwei-, dreistellig) schränkt den Vorrat an Rufnummern mit mehr Stellen zwangsläufig ein. Wird z. B. die Rufnummer 12 vergeben, stehen die Rufnummern 120-129 und 1200-1299 nicht mehr zur Verfügung.

Die Amtzugangsziffer der TK-Anlage lautet im Auslieferzustand "0", kann aber verändert werden. Beachten Sie, dass eine Änderung der Amtzugangsziffer eine Einschränkung des Rufnummernplans bewirkt.

3. Geben Sie im Eingabefeld **Name** einen Namen zur Identifizierung ein. Folgende Eingaben sind möglich:

Bis zu 16 Stellen Ziffern und Zeichen

**Hinweis:** Der Name wird verwendet für die Anzeige im Systemtelefon. Außerdem wird auf einigen Seiten des Konfigurationsmanagers (z. B. Gesprächsdatenliste) der Name zusätzlich zur Rufnummer angezeigt. 4. Wählen Sie im Listenfeld **Gerätetyp** abhängig vom angeschlossenen Gerät eine der folgenden Optionen:

analog, unspezifiziert: analoges Telefon, analoges Modem analog, MFV-Telefon: analoges Telefon mit Mehrfrequenzwahlverfahren analog, IWV-Telefon: analoges Telefon mit Impulswahlverfahren Anrufbeantworter: analoger Anrufbeantworter Faxgerät: analoges Faxgerät

**Hinweis:** Die TK-Anlage führt eine automatische Erkennung des Wahlverfahrens an den analogen Nebenstellen durch.

- 5. Wählen Sie im Listenfeld **Port** den analogen Port aus, an dem das Endgerät angeschlossen ist.
- 6. Klicken Sie auf 🕂.

**Hinweis:** Auf der Seite **EIGENSCHAFTEN > Interne Teilnehmer** können die Teilnehmereigenschaften, Weckzeiten und ein Zeitkonto (oder Gebührenkonto an einer COMpact 3000 ISDN) eingerichtet werden. Klicken Sie auf , um direkt auf diese Seite zu wechseln.

7. Wiederholen Sie Schritt 2 bis 6, um weitere Rufnummern einzutragen.

## Weitere Schritte:

- Speichern Sie Ihre Einstellungen, bevor Sie die Seite verlassen.

## **ISDN-Teilnehmer erstellen**

Die ISDN-Teilnehmer sind an den internen  $S_0$ -Port angeschlossene Endgeräte, für die interne Rufnummern vergeben werden. Die Rufnummern werden verwendet, um die Endgeräte über die TK-Anlage zu erreichen.

#### Hinweise:

Sinnvoll ist es, am S<sub>0</sub>-Port nicht mehr als zwei Endgeräte anzuschließen, damit ein unabhängiges Telefonieren mit beiden B-Kanälen möglich ist.

Die hier eingetragene interne Rufnummer muss im ISDN-Gerät oder Systemtelefon als (erste) MSN eingetragen werden. Vergewissern Sie sich bei einem ISDN-Gerät außerdem, dass die Rufnummer an die TK-Anlage übermittelt wird.

Befindet sich am internen  $S_0$ -Port eine COMfortel DECT 900 Base, kann aufgrund der Leistungsbegrenzung kein weiteres Endgerät an diesem Port betrieben werden.

Für die Mobilteile einer COMfortel DECT 900 Base können maximal fünf Rufnummern vergeben werden (drei werden empfohlen).

Das Erstellen kann folgendermaßen erfolgen:

Über den Konfigurationsmanager

## Voraussetzungen:

- Interner S<sub>0</sub>-Port (nur am optional erhältlichen COMpact S<sub>0</sub>-Modul oder COMpact ISDN-Modul)
- Mit ausreichender Berechtigungsstufe geöffneter Konfigurationsmanager
  - 1. Öffnen Sie die Seite EINRICHTUNG > Interne Rufnummern > ISDN-Teilnehmer.

**Hinweis:** Das Erstellen wird auch bei der Schnelleinrichtung im Konfigurationsassistenten angeboten.

2. Ändern Sie ggf. eine der angezeigten internen Rufnummern oder geben Sie im Eingabefeld **Von** unter **Rufnummer** eine neue interne Rufnummer ein. Folgende Eingaben sind möglich:

2 bis 4 Stellen im Bereich 10 bis 9999

## Hinweise:

Eine Doppelvergabe ist nicht möglich.

Die Rufnummern 70, 80, 87, 701-706, 801-806, 875-879 und 8750-8799 sind von der freien Vergabe ausgenommen. Sie werden anlagenintern benötigt.

Die Verwendung von Rufnummern mit wenigen Stellen (zwei-, dreistellig) schränkt den Vorrat an Rufnummern mit mehr Stellen zwangsläufig ein. Wird z. B. die Rufnummer 12 vergeben, stehen die Rufnummern 120-129 und 1200-1299 nicht mehr zur Verfügung. Die Amtzugangsziffer der TK-Anlage lautet im Auslieferzustand "0", kann aber verändert werden. Beachten Sie, dass eine Änderung der Amtzugangsziffer eine Einschränkung des Rufnummernplans bewirkt.

3. Geben Sie im Eingabefeld **Name** einen Namen zur Identifizierung ein. Folgende Eingaben sind möglich:

Bis zu 16 Stellen Ziffern und Zeichen

**Hinweis:** Der Name wird verwendet für die Anzeige im Systemtelefon. Außerdem wird auf einigen Seiten des Konfigurationsmanagers (z. B. Gesprächsdatenliste) der Name zusätzlich zur Rufnummer angezeigt.

4. Wählen Sie im Listenfeld **Gerätetyp** abhängig vom angeschlossenen Gerät eine der folgenden Optionen:

ISDN-Telefon: ISDN-Telefon nach Euro-ISDN-Standard (DSS1)
ISDN-Systemtelefon: Systemtelefon COMfortel 1100/1500/2500/2500 AB (ab Firmwareversion 3.6C)
ISDN-PC-Karte: ISDN-PC-Karte nach Euro-ISDN-Standard (DSS1)
DECT-Systemtelefon: COMfortel DECT 900 Base
Faxgerät: ISDN-Faxgerät nach Euro-ISDN-Standard (DSS1)

- 5. Wählen Sie im Listenfeld **Port** den Port aus, an dem das Endgerät angeschlossen ist.
- 6. Klicken Sie auf 🕂.

**Hinweis:** Auf der Seite **EIGENSCHAFTEN > Interne Teilnehmer** können die Teilnehmereigenschaften, Weckzeiten und ein Zeitkonto (oder Gebührenkonto an einer COMpact 3000 ISDN oder am optional erhältlichen COMpact ISDN-Modul) eingerichtet werden. Klicken Sie auf , um direkt auf diese Seite zu wechseln.

7. Wiederholen Sie Schritt 2 bis 6, um weitere Rufnummern einzutragen.

## Weitere Schritte:

## VoIP-Teilnehmer erstellen

Die VoIP-Teilnehmer sind an den Ethernet-Port angeschlossene Endgeräte, für die interne Rufnummern vergeben werden. Die Rufnummern werden verwendet, um die Endgeräte über die TK-Anlage zu erreichen (interne IP-Telefonie).

Insgesamt können bis zu acht VoIP-Teilnehmer erstellt werden.

**Hinweis:** Die TK-Anlage stellt die Codecs G.722, G.711, G.726 und iLBC für die interne IP-Telefonie zur Verfügung. Ein Standard-VoIP-Telefon muss mindestens einen dieser Codecs unterstützen.

Das Erstellen kann folgendermaßen erfolgen:

• Über den Konfigurationsmanager

## Voraussetzungen:

- Interner VoIP-Kanal (COMpact 3000 VoIP oder im Upgrade-Center erworbene und freigeschaltete VoIP-Kanäle)
- Mit ausreichender Berechtigungsstufe geöffneter Konfigurationsmanager
  - 1. Öffnen Sie die Seite EINRICHTUNG > Interne Rufnummern > VoIP-Teilnehmer.

**Hinweis:** Das Erstellen wird auch bei der Schnelleinrichtung im Konfigurationsassistenten angeboten.

2. Ändern Sie ggf. eine der angezeigten internen Rufnummern oder geben Sie im Eingabefeld **Von** unter **Rufnummer** eine neue interne Rufnummer ein. Folgende Eingaben sind möglich:

2 bis 4 Stellen im Bereich 10 bis 9999

## Hinweise:

Eine Doppelvergabe ist nicht möglich.

Die Rufnummern 70, 80, 87, 701-706, 801-806, 875-879 und 8750-8799 sind von der freien Vergabe ausgenommen. Sie werden anlagenintern benötigt.

Die Verwendung von Rufnummern mit wenigen Stellen (zwei-, dreistellig) schränkt den Vorrat an Rufnummern mit mehr Stellen zwangsläufig ein. Wird z. B. die Rufnummer 12 vergeben, stehen die Rufnummern 120-129 und 1200-1299 nicht mehr zur Verfügung. Die Amtzugangsziffer der TK-Anlage lautet im Auslieferzustand "0", kann aber verändert werden. Beachten Sie, dass eine Änderung der Amtzugangsziffer eine Einschränkung des Rufnummernplans bewirkt.

3. Geben Sie im Eingabefeld **Name** einen Namen zur Identifizierung ein. Folgende Eingaben sind möglich:

Bis zu 16 Stellen Ziffern und Zeichen

**Hinweis:** Der Name wird verwendet für die Anzeige im Systemtelefon. Außerdem wird auf einigen Seiten des Konfigurationsmanagers (z. B. Gesprächsdatenliste) der Name zusätzlich zur Rufnummer angezeigt.

4. Wählen Sie im Listenfeld **Gerätetyp** abhängig vom angeschlossenen Endgerät eine der folgenden Optionen:

VolP-Systemtelefon: Systemtelefon COMfortel VolP 2500 AB

Standard-VoIP-Telefon: Standard-VoIP-Endgerät (SIP), Soft-Phone (SIP)

5. Klicken Sie auf 🕂.

**Hinweis:** Auf der Seite **EIGENSCHAFTEN > Interne Teilnehmer** können die Teilnehmereigenschaften, Weckzeiten und ein Zeitkonto (oder Gebührenkonto an einer COMpact 3000 ISDN oder am optional erhältlichen COMpact ISDN-Modul) eingerichtet werden. Klicken Sie auf **[]**, um direkt auf diese Seite zu wechseln.

6. Wiederholen Sie Schritt 2 bis 5, um weitere Rufnummern einzutragen.

## Weitere Schritte:

- Speichern Sie Ihre Einstellungen, bevor Sie die Seite verlassen.
- Konfigurieren Sie Ihre VoIP-Endgeräte.

Notizen zu den internen Teilnehmern erstellen

Sie können sich Notizen zu den Teilnehmern in der TK-Anlage erstellen (z. B. Standort des Geräts, ...).

Das Erstellen kann folgendermaßen erfolgen:

• Über den Konfigurationsmanager

## Voraussetzungen:

– Mit ausreichender Berechtigungsstufe geöffneter Konfigurationsmanager

- 1. Öffnen Sie die Seite EINRICHTUNG > Hardware.
- 2. Geben Sie in den Eingabefeldern **Notizen** die gewünschten Informationen ein. Folgende Eingaben sind möglich:

Bis zu 64 Stellen Ziffern und Zeichen

## Weitere Schritte:

- Speichern Sie Ihre Einstellungen, bevor Sie die Seite verlassen.

## Übersicht über die Teilnehmer

Die Teilnehmerübersicht zeigt alle bereits erstellten Teilnehmer mit Rufnummern und Namen an.

## Hinweise:

Die Übersicht kann im Konfigurationsmanager durch Auswahl von **Teilnehmer** im Listenfeld neben (1) und anschließendes Klicken auf (1) geöffnet werden. Um die Übersicht wieder zu schließen, klicken Sie auf **Schließen**.

Die Übersicht kann durch Klicken auf Drucken ausgedruckt werden.

## Sammelrufgruppen erstellen

Eine Sammelrufgruppe setzt sich aus mehreren internen Endgeräten zusammen. Eine Rufnummer für Sammelrufgruppen wird verwendet, um die zur Sammelrufgruppe gehörigen Endgeräte über die TK-Anlage zu erreichen.

Maximal können sechs Rufnummern für Sammelrufgruppen vergeben werden.

Das Erstellen kann folgendermaßen erfolgen:

• Über den Konfigurationsmanager

#### Voraussetzungen:

- Mit ausreichender Berechtigungsstufe geöffneter Konfigurationsmanager
  - 1. Öffnen Sie die Seite EINRICHTUNG > Interne Rufnummern > Sammelrufgruppen.
  - 2. Ändern Sie ggf. eine der angezeigten internen Rufnummern oder geben Sie im Eingabefeld **Von** unter **Rufnummer** eine neue interne Rufnummer ein. Folgende Eingaben sind möglich:

2 bis 4 Stellen im Bereich 10 bis 9999

## Hinweise:

Eine Doppelvergabe ist nicht möglich.

Die Rufnummern 70, 80, 87, 701-706, 801-806, 875-879 und 8750-8799 sind von der freien Vergabe ausgenommen. Sie werden anlagenintern benötigt.

Die Verwendung von Rufnummern mit wenigen Stellen (zwei-, dreistellig) schränkt den Vorrat an Rufnummern mit mehr Stellen zwangsläufig ein. Wird z. B. die Rufnummer 12 vergeben, stehen die Rufnummern 120-129 und 1200-1299 nicht mehr zur Verfügung.

Die Amtzugangsziffer der TK-Anlage lautet im Auslieferzustand "0", kann aber verändert werden. Beachten Sie, dass eine Änderung der Amtzugangsziffer eine Einschränkung des Rufnummernplans bewirkt.

3. Geben Sie im Eingabefeld **Name** einen Namen zur Identifizierung ein. Folgende Eingaben sind möglich:

Bis zu 16 Stellen Ziffern und Zeichen

**Hinweis:** Der Name wird verwendet für die Anzeige im Systemtelefon. Außerdem wird auf einigen Seiten des Konfigurationsmanagers (z. B. Gesprächsdatenliste) der Name zusätzlich zur Rufnummer angezeigt.

4. Klicken Sie auf 🕂.

**Hinweis:** Auf der Seite **EIGENSCHAFTEN > Gruppenmitglieder** können der Sammelrufgruppe Teilnehmer zugeordnet werden. Klicken Sie auf , um direkt auf diese Seite zu wechseln.

5. Wiederholen Sie Schritt 2 bis 4, um weitere Rufnummern einzutragen.

Weitere Schritte:

- Speichern Sie Ihre Einstellungen, bevor Sie die Seite verlassen.

Teilnehmer einer Sammelrufgruppe zuordnen

Eine Sammelrufgruppe setzt sich aus internen Endgeräten zusammen, die der Sammelrufgruppe zugeordnet werden.

Das Zuordnen kann folgendermaßen erfolgen:

• Über den Konfigurationsmanager

## Voraussetzungen:

- Mit ausreichender Berechtigungsstufe geöffneter Konfigurationsmanager
- Für die Sammelrufgruppe eingerichtete interne Rufnummer
- Für Teilnehmer eingerichtete interne Rufnummern
  - 1. Öffnen Sie die Seite EIGENSCHAFTEN > Gruppenmitglieder.

Die Tabelle **Teilnehmer** zeigt alle bereits erstellten Teilnehmer mit internen Rufnummern und Namen an.

2. Wählen Sie im Listenfeld oben die betreffende Sammelrufgruppe anhand der Rufnummer/des Namens aus.
- 3. Aktivieren oder deaktivieren Sie das Kontrollkästchen vor allen Teilnehmern, die der Sammelrufgruppe als Mitglied zugeordnet werden sollen.
  - Ordnet den Teilnehmer der Sammelrufgruppe zu (Gruppenmitglied).
  - Ordnet den Teilnehmer der Sammelrufgruppe nicht zu (kein Gruppenmitglied).

#### Weitere Schritte:

- Speichern Sie Ihre Einstellungen, bevor Sie die Seite verlassen.

# Übersicht über Gruppen

Die Gruppenübersicht zeigt alle bereits erstellten Sammelrufgruppen mit Rufnummern und Namen an.

#### Hinweise:

Die Übersicht kann im Konfigurationsmanager durch Auswahl von **Gruppen** im Listenfeld neben (i) und anschließendes Klicken auf (i) geöffnet werden. Um die Übersicht wieder zu schließen, klicken Sie auf **Schließen**.

Die Übersicht kann durch Klicken auf Drucken ausgedruckt werden.

# Übersicht über interne Rufnummern

Der Rufnummernplan zeigt alle bereits erstellten internen Rufnummern. Außerdem werden alle weiteren Nummern angezeigt, die dem internen Rufnummernplan entnommen wurden (z. B. Amtzugangsziffer der TK-Anlage).

#### Hinweise:

Der Rufnummernplan kann im Konfigurationsmanager durch Auswahl von **Rufnummernplan** im Listenfeld neben (1) und anschließendes Klicken auf (1) geöffnet werden. Um die Übersicht wieder zu schließen, klicken Sie auf **Schließen**.

Die Übersicht kann durch Klicken auf Drucken ausgedruckt werden.

# **Analoger Anschluss**

Die COMpact 3000 analog stellt sowohl in der deutschen als auch in der internationalen Anlagenvariante einen externen analogen Port zur Verfügung.

Dieser analoge Port verfügt in der deutschen Anlagenvariante bereits über die Standardeinstellungen, die für analoge Ports in Deutschland benötigt werden. Die internationale Variante erhält durch die Länderauswahl bei der Ersteinrichtung automatisch die Standardeinstellungen, die für analoge Ports im gewählten Land benötigt werden.

Darüber hinaus ist ein Wechsel der länderabhängigen Einstellungen über den Konfigurationsmanager möglich.

Name für analogen Anschluss eintragen

Der Name für den analogen Anschluss wird zur Identifikation verwendet. Er wird z. B. bei kommenden externen Gesprächen im Display der internen Teilnehmer (alphanumerisch CLIP-fähig oder ISDN-Teilnehmer) mit angezeigt.

Das Eintragen kann folgendermaßen erfolgen:

• Über den Konfigurationsmanager

# Voraussetzungen:

- Externer analoger Port (nur an der COMpact 3000 analog)
- Mit ausreichender Berechtigungsstufe geöffneter Konfigurationsmanager
- Eingerichtete Vorwahlen (Landes- und Ortsvorwahl)
  - 1. Öffnen Sie die Seite EINRICHTUNG > Externe Rufnummern.
  - 2. Wählen Sie im Listenfeld oben den analogen Anschluss aus.

Es öffnet sich die Seite für die Konfiguration des analogen Anschlusses.

- 3. Öffnen Sie die Seite Analoger Anschluss > Name und Funktionen.
- 4. Geben Sie im Eingabefeld **Name des analogen Anschlusses** den gewünschten Namen ein. Folgende Eingaben sind möglich:

Bis zu 16 Stellen Ziffern und Zeichen

#### Weitere Schritte:

#### Rufnummer eintragen

Die Rufnummer gibt an, welche Ziffernfolge ein Anrufer aus dem Ortsnetz wählen muss, um den analogen Anschluss zu erreichen. Die Rufnummer wurde vom Netzbetreiber für den analogen Anschluss vergeben.

Das Eintragen kann folgendermaßen erfolgen:

• Über den Konfigurationsmanager

## Voraussetzungen:

- Externer analoger Port (nur an der COMpact 3000 analog)
- Mit ausreichender Berechtigungsstufe geöffneter Konfigurationsmanager
- Eingerichtete Vorwahlen (Landes- und Ortsvorwahl)
  - 1. Öffnen Sie die Seite EINRICHTUNG > Externe Rufnummern.
  - 2. Wählen Sie im Listenfeld oben den analogen Anschluss aus.

Es öffnet sich die Seite für die Konfiguration des analogen Anschlusses.

3. Öffnen Sie die Seite Analoger Anschluss > Rufnummern.

**Hinweis:** Das Eintragen wird auch bei der Schnelleinrichtung im Konfigurationsassistenten angeboten.

4. Geben Sie im Eingabefeld **Rufnummer** die Ziffernfolge ein, die Sie von Ihrem Netzbetreiber erhalten haben. Folgende Eingaben sind möglich:

Bis zu 12 Stellen Ziffern

5. Geben Sie im Eingabefeld **Name** einen Namen für die Rufnummer ein. Folgende Eingaben sind möglich:

Bis zu 16 Stellen Ziffern und Zeichen

Hinweis: Der Name wird verwendet für die Anzeige im Systemtelefon.

#### Weitere Schritte:

## Übersicht über externe Rufnummern

Die Übersicht zeigt alle bereits erstellten externen Rufnummern mit Namen an.

#### Hinweise:

Die Übersicht kann im Konfigurationsmanager durch Auswahl von **Externe Rufnummern** im Listenfeld neben (1) und anschließendes Klicken auf (1) geöffnet werden. Um die Übersicht wieder zu schließen, klicken Sie auf **Schließen**.

Die Übersicht kann durch Klicken auf Drucken ausgedruckt werden.

Nähere Informationen zu den länderabhängigen Einstellungen

Der analoge Port verfügt über Standardeinstellungen, die für analoge Ports im entsprechenden Land benötigt werden (durch deutsche Anlagenvariante oder bei der internationalen Anlagenvariante durch die Länderauswahl bei der Ersteinrichtung). In der Regel müssen diese voreingestellten Werte nicht verändert werden.

> **Hinweis:** Sollten Anpassungen nötig sein, nehmen Sie diese entsprechend der Angaben Ihres Netzbetreibers auf der Seite **EINRICHTUNG > Externe Rufnummern > Analoger Anschluss > Experteneinstellungen** vor.

Länderabhängige Defaulteinstellungen übernehmen

Die länderabhängigen Einstellungen für den analogen Port können verändert werden (z. B. bei Anschluss eines GSM-Gateways, das in einem anderen Land erworben wurde und daher andere Standardeinstellungen benötigt).

Das Übernehmen kann folgendermaßen erfolgen:

• Über den Konfigurationsmanager

- Externer analoger Port (nur an der COMpact 3000 analog)
- Mit ausreichender Berechtigungsstufe geöffneter Konfigurationsmanager
- Expertenansicht (Klick auf E)
- Eingerichtete Vorwahlen (Landes- und Ortsvorwahl)

- 1. Öffnen Sie die Seite EINRICHTUNG > Externe Rufnummern.
- 2. Wählen Sie im Listenfeld oben den analogen Anschluss aus.

Es öffnet sich die Seite für die Konfiguration des analogen Anschlusses.

- 3. Öffnen Sie die Seite Analoger Anschluss > Experteneinstellungen.
- 4. Wählen Sie im Listenfeld Ländereinstellungen übernehmen von das gewünschte Land aus.
- 5. Klicken Sie auf OK.

Für den analogen Port werden die Standardeinstellungen des gewählten Landes unter Allgemeines, Leitungsbelegung, Gesprächsanfang (gehende Gespräche), Gesprächsende, CLIP, Steuerkommandos, Töne und Klingelsignal eingestellt.

#### Weitere Schritte:

– Speichern Sie Ihre Einstellungen, bevor Sie die Seite verlassen.

## Flash-Zeit einstellen

Die Flash-Zeit gibt an, wie viele Millisekunden die TK-Anlage den Sprechkreis zum Auslösen von Sonderfunktionen unterbricht.

Das Einstellen kann folgendermaßen erfolgen:

• Über den Konfigurationsmanager

- Externer analoger Port (nur an der COMpact 3000 analog)
- Mit ausreichender Berechtigungsstufe geöffneter Konfigurationsmanager
- Expertenansicht (Klick auf E)
- Eingerichtete Vorwahlen (Landes- und Ortsvorwahl)
  - 1. Öffnen Sie die Seite EINRICHTUNG > Externe Rufnummern.
  - Wählen Sie im Listenfeld oben den analogen Anschluss aus.
    Es öffnet sich die Seite für die Konfiguration des analogen Anschlusses.
  - 3. Öffnen Sie die Seite Analoger Anschluss > Experteneinstellungen.

4. Wählen Sie im Listenfeld **Flash-Zeit** eine der folgenden Optionen:

**100 ms** bis **1 s**: Die TK-Anlage unterbricht den Sprechkreis für 100 bis 1000 Millisekunden.

#### Hinweise:

Für die Nutzung von Dienstmerkmalen des Netzbetreibers wie z. B. Rückruf bei besetzt (CCBS) ist meist eine längere Flash-Zeit notwendig (z. B. 170-300 ms; in Deutschland ist eine Flash-Zeit von 300 ms üblich).

Eine zu lang eingestellte Flash-Zeit kann von der Vermittlungsstelle als Auflegen gewertet werden.

#### Weitere Schritte:

- Speichern Sie Ihre Einstellungen, bevor Sie die Seite verlassen.

#### Leitungsimpedanz einstellen

Die Impedanz gibt an, welche Werte benötigt werden, um die beste Sprachqualität auf den Leitungen zu ermöglichen.

#### Hinweise:

In der deutschen Anlagenvariante ist die Impedanz  $Z_{Euro}$  mit den Werten 270 Ohm + 750 Ohm || 150 nF vorgegeben.

Fehleinstellungen können zu Hall-Effekten führen.

Das Einstellen kann folgendermaßen erfolgen:

Über den Konfigurationsmanager

- Externer analoger Port (nur an der COMpact 3000 analog)
- Mit ausreichender Berechtigungsstufe geöffneter Konfigurationsmanager
- Expertenansicht (Klick auf E)
- Eingerichtete Vorwahlen (Landes- und Ortsvorwahl)
  - 1. Öffnen Sie die Seite EINRICHTUNG > Externe Rufnummern.

2. Wählen Sie im Listenfeld oben den analogen Anschluss aus.

Es öffnet sich die Seite für die Konfiguration des analogen Anschlusses.

- 3. Öffnen Sie die Seite Analoger Anschluss > Experteneinstellungen.
- 4. Wählen Sie im Listenfeld Impedanz die gewünschte Einstellung.

#### Weitere Schritte:

- Speichern Sie Ihre Einstellungen, bevor Sie die Seite verlassen.

#### Empfangsverstärkung einstellen

Die Empfangsverstärkung gibt an, um wie viele Dezibel die TK-Anlage alle eingehenden Audiosignale erhöht.

Dies ist notwendig, wenn die Audiosignale lokal als zu leise empfunden werden (z. B. die Lautstärke der Sprache, die an den internen Teilnehmern ausgegeben wird).

Das Einstellen kann folgendermaßen erfolgen:

• Über den Konfigurationsmanager

#### Voraussetzungen:

- Externer analoger Port (nur an der COMpact 3000 analog)
- Mit ausreichender Berechtigungsstufe geöffneter Konfigurationsmanager
- Expertenansicht (Klick auf E)
- Eingerichtete Vorwahlen (Landes- und Ortsvorwahl)
  - 1. Öffnen Sie die Seite EINRICHTUNG > Externe Rufnummern.
  - 2. Wählen Sie im Listenfeld oben den analogen Anschluss aus.

Es öffnet sich die Seite für die Konfiguration des analogen Anschlusses.

- 3. Öffnen Sie die Seite Analoger Anschluss > Experteneinstellungen.
- 4. Wählen Sie im Listenfeld Empfangsverstärkung eine der folgenden Optionen:

**0 dB** bis **+12 dB**: Die TK-Anlage erhöht alle eingehenden Audiosignale um 0 bis 12 Dezibel.

#### Weitere Schritte:

#### Sendeverstärkung einstellen

Die Sendeverstärkung gibt an, um wie viele Dezibel die TK-Anlage alle ausgehenden Audiosignale erhöht.

Dies ist notwendig, wenn die Audiosignale beim Empfänger als zu leise empfunden werden (z. B. die Lautstärke der Sprache bei einem externen Gesprächspartner).

Das Einstellen kann folgendermaßen erfolgen:

• Über den Konfigurationsmanager

#### Voraussetzungen:

- Externer analoger Port (nur an der COMpact 3000 analog)
- Mit ausreichender Berechtigungsstufe geöffneter Konfigurationsmanager
- Expertenansicht (Klick auf E)
- Eingerichtete Vorwahlen (Landes- und Ortsvorwahl)
  - 1. Öffnen Sie die Seite EINRICHTUNG > Externe Rufnummern.
  - 2. Wählen Sie im Listenfeld oben den analogen Anschluss aus.

Es öffnet sich die Seite für die Konfiguration des analogen Anschlusses.

- 3. Öffnen Sie die Seite Analoger Anschluss > Experteneinstellungen.
- 4. Wählen Sie im Listenfeld **Sendeverstärkung** eine der folgenden Optionen:

**0 dB** bis **+12 dB**: Die TK-Anlage erhöht alle ausgehenden Audiosignale um 0 bis 12 Dezibel.

#### Weitere Schritte:

- Speichern Sie Ihre Einstellungen, bevor Sie die Seite verlassen.

#### Warten auf Wählton für Leitungsbelegung ein-/ausschalten

Ist das Warten auf den Wählton eingeschaltet, überprüft die TK-Anlage, bevor sie eine Rufnummer wählt, ob ein Wählton von der Vermittlungsstelle gesendet wird.

Dies ist notwendig, wenn der von der Vermittlungsstelle erzeugte externe Wählton erst nach einer längeren Wartezeit eingespielt wird und dadurch eine zu früh von der TK-Anlage eingeleitete Wahl zur Falschwahl führt.

#### Hinweise:

Die TK-Anlage wählt, sobald sie einen Wählton erkennt oder spätestens nach Ablauf der Wartezeit für Leitungsbelegung.

Deaktivieren Sie diese Einstellung, wenn der Wählton von der Vermittlungsstelle nicht sauber übertragen wird und somit von der TK-Anlage nicht erkannt werden kann. Die TK-Anlage wählt dann nach Ablauf der Wartezeit für Leitungsbelegung.

Das Ein-/Ausschalten kann folgendermaßen erfolgen:

• Über den Konfigurationsmanager

## Voraussetzungen:

- Externer analoger Port (nur an der COMpact 3000 analog)
- Mit ausreichender Berechtigungsstufe geöffneter Konfigurationsmanager
- Expertenansicht (Klick auf E)
- Eingerichtete Vorwahlen (Landes- und Ortsvorwahl)
  - 1. Öffnen Sie die Seite EINRICHTUNG > Externe Rufnummern.
  - Wählen Sie im Listenfeld oben den analogen Anschluss aus.
    Es öffnet sich die Seite für die Konfiguration des analogen Anschlusses.
  - 3. Öffnen Sie die Seite Analoger Anschluss > Experteneinstellungen.
  - 4. Aktivieren oder deaktivieren Sie das Kontrollkästchen Warten auf Wählton.
    - Schaltet Warten auf Wählton ein.
    - □ Schaltet Warten auf Wählton aus.

#### Weitere Schritte:

- Speichern Sie Ihre Einstellungen, bevor Sie die Seite verlassen.

#### Wartezeit für Leitungsbelegung einstellen

Die Wartezeit für Leitungsbelegung gibt an, wie viele Sekunden die TK-Anlage bis zur Wahl einer Rufnummer wartet.

Dies ist notwendig, wenn der von der Vermittlungsstelle erzeugte externe Wählton erst nach einer längeren Wartezeit eingespielt wird und dadurch eine zu früh von der TK-Anlage eingeleitete Wahl zur Falschwahl führt.

Das Einstellen kann folgendermaßen erfolgen:

• Über den Konfigurationsmanager

#### Voraussetzungen:

- Externer analoger Port (nur an der COMpact 3000 analog)
- Mit ausreichender Berechtigungsstufe geöffneter Konfigurationsmanager
- Expertenansicht (Klick auf E)
- Eingerichtete Vorwahlen (Landes- und Ortsvorwahl)
  - 1. Öffnen Sie die Seite EINRICHTUNG > Externe Rufnummern.
  - 2. Wählen Sie im Listenfeld oben den analogen Anschluss aus.

Es öffnet sich die Seite für die Konfiguration des analogen Anschlusses.

- 3. Öffnen Sie die Seite Analoger Anschluss > Experteneinstellungen.
- 4. Geben Sie im Eingabefeld **Wartezeit** unter **Leitungsbelegung** einen Wert ein. Folgende Eingaben sind möglich:

**3** bis **30**: Die TK-Anlage wählt nach 3 bis 30 Sekunden eine Rufnummer oder sobald die Vermittlungsstelle den Wählton sendet (bei eingeschaltetem Warten auf Wählton).

# Weitere Schritte:

- Speichern Sie Ihre Einstellungen, bevor Sie die Seite verlassen.

# Senden einer Amtskennzahl ein-/ausschalten

Ist das Senden einer Amtskennzahl eingeschaltet, wird die eingetragene Ziffer/Ziffernfolge automatisch der gewählten Rufnummer vorangestellt.

Dies ist notwendig, wenn die Vermittlungsstelle immer eine bestimmte führende, nicht zur Rufnummer gehörende Ziffer/Ziffernfolge benötigt.

Das Ein-/Ausschalten kann folgendermaßen erfolgen:

• Über den Konfigurationsmanager

Voraussetzungen:

- Externer analoger Port (nur an der COMpact 3000 analog)
- Mit ausreichender Berechtigungsstufe geöffneter Konfigurationsmanager
- Expertenansicht (Klick auf E)
- Eingerichtete Vorwahlen (Landes- und Ortsvorwahl)
  - 1. Öffnen Sie die Seite EINRICHTUNG > Externe Rufnummern.
  - 2. Wählen Sie im Listenfeld oben den analogen Anschluss aus.

Es öffnet sich die Seite für die Konfiguration des analogen Anschlusses.

- 3. Öffnen Sie die Seite Analoger Anschluss > Experteneinstellungen.
- 4. Aktivieren oder deaktivieren Sie das Kontrollkästchen Amtskennzahl automatisch senden.
  - Schaltet das Senden der eingetragenen Amtskennzahl ein.
  - □ Schaltet das Senden der eingetragenen Amtskennzahl aus. (Keine weitere Aktion erforderlich.)
- 5. Geben Sie im Eingabefeld **Amtskennzahl automatisch senden** die benötigte Ziffer oder Ziffernfolge ein. Folgende Eingaben sind möglich:

Bis zu 16 Stellen Ziffern und Zeichen \* und #

Weitere Schritte:

- Speichern Sie Ihre Einstellungen, bevor Sie die Seite verlassen.

Erkennung einer Amtskennzahl ein-/ausschalten

Ist die Erkennung einer Amtskennzahl eingeschaltet, wird nach der Wahl der eingetragenen Ziffer/Ziffernfolge automatisch eine Wählpause von 3 Sekunden eingefügt.

Dies ist notwendig, wenn die Vermittlungsstelle nach Wahl der eingetragenen Amtskennzahl eine Pause benötigt.

Das Ein-/Ausschalten kann folgendermaßen erfolgen:

• Über den Konfigurationsmanager

Voraussetzungen:

- Externer analoger Port (nur an der COMpact 3000 analog)
- Mit ausreichender Berechtigungsstufe geöffneter Konfigurationsmanager
- Expertenansicht (Klick auf E)
- Eingerichtete Vorwahlen (Landes- und Ortsvorwahl)
  - 1. Öffnen Sie die Seite EINRICHTUNG > Externe Rufnummern.
  - 2. Wählen Sie im Listenfeld oben den analogen Anschluss aus.

Es öffnet sich die Seite für die Konfiguration des analogen Anschlusses.

- 3. Öffnen Sie die Seite Analoger Anschluss > Experteneinstellungen.
- 4. Aktivieren oder deaktivieren Sie das Kontrollkästchen Amtskennzahl erkennen und warten.
  - Schaltet die Erkennung der eingetragenen Amtskennzahl ein.
  - Schaltet die Erkennung der eingetragenen Amtskennzahl aus. (Keine weitere Aktion erforderlich.)
- Geben Sie im Eingabefeld Amtskennzahl erkennen und warten die benötigte Ziffer oder Ziffernfolge ein, nach deren Wahl eine Wahlpause eingefügt werden soll. Folgende Eingaben sind möglich:

Bis zu 16 Stellen Ziffern

Weitere Schritte:

- Speichern Sie Ihre Einstellungen, bevor Sie die Seite verlassen.

Schleifenstromauswertung für Leitungsbelegung ein-/ausschalten

Ist die Schleifenstromauswertung für Leitungsbelegung eingeschaltet, überprüft die TK-Anlage, ob Schleifenstrom auf der zu belegenden Leitung vorhanden ist.

#### Hinweise:

Wird Schleifenstrom erkannt, wird die Leitung belegt.

Wird kein Schleifenstrom erkannt, gilt die Leitung als nicht aktiv oder nicht vorhanden.

Das Ein-/Ausschalten kann folgendermaßen erfolgen:

• Über den Konfigurationsmanager

#### Voraussetzungen:

- Externer analoger Port (nur an der COMpact 3000 analog)
- Unterstützung der Schleifenstromauswertung zur Erkennung der Leitungsbelegung vom Netzbetreiber
- Mit ausreichender Berechtigungsstufe geöffneter Konfigurationsmanager
- Expertenansicht (Klick auf E)
- Eingerichtete Vorwahlen (Landes- und Ortsvorwahl)
  - 1. Öffnen Sie die Seite EINRICHTUNG > Externe Rufnummern.
  - 2. Wählen Sie im Listenfeld oben den analogen Anschluss aus.

Es öffnet sich die Seite für die Konfiguration des analogen Anschlusses.

- 3. Öffnen Sie die Seite Analoger Anschluss > Experteneinstellungen.
- 4. Aktivieren oder deaktivieren Sie das Kontrollkästchen Schleifenstromauswertung unter Leitungsbelegung.
  - Schaltet die Schleifenstromauswertung ein.
  - □ Schaltet die Schleifenstromauswertung aus.

Weitere Schritte:

- Speichern Sie Ihre Einstellungen, bevor Sie die Seite verlassen.

#### Wartezeit nach letzter gewählter Ziffer einstellen

Die Wartezeit nach letzter gewählter Ziffer gibt an, nach welcher Zeit die TK-Anlage das Ende einer Wahl erkennt. Die Zeitmessung startet nach jeder eingegebenen Ziffer neu. Nach Ablauf der eingestellten Zeit erkennt die TK-Anlage die zuvor gewählte Ziffer als letzte Ziffer und lässt keine weiteren Eingaben zu.

**Hinweis:** Um die Wartezeit zwischen der letzten Ziffer und der Herstellung der Verbindung zu verkürzen, können Sie eine Rufnummernwahl immer mit einer # (Raute) abschließen. Die TK-Anlage erkennt diese als Zeichen für das Ende einer Wahl.

Das Einstellen kann folgendermaßen erfolgen:

• Über den Konfigurationsmanager

#### Voraussetzungen:

- Externer analoger Port (nur an der COMpact 3000 analog)
- Mit ausreichender Berechtigungsstufe geöffneter Konfigurationsmanager
- Expertenansicht (Klick auf E)
- Eingerichtete Vorwahlen (Landes- und Ortsvorwahl)
  - 1. Öffnen Sie die Seite EINRICHTUNG > Externe Rufnummern.
  - 2. Wählen Sie im Listenfeld oben den analogen Anschluss aus.

Es öffnet sich die Seite für die Konfiguration des analogen Anschlusses.

- 3. Öffnen Sie die Seite Analoger Anschluss > Experteneinstellungen.
- 4. Geben Sie im Eingabefeld **Wartezeit nach letzter gewählter Ziffer** einen Wert ein. Folgende Eingaben sind möglich:

**3** bis **30**: Die TK-Anlage erkennt nach 3 bis 30 Sekunden ohne Wahl einer Ziffer das Ende der Wahl.

#### Hinweise:

Da die TK-Anlage die letzte Ziffer erst nach Ablauf der eingestellten Zeit an die Vermittlungsstelle weitergibt, wählen Sie die Zeit möglichst kurz.

Als Standardwert für manuelle Eingaben gelten ca. drei Sekunden.

Weitere Schritte:

- Speichern Sie Ihre Einstellungen, bevor Sie die Seite verlassen.

## Senden der Raute ein-/ausschalten

Ist das Senden der Raute eingeschaltet, wird die als Zeichen für das Ende einer Wahl an die Rufnummer angehängte # (Raute) von der TK-Anlage an die Vermittlungsstelle gesendet.

Das Ein-/Ausschalten kann folgendermaßen erfolgen:

• Über den Konfigurationsmanager

Voraussetzungen:

- Externer analoger Port (nur an der COMpact 3000 analog)
- Mit ausreichender Berechtigungsstufe geöffneter Konfigurationsmanager
- Expertenansicht (Klick auf E)
- Eingerichtete Vorwahlen (Landes- und Ortsvorwahl)
  - 1. Öffnen Sie die Seite **EINRICHTUNG > Externe Rufnummern**.
  - 2. Wählen Sie im Listenfeld oben den analogen Anschluss aus.

Es öffnet sich die Seite für die Konfiguration des analogen Anschlusses.

- 3. Öffnen Sie die Seite Analoger Anschluss > Experteneinstellungen.
- 4. Aktivieren oder deaktivieren Sie das Kontrollkästchen # senden.
  - Schaltet das Senden der Raute ein.
  - □ Schaltet das Senden der Raute aus.

#### Weitere Schritte:

– Speichern Sie Ihre Einstellungen, bevor Sie die Seite verlassen.

#### Besetzttonerkennung für Gesprächsanfang ein-/ausschalten

Ist die Besetzttonerkennung eingeschaltet (empfohlen), wird ein von der Vermittlungsstelle übertragener Besetztton von der TK-Anlage erkannt.

Dies ist notwendig, um die Aktivierung der Funktion CCBS (Rückruf bei besetzt) mit den internen Telefonen an der TK-Anlage zu ermöglichen.

Das Ein-/Ausschalten kann folgendermaßen erfolgen:

• Über den Konfigurationsmanager

- Externer analoger Port (nur an der COMpact 3000 analog)
- Mit ausreichender Berechtigungsstufe geöffneter Konfigurationsmanager
- Expertenansicht (Klick auf E)
- Eingerichtete Vorwahlen (Landes- und Ortsvorwahl)
  - 1. Öffnen Sie die Seite EINRICHTUNG > Externe Rufnummern.

2. Wählen Sie im Listenfeld oben den analogen Anschluss aus.

Es öffnet sich die Seite für die Konfiguration des analogen Anschlusses.

- 3. Öffnen Sie die Seite Analoger Anschluss > Experteneinstellungen.
- 4. Aktivieren oder deaktivieren Sie das Kontrollkästchen Besetzttonerkennung.
  - Schaltet die Besetzttonerkennung ein.
  - □ Schaltet die Besetzttonerkennung aus.

## Weitere Schritte:

- Speichern Sie Ihre Einstellungen, bevor Sie die Seite verlassen.

Erkennung der Umpolung der Leitung für Gesprächsanfang ein-/ausschalten

Ist die Erkennung der Umpolung der Leitung eingeschaltet, wird die Umpolung durch den Netzbetreiber von der TK-Anlage als Zeichen für das Durchschalten des Sprechwegs erkannt.

Das Ein-/Ausschalten kann folgendermaßen erfolgen:

• Über den Konfigurationsmanager

# Voraussetzungen:

- Externer analoger Port (nur an der COMpact 3000 analog)
- Unterstützung der Umpolung der Leitung am Gesprächsanfang vom Netzbetreiber
- Mit ausreichender Berechtigungsstufe geöffneter Konfigurationsmanager
- Expertenansicht (Klick auf E)
- Eingerichtete Vorwahlen (Landes- und Ortsvorwahl)
  - 1. Öffnen Sie die Seite EINRICHTUNG > Externe Rufnummern.
  - 2. Wählen Sie im Listenfeld oben den analogen Anschluss aus.

Es öffnet sich die Seite für die Konfiguration des analogen Anschlusses.

- 3. Öffnen Sie die Seite Analoger Anschluss > Experteneinstellungen.
- 4. Aktivieren oder deaktivieren Sie das Kontrollkästchen **Umpolung der Leitung** unter **Gesprächsanfang (gehende Gespräche)**.

Schaltet die Erkennung der Umpolung der Leitung ein.

Schaltet die Erkennung der Umpolung der Leitung aus.

## Weitere Schritte:

- Speichern Sie Ihre Einstellungen, bevor Sie die Seite verlassen.

Maximale Wartezeit bis zum Herstellen der Audioverbindung einstellen

Die Wartezeit bis zum Herstellen der Audioverbindung gibt an, wie viele Sekunden die TK-Anlage maximal auf von der Vermittlungsstelle übertragene Verbindungsinformationen wartet. Wurde nach Ablauf dieser Zeit weder ein Besetztton, ein Dauerton oder eine Umpolung der Leitung erkannt, stellt die TK-Anlage die Verbindung her.

Erkennt die TK-Anlage noch vor Ablauf der Wartezeit einen Rufton und anschließend eine Stimme, stellt sie ebenfalls die Verbindung her.

Das Einstellen kann folgendermaßen erfolgen:

• Über den Konfigurationsmanager

#### Voraussetzungen:

- Externer analoger Port (nur an der COMpact 3000 analog)
- Mit ausreichender Berechtigungsstufe geöffneter Konfigurationsmanager
- Expertenansicht (Klick auf E)
- Eingerichtete Vorwahlen (Landes- und Ortsvorwahl)
  - 1. Öffnen Sie die Seite EINRICHTUNG > Externe Rufnummern.
  - 2. Wählen Sie im Listenfeld oben den analogen Anschluss aus.

Es öffnet sich die Seite für die Konfiguration des analogen Anschlusses.

- 3. Öffnen Sie die Seite Analoger Anschluss > Experteneinstellungen.
- 4. Geben Sie im Eingabefeld Max. Wartezeit bis zum Herstellen der Audioverbindung einen Wert ein. Folgende Eingaben sind möglich:

**0** bis **30**: Die TK-Anlage stellt die Verbindung nach 0 bis 30 Sekunden automatisch her.

#### Weitere Schritte:

Besetzttonerkennung (kommend) für Gesprächsende ein-/ausschalten

Ist die Besetzttonerkennung eingeschaltet, wird ein von der Vermittlungsstelle übertragener Besetztton von der TK-Anlage erkannt.

Dies ist notwendig, um das Beenden der Sprechverbindung zu erkennen und so das automatische Auflegen an einem ISDN-Telefon zu ermöglichen.

> **Hinweis:** Deaktivieren Sie diese Einstellung, wenn Störungen auf der externen Leitung von der TK-Anlage als Besetztton erkannt werden und zum Abbruch von Gesprächen führen. Das Gespräch muss in diesem Fall vonseiten des Teilnehmers an der TK-Anlage durch Auflegen beendet werden.

Das Ein-/Ausschalten kann folgendermaßen erfolgen:

• Über den Konfigurationsmanager

#### Voraussetzungen:

- Externer analoger Port (nur an der COMpact 3000 analog)
- Mit ausreichender Berechtigungsstufe geöffneter Konfigurationsmanager
- Expertenansicht (Klick auf E)
- Eingerichtete Vorwahlen (Landes- und Ortsvorwahl)
  - 1. Öffnen Sie die Seite EINRICHTUNG > Externe Rufnummern.
  - 2. Wählen Sie im Listenfeld oben den analogen Anschluss aus.

Es öffnet sich die Seite für die Konfiguration des analogen Anschlusses.

- 3. Öffnen Sie die Seite Analoger Anschluss > Experteneinstellungen.
- 4. Aktivieren oder deaktivieren Sie das Kontrollkästchen **Besetzttonerkennung** (kommende Gespräche).
  - Schaltet die Besetzttonerkennung ein.
  - Schaltet die Besetzttonerkennung aus. (Keine weitere Aktion erforderlich.)
- 5. Geben Sie im Eingabefeld **Minimale Länge des Besetzttons** einen Wert ein. Folgende Eingaben sind möglich:

**3** bis **20**: Die TK-Anlage muss für 3 bis 20 Sekunden eine Besetzttonfolge erkennen, um das Gespräch zu beenden. Damit soll verhindert werden, dass z. B. Sprache als Besetztton erkannt wird.

## Weitere Schritte: – Speichern Sie Ihre Einstellungen, bevor Sie die Seite verlassen.

Besetzttonerkennung (gehend) für Gesprächsende ein-/ausschalten

Ist die Besetzttonerkennung eingeschaltet, wird ein von der Vermittlungsstelle übertragener Besetztton von der TK-Anlage erkannt.

Dies ist notwendig, um das Beenden der Sprechverbindung zu erkennen und so das automatische Auflegen an einem ISDN-Telefon zu ermöglichen.

> **Hinweis:** Deaktivieren Sie diese Einstellung, wenn Störungen auf der externen Leitung von der TK-Anlage als Besetztton erkannt werden und zum Abbruch von Gesprächen führen. Das Gespräch muss in diesem Fall vonseiten des Teilnehmers an der TK-Anlage durch Auflegen beendet werden.

Das Ein-/Ausschalten kann folgendermaßen erfolgen:

• Über den Konfigurationsmanager

#### Voraussetzungen:

- Externer analoger Port (nur an der COMpact 3000 analog)
- Mit ausreichender Berechtigungsstufe geöffneter Konfigurationsmanager
- Expertenansicht (Klick auf E)
- Eingerichtete Vorwahlen (Landes- und Ortsvorwahl)
  - 1. Öffnen Sie die Seite EINRICHTUNG > Externe Rufnummern.
  - 2. Wählen Sie im Listenfeld oben den analogen Anschluss aus.

Es öffnet sich die Seite für die Konfiguration des analogen Anschlusses.

- 3. Öffnen Sie die Seite Analoger Anschluss > Experteneinstellungen.
- 4. Aktivieren oder deaktivieren Sie das Kontrollkästchen **Besetzttonerkennung** (gehende Gespräche).
  - Schaltet die Besetzttonerkennung ein.
  - Schaltet die Besetzttonerkennung aus. (Keine weitere Aktion erforderlich.)

# 5. Geben Sie im Eingabefeld **Minimale Länge des Besetzttons** einen Wert ein. Folgende Eingaben sind möglich:

**3** bis **20**: Die TK-Anlage muss für 3 bis 20 Sekunden eine Besetzttonfolge erkennen, um das Gespräch zu beenden. Damit soll verhindert werden, dass z. B. Sprache als Besetztton erkannt wird.

Weitere Schritte:

- Speichern Sie Ihre Einstellungen, bevor Sie die Seite verlassen.

Dauertonerkennung für Gesprächsende ein-/ausschalten

Ist die Dauertonerkennung eingeschaltet, wird ein vom Netzbetreiber gesendeter Dauerton von der TK-Anlage als Zeichen für das Beenden der Sprechverbindung erkannt.

Das Ein-/Ausschalten kann folgendermaßen erfolgen:

• Über den Konfigurationsmanager

## Voraussetzungen:

- Externer analoger Port (nur an der COMpact 3000 analog)
- Unterstützung des Dauertons am Gesprächsende vom Netzbetreiber
- Mit ausreichender Berechtigungsstufe geöffneter Konfigurationsmanager
- Expertenansicht (Klick auf [])
- Eingerichtete Vorwahlen (Landes- und Ortsvorwahl)
  - 1. Öffnen Sie die Seite EINRICHTUNG > Externe Rufnummern.
  - Wählen Sie im Listenfeld oben den analogen Anschluss aus.
    Es öffnet sich die Seite für die Konfiguration des analogen Anschlusses.
  - 3. Öffnen Sie die Seite Analoger Anschluss > Experteneinstellungen.
  - 4. Aktivieren oder deaktivieren Sie das Kontrollkästchen **Dauerton** unter **Gesprächsende**.
    - Schaltet die Erkennung des Dauertons ein.
    - □ Schaltet die Erkennung des Dauertons aus.

#### Weitere Schritte:

Schleifenstromauswertung für Gesprächsende ein-/ausschalten

Ist die Schleifenstromauswertung für Gesprächsende eingeschaltet, wird eine Absenkung des Schleifenstroms auf null durch den Netzbetreiber von der TK-Anlage als Gesprächsende erkannt.

Das Ein-/Ausschalten kann folgendermaßen erfolgen:

• Über den Konfigurationsmanager

## Voraussetzungen:

- Externer analoger Port (nur an der COMpact 3000 analog)
- Unterstützung der Absenkung des Schleifenstroms am Gesprächsende vom Netzbetreiber
- Mit ausreichender Berechtigungsstufe geöffneter Konfigurationsmanager
- Expertenansicht (Klick auf [])
- Eingerichtete Vorwahlen (Landes- und Ortsvorwahl)
  - 1. Öffnen Sie die Seite EINRICHTUNG > Externe Rufnummern.
  - 2. Wählen Sie im Listenfeld oben den analogen Anschluss aus.

Es öffnet sich die Seite für die Konfiguration des analogen Anschlusses.

- 3. Öffnen Sie die Seite Analoger Anschluss > Experteneinstellungen.
- 4. Aktivieren oder deaktivieren Sie das Kontrollkästchen Schleifenstromauswertung unter Gesprächsende.
  - Schaltet die Schleifenstromauswertung ein.
  - □ Schaltet die Schleifenstromauswertung aus.

#### Weitere Schritte:

- Speichern Sie Ihre Einstellungen, bevor Sie die Seite verlassen.

# MFV-Ziffer-Erkennung für Gesprächsende ein-/ausschalten

Ist die MFV-Ziffer-Erkennung eingeschaltet, wird das Senden der MFV-Ziffer D durch den Netzbetreiber von der TK-Anlage als Zeichen für das Gesprächsende erkannt.

Das Ein-/Ausschalten kann folgendermaßen erfolgen:

• Über den Konfigurationsmanager

Voraussetzungen:

- Externer analoger Port (nur an der COMpact 3000 analog)
- Unterstützung der MFV-Ziffer D am Gesprächsende vom Netzbetreiber
- Mit ausreichender Berechtigungsstufe geöffneter Konfigurationsmanager
- Expertenansicht (Klick auf E)
- Eingerichtete Vorwahlen (Landes- und Ortsvorwahl)
  - 1. Öffnen Sie die Seite EINRICHTUNG > Externe Rufnummern.
  - 2. Wählen Sie im Listenfeld oben den analogen Anschluss aus.

Es öffnet sich die Seite für die Konfiguration des analogen Anschlusses.

- 3. Öffnen Sie die Seite Analoger Anschluss > Experteneinstellungen.
- 4. Aktivieren oder deaktivieren Sie das Kontrollkästchen **MFV-Ziffer D** unter **Gesprächsende**.
  - Schaltet die Erkennung der MFV-Ziffer D ein.
  - Schaltet die Erkennung der MFV-Ziffer D aus.

#### Weitere Schritte:

– Speichern Sie Ihre Einstellungen, bevor Sie die Seite verlassen.

Erkennung der Umpolung der Leitung für Gesprächsende ein-/ausschalten

Ist die Erkennung der Umpolung der Leitung eingeschaltet, wird die Umpolung durch den Netzbetreiber von der TK-Anlage als Zeichen für das Gesprächsende erkannt.

Das Ein-/Ausschalten kann folgendermaßen erfolgen:

Über den Konfigurationsmanager

- Externer analoger Port (nur an der COMpact 3000 analog)
- Unterstützung der Umpolung der Leitung am Gesprächsende vom Netzbetreiber
- Mit ausreichender Berechtigungsstufe geöffneter Konfigurationsmanager
- Expertenansicht (Klick auf E)
- Eingerichtete Vorwahlen (Landes- und Ortsvorwahl)
  - 1. Öffnen Sie die Seite EINRICHTUNG > Externe Rufnummern.

2. Wählen Sie im Listenfeld oben den analogen Anschluss aus.

Es öffnet sich die Seite für die Konfiguration des analogen Anschlusses.

- 3. Öffnen Sie die Seite Analoger Anschluss > Experteneinstellungen.
- 4. Aktivieren oder deaktivieren Sie das Kontrollkästchen **Umpolung der Leitung** unter **Gesprächsende**.
  - Schaltet die Erkennung der Umpolung der Leitung ein.
  - Schaltet die Erkennung der Umpolung der Leitung aus.

## Weitere Schritte:

– Speichern Sie Ihre Einstellungen, bevor Sie die Seite verlassen.

## Art der CLIP-Information einstellen

Die Art der CLIP-Information gibt an, ob und wie der analoge Netzbetreiber die CLIP-Information sendet.

Das Einstellen kann folgendermaßen erfolgen:

• Über den Konfigurationsmanager

#### Voraussetzungen:

- Externer analoger Port (nur an der COMpact 3000 analog)
- Beim Netzbetreiber freigeschaltetes Dienstmerkmal CLIP (Anzeige der Rufnummer)
- Mit ausreichender Berechtigungsstufe geöffneter Konfigurationsmanager
- Expertenansicht (Klick auf E)
- Eingerichtete Vorwahlen (Landes- und Ortsvorwahl)
  - 1. Öffnen Sie die Seite EINRICHTUNG > Externe Rufnummern.
  - 2. Wählen Sie im Listenfeld oben den analogen Anschluss aus.

Es öffnet sich die Seite für die Konfiguration des analogen Anschlusses.

- 3. Öffnen Sie die Seite Analoger Anschluss > Experteneinstellungen.
- 4. Wählen Sie im Listenfeld Art der CLIP-Information eine der folgenden Optionen:

keine: Der Netzbetreiber sendet keine CLIP-Information.

**FSK**: Der Netzbetreiber sendet die CLIP-Information über Frequency Shift Keying.

**DTMF** und **DTMF (MaxComm)**: Der Netzbetreiber sendet die CLIP-Information über Mehrfrequenzwahlverfahren (Dual Tone Multi Frequency).

Weitere Schritte:

- Speichern Sie Ihre Einstellungen, bevor Sie die Seite verlassen.

**CLIP-Unterversion einstellen** 

Die CLIP-Unterversion gibt an, wann der analoge Netzbetreiber die CLIP-Information sendet.

Das Einstellen kann folgendermaßen erfolgen:

• Über den Konfigurationsmanager

Voraussetzungen:

- Externer analoger Port (nur an der COMpact 3000 analog)
- Beim Netzbetreiber freigeschaltetes Dienstmerkmal CLIP (Anzeige der Rufnummer)
- Mit ausreichender Berechtigungsstufe geöffneter Konfigurationsmanager
- Expertenansicht (Klick auf E)
- Eingerichtete Vorwahlen (Landes- und Ortsvorwahl)
  - 1. Öffnen Sie die Seite EINRICHTUNG > Externe Rufnummern.
  - 2. Wählen Sie im Listenfeld oben den analogen Anschluss aus.

Es öffnet sich die Seite für die Konfiguration des analogen Anschlusses.

- 3. Öffnen Sie die Seite Analoger Anschluss > Experteneinstellungen.
- 4. Wählen Sie im Listenfeld **CLIP-Unterversion**, wann die CLIP-Information vom Netzbetreiber gesendet wird.

Hinweis: Durch Auswahl der Option keine Auswertung von CLIP-Informationen werden die vom Netzbetreiber gesendeten Daten nicht an die internen Teilnehmer weitergegeben.

#### Weitere Schritte:

## CLIP-Verstärkung einstellen

Die Verstärkung der CLIP-Information gibt an, um wie viele Dezibel die TK-Anlage alle Audiosignale während des Empfangs von CLIP-Informationen verringert oder erhöht.

Das Einstellen kann folgendermaßen erfolgen:

• Über den Konfigurationsmanager

## Voraussetzungen:

- Externer analoger Port (nur an der COMpact 3000 analog)
- Beim Netzbetreiber freigeschaltetes Dienstmerkmal CLIP (Anzeige der Rufnummer)
- Mit ausreichender Berechtigungsstufe geöffneter Konfigurationsmanager
- Expertenansicht (Klick auf E)
- Eingerichtete Vorwahlen (Landes- und Ortsvorwahl)
  - 1. Öffnen Sie die Seite EINRICHTUNG > Externe Rufnummern.
  - 2. Wählen Sie im Listenfeld oben den analogen Anschluss aus.

Es öffnet sich die Seite für die Konfiguration des analogen Anschlusses.

- 3. Öffnen Sie die Seite Analoger Anschluss > Experteneinstellungen.
- 4. Wählen Sie im Listenfeld Verstärkung eine der folgenden Optionen:

**-12 dB** bis **-1 dB**: Die TK-Anlage verringert alle Audiosignale während des Empfangs von CLIP-Informationen um -12 bis -1 Dezibel.

**0 dB**: Die TK-Anlage verändert die Audiosignale während des Empfangs von CLIP-Informationen nicht.

**+1 dB** bis **+12 dB**: Die TK-Anlage erhöht alle Audiosignale während des Empfangs von CLIP-Informationen um +1 bis +12 Dezibel.

#### Weitere Schritte:

#### Steuerkommandos einstellen

Die Steuerkommandos geben an, welche Ziffernfolgen der analoge Netzbetreiber benötigt, um ein Dienstmerkmal am analogen Anschluss auszuführen. Wird an einem ISDN-Teilnehmer der TK-Anlage (z. B. Systemtelefon) ein Dienstmerkmal angefordert, setzt die TK-Anlage es automatisch in die für den analogen Netzbetreiber benötigten Ziffernfolgen um.

Das Einstellen kann folgendermaßen erfolgen:

• Über den Konfigurationsmanager

# Voraussetzungen:

- Externer analoger Port (nur an der COMpact 3000 analog)
- Mit ausreichender Berechtigungsstufe geöffneter Konfigurationsmanager
- Expertenansicht (Klick auf E)
- Eingerichtete Vorwahlen (Landes- und Ortsvorwahl)
  - 1. Öffnen Sie die Seite EINRICHTUNG > Externe Rufnummern.
  - 2. Wählen Sie im Listenfeld oben den analogen Anschluss aus.

Es öffnet sich die Seite für die Konfiguration des analogen Anschlusses.

- 3. Öffnen Sie die Seite Analoger Anschluss > Experteneinstellungen.
- 4. Geben Sie in den Eingabefeldern unter **Steuerkommandos** die vom Netzbetreiber benötigte Ziffernfolge (Keypad) ein. Folgende Eingaben sind möglich:

Ziffern und Zeichen \* und # Das Zeichen n als Platzhalter für die Rufnummer Das Zeichen , (Komma) für eine Pause von einer Sekunde Das Zeichen R als Platzhalter für ein Flash

#### Weitere Schritte:

- Speichern Sie Ihre Einstellungen, bevor Sie die Seite verlassen.

#### Töne einstellen

Die Töne geben an, wie Töne vom analogen Netzbetreiber gesendet werden. Die TK-Anlage kann so die Töne erkennen und entsprechend umsetzen. Folgende Töne werden vom Netzbetreiber gesendet:

- Wählton: Ton, der vom Netzbetreiber eingespielt wird, wenn der Teilnehmer abgenommen hat.
- **Besetztton**: Ton, der vom Netzbetreiber eingespielt wird, wenn der gewünschte Anschluss besetzt ist (Besetztton 1) oder das Netz überlastet ist (Besetztton 2, z. B. direkt nach Wahl der Ortsvorwahl).
- Rufton: Ton, der vom Netzbetreiber während der Rufphase eingespielt wird.
- **Special Interest Ton**: Ton, der vom Netzbetreiber eingespielt wird, wenn die gewählte Rufnummer nicht vorhanden ist und der Netzbetreiber für diesen Fall keine spezielle Ansage einspielt.

Das Einstellen kann folgendermaßen erfolgen:

• Über den Konfigurationsmanager

## Voraussetzungen:

- Externer analoger Port (nur an der COMpact 3000 analog)
- Mit ausreichender Berechtigungsstufe geöffneter Konfigurationsmanager
- Expertenansicht (Klick auf E)
- Eingerichtete Vorwahlen (Landes- und Ortsvorwahl)
  - 1. Öffnen Sie die Seite EINRICHTUNG > Externe Rufnummern.
  - 2. Wählen Sie im Listenfeld oben den analogen Anschluss aus.

Es öffnet sich die Seite für die Konfiguration des analogen Anschlusses.

- 3. Öffnen Sie die Seite Analoger Anschluss > Experteneinstellungen.
- 4. Geben Sie in den Eingabefeldern unter **Töne** die Werte ein, die Sie vom Netzbetreiber erhalten haben. Folgende Eingaben sind möglich:

Ziffern und Zeichen

#### Hinweise:

Die Töne sollten nur nach Absprache mit dem Support geändert werden.

Eine falsche Eingabe führt zu Fehlverhalten der TK-Anlage.

#### Weitere Schritte:

## Klingelfrequenz einstellen

Die Klingelfrequenz gibt an, in welcher Frequenz das Klingelsignal vom analogen Netzbetreiber gesendet wird.

**Hinweis:** In der deutschen Anlagenvariante ist die Klingelfrequenz mit 25 Hz vorgegeben.

Das Einstellen kann folgendermaßen erfolgen:

• Über den Konfigurationsmanager

# Voraussetzungen:

- Externer analoger Port (nur an der COMpact 3000 analog)
- Mit ausreichender Berechtigungsstufe geöffneter Konfigurationsmanager
- Expertenansicht (Klick auf E)
- Eingerichtete Vorwahlen (Landes- und Ortsvorwahl)
  - 1. Öffnen Sie die Seite EINRICHTUNG > Externe Rufnummern.
  - Wählen Sie im Listenfeld oben den analogen Anschluss aus.
    Es öffnet sich die Seite für die Konfiguration des analogen Anschlusses.
  - 3. Öffnen Sie die Seite Analoger Anschluss > Experteneinstellungen.
  - 4. Wählen Sie im Listenfeld Frequenz unter Klingelsignal die benötigte Option aus.

# Weitere Schritte:

# **ISDN-Anschluss**

Die COMpact 3000 ISDN stellt sowohl in der deutschen als auch in der internationalen Anlagenvariante einen externen  $S_0$ -Port zur Verfügung.

Auch das optional erhältliche COMpact ISDN-Modul stellt einen externen  $S_0$ -Port zur Verfügung.

Für diesen externen  $S_0$ -Port muss die Anschlussart eingestellt werden, die vom Netzbetreiber am Netzabschlussgerät zur Verfügung gestellt wurde.

Anschlussart für den ISDN-Anschluss einstellen

Für den externen  $S_0$ -Port muss die Anschlussart eingestellt werden, die vom Netzbetreiber für den NTBA zur Verfügung gestellt wurde.

Der externe S<sub>0</sub>-Port kann in folgenden Anschlussarten betrieben werden:

- **Mehrgeräteanschluss**: ISDN-Mehrgeräteanschluss PTMP (Point-to-Multipoint) mit bis zu zehn Mehrfachrufnummern (MSNs).
- Anlagenanschluss: ISDN-Anlagenanschluss PTP (Point-to-Point) mit Anlagenrufnummer und bis zu zehn Durchwahlrufnummern (DDIs).

Das Einstellen kann folgendermaßen erfolgen:

• Über den Konfigurationsmanager

Voraussetzungen:

- Externer S<sub>0</sub>-Port (nur an der COMpact 3000 ISDN oder am optional erhältlichen COMpact ISDN-Modul)
- Mit ausreichender Berechtigungsstufe geöffneter Konfigurationsmanager
- Expertenansicht (Klick auf E)
- Eingerichtete Vorwahlen (Landes- und Ortsvorwahl)
  - 1. Öffnen Sie die Seite EINRICHTUNG > Externe Rufnummern.

**Hinweis:** Das Einstellen wird auch bei der Schnelleinrichtung im Konfigurationsassistenten angeboten.

2. Wählen Sie im Listenfeld oben den betreffenden ISDN-Anschluss aus.

Es öffnet sich die Seite für die Konfiguration des ISDN-Anschlusses.

- 3. Öffnen Sie die Seite ISDN-Anschluss > Anschlussart.
- 4. Wählen Sie eine der folgenden Optionen:

**Mehrgeräteanschluss:** ISDN-Mehrgeräteanschluss PTMP (Point-to-Multipoint)

Anlagenanschluss: ISDN-Anlagenanschluss PTP (Point-to-Point)

Weitere Schritte:

- Speichern Sie Ihre Einstellungen, bevor Sie die Seite verlassen.

S<sub>0</sub>-Bus-Überwachung ein-/ausschalten

Ist die S<sub>0</sub>-Bus-Überwachung eingeschaltet, ermöglicht sie eine ständige Aktivierung der Schicht 1 für die einzelnen externen S<sub>0</sub>-Busse.

Die TK-Anlage prüft, ob die Schicht 1 vom Netzbetreiber aktiviert ist oder ruht. Eine eingeschaltete Funktion bewirkt, dass eine Aktivierung eben dieser Schicht angefordert wird, sobald die Schicht 1 vom Netzbetreiber in den Ruhezustand versetzt wird.

**Hinweis:** Die S<sub>0</sub>-Bus-Überwachung bewirkt, dass z. B. eine Wartezeit vermieden wird, bevor der externe Wählton die Aktionsbereitschaft anzeigt.

Für den Fall, dass diese Funktion z. B. bei Ämtern außerhalb Deutschlands zu Problemen führt, kann sie ausgeschaltet werden.

Das Ein-/Ausschalten kann folgendermaßen erfolgen:

• Über den Konfigurationsmanager

Voraussetzungen:

- Externer S<sub>0</sub>-Port (nur an der COMpact 3000 ISDN oder am optional erhältlichen COMpact ISDN-Modul)
- Mit ausreichender Berechtigungsstufe geöffneter Konfigurationsmanager
- Eingerichtete Vorwahlen (Landes- und Ortsvorwahl)
  - 1. Öffnen Sie die Seite EINRICHTUNG > Externe Rufnummern.
  - 2. Wählen Sie im Listenfeld oben den betreffenden ISDN-Anschluss aus.

Es öffnet sich die Seite für die Konfiguration des ISDN-Anschlusses.

- 3. Öffnen Sie die Seite ISDN-Anschluss > Anschlussart.
- 4. Aktivieren oder deaktivieren Sie das Kontrollkästchen S0-Bus-Überwachung.
  - Schaltet die S<sub>0</sub>-Bus-Überwachung ein.
  - $\Box$  Schaltet die S<sub>0</sub>-Bus-Überwachung aus.

Weitere Schritte:

- Speichern Sie Ihre Einstellungen, bevor Sie die Seite verlassen.

Name für ISDN-Anschluss eintragen

Der Name für den Anschluss wird zur Identifikation verwendet. Er wird z. B. bei kommenden externen Gesprächen im Display der internen Teilnehmer (alphanumerisch CLIP-fähig oder ISDN-Teilnehmer) mit angezeigt.

Das Eintragen kann folgendermaßen erfolgen:

• Über den Konfigurationsmanager

# Voraussetzungen:

- Externer S<sub>0</sub>-Port (nur an der COMpact 3000 ISDN oder am optional erhältlichen COMpact ISDN-Modul)
- Mit ausreichender Berechtigungsstufe geöffneter Konfigurationsmanager
- Eingerichtete Vorwahlen (Landes- und Ortsvorwahl)
  - 1. Öffnen Sie die Seite EINRICHTUNG > Externe Rufnummern.
  - Wählen Sie im Listenfeld oben den betreffenden ISDN-Anschluss aus.
    Es öffnet sich die Seite für die Konfiguration des ISDN-Anschlusses.
  - 3. Öffnen Sie die Seite ISDN-Anschluss > Name und Funktionen.
  - 4. Geben Sie im Eingabefeld **Name des Anschlusses** den gewünschten Namen ein. Folgende Eingaben sind möglich:

Bis zu 16 Stellen Ziffern und Zeichen

#### Weitere Schritte:

Rufnummern für den ISDN-Mehrgeräteanschluss eintragen

Eine Mehrfachrufnummer gibt an, welche Ziffernfolge ein Anrufer aus dem Ortsnetz wählen muss, um den ISDN-Mehrgeräteanschluss zu erreichen.

Der Mehrgeräteanschluss verfügt über bis zu zehn Mehrfachrufnummern. Die Rufnummern wurden vom Netzbetreiber für den Anschluss vergeben.

**Hinweis:** Für einen Mehrgeräteanschluss können normalerweise 10 Mehrfachrufnummern (MSNs) vergeben werden. Da es aber für die gesamte TK-Anlage eine Begrenzung auf maximal 32 Rufnummern (DDIs/MSNs) gibt, können bei mehr als drei Anschlüssen (ISDN, analog und VoIP-Accounts) nicht für jeden Anschluss 10 Rufnummern (DDIs/MSNs) vergeben werden.

Das Eintragen kann folgendermaßen erfolgen:

• Über den Konfigurationsmanager

## Voraussetzungen:

- Externer S<sub>0</sub>-Port (nur an der COMpact 3000 ISDN oder am optional erhältlichen COMpact ISDN-Modul) in der Anschlussart Mehrgeräteanschluss
- Mit ausreichender Berechtigungsstufe geöffneter Konfigurationsmanager
- Eingerichtete Vorwahlen (Landes- und Ortsvorwahl)
  - 1. Öffnen Sie die Seite EINRICHTUNG > Externe Rufnummern.

**Hinweis:** Das Eintragen wird auch bei der Schnelleinrichtung im Konfigurationsassistenten angeboten.

2. Wählen Sie im Listenfeld oben den betreffenden ISDN-Anschluss aus.

Es öffnet sich die Seite für die Konfiguration des ISDN-Anschlusses.

- 3. Öffnen Sie die Seite ISDN-Anschluss > Rufnummern.
- 4. Geben Sie im Eingabefeld **Von** unter **Mehrfachrufnummer (MSN)** die Ziffernfolge ein, die Sie von Ihrem Netzbetreiber erhalten haben. Folgende Eingaben sind möglich:

Bis zu 12 Stellen Ziffern 5. Geben Sie im Eingabefeld **Name** einen Namen für die Rufnummer ein. Folgende Eingaben sind möglich:

Bis zu 16 Stellen Ziffern und Zeichen

Hinweis: Der Name wird verwendet für die Anzeige im Systemtelefon.

- 6. Klicken Sie auf 🕂.
- 7. Wiederholen Sie Schritt 2 bis 4, um weitere Rufnummern einzutragen.

#### Weitere Schritte:

- Speichern Sie Ihre Einstellungen, bevor Sie die Seite verlassen.

Rufnummern für den ISDN-TK-Anlagenanschluss eintragen

Die Anlagenrufnummer mit folgender Durchwahl- oder Zentralrufnummer gibt an, welche Ziffernfolge ein Anrufer aus dem Ortsnetz wählen muss, um den ISDN-TK-Anlagenanschluss zu erreichen.

Der TK-Anlagenanschluss verfügt über eine Anlagenrufnummer und bis zu zehn Durchwahlrufnummern (einschließlich Zentralrufnummer). Die Rufnummern wurden vom Netzbetreiber für den Anschluss vergeben.

> **Hinweis:** Für einen TK-Anlagenanschluss können normalerweise 10 Durchwahlrufnummern (DDIs) vergeben werden. Da es aber für die gesamte TK-Anlage eine Begrenzung auf maximal 32 Rufnummern (DDIs/MSNs) gibt, können bei mehr als drei Anschlüssen (ISDN, analog und VoIP-Accounts) nicht für jeden Anschluss 10 Rufnummern (DDIs/MSNs) vergeben werden.

Das Eintragen kann folgendermaßen erfolgen:

• Über den Konfigurationsmanager

- Externer S<sub>0</sub>-Port (nur an der COMpact 3000 ISDN oder am optional erhältlichen COMpact ISDN-Modul) in der Anschlussart Anlagenanschluss)
- Mit ausreichender Berechtigungsstufe geöffneter Konfigurationsmanager
- Eingerichtete Vorwahlen (Landes- und Ortsvorwahl)

1. Öffnen Sie die Seite EINRICHTUNG > Externe Rufnummern.

**Hinweis:** Das Eintragen wird auch bei der Schnelleinrichtung im Konfigurationsassistenten angeboten.

2. Wählen Sie im Listenfeld oben den betreffenden ISDN-Anschluss aus.

Es öffnet sich die Seite für die Konfiguration des ISDN-Anschlusses.

- 3. Öffnen Sie die Seite **ISDN-Anschluss > Rufnummern**.
- 4. Geben Sie im Eingabefeld **Anlagenrufnummer** die Anlagenrufnummer (Stamm-, Kopf-, Basisrufnummer) ein, die laut Auftragsbestätigung des Netzbetreibers zum angeschlossenen Netzabschlussgerät gehört.

Bis zu 20 Stellen Ziffern

5. Geben Sie im Eingabefeld **Von** unter **Durchwahl (DDI)** die Ziffernfolge ein, die Sie von Ihrem Netzbetreiber erhalten haben. Folgende Eingaben sind möglich:

Bis zu 4 Stellen Ziffern

6. Geben Sie im Eingabefeld **Name** einen Namen für die Rufnummer ein. Folgende Eingaben sind möglich:

Bis zu 16 Stellen Ziffern und Zeichen

Hinweis: Der Name wird verwendet für die Anzeige im Systemtelefon.

- 7. Klicken Sie auf **H**.
- 8. Wiederholen Sie Schritt 3 bis 5, um weitere Rufnummern einzutragen.

#### Weitere Schritte:

# Übersicht über externe Rufnummern

Die Übersicht zeigt alle bereits erstellten externen Rufnummern mit Namen an.

#### Hinweise:

Die Übersicht kann im Konfigurationsmanager durch Auswahl von **Externe Rufnummern** im Listenfeld neben (1) und anschließendes Klicken auf (1) geöffnet werden. Um die Übersicht wieder zu schließen, klicken Sie auf **Schließen**.

Die Übersicht kann durch Klicken auf Drucken ausgedruckt werden.

# VolP

Bei der Internettelefonie (VoIP, Voice over Internet Protocol) wird anstelle einer analogen oder ISDN-Leitung der Internetanschluss (z. B. DSL) zum Telefonieren verwendet. Dabei werden die digitalen Sprachdaten als IP-Pakete von einem Telefon zu seinem Gegenüber geschickt. Das funktioniert wie das Übertragen einer Homepage aus dem Internet.

Die Übertragungsqualität und auch die Zuverlässigkeit von Voice over IP hängen in hohem Maße von der Qualität des verwendeten Internetanschlusses ab.

Verwendung der VolP-Kanäle einstellen

Für die vorhandenen VoIP-Kanäle muss eingestellt werden, wie viele extern und wie viele intern genutzt werden.

#### Hinweise:

Eine COMpact 3000 verfügt sowohl in der deutschen als auch in der internationalen Anlagenvariante über zwei VoIP-Kanäle, die über das Upgrade-Center erworben und freigeschaltet werden. Jeder VoIP-Kanal ist intern oder extern einstellbar.

Die COMpact 3000 VoIP stellt im Grundausbau bereits zwei zusätzliche VoIP-Kanäle zur Verfügung, von denen einer fest als externer VoIP-Kanal eingestellt ist.

Das Einstellen kann folgendermaßen erfolgen:

• Über den Konfigurationsmanager

#### Voraussetzungen:

- VoIP-Kanäle (COMpact 3000 VoIP oder im Upgrade-Center erworbene und freigeschaltete VoIP-Kanäle)
- Mit ausreichender Berechtigungsstufe geöffneter Konfigurationsmanager
  - 1. Öffnen Sie die Seite EINRICHTUNG > Voice over IP (VoIP) > Einstellungen.

**Hinweis:** Das Einstellen wird auch bei der Schnelleinrichtung im Konfigurationsassistenten angeboten.
Unter **Aufteilung der VolP-Kanäle** werden die verfügbaren VolP-Kanäle angezeigt (**Verfügbare VolP-Kanäle**).

2. Verschieben Sie den Regler **Extern/Intern** unter **Verwendung**. Folgende Richtungen sind möglich:

Links: Die Anzahl der externen VoIP-Kanäle wird erhöht und dabei die Anzahl der internen Kanäle entsprechend verringert.

Rechts: Die Anzahl der internen VoIP-Kanäle wird erhöht und dabei die Anzahl der externen Kanäle entsprechend verringert.

## Weitere Schritte:

- Speichern Sie Ihre Einstellungen, bevor Sie die Seite verlassen.

## Ablauf eines externen Rufs über VoIP

Ein gehender externer Ruf über VoIP läuft folgendermaßen ab:

- Ein interner Teilnehmer wählt eine externe Rufnummer.
- Die TK-Anlage kontrolliert, ob die Vorwahl in den Ausnahmerufnummern (VoIP-/GSM-Routing) eingetragen ist. Steht die Rufnummer in der Tabelle, wird der dort eingerichtete Zugang verwendet (wenn die Rufnummer für die derzeit gültige Konfiguration eingeschaltet wurde).

**Hinweis:** Vom VoIP-Anbieter zur Verfügung gestellte Sondernummern wie z. B. für Kontostands- oder Mailboxabfrage besitzen in der Regel keine Ortsvorwahl. Das Routing über die Ausnahmerufnummern (VoIP-/GSM-Routing) ist somit nicht möglich. Um diese Rufnummern korrekt wählen zu können, verwenden Sie den gezielten VoIP-Zugang.

- Steht die Rufnummer nicht in den Ausnahmerufnummern (VoIP-/GSM-Routing) oder ist sie für die derzeit gültige Konfiguration nicht eingeschaltet, wird überprüft, ob ein Vorzugsamt eingerichtet wurde.
- Nur COMpact 3000 ISDN oder COMpact 3000 analog: Ist kein Vorzugsamt eingerichtet oder das Vorzugsamt ein Festnetzanschluss, wird die Rufnummer anhand der LCR-Netze (sofern LCR eingerichtet und aktiviert) überprüft und anschließend an einem Festnetzanschluss gewählt.

**Hinweis:** Für alle DSL-Verbindungen, die nicht über eine Standleitung bestehen, wird mindestens einmal innerhalb von 24 Stunden ein Reset der DSL-Leitung vom VoIP-Anbieter durchgeführt. Bestehende Gespräche werden dadurch abgebrochen.

## Externe Internettelefonie einrichten

#### Voraussetzungen:

- VoIP-Kanäle (COMpact 3000 VoIP oder im Upgrade-Center erworbene und freigeschaltete VoIP-Kanäle)
- Account bei einem VoIP-Anbieter
- Eingerichtete interne Teilnehmer

Richten Sie die TK-Anlage folgendermaßen ein:

- 1. Stellen Sie mindestens einen VoIP-Kanal als externen VoIP-Kanal ein.
- 2. Sorgen Sie für aktuelle VoIP-Anbieterdaten:
  - Bereits eingerichtete Anbieterdaten überprüfen.
  - Daten aus dem Internet herunterladen und importieren.
  - Daten manuell erstellen:

     Anbieterdaten
     Netzwerkdaten
     Codecauswahl
     Rufnummernübermittlung (gehend)
     Umwandlung kommender VoIP-Rufnummern
- 3. Stellen Sie DNS-Server und ggf. auch einen HTTP-Proxy-Server ein.
- 4. Erstellen Sie mindestens einen VoIP-Account in der TK-Anlage und geben Sie die Account- und Zugangsdaten ein.
- 5. Geben Sie die Landes- und Ortsvorwahl ein.
- 6. Geben Sie die eigenen VoIP-Rufnummern ein.
- 7. Erstellen Sie die Rufverteilung (für kommende Gespräche).
- 8. Schalten Sie ggf. DiffServ ein, um die VoIP-Gesprächsqualität zu erhöhen.
- 9. Überprüfen Sie, ob die Registrierung beim VoIP-Account erfolgreich war (Übersicht **Status VoIP-Accounts**).

**Hinweis:** Sind keine Gespräche über VoIP möglich, obwohl die Registrierung beim Account und evtl. sogar ein erstes Gespräch erfolgreich waren, kann dies mit einem sehr kurzen Timeout der verwendeten Firewall zusammenhängen. Verringern Sie das **Intervall** für **NAT-Keep-Alive** für alle verwendeten Anbieter (EINRICHTUNG > Voice over IP (VoIP) > VoIP-Anbieter > > Anbieterkonfiguration > Netzwerk).

## Interne IP-Telefonie einrichten

### Voraussetzungen:

 VoIP-Kanäle (COMpact 3000 VoIP oder im Upgrade-Center erworbene und freigeschaltete VoIP-Kanäle)

Richten Sie die TK-Anlage folgendermaßen ein:

- 1. Stellen Sie für jeden geplanten internen VoIP-Teilnehmer einen VoIP-Kanal als internen VoIP-Kanal ein.
- 2. Erstellen Sie interne Rufnummern für die VoIP-Teilnehmer (empfohlen werden maximal zwei VoIP-Teilnehmer).
- Vergeben Sie ggf. Benutzer-PINs f
  ür die VoIP-Teilnehmer (empfohlen). Diese PINs werden f
  ür die Authentifizierung der VoIP-Telefone bei der Registrierung an der TK-Anlage ben
  ötigt.
- 4. Konfigurieren Sie die VoIP-Endgeräte. Sie benötigen dazu folgende Daten:

IP-Adresse oder URL der TK-Anlage Interne Rufnummer des VoIP-Teilnehmers Ggf. Benutzer-PIN des VoIP-Teilnehmers

Beispiel COMfortel VoIP 250:

- Einrichtung des neuen Anbieters "TK-Anlage". Eintrag der IP-Adresse unter Registrar und Domainname.
- Einrichtung des VoIP-Accounts "TK-Anlage" (mit Anbieter "TK-Anlage"). Eintrag der internen Rufnummer unter Benutzername.
- Wurde in der TK-Anlage eine Benutzer-PIN vergeben, muss diese PIN in der Konfiguration des Telefons unter Passwort f
  ür den VoIP-Account "TK-Anlage" eingetragen werden.
- 5. Überprüfen Sie, ob die Registrierung der VoIP-Teilnehmer an der TK-Anlage erfolgreich war (Übersicht **Status interne VoIP-Teilnehmer**).
- 6. Schalten Sie ggf. DiffServ ein, um die VoIP-Gesprächsqualität zu erhöhen.

## Außen liegende Nebenstellen einrichten

Um ein VoIP-Telefon als außen liegende Nebenstelle zu betreiben, muss diese entweder über einen VPN-Tunnel an das Netz der TK-Anlage angekoppelt sein oder Telefon und TK-Anlage müssen wie anschließend beschrieben die Verbindung über einen im öffentlichen Internet erreichbaren STUN-Server und einen DynDNS-Dienst herstellen.

> **Hinweis:** Beachten Sie bei Verwendung einer außen liegenden Nebenstelle, dass Notrufe nur zum Standort des verwendeten Anschlusses zurückverfolgt werden können (Lokalisierung). Die Lokalisierung ist notwendig, wenn der Anrufer nicht mehr in der Lage ist, seinen Namen und seine Anschrift zu nennen. Für Notrufe von einer außen liegenden Nebenstelle wird deshalb ein Mobiltelefon oder ein mit einem Festnetzanschluss vor Ort verbundenes Telefon benötigt.

## Voraussetzungen:

 VoIP-Kanäle (COMpact 3000 VoIP oder im Upgrade-Center erworbene und freigeschaltete VoIP-Kanäle)

Richten Sie die TK-Anlage folgendermaßen ein, wenn mindestens eine außen liegende Nebenstelle nicht über einen VPN-Tunnel angekoppelt ist:

- 1. Stellen Sie für jede geplante außen liegende Nebenstelle einen VoIP-Kanal als internen VoIP-Kanal ein.
- 2. Erstellen Sie die internen Rufnummern für die außen liegenden Nebenstellen (empfohlen werden maximal zwei VoIP-Teilnehmer).
- Vergeben Sie ggf. Benutzer-PINs f
  ür die au
  ßen liegenden Nebenstellen (empfohlen). Diese PINs werden f
  ür die Authentifizierung der VoIP-Telefone bei der Registrierung an der TK-Anlage ben
  ötigt.
- 4. Stellen Sie den STUN-Server für die Anbindung außen liegender VoIP-Teilnehmer ein.
- 5. Konfigurieren Sie die außen liegenden Nebenstellen. Sie benötigen dazu folgende Daten:

Externe IP-Adresse oder URL der TK-Anlage (als Registrar und Domain) Interne Rufnummer des VoIP-Teilnehmers (als MSN oder Benutzername) Ggf. Benutzer-PIN des VoIP-Teilnehmers (als Registr.-PIN oder Passwort) STUN-Server (derselbe wie in Schritt 4) **Hinweis:** Verfügt der Internetanschluss der TK-Anlage nicht über eine feste IP-Adresse, wird ein Account bei einem Anbieter für dynamisches DNS (z. B. dyndns.org) benötigt. Geben Sie im VoIP-Telefon als Registrar und Domain die zugehörige URL (z. B. Anlage.dyndns.org) ein.

- 6. Überprüfen Sie, ob die Registrierung der VoIP-Teilnehmer an der TK-Anlage erfolgreich war (Übersicht **Status interne VoIP-Teilnehmer**).
- 7. Schalten Sie ggf. DiffServ ein, um die VoIP-Gesprächsqualität zu erhöhen.

STUN-Server für den Betrieb einer außen liegenden Nebenstelle einstellen

Das Einstellen kann folgendermaßen erfolgen:

• Über den Konfigurationsmanager

## Voraussetzungen:

- Unterstützung von öffentlichem DNS-Mapping durch den Router im Netz der Anlage
- Umleitung von Port 5060 auf die IP-Adresse der TK-Anlage im Router
- Mit ausreichender Berechtigungsstufe geöffneter Konfigurationsmanager
- Eingestellter DNS-Server, ggf. auch HTTP-Proxy-Server
  - 1. Öffnen Sie die Seite EINRICHTUNG > Voice over IP (VoIP) > Einstellungen.
  - 2. Aktivieren oder deaktivieren Sie das Kontrollkästchen **STUN-Server** unter **Anbindung außen liegender VoIP-Teilnehmer**.
    - Schaltet den STUN-Server ein.
    - Schaltet den STUN-Server aus. (Keine weitere Aktion erforderlich.)
  - 3. Geben Sie im Eingabefeld **IP-Adresse oder URL** unter **Anbindung außen liegender VolP-Teilnehmer** den STUN-Server ein. Folgende Eingaben sind möglich:

IP-Adresse mit Bereichen von 0 bis 255 (Beispiel: 103.103.103.103)

URL (Beispiel: www.stunserver.de)

4. Geben Sie im Eingabefeld **Port** unter **Anbindung außen liegender VolP-Teilnehmer** die zugehörige Portnummer (Port) ein. Folgende Eingaben sind möglich:

1 bis 65535

### Weitere Schritte:

- Speichern Sie Ihre Einstellungen, bevor Sie die Seite verlassen.

# Übersicht über den Status der internen VolP-Teilnehmer

Ob die Registrierung eines VoIP-Teilnehmers erfolgreich verlaufen ist, zeigt Ihnen die Spalte **Status** auf der Seite **EINRICHTUNG > Interne Rufnummern > VoIP-Teilnehmer**. Einen genaueren Überblick bietet Ihnen die Übersicht über den Status der internen VoIP-Teilnehmer.

Der Status des VoIP-Teilnehmers wird durch einen farbigen Punkt gekennzeichnet.

- grau Es wurde noch keine Registrierung vorgenommen.
- grün Die Registrierung des VoIP-Teilnehmers war erfolgreich.
- rot Bei der Registrierung ist ein Fehler aufgetreten und die Registrierung ist fehlgeschlagen. Es wird zusätzlich eine Fehlermeldung mit angezeigt.

### Hinweise:

Die Übersicht kann im Konfigurationsmanager durch Auswahl von **Status interne VolP-Teilnehmer** im Listenfeld neben (1) und anschließendes Klicken auf (1) geöffnet werden. Um die Übersicht wieder zu schließen, klicken Sie auf **Schließen**.

Die Übersicht kann durch Klicken auf Drucken ausgedruckt werden.

Die Übersicht zeigt den Status bei Seitenaufruf, es wird nicht automatisch aktualisiert.

## DiffServ ein-/ausschalten

Um Sprachpakete (VoIP) bevorzugt zu behandeln und eine bessere Sprachqualität bei VoIP-Gesprächen zu erreichen, kann DiffServ verwendet werden. DiffServ kann in Netzwerken von aktiven Netzwerkkomponenten wie Routern oder Switches ausgewertet werden, um die Pakete entsprechend ihrer Priorität weiterzuleiten.

> **Hinweis:** In der Regel wird DiffServ von den VoIP-Anbietern nicht unterstützt. Das heißt, im Internet wird diese Einstellung unter Umständen nicht berücksichtigt.

Das Ein-/Ausschalten kann folgendermaßen erfolgen:

• Über den Konfigurationsmanager

### Voraussetzungen:

- Mit ausreichender Berechtigungsstufe geöffneter Konfigurationsmanager

- 1. Öffnen Sie die Seite EINRICHTUNG > Voice over IP (VoIP) > Einstellungen.
- 2. Aktivieren oder deaktivieren Sie das Kontrollkästchen **DiffServ** unter **Quality of Service (QoS)**.
  - Schaltet DiffServ ein.
  - □ Schaltet DiffServ aus.

### Weitere Schritte:

- Speichern Sie Ihre Einstellungen, bevor Sie die Seite verlassen.

# **VoIP-Anbieter**

Bei einem VoIP-Anbieter handelt es sich um einen Internet Service Provider, der Internettelefonie (VoIP, Voice over Internet Protocol) anbietet.

Es gibt bereits zahlreiche Anbieter, die jedem Kunden eine eigene Rufnummer zur Verfügung stellen, über die man nicht nur über das Internet, sondern auch über das Festnetz erreichbar ist. Abhängig vom verwendeten Anbieter und der angerufenen Rufnummer sind damit kostengünstigere und teilweise auch kostenlose Verbindungen möglich.

Einige Anbieter erwecken den Eindruck, die Internettelefonie sei kostenlos. Über die tatsächlich entstehenden Kosten sollte man sich aber in den Tariftabellen des jeweiligen Anbieters informieren. Da die Verbindung zu einem Festnetzanschluss über sogenannte Gateways (Vermittlungsrechner) erfolgt, ist auch der Standort des Gateways für die Gesprächskosten von Bedeutung. Dies gilt besonders bei Auslandsgesprächen, die, wenn sich das Gateway im Inland befindet, durchaus teurer als reine Festnetzgespräche werden können.

### Defaultanbieter wiederherstellen

Im Auslieferzustand sind bereits einige Anbieter in der TK-Anlage eingerichtet. Haben Sie diese gelöscht, können Sie sie wiederherstellen.

**Hinweise:** Die Daten noch vorhandener Defaultanbieter werden nicht überschrieben. Haben Sie die Einstellungen eines Defaultanbieters geändert und möchten die Standardeinstellungen wiederherstellen, löschen Sie zuerst den betreffenden Anbieter.

Das Wiederherstellen kann folgendermaßen erfolgen:

• Über den Konfigurationsmanager

### Voraussetzungen:

– Mit ausreichender Berechtigungsstufe geöffneter Konfigurationsmanager

- 1. Öffnen Sie die Seite EINRICHTUNG > Voice over IP (VoIP) > VoIP-Anbieter.
- 2. Klicken Sie auf **Defaultanbieter**.

Die Defaultanbieter werden wiederhergestellt.

### **VoIP-Anbieter importieren**

Die Daten von VoIP-Anbietern können aus einer Datei (\*.ft) importiert werden.

Das Importieren kann folgendermaßen erfolgen:

• Über den Konfigurationsmanager

### Voraussetzungen:

- Mit ausreichender Berechtigungsstufe geöffneter Konfigurationsmanager
- Auf einem Datenträger (PC) gespeicherte Zugangsdaten für VoIP-Anbieter (\*.ft)
  - 1. Öffnen Sie die Seite EINRICHTUNG > Voice over IP (VoIP) > VoIP-Anbieter.
  - 2. Klicken Sie auf **Durchsuchen** (dieser Text ist abhängig vom verwendeten Betriebssystem).

Es öffnet sich ein Dialog zur Dateiauswahl.

- 3. Wählen Sie die zu importierende Datei und klicken Sie auf Öffnen (dieser Text ist abhängig vom verwendeten Betriebssystem).
- 4. Klicken Sie auf Importieren.

Die Zugangsdaten werden in die TK-Anlage gespeichert.

#### Hinweise:

Die Daten der Importdatei werden an die bereits bestehende Anbieterliste angehängt, ohne dass überprüft wird, ob ein Anbieter bereits in der Liste aufgenommen wurde (doppelte Einträge).

Würde nach Import die Anzahl der Anbieter die maximalen zehn Einträge übersteigen, wird kein Import durchgeführt und eine Fehlermeldung ausgegeben.

### **VoIP-Anbieter erstellen**

Im Auslieferzustand sind bereits sechs VoIP-Anbieter vorkonfiguriert. Insgesamt können bis zu zehn VoIP-Anbieter erstellt werden.

Das Erstellen kann folgendermaßen erfolgen:

• Über den Konfigurationsmanager

### Voraussetzungen:

- Externer VoIP-Kanal (COMpact 3000 VoIP oder im Upgrade-Center erworbene und freigeschaltete VoIP-Kanäle)
- Mit ausreichender Berechtigungsstufe geöffneter Konfigurationsmanager
  - 1. Öffnen Sie die Seite EINRICHTUNG > Voice over IP (VoIP) > VoIP-Anbieter.
  - 2. Geben Sie im ersten freien Eingabefeld **Name** den Namen des VoIP-Anbieters ein. Folgende Eingaben sind möglich:

Bis zu 16 Stellen

Ziffern und Zeichen

- 3. Klicken Sie auf 🕂.
- 4. Klicken Sie auf 📄 in der Zeile des entsprechenden VoIP-Anbieters.

Es öffnet sich die Seite **Anbieterkonfiguration > Anbieter** und unter **Anbietername** wird der vergebene Name angezeigt.

### Weitere Schritte:

- Nehmen Sie weitere Einstellungen auf der Seite Anbieterkonfiguration vor.
- Speichern Sie Ihre Einstellungen, bevor Sie die Seite verlassen.

## Unteranlagenbetrieb ein-/ausschalten

Ist der Unteranlagenbetrieb eingeschaltet, kann die COMpact 3000 bei der TK-Anlage, für die der VoIP-Anbieter eingerichtet wurde, als Unteranlage genutzt werden.

Das Ein-/Ausschalten kann folgendermaßen erfolgen:

- Getrennt für VolP-Anbieter
- Über den Konfigurationsmanager

### Voraussetzungen:

- Externer VoIP-Kanal (COMpact 3000 VoIP oder im Upgrade-Center erworbene und freigeschaltete VoIP-Kanäle)
- Mit ausreichender Berechtigungsstufe geöffneter Konfigurationsmanager
  - 1. Öffnen Sie die Seite EINRICHTUNG > Voice over IP (VoIP) > VoIP-Anbieter.
  - 2. Klicken Sie auf in der Zeile des entsprechenden VoIP-Anbieters.

Es öffnet sich die Seite Anbieterkonfiguration > Anbieter.

- 3. Aktivieren oder deaktivieren Sie das Kontrollkästchen Unteranlagenbetrieb.
  - Schaltet den Unteranlagenbetrieb ein.
  - □ Schaltet den Unteranlagenbetrieb aus.

### Weitere Schritte:

- Speichern Sie Ihre Einstellungen, bevor Sie die Seite verlassen.

### Domain einstellen

Die Domain (auch Realm, SIP-Domain oder SIP-Realm) wird für die VoIP-Adresse benötigt. Die VoIP-Adresse eines Teilnehmers ist ähnlich aufgebaut wie eine E-Mail-Adresse. Sie setzt sich aus der VoIP-Rufnummer und der Domain, getrennt durch das @-Zeichen, zusammen: <teilnehmer>@domain.

Das Einstellen kann folgendermaßen erfolgen:

- Getrennt für VoIP-Anbieter
- Über den Konfigurationsmanager

### Voraussetzungen:

- Externer VoIP-Kanal (COMpact 3000 VoIP oder im Upgrade-Center erworbene und freigeschaltete VoIP-Kanäle)
- Mit ausreichender Berechtigungsstufe geöffneter Konfigurationsmanager
- Eingestellter DNS-Server, ggf. auch HTTP-Proxy-Server
  - 1. Öffnen Sie die Seite EINRICHTUNG > Voice over IP (VoIP) > VoIP-Anbieter.
  - 2. Klicken Sie auf in der Zeile des entsprechenden VoIP-Anbieters.

Es öffnet sich die Seite Anbieterkonfiguration > Anbieter.

3. Geben Sie im Eingabefeld Domain unter Server die Domain ein.

### Weitere Schritte:

- Speichern Sie Ihre Einstellungen, bevor Sie die Seite verlassen.

### **Registrar einstellen**

An den Registrar (auch SIP-Registrar, Registry, SIP-Server, SIP-Registry-Server) werden die REGISTER-Requests gesendet.

Das Einstellen kann folgendermaßen erfolgen:

- Getrennt für VoIP-Anbieter
- Über den Konfigurationsmanager

### Voraussetzungen:

- Externer VoIP-Kanal (COMpact 3000 VoIP oder im Upgrade-Center erworbene und freigeschaltete VoIP-Kanäle)
- Mit ausreichender Berechtigungsstufe geöffneter Konfigurationsmanager
- Eingestellter DNS-Server, ggf. auch HTTP-Proxy-Server
  - 1. Öffnen Sie die Seite EINRICHTUNG > Voice over IP (VoIP) > VoIP-Anbieter.
  - Klicken Sie auf in der Zeile des entsprechenden VolP-Anbieters.
     Es öffnet sich die Seite Anbieterkonfiguration > Anbieter.
  - 3. Geben Sie im Eingabefeld Registrar unter Server den Registrar ein.

### Weitere Schritte:

- Speichern Sie Ihre Einstellungen, bevor Sie die Seite verlassen.

### Registrierungszeit einstellen

Die Registrierungszeit gibt an, nach wie vielen Minuten sich die TK-Anlage erneut bei dem VoIP-Anbieter registriert.

Das Einstellen kann folgendermaßen erfolgen:

- Getrennt für VoIP-Anbieter
- Über den Konfigurationsmanager

## Voraussetzungen:

- Externer VoIP-Kanal (COMpact 3000 VoIP oder im Upgrade-Center erworbene und freigeschaltete VoIP-Kanäle)
- Mit ausreichender Berechtigungsstufe geöffneter Konfigurationsmanager
  - 1. Öffnen Sie die Seite EINRICHTUNG > Voice over IP (VoIP) > VoIP-Anbieter.
  - 2. Klicken Sie auf in der Zeile des entsprechenden VoIP-Anbieters.

Es öffnet sich die Seite Anbieterkonfiguration > Anbieter.

3. Geben Sie im Eingabefeld **Zeitspanne für die Registrierung** unter **Server** einen Wert ein. Folgende Eingaben sind möglich:

**1** bis **60**: Die TK-Anlage registriert sich, je nach Eingabe, nach 1 bis 60 Minuten erneut bei dem VoIP-Anbieter.

**Hinweis:** In der Testphase nach der Einrichtung des VolP-Anbieters empfiehlt es sich, einen kleinen Wert einzugeben (z. B. drei Minuten). Nach Abschluss der Testphase kann ein deutlich höherer Wert gewählt werden.

Weitere Schritte:

- Speichern Sie Ihre Einstellungen, bevor Sie die Seite verlassen.

## **STUN-Server einstellen**

Ein STUN-Server stellt Teilnehmern eines privaten Netzwerks auf Anfrage die Information zur Verfügung, welche IP-Adresse und welcher Port außerhalb ihres privaten Netzwerks als Quelle ihrer Daten gesehen wird. Diese Information wird anstelle der eigentlichen privaten IP-Adresse/Port in die Requests eingetragen.

Das Einstellen kann folgendermaßen erfolgen:

- Getrennt für VoIP-Anbieter
- Über den Konfigurationsmanager

### Voraussetzungen:

- Externer VoIP-Kanal (COMpact 3000 VoIP oder im Upgrade-Center erworbene und freigeschaltete VoIP-Kanäle)
- Mit ausreichender Berechtigungsstufe geöffneter Konfigurationsmanager
- Eingestellter DNS-Server, ggf. auch HTTP-Proxy-Server
  - 1. Öffnen Sie die Seite EINRICHTUNG > Voice over IP (VoIP) > VoIP-Anbieter.
  - 2. Klicken Sie auf in der Zeile des entsprechenden VoIP-Anbieters.

Es öffnet sich die Seite Anbieterkonfiguration > Anbieter.

- 3. Aktivieren oder deaktivieren Sie das Kontrollkästchen STUN-Server.
  - Schaltet den STUN-Server ein.
  - Schaltet den STUN-Server aus. (Keine weitere Aktion erforderlich.)
- 4. Geben Sie im Eingabefeld **IP-Adresse oder URL** unter **STUN-Server** den STUN-Server ein. Folgende Eingaben sind möglich:

IP-Adresse mit Bereichen von 0 bis 255 (Beispiel: 103.103.103.103)

URL (Beispiel: www.stunserver.de)

5. Geben Sie im Eingabefeld **Port** unter **STUN-Server** die zugehörige Portnummer (Port) ein. Folgende Eingaben sind möglich:

### 1 bis 65535

6. Geben Sie im Eingabefeld **Intervall für STUN-Server-Abfrage** unter **STUN-Server** einen Wert ein. Folgende Eingaben sind möglich:

**1** bis **60**: Eine STUN-Server-Abfrage findet, je nach Eingabe, alle 1 bis 60 Minuten statt.

### Weitere Schritte:

- Speichern Sie Ihre Einstellungen, bevor Sie die Seite verlassen.

## Outbound-Proxy einstellen

Der Outbound-Proxy ist ein zwischengeschalteter Server, über den alle VoIP-Anfragen und Verbindungen zum Anbieter laufen (mit Ausnahme der Registrierung).

Das Einstellen kann folgendermaßen erfolgen:

- Getrennt für VoIP-Anbieter
- Über den Konfigurationsmanager

### Voraussetzungen:

- Externer VoIP-Kanal (COMpact 3000 VoIP oder im Upgrade-Center erworbene und freigeschaltete VoIP-Kanäle)
- Mit ausreichender Berechtigungsstufe geöffneter Konfigurationsmanager
- Eingestellter DNS-Server, ggf. auch HTTP-Proxy-Server
  - 1. Öffnen Sie die Seite EINRICHTUNG > Voice over IP (VoIP) > VoIP-Anbieter.
  - 2. Klicken Sie auf in der Zeile des entsprechenden VoIP-Anbieters.

Es öffnet sich die Seite Anbieterkonfiguration > Anbieter.

3. Wählen Sie unter **Outbound-Proxy** eine der folgenden Optionen:

**deaktiviert**: Schaltet den Outbound-Proxy aus. (Keine weitere Aktion erforderlich.)

**automatisch**: Ermittelt automatisch einen Outbound-Proxy. (Keine weitere Aktion erforderlich.)

manuell: Erlaubt das Eintragen eines Outbound-Proxys.

4. Geben Sie im Eingabefeld **IP-Adresse oder URL** unter **Outbound-Proxy** den Outbound-Proxy ein. Folgende Eingaben sind möglich:

IP-Adresse mit Bereichen von 0 bis 255 (Beispiel: 123.123.123.123)

URL (Beispiel: www.outboundproxy.de)

5. Geben Sie im Eingabefeld **Port** unter **Outbound-Proxy** die zugehörige Portnummer (Port) ein. Folgende Eingaben sind möglich:

### 1 bis 65535

Hinweis: Im Auslieferzustand ist der Port 5060 eingestellt.

#### Weitere Schritte:

- Speichern Sie Ihre Einstellungen, bevor Sie die Seite verlassen.

## Intervall für NAT-Keep-Alive einstellen

Das Intervall für NAT-Keep-Alive gibt an, nach wie vielen Sekunden NAT-Keep-Alive-Pakete zur Aufrechterhaltung des NAT-Mapping in der Firewall versendet werden.

Das Einstellen kann folgendermaßen erfolgen:

- Getrennt für VoIP-Anbieter
- Über den Konfigurationsmanager

## Voraussetzungen:

- Externer VoIP-Kanal (COMpact 3000 VoIP oder im Upgrade-Center erworbene und freigeschaltete VoIP-Kanäle)
- Mit ausreichender Berechtigungsstufe geöffneter Konfigurationsmanager
  - 1. Öffnen Sie die Seite EINRICHTUNG > Voice over IP (VoIP) > VoIP-Anbieter.
  - 2. Klicken Sie auf in der Zeile des entsprechenden VoIP-Anbieters.

Es öffnet sich die Anbieterkonfiguration.

- 3. Öffnen Sie die Seite Anbieterkonfiguration > Netzwerk.
- 4. Aktivieren oder deaktivieren Sie das Kontrollkästchen NAT-Keep-Alive.
  - Schaltet NAT-Keep-Alive ein.
  - Schaltet NAT-Keep-Alive aus. (Keine weitere Aktion erforderlich.)
- 5. Geben Sie im Eingabefeld Intervall unter NAT-Keep-Alive einen Wert ein. Folgende Eingaben sind möglich:

**1** bis **255**: NAT-Keep-Alive-Pakete werden, je nach Eingabe, alle 1 bis 255 Sekunden versendet.

### Weitere Schritte:

- Speichern Sie Ihre Einstellungen, bevor Sie die Seite verlassen.

### SIP-Transportprotokoll einstellen

Das SIP-Transportprotokoll gibt an, welches Protokoll für den SIP-Transfer genutzt wird.

Das Einstellen kann folgendermaßen erfolgen:

- Getrennt für VoIP-Anbieter
- Über den Konfigurationsmanager

### Voraussetzungen:

- Externer VoIP-Kanal (COMpact 3000 VoIP oder im Upgrade-Center erworbene und freigeschaltete VoIP-Kanäle)
- Mit ausreichender Berechtigungsstufe geöffneter Konfigurationsmanager
  - 1. Öffnen Sie die Seite EINRICHTUNG > Voice over IP (VoIP) > VoIP-Anbieter.
  - Klicken Sie auf in der Zeile des entsprechenden VolP-Anbieters.
     Es öffnet sich die Anbieterkonfiguration.
  - 3. Öffnen Sie die Seite Anbieterkonfiguration > Netzwerk.
  - Wählen Sie unter SIP-Transportprotokoll eine der folgenden Optionen:
     UDP: Wählt UDP als SIP-Transportprotokoll aus.
     TCP: Wählt TCP als SIP-Transportprotokoll aus.

## Weitere Schritte:

- Speichern Sie Ihre Einstellungen, bevor Sie die Seite verlassen.

## **SIP-Port einstellen**

Der SIP-Port ist ein Port des lokalen Systems, der als Ausgangsport für den SIP-Transfer verwendet wird.

Das Einstellen kann folgendermaßen erfolgen:

- Getrennt für VoIP-Anbieter
- Über den Konfigurationsmanager

## Voraussetzungen:

- Externer VoIP-Kanal (COMpact 3000 VoIP oder im Upgrade-Center erworbene und freigeschaltete VoIP-Kanäle)
- Mit ausreichender Berechtigungsstufe geöffneter Konfigurationsmanager
  - 1. Öffnen Sie die Seite EINRICHTUNG > Voice over IP (VoIP) > VoIP-Anbieter.
  - Klicken Sie auf in der Zeile des entsprechenden VolP-Anbieters.
     Es öffnet sich die Anbieterkonfiguration.
  - 3. Öffnen Sie die Seite Anbieterkonfiguration > Netzwerk.

4. Geben Sie im Eingabefeld **SIP-Port** unter **SIP** den SIP-Port ein. Folgende Eingaben sind möglich:

#### 1 bis 65535

**Hinweis:** Der SIP-Port muss für jeden eingestellten VoIP-Anbieter verschieden sein.

#### Weitere Schritte:

- Speichern Sie Ihre Einstellungen, bevor Sie die Seite verlassen.

**SIP-Session-Timer einstellen** 

Ein anbieterseitiger Gesprächsabriss wird von der TK-Anlage nicht erkannt. Mit dem SIP-Session-Timer wird regelmäßig überprüft, ob die Verbindung noch besteht.

Das Einstellen kann folgendermaßen erfolgen:

- Getrennt für VoIP-Anbieter
- Über den Konfigurationsmanager

### Voraussetzungen:

- Externer VoIP-Kanal (COMpact 3000 VoIP oder im Upgrade-Center erworbene und freigeschaltete VoIP-Kanäle)
- Mit ausreichender Berechtigungsstufe geöffneter Konfigurationsmanager
  - 1. Öffnen Sie die Seite EINRICHTUNG > Voice over IP (VoIP) > VoIP-Anbieter.
  - 2. Klicken Sie auf  $\equiv$  in der Zeile des entsprechenden VolP-Anbieters.

Es öffnet sich die Anbieterkonfiguration.

- 3. Öffnen Sie die Seite Anbieterkonfiguration > Netzwerk.
- 4. Aktivieren oder deaktivieren Sie das Kontrollkästchen SIP-Session-Timer unter SIP.
  - Schaltet den SIP-Session-Timer ein.
  - Schaltet den SIP-Session-Timer aus. (Keine weitere Aktion erforderlich.)

5. Geben Sie im Eingabefeld **Intervall für SIP-Session-Timer** unter **SIP** einen Wert ein. Folgende Eingaben sind möglich:

**5** bis **60**: Der SIP-Session-Timer überprüft, je nach Eingabe, alle 5 bis 60 Minuten, ob die Verbindung noch besteht.

**Hinweis:** Bei eingeschaltetem SIP-Session-Timer kann es zu vermehrten Gesprächsabrissen nach dem eingestellten Intervall kommen, wenn ein VoIP-Anbieter die Erneuerung der Session nicht sauber implementiert hat. In diesem Fall sollten Sie den SIP-Session-Timer ausschalten.

Weitere Schritte:

- Speichern Sie Ihre Einstellungen, bevor Sie die Seite verlassen.

## Größe des Jitterbuffers einstellen

Die Größe des Jitterbuffers gibt an, wie viele RTP-Pakete zwischengespeichert werden können, um Störungen zu überbrücken oder auszugleichen.

Das Einstellen kann folgendermaßen erfolgen:

- Getrennt für VoIP-Anbieter
- Über den Konfigurationsmanager

### Voraussetzungen:

- Externer VoIP-Kanal (COMpact 3000 VoIP oder im Upgrade-Center erworbene und freigeschaltete VoIP-Kanäle)
- Mit ausreichender Berechtigungsstufe geöffneter Konfigurationsmanager
  - 1. Öffnen Sie die Seite EINRICHTUNG > Voice over IP (VoIP) > VoIP-Anbieter.
  - Klicken Sie auf in der Zeile des entsprechenden VolP-Anbieters.
     Es öffnet sich die Anbieterkonfiguration.
  - 3. Öffnen Sie die Seite Anbieterkonfiguration > Netzwerk.

4. Geben Sie im Eingabefeld **Jitterbuffer** unter **Qualität** einen Wert ein. Folgende Eingaben sind möglich:

40 bis 160: Größe des Jitterbuffers in Millisekunden (Dauer des Audiosignals).
Niedrigere Werte: Eine geringere Anzahl RTP-Pakete kann zwischengespeichert werden, um Störungen zu überbrücken oder auszugleichen.
Größere Werte: Eine größere Anzahl RTP-Pakete kann zwischengespeichert werden, um Störungen zu überbrücken oder auszugleichen.

Weitere Schritte:

- Speichern Sie Ihre Einstellungen, bevor Sie die Seite verlassen.

Echokompensation ein-/ausschalten

Ist die Echokompensation eingeschaltet, werden lokale Echos und Halleffekte kompensiert.

Das Ein-/Ausschalten kann folgendermaßen erfolgen:

- Getrennt für VoIP-Anbieter
- Über den Konfigurationsmanager

Voraussetzungen:

- Externer VoIP-Kanal (COMpact 3000 VoIP oder im Upgrade-Center erworbene und freigeschaltete VoIP-Kanäle)
- Mit ausreichender Berechtigungsstufe geöffneter Konfigurationsmanager
  - 1. Öffnen Sie die Seite EINRICHTUNG > Voice over IP (VoIP) > VoIP-Anbieter.
  - 2. Klicken Sie auf 📄 in der Zeile des entsprechenden VoIP-Anbieters.

Es öffnet sich die Anbieterkonfiguration.

- 3. Öffnen Sie die Seite Anbieterkonfiguration > Netzwerk.
- 4. Aktivieren oder deaktivieren Sie das Kontrollkästchen Echokompensation unter Qualität.
  - Schaltet die Echokompensation ein.
  - □ Schaltet die Echokompensation aus.

### Weitere Schritte:

- Speichern Sie Ihre Einstellungen, bevor Sie die Seite verlassen.

## T.38 für Fax over IP ein-/ausschalten

Ist T.38 (Procedures for real-time Group 3 facsimile communication over IP networks) eingeschaltet, ist eine weitgehend problemlose Faxübertragung möglich.

Das Ein-/Ausschalten kann folgendermaßen erfolgen:

- Getrennt für VoIP-Anbieter
- Über den Konfigurationsmanager

### Voraussetzungen:

- Externer VoIP-Kanal (COMpact 3000 VoIP oder im Upgrade-Center erworbene und freigeschaltete VoIP-Kanäle)
- Unterstützung von T.38 durch den VoIP-Anbieter
- Mit ausreichender Berechtigungsstufe geöffneter Konfigurationsmanager
- Eingerichtete interne Faxteilnehmer
  - 1. Öffnen Sie die Seite EINRICHTUNG > Voice over IP (VoIP) > VoIP-Anbieter.
  - Klicken Sie auf in der Zeile des entsprechenden VolP-Anbieters.
     Es öffnet sich die Anbieterkonfiguration.
  - 3. Öffnen Sie die Seite Anbieterkonfiguration > T.38 und Codecs.
  - 4. Aktivieren oder deaktivieren Sie das Kontrollkästchen T.38.
    - Schaltet die Faxübertragung über T.38 für den Anbieter ein.
    - Schaltet die Faxübertragung über T.38 für den Anbieter aus.

### Weitere Schritte:

- Speichern Sie Ihre Einstellungen, bevor Sie die Seite verlassen.

### **Codecs einstellen**

Die TK-Anlage stellt verschiedene Codecs zur Verfügung. Die Auswahl eines Codecs beeinflusst die VoIP-Gesprächsqualität. Je nach Bandbreite des Anschlusses können Codecs mit bestmöglicher VoIP-Gesprächsqualität bis hin zu Codecs mit starker Kompression (geringe Bandbreite) eingestellt werden.

Welcher Codec tatsächlich für ein Gespräch verwendet wird, wird erst bei der Codec-Aushandlung mit dem VoIP-Anbieter festgelegt.

### Hinweise:

Kommt es bei der Verwendung eines Codecs mit hoher Bandbreite (z. B. G.711) zu Störungen in der Gesprächsqualität, kann es sein, dass die Bandbreite des Anschlusses nicht ausreicht. Sollte es häufig zu solchen Störungen kommen, ist es sinnvoll, in der Prioritätenliste (**Reihenfolge bei Codec-Aushandlung**) nur Codecs mit geringerer Bandbreite auszuwählen.

Nicht jeder Codec wird von jedem Anbieter unterstützt.

Das Einstellen kann folgendermaßen erfolgen:

- Getrennt für VoIP-Anbieter
- Über den Konfigurationsmanager

#### Voraussetzungen:

- Externer VoIP-Kanal (COMpact 3000 VoIP oder im Upgrade-Center erworbene und freigeschaltete VoIP-Kanäle)
- Mit ausreichender Berechtigungsstufe geöffneter Konfigurationsmanager
  - 1. Öffnen Sie die Seite EINRICHTUNG > Voice over IP (VoIP) > VoIP-Anbieter.
  - 2. Klicken Sie auf in der Zeile des entsprechenden VoIP-Anbieters.

Es öffnet sich die Anbieterkonfiguration.

3. Öffnen Sie die Seite Anbieterkonfiguration > T.38 und Codecs.

Die zur Verfügung stehenden Codecs werden unter **Codecs** angezeigt. Die vorkonfigurierte Prioritätenliste wird unter **Reihenfolge bei Codec-Aushandlung** angezeigt.

4. Klicken Sie ggf. auf eine der folgenden Schaltflächen:

**Bestmögliche Qualität:** Wählt eine Codec-Reihenfolge mit bestmöglicher VoIP-Gesprächsqualität (hohe Bandbreite) als höchste Priorität.

**Guter Kompromiss:** Wählt einen Kompromiss zwischen VoIP-Gesprächsqualität (hohe Bandbreite) und Kompression (geringe Bandbreite) bei der Codec-Reihenfolge.

**Bestmögliche Kompression:** Wählt eine Codec-Reihenfolge mit starker Kompression (geringe Bandbreite) als höchste Priorität.

- 5. Ergänzen oder entfernen Sie ggf. einen zur Verfügung stehenden Codec in der **Reihenfolge bei Codec-Aushandlung**.
  - Fügt den unter **Zur Verfügung stehende Codecs** markierten Codec am Ende der Prioritätenliste (**Reihenfolge bei Codec-Aushandlung**) ein.
  - Entfernt den markierten Codec aus der Reihenfolge bei Codec-Aushandlung. Dieser Codec wird dann unter Zur Verfügung stehende Codecs angezeigt.
- 6. Ändern Sie ggf. die Reihenfolge bei Codec-Aushandlung.
  - ▲ Verschiebt den markierten Codec um eine Stelle nach oben.
  - Verschiebt den markierten Codec um eine Stelle nach unten.

## Weitere Schritte:

- Speichern Sie Ihre Einstellungen, bevor Sie die Seite verlassen.

Rufnummernübermittlung (gehend) einstellen

Damit die TK-Anlage die Daten (z. B. gewählte Rufnummer, übermittelte Rufnummer) im richtigen Format an den VoIP-Anbieter übermittelt, müssen folgende Angaben gemacht werden:

• Format der gewählten Rufnummer: Format, in dem der VoIP-Anbieter die Rufnummer der Gegenstelle benötigt, um das Gespräch vermitteln zu können.

**Hinweis:** Die gewählten Rufnummern werden automatisch von der TK-Anlage bei Gesprächen über den VoIP-Anbieter in dieses Format umgewandelt. Bei einer Anwahl ohne Vorwahlen werden dabei die Vorwahlen des Standorts verwendet (**EINRICHTUNG > Externe Rufnummern > Standort**).

- Art der Rufnummernübermittlung: Bereich, in dem der VoIP-Anbieter die von der TK-Anlage übermittelten Rufnummern erwartet.
- Format der übermittelten Rufnummer: Format, in dem der VoIP-Anbieter die Rufnummer benötigt, die übermittelt werden soll.

### Hinweise:

Die TK-Anlage prüft, ob und welche der eingetragenen Rufnummern übermittelt werden soll (**EINRICHTUNG > Rufnummernübermittlung**).

Die ermittelte Rufnummer wird automatisch in das gewählte Format umgewandelt. Wurden die eigenen Rufnummern ohne Vorwahlen in die TK-Anlage eingetragen, werden bei der Umwandlung die Vorwahlen des Standorts verwendet (EINRICHTUNG > Externe Rufnummern > Standort).

• **Rufnummernunterdrückung**: Rufnummernunterdrückung durch den Anbieter mit oder ohne Displaytext.

**Hinweis:** Bei eingeschalteter Rufnummernunterdrückung durch den Anbieter wird im SIP-Header das Flag "Privacy: User" gesetzt.

Das Einstellen kann folgendermaßen erfolgen:

- Getrennt für VoIP-Anbieter
- Über den Konfigurationsmanager

Voraussetzungen:

- Externer VoIP-Kanal (COMpact 3000 VoIP oder im Upgrade-Center erworbene und freigeschaltete VoIP-Kanäle)
- Mit ausreichender Berechtigungsstufe geöffneter Konfigurationsmanager
- Eingerichtete externe Rufnummern
- Rufnummernunterdrückung: Unterstützung des Dienstmerkmals Rufnummernunterdrückung durch den VoIP-Anbieter
- Rufnummernunterdrückung: für den Teilnehmer eingeschaltete Rufnummernunterdrückung
  - 1. Öffnen Sie die Seite EINRICHTUNG > Voice over IP (VoIP) > VoIP-Anbieter.
  - Klicken Sie auf in der Zeile des entsprechenden VolP-Anbieters.
     Es öffnet sich die Anbieterkonfiguration.
  - Öffnen Sie die Seite Anbieterkonfiguration > Rufnummernübermittlung (gehend).

4. Wählen Sie unter Format der gewählten Rufnummer eine der folgenden Optionen:

Landesvorwahl mit führenden Nullen: Rufnummer der Gegenstelle wird von der TK-Anlage mit kompletter Landesvorwahl (z. B. 0049) an den VoIP-Anbieter übermittelt.

**Landesvorwahl mit führendem Pluszeichen**: Rufnummer der Gegenstelle wird von der TK-Anlage mit kompletter Landesvorwahl, im Format wie in den Telefonbüchern der Handys (z. B. +49), an den VoIP-Anbieter übermittelt.

Landesvorwahl ohne führende Nullen: Rufnummer der Gegenstelle wird von der TK-Anlage mit verkürzter Landesvorwahl (ohne Verkehrsausscheidungszahl (-ziffer), z. B. 49) an den VoIP-Anbieter übermittelt.

ohne Landesvorwahl: Rufnummer der Gegenstelle wird von der TK-Anlage ohne Landesvorwahl an den VoIP-Anbieter übermittelt.

ohne Landesvorwahl und Ortsvorwahl: Rufnummer der Gegenstelle wird von der TK-Anlage ohne Landesvorwahl und Ortsvorwahl an den VoIP-Anbieter übermittelt.

5. Wählen Sie unter Art der Rufnummernübermittlung eine der folgenden Optionen:

**im Displaytext**: Die eigene externe Rufnummer, die an die Gegenstelle übermittelt werden soll, wird im Bereich "Displaytext" an den VoIP-Anbieter übermittelt.

**im Benutzername**: Die eigene externe Rufnummer, die an die Gegenstelle übermittelt werden soll, wird im Bereich "Benutzername" an den VoIP-Anbieter übermittelt.

**im Benutzername + Displaytext**: Die eigene externe Rufnummer, die an die Gegenstelle übermittelt werden soll, wird in den Bereichen "Displaytext" und "Benutzername" an den VoIP-Anbieter übermittelt.

**im P-Preferred-Identity**: Die eigene externe Rufnummer, die an die Gegenstelle übermittelt werden soll, wird im Bereich "P-Preferred-Identity" an den VoIP-Anbieter übermittelt.

6. Wählen Sie unter **Format der übermittelten Rufnummer** eine der folgenden Optionen:

> Landesvorwahl mit führenden Nullen: Die eigene externe Rufnummer, die an die Gegenstelle übermittelt werden soll, wird mit kompletter Landesvorwahl (z. B. 0049) an den VoIP-Anbieter übermittelt.

> Landesvorwahl mit führendem Pluszeichen: Die eigene externe Rufnummer, die an die Gegenstelle übermittelt werden soll, wird mit kompletter Landesvorwahl, im Format wie in den Telefonbüchern der Handys (z. B. +49), an den VoIP-Anbieter übermittelt.

Landesvorwahl ohne führende Nullen: Die eigene externe Rufnummer, die an die Gegenstelle übermittelt werden soll, wird mit verkürzter Landesvorwahl (ohne Verkehrsausscheidungszahl (-ziffer), z. B. 49) an den VoIP-Anbieter übermittelt.

**ohne Landesvorwahl**: Die eigene externe Rufnummer, die an die Gegenstelle übermittelt werden soll, wird ohne Landesvorwahl an den VoIP-Anbieter übermittelt.

7. Wählen Sie unter **Displaytext bei Rufnummernunterdrückung** eine der folgenden Optionen:

**kein Displaytext**: Es wird kein Displaytext bei eingeschalteter Rufnummernunterdrückung vom VoIP-Anbieter an die Gegenstelle übermittelt.

**anonym**: Der Displaytext "anonym" wird bei eingeschalteter Rufnummernunterdrückung vom VoIP-Anbieter an die Gegenstelle übermittelt.

- 8. Aktivieren oder deaktivieren Sie das Kontrollkästchen **Durch den Anbieter** ("**Privacy: User"**).
  - Der VolP-Anbieter übermittelt keine Rufnummer an die Gegenstelle.
  - Der VolP-Anbieter übermittelt die von der TK-Anlage erhaltene Rufnummer an die Gegenstelle.

## Weitere Schritte:

- Speichern Sie Ihre Einstellungen, bevor Sie die Seite verlassen.

Umwandlung kommender VoIP-Rufnummern einstellen

Damit die Rufnummern von kommenden VoIP-Anrufen in der Gesprächsdatenliste für Rückrufe genutzt werden können, müssen sie zumeist umgewandelt werden. Folgende Regeln stehen dafür zur Verfügung:

- Lösche @ und Anteile rechts davon: Löscht das @-Zeichen und die Zeichen rechts vom @. Beispiel: Aus 4953069200700@24515623478.de wird nach Anwendung dieser Regel 4953069200700.
- Lösche nicht numerische Zeichen: Löscht alle Zeichen, die keine Zahlen sind. Beispiel: Aus 05306unknown@sipgate.de wird nach Anwendung dieser Regel 05306.
- Setze 00 vor die Nummer: Setzt 00 vor die Nummer. Beispiel: Aus 4953069200700 wird nach Anwendung dieser Regel 004953069200700.
- Ersetze Landeskennziffer am Anfang der Nummer durch 0: Ersetzt die Landeskennziffer (z. B. 0049) am Anfang der Nummer durch die 0. Die Landeskennziffer muss in die TK-Anlage eingetragen sein (EINRICHTUNG > Externe Rufnummern > Standort). Beispiel: Aus 004953069200700 wird nach Anwendung dieser Regel 053069200700.

- Setze 0 vor die Nummer: Setzt 0 vor die Nummer. Beispiel: Aus 53069200700 wird nach Anwendung dieser Regel 053069200700.
- "unknown" wird zu "Nummer unbekannt": Der String 05306unknown wird im System nach Anwendung dieser Regel wie eine unbekannte Rufnummer behandelt.

Das Einstellen kann folgendermaßen erfolgen:

- Getrennt für VoIP-Anbieter
- Über den Konfigurationsmanager

### Voraussetzungen:

- Externer VoIP-Kanal (COMpact 3000 VoIP oder im Upgrade-Center erworbene und freigeschaltete VoIP-Kanäle)
- Mit ausreichender Berechtigungsstufe geöffneter Konfigurationsmanager
  - Überprüfen Sie, in welchem Format die Rufnummern vom Anbieter übermittelt und in der Gesprächsdatenliste angezeigt werden (BENUTZERDATEN > Gesprächsdatenliste).
  - 2. Legen Sie fest, welche Regeln bei der Umwandlung in welcher Reihenfolge durchlaufen werden müssen, damit die Rufnummern für einen Rückruf genutzt werden können.
  - 3. Öffnen Sie die Seite EINRICHTUNG > Voice over IP (VoIP) > VoIP-Anbieter.
  - 4. Klicken Sie auf in der Zeile des entsprechenden VoIP-Anbieters.

Es öffnet sich die Anbieterkonfiguration.

- 5. Öffnen Sie die Seite Anbieterkonfiguration > Umwandlung kommender VolP-Rufnummern.
- 6. Wählen Sie im ersten Listenfeld **Regeln in auszuführender Reihenfolge** die erste Regel aus.
- 7. Wählen Sie im folgenden Listenfeld **Regeln in auszuführender Reihenfolge** die nächste Regel aus.
- 8. Führen Sie Schritt 7 sooft durch, bis alle benötigten Regeln in der gewünschten Reihenfolge angezeigt werden.

### Weitere Schritte:

- Speichern Sie Ihre Einstellungen, bevor Sie die Seite verlassen.

### **VoIP-Anbieter exportieren**

Die Liste der VoIP-Anbieter kann exportiert werden.

Das Exportieren kann folgendermaßen erfolgen:

• Über den Konfigurationsmanager

## Voraussetzungen:

- Mit ausreichender Berechtigungsstufe geöffneter Konfigurationsmanager
- In der Anbieterliste vorhandene Einträge
  - 1. Öffnen Sie die Seite EINRICHTUNG > Voice over IP (VoIP) > VoIP-Anbieter.
  - 2. Klicken Sie auf Exportieren.

Es öffnet sich ein Dialog für das Herunterladen der Datei "provider.ft".

3. Speichern Sie die Datei auf dem PC.

## VoIP-Anbieter löschen

Das Löschen kann folgendermaßen erfolgen:

- Getrennt für VoIP-Anbieter
- Über den Konfigurationsmanager

### Voraussetzungen:

– Mit ausreichender Berechtigungsstufe geöffneter Konfigurationsmanager

- 1. Öffnen Sie die Seite EINRICHTUNG > Voice over IP (VoIP) > VoIP-Anbieter.
- 2. Aktivieren Sie das Kontrollkästchen vor dem zu löschenden Eintrag.
  - Löscht den betreffenden Eintrag.
  - Löscht den betreffenden Eintrag nicht.
- 3. Klicken Sie auf 前 unter Ausgewählte Zeilen.
- 4. Klicken Sie auf Weiter.

# **VoIP-Account**

Um die für VoIP-Gespräche notwendigen Zugangsdaten zu erhalten, müssen zunächst bei einem oder mehreren VoIP-Anbietern Accounts eingerichtet werden. Zu diesem Zweck wird auf der Webseite eines Anbieters eine Registrierung mit Namen und Adressdaten durchgeführt. Anschließend werden eine oder mehrere aus dem Festnetz und dem Internet erreichbare Rufnummern sowie ein Account mit Benutzername und Passwort vergeben. Meistens ist der registrierte Anschluss innerhalb einiger Minuten eingerichtet und kann binnen kurzer Zeit bereits genutzt werden.

## **VoIP-Account erstellen**

Sie können bis zu zehn Accounts in der TK-Anlage erstellen.

Das Erstellen kann folgendermaßen erfolgen:

• Über den Konfigurationsmanager

## Voraussetzungen:

- Externer VoIP-Kanal (COMpact 3000 VoIP oder im Upgrade-Center erworbene und freigeschaltete VoIP-Kanäle)
- Mit ausreichender Berechtigungsstufe geöffneter Konfigurationsmanager
- Eingerichtete Vorwahlen (Landes- und Ortsvorwahl)
  - 1. Öffnen Sie die Seite EINRICHTUNG > Externe Rufnummern.
  - 2. Wählen Sie im Listenfeld oben den betreffenden VoIP-Anschluss aus.

Es öffnet sich die Seite für die Konfiguration des VoIP-Anschlusses.

3. Öffnen Sie die Seite VolP-Anschluss > Name und Einstellungen.

**Hinweis:** Das Erstellen wird auch auf der Seite **EINRICHTUNG > Voice over IP (VoIP) > VoIP-Accounts** sowie bei der Schnelleinrichtung im Konfigurationsassistenten (nur COMpact 3000 VoIP) angeboten.

- 4. Klicken Sie auf 🛨.
- 5. Geben Sie im Eingabefeld **Accountname** den gewünschten Namen ein. Folgende Eingaben sind möglich:

Bis zu 16 Stellen Ziffern und Zeichen **Hinweis:** Bei der Schnelleinrichtung im Konfigurationsassistenten wird automatisch der Accountname **VoIP** für den VoIP-Account vergeben.

6. Wählen Sie im Listenfeld **VoIP-Anbieter** den VoIP-Anbieter aus, bei dem der Account eingerichtet wurde.

## Weitere Schritte:

- Stellen Sie die Amtzugangsziffer für den Account ein.
- Geben Sie die Zugangsdaten ein, die Sie vom VoIP-Anbieter für den Account erhalten haben.
- Speichern Sie Ihre Einstellungen, bevor Sie die Seite verlassen.

Nutzung des VoIP-Accounts ein-/ausschalten

Ist die Nutzung des VoIP-Accounts eingeschaltet, wird er für externe Gespräche von der TK-Anlage verwendet.

Das Ein-/Ausschalten kann folgendermaßen erfolgen:

- Getrennt für VoIP-Accounts
- Über den Konfigurationsmanager

Voraussetzungen:

- Externer VoIP-Kanal (COMpact 3000 VoIP oder im Upgrade-Center erworbene und freigeschaltete VoIP-Kanäle)
- Mit ausreichender Berechtigungsstufe geöffneter Konfigurationsmanager
  - 1. Öffnen Sie die Seite EINRICHTUNG > Externe Rufnummern.
  - Wählen Sie im Listenfeld oben den betreffenden VoIP-Anschluss aus.
     Es öffnet sich die Seite für die Konfiguration des VoIP-Anschlusses.
  - 3. Öffnen Sie die Seite VolP-Anschluss > Name und Einstellungen.
  - 4. Wählen Sie im Listenfeld oben den betreffenden Account anhand seines Namens aus.

- 5. Aktivieren oder deaktivieren Sie das Kontrollkästchen Nutzung.
  - Schaltet den VoIP-Account ein.
  - □ Schaltet den VoIP-Account aus.

#### Weitere Schritte:

- Speichern Sie Ihre Einstellungen, bevor Sie die Seite verlassen.

### Amtzugangsziffer (Accountnummer) einstellen

Die Amtzugangsziffer (Accountnummer) wird aus dem internen Rufnummernplan entnommen und dient zur Identifizierung des Accounts innerhalb der TK-Anlage.

**Hinweis:** Die Amtzugangsziffer (Accountnummer) wird für den gezielten VolP-Zugang (siehe Gezielter VolP-Zugang) genutzt.

Das Einstellen kann folgendermaßen erfolgen:

- Getrennt für VoIP-Accounts
- Über den Konfigurationsmanager

### Voraussetzungen:

- Externer VoIP-Kanal (COMpact 3000 VoIP oder im Upgrade-Center erworbene und freigeschaltete VoIP-Kanäle)
- Mit ausreichender Berechtigungsstufe geöffneter Konfigurationsmanager
  - 1. Öffnen Sie die Seite EINRICHTUNG > Externe Rufnummern.
  - Wählen Sie im Listenfeld oben den betreffenden VoIP-Anschluss aus.
     Es öffnet sich die Seite für die Konfiguration des VoIP-Anschlusses.
  - 3. Öffnen Sie die Seite VolP-Anschluss > Name und Einstellungen.
  - 4. Wählen Sie im Listenfeld oben den betreffenden Account anhand seines Namens aus.
  - 5. Geben Sie im Eingabefeld **Amtzugangsziffer (Accountnummer)** eine interne Rufnummer für den Account ein. Folgende Eingaben sind möglich:

2 bis 4 Stellen im Bereich 10 bis 9999

#### Hinweise:

Eine Doppelvergabe ist nicht möglich.

Bei der Ersteinrichtung im Konfigurationsassistenten wird automatisch die Amtzugangsziffer (Accountnummer) **8000** für den VoIP-Account vergeben.

Die Rufnummern 70, 80, 87, 701-706, 801-806, 875-879 und 8750-8799 sind von der freien Vergabe ausgenommen. Sie werden anlagenintern benötigt.

Die Verwendung von Rufnummern mit wenigen Stellen (zwei-, dreistellig) schränkt den Vorrat an Rufnummern mit mehr Stellen zwangsläufig ein. Wird z. B. die Rufnummer 12 vergeben, stehen die Rufnummern 120-129 und 1200-1299 nicht mehr zur Verfügung.

Die Amtzugangsziffer der TK-Anlage lautet im Auslieferzustand "0", kann aber verändert werden. Beachten Sie, dass eine Änderung der Amtzugangsziffer eine Einschränkung des Rufnummernplans bewirkt.

Weitere Schritte:

- Speichern Sie Ihre Einstellungen, bevor Sie die Seite verlassen.

## **Benutzername und Passwort einstellen**

Der Benutzername wird bei der Einrichtung des Accounts vergeben und dient zur Identifizierung beim VoIP-Anbieter. Das Passwort dient zur Verifizierung des Benutzernamens.

#### Hinweise:

Beachten Sie, dass einige Anbieter sowohl Anmeldedaten für die Webseite als auch Anmeldedaten für die Nutzung von Voice over IP (z. B. Einwahlpasswort) vergeben. Prüfen Sie, welche Daten für die Einwahl benötigt werden und tragen Sie sie dann entsprechend ein.

Der Benutzername und das Passwort haben unterschiedliche Bezeichnungen bei den verschiedenen Anbietern. Für den Benutzernamen wird z. B. auch Username, Authorization User, SIP-Kennung/SIP-Passwort, SIP-ID und für das Passwort auch Kundenpasswort verwendet. Bei Verwendung des Anbieters T-Online muss die vom Anbieter erhaltene VolP-Rufnummer auch unter **Benutzername** und **Name (EINRICHTUNG > Externe Rufnummern > VolP-Anschluss > Rufnummern**) eingetragen werden.

Das Einstellen kann folgendermaßen erfolgen:

- Getrennt für VoIP-Accounts
- Über den Konfigurationsmanager

## Voraussetzungen:

- Externer VoIP-Kanal (COMpact 3000 VoIP oder im Upgrade-Center erworbene und freigeschaltete VoIP-Kanäle)
- Mit ausreichender Berechtigungsstufe geöffneter Konfigurationsmanager
  - 1. Öffnen Sie die Seite EINRICHTUNG > Externe Rufnummern.
  - 2. Wählen Sie im Listenfeld oben den betreffenden VoIP-Anschluss aus.

Es öffnet sich die Seite für die Konfiguration des VoIP-Anschlusses.

3. Öffnen Sie die Seite VolP-Anschluss > Name und Einstellungen.

**Hinweis:** Das Einstellen wird auch bei der Schnelleinrichtung im Konfigurationsassistenten angeboten.

- 4. Wählen Sie im Listenfeld oben den betreffenden Account anhand seines Namens aus.
- 5. Geben Sie im Eingabefeld Benutzername den Benutzernamen ein.
- 6. Geben Sie im Eingabefeld **Passwort** das Passwort ein.

### Weitere Schritte:

- Speichern Sie Ihre Einstellungen, bevor Sie die Seite verlassen.

## Authentifizierungs-ID einstellen

Die Authentifizierungs-ID (Authentifizierungsidentifikation) wird bei der Einrichtung des Accounts von einigen VoIP-Anbietern vergeben und wird für den Zugang zum VoIP-Account benötigt.

Das Einstellen kann folgendermaßen erfolgen:

- Getrennt für VoIP-Accounts
- Über den Konfigurationsmanager

### Voraussetzungen:

- Externer VoIP-Kanal (COMpact 3000 VoIP oder im Upgrade-Center erworbene und freigeschaltete VoIP-Kanäle)
- Mit ausreichender Berechtigungsstufe geöffneter Konfigurationsmanager
  - 1. Öffnen Sie die Seite EINRICHTUNG > Externe Rufnummern.
  - Wählen Sie im Listenfeld oben den betreffenden VoIP-Anschluss aus.
     Es öffnet sich die Seite für die Konfiguration des VoIP-Anschlusses.
  - 3. Öffnen Sie die Seite VolP-Anschluss > Name und Einstellungen.

**Hinweis:** Das Einstellen wird auch bei der Schnelleinrichtung im Konfigurationsassistenten angeboten.

- 4. Wählen Sie im Listenfeld oben den betreffenden Account anhand seines Namens aus.
- 5. Geben Sie im Eingabefeld Authentifizierungs-ID die Authentifizierungs-ID ein.

**Hinweis:** In dieses Feld darf nur etwas eingetragen werden, wenn auch eine Authentifizierungs-ID vom VoIP-Anbieter vergeben wurde.

### Weitere Schritte:

- Speichern Sie Ihre Einstellungen, bevor Sie die Seite verlassen.

## Anschlussart für den VolP-Account einstellen

Für den VoIP-Account muss die Anschlussart eingestellt werden, die vom VoIP-Anbieter zur Verfügung gestellt wurde.

Ein VoIP-Account kann in folgenden Anschlussarten betrieben werden:

- **Mehrgeräteanschluss**: VoIP-Account, der bis zu zehn komplette VoIP-Rufnummern unterstützt (Mehrfachrufnummern (MSNs)).
- **TK-Anlagenanschluss**: VoIP-Account, der eine Anlagenrufnummer (Stamm-, Kopf-, Basisnummer) und bis zu zehn Durchwahlrufnummern (DDIs) unterstützt.

Das Einstellen kann folgendermaßen erfolgen:

- Getrennt für VoIP-Accounts
- Über den Konfigurationsmanager

Voraussetzungen:

- Externer VoIP-Kanal (COMpact 3000 VoIP oder im Upgrade-Center erworbene und freigeschaltete VoIP-Kanäle)
- Mit ausreichender Berechtigungsstufe geöffneter Konfigurationsmanager
- Expertenansicht (Klick auf E)
- Eingerichtete Vorwahlen (Landes- und Ortsvorwahl)
  - 1. Öffnen Sie die Seite EINRICHTUNG > Externe Rufnummern.
  - Wählen Sie im Listenfeld oben den betreffenden VoIP-Anschluss aus.
     Es öffnet sich die Seite für die Konfiguration des VoIP-Anschlusses.
  - 3. Öffnen Sie die Seite VolP-Anschluss > Anschlussart.

**Hinweis:** Das Einstellen wird auch bei der Schnelleinrichtung im Konfigurationsassistenten angeboten.

- 4. Wählen Sie im Listenfeld oben den betreffenden Account anhand seines Namens aus.
- 5. Wählen Sie eine der folgenden Optionen:

**Mehrgeräteanschluss:** VoIP-Account mit Mehrfachrufnummern (MSNs) **Anlagenanschluss:** VoIP-Account mit Anlagenrufnummer und Durchwahlrufnummern (DDIs)

### Weitere Schritte:

- Speichern Sie Ihre Einstellungen, bevor Sie die Seite verlassen.

Rufnummern für den VoIP-Mehrgeräteanschluss eintragen

Eine Mehrfachrufnummer gibt an, welche Ziffernfolge ein Anrufer wählen muss, um den VoIP-Mehrgeräteanschluss zu erreichen.

Der Mehrgeräteanschluss verfügt über bis zu zehn Mehrfachrufnummern. Die Rufnummern werden vom VoIP-Anbieter für den Anschluss vergeben.

Das Eintragen kann folgendermaßen erfolgen:

- Getrennt für VoIP-Accounts
- Über den Konfigurationsmanager

### Voraussetzungen:

- Externer VoIP-Kanal (COMpact 3000 VoIP oder im Upgrade-Center erworbene und freigeschaltete VoIP-Kanäle) in der Anschlussart Mehrgeräteanschluss
- Mit ausreichender Berechtigungsstufe geöffneter Konfigurationsmanager
- Eingerichtete Vorwahlen (Landes- und Ortsvorwahl)
  - 1. Öffnen Sie die Seite EINRICHTUNG > Externe Rufnummern.
  - Wählen Sie im Listenfeld oben den betreffenden VoIP-Anschluss aus.
     Es öffnet sich die Seite für die Konfiguration des VoIP-Anschlusses.
  - 3. Öffnen Sie die Seite VolP-Anschluss > Rufnummern.

**Hinweis:** Das Eintragen wird auch bei der Schnelleinrichtung im Konfigurationsassistenten angeboten.

- 4. Wählen Sie im Listenfeld oben den betreffenden Account anhand seines Namens aus.
- 5. Geben Sie im Eingabefeld **Von** unter **Mehrfachrufnummer (MSN)** die Ziffernfolge mit Ortsvorwahl (Ortsnetzkennzahl) ein, die Sie von Ihrem VoIP-Anbieter für den Account erhalten haben. Folgende Eingaben sind möglich:

Bis zu 20 Stellen Ziffern

**Hinweis:** Die Landesvorwahl wird für den Standort eingetragen (**EINRICHTUNG > Externe Rufnummern > Standort**). Benötigt der Account des VoIP-Anbieters eine andere Landesvorwahl, muss diese zusammen mit der Ortsvorwahl beim Eintrag jeder VoIP-Rufnummer vorangestellt werden. 6. Geben Sie im Eingabefeld **Name** einen Displaynamen für die Rufnummer ein. Folgende Eingaben sind möglich:

Bis zu 16 Stellen Ziffern und Zeichen

#### Hinweise:

Der Name wird verwendet für die Anzeige im Systemtelefon.

Wurde kein Displayname eingegeben, wird der Accountname angezeigt.

Bei Verwendung des Anbieters T-Online muss die vom Anbieter erhaltene VoIP-Rufnummer auch unter **Name** eingetragen werden.

- 7. Klicken Sie auf H.
- 8. Wiederholen Sie Schritt 3 bis 5, um weitere Rufnummern einzutragen.

Weitere Schritte:

- Speichern Sie Ihre Einstellungen, bevor Sie die Seite verlassen.

Rufnummern für den VoIP-TK-Anlagenanschluss eintragen

Die Anlagenrufnummer mit folgender Durchwahl- oder Zentralrufnummer gibt an, welche Ziffernfolge ein Anrufer wählen muss, um den VoIP-TK-Anlagenanschluss zu erreichen.

Der TK-Anlagenanschluss verfügt über eine Anlagenrufnummer und bis zu zehn Durchwahlrufnummern (einschließlich Zentralrufnummer). Die Rufnummern werden vom VoIP-Anbieter für den Anschluss vergeben.

Das Eintragen kann folgendermaßen erfolgen:

- Getrennt für VoIP-Accounts
- Über den Konfigurationsmanager

### Voraussetzungen:

- Externer VoIP-Kanal (COMpact 3000 VoIP oder im Upgrade-Center erworbene und freigeschaltete VoIP-Kanäle) in der Anschlussart Anlagenanschluss)
- Mit ausreichender Berechtigungsstufe geöffneter Konfigurationsmanager
- Eingerichtete Vorwahlen (Landes- und Ortsvorwahl)
  - 1. Öffnen Sie die Seite EINRICHTUNG > Externe Rufnummern.
2. Wählen Sie im Listenfeld oben den betreffenden VoIP-Anschluss aus.

Es öffnet sich die Seite für die Konfiguration des VoIP-Anschlusses.

3. Öffnen Sie die Seite VolP-Anschluss > Rufnummern.

**Hinweis:** Das Eintragen wird auch bei der Schnelleinrichtung im Konfigurationsassistenten angeboten.

- 4. Wählen Sie im Listenfeld oben den betreffenden Account anhand seines Namens aus.
- 5. Geben Sie im Eingabefeld **Anlagenrufnummer** die Anlagenrufnummer (Stamm-, Kopf-, Basisrufnummer) mit Ortsvorwahl (Ortsnetzkennzahl) ein, die laut VoIP-Anbieter zum VoIP-Account gehört.

Bis zu 20 Stellen Ziffern

**Hinweis:** Die Landesvorwahl wird für den Standort eingetragen (**EINRICHTUNG > Externe Rufnummern > Standort**). Benötigt der Account des VoIP-Anbieters eine andere Landesvorwahl, muss diese zusammen mit der Ortsvorwahl beim Eintrag der Anlagenrufnummer vorangestellt werden.

6. Geben Sie im Eingabefeld **Von** unter **Durchwahl (DDI)** die Ziffernfolge ein, die Sie von Ihrem VoIP-Anbieter erhalten haben. Folgende Eingaben sind möglich:

Bis zu 4 Stellen Ziffern

7. Geben Sie im Eingabefeld **Name** einen Displaynamen für die Rufnummer ein. Folgende Eingaben sind möglich:

Bis zu 16 Stellen

Ziffern und Zeichen

## Hinweise:

Der Name wird verwendet für die Anzeige im Systemtelefon.

Wurde kein Displayname eingegeben, wird der Accountname angezeigt.

Bei Verwendung des Anbieters T-Online muss die vom Anbieter erhaltene VolP-Rufnummer auch unter **Name** eingetragen werden.

8. Klicken Sie auf 🕂.

9. Wiederholen Sie Schritt 3 bis 6, um weitere Rufnummern einzutragen.

## Weitere Schritte:

- Speichern Sie Ihre Einstellungen, bevor Sie die Seite verlassen.

## Übersicht über externe Rufnummern

Die Übersicht zeigt alle bereits erstellten externen Rufnummern mit Namen an.

## Hinweise:

Die Übersicht kann im Konfigurationsmanager durch Auswahl von **Externe Rufnummern** im Listenfeld neben (1) und anschließendes Klicken auf (1) geöffnet werden. Um die Übersicht wieder zu schließen, klicken Sie auf **Schließen**.

Die Übersicht kann durch Klicken auf **Drucken** ausgedruckt werden.

# VoIP-Account löschen

Das Löschen kann folgendermaßen erfolgen:

- Getrennt für VoIP-Accounts
- Über den Konfigurationsmanager

## Voraussetzungen:

- Mit ausreichender Berechtigungsstufe geöffneter Konfigurationsmanager
- In der TK-Anlage erstellter VoIP-Account
  - 1. Öffnen Sie die Seite EINRICHTUNG > Externe Rufnummern.
  - 2. Wählen Sie im Listenfeld oben den betreffenden Account anhand seines Namens aus.
  - 3. Klicken Sie auf 💼.
  - 4. Klicken Sie auf **Weiter**.

# Übersicht über den Status der VolP-Accounts

Die Übersicht zeigt drei Bereiche der Anmeldeprozedur (**STUN-Anfrage**, **Registrierung** und **Outbound-Proxy**). Diese Bereiche stehen für die wichtigen Schritte zum Verbindungsaufbau über den VoIP-Account.

## Hinweise:

Die Übersicht kann im Konfigurationsmanager durch Auswahl von **Status VoIP-Accounts** im Listenfeld neben (1) und anschließendes Klicken auf (1) geöffnet werden. Um die Übersicht wieder zu schließen, klicken Sie auf **Schließen**.

Die Übersicht kann durch Klicken auf Drucken ausgedruckt werden.

Die Übersicht zeigt den Status bei Seitenaufruf, es wird nicht automatisch aktualisiert.

Eine vereinfachte Übersicht kann auch als Element der Portalseite eingerichtet werden (**Belegung der Gesprächskanäle**).

Der Status wird durch einen farbigen Punkt gekennzeichnet. Beim Systemstart werden alle Punkte zunächst grau angezeigt, bis ein Fehler auftritt (roter Punkt) oder die Anfragen erfolgreich abgeschlossen werden (grüner Punkt).

In jedem Bereich der Anmeldeprozedur wird zunächst eine DNS-Anfrage durchgeführt und die Antwort des DNS-Servers ausgewertet. Tritt ein Fehler auf (roter Punkt), überprüfen Sie zunächst folgende Fehlerquellen:

- Die TK-Anlage ist nicht an das Netz angeschlossen (Kabel steckt nicht, Kabel ist defekt).
- Das DSL-Modem ist defekt.
- Ist im gleichen Netz der Betrieb sonst ungestört, so ist die Netzkonfiguration der TK-Anlage zu pr
  üfen (Ethernet-Konfiguration, HTTP-Proxy-Konfiguration oder DNS-Konfiguration, siehe EINRICHTUNG > Serverkonfiguration > Netzwerk).

Führt dies zu keinem Ergebnis, überprüfen Sie den Status der einzelnen Bereiche:

## STUN-Anfrage

grün Die Antwort des STUN-Servers ist fehlerfrei und besagt, dass die Firewall Verkehr mit dem SIP-Transportprotokoll zulässt.

- grau Es wurde kein STUN-Server unter Anbieterkonfiguration > Anbieter > STUN-Server für den VoIP-Anbieter eingetragen (EINRICHTUNG > Externe Rufnummern > VoIP-Anschluss > Name und Einstellungen > [=]).
- rot Fehler, z. B. durch:
  - Der STUN-Server ist offline.
  - Die IP-Adresse oder URL des STUN-Servers wurde unter Anbieterkonfiguration > Anbieter > STUN-Server f
    ür den VoIP-Anbieter falsch eingetragen oder ein vom Anbieter vorgegebener Port wurde nicht mit angegeben (EINRICHTUNG > Externe Rufnummern > VoIP-Anschluss > Name und Einstellungen > )).
  - Der STUN-Server sendet fehlerhafte Antworten.
  - Der STUN-Server meldet eine Firewall, die das SIP-Transportprotokoll blockiert oder anderweitig Voice over IP nicht zulässt. In diesem Fall kann Voice over IP ohne Eingriffsmöglichkeiten in die Firewall vermutlich nicht genutzt werden.

## Registrierung

- grün Der REGISTER-Request an den VoIP-Anbieter war erfolgreich.
- grau Die STUN-Anfrage verlief fehlerhaft oder es wurde ein Systemstart durchgeführt. Dadurch muss auch dieser Bereich erneut geprüft werden, um den aktuellen Status anzeigen zu können. Bis eine Antwort vorliegt, wird der Punkt grau (unklar) angezeigt.

## rot Fehler, z. B. durch:

• Der Registrar ist offline.

Trotzdem kann es möglich sein, gehende Gespräche zu führen, wenn die Schritte in den Bereichen STUN-Anfrage und Outbound-Proxy erfolgreich waren. Da aber kein Telefonbucheintrag beim Registrar des Anbieters vorgenommen wurde, können keine Rufe über diesen Account ankommen (der Account ist nicht erreichbar).

- Die Domain wurde unter Anbieterkonfiguration > Anbieter > Server f
  ür den VoIP-Anbieter fehlerhaft eingestellt (EINRICHTUNG > Externe Rufnummern > VoIP-Anschluss > Name und Einstellungen > ).
- Die Accountdaten wurden falsch eingetragen, z. B. ein Schreibfehler oder die Daten sind dem falschen Anbieter zugeordnet. Hier sind insbesondere der Benutzername, das Passwort und die Authentifizierungs-ID (wenn angegeben) zu überprüfen (EINRICHTUNG > Externe Rufnummern > VoIP-Anschluss > Name und Einstellungen).
- Die TK-Anlage wurde in kürzeren Abständen neu gestartet, als die Zeitspanne für die Registrierung es vorsieht, siehe Anbieterkonfiguration > Anbieter > Server (EINRICHTUNG > Externe Rufnummern > VoIP-Anschluss > Name und Einstellungen > =).

Dies führt zu Mehrfach-Registrierungen, die VoIP-Anbieter nach einiger Zeit blocken können.

# **Outbound-Proxy**

grün Der VoIP-Anbieter hat in irgendeiner Form den INVITE-Request beantwortet.

**Hinweis:** Die Statusanzeige spiegelt lediglich den logischen Status wider! So gilt z. B. ein INVITE-Request an den Anbieter, der mit "404 Not Found" (Rufnummer unbekannt) beantwortet wird, als erfolgreich.

## grau Unklar, z. B. durch:

- Es wurde noch nicht versucht, ein Gespräch über diesen VoIP-Account zu führen.
- Die STUN-Anfrage verlief fehlerhaft oder es wurde ein Systemstart durchgeführt. Dadurch muss auch dieser Bereich erneut geprüft werden, um den aktuellen Status anzeigen zu können. Bis eine Antwort vorliegt, wird der Punkt grau (unklar) angezeigt.

## rot Fehler, z. B. durch:

- Der Outbound-Proxy ist offline.
- Der Outbound-Proxy wurde unter Anbieterkonfiguration > Anbieter > Outbound-Proxy f
  ür den VoIP-Anbieter fehlerhaft eingestellt (EINRICHTUNG > Externe Rufnummern > VoIP-Anschluss > Name und Einstellungen > =).
- Die Domain wurde unter Anbieterkonfiguration > Anbieter > Server f
  ür den VoIP-Anbieter fehlerhaft eingestellt (EINRICHTUNG > Externe Rufnummern > VoIP-Anschluss > Name und Einstellungen > ).
- Die Accountdaten wurden falsch eingetragen, z. B. ein Schreibfehler oder die Daten sind dem falschen Anbieter zugeordnet. Hier sind insbesondere der Benutzername, das Passwort und die Authentifizierungs-ID (wenn angegeben) zu überprüfen (EINRICHTUNG > Externe Rufnummern > VoIP-Anschluss > Name und Einstellungen).
- Der Outbound-Proxy ist zwar im Netz ("ping" ist erfolgreich), aber er kann seine Aufgabe zurzeit nicht wahrnehmen (z. B. Wartungsarbeiten).
- Der Account ist gesperrt.

# **DECT-Systemtelefone**

Am internen  $S_0$ -Port (nur am optional erhältlichen COMpact  $S_0$ -Modul oder COMpact ISDN-Modul) der TK-Anlage kann eine COMfortel DECT 900 Base angeschlossen werden.

## Hinweise:

Befindet sich am internen  $S_0$ -Port eine COMfortel DECT 900 Base, kann aufgrund der Leistungsbegrenzung kein weiteres Endgerät an diesem Port betrieben werden.

Für die Mobilteile einer COMfortel DECT 900 Base können maximal fünf interne Rufnummern vergeben werden (drei werden empfohlen).

Anmeldemodus der Basisstation über den Konfigurationsmanager einschalten

Ist der Anmeldemodus einer Basisstation eingeschaltet, können bis zu fünf Mobilteile an der Basisstation angemeldet werden.

Hinweis: Es werden maximal drei Mobilteile für eine Basisstation empfohlen.

Das Einschalten kann folgendermaßen erfolgen:

• Über den Konfigurationsmanager

## Voraussetzungen:

- Interner S<sub>0</sub>-Port (nur am optional erhältlichen COMpact S<sub>0</sub>-Modul oder COMpact ISDN-Modul)
- Mit ausreichender Berechtigungsstufe geöffneter Konfigurationsmanager
- Eingerichtete interne Rufnummern für die Basisstation
  - 1. Öffnen Sie die Seite EINRICHTUNG > Interne Rufnummern > ISDN-Teilnehmer.
  - 2. Klicken Sie auf **DECT-Einstellungen**.
  - 3. Öffnen Sie die Seite DECT-Basisstation.

Das Informationsfeld **Anmeldemodus** unter **Basisstation** zeigt den Status des Anmeldemodus der Basisstation.

inaktiv: Der Anmeldemodus ist ausgeschaltet.

aktiv: Der Anmeldemodus ist eingeschaltet. (Keine weitere Aktion erforderlich.)

Klicken Sie auf Anmeldemodus aktivieren, um den Anmeldemodus einzuschalten.
 Die Paging-Taste an der Basisstation beginnt zu blinken.

## Den Mobilteilen interne Rufnummern zuweisen

Die für eine COMfortel DECT 900 Base vergebenen Rufnummern müssen den zugehörigen Mobilteilen zugewiesen werden.

Das Zuweisen kann folgendermaßen erfolgen:

• Über den Konfigurationsmanager

## Voraussetzungen:

- Interner S<sub>0</sub>-Port (nur am optional erhältlichen COMpact S<sub>0</sub>-Modul oder COMpact ISDN-Modul)
- Mit ausreichender Berechtigungsstufe geöffneter Konfigurationsmanager
- Eingerichtete interne Rufnummern für die Basisstation
  - 1. Öffnen Sie die Seite EINRICHTUNG > Interne Rufnummern > ISDN-Teilnehmer.
  - 2. Klicken Sie auf DECT-Einstellungen.
  - 3. Öffnen Sie die Seite DECT-Teilnehmer.
  - 4. Wählen Sie im Listenfeld oben die für einen DECT-Teilnehmer erstellte Rufnummer anhand des Namens/der Nummer aus.
  - 5. Geben Sie im Eingabefeld **IPUI der internen Rufnummer zuweisen** unter **Mobilteil** die Identifikationsnummer des Mobilteils ein.

## Hinweise:

Jede IPUI darf nur einer Rufnummer zugewiesen werden.

Wurde die Basisstation bereits an die TK-Anlage angeschlossen und dort Mobilteile eingebucht, ist es (nach einer kurzen Wartezeit) möglich, die Liste der Identifikationsnummern dieser Mobilteile im Listenfeld einzusehen und dann eine Nummer per Mausklick auszuwählen.

## Weitere Schritte:

- Speichern Sie Ihre Einstellungen, bevor Sie die Seite verlassen.

## Mobilteile über den Konfigurationsmanager abmelden

Das Abmelden kann folgendermaßen erfolgen:

• Über den Konfigurationsmanager

## Voraussetzungen:

- Interner S<sub>0</sub>-Port (nur am optional erhältlichen COMpact S<sub>0</sub>-Modul oder COMpact ISDN-Modul)
- Mit ausreichender Berechtigungsstufe geöffneter Konfigurationsmanager
- Eingerichtete interne Rufnummern für die Basisstation
- Zugewiesene interne Rufnummern für die Mobilteile
  - 1. Öffnen Sie die Seite EINRICHTUNG > Interne Rufnummern > ISDN-Teilnehmer.
  - 2. Klicken Sie auf DECT-Einstellungen.
  - 3. Öffnen Sie die Seite DECT-Teilnehmer.
  - 4. Wählen Sie im Listenfeld oben den betreffenden Teilnehmer anhand seines Namens/ seiner Nummer aus.
  - 5. Aktivieren Sie das Kontrollkästchen Abmelden unter Mobilteil.
    - Das Mobilteil wird von der Basisstation abgemeldet.
    - Das Mobilteil wird nicht von der Basisstation abgemeldet.
  - 6. Klicken Sie auf 📕.

**Hinweis:** Ist das Mobilteil abgemeldet, kann die überflüssige interne Rufnummer wieder gelöscht werden (**EINRICHTUNG > Interne Rufnummern > ISDN-Teilnehmer**). Funktionstaste für Anlagenfunktionen über den Konfigurationsmanager einrichten

Die Funktionstaste 🕢 eines COMfortel DECT 900 Handset kann mit bis zu zehn Programmierfunktionen der TK-Anlage belegt werden.

Das Einrichten kann folgendermaßen erfolgen:

• Über den Konfigurationsmanager

## Voraussetzungen:

- Interner S<sub>0</sub>-Port (nur am optional erhältlichen COMpact S<sub>0</sub>-Modul oder COMpact ISDN-Modul)
- Mit ausreichender Berechtigungsstufe geöffneter Konfigurationsmanager
- Eingerichtete interne Rufnummern für die Basisstation
- Zugewiesene interne Rufnummern für die Mobilteile
  - 1. Öffnen Sie die Seite EINRICHTUNG > Interne Rufnummern > ISDN-Teilnehmer.
  - 2. Klicken Sie auf DECT-Einstellungen.
  - 3. Öffnen Sie die Seite DECT-Teilnehmer.
  - 4. Wählen Sie im Listenfeld oben das betreffende Mobilteil anhand seines Namens/ seiner Nummer aus.
  - 5. Wählen Sie im ersten Listenfeld **Funktion** unter **Belegung der Funktionstaste** eine der folgenden Optionen:
    - ---: Ermöglicht die Eingabe einer beliebigen Funktion.

[Funktion]: Belegt die Taste mit der ausgewählten Funktion.

Bei Auswahl einer Funktion werden die Felder **Bezeichnung** und **Programmierfunktion** entsprechend vorbelegt.

6. Geben Sie im Eingabefeld **Bezeichnung** eine Bezeichnung für die Taste ein oder ändern Sie ggf. die vorgegebene Bezeichnung. Folgende Eingaben sind möglich:

Bis zu 16 Stellen Ziffern und Zeichen

**Hinweis:** Die Bezeichnung wird nach Drücken der Funktionstaste eines COMfortel DECT 900 Handsets im Display angezeigt.

7. Geben Sie im Eingabefeld **Programmierfunktion** eine Programmierfunktion der TK-Anlage ein oder ersetzen Sie die Platzhalter der vorgegebenen Programmierfunktion. Folgende Eingaben sind möglich:

> Bis zu 24 Stellen Ziffern und Zeichen \* und # BenutzerPIN: Erfordert Eingabe der Benutzer-PIN IdentNummer: Erfordert Eingabe der Identifikationsnummer KW: Erfordert Eingabe einer Kurzwahlnummer oder externen Rufnummer MSN, MSN/DDI: Erfordert Eingabe der eigenen externen Rufnummer Rufnummer: Erfordert Eingabe einer externen Rufnummer Teilnehmer: Erfordert Eingabe einer internen Teilnehmerrufnummer Teilnehmer/Gruppe: Erfordert Eingabe einer internen Teilnehmerrufnummer/ internen Rufnummer einer Sammelrufgruppe

**Hinweis:** Die Zeichenfolgen für die Programmierfunktionen finden Sie in dieser Anleitung unter "Funktionen einrichten und bedienen".

- 8. Wiederholen Sie Schritt 5 bis 7, um die Funktionstaste mit weiteren Anlagenfunktionen zu belegen.
- 9. Wiederholen Sie Schritt 4 bis 7, um die Funktionstaste eines weiteren Mobilteils einzurichten.

**Hinweis:** Die Belegung der Funktionstaste eines Mobilteils kann in weitere Mobilteile kopiert werden (**COMfortel DECT 900 kopieren**).

## Weitere Schritte:

- Speichern Sie Ihre Einstellungen, bevor Sie die Seite verlassen.

**Hinweis:** Die TK-Anlage beginnt, die Daten an die betreffenden Mobilteile zu verteilen. Ist ein Mobilteil gerade nicht bereit für den Datentransfer (ausgeschaltet, außer Reichweite oder im Gespräch), versucht es die TK-Anlage nach wenigen Minuten beim nächsten Mobilteil, bis alle Daten verteilt sind. Während des Datentransfers (Dauer: bis zu zwei Minuten) ist das Mobilteil nicht erreichbar und im Display wird "Kopieren von Telefonanlage" angezeigt.

Funktionstastenbelegung in weitere Mobilteile kopieren

Die Belegung der Funktionstaste 🕢 eines COMfortel DECT 900 Handset kann in weitere Mobilteile kopiert werden.

Das Kopieren kann folgendermaßen erfolgen:

• Über den Konfigurationsmanager

## Voraussetzungen:

- Interner S<sub>0</sub>-Port (nur am optional erhältlichen COMpact S<sub>0</sub>-Modul oder COMpact ISDN-Modul)
- Mit ausreichender Berechtigungsstufe geöffneter Konfigurationsmanager
- Eingerichtete interne Rufnummern für die Basisstation
- Zugewiesene interne Rufnummern für die Mobilteile
  - 1. Öffnen Sie die Seite EINRICHTUNG > Interne Rufnummern > ISDN-Teilnehmer.
  - 2. Klicken Sie auf **DECT-Einstellungen**.
  - 3. Öffnen Sie die Seite COMfortel DECT 900 kopieren.
  - 4. Wählen Sie im Listenfeld oben das Mobilteil, dessen Funktionstastenbelegung kopiert werden soll, anhand seines Namens/seiner Nummer aus.
  - 5. Aktivieren oder deaktivieren Sie unter **Funktionstaste kopieren** die entsprechenden Kontrollkästchen **Funktion kopieren**.
    - Wählt die Belegung zum Kopieren aus.
    - □ Wählt die Belegung zum Kopieren nicht aus.
  - 6. Aktivieren oder deaktivieren Sie unter **Ziel** die Kontrollkästchen hinter den internen Rufnummern der Mobilteile, in die die ausgewählten Funktionstastenbelegungen kopiert werden sollen.
    - Schaltet das Mobilteil als Ziel ein.
    - □ Schaltet das Mobilteil als Ziel aus.
  - 7. Klicken Sie auf Kopieren.

**Hinweis:** Die TK-Anlage beginnt, die Daten an die betreffenden Mobilteile zu verteilen. Ist ein Mobilteil gerade nicht bereit für den Datentransfer (ausgeschaltet, außer Reichweite oder im Gespräch), versucht es die TK-Anlage nach wenigen Minuten beim nächsten Mobilteil, bis alle Daten verteilt sind.

Während des Datentransfers (Dauer: bis zu zwei Minuten) ist das Mobilteil nicht erreichbar und im Display wird "Kopieren von Telefonanlage" angezeigt.

Rufnummern aus dem Anlagentelefonbuch in das Telefonbuch eines DECT-Systemtelefons übertragen

Die im Telefonbuch eingetragenen Rufnummern können mit den entsprechenden Namen in ein COMfortel-DECT-Mobilteil übernommen werden.

Das Übertragen kann folgendermaßen erfolgen:

• Über den Konfigurationsmanager

## Voraussetzungen:

- Mit ausreichender Berechtigungsstufe geöffneter Konfigurationsmanager
- Expertenansicht (Klick auf E)
- Im Telefonbuch vorhandene Einträge
  - 1. Öffnen Sie die Seite BENUTZERDATEN > Telefonbuch.
  - 2. Aktivieren oder deaktivieren Sie für die dem Mobilteil zugewiesene interne Rufnummer die Kontrollkästchen **DECT** der betreffenden Telefonbucheinträge.
    - Schaltet die Übertragung ein.
    - □ Schaltet die Übertragung aus.

## Weitere Schritte:

- Speichern Sie Ihre Einstellungen, bevor Sie die Seite verlassen.

**Hinweis:** Die TK-Anlage beginnt, die Daten an die betreffenden Mobilteile zu verteilen. Ist ein Mobilteil gerade nicht bereit für den Datentransfer (ausgeschaltet, außer Reichweite oder im Gespräch), versucht es die TK-Anlage nach wenigen Minuten beim nächsten Mobilteil, bis alle Daten verteilt sind. Während des Datentransfers (Dauer: bis zu zwei Minuten) ist das Mobilteil nicht erreichbar und im Display wird "Kopieren von Telefonanlage" angezeigt.

Telefonbuchauswahl in weitere Mobilteile kopieren

Die im Telefonbuch für ein DECT-Systemtelefon ausgewählten Rufnummern können in weitere Mobilteile kopiert werden.

Das Kopieren kann folgendermaßen erfolgen:

• Über den Konfigurationsmanager

## Voraussetzungen:

- Interner S<sub>0</sub>-Port (nur am optional erhältlichen COMpact S<sub>0</sub>-Modul oder COMpact ISDN-Modul)
- Mit ausreichender Berechtigungsstufe geöffneter Konfigurationsmanager
- Eingerichtete interne Rufnummern für die Basisstation
- Zugewiesene interne Rufnummern für die Mobilteile
- Für den Quellteilnehmer im Telefonbuch zur Übertragung ausgewählte Rufnummern
  - 1. Öffnen Sie die Seite EINRICHTUNG > Interne Rufnummern > ISDN-Teilnehmer.
  - 2. Klicken Sie auf DECT-Einstellungen.
  - 3. Öffnen Sie die Seite COMfortel DECT 900 kopieren.
  - 4. Wählen Sie im Listenfeld oben das Mobilteil, dessen Telefonbuchauswahl kopiert werden soll, anhand seines Namens/seiner Nummer aus.
  - 5. Aktivieren oder deaktivieren Sie das Kontrollkästchen Übertragung von Rufnummern in die Zieltelefone.
    - Schaltet die Übertragung ein.
    - □ Schaltet die Übertragung aus.
  - 6. Aktivieren oder deaktivieren Sie unter **Ziel** die Kontrollkästchen hinter den internen Rufnummern der Mobilteile, in die die Telefonbuchauswahl kopiert werden soll.
    - Schaltet das Mobilteil als Ziel ein.
    - □ Schaltet das Mobilteil als Ziel aus.
  - 7. Klicken Sie auf Kopieren.

**Hinweis:** Die TK-Anlage beginnt, die Daten an die betreffenden Mobilteile zu verteilen. Ist ein Mobilteil gerade nicht bereit für den Datentransfer (ausgeschaltet, außer Reichweite oder im Gespräch), versucht es die TK-Anlage nach wenigen Minuten beim nächsten Mobilteil, bis alle Daten verteilt sind. Während des Datentransfers (Dauer: bis zu zwei Minuten) ist das Mobilteil nicht erreichbar und im Display wird "Kopieren von Telefonanlage" angezeigt.

# **GSM-Gateway**

Am externen Port der TK-Anlage kann ein GSM-Gateway angeschlossen werden. Somit kann ein direkter Zugang zum weltweiten Mobilfunkverfahren (Global System for Mobile Communications) eingerichtet werden.

Anschluss für die Nutzung eines GSM-Gateways einrichten

Für die Nutzung eines GSM-Gateways am externen Port muss der Port für GSM eingerichtet sein. Dazu gehört das Einschalten der Funktion am Port und für einen ISDN-Anschluss die Auswahl der Anschlussart.

Außerdem wird eine frei wählbare Rufnummer für die Einrichtung der Rufverteilung für das angeschlossene GSM-Gateway benötigt.

**Hinweis:** Die Anschlussart am ISDN-Anschluss und die Rufnummer müssen auch in der Konfiguration des GSM-Gateways hinterlegt sein.

Das Einrichten kann folgendermaßen erfolgen:

• Über den Konfigurationsmanager

## Voraussetzungen:

- Externer analoger Port (nur an der COMpact 3000 analog) oder externer S<sub>0</sub>-Port (nur an der COMpact 3000 ISDN oder am optional erhältlichen COMpact ISDN-Modul)
- Mit ausreichender Berechtigungsstufe geöffneter Konfigurationsmanager
- Expertenansicht (Klick auf E)
- Eingerichtete Vorwahlen (Landes- und Ortsvorwahl)
  - 1. Öffnen Sie die Seite EINRICHTUNG > Externe Rufnummern.
  - Wählen Sie im Listenfeld oben den betreffenden Anschluss aus.
     Es öffnet sich die Seite f
    ür die Konfiguration des betreffenden Anschlusses.
  - 3. Öffnen Sie eine der folgenden Seiten:
    - Analoges GSM-Gateway: Analoger Anschluss > Name und Funktionen
    - Digitales GSM-Gateway: ISDN-Anschluss > Name und Funktionen
  - 4. Aktivieren Sie das Optionsfeld **GSM** unter **Sonderfunktionen des Anschlusses**.

- Schaltet den Anschluss für die Nutzung eines GSM-Gateways ein.
- Schaltet den Anschluss f
  ür die Nutzung eines GSM-Gateways aus. (Keine weitere Aktion erforderlich.)
- Digitales GSM-Gateway: Öffnen Sie die Seite EINRICHTUNG > Externe Rufnummern > ISDN-Anschluss > Anschlussart und wählen Sie die Anschlussart aus.
- 6. Öffnen Sie eine der folgenden Seiten:
  - Analoges GSM-Gateway: EINRICHTUNG > Externe Rufnummern > Analoger Anschluss > Rufnummer
  - Digitales GSM-Gateway: EINRICHTUNG > Externe Rufnummern > ISDN-Anschluss > Rufnummern
- 7. Geben Sie eine frei wählbare Rufnummer ein:
  - Analoges GSM-Gateway: im Eingabefeld Rufnummer
  - Digitales GSM-Gateway am Mehrgeräteanschluss: im Eingabefeld Von unter Mehrfachrufnummer (MSN)
  - Digitales GSM-Gateway am Anlagenanschluss: im Eingabefeld Anlagenrufnummer und im Eingabefeld Von unter Durchwahl (DDI)

Folgende Eingaben sind möglich:

Rufnummer: Bis zu 12 Stellen Mehrfachrufnummer (MSN): Bis zu 12 Stellen Anlagenrufnummer: Bis zu 20 Stellen Durchwahl (DDI): Bis zu 4 Stellen Ziffern

8. Geben Sie im Eingabefeld **Name** einen Namen für die Rufnummer ein. Folgende Eingaben sind möglich:

Bis zu 16 Stellen Ziffern und Zeichen

Hinweis: Der Name wird verwendet für die Anzeige im Systemtelefon.

## Weitere Schritte:

- Speichern Sie Ihre Einstellungen, bevor Sie die Seite verlassen.
- Geben Sie die Anschlussart und die Rufnummer in der Konfiguration des GSM-Gateways ein.

# Rufverteilung

In der Rufverteilung legen Sie fest, an welchen internen Teilnehmern eingehende externe Anrufe signalisiert werden sollen. Das heißt, Sie legen in der Rufverteilung z. B. fest, welche internen Telefone klingeln sollen, wenn Sie angerufen werden. Bei einem Anschluss mit mehreren externen Rufnummern (z. B. ISDN-Anschluss) wird die Rufverteilung für jede Rufnummer einzeln erstellt.

Sie können sowohl ein Telefon bei mehreren Rufnummern, als auch mehrere Telefone bei einer Rufnummer klingeln lassen.

Es wird unterschieden zwischen sofortiger und verzögerter Signalisierung. An einem Teilnehmer, für den eine verzögerte Signalisierung eingestellt wurde, werden eingehende Rufe nach 15 Sekunden signalisiert.

An einer COMpact 3000 analog kann einem Faxgerät mit der Funktion Faxweiche eine besondere Rolle in der Rufverteilung zugewiesen werden.

## Rufverteilungsgruppen

Die TK-Anlage erstellt für jede eingetragene externe Rufnummer automatisch eine interne Gruppe (Rufnummernbereich 8750 bis 8799). Diese Rufverteilungsgruppe unterscheidet sich von den Sammelrufgruppen insofern, dass sie nicht für interne Rufe verwendet werden kann. Sie benötigen die Rufnummer der Rufverteilungsgruppe nur dann, wenn Sie eine Voicemailbox mit einem internen Telefon per Zeichenfolge ein-/ausschalten möchten. Zu diesem Zweck wird die Gruppenrufnummer auf der Seite **EINRICHTUNG > Rufverteilung** direkt unter der zugehörigen externen Rufnummer angezeigt.

## **Rufverteilung erstellen**

## Hinweise:

Externe Rufnummern, die als **Fernschaltrufnummer** (**SERVICE** > **Fernkonfiguration**) oder **Call-Through-Rufnummer** (**FUNKTIONEN** > **Call Through**) benötigt werden, dürfen in der Rufverteilung nicht verwendet werden.

Damit ein Teilnehmer bei eingehenden externen Rufen den Ruf signalisieren kann, benötigt er mindestens die **Amtberechtigung** (dienstlich) **Nur kommend, mit Notruf (EIGENSCHAFTEN > Interne Teilnehmer > Amteinstellungen**).

Das Erstellen kann folgendermaßen erfolgen:

- Getrennt für Konfigurationen
- Über den Konfigurationsmanager
- Am internen Telefon per Zeichenfolge

#### Über den Konfigurationsmanager Rufverteilung erstellen

Voraussetzungen:

- Mit ausreichender Berechtigungsstufe geöffneter Konfigurationsmanager
- Eingerichtete externe Rufnummern
- Eingerichtete interne Teilnehmer
  - 1. Öffnen Sie die Seite EINRICHTUNG > Rufverteilung > Rufverteilung erstellen.

**Hinweis:** Das Erstellen wird auch bei der Schnelleinrichtung im Konfigurationsassistenten angeboten.

Die Tabelle zeigt horizontal alle eingetragenen eigenen externen Rufnummern und die zugehörigen Gruppenrufnummern (Rufverteilungsgruppen) an. Unter **Teilnehmer** sind alle erstellten internen Teilnehmer (Rufnummern und Namen) aufgelistet.

**Hinweis:** Klicken Sie auf  $\searrow$ , um horizontal in der Tabelle zu scrollen und dadurch weitere Rufnummern anzuzeigen. Durch Klicken auf  $\triangleleft$  scrollen sie wieder zurück.

- 2. Wählen Sie aus, an welchem Teilnehmer die Rufe auf die eigene externe Rufnummer signalisiert werden. Folgende Einstellungen sind möglich:
  - Keine Signalisierung
  - ✓ Sofortige Signalisierung
  - Uerzögerte Signalisierung

**Hinweis:** An einem Teilnehmer, für den eine verzögerte Signalisierung eingestellt wurde, werden eingehende Rufe nach 15 Sekunden signalisiert.

Weitere Schritte:

- Speichern Sie Ihre Einstellungen, bevor Sie die Seite verlassen.

#### Über die internen Telefone Rufverteilung am analogen Anschluss erstellen

Voraussetzungen:

- Kenntnis der Sub-Admin- oder Admin-PIN

**Hinweis:** Haben Sie Geräte angeschlossen, die Rufe automatisch annehmen (z. B. Anrufbeantworter, Fax, analoges Türmodul), müssen Sie diese vor der Durchführung abziehen. Ausnahme: Geräte an der vierten TAE-Buchse.

- 1. Heben Sie den Hörer eines der internen Telefone ab, die bei externen Rufen klingeln sollen.
- 2. Wählen Sie ##8.
- 3. Geben Sie die Sub-Admin- oder Admin-PIN ein.
- 4. Wählen Sie \*901# und legen Sie nicht den Hörer auf.

Alle weiteren angeschlossenen Telefone klingeln. Die vierte TAE-Buchse ist für ein Fax voreingestellt. Das daran angeschlossene Gerät klingelt nicht.

5. Heben Sie die Hörer der Telefone ab, die ebenfalls bei externen Rufen klingeln sollen.

Sie hören an jedem abgehobenen Hörer den Quittungston (pulsierender Ton).

**Hinweis:** Haben Sie an der vierten TAE-Buchse anstelle des voreingestellten Faxgeräts ein Telefon angeschlossen, müssen Sie auch daran den Hörer kurz abheben, um die Voreinstellung aufzuheben.

6. Legen Sie die Hörer aller Telefone auf, um den Lernvorgang für diese MSN abzuschließen.

## Über die internen Telefone Rufverteilung am ISDN-Mehrgeräteanschluss erstellen

#### Voraussetzungen:

– Kenntnis der Sub-Admin- oder Admin-PIN

**Hinweis:** Haben Sie Geräte angeschlossen, die Rufe automatisch annehmen (z. B. Anrufbeantworter, Fax, analoges Türmodul), müssen Sie diese vor der Durchführung abziehen. Ausnahme: Geräte an der vierten TAE-Buchse.

Führen Sie die folgenden Schritte für jede am Anschluss verfügbare MSN (Rufnummer am Mehrgeräteanschluss) durch:

- 1. Heben Sie den Hörer eines der internen Telefone ab, die bei externen Rufen klingeln sollen.
- 2. Wählen Sie ##8.
- 3. Geben Sie die Sub-Admin- oder Admin-PIN ein.
- 4. Wählen Sie \*901\*.
- 5. Geben Sie eine MSN ohne Vorwahl ein.
- 6. Wählen Sie # und legen Sie nicht den Hörer auf.

Alle weiteren angeschlossenen Telefone klingeln. Die vierte TAE-Buchse ist für ein Fax voreingestellt. Das daran angeschlossene Gerät klingelt nicht.

7. Heben Sie die Hörer der Telefone ab, die ebenfalls bei externen Rufen dieser MSN klingeln sollen.

Sie hören an jedem abgehobenen Hörer den Quittungston (pulsierender Ton).

**Hinweis:** Haben Sie an der vierten TAE-Buchse anstelle des voreingestellten Faxgeräts ein Telefon angeschlossen, müssen Sie auch daran den Hörer kurz abheben, um die Voreinstellung aufzuheben.

8. Legen Sie die Hörer aller Telefone auf, um den Lernvorgang für diese MSN abzuschließen.

## Über ein internes Telefon Rufverteilung am ISDN-Mehrgeräteanschluss löschen

#### Voraussetzungen:

– Kenntnis der Sub-Admin- oder Admin-PIN

- 1. Heben Sie den Hörer ab.
- 2. Wählen Sie ##8.
- 3. Geben Sie die Sub-Admin- oder Admin-PIN ein.
- 4. Wählen Sie \*900#.

## Faxweiche einstellen

Ist die Faxweiche eingeschaltet, vermittelt die TK-Anlage Rufe von extern aktiv oder passiv an ein internes Faxgerät oder eine Faxbox.

- Aktive Faxweiche: Die TK-Anlage nimmt jeden externen Ruf automatisch an. Sie versucht anhand der Kenntöne zu ermitteln, ob es sich um den Ruf eines Faxgeräts handelt. Werden die entsprechenden Kenntöne innerhalb der Erkennungsdauer von sechs Sekunden identifiziert, wird der Ruf an das interne Ziel vermittelt (Faxgerät oder Faxbox). Kann innerhalb dieser Zeit kein entsprechender Kennton erkannt werden, tritt die normale Rufverteilung in Kraft.
- Passive Faxweiche: Externe Rufe werden an den internen Teilnehmern signalisiert, die in der Rufverteilung ausgewählt sind. Nimmt ein Benutzer den Ruf an und legt innerhalb von drei Sekunden wieder auf, vermittelt die TK-Anlage den Ruf an das interne Ziel (Faxgerät oder Faxbox).
- Aktive/passive Faxweiche: Aktive und passive werden hintereinander geschaltet. So kann der Ruf innerhalb der Erkennungsdauer von sechs Sekunden automatisch von der TK-Anlage an das interne Ziel (Faxgerät oder Faxbox) vermittelt werden oder anschließend durch einen Benutzer, der den Ruf annimmt und innerhalb von drei Sekunden wieder auflegt.

Das Einstellen kann folgendermaßen erfolgen:

- Getrennt für Konfigurationen
- Über den Konfigurationsmanager

Voraussetzungen:

- Externer analoger Port (nur an der COMpact 3000 analog)
- Mit ausreichender Berechtigungsstufe geöffneter Konfigurationsmanager

1. Öffnen Sie die Seite EINRICHTUNG > Rufverteilung > Rufverteilung erstellen.

Die Tabelle zeigt horizontal alle eingetragenen eigenen externen Rufnummern und die zugehörigen Gruppenrufnummern (Rufverteilungsgruppen) an.

**Hinweis:** Klicken Sie auf  $\searrow$ , um horizontal in der Tabelle zu scrollen und dadurch weitere Rufnummern anzuzeigen. Durch Klicken auf  $\triangleleft$  scrollen sie wieder zurück.

2. Wählen Sie im ersten Listenfeld **Faxfunktion** eine der folgenden Optionen:

aus: Schaltet die Faxweiche aus. (Keine weitere Aktion erforderlich.)
aktive Faxweiche: Schaltet die aktive Faxweiche ein.
passive Faxweiche: Schaltet die passive Faxweiche ein.
aktive/passive Faxweiche: Schaltet die aktive/passive Faxweiche ein.

3. Wählen Sie im zweiten Listenfeld Faxfunktion das interne Ziel aus:

801 bis 806: Faxbox Interne Rufnummer oder Name: Faxgerät

## Weitere Schritte:

- Speichern Sie Ihre Einstellungen, bevor Sie die Seite verlassen.

## Übersicht über die Rufverteilung

Die Übersicht zeigt, an welchen internen Teilnehmern ein Ruf auf eine eigene externe Rufnummer signalisiert wird.

#### Hinweise:

Die Übersicht kann im Konfigurationsmanager durch Auswahl von **Rufver**teilung im Listenfeld neben (i) und anschließendes Klicken auf (i) geöffnet werden. Um die Übersicht wieder zu schließen, klicken Sie auf **Schließen**.

Die Übersicht kann durch Klicken auf Drucken ausgedruckt werden.

# Notruf

Notrufe sind Rufe an die als Notrufnummer in die TK-Anlage eingetragenen Rufnummern.

Eine Notrufnummer kann sowohl mit, als auch ohne die Amtzugangsziffer angewählt werden, damit ein Benutzer im Notfall nicht lange überlegen muss. Dies hat den Vorteil, dass auch Personen ohne Erfahrung mit Amtzugangsziffern diese Rufnummern problemlos wählen können.

Über die entsprechende Amtberechtigung kann an Teilnehmern, an denen normalerweise keine externen Gespräche geführt werden können, mithilfe der Notrufnummern die Wahl wichtiger Rufnummern erlaubt werden.

**Wichtig:** Notrufe über VoIP können zurzeit noch nicht von allen Anbietern vollständig gewährleistet werden. Dies betrifft sowohl die Verbindung mit der Notrufleitstelle als auch die Bereitstellung der beim Notruf so wichtigen geografischen Lokalisierung des Anrufers.

# COMpact 3000 analog, COMpact 3000 ISDN und optional COMpact ISDN-Modul:

Die TK-Anlage führt Notrufe bevorzugt über den Festnetzanschluss durch. Ist der Festnetzanschluss belegt, wird bei eingeschalteter Notrufvorrangschaltung ein Gespräch für die Durchführung des Notrufs unterbrochen – selbst wenn die VoIP-Zugänge frei sind. Steht kein Festnetzanschluss zur Verfügung (externer analoger Port oder ISDN-Port durch GSM-Gateway belegt), werden Notrufe über das GSM-Gateway durchgeführt.

**Hinweis:** Die Wahl von Notrufnummern über die VoIP-Zugänge ist manuell durch eine gezielte Amtbelegung mit der Accountnummer möglich.

## Notrufvorrangschaltung ein-/ausschalten

Ist die Notrufvorrangschaltung eingeschaltet, wird bei Wahl einer Notrufnummer von der TK-Anlage auf jeden Fall eine externe Leitung zur Verfügung gestellt.

> **Hinweis für COMpact 3000 analog, COMpact 3000 ISDN und optional COMpact ISDN-Modul:** Die TK-Anlage führt Notrufe bevorzugt über den Festnetzanschluss durch. Ist der Festnetzanschluss belegt, wird bei eingeschalteter Notrufvorrangschaltung ein Gespräch für die Durchführung des Notrufs unterbrochen – selbst wenn die VoIP-Zugänge frei sind.

Das Ein-/Ausschalten kann folgendermaßen erfolgen:

• Über den Konfigurationsmanager

## Voraussetzungen:

- Externer analoger Port (nur an der COMpact 3000 analog), externer S<sub>0</sub>-Port (nur an der COMpact 3000 ISDN oder am optional erhältlichen COMpact ISDN-Modul) oder externer VoIP-Kanal (nur an der COMpact 3000 VoIP)
- Mit ausreichender Berechtigungsstufe geöffneter Konfigurationsmanager
  - 1. Öffnen Sie die Seite EINRICHTUNG > Notruf > Einstellungen.
  - 2. Aktivieren oder deaktivieren Sie das Kontrollkästchen Notruf hat Vorrang.
    - Schaltet die Notrufvorrangschaltung ein.
    - □ Schaltet die Notrufvorrangschaltung aus.

Hinweis: Die Notrufvorrangschaltung wird für die gesamte Anlage aktiviert.

#### Weitere Schritte:

- Speichern Sie Ihre Einstellungen, bevor Sie die Seite verlassen.

## Notrufnummern erstellen

Bis zu zehn externe Rufnummern können als Notrufnummern eingetragen werden.

**Hinweis:** Die Notrufnummern 110 und 112 sind im Auslieferzustand vergeben.

Das Erstellen kann folgendermaßen erfolgen:

• Über den Konfigurationsmanager

## Voraussetzungen:

– Mit ausreichender Berechtigungsstufe geöffneter Konfigurationsmanager

1. Öffnen Sie die Seite EINRICHTUNG > Notruf > Notrufnummern.

2. Ändern Sie ggf. eine der angezeigten Notrufnummern oder geben Sie im ersten freien Eingabefeld **Notrufnummer** eine neue Notrufnummer ein. Folgende Eingaben sind möglich:

Bis zu 20 Stellen Ziffern

## Hinweise:

Auch die Eingabe von Rufnummern aus dem eigenen Ortsnetz muss mit Vorwahl erfolgen. Ausnahme: Gesetzlich geregelte Notrufnummern, z. B. 110 und 112.

Beachten Sie, dass die Eingabe von Notrufnummern ohne Vorwahl den internen Rufnummernplan einschränkt. Durch die Notrufnummern 110 und 112 stehen z. B. die internen Rufnummern 110 und 112 sowie 1100-1109 und 1120-1129 nicht mehr zur Verfügung.

3. Geben Sie im Eingabefeld **Name** einen Namen zur Identifizierung ein. Folgende Eingaben sind möglich:

Bis zu 16 Stellen Ziffern und Zeichen

**Hinweis:** Der Name wird verwendet für die Anzeige im Systemtelefon. Außerdem wird auf einigen Seiten des Konfigurationsmanagers (z. B. Gesprächsdatenliste) der Name zusätzlich zur Rufnummer angezeigt.

- 4. Klicken Sie auf 🕂.
- 5. Wiederholen Sie Schritt 2 bis 4, um weitere Rufnummern einzutragen.

Weitere Schritte:

– Speichern Sie Ihre Einstellungen, bevor Sie die Seite verlassen.

# Anlagenuhrzeit

Die TK-Anlage verfügt über eine interne Uhr, die die Anlagenuhrzeit (Uhrzeit und Datum) an die angeschlossenen Endgeräte ausgibt. Verfügt das Endgerät über die Möglichkeit, wird diese Anlagenuhrzeit am Endgerät angezeigt.

Weiterhin wird die Anlagenuhrzeit benötigt, um Funktionen wie das Schalten von Konfigurationen sowie das Wecken auszuführen.

Bei einem Stromausfall oder Anlagenreset geht die Anlagenuhrzeit verloren. Sie kann auf verschiedene Arten aktualisiert werden:

- Manuell
- Über Netzwerk
- Über die gepufferte Echtzeituhr speichert ca. zwei Stunden die Uhrzeit im stromlosen Zustand
- Über ISDN (nur an der COMpact 3000 ISDN oder am optional erhältlichen COMpact ISDN-Modul)

**Hinweis:** Die Umstellung von Sommer-/Winterzeit wird für die Anlagenuhrzeit automatisch vorgenommen.

# Anlagenuhrzeit (Uhrzeit und Datum) manuell einstellen

**Hinweis:** Ggf. führt ein Ändern der Zeit zum automatischen Abmelden im Konfigurationsmanager.

Das Einstellen kann folgendermaßen erfolgen:

- Über den Konfigurationsmanager
- Am internen Telefon per Zeichenfolge

## Über den Konfigurationsmanager Anlagenuhrzeit manuell einstellen

Voraussetzungen:

- Mit ausreichender Berechtigungsstufe geöffneter Konfigurationsmanager
  - 1. Öffnen Sie die Seite EINRICHTUNG > Anlagenuhrzeit.

2. Geben Sie im Eingabefeld **Uhrzeit** die korrekte Uhrzeit ein. Folgende Eingaben sind möglich:

Uhrzeit im Format hh : mm : ss 00 bis 23: Stunden (hh) 00 bis 59: Minuten (mm) 00 bis 59: Sekunden (ss)

3. Geben Sie im Eingabefeld **Datum** das aktuelle Datum ein. Folgende Eingaben sind möglich:

Datum im Format TT . MM . JJJJ 01 bis 31: Tag (TT) 01 bis 12: Monat (MM) 1970 bis 9999: Jahr (JJJJ)

4. Wählen Sie im Listenfeld **Zeitzone** abhängig vom Standort eine der folgenden Optionen:

**UTC**: Die UTC (Coordinated Universal Time - Weltzeit) ist eine Kombination aus der internationalen Atomzeit (TAI) und der Universalzeit (UT). Sie wird anstelle der mittleren Greenwichzeit (GMT - Greenwich Mean Time) verwendet.

Ortsname, z. B. Berlin

5. Klicken Sie auf Jetzt stellen.

## Über den Konfigurationsmanager Anlagenuhrzeit vom PC übernehmen

Voraussetzungen:

– Mit ausreichender Berechtigungsstufe geöffneter Konfigurationsmanager

- 1. Öffnen Sie die Seite EINRICHTUNG > Anlagenuhrzeit.
- 2. Wählen Sie im Listenfeld **Zeitzone** abhängig vom Standort eine der folgenden Optionen:

**UTC**: Die UTC (Coordinated Universal Time - Weltzeit) ist eine Kombination aus der internationalen Atomzeit (TAI) und der Universalzeit (UT). Sie wird anstelle der mittleren Greenwichzeit (GMT - Greenwich Mean Time) verwendet.

Ortsname, z. B. Berlin

3. Klicken Sie auf Datum und Uhrzeit vom PC übernehmen.

# Über das interne Telefon Uhrzeit der TK-Anlage manuell einstellen

#### Voraussetzungen:

- Für den Teilnehmer erteilte Berechtigung Steuerung der Anlage per Telefon
- Kenntnis der Sub-Admin- oder Admin-PIN
  - 1. Heben Sie den Hörer ab.
  - 2. Wählen Sie ##8.
  - 3. Geben Sie die Sub-Admin- oder Admin-PIN ein.
  - 4. Wählen Sie \*300.
  - 5. Geben Sie die Uhrzeit ein. Folgende Eingaben sind möglich:

Uhrzeit 6-stellig im Format hhmmss

- 00 bis 23: Stunden (hh)
- 00 bis 59: Minuten (mm)
- 00 bis 59: Sekunden (ss)
- 6. Wählen Sie #.

## Über das interne Telefon Datum der TK-Anlage manuell einstellen

## Voraussetzungen:

- Für den Teilnehmer erteilte Berechtigung Steuerung der Anlage per Telefon
- Kenntnis der Sub-Admin- oder Admin-PIN
  - 1. Heben Sie den Hörer ab
  - 2. Wählen Sie ##8.
  - 3. Geben Sie die Sub-Admin- oder Admin-PIN ein.
  - 4. Wählen Sie **\*301**.
  - 5. Geben Sie das Datum ein. Folgende Eingaben sind möglich:

Datum 6-stellig im Format TTMMJJ

01 bis 31: Tag (TT)

01 bis 12: Monat (MM)

- 00 bis 99: Jahr (JJ)
- 6. Wählen Sie #.

Automatische Aktualisierung der Anlagenuhrzeit über Netzwerk ein-/ ausschalten

Das Ein-/Ausschalten kann folgendermaßen erfolgen:

• Über den Konfigurationsmanager

## Voraussetzungen:

- Verbindung der TK-Anlage zum Netzwerk des Servers
- Mit ausreichender Berechtigungsstufe geöffneter Konfigurationsmanager
  - 1. Öffnen Sie die Seite EINRICHTUNG > Anlagenuhrzeit.
  - 2. Wählen Sie im Listenfeld **Update-Intervall** eine der folgenden Optionen:

**kein NTP-Dienst**: Schaltet die automatische Aktualisierung der Anlagenuhrzeit über Netzwerk aus. (Keine weitere Aktion erforderlich.)

Zeitintervall, z. B. **Update nach 5 Stunden**: Schaltet die automatische Aktualisierung der Anlagenuhrzeit über Netzwerk ein.

**Hinweis:** Die automatische Aktualisierung der Anlagenuhrzeit über Netzwerk wird im ausgewählten Zeitintervall (z. B. alle 5 Stunden) durchgeführt.

- 3. Wählen Sie aus oder geben Sie einen NTP-Server ein:
  - Aktivieren Sie das Optionsfeld Land und wählen Sie im Listenfeld Land das gewünschte Land aus. Anschließend wählen Sie im Listenfeld NTP-Server den gewünschten Server aus.
  - Aktivieren Sie das Optionsfeld **Manueller Server**. Geben Sie die Adresse eines lokalen NTP-Servers oder den Namen eines externen NTP-Servers im Eingabefeld **Manueller Server** ein.

Hinweis: Die Adresse erhalten Sie vom Systemadministrator des Netzwerks.

## Weitere Schritte:

- Speichern Sie Ihre Einstellungen, bevor Sie die Seite verlassen.

Automatische Aktualisierung der Anlagenuhrzeit nach jedem ISDN-Gespräch ein-/ausschalten

Ist die Aktualisierung der Anlagenuhrzeit nach jedem ISDN-Gespräch eingeschaltet, wird die bei einem gehenden externen Gespräch vom Netzbetreiber übermittelte Uhrzeit zum Stellen der Anlagenuhrzeit verwendet.

#### Hinweise:

Der Netzbetreiber übermittelt in der Regel eine minutengenaue Zeit.

Eine Aktualisierung der Uhrzeit findet maximal einmal pro Stunde statt.

Das Ein-/Ausschalten kann folgendermaßen erfolgen:

• Über den Konfigurationsmanager

#### Voraussetzungen:

- Externer S<sub>0</sub>-Port (nur an der COMpact 3000 ISDN oder am optional erhältlichen COMpact ISDN-Modul)
- Mit ausreichender Berechtigungsstufe geöffneter Konfigurationsmanager
  - 1. Öffnen Sie die Seite EINRICHTUNG > Anlagenuhrzeit.
  - 2. Aktivieren oder deaktivieren Sie das Kontrollkästchen Nach jedem ISDN-Gespräch.
    - Schaltet die automatische Aktualisierung der Anlagenuhrzeit nach jedem ISDN-Gespräch ein.
    - Schaltet die automatische Aktualisierung der Anlagenuhrzeit nach jedem ISDN-Gespräch aus.

#### Weitere Schritte:

- Speichern Sie Ihre Einstellungen, bevor Sie die Seite verlassen.

Automatische Aktualisierung der Anlagenuhrzeit über ISDN bei fehlender Uhrzeit ein-/ausschalten

Ist die Aktualisierung der Anlagenuhrzeit bei fehlender Uhrzeit eingeschaltet, führt die TK-Anlage selbsttätig ein ISDN-Gespräch mit dem eingestellten Anschluss durch.

#### Hinweise:

Das automatische Gespräch wird eingeleitet, wenn sowohl in der TK-Anlage als auch in den angeschlossenen Systemtelefonen eine gültige Uhrzeit oder ein gültiges Datum fehlt.

Bei einem gehenden externen Gespräch übermittelt der Netzbetreiber in der Regel eine minutengenaue Zeit, die dann zum Stellen der Anlagenuhrzeit verwendet wird.

Das Ein-/Ausschalten kann folgendermaßen erfolgen:

• Über den Konfigurationsmanager

## Voraussetzungen:

- Externer S<sub>0</sub>-Port (nur an der COMpact 3000 ISDN oder am optional erhältlichen COMpact ISDN-Modul)
- Mit ausreichender Berechtigungsstufe geöffneter Konfigurationsmanager
  - 1. Öffnen Sie die Seite EINRICHTUNG > Anlagenuhrzeit.
  - 2. Aktivieren oder deaktivieren Sie das Kontrollkästchen Automatisches ISDN-Gespräch.
    - Schaltet die automatische Aktualisierung der Anlagenuhrzeit bei fehlender Uhrzeit ein.
    - □ Schaltet die automatische Aktualisierung der Anlagenuhrzeit bei fehlender Uhrzeit aus. (Keine weitere Aktion erforderlich.)
  - 3. Geben Sie im Eingabefeld die Rufnummer ein, die die TK-Anlage automatisch anwählen soll. Folgende Eingaben sind möglich:

Bis zu 16 Stellen Ziffern

#### Hinweise:

Wurde keine Rufnummer eingegeben, leitet die TK-Anlage automatisch ein Gespräch mit der ersten eingetragenen MSN/DDI ein.

Bei Eingabe einer Rufnummer sollte es sich um einen Anschluss handeln, an dem ein Automat das Gespräch entgegen nimmt.

## Weitere Schritte:

- Speichern Sie Ihre Einstellungen, bevor Sie die Seite verlassen.

# Kalender

Im Kalender der TK-Anlage werden Feiertage und andere individuell genutzte Tage (z. B. Betriebsferien) verwaltet. Diese werden von der TK-Anlage bei der automatischen Konfigurationsumschaltung und, sofern gewünscht, beim Least Cost Routing (LCR) und bei der Durchführung von Weckrufen berücksichtigt.

Feiertage aus Feiertagslisten einfügen

Die TK-Anlage stellt bereits fertig vorbereitete Feiertagslisten für verschiedene Länder/ Bundesländer zur Verfügung.

Das Einfügen kann folgendermaßen erfolgen:

• Über den Konfigurationsmanager

## Voraussetzungen:

- Mit ausreichender Berechtigungsstufe geöffneter Konfigurationsmanager
  - 1. Öffnen Sie die Seite BENUTZERDATEN > Kalender > Feiertagslisten.
  - 2. Wählen Sie im Listenfeld **Bundesland** unter **Feiertagsliste einfügen** das gewünschte Land/Bundesland.
  - 3. Klicken Sie auf Einfügen unter Feiertagsliste einfügen.

Die für das Land/Bundesland gültigen Feiertage werden für einen unbegrenzten Zeitraum eingefügt. Feiertage mit jährlich wechselnden Daten werden automatisch von der TK-Anlage berechnet.

**Hinweis:** Die auf diese Weise eingefügten Feiertage können Sie bei Bedarf auch einzeln wieder löschen und bearbeiten. Jede dieser Änderungen wird automatisch für alle Kalenderjahre vorgenommen.

## Feiertage erstellen und bearbeiten

Zusätzlich zu den Feiertagen, die in den Feiertagslisten für verschiedene Länder/Bundesländer zur Verfügung gestellt werden, können Sie eigene Feiertage mit individuellen Daten (z. B. Betriebsferien) erstellen. Außerdem können Sie vorhandene Einträge bearbeiten. Folgende Einstellungen können für jeden Feiertag einzeln vorgenommen werden:

- Aktiviert: Ist der betreffende Feiertag f
  ür die Verwendung bei Anlagenfunktionen eingeschaltet, wird er von der TK-Anlage bei der automatischen Konfigurationsumschaltung und, sofern gew
  ünscht, beim Least Cost Routing (LCR) und bei der Durchf
  ührung von Weckrufen ber
  ücksichtigt.
- **Einmalig**: Ist die Eigenschaft "Einmalig" eingeschaltet, wird der Feiertag nur in dem Jahr verwendet, für das er eingetragen wurde. Ist die Eigenschaft "Einmalig" ausgeschaltet, wird der Feiertag in den Folgejahren automatisch mit demselben Datum verwendet. Für Feiertage, die über die Feiertagslisten eingefügt wurden, ist die Eigenschaft "Einmalig" immer ausgeschaltet. In den Feiertagslisten enthaltene Feiertage mit jährlich wechselnden Daten werden automatisch von der TK-Anlage berechnet.
- Gültig für LCR: Ist der betreffende Feiertag für die Verwendung beim Least Cost Routing eingeschaltet, wird bei einem gehenden Ruf die für Feiertage eingetragene Anwahl verwendet. Ist der betreffende Feiertag für die Verwendung beim Least Cost Routing ausgeschaltet, wird bei einem gehenden Ruf die für den betreffenden Wochentag eingetragene Anwahl verwendet.

Das Erstellen und Bearbeiten kann folgendermaßen erfolgen:

• Über den Konfigurationsmanager

## Voraussetzungen:

- Mit ausreichender Berechtigungsstufe geöffneter Konfigurationsmanager
  - 1. Öffnen Sie die Seite BENUTZERDATEN > Kalender > Feiertage.
  - 2. Geben Sie im Eingabefeld **Datum** das Datum (8-stellig im Format TT.MM.JJJJ) ein oder klicken Sie auf in und wählen Sie das Datum aus.
  - 3. Geben Sie im Eingabefeld Name einen Namen für den Feiertag ein.
  - 4. Aktivieren oder deaktivieren Sie das Kontrollkästchen Aktiviert.
    - Schaltet den betreffenden Feiertag für die Verwendung bei Anlagenfunktionen ein.
    - Schaltet den betreffenden Feiertag für die Verwendung bei Anlagenfunktionen aus.

- 5. Aktivieren oder deaktivieren Sie das Kontrollkästchen Einmalig.
  - Schaltet die Eigenschaft "Einmalig" für den betreffenden Feiertag ein.
  - Schaltet die Eigenschaft "Einmalig" für den betreffenden Feiertag aus.
- 6. Aktivieren oder deaktivieren Sie das Kontrollkästchen Gültig für LCR.
  - Schaltet den betreffenden Feiertag für die Verwendung beim Least Cost Routing ein.
  - Schaltet den betreffenden Feiertag für die Verwendung beim Least Cost Routing aus.
- 7. Klicken Sie auf 🔚, um einen neuen Eintrag hinzuzufügen.

## Weitere Schritte:

– Speichern Sie Ihre Einstellungen, bevor Sie die Seite verlassen.

## Feiertage importieren

Diese Funktion ermöglicht den Import von Feiertagen, die zuvor aus einer anderen TK-Anlage gleicher Bauart exportiert wurden.

Das Importieren kann folgendermaßen erfolgen:

• Über den Konfigurationsmanager

## Voraussetzungen:

- Mit ausreichender Berechtigungsstufe geöffneter Konfigurationsmanager
- Auf einem Datenträger (PC) gespeicherte Datei (\*.ft)
  - 1. Öffnen Sie die Seite BENUTZERDATEN > Kalender > Feiertage.
  - 2. Klicken Sie auf **Durchsuchen** (dieser Text ist abhängig vom verwendeten Betriebssystem).

Es öffnet sich ein Dialog zur Dateiauswahl.

- 3. Wählen Sie die zu importierende Datei und klicken Sie auf Öffnen (dieser Text ist abhängig vom verwendeten Betriebssystem).
- 4. Klicken Sie auf Importieren.

Die Feiertage werden in die TK-Anlage gespeichert.

**Hinweis:** Enthält die zu importierende Liste ein Datum, das bereits auf der Seite eingetragen wurde, so wird der Eintrag der Importdatei verworfen.

## Feiertage exportieren

Die eingetragenen Feiertage können in eine Datei (\*.ft) exportiert werden, um sie anschließend in eine andere TK-Anlage gleicher Bauart zu importieren.

Das Exportieren kann folgendermaßen erfolgen:

• Über den Konfigurationsmanager

## Voraussetzungen:

– Mit ausreichender Berechtigungsstufe geöffneter Konfigurationsmanager

- 1. Öffnen Sie die Seite BENUTZERDATEN > Kalender > Feiertage.
- 2. Klicken Sie auf Exportieren.

Es öffnet sich ein Dialog für das Herunterladen der Datei "publicholiday.ft".

3. Speichern Sie die Datei auf dem PC.

Übersicht über die Feiertage

Die Übersicht zeigt eine Tabelle über die Monate und Tage des aktuellen Jahrs. Alle bereits eingerichteten Feiertage sind in roter Schriftfarbe hervorgehoben.

## Hinweise:

Die Übersicht kann im Konfigurationsmanager durch Auswahl von **Feiertage** im Listenfeld neben (1) und anschließendes Klicken auf (1) geöffnet werden. Um die Übersicht wieder zu schließen, klicken Sie auf **Schließen**.

Die Übersicht kann durch Klicken auf Drucken ausgedruckt werden.

# Töne

Die TK-Anlage unterstützt verschiedene Töne im Hörer, um die verschiedenen Betriebszustände der TK-Anlage anzuzeigen:

- Externer Wählton (Dauerwählton): nach Wahl der Amtzugangsziffer, wenn eine freie externe Leitung zur Verfügung steht Wahl einer Rufnummer möglich
- Interner Wählton (Nebenstellen-Wählton): nach dem Abheben des Hörers oder nach dem Drücken der Flash- oder Rückfragetaste, wenn eine freie Leitung zur Verfügung steht – Wahl einer Rufnummer möglich

**Hinweis:** Bei Standard-VoIP-Telefonen wird ein Wählton vom Telefon selbst erzeugt, auch wenn keine freie Leitung zur Verfügung steht.

- Quittungston: zum Abschluss einer Programmierung, wenn die Programmierung erfolgreich ausgeführt wurde
- Besetztton:
  - Nach dem Abheben des Hörers, wenn keine freie Leitung zur Verfügung steht oder eine Berechtigung fehlt
  - Nach Wahl einer Rufnummer, wenn der gewünschte Anschluss besetzt oder das Netz überlastet ist oder eine Berechtigung fehlt
  - Bei Gesprächsende
  - Bei einer Programmierung, wenn die Programmierung nicht erfolgreich war oder eine Berechtigung fehlt
  - Bei Anruf für Call Through, wenn die vom Handy übermittelte Rufnummer nicht berechtigt ist, Call Through zu nutzen
- Rufton: während der Rufphase
- Sonderton 1 und Sonderton 2:
  - Nach dem Abheben des Hörers (bei eingestelltem Sonderton als interner Wählton)
  - Nach dem Abheben des Hörers (bei eingeschaltetem Sonderwählton), wenn der Gesprächsdatenspeicher gefüllt ist
- Anklopfton: während eines Gesprächs (bei eingeschaltetem Anklopfen), wenn ein weiterer Ruf eingeht – Annahme oder Abweisen des weiteren Rufs möglich
- Wechselton:
  - Bei Anruf für Call Through, wenn die vom Handy übermittelte Rufnummer berechtigt ist, Call Through zu nutzen Wahl einer Rufnummer möglich
  - Bei Anruf für Fernprogrammierung, wenn der Anschluss für die Fernprogrammierung zur Verfügung steht Programmierung möglich

# Darstellung der Töne

## Die Töne werden folgendermaßen signalisiert:

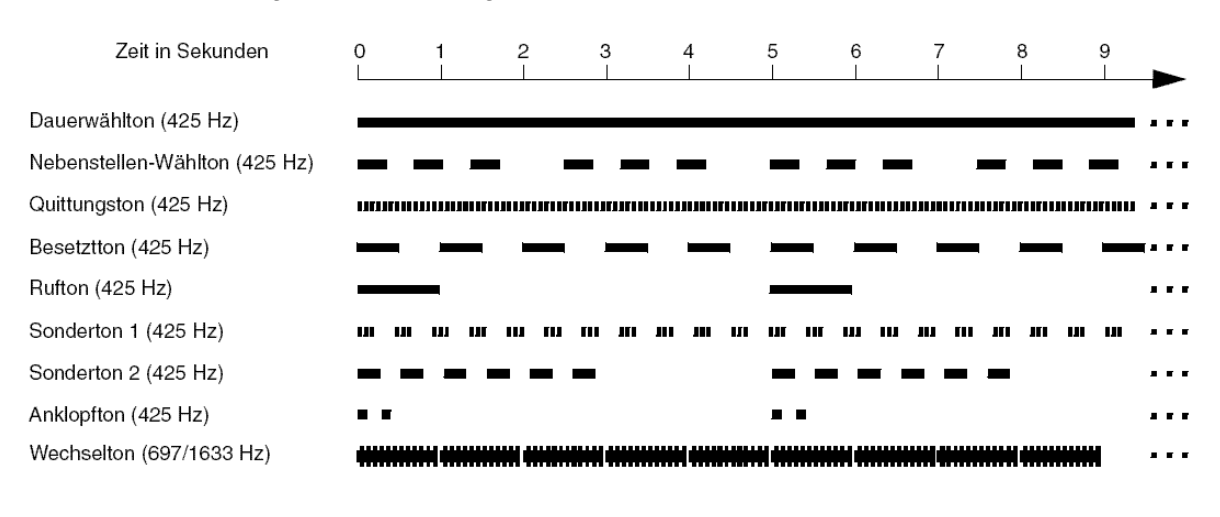

## Internen Wählton einstellen

Den internen Wählton hört der Benutzer nach dem Abheben des Hörers oder nach dem Drücken der FLASH- oder Rückfragetaste, wenn eine freie Leitung zur Verfügung steht. Die Wahl einer Rufnummer ist dann möglich.

Das Einstellen kann folgendermaßen erfolgen:

- Getrennt für Teilnehmer
- Über den Konfigurationsmanager

## Voraussetzungen:

- Mit ausreichender Berechtigungsstufe geöffneter Konfigurationsmanager
- Expertenansicht (Klick auf E)
  - 1. Öffnen Sie die Seite EIGENSCHAFTEN > Interne Teilnehmer > Teilnehmereigenschaften > Signalisierung durch Töne.
  - 2. Wählen Sie im Listenfeld oben den betreffenden Teilnehmer anhand seines Namens/ seiner Nummer aus.
  - 3. Wählen Sie im Listenfeld Interner Wählton eine der folgenden Optionen:

1 x lang: 1 langer Ton (1 Sekunde), 4 Sekunden Pause, ...
3 x kurz: 3 Doppeltöne, ca. 1 Sekunde Pause, ...
Sonderton: pulsierender Ton
**Hinweis:** Wird der Sonderton als interner Wählton eingestellt, ist eine Unterscheidung zum Sonderwählton nicht mehr möglich.

Weitere Schritte:

- Speichern Sie Ihre Einstellungen, bevor Sie die Seite verlassen.

#### Besetztton bei Gesprächsende ein-/ausschalten

Ist der Besetztton bei Gesprächsende eingeschaltet, erzeugt die TK-Anlage bei Gesprächsende (z. B. der Gesprächspartner legt auf) einen Besetztton.

Bei manchen Anrufbeantwortern führt dieser Besetztton dazu, dass die Aufzeichnung nicht unterbrochen wird. Diese Anrufbeantworter können den Besetztton nicht von Sprache unterscheiden. Für solche Fälle kann der Besetztton ausgeschaltet werden.

Das Ein-/Ausschalten kann folgendermaßen erfolgen:

- Getrennt für Teilnehmer
- Über den Konfigurationsmanager

#### Voraussetzungen:

- Mit ausreichender Berechtigungsstufe geöffneter Konfigurationsmanager
- Expertenansicht (Klick auf E)
  - 1. Öffnen Sie die Seite EIGENSCHAFTEN > Interne Teilnehmer > Teilnehmereigenschaften > Signalisierung durch Töne.
  - 2. Wählen Sie im Listenfeld oben den betreffenden Teilnehmer anhand seines Namens/ seiner Nummer aus.
  - 3. Aktivieren oder deaktivieren Sie das Kontrollkästchen **Besetztton bei Gesprächsende**.
    - Schaltet den Besetztton bei Gesprächsende ein.
    - □ Schaltet den Besetztton bei Gesprächsende aus.

#### Weitere Schritte:

# Klingelrhythmen

Die TK-Anlage unterstützt verschiedene Klingelrhythmen zur Signalisierung von Rufen an den internen Teilnehmern.

# Darstellung der Klingelrhythmen

Die Klingelrhythmen werden an analogen Telefonen folgendermaßen signalisiert:

|             | Zeit in Sekunden | 0 | 1 | 2 | 3 | 4     | 5 | 6 | 7 | 8 | 9 | ►     |
|-------------|------------------|---|---|---|---|-------|---|---|---|---|---|-------|
| 1 x lang    |                  |   |   |   |   |       | _ |   |   |   |   |       |
| 3 x kurz    |                  | - |   | _ | - | _     | _ |   | _ | - |   |       |
| Sonderrhyth | imus 1           |   |   |   |   | . = = |   |   |   |   |   |       |
| Sonderrhyth | imus 2           | _ |   |   | - |       |   |   |   | - | • |       |
| Sonderrhyth | imus 3           |   |   |   |   |       |   |   |   |   |   |       |
| Sonderrhyth | imus 4           | - | - |   |   |       | - |   |   |   |   |       |
| Sonderrhyth | imus 5           | _ |   |   |   |       |   |   |   |   |   |       |
| Sonderrhyth | imus 6           | _ |   |   |   |       | _ |   |   |   |   | • • • |
| Alarmruf    |                  |   |   |   |   |       |   |   |   |   | - |       |

# **Rufunterscheidung durch Klingelrhythmen**

Um Externrufe über verschiedene externe Rufnummern oder interne Rufe (z. B. auf zwei interne analoge Telefone in einem Raum) bereits am Klingelrhythmus unterscheiden zu können, sind verschiedene Klingelrhythmen einstellbar.

# Hinweise:

An einem Systemtelefon COMfortel 1100/1500/2500/2500 AB/ VoIP 2500 AB können die Klingelrhythmen abhängig von der Rufart oder der Rufnummer eingestellt werden.

Einige Endgeräte (z. B. schnurlose, analoge Telefone) generieren ihren eigenen Rufton / Klingelrhythmus. Hinweise hierzu finden Sie in der Beschreibung zu Ihrem Endgerät.

## Klingelrhythmus für interne Rufe einstellen

Der Klingelrhythmus gibt an, mit welcher Tonfolge interne Rufe am analogen Teilnehmer der TK-Anlage signalisiert werden.

Das Einstellen kann folgendermaßen erfolgen:

- Getrennt für Teilnehmer
- Über den Konfigurationsmanager

#### Voraussetzungen:

- Mit ausreichender Berechtigungsstufe geöffneter Konfigurationsmanager
- Expertenansicht (Klick auf E)
  - 1. Öffnen Sie die Seite EIGENSCHAFTEN > Interne Teilnehmer > Teilnehmereigenschaften > Analoge Einstellungen.
  - 2. Wählen Sie im Listenfeld oben den betreffenden Teilnehmer anhand seines Namens/ seiner Nummer aus.
  - 3. Wählen Sie im Listenfeld **Klingelrhythmus für interne Rufe** eine der folgenden Optionen:

1 x lang: 1 langer Ton (1 Sekunde), 4 Sekunden Pause, ...

3 x kurz: 3 Doppeltöne, ca. 1 Sekunde Pause, ...

#### Weitere Schritte:

- Speichern Sie Ihre Einstellungen, bevor Sie die Seite verlassen.

Klingelrhythmus für externe Rufe über den analogen Anschluss einstellen

Der Klingelrhythmus gibt an, mit welcher Tonfolge externe Rufe auf die Rufnummer des analogen Anschlusses an den internen Teilnehmern der TK-Anlage signalisiert werden.

#### Hinweise:

Die Signalisierung wird von analogen Geräten wie beschrieben durchgeführt.

ISDN-Geräte generieren ihren eigenen Rufton/Klingelrhythmus. Hinweise hierzu finden Sie in der Beschreibung zu Ihrem ISDN-Endgerät.

Das Einstellen kann folgendermaßen erfolgen:

• Über den Konfigurationsmanager

#### Voraussetzungen:

- Externer analoger Port (nur an der COMpact 3000 analog)
- Mit ausreichender Berechtigungsstufe geöffneter Konfigurationsmanager
- Eingerichtete Vorwahlen (Landes- und Ortsvorwahl)
  - 1. Öffnen Sie die Seite EINRICHTUNG > Externe Rufnummern.

**Hinweis:** Das Einstellen wird auch bei der Schnelleinrichtung im Konfigurationsassistenten angeboten.

2. Wählen Sie im Listenfeld oben den analogen Anschluss aus.

Es öffnet sich die Seite für die Konfiguration des analogen Anschlusses.

- 3. Öffnen Sie die Seite Analoger Anschluss > Rufnummern.
- 4. Wählen Sie im Listenfeld Klingelrhythmus eine der folgenden Optionen:

1 x lang: 1 langer Ton (1 Sekunde), 4 Sekunden Pause, ...

- 3 x kurz: 3 Doppeltöne, ca. 1 Sekunde Pause, ...
- 1. Sonderrhythmus: ununterbrochen pulsierend
- **2. Sonderrhythmus**: ständig folgende Doppeltöne (3 Doppeltöne in 5 Sekunden)
- 3. Sonderrhythmus: 1 Doppelton, ca. 4 Sekunden Pause, ...
- 4. Sonderrhythmus: 2 kurze Töne, ca. 4 Sekunden Pause, ...
- 5. Sonderrhythmus: 2 lange Töne, ca. 3 Sekunden Pause, ...
- 6. Sonderrhythmus: 1 kurzer und 1 langer Ton, ca. 4 Sekunden Pause, ...

#### Weitere Schritte:

- Speichern Sie Ihre Einstellungen, bevor Sie die Seite verlassen.

Klingelrhythmus für externe Rufe über den Mehrgeräteanschluss einstellen

Der Klingelrhythmus gibt an, mit welcher Tonfolge externe Rufe auf die Rufnummer des Mehrgeräteanschlusses an den internen Teilnehmern der TK-Anlage signalisiert werden.

#### Hinweise:

Die Signalisierung wird von analogen Geräten wie beschrieben durchgeführt.

ISDN-Geräte generieren ihren eigenen Rufton/Klingelrhythmus. Hinweise hierzu finden Sie in der Beschreibung zu Ihrem ISDN-Endgerät.

Das Einstellen kann folgendermaßen erfolgen:

• Über den Konfigurationsmanager

#### Voraussetzungen:

- Externer S<sub>0</sub>-Port (nur an der COMpact 3000 ISDN oder am optional erhältlichen COMpact ISDN-Modul) oder/und VoIP-Account in der Anschlussart Mehrgeräteanschluss
- Mit ausreichender Berechtigungsstufe geöffneter Konfigurationsmanager
- Eingerichtete Vorwahlen (Landes- und Ortsvorwahl)
  - 1. Öffnen Sie die Seite EINRICHTUNG > Externe Rufnummern.
  - 2. Wählen Sie im Listenfeld oben den betreffenden Anschluss aus.

Es öffnet sich die Seite für die Konfiguration des betreffenden Anschlusses.

- 3. Öffnen Sie eine der folgenden Seiten:
  - ISDN-Anschluss > Rufnummern
  - VoIP-Anschluss > Rufnummern

**Hinweis:** Das Einstellen wird auch bei der Schnelleinrichtung im Konfigurationsassistenten angeboten.

4. Wählen Sie im Listenfeld Klingelrhythmus eine der folgenden Optionen:

- 1 x lang: 1 langer Ton (1 Sekunde), 4 Sekunden Pause, ...
- 3 x kurz: 3 Doppeltöne, ca. 1 Sekunde Pause, ...
- 1. Sonderrhythmus: ununterbrochen pulsierend
- **2. Sonderrhythmus**: ständig folgende Doppeltöne (3 Doppeltöne in 5 Sekunden)
- 3. Sonderrhythmus: 1 Doppelton, ca. 4 Sekunden Pause, ...
- 4. Sonderrhythmus: 2 kurze Töne, ca. 4 Sekunden Pause, ...
- 5. Sonderrhythmus: 2 lange Töne, ca. 3 Sekunden Pause, ...
- 6. Sonderrhythmus: 1 kurzer und 1 langer Ton, ca. 4 Sekunden Pause, ...

Weitere Schritte:

- Speichern Sie Ihre Einstellungen, bevor Sie die Seite verlassen.

Klingelrhythmus für externe Rufe über den TK-Anlagenanschluss einstellen

Der Klingelrhythmus gibt an, mit welcher Tonfolge externe Rufe auf die Rufnummer des TK-Anlagenanschlusses an den internen Teilnehmern der TK-Anlage signalisiert werden.

#### Hinweise:

Die Signalisierung wird von analogen Geräten wie beschrieben durchgeführt.

ISDN-Geräte generieren ihren eigenen Rufton/Klingelrhythmus. Hinweise hierzu finden Sie in der Beschreibung zu Ihrem ISDN-Endgerät.

Das Einstellen kann folgendermaßen erfolgen:

Über den Konfigurationsmanager

# Voraussetzungen:

- Externer S<sub>0</sub>-Port (nur an der COMpact 3000 ISDN oder am optional erhältlichen COMpact ISDN-Modul) oder/und VoIP-Account in der Anschlussart Anlagenanschluss
- Mit ausreichender Berechtigungsstufe geöffneter Konfigurationsmanager
- Eingerichtete Vorwahlen (Landes- und Ortsvorwahl)
  - 1. Öffnen Sie die Seite EINRICHTUNG > Externe Rufnummern.
  - 2. Wählen Sie im Listenfeld oben den betreffenden Anschluss aus.

Es öffnet sich die Seite für die Konfiguration des betreffenden Anschlusses.

- 3. Öffnen Sie eine der folgenden Seiten:
  - ISDN-Anschluss > Rufnummern
  - VoIP-Anschluss > Rufnummern

**Hinweis:** Das Einstellen wird auch bei der Schnelleinrichtung im Konfigurationsassistenten angeboten.

4. Wählen Sie im Listenfeld Klingelrhythmus eine der folgenden Optionen:

1 x lang: 1 langer Ton (1 Sekunde), 4 Sekunden Pause, ...

3 x kurz: 3 Doppeltöne, ca. 1 Sekunde Pause, ...

- 1. Sonderrhythmus: ununterbrochen pulsierend
- **2. Sonderrhythmus**: ständig folgende Doppeltöne (3 Doppeltöne in 5 Sekunden)
- 3. Sonderrhythmus: 1 Doppelton, ca. 4 Sekunden Pause, ...
- 4. Sonderrhythmus: 2 kurze Töne, ca. 4 Sekunden Pause, ...
- 5. Sonderrhythmus: 2 lange Töne, ca. 3 Sekunden Pause, ...
- 6. Sonderrhythmus: 1 kurzer und 1 langer Ton, ca. 4 Sekunden Pause, ...

Weitere Schritte:

- Speichern Sie Ihre Einstellungen, bevor Sie die Seite verlassen.

#### Klingelfrequenz einstellen

Die Klingelfrequenz gibt an, mit welcher Frequenz der Klingelspannung die TK-Anlage Rufe an den internen analogen Teilnehmern signalisiert.

Das Einstellen kann folgendermaßen erfolgen:

• Über den Konfigurationsmanager

#### Voraussetzungen:

- Mit ausreichender Berechtigungsstufe geöffneter Konfigurationsmanager
- Expertenansicht (Klick auf E)

- 1. Öffnen Sie die Seite EINRICHTUNG > Interne Rufnummern > Analoge Teilnehmer.
- 2. Wählen Sie im Listenfeld Klingelfrequenz eine der folgenden Optionen:

25 Hz 50 Hz

Weitere Schritte:

# Schutz vor unbefugtem Zugriff

Damit wichtige Einstellungen nicht versehentlich oder von unbefugten Personen geändert werden können, kann die TK-Anlage vor unerlaubtem Zugriff geschützt werden.

Es gibt die folgenden Berechtigungsstufen:

- Administrator (Zugang mit der Admin-PIN)
- Sub-Administrator (Zugang mit einer der vier Sub-Admin-PINs)
- Benutzer (Zugang mit der dem Teilnehmer zugeordneten Benutzer-PIN)

### Zugriffsberechtigungen

Je nach Berechtigungsstufe sind die Zugriffsberechtigungen auf den Konfigurationsmanager eingeschränkt.

### Administrator

Der Administrator hat ohne Einschränkungen Zugriff auf den Konfigurationsmanager. Über diesen kann er die TK-Anlage komplett konfigurieren, sowie die PINs der anderen Benutzer (interne Teilnehmer) ändern.

#### Sub-Administrator

Ebenso wie der Administrator hat der Sub-Administrator kompletten Zugriff auf den Konfigurationsmanager. Lediglich die folgenden Einstellungen kann er nicht vornehmen:

- Ansehen und Einstellen der Admin-PIN
- Eintragen der Errichterdaten
- Einstellen der Fernkonfiguration
- Ansehen und Verwenden des Konfigurationsassistenten

#### **Benutzer (interne Teilnehmer)**

Der Benutzer hat folgende Zugriffsberechtigungen:

- Einstellen und Nutzen von Fenstern auf der Portalseite
- Einstellen der eigenen Teilnehmereigenschaften (Benutzer-Einstellungen und Signalisierung durch Töne)
- Einstellen der eigenen Weckzeiten
- Ansehen der eigenen Zeit- und Gebührenkontoeinstellungen
- Ansehen der eigenen Gesprächsdatenliste
- Ansehen des Telefonbuches und Nutzen der Funktion Soft Call

- Ansehen und Bearbeiten der eigenen Voicemail- und Faxboxnachrichten
- Ansehen aller Sperr- und Freiwerke (inklusive der eingetragenen Rufnummern)

#### Admin-PIN und -Benutzername einstellen

Die Benutzerdaten für einen Administrator können eingestellt werden. Im Auslieferzustand lauten sie:

- PIN: 111111
- Benutzername: admin

Das Einstellen kann folgendermaßen erfolgen:

• Über den Konfigurationsmanager

#### Voraussetzungen:

- Mit ausreichender Berechtigungsstufe geöffneter Konfigurationsmanager
  - 1. Öffnen Sie die Seite EINRICHTUNG > Serverkonfiguration > Zugriff und Anlagendaten.

**Hinweis:** Das Einstellen wird auch bei der Schnelleinrichtung im Konfigurationsassistenten angeboten.

2. Ändern Sie ggf. im Eingabefeld **Benutzername** unter **Administrator** den Benutzernamen für den Administrator. Folgende Eingaben sind möglich:

> Bis zu 6 Stellen Ziffern und Zeichen

3. Ändern Sie ggf. in den Eingabefeldern **PIN** und **PIN (Eingabewiederholung)** unter **Administrator** jeweils die Admin-PIN. Folgende Eingaben sind möglich:

Genau 6 Stellen Ziffern

**Hinweis:** Alle PINs in der TK-Anlage sind eindeutig. D. h., es ist nicht möglich, dieselbe PIN zweimal zu vergeben.

Weitere Schritte:

#### Benutzer-PINs einstellen

Das Einstellen kann folgendermaßen erfolgen:

- Getrennt für Teilnehmer
- Über den Konfigurationsmanager

#### Voraussetzungen:

- Mit ausreichender Berechtigungsstufe geöffneter Konfigurationsmanager
  - 1. Öffnen Sie eine der folgenden Seiten:
    - EINRICHTUNG > Interne Rufnummern > Analoge Teilnehmer
    - EINRICHTUNG > Interne Rufnummern > ISDN-Teilnehmer
    - EINRICHTUNG > Interne Rufnummern > VoIP-Teilnehmer
  - 2. Geben Sie im Eingabefeld **PIN** des betreffenden Teilnehmers die gewünschte Benutzer-PIN ein. Folgende Eingaben sind möglich:

Genau 6 Stellen Ziffern

**Hinweis:** Alle PINs in der TK-Anlage sind eindeutig. D. h., es ist nicht möglich, dieselbe PIN zweimal zu vergeben.

#### Weitere Schritte:

### Sub-Admin-PINs einstellen

Die Sub-Admin-PIN entspricht der Benutzer-PIN des jeweiligen Sub-Administrators. Es können maximal vier Sub-Admin-PINs eingestellt werden.

Das Einstellen kann folgendermaßen erfolgen:

- Getrennt für Teilnehmer
- Über den Konfigurationsmanager

#### Voraussetzungen:

- Mit ausreichender Berechtigungsstufe geöffneter Konfigurationsmanager

- 1. Öffnen Sie eine der folgenden Seiten:
  - EINRICHTUNG > Interne Rufnummern > Analoge Teilnehmer
  - EINRICHTUNG > Interne Rufnummern > ISDN-Teilnehmer
  - EINRICHTUNG > Interne Rufnummern > VoIP-Teilnehmer
- 2. Geben Sie im Eingabefeld **PIN** des betreffenden Teilnehmers die gewünschte Sub-Admin-PIN ein. Folgende Eingaben sind möglich:

Genau 6 Stellen Ziffern

**Hinweis:** Alle PINs in der TK-Anlage sind eindeutig. D. h., es ist nicht möglich, dieselbe PIN zweimal zu vergeben.

3. Aktivieren Sie das Kontrollkästchen Sub-Admin des betreffenden Teilnehmers.

Der betreffende Teilnehmer erhält die Rechte eines Sub-Administrators.

#### Weitere Schritte:

#### **PIN ändern**

Jede beliebige PIN der TK-Anlage kann geändert werden.

Das Ändern kann folgendermaßen erfolgen:

• An einem internen Telefon per Zeichenfolge

#### Voraussetzungen:

- Für den Teilnehmer erteilte Berechtigung Steuerung der Anlage per Telefon
- Kenntnis der bestehenden PIN
  - 1. Heben Sie den Hörer ab.
  - 2. Wählen Sie \*99\*.
  - 3. Geben Sie die bestehende PIN ein.
  - 4. Wählen Sie \*.
  - 5. Geben Sie die neue PIN ein. Folgende Eingaben sind möglich:

Genau 6 Stellen Ziffern

**Hinweis:** Alle PINs in der TK-Anlage sind eindeutig. D. h., es ist nicht möglich, dieselbe PIN zweimal zu vergeben.

- 6. Wählen Sie \*.
- 7. Geben Sie die neue PIN erneut ein.
- 8. Wählen Sie #.

**Hinweis:** Wenn Sie an dieser Stelle einen Besetztton anstelle eines Quittungstons hören, wird die neue PIN gegebenenfalls bereits in der TK-Anlage verwendet und es findet keine Änderung statt. Versuchen Sie es erneut mit einer anderen Ziffernfolge. Berechtigung für Steuerung der Anlage ein-/ausschalten

Ist die Berechtigung für die Steuerung der Anlage per Telefon eingeschaltet, kann der betreffende Teilnehmer die TK-Anlage über sein internes Telefon programmieren.

Das Ein-/Ausschalten kann folgendermaßen erfolgen:

- Getrennt für Teilnehmer
- Über den Konfigurationsmanager

#### Voraussetzungen:

- Mit ausreichender Berechtigungsstufe geöffneter Konfigurationsmanager
- Expertenansicht (Klick auf [])
  - 1. Öffnen Sie die Seite EIGENSCHAFTEN > Interne Teilnehmer > Teilnehmereigenschaften > Berechtigungen.
  - 2. Wählen Sie im Listenfeld oben den betreffenden Teilnehmer anhand seines Namens/ seiner Nummer aus.
  - 3. Aktivieren oder deaktivieren Sie das Kontrollkästchen Steuerung der Anlage per Telefon.
    - Schaltet die Berechtigung für die Steuerung der Anlage per Telefon ein.
    - Schaltet die Berechtigung für die Steuerung der Anlage per Telefon aus.

#### Weitere Schritte:

# Amtzugang

Um die Wahl einer externen Rufnummer einzuleiten, muss eine externe Leitung belegt werden:

- Durch Hörerabheben am Direkten Amtapparat (Auslieferzustand)
- Durch Hörerabheben und Wahl der Amtzugangsziffer, wenn kein Direkter Amtapparat benutzt wird.

#### Direkten Amtapparat ein-/ausschalten

Ist Direkter Amtapparat für einen internen Teilnehmer eingeschaltet (Auslieferzustand), wird durch das Hörerabheben eine externe Leitung angefordert (ohne die vorherige Eingabe der Amtzugangsziffer).

Diese Einstellung ist für interne Telefone geeignet, an denen hauptsächlich extern und ohne Funktionen wie Kurzwahl und Privatgespräche telefoniert wird.

### Hinweise:

Interne Gespräche sind durch vorheriges Drücken der \*-Taste (2 x) möglich.

Die ISDN-PC-Karte, die zur Programmierung der TK-Anlage verwendet werden soll, darf nicht als Direkter Amtapparat eingestellt werden, da sonst eine Programmierung über die ISDN-PC-Karte nicht mehr möglich ist.

Das Ein-/Ausschalten kann folgendermaßen erfolgen:

- Getrennt für Teilnehmer
- Über den Konfigurationsmanager

#### Voraussetzungen:

- Mit ausreichender Berechtigungsstufe geöffneter Konfigurationsmanager

- 1. Öffnen Sie die Seite EIGENSCHAFTEN > Interne Teilnehmer > Teilnehmereigenschaften > Amteinstellungen.
- 2. Wählen Sie im Listenfeld oben den betreffenden Teilnehmer anhand seines Namens/ seiner Nummer aus.
- 3. Aktivieren oder deaktivieren Sie das Kontrollkästchen Direkter Amtapparat.
  - Schaltet die Funktion Direkter Amtapparat für den Teilnehmer ein.
  - Schaltet die Funktion Direkter Amtapparat für den Teilnehmer aus.

#### Weitere Schritte:

- Speichern Sie Ihre Einstellungen, bevor Sie die Seite verlassen.

### Amtzugangsziffer einstellen

Die Amtzugangsziffer wird benötigt, um eine externe Leitung anzufordern (Ausnahme: Direkter Amtapparat).

**Hinweis:** Eine freie externe Leitung wird nach Wahl der Amtzugangsziffer durch den externen Wählton angezeigt. Es kann dann die externe Rufnummer gewählt werden.

Das Einstellen kann folgendermaßen erfolgen:

• Über den Konfigurationsmanager

### Voraussetzungen:

- Mit ausreichender Berechtigungsstufe geöffneter Konfigurationsmanager
- Expertenansicht (Klick auf E)
- Eingerichtete Vorwahlen (Landes- und Ortsvorwahl)
  - 1. Öffnen Sie die Seite EINRICHTUNG > Externe Rufnummern > Standort.
  - 2. Ändern Sie im Eingabefeld **Amtzugangsziffer** die Amtzugangsziffer. Folgende Eingaben sind möglich:

1 Ziffer im Bereich 0 bis 7 und 9

#### Hinweise:

Die Amtzugangsziffer der TK-Anlage lautet im Auslieferzustand "0". Eine Änderung der Amtzugangsziffer ist nur sinnvoll, wenn eine andere Amtzugangsziffer üblich ist (z. B. in England).

Beachten Sie, dass eine Änderung der Amtzugangsziffer eine Einschränkung des Rufnummernplans bewirkt.

Die Amtzugangsziffer 8 ist von der freien Vergabe ausgenommen. Sie wird anlagenintern benötigt.

#### Weitere Schritte:

# Vermitteln und Rückruf

Für das Vermitteln und das Rückrufangebot an externe Anrufer benötigt die TK-Anlage Vorgaben, damit diese Funktionen wunschgemäß durchgeführt werden.

### Hook-Flash-Zeit einstellen

Die Hook-Flash-Zeit ermöglicht der TK-Anlage, ein Flash-Signal vom betreffenden Teilnehmer zu erkennen.

Dafür muss die Hook-Flash-Zeit mit der Zeit übereinstimmen, die für das Flash-Signal am analogen Endgerät eingestellt ist (siehe Handbuch des Telefons).

#### Hinweise:

MFV-Telefone, die verschiedene Funktionen per T-Net-Funktionstaste/ Menü durchführen, verwenden dabei ein Flash von 300 ms Länge. Um diese Funktionen auch an der TK-Anlage nutzen zu können, muss dieselbe Zeit als Hook-Flash-Zeit der TK-Anlage eingestellt werden. Meist steht eine zusätzliche Flash-Taste an diesen Telefonen zur Verfügung, die auch auf den Wert eingestellt werden muss (siehe Handbuch des Telefons).

Beachten Sie, dass die TK-Anlage das Auflegen erst nach Ablauf der Hook-Flash-Zeit erkennt.

Das Einstellen kann folgendermaßen erfolgen:

- Getrennt für Teilnehmer
- Über den Konfigurationsmanager

#### Voraussetzungen:

- Mit ausreichender Berechtigungsstufe geöffneter Konfigurationsmanager
- Expertenansicht (Klick auf E)
  - 1. Öffnen Sie die Seite EIGENSCHAFTEN > Interne Teilnehmer > Teilnehmereigenschaften > Analoge Einstellungen.
  - 2. Wählen Sie im Listenfeld oben den betreffenden Teilnehmer anhand seines Namens/ seiner Nummer aus.
  - 3. Wählen Sie im Listenfeld Hook-Flash-Zeit eine der folgenden Optionen:

**100 ms** bis **1s**: Die TK-Anlage erkennt ein vom betreffenden Teilnehmer gesendetes Signal von 100 bis 1000 Millisekunden als Flash-Signal.

#### Weitere Schritte:

- Speichern Sie Ihre Einstellungen, bevor Sie die Seite verlassen.

Berechtigung für Vermittlung externer Gespräche nach extern ein-/ausschalten

Ist die Berechtigung für Vermittlung externer Gespräche nach extern eingeschaltet, kann der betreffende Teilnehmer ein Gespräch zwischen zwei externen Teilnehmern vermitteln.

**Hinweis:** Das vermittelte Gespräch wird auf den Zeitraum begrenzt, der eingestellt ist (**FUNKTIONEN > Vermittlung**).

Das Ein-/Ausschalten kann folgendermaßen erfolgen:

- Getrennt für Teilnehmer
- Über den Konfigurationsmanager

# Voraussetzungen:

- Mit ausreichender Berechtigungsstufe geöffneter Konfigurationsmanager
- Expertenansicht (Klick auf E)
- Für den Teilnehmer erteilte Amtberechtigung für externe Gespräche (international oder national)
  - 1. Öffnen Sie die Seite EIGENSCHAFTEN > Interne Teilnehmer > Teilnehmereigenschaften > Berechtigungen.
  - 2. Wählen Sie im Listenfeld oben den betreffenden Teilnehmer anhand seines Namens/ seiner Nummer aus.
  - 3. Aktivieren oder deaktivieren Sie das Kontrollkästchen Vermittlung externer Gespräche nach extern.
    - Schaltet die Berechtigung für die Vermittlung externer Gespräche nach extern ein.
    - Schaltet die Berechtigung für die Vermittlung externer Gespräche nach extern aus.

#### Weitere Schritte:

Maximale Dauer vermittelter Gespräche (extern mit extern) einstellen

Die maximale Dauer vermittelter Gespräche (extern mit extern) gibt an, wie viele Minuten ein vermitteltes Gespräch zwischen zwei externen Teilnehmern maximal dauert.

Das Einstellen kann folgendermaßen erfolgen:

• Über den Konfigurationsmanager

#### Voraussetzungen:

- Mit ausreichender Berechtigungsstufe geöffneter Konfigurationsmanager
- Expertenansicht (Klick auf E)
  - 1. Öffnen Sie die Seite FUNKTIONEN > Vermittlung.
  - 2. Geben Sie im Eingabefeld **Max. Gesprächsdauer** unter **Vermittlung von zwei externen Teilnehmern** einen Wert ein. Folgende Eingaben sind möglich:

**1** bis **99**: Die TK-Anlage beendet das vermittelte Gespräch nach 1 bis 99 Minuten.

Weitere Schritte:

- Speichern Sie Ihre Einstellungen, bevor Sie die Seite verlassen.

CCBS-Angebot an externe Anrufer ein-/ausschalten

Ist das CCBS-Angebot an externe Anrufer eingeschaltet, bietet die TK-Anlage einem externen Anrufer einen Rückruf an, wenn der angewählte Anschluss besetzt ist.

**Hinweis:** Wurde die Funktion eingeleitet, wird dem Telefon des Anrufers das Freiwerden eines zuvor besetzten Anschlusses signalisiert.

Das Ein-/Ausschalten kann folgendermaßen erfolgen:

• Über den Konfigurationsmanager

#### Voraussetzungen:

- Externer S<sub>0</sub>-Port (nur an der COMpact 3000 ISDN oder am optional erhältlichen COMpact ISDN-Modul) in der Anschlussart Anlagenanschluss
- Beim Netzbetreiber freigeschaltetes Dienstmerkmal CCBS (Rückruf bei besetzt)

- Mit ausreichender Berechtigungsstufe geöffneter Konfigurationsmanager
- Expertenansicht (Klick auf E)
- Eingerichtete Vorwahlen (Landes- und Ortsvorwahl)
  - 1. Öffnen Sie die Seite EINRICHTUNG > Externe Rufnummern.
  - Wählen Sie im Listenfeld oben den betreffenden ISDN-Anschluss aus.
    Es öffnet sich die Seite für die Konfiguration des ISDN-Anschlusses.
  - 3. Öffnen Sie die Seite ISDN-Anschluss > Name und Funktionen.
  - 4. Aktivieren oder deaktivieren Sie das Kontrollkästchen CCBS.
    - Schaltet das CCBS-Angebot an externe Anrufer ein.
    - □ Schaltet das CCBS-Angebot an externe Anrufer aus.

**Wichtig:** Wurde die Funktion aktiviert, obwohl der Netzbetreiber die Funktion nicht unterstützt (das Dienstmerkmal wurde nicht freigeschaltet), kann es vorkommen, dass einem Anrufer der Rückruf angeboten wird. Die Antwort des Anrufers wird dann aber nicht an die TK-Anlage weitergeleitet und somit kann die Funktion nicht ausgeführt werden.

#### Weitere Schritte:

- Speichern Sie Ihre Einstellungen, bevor Sie die Seite verlassen.

#### CCNR-Angebot an externe Anrufer ein-/ausschalten

Ist das CCNR-Angebot an externe Anrufer eingeschaltet, bietet die TK-Anlage einem externen Anrufer bei einem unbeantworteten Ruf einen Rückruf.

**Hinweis:** Wurde die Funktion eingeleitet, wird dem Telefon des Anrufers signalisiert, wenn eine Aktion am zuvor angewählten Teilnehmer stattgefunden hatte.

Das Ein-/Ausschalten kann folgendermaßen erfolgen:

• Über den Konfigurationsmanager

Voraussetzungen:

- Externer S<sub>0</sub>-Port (nur an der COMpact 3000 ISDN oder am optional erhältlichen COMpact ISDN-Modul) in der Anschlussart Anlagenanschluss
- Beim Netzbetreiber freigeschaltetes Dienstmerkmal CCNR (Rückruf bei Nichtmelden)
- Mit ausreichender Berechtigungsstufe geöffneter Konfigurationsmanager
- Expertenansicht (Klick auf E)
- Eingerichtete Vorwahlen (Landes- und Ortsvorwahl)
  - 1. Öffnen Sie die Seite EINRICHTUNG > Externe Rufnummern.
  - Wählen Sie im Listenfeld oben den betreffenden ISDN-Anschluss aus.
    Es öffnet sich die Seite für die Konfiguration des ISDN-Anschlusses.
  - 3. Öffnen Sie die Seite ISDN-Anschluss > Name und Funktionen.
  - 4. Aktivieren oder deaktivieren Sie das Kontrollkästchen CCNR.
    - Schaltet das CCNR-Angebot an externe Anrufer ein.
    - Schaltet das CCNR-Angebot an externe Anrufer aus.

**Wichtig:** Wurde die Funktion aktiviert, obwohl der Netzbetreiber die Funktion nicht unterstützt (das Dienstmerkmal wurde nicht freigeschaltet), kann es vorkommen, dass einem Anrufer der Rückruf angeboten wird. Die Antwort des Anrufers wird dann aber nicht an die TK-Anlage weitergeleitet und somit kann die Funktion nicht ausgeführt werden.

Weitere Schritte:

# Anlagendaten

Eine COMpact 3000 gibt es in der deutschen oder internationalen Anlagenvariante. Um welche Variante es sich handelt, kann im Konfigurationsmanager eingesehen werden. Weiterhin können im Konfigurationsmanager ein Name und eine Beschreibung für die TK-Anlage hinterlegt werden.

### Land einstellen

Durch die Länderauswahl erhält die TK-Anlage automatisch die Standardeinstellungen, die im gewählten Land benötigt werden (z. B. Einstellungen für analoge Ports, Notrufnummern).

Hinweis: Die aktuelle Einstellung wird auf der Seite SERVICE > Info > Anlagendaten unter Land angezeigt.

Das Einstellen kann folgendermaßen erfolgen:

• Über den Konfigurationsmanager

#### Voraussetzungen:

- Internationale Variante der COMpact 3000
- Mit ausreichender Berechtigungsstufe geöffneter Konfigurationsmanager
  - 1. Öffnen Sie die Seite EINRICHTUNG > Serverkonfiguration > Zugriff und Anlagendaten.

**Hinweis:** Auch bei der Aktivierung der TK-Anlage im Rahmen der Ersteinrichtung wird eine Länderauswahl vorgenommen.

2. Wählen Sie im Listenfeld Land unter Anlage das gewünschte Land aus.

#### Weitere Schritte:

## Anlagenname und -beschreibung eintragen

Anlagenname und -beschreibung können zur eigenen Information eingetragen werden.

Hinweis: Der Anlagenname wird im Anmeldefenster angezeigt.

Das Eintragen kann folgendermaßen erfolgen:

• Über den Konfigurationsmanager

#### Voraussetzungen:

– Mit ausreichender Berechtigungsstufe geöffneter Konfigurationsmanager

1. Öffnen Sie die Seite EINRICHTUNG > Serverkonfiguration > Zugriff und Anlagendaten.

**Hinweis:** Das Eintragen wird auch bei der Schnelleinrichtung im Konfigurationsassistenten angeboten.

2. Geben Sie im Eingabefeld **Anlagenname** unter **Anlage** einen Namen ein. Folgende Eingaben sind möglich:

Bis zu 16 Stellen Ziffern und Zeichen

3. Geben Sie im Eingabefeld **Anlagenbeschreibung** unter **Anlage** die benötigten Informationen ein. Folgende Eingaben sind möglich:

> Bis zu 64 Stellen Ziffern und Zeichen

Weitere Schritte:

# **Service und Wartung**

Dieser Abschnitt beschreibt u. a. für den Servicefall nützliche Funktionen.

#### Themen

- Statusanzeigen (Seite 493)
- Neustart (Seite 497)
- Firmware-Update (Seite 501)
- Sicherung und Wiederherstellung von Konfigurationsdaten (Seite 507)
- Fernkonfiguration und alternative Verbindungswege (Seite 515)
- Auslieferzustand (Seite 537)
- Herunterfahren (Seite 539)
- Speichermedium auswerfen (Seite 540)
- Erweiterung der TK-Anlage (Seite 541)
- Servicedaten (Seite 546)

# Statusanzeigen

Zur Kontrolle des Betriebszustands bietet die TK-Anlage verschiedene Statusanzeigen.

#### Statusanzeigen an den LEDs

Das LED-Anzeigefeld am Gerät dient zur Kontrolle des Betriebszustands.

**Hinweis:** Ist der Eco-Modus (Stromsparfunktion) eingeschaltet, sind alle LEDs ausgeschaltet und keine Anzeige möglich. Ausnahme: Im Eco-Modus **nur LED "Power" an** sind alle LEDs ausgenommen der LED "Power" ausgeschaltet. Diese leuchtet dann nicht konstant, sondern blinkt langsam grün.

| LED "Line":     | Betriebs-/Belegtzustand der vorhandenen Ämter:                                                                            |
|-----------------|----------------------------------------------------------------------------------------------------|
| aus             | Mindestens ein Gesprächskanal ist nicht bereit. (Wird übersteuert durch die Anzeige eines Belegtzustands.)                |
| leuchtet grün   | Alle Gesprächskanäle sind bereit und frei.                                                                                |
| blinkt grün     | COMpact 3000 VoIP: Die Verbindung zu einem Modem (DSL,<br>Kabel, Sat) besteht. Es ist noch kein VoIP-Account registriert. |
| blinkt orange   | Mindestens ein Gesprächskanal ist belegt.                                                                                 |
| leuchtet orange | Alle Gesprächskanäle sind belegt.                                                                                         |
|                 |                                                                                                    |
| LED "Messages": | Status des Nachrichtenspeichers:                                                                                          |
| aus             | Es liegen keine Nachrichten vor.                                                                                          |
| leuchtet grün   | Es liegen keine neuen Nachrichten vor. Alle vorhandenen Nachrichten wurden angesehen, aber noch nicht gelöscht.           |
| blinkt grün     | Es liegt mindestens eine neue, noch nicht gesehene Nachricht vor.                                                         |
| blinkt rot      | Der Nachrichtenspeicher ist voll.                                                                                         |

Service und Wartung Statusanzeigen Statusanzeigen an den LEDs

| LED "WAN":         | Status der Ethernet-Schnittstelle (nur COMpact 3000 VoIP, Ethernet-Port WAN):                                                          |
|--------------------|----------------------------------------------------------------------------------------------------|
| aus                | Ethernet-Verbindung mit einem PC/Netzwerk besteht nicht.                                                                               |
| leuchtet grün      | Ethernet-Verbindung mit einem PC/Netzwerk besteht.                                                                                     |
| blinkt grün        | Ethernet-Verbindung besteht und Pakete werden übertragen.                                                                              |
| LED "LAN":         | Status der Ethernet-Schnittstelle (COMpact 3000 VoIP mit zwei Ethernet-Ports LAN):                                                     |
| aus                | Ethernet-Verbindung mit einem PC/Netzwerk besteht nicht.                                                                               |
| leuchtet grün      | Ethernet-Verbindung mit einem PC/Netzwerk besteht<br>(COMpact 3000 VoIP: Mindestens an einem Port besteht die<br>Verbindung).          |
| blinkt grün        | Ethernet-Verbindung besteht und Pakete werden übertragen<br>(COMpact 3000 VoIP: Mindestens an einem Port werden<br>Pakete übertragen). |
| LED "Power":       | Status der TK-Anlage (nach dem Neustart):                                                                                              |
| leuchtet rot       | Die Bootpartition wird geprüft.                                                                                                    |
| leuchtet orange    | Die Hardwaredaten und der Kernel werden aus der Partition geladen.                                                                     |
| blinkt orange      | Die Kerneltreiber werden geladen.                                                                                                    |
| leuchtet orange    | Die Anlagenapplikation wird gestartet.                                                                                                 |
| leuchtet grün      | Die TK-Anlage ist betriebsbereit.                                                                                                    |
| LED "Power":       | Status der TK-Anlage (im Fehlerfall):                                                                                                  |
| aus                | Keine Stromversorgung vorhanden.                                                                                                    |
| blinkt rot (1/1 s) | Es wurde keine gültige Bootpartition gefunden. System wird angehalten.                                                                 |
|                    |                                                                                                    |

**Hinweis:** Bleibt die LED "Power" – auch nach einem Neustart – dauerhaft rot, liegt ein Fehler vor. Wenden Sie sich an Ihren Fachhändler oder direkt an den Hersteller.

| LED "Power":                       | Benutzerführung (nach Drücken des Tasters "Default"):                                                                    |
|------------------------------------|----------------------------------------------------------------------------------------------------|
| blinkt schnell rot (50/<br>50 ms)  | Druck auf Taster "Default" wurde erkannt.                                                                                |
| blinkt langsam rot (0,5/<br>0,5 s) | Taster "Default" wurde mehr als 5 Sekunden gedrückt gehalten.<br>Loslassen des Tasters startet das Update-Image.         |
| blitzt rot (0,05/1 s)              | Taster "Default" wurde mehr als 10 Sekunden gedrückt gehalten,<br>Loslassen des Tasters stellt den Auslieferzustand her. |
| leuchtet rot                       | Taster "Default" wurde mehr als 15 Sekunden gedrückt gehalten,<br>die TK-Anlage startet ohne Änderung neu.               |
|                                    |                                                                                                    |

**Hinweis:** Haben Sie durch Drücken des Tasters "Default" das Update-Image gestartet, finden Sie im Anschluss an den Neustart folgende LED-Signalisierung vor: Die LED "Messages" leuchtet grün, die LED "Line" blinkt grün und die LED "Power" ist aus.

Statusanzeigen über den Konfigurationsmanager

Der Konfigurationsmanager bietet verschiedene Übersichten, die den aktuellen Status der TK-Anlage anzeigen.

> **Hinweis:** Weitere Übersichten über aktuelle Einstellungen sind in den jeweiligen Funktionsabschnitten beschrieben.

#### Übersicht über die Anlagen-/Errichterdaten

Die Übersicht über die Anlagendaten zeigt u. a. die aktuelle Firmwareversion, die Seriennummer sowie die MAC-Adresse der TK-Anlage.

#### Hinweise:

Die Übersicht kann im Konfigurationsmanager durch Öffnen der Seite SERVICE > Info > Anlagendaten oder durch Klicken auf das Auerswald-Logo angesehen werden. Ist die PIN zum Anmelden im Konfigurationsmanager nicht bekannt, kann der Anmeldedialog durch Klicken auf Abbrechen beendet und eine vereinfachte Übersicht durch Klicken auf das Auerswald-Logo angesehen werden. Die aktuelle Firmwareversion und die Seriennummer werden bereits im Anmeldedialog angezeigt. Zu Informationszwecken kann der Errichter der TK-Anlage seine eigenen Daten auf der Seite **SERVICE > Info > Errichterdaten** eintragen.

# Übersicht über die Ports

Die Übersicht über die Ports zeigt die bereits konfigurierten und die fest vorgegebenen Ports der TK-Anlage. Des Weiteren zeigen die Spalten TCP (Transmission Control Protocol) und UDP (User Datagram Protocol) welche Transportprotokolle verwendet werden.

#### Hinweise:

Die Übersicht kann im Konfigurationsmanager durch Öffnen der Seite **SERVICE > Portübersicht** angesehen werden.

Eine reduzierte Übersicht (Portname, Richtung, Port der TK-Anlage und Port der Gegenstelle) kann auch als Element der Portalseite eingerichtet werden (**Portübersicht**).

### Übersicht über den Status der Gesprächskanäle

Ob noch externe Gespräche geführt werden, zeigt Ihnen bereits die LED "Line". Einen genaueren Überblick bietet Ihnen die Übersicht über den Status der Gesprächskanäle.

Der Status des Gesprächskanals wird durch einen farbigen Punkt gekennzeichnet.

| rot  | Gesprächskanal ist belegt. |
|------|----------------------------|
| grün | Gesprächskanal ist frei.   |

#### Hinweise:

Die Übersicht kann im Konfigurationsmanager durch Auswahl von **Belegung externer Gesprächskanäle** im Listenfeld neben (1) und anschließendes Klicken auf (1) geöffnet werden. Um die Übersicht wieder zu schließen, klicken Sie auf **Schließen**.

Die Übersicht kann durch Klicken auf Drucken ausgedruckt werden.

Die Übersicht kann auch als Element der Portalseite eingerichtet werden (**Belegung der Gesprächskanäle**).

# Neustart

Unter einem Neustart (Reboot) versteht man das erneute Hochfahren (Booten) der TK-Anlage, wenn diese bereits eingeschaltet ist. Die Konfiguration der TK-Anlage bleibt dabei erhalten.

#### Varianten des Neustarts

Ein Neustart ist z. B. in den folgenden Fällen erforderlich:

- Nach Aktualisierung der Betriebssoftware der TK-Anlage (Firmware-Update)
- Nach einem Absturz der Betriebssoftware der TK-Anlage
- Nach einer Konfigurationsänderung, die nicht im Betrieb übernommen werden kann

In einigen Fällen wird von der TK-Anlage sofort ein automatischer Neustart durchgeführt.

Es gibt außerdem verschiedene Möglichkeiten, einen Neustart bei Bedarf selbst durchzuführen. Folgende Varianten sind zu unterscheiden:

#### **Sofortiger Neustart**

Bei einem sofortigen Neustart werden ohne Rücksicht auf bestehende Gespräche alle Verbindungen zum Webserver, alle Gespräche und alle Datendienste sofort geschlossen. Nicht gespeicherte Informationen gehen verloren.

#### Verzögerter Neustart

Der verzögerte Neustart läuft so ab wie der sofortige Neustart, jedoch unter Berücksichtigung noch bestehender Gespräche. Sobald alle bestehenden Gespräche beendet wurden (auch vor dem Ablauf der angegebenen Zeit), startet die TK-Anlage neu. Während der Wartezeit wird das Aufbauen neuer Gespräche von der TK-Anlage verhindert. Besteht auch nach Ablauf der Zeit noch ein Gespräch, so wird dieses unterbrochen, um den Neustart durchzuführen.

#### Neustart über SD-Karte

Ist beispielsweise bei einem Firmware-Update ein Fehler aufgetreten, kann die TK-Anlage nach Einstecken einer SD-Karte, auf der eine aktuelle Firmware gespeichert ist, neu gestartet werden. Anschließend läuft die TK-Anlage mit der auf der SD-Karte gespeicherten Firmware.

# Ursachen für einen automatischen Neustart

Nach der Durchführung folgender Funktionen wird ein automatischer Neustart durchgeführt:

- Sofortiges Firmware-Update
- Auslieferzustand wiederherstellen
- Konfigurationsdaten für automatisches Laden vom Datenträger in die TK-Anlage speichern
- Konfigurationsdaten vom Wiederherstellungspunkt wiederherstellen
- Konfiguration zurücksetzen

**Hinweis:** Das Zurücksetzen der Konfiguration erfordert nur einen eingeschränkten Neustart. Lediglich ein Teil der Anlagenfunktionen wird neu gestartet. Alle Gespräche und alle Datendienste werden geschlossen. Der Webserver bleibt davon unberührt.

# Neustart durchführen

Das Durchführen kann folgendermaßen erfolgen:

- Über den Konfigurationsmanager
- Per Tastendruck

#### Über den Konfigurationsmanager Neustart sofort oder verzögert durchführen

#### Voraussetzungen:

– Mit ausreichender Berechtigungsstufe geöffneter Konfigurationsmanager

- 1. Öffnen Sie die Seite SERVICE > Firmware-Update/Neustart > Neustart/Herunterfahren.
- 2. Wählen Sie im Listenfeld unter **Neustart der TK-Anlage (Reboot)** eine der folgenden Optionen:

sofort: Der Neustart wird sofort durchgeführt.

**1** bis **60**: Der Neustart wird, je nach Eingabe, nach 1 bis 60 Minuten durchgeführt.

3. Klicken Sie auf Neustart unter Neustart der TK-Anlage (Reboot).

Bis zur Beendigung aller Gespräche oder maximal bis zum Ablauf der Wartezeit leuchtet die LED "Power" grün.

Die LED "Power" leuchtet/blinkt für bis zu zwei Minuten rot und orange.

Leuchtet die LED "Power" wieder grün, ist der Neustart abgeschlossen und die TK-Anlage betriebsbereit.

**Hinweis:** Bleibt die LED "Power" dauerhaft rot, liegt ein Fehler vor. Wenden Sie sich an Ihren Fachhändler oder direkt an den Hersteller.

# Per Tastendruck Neustart sofort durchführen

Voraussetzungen:

- Abdeckhaube entfernt

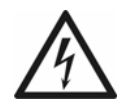

**Warnung:** Das Berühren spannungsführender Leiterbahnen oder Telefonanschlüsse kann zu einem lebensgefährlichen elektrischen Schlag führen.

• Für einige Installations- und Wartungsarbeiten ist es notwendig, die TK-Anlage im Betrieb zu öffnen. Schließen Sie das Gehäuse nach Abschluss dieser Arbeiten.

**Warnung:** Überspannungen, wie sie bei Gewitter auftreten, können zu einem lebensgefährlichen elektrischen Schlag führen.

- Öffnen Sie die TK-Anlage nicht während eines Gewitters.
- 1. Drücken Sie den Taster "Reset".

Die LED "Power" leuchtet/blinkt für bis zu zwei Minuten rot und orange.

Leuchtet die LED "Power" wieder grün, ist der Neustart abgeschlossen und die TK-Anlage betriebsbereit.

**Hinweis:** Bleibt die LED "Power" dauerhaft rot, liegt ein Fehler vor. Wenden Sie sich an Ihren Fachhändler oder direkt an den Hersteller.

# Im Fehlerfall Neustart über SD-Karte durchführen

#### Voraussetzungen:

- SD-Karte mit aktueller Firmware im Wurzelverzeichnis

- 1. Stecken Sie die SD-Karte in die SD-Kartenfassung der TK-Anlage.
- 2. Führen Sie einen Neustart der TK-Anlage über den Konfigurationsmanager oder per Tastendruck durch.

Die LED "Power" leuchtet/blinkt für bis zu zwei Minuten rot und orange.

Leuchtet die LED "Power" wieder grün, ist der Neustart abgeschlossen. Die TK-Anlage läuft mit der auf der SD-Karte gespeicherten Firmware.

**Hinweis:** Bleibt die LED "Power" dauerhaft rot, liegt ein Fehler vor. Wenden Sie sich an Ihren Fachhändler oder direkt an den Hersteller.

Weitere Schritte:

<sup>–</sup> Führen Sie ein Firmware-Update auf eine funktionsfähige Firmware durch, entfernen Sie die SD-Karte und starten Sie die TK-Anlage neu.

# **Firmware-Update**

Bei einem Firmware-Update handelt es sich um eine Aktualisierung der Firmware zur Problembehandlung oder Integration neuer Leistungsmerkmale. Das Gerät stellt dabei eine Verbindung mit einem Server her, um sich von diesem die aktuelle Firmware übermitteln zu lassen (die Einstellungen des Geräts bleiben erhalten). Abgesehen von den Gebühren für die nötige Verbindung zum Server ist das Update kostenlos.

### Varianten eines Firmware-Updates

Es gibt verschiedene Möglichkeiten, ein Firmware-Update durchzuführen. Folgende Varianten sind zu unterscheiden:

### **Manuelles Firmware-Update**

Bei einem manuellen Firmware-Update wird eine Datei (\*.rom) über den Konfigurationsmanager in die TK-Anlage geladen und so die neue Firmware in die TK-Anlage gespeichert.

## Sofortiges Firmware-Update über den Update-Server

Bei der Aktivierung eines sofortigen Firmware-Updates über den Update-Server wird das Firmware-Update automatisch eingeleitet. Nachdem eine Verbindung zum Update-Server aufgebaut wurde, schickt der Server die neueste Firmware zur TK-Anlage.

Manuelles Firmware-Update einleiten

Das Einleiten kann folgendermaßen erfolgen:

• Über den Konfigurationsmanager

#### Voraussetzungen:

- Mit ausreichender Berechtigungsstufe geöffneter Konfigurationsmanager
- Auf einem Datenträger (PC) gespeicherte Firmwaredatei (\*.rom)

**Hinweis:** Sie können eine Firmwaredatei von den Serviceseiten der Auerswald-Homepage herunterladen (Internetadresse: www.auerswald.de).

- 1. Öffnen Sie die Seite SERVICE > Firmware-Update/Neustart > Firmware-Update.
- 2. Klicken Sie auf **Durchsuchen** (dieser Text ist abhängig vom verwendeten Betriebssystem) unter **Manuelles Firmware-Update**.

Es öffnet sich ein Dialog zur Dateiauswahl.

3. Wählen Sie die gewünschte Datei (\*.rom) aus und klicken Sie auf Öffnen (dieser Text ist abhängig vom verwendeten Betriebssystem).

Der Pfad und die Datei werden im Feld Firmwaredatei angezeigt.

4. Klicken Sie auf In Anlage speichern.

Das Firmware-Update wird gestartet. Sobald die Firmware in der TK-Anlage gespeichert ist, erhalten Sie eine Meldung.

#### Weitere Schritte:

 Für die Nutzung neuer Leistungsmerkmale nach einem Firmware-Update benötigen Sie in den meisten Fällen eine neue Version des Bedienhandbuches. Diese ist erhältlich per Download auf den Serviceseiten der Auerswald-Homepage (Internetadresse: www.auerswald.de).

Sofortiges Firmware-Update über Update-Server einleiten

Das Einleiten kann folgendermaßen erfolgen:

• Über den Konfigurationsmanager

Voraussetzungen:

- Verbindung der TK-Anlage mit Breitband-Internetanschluss
- Mit ausreichender Berechtigungsstufe geöffneter Konfigurationsmanager
- Eingerichtete Adresse des Update-Servers
- Eingestellter DNS-Server, ggf. auch HTTP-Proxy-Server
  - 1. Öffnen Sie die Seite SERVICE > Firmware-Update/Neustart > Firmware-Update.
  - Klicken Sie auf Update starten unter Sofortiges Firmware-Update.
    Das Firmware-Update wird durchgeführt.

#### Weitere Schritte:

 Für die Nutzung neuer Leistungsmerkmale nach einem Firmware-Update benötigen Sie in den meisten Fällen eine neue Version des Bedienhandbuches. Diese ist erhältlich per Download auf den Serviceseiten der Auerswald-Homepage (Internetadresse: www.auerswald.de).

### Adresse des Update-Servers einrichten

Für das sofortige Firmware-Update über den Update-Server muss die Adresse des Update-Servers eingerichtet sein. Im Auslieferzustand ist die Adresse des Update-Servers bereits eingerichtet.

Das Einrichten kann folgendermaßen erfolgen:

• Über den Konfigurationsmanager

### Voraussetzungen:

– Mit ausreichender Berechtigungsstufe geöffneter Konfigurationsmanager

- 1. Öffnen Sie die Seite SERVICE > Firmware-Update/Neustart > Firmware-Update.
- Geben Sie im Eingabefeld Adresse des Update-Servers unter Sofortiges Firmware-Update die Adresse des Update-Servers ein. Folgende Eingaben sind möglich.

Ziffern und Zeichen

#### Weitere Schritte:

#### Im Fehlerfall Firmware ersetzen

Erweist sich die neue Firmware als fehlerhaft, kann durch ein erneutes Firmware-Update z. B. die zuletzt verwendete Firmware wiederhergestellt werden.

**Wichtig:** Der anschließend beschriebene Vorgang ist nur dann notwendig, wenn ein Firmware-Update über den Konfigurationsmanager nicht mehr möglich ist.

#### Voraussetzungen:

- Abdeckhaube entfernt

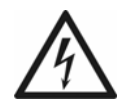

**Warnung:** Das Berühren spannungsführender Leiterbahnen oder Telefonanschlüsse kann zu einem lebensgefährlichen elektrischen Schlag führen.

• Für einige Installations- und Wartungsarbeiten ist es notwendig, die TK-Anlage im Betrieb zu öffnen. Schließen Sie das Gehäuse nach Abschluss dieser Arbeiten.

**Warnung:** Überspannungen, wie sie bei Gewitter auftreten, können zu einem lebensgefährlichen elektrischen Schlag führen.

• Öffnen Sie die TK-Anlage nicht während eines Gewitters.

**Wichtig:** Die Funktion erfordert eine schnelle Abfolge von Schritten. Machen Sie sich mit der Durchführung vertraut, bevor Sie beginnen.

- 1. Drücken Sie den Taster "Reset".
- 2. Drücken Sie innerhalb von 2 Sekunden den **Taster "Default**" und halten Sie diesen zwischen 5 und 10 Sekunden gedrückt.

Die LED "Power" beginnt, schnell rot zu blinken.

Nach 5 Sekunden blinkt die LED "Power" nur noch langsam.

3. Lassen Sie den Taster "Default" wieder los.

Die TK-Anlage startet neu mit dem Update-Image. In diesem Zustand leuchtet die LED "Messages" grün, die LED "Line" blinkt grün und die LED "Power" ist aus. Es ist kein Telefonieren oder Konfigurieren mehr möglich.
**Wichtig:** Wenn Sie den Taster "Default" zu spät loslassen (die LED "Power" blinkt nicht mehr langsam, sondern blitzt), startet die TK-Anlage neu im Auslieferzustand. Umgehen können Sie dies, indem Sie die Taste weitere 5 Sekunden gedrückt halten, bis auch das Blitzen der LED beendet ist.

**Hinweis:** Haben Sie das Update-Image versehentlich gestartet, können Sie diesen Zustand wieder beheben, indem Sie die TK-Anlage neu starten. Drücken Sie kurz den Taster "Reset".

4. Geben Sie die feste IP-Adresse **169.254.1.240** in das Adressfeld Ihres Browsers ein, um den Zugang zur TK-Anlage herzustellen.

**Hinweis:** Ist die Adresse im Netzwerk nicht erreichbar, müssen Sie die TK-Anlage direkt mit einem PC verbinden.

Anstelle des Konfigurationsmanagers wird eine Seite geöffnet, mit der Sie ein Firmware-Update durchführen oder den alten Zustand wiederherstellen können.

## Weitere Schritte:

– Führen Sie ein Firmware-Update auf eine funktionsfähige Firmware durch.

## TK-Anlage mit alternativer Firmware starten

Die COMpact 3000 VoIP kann zur Realisierung individueller Wünsche und Funktionen mit alternativer Firmware betrieben werden. Auf www.askozia.com stehen fertige, auf Asterisk basierende Firmware-Images der AskoziaPBX zum kostenlosen Download zur Verfügung (Open Source).

**Hinweis:** Gewährleistungsanspruch besteht nur mit der Original-Firmware von Auerswald.

- Unterstützung alternativer Firmware (nur COMpact 3000 VoIP)
- SD-Karte mit alternativem Firmware-Image (alternat.img) im Wurzelverzeichnis
  - 1. Stecken Sie die SD-Karte in die SD-Kartenfassung der TK-Anlage.
  - 2. Führen Sie einen Neustart der TK-Anlage über den Konfigurationsmanager oder per Tastendruck durch.

Die TK-Anlage startet mit der alternativen Firmware.

**Wichtig:** Möchten Sie die TK-Anlage wieder mit der Original-Firmware betreiben, entfernen Sie die SD-Karte und starten Sie die TK-Anlage neu. Solange die SD-Karte mit dem alternativen Firmware-Image in der SD-Kartenfassung der TK-Anlage steckt, wird bei jedem Neustart die alternative Firmware gestartet.

## Sicherung und Wiederherstellung von Konfigurationsdaten

Die aktuellen Konfigurationsdaten der TK-Anlage können in einer Konfigurationsdatei auf dem PC oder einem Datenträger gesichert werden. Diese Konfigurationsdatei kann bei Bedarf wieder in die TK-Anlage gespeichert werden, um alte Konfigurationsdaten wiederherzustellen.

Bei Erstellung der Konfigurationsdatei besteht die Möglichkeit, die Konfigurationsdaten ohne Netzwerkeinstellungen oder Anlagendaten zu speichern, sodass die Konfigurationsdatei auch in andere TK-Anlagen gespeichert werden kann.

Varianten zur Sicherung und Wiederherstellung von Konfigurationsdaten

Es gibt verschiedene Möglichkeiten, die Konfigurationsdaten der TK-Anlage zu sichern und bei Bedarf wiederherzustellen. Folgende Varianten sind zu unterscheiden:

## Speichern und Auslesen der Konfigurationsdaten

Die aktuellen Konfigurationsdaten der TK-Anlage können in einer Konfigurationsdatei ("konfiguration.cfg") auf dem PC gespeichert werden. Die Datei kann bei Bedarf wieder in die TK-Anlage gespeichert werden, um eine alte Konfiguration wiederherzustellen.

Die Konfigurationsdaten umfassen zusätzlich zu der Konfiguration auch die Netzwerkeinstellungen und die Anlagendaten der TK-Anlage. In der Expertenansicht kann das Übernehmen oder das Auslesen der Netzwerkeinstellungen und der Anlagendaten ein- oder ausgeschaltet werden.

Die Netzwerkeinstellungen beinhalten folgende Daten:

- Ethernet-Konfiguration (Einstellung DHCP-Client, IP-Adresse, Subnetzmaske, Gateway)
- DNS-Konfiguration (Erster DNS-Server, Zweiter DNS-Server)
- HTTP-Proxy-Konfiguration (Einstellungen zu HTTP-Proxy)
- PPP-Konfiguration (Lokale IP-Adresse, Remote IP-Adresse)
- Port des Webservers

Die Anlagendaten beinhalten folgende Daten:

- Anlagenname
- Admin-Benutzername
- Admin-PIN
- Errichterdaten
- Land

## Automatisches Laden

Die aktuellen Konfigurationsdaten der TK-Anlage können in einer Konfigurationsdatei ("auconfig.cfg") auf einem Datenträger (z. B. USB-Speicherstick) gespeichert werden. Wird der Datenträger in eine ausgeschaltete TK-Anlage gesteckt und die TK-Anlage anschließend eingeschaltet, werden die Konfigurationsdaten des Datenträgers automatisch in die TK-Anlage gespeichert.

## Wiederherstellungspunkte

Wird ein Wiederherstellungspunkt für Konfigurationsdaten gesetzt, werden die aktuellen Konfigurationsdaten in einer Konfigurationsdatei in der TK-Anlage gespeichert. Die Konfigurationsdateien werden mit Angabe ihrer Erstellungszeit und ihres Erstellungsdatums abgelegt.

Es können maximal zehn Wiederherstellungspunkte gesetzt werden. Wird ein elfter Wiederherstellungspunkt gesetzt, wird der älteste der vorhandenen Wiederherstellungspunkte überschrieben.

Durch Laden eines Wiederherstellungspunkts kann eine alte Konfiguration wiederhergestellt werden. Dabei kann ausgewählt werden, ob auch die Netzwerkeinstellungen wiederhergestellt werden sollen.

**Hinweis:** Bei jedem Firmware-Update wird automatisch ein Wiederherstellungspunkt gesetzt.

Konfigurationsdaten vom PC/Datenträger in die TK-Anlage speichern

Das Speichern kann folgendermaßen erfolgen:

- Über den Konfigurationsmanager
- Am internen Telefon per Zeichenfolge

## Über den Konfigurationsmanager Konfigurationsdaten vom PC/Datenträger in die TK-Anlage speichern

**Wichtig:** Durch das Speichern einer alten Konfiguration werden die aktuellen Konfigurationsdaten überschrieben.

**Hinweis:** Eine Konfigurationsdatei, die mit einer älteren Firmwareversion erstellt wurde, enthält eventuell nicht alle Konfigurationsdaten (z. B. für neue Funktionen, die durch ein Firmware-Update hinzugekommen sind).

## Voraussetzungen:

- Mit ausreichender Berechtigungsstufe geöffneter Konfigurationsmanager
- Auf einem Datenträger (PC) gespeicherte Konfigurationsdatei (\*.cfg)
- Für die Einstellungen Netzwerkeinstellungen übernehmen und Anlagendaten übernehmen: Expertenansicht (Klick auf E)
  - 1. Öffnen Sie die Seite SERVICE > Datensicherung > Konfigurationsdaten speichern und auslesen.

**Hinweis:** Das Speichern wird auch bei der Schnelleinrichtung im Konfigurationsassistenten angeboten.

2. Klicken Sie auf **Durchsuchen** (dieser Text ist abhängig vom verwendeten Betriebssystem) unter **Konfigurationsdaten in Anlage speichern**.

Es öffnet sich ein Dialog zur Dateiauswahl.

3. Wählen Sie die gewünschte Datei (\*.cfg) aus und klicken Sie auf **Öffnen** (dieser Text ist abhängig vom verwendeten Betriebssystem).

Der Pfad und die Datei werden im Feld Konfigurationsdatei angezeigt.

- 4. Aktivieren oder deaktivieren Sie das Kontrollkästchen Netzwerkeinstellungen übernehmen unter Konfigurationsdaten in Anlage speichern.
  - Die Netzwerkeinstellungen werden übernommen.
  - Die Netzwerkeinstellungen werden nicht übernommen.
- 5. Aktivieren oder deaktivieren Sie das Kontrollkästchen Anlagendaten übernehmen unter Konfigurationsdaten in Anlage speichern.
  - Die Anlagendaten werden übernommen.
  - Die Anlagendaten werden nicht übernommen.
- 6. Klicken Sie auf In Anlage speichern.

Es öffnet sich ein Dialog zur Sicherheitsabfrage.

7. Klicken Sie auf Weiter.

Die Konfigurationsdaten werden in die TK-Anlage gespeichert.

# Über ein internes Telefon Konfigurationsdaten vom Datenträger in die TK-Anlage speichern

Voraussetzungen:

- Für den Teilnehmer erteilte Berechtigung Steuerung der Anlage per Telefon
- Auf USB-Speicherstick oder SD-Karte gespeicherte Konfigurationsdatei (\*.cfg)
  - 1. Stecken Sie den USB-Speicherstick in die USB-Buchse (USB-Host) oder die SD-Karte in die SD-Kartenfassung der TK-Anlage.
  - 2. Heben Sie den Hörer des internen Telefons ab.
  - 3. Wählen Sie ##8.
  - 4. Geben Sie die Admin- oder Sub-Admin-PIN ein.
  - 5. Wählen Sie \*902#.

Die auf dem USB-Speicherstick oder auf der SD-Karte gespeicherte Konfiguration wird in die TK-Anlage gespeichert.

Konfigurationsdaten für automatisches Laden auf einem Datenträger speichern

Voraussetzungen:

- Auf dem PC gespeicherte Konfigurationsdatei (\*.cfg)

- 1. Benennen Sie die auf dem PC gespeicherte Konfigurationsdatei mit auconfig.cfg.
- 2. Speichern Sie die Konfigurationsdatei **auconfig.cfg** im Wurzelverzeichnis eines USB-Speichersticks oder einer SD-Karte.

Weitere Schritte:

– Speichern Sie die Konfigurationsdaten für automatisches Laden in die TK-Anlage.

Konfigurationsdaten für automatisches Laden vom Datenträger in die TK-Anlage speichern

Das Speichern kann folgendermaßen erfolgen:

• Über die TK-Anlage

## Voraussetzungen:

- TK-Anlage im Auslieferzustand
- Auf USB-Speicherstick oder SD-Karte gespeicherte Konfigurationsdatei (auconfig.cfg)

**Hinweis:** Die Konfigurationsdatei muss mit "auconfig.cfg" benannt sein.

- 1. Schalten Sie die TK-Anlage aus.
- 2. Stecken Sie den USB-Speicherstick in die USB-Buchse (USB-Host) oder die SD-Karte in die SD-Kartenfassung der TK-Anlage.
- 3. Schalten Sie die TK-Anlage ein.

Die auf dem USB-Speicherstick oder auf der SD-Karte gespeicherten Konfigurationsdaten werden automatisch in die TK-Anlage gespeichert. Anschließend führt die TK-Anlage einen Neustart aus.

Leuchtet die LED "Power" wieder grün, ist der Neustart abgeschlossen und die TK-Anlage betriebsbereit.

**Hinweis:** Bleibt die LED "Power" dauerhaft rot, liegt ein Fehler vor. Wenden Sie sich an Ihren Fachhändler oder direkt an den Hersteller.

## Konfigurationsdaten auf dem PC speichern

Das Speichern kann folgendermaßen erfolgen:

• Über den Konfigurationsmanager

- Mit ausreichender Berechtigungsstufe geöffneter Konfigurationsmanager
- Für die Einstellungen Netzwerkeinstellungen lesen und Anlagendaten lesen: Expertenansicht (Klick auf ])

1. Öffnen Sie die Seite SERVICE > Datensicherung > Konfigurationsdaten speichern und auslesen.

**Hinweis:** Das Speichern wird auch bei der Schnelleinrichtung im Konfigurationsassistenten angeboten.

- 2. Aktivieren oder deaktivieren Sie das Kontrollkästchen Netzwerkeinstellungen lesen unter Konfigurationsdaten aus Anlage lesen.
  - Die Netzwerkeinstellungen werden aus der TK-Anlage gelesen.
  - Die Netzwerkeinstellungen werden nicht aus der TK-Anlage gelesen.
- 3. Aktivieren oder deaktivieren Sie das Kontrollkästchen Anlagendaten lesen unter Konfigurationsdaten aus Anlage lesen.
  - Die Anlagendaten werden aus der TK-Anlage gelesen.
  - Die Anlagendaten werden nicht aus der TK-Anlage gelesen.
- Klicken Sie auf Aus Anlage lesen unter Konfigurationsdaten aus Anlage lesen.
   Es öffnet sich ein Dialog f
  ür das Herunterladen der Konfigurationsdatei "konfiguration.cfg".
- 5. Speichern Sie die Konfigurationsdatei auf dem PC.

Wiederherstellungspunkt für Konfigurationsdaten setzen

Das Setzen kann folgendermaßen erfolgen:

• Über den Konfigurationsmanager

Voraussetzungen:

– Mit ausreichender Berechtigungsstufe geöffneter Konfigurationsmanager

1. Öffnen Sie die Seite SERVICE > Datensicherung > Wiederherstellungspunkte.

**Hinweis:** Das Setzen wird auch bei der Schnelleinrichtung im Konfigurationsassistenten angeboten.

2. Klicken Sie auf Wiederherstellungspunkt setzen.

Es öffnet sich ein Dialog zur Sicherheitsabfrage.

3. Klicken Sie auf **Weiter**.

Der Wiederherstellungspunkt wird gesetzt. Er steht im Listenfeld Konfigurationsdatei unter Alte Konfigurationsdaten wiederherstellen zur Verfügung.

Konfigurationsdaten vom Wiederherstellungspunkt wiederherstellen

Das Wiederherstellen kann folgendermaßen erfolgen:

• Über den Konfigurationsmanager

**Wichtig:** Durch die Wiederherstellung einer alten Konfiguration werden die aktuellen Konfigurationsdaten überschrieben.

**Hinweis:** Eine Konfigurationsdatei, die mit einer älteren Firmwareversion erstellt wurde, enthält eventuell nicht alle Konfigurationsdaten (z. B. für neue Funktionen, die durch ein Firmware-Update hinzugekommen sind).

## Voraussetzungen:

- Mit ausreichender Berechtigungsstufe geöffneter Konfigurationsmanager
- Gesetzter Wiederherstellungspunkt
  - 1. Öffnen Sie die Seite SERVICE > Datensicherung > Wiederherstellungspunkte.

**Hinweis:** Das Wiederherstellen wird auch bei der Schnelleinrichtung im Konfigurationsassistenten angeboten.

- 2. Wählen Sie im Listenfeld **Konfigurationsdatei** unter **Alte Konfigurationsdaten wiederherstellen** den Wiederherstellungspunkt aus, dessen Konfigurationsdaten wiederhergestellt werden sollen.
- 3. Aktivieren oder deaktivieren Sie das Kontrollkästchen Netzwerkeinstellungen wiederherstellen unter Alte Konfigurationsdaten wiederherstellen.
  - Die Netzwerkeinstellungen werden wiederhergestellt.
  - Die Netzwerkeinstellungen werden nicht wiederhergestellt.
- 4. Klicken Sie auf Wiederherstellen.

Es öffnet sich ein Dialog zur Sicherheitsabfrage.

5. Klicken Sie auf **Weiter**.

Die Konfigurationsdaten vom Wiederherstellungspunkt werden wiederhergestellt. Die TK-Anlage startet neu.

## Konfiguration zurücksetzen

Beim Zurücksetzen der Konfiguration bleibt – im Gegensatz zur Wiederherstellung des Auslieferzustands – Folgendes erhalten:

- Admin-Benutzername und -PIN
- Einstellungen für IP-Adressen
- Einstellung für den Port des Webservers
- Uhrzeit
- Einstellungen für NTP-Server
- Gespeicherte Wartemusik und Ansagen
- Gesprächsdaten

Das Zurücksetzen kann folgendermaßen erfolgen:

• Über den Konfigurationsmanager

## Voraussetzungen:

– Mit ausreichender Berechtigungsstufe geöffneter Konfigurationsmanager

- 1. Öffnen Sie die Seite SERVICE > Datensicherung > Konfiguration zurücksetzen.
- 2. Klicken Sie auf Zurücksetzen unter Konfiguration zurücksetzen.

Es öffnet sich ein Dialog zur Sicherheitsabfrage.

3. Klicken Sie auf Weiter.

Die Konfiguration wird zurückgesetzt.

## Fernkonfiguration und alternative Verbindungswege

Abgesehen von der Konfiguration über das interne Netzwerk besteht die Möglichkeit einer Fernkonfiguration über das Internet sowie unter bestimmten Voraussetzungen auch die Konfiguration über alternative Verbindungswege.

Auch die angeschlossenen Systemtelefone können unter bestimmten Voraussetzungen über die TK-Anlage konfiguriert werden.

Mögliche Verbindungswege für die Konfiguration von TK-Anlage und angeschlossenen ISDN-Systemtelefonen

Für die Konfiguration oder Fernkonfiguration der TK-Anlage und der angeschlossenen ISDN-Systemtelefone sind folgende Verbindungswege möglich:

## Konfiguration der TK-Anlage über das interne Netzwerk

Die Konfiguration der TK-Anlage erfolgt im Standardfall über eine interne Netzwerkverbindung. Der verwendete PC muss sich im selben Netzwerk befinden wie die TK-Anlage.

## Fernkonfiguration der TK-Anlage über das Internet

Die Fernkonfiguration der TK-Anlage kann über eine Internetverbindung (DSL) erfolgen. Dies erfordert eine feste externe IP-Adresse oder alternativ den Einsatz von VPN oder DynDNS. Der Router im Netzwerk der TK-Anlage muss zu diesem Zweck entsprechend eingerichtet werden.

## Konfiguration der TK-Anlage über den internen S<sub>0</sub>-Port (PPP intern)

**Wichtig:** Diese Funktion ist nur möglich mit dem optional erhältlichen COMpact  $S_0$ -Modul oder COMpact ISDN-Modul.

Die Konfiguration der TK-Anlage kann über eine indirekte interne ISDN-Verbindung über ein Gerät erfolgen, das sowohl mit dem internen S<sub>0</sub>-Port der TK-Anlage als auch mit dem PC verbunden ist (ISDN-PC-Karte oder Auerswald-USB-Gerät). Die TK-Anlage muss zu diesem Zweck entsprechend eingerichtet werden. Am verwendeten PC muss zuvor eine DFÜ-Verbindung eingerichtet werden.

## Fernkonfiguration der TK-Anlage über den externen S<sub>0</sub>-Port (PPP extern)

**Wichtig:** Diese Funktion ist nur möglich an der COMpact 3000 ISDN oder am optional erhältlichen COMpact ISDN-Modul.

Die Fernkonfiguration der TK-Anlage kann über eine indirekte externe ISDN-Verbindung über ein Gerät erfolgen, das sowohl mit dem externen  $S_0$ -Port der TK-Anlage als auch mit dem PC verbunden ist (ISDN-PC-Karte oder Auerswald-USB-Gerät). Die TK-Anlage muss zu diesem Zweck entsprechend eingerichtet werden. Am verwendeten PC muss zuvor eine DFÜ-Verbindung eingerichtet werden.

## Konfiguration eines ISDN-Systemtelefons über die TK-Anlage (intern)

Die Konfiguration eines ISDN-Systemtelefons kann über eine indirekte Verbindung über die TK-Anlage erfolgen. Am verwendeten PC muss zuvor die Konfigurationssoftware COMfortel Set des ISDN-Systemtelefons installiert werden.

## Fernkonfiguration eines ISDN-Systemtelefons über den externen S<sub>0</sub>-Port der TK-Anlage

**Wichtig:** Diese Funktion ist nur möglich an der COMpact 3000 ISDN oder am optional erhältlichen COMpact ISDN-Modul.

Die Fernkonfiguration eines ISDN-Systemtelefons kann über eine indirekte externe ISDN-Verbindung über die TK-Anlage und ein Gerät erfolgen, das sowohl mit dem externen S<sub>0</sub>-Port der TK-Anlage als auch mit dem PC verbunden ist (ISDN-PC-Karte oder Auerswald-USB-Gerät). Dies erfordert eine entsprechende Einrichtung der TK-Anlage. Am verwendeten PC muss zuvor die Konfigurationssoftware des ISDN-Systemtelefons installiert werden.

TK-Anlage über das Internet fernkonfigurieren (extern)

## Voraussetzungen:

- Bestehende Internetverbindung zwischen PC und TK-Anlage (DSL)
- Feste externe IP-Adresse, alternativ Einsatz von VPN oder DynDNS
- Zu diesem Zweck eingerichteter Router

## Hinweise:

Ziehen Sie die Bedienungsanleitung Ihres Routers zurate.

Der Zugriff ist über http: und über https: (verschlüsselter Zugriff) möglich.

**Wichtig:** Ein internes Netzwerk wird normalerweise durch eine z. B. im Router integrierte Firewall gegen Eingriffe von außen geschützt. Wenden Sie sich zwecks Anpassung der Firewall an den zuständigen Systemadministrator.

- 1. Starten Sie einen Browser (z. B. den Mozilla Firefox).
- 2. Geben Sie **http://** und die externe Internetadresse der TK-Anlage sowie : und den Port im Adressfeld des Browsers ein.

Der Anmeldedialog wird geöffnet.

- 3. Geben Sie Ihren Benutzernamen und die zugehörige PIN ein.
- 4. Klicken Sie auf Anmelden.

Der Konfigurationsmanager wird geöffnet.

5. Führen Sie die gewünschten Änderungen durch.

TK-Anlage über internen S<sub>0</sub>-Port konfigurieren (PPP intern)

**Wichtig:** Bevor Sie die TK-Anlage über eine DFÜ-Verbindung konfigurieren können, müssen zunächst die unter den Voraussetzungen aufgeführten Einstellungen über eine interne Netzwerkverbindung eingerichtet werden.

#### Voraussetzungen:

- Interner S<sub>0</sub>-Port (nur am optional erhältlichen COMpact S<sub>0</sub>-Modul oder COMpact ISDN-Modul)
- Eingerichtete interne CAPI-Einwahlrufnummer
- Eingerichtete lokale und Remote-IP-Adresse
- Kenntnis der Sub-Admin- oder Admin-PIN

**Hinweis:** Für die DFÜ-Verbindung kann alternativ auch die externe PIN verwendet werden. Für die Anmeldung kann alternativ auch die Benutzer-PIN verwendet werden.

 Bestehende interne ISDN-Verbindung zwischen PC und TK-Anlage über ein Auerswald-USB-Gerät (z. B. COMfortel 2500) oder eine ISDN-PC-Karte einschließlich der abgeschlossenen Installation der für das Gerät benötigten Treiber auf dem PC **Hinweis:** Bei einem Auerswald-USB-Gerät handelt es sich dabei um den USB-, den CAPI-2.0- und den CoNDIS-WAN-Treiber. Ziehen Sie für die Treiberinstallation die dem Gerät beiliegende **Anleitung für Treiberinstal-Iation und Internetzugang (CAPI/TAPI)** zurate.

– Auf dem PC eingerichtete DFÜ-Verbindung

**Hinweis:** Die folgenden Schritte beschreiben die Durchführung bei den Betriebssystemen Windows XP, Vista und 7. Bei Verwendung eines anderen Betriebssystems oder Abweichungen aufgrund anderer Grundeinstellungen ziehen Sie die Dokumentation des Betriebssystems zurate.

- 1. Klicken Sie auf **Start**.
- 2. Gehen Sie abhängig vom Betriebssystem wie anschließend beschrieben vor.
  - Windows XP: Klicken Sie auf Verbinden mit und auf den Verbindungsnamen.
  - Windows Vista: Klicken Sie auf Verbindung herstellen, auf den Verbindungsnamen und anschließend auf Verbindung herstellen.
  - Windows 7: Klicken Sie nacheinander auf **Systemsteuerung**, auf **Verbindung mit dem Internet herstellen**, auf **Ja, eine bestehende Verbindung auswählen**, auf den Verbindungsnamen und anschließend auf **Weiter**.

Der Verbindungsdialog wird geöffnet.

- 3. Geben Sie unter Kennwort die zum angezeigten Benutzernamen gehörige PIN ein.
- 4. Klicken Sie auf Wählen.

Das Verbindungssymbol (ein Monitor/zwei Monitore) in der Taskleiste links neben der Uhrzeit zeigt Ihnen die aktive Verbindung an.

- 5. Starten Sie einen Browser (z. B. den Mozilla Firefox).
- 6. Geben Sie http:// und die lokale IP-Adresse der TK-Anlage (im Auslieferzustand 192.168.193.240) im Adressfeld des Browsers ein.

Der Anmeldedialog wird geöffnet.

7. Geben Sie Ihren Benutzernamen und die zugehörige PIN ein.

**Hinweis:** Die hier eingegebene PIN legt die Berechtigungsstufe für die Konfiguration fest. Die externe PIN kann hier nicht verwendet werden.

8. Klicken Sie auf Anmelden.

Der Konfigurationsmanager wird geöffnet.

9. Führen Sie die gewünschten Änderungen durch.

**Hinweis:** Bei einem Neustart der TK-Anlage wird die DFÜ-Verbindung getrennt und Sie müssen sich erneut in die TK-Anlage einwählen.

- 10. Haben Sie die TK-Anlage fertig konfiguriert, klicken Sie auf Abmelden.
- 11. Trennen Sie anschließend die DFÜ-Verbindung. Klicken Sie dazu mit der rechten Maustaste auf das Verbindungssymbol in der Taskleiste, klicken Sie auf **Trennen** oder auf **Verbindung trennen von** und anschließend auf den Verbindungsnamen.

TK-Anlage über externen S<sub>0</sub>-Port fernkonfigurieren (PPP extern)

**Wichtig:** Bevor Sie die TK-Anlage über eine DFÜ-Verbindung fernkonfigurieren können, müssen zunächst die unter den Voraussetzungen aufgeführten Einstellungen über eine interne Netzwerkverbindung eingerichtet werden.

Voraussetzungen:

- Externer S<sub>0</sub>-Port (nur an der COMpact 3000 ISDN oder am optional erhältlichen COMpact ISDN-Modul)
- Eingerichtete Fernschaltrufnummer

**Hinweis:** Wurde keine Fernschaltrufnummer eingerichtet, muss die TK-Anlage über ein internes Telefon per Ziffernfolge für Fernkonfiguration freigeschaltet werden. Danach ist die TK-Anlage über jede zugehörige MSN/DDI erreichbar.

- Eingerichtete Errichterrufnummer

**Hinweis:** Wurde keine Errichterrufnummer eingerichtet oder stimmt die übermittelte Rufnummer nicht mit den eingerichteten Rufnummern überein, muss die TK-Anlage über ein internes Telefon per Ziffernfolge für Fernkonfiguration freigeschaltet werden.

- Eingerichtete lokale und Remote-IP-Adresse
- Kenntnis der Sub-Admin- oder Admin-PIN

**Hinweis:** Für die DFÜ-Verbindung kann alternativ auch die externe PIN verwendet werden. Für die Anmeldung kann alternativ auch die Benutzer-PIN verwendet werden.

 Bestehende externe ISDN-Verbindung zwischen PC und TK-Anlage über ein Auerswald-USB-Gerät (z. B. COMfortel 2500) oder eine ISDN-PC-Karte einschließlich der abgeschlossenen Installation der für das Gerät benötigten Treiber auf dem PC

> **Hinweis:** Bei einem Auerswald-USB-Gerät handelt es sich um den USB-, den CAPI-2.0- und den CoNDIS-WAN-Treiber. Ziehen Sie für die Treiberinstallation die zum Gerät gehörige Anleitung für Treiberinstallation und Internetzugang (CAPI/TAPI) zurate.

- Auf dem PC eingerichtete DFÜ-Verbindung
- Freischaltung der TK-Anlage unmittelbar vor der Fernkonfiguration, wenn keine Errichterrufnummer eingerichtet oder die Übermittlung der eingerichteten Rufnummer vom ausführenden PC aus nicht möglich ist

**Hinweis:** Die folgenden Schritte beschreiben die Durchführung bei den Betriebssystemen Windows XP, Vista und 7. Bei Verwendung eines anderen Betriebssystems oder Abweichungen aufgrund anderer Grundeinstellungen ziehen Sie die Dokumentation des Betriebssystems zurate.

- 1. Klicken Sie auf Start.
- 2. Gehen Sie abhängig vom Betriebssystem wie anschließend beschrieben vor.
  - Windows XP: Klicken Sie auf Verbinden mit und auf den Verbindungsnamen.
  - Windows Vista: Klicken Sie auf Verbindung herstellen, auf den Verbindungsnamen und anschließend auf Verbindung herstellen.
  - Windows 7: Klicken Sie nacheinander auf Systemsteuerung, auf Verbindung mit dem Internet herstellen, auf Ja, eine bestehende Verbindung auswählen, auf den Verbindungsnamen und anschließend auf Weiter.

Der Verbindungsdialog wird geöffnet.

- 3. Geben Sie unter Kennwort die zum angezeigten Benutzernamen gehörige PIN ein.
- 4. Klicken Sie auf Wählen.

Das Verbindungssymbol (ein Monitor/zwei Monitore) in der Taskleiste links neben der Uhrzeit zeigt Ihnen die aktive Verbindung an.

- 5. Starten Sie einen Browser (z. B. den Mozilla Firefox).
- 6. Geben Sie **http://** und die lokale IP-Adresse der TK-Anlage (im Auslieferzustand 192.168.193.240) im Adressfeld des Browsers ein.

Der Anmeldedialog wird geöffnet.

7. Geben Sie Ihren Benutzernamen und die zugehörige PIN ein.

**Hinweis:** Die hier eingegebene PIN legt die Berechtigungsstufe für die Konfiguration fest. Die externe PIN kann hier nicht verwendet werden.

8. Klicken Sie auf **Anmelden**.

Der Konfigurationsmanager wird geöffnet.

9. Führen Sie die gewünschten Änderungen durch.

**Hinweis:** Bei einem Neustart der TK-Anlage wird die DFÜ-Verbindung getrennt und Sie müssen sich erneut in die TK-Anlage einwählen.

- 10. Haben Sie die TK-Anlage fertig konfiguriert, klicken Sie auf Abmelden.
- 11. Trennen Sie anschließend die DFÜ-Verbindung. Klicken Sie dazu mit der rechten Maustaste auf das Verbindungssymbol in der Taskleiste, klicken Sie auf **Trennen** oder auf **Verbindung trennen von** und anschließend auf den Verbindungsnamen.

ISDN-Systemtelefone über die TK-Anlage konfigurieren (intern)

## Voraussetzungen:

- Installierte Konfigurationssoftware COMfortel Set ab Version 2.5
- Kenntnis der Benutzer-, Sub-Admin- oder Admin-PIN
- Bestehende Ethernet-Verbindung zwischen PC und TK-Anlage oder USB-Verbindung des PCs mit einem der internen Systemtelefone einschließlich der abgeschlossenen Installation der für das Gerät benötigten Treiber auf dem PC

**Hinweis:** Bei einer USB-Verbindung handelt es sich um den USB-Treiber und ggf. den CAPI-2.0-Treiber. Ziehen Sie für die Treiberinstallation die zum

Gerät gehörige Anleitung für Treiberinstallation und Internetzugang (CAPI/ TAPI) zurate.

- Für Ethernet-Verbindung zwischen PC und TK-Anlage: eingerichteter Konfigurationsport für Systemtelefone
  - 1. Starten Sie die Konfigurationssoftware COMfortel Set.
  - 2. Öffnen Sie das Menü **Optionen > Schnittstelle...**.
  - 3. Gehen Sie abhängig von der vorhandenen Verbindung wie anschließend beschrieben vor.
    - USB-Verbindung: Wählen Sie im Listenfeld Schnittstelle die Option USB.
    - USB-Verbindung mit installiertem CAPI-2.0-Treiber: Wählen Sie im Listenfeld Schnittstelle die Option ISDN-Karte (CAPI 2.0).
    - Ethernet-Verbindung über die TK-Anlage: Wählen Sie im Listenfeld Schnittstelle die Option IP-Netzwerk, geben Sie im Eingabefeld IP-Adresse die IP-Adresse der TK-Anlage und im Eingabefeld IP-Port (Standard: 7002) den Konfigurationsport für Systemtelefone der TK-Anlage ein.
  - 4. Klicken Sie auf **OK**.
  - 5. Öffnen Sie das Menü **Datei > Öffnen**.
  - 6. Klicken Sie auf **Telefon**.

Es öffnet sich der Dialog **Verbindungswege** mit den über die eingestellte Schnittstelle angeschlossenen Geräten.

7. Doppelklicken Sie ggf. auf das Anlagensymbol, um alle angeschlossenen Systemtelefone sichtbar zu machen. Wählen Sie das Telefon aus, dessen Konfiguration Sie öffnen möchten, und klicken Sie auf **OK**.

Es öffnet sich der Dialog **PIN-Eingabe**.

- 8. Wählen Sie im Listenfeld **Berechtigungsstufe** die gewünschte Berechtigungsstufe aus.
- Geben Sie im Eingabefeld **PIN** die zugehörige PIN ein und klicken Sie auf **OK**.
   Die Konfiguration wird aus dem Telefon geladen. Dies kann einige Zeit dauern.
- 10. Führen Sie die gewünschten Änderungen durch.

Haben Sie alle Änderungen zu Ihrer Zufriedenheit vorgenommen, speichern Sie die Konfiguration wie anschließend beschrieben zunächst als Datei auf einem Datenträger (PC) und anschließend in das Telefon.

- 11. Öffnen Sie das Menü Datei > Speichern.
- 12. Klicken Sie auf Datei.

Es öffnet sich ein Dialog zur Auswahl des Speicherorts.

- 13. Wählen Sie das Verzeichnis, in dem Sie die Datei speichern möchten.
- 14. Geben Sie einen Dateinamen mit der Endung .cf2 ein und klicken Sie auf **Speichern** (dieser Text ist abhängig vom verwendeten Betriebssystem).
- 15. Öffnen Sie das Menü Datei > Speichern.
- 16. Klicken Sie auf Telefon.

Es öffnet sich der Dialog **Verbindungswege** mit den über die eingestellte Schnittstelle angeschlossenen Geräten.

17. Wählen Sie das Telefon aus, in das Sie die Konfiguration speichern möchten, und klicken Sie auf **OK**.

Es öffnet sich der Dialog PIN-Eingabe.

Geben Sie im Eingabefeld **PIN** die zugehörige PIN ein und klicken Sie auf **OK**.
 Die Konfiguration wird in das Telefon gespeichert. Dies kann einige Zeit dauern.

ISDN-Systemtelefone über den externen S<sub>0</sub>-Port der TK-Anlage fernkonfigurieren (extern)

**Wichtig:** Bevor Sie die Systemtelefone fernkonfigurieren können, müssen zunächst die unter den Voraussetzungen aufgeführten Einstellungen über eine interne Netzwerkverbindung in der TK-Anlage eingerichtet werden.

## Voraussetzungen:

- Externer S<sub>0</sub>-Port (nur an der COMpact 3000 ISDN oder am optional erhältlichen COMpact ISDN-Modul)
- Eingerichtete Fernschaltrufnummer für Systemtelefone

**Hinweis:** Wurde keine Fernschaltrufnummer für Systemtelefone eingerichtet, muss die TK-Anlage über ein internes Telefon per Ziffernfolge für Fernkonfiguration freigeschaltet werden. Danach ist die TK-Anlage über jede zugehörige MSN/DDI erreichbar. - Eingerichtete Errichterrufnummer

**Hinweis:** Wurde keine Errichterrufnummer eingerichtet oder stimmt die übermittelte Rufnummer nicht mit den eingerichteten Rufnummern überein, muss die TK-Anlage über ein internes Telefon per Ziffernfolge für Fernkonfiguration freigeschaltet werden.

- Installierte Konfigurationssoftware COMfortel Set ab Version 2.5
- Kenntnis der Benutzer-, Sub-Admin- oder Admin-PIN
- Bestehende externe ISDN-Verbindung zwischen PC und TK-Anlage über ein Auerswald-USB-Gerät (z. B. COMfortel 2500) oder eine ISDN-PC-Karte einschließlich der abgeschlossenen Installation der für das Gerät benötigten Treiber auf dem PC

**Hinweis:** Bei einem Auerswald-USB-Gerät handelt es sich um den USB-, den CAPI-2.0- und den CoNDIS-WAN-Treiber. Ziehen Sie für die Treiberinstallation die zum Gerät gehörige Anleitung für Treiberinstallation und Internetzugang (CAPI/TAPI) zurate.

- Freischaltung der TK-Anlage unmittelbar vor der Fernkonfiguration, wenn keine Errichterrufnummer eingerichtet oder die Übermittlung der eingerichteten Rufnummer vom ausführenden PC aus nicht möglich ist
  - 1. Starten Sie die Konfigurationssoftware COMfortel Set.
  - 2. Öffnen Sie das Menü Optionen > Schnittstelle....
  - 3. Wählen Sie im Listenfeld Schnittstelle die Option ISDN-Karte (CAPI 2.0).
  - 4. Klicken Sie auf OK.
  - 5. Öffnen Sie das Menü Datei > Öffnen.
  - 6. Klicken Sie auf **Telefon**.
  - 7. Geben Sie die Fernschaltrufnummer für Systemtelefone (mit Ortsvorwahl und Amtzugangsziffer) ein und klicken Sie auf **OK**.

Es öffnet sich der Dialog **Verbindungswege** mit den über die eingestellte Schnittstelle angeschlossenen Geräten.

8. Doppelklicken Sie ggf. auf das Anlagensymbol, um alle angeschlossenen Systemtelefone sichtbar zu machen. Wählen Sie das Telefon aus, dessen Konfiguration Sie öffnen möchten, und klicken Sie auf **OK**.

Es öffnet sich der Dialog PIN-Eingabe.

- 9. Wählen Sie im Listenfeld **Berechtigungsstufe** die gewünschte Berechtigungsstufe aus.
- 10. Geben Sie im Eingabefeld **PIN** die zugehörige PIN ein und klicken Sie auf **OK**.

Die Konfiguration wird aus dem Telefon geladen. Dies kann einige Zeit dauern.

11. Führen Sie die gewünschten Änderungen durch.

Haben Sie alle Änderungen zu Ihrer Zufriedenheit vorgenommen, speichern Sie die Konfiguration wie anschließend beschrieben zunächst als Datei auf der Festplatte und anschließend in das Telefon.

- 12. Öffnen Sie das Menü Datei > Speichern.
- 13. Klicken Sie auf Datei.

Es öffnet sich ein Dialog zur Auswahl des Speicherorts.

- 14. Wählen Sie das Verzeichnis, in dem Sie die Datei speichern möchten.
- 15. Geben Sie einen Dateinamen mit der Endung .cf2 ein und klicken Sie auf **Speichern** (dieser Text ist abhängig vom verwendeten Betriebssystem).
- 16. Öffnen Sie das Menü **Datei > Speichern**.
- 17. Klicken Sie auf **Telefon**.

Es öffnet sich der Dialog **Verbindungswege** mit den über die eingestellte Schnittstelle angeschlossenen Geräten.

18. Wählen Sie das Telefon aus, in das Sie die Konfiguration speichern möchten, und klicken Sie auf **OK**.

Es öffnet sich der Dialog **PIN-Eingabe**.

Geben Sie im Eingabefeld **PIN** die zugehörige PIN ein und klicken Sie auf **OK**.
 Die Konfiguration wird in das Telefon gespeichert. Dies kann einige Zeit dauern.

Lokale und Remote-IP-Adresse einstellen

Die lokale IP-Adresse gibt an, welche IP-Adresse nach Herstellung einer DFÜ-Verbindung (z. B. für die Fernkonfiguration) als IP-Adresse der TK-Anlage gilt und somit in das Adressfeld des Browsers einzugeben ist.

Die Remote-IP-Adresse gibt an, welche IP-Adresse dem PC nach der Anmeldung für die Dauer des Zugriffs als IP-Adresse zugewiesen wird. Somit befinden sich PC und TK-Anlage im selben Netzwerk und können kommunizieren.

**Wichtig:** Wird die im Auslieferzustand eingestellte Remote-IP-Adresse (192.168.193.241) im Netzwerk des PCs bereits verwendet und findet somit eine Überschneidung von IP-Adressen statt, kommt es zu Komplikationen. Um dies zu umgehen, müssen Sie die Remote-IP-Adresse und damit gleichzeitig auch die lokale IP-Adresse ändern. Im Anschluss daran müssen sich beide IP-Adressen auf jeden Fall wieder im selben Netzwerk befinden.

Das Einstellen kann folgendermaßen erfolgen:

• Über den Konfigurationsmanager

## Voraussetzungen:

- Mit ausreichender Berechtigungsstufe geöffneter Konfigurationsmanager
- Expertenansicht (Klick auf E)
  - 1. Öffnen Sie die Seite EINRICHTUNG > Serverkonfiguration > Netzwerk.
  - 2. Geben Sie im Eingabefeld **Lokale IP-Adresse** unter **PPP-Konfiguration** eine IP-Adresse ein. Folgende Eingaben sind möglich:

IP-Adresse mit Bereichen von 0 bis 255 (Beispiel: 103.103.103.103)

3. Geben Sie im Eingabefeld **Remote IP-Adresse** unter **PPP-Konfiguration** eine IP-Adresse ein. Folgende Eingaben sind möglich:

IP-Adresse mit Bereichen von 0 bis 255 (Beispiel: 103.103.103.103)

## Weitere Schritte:

- Speichern Sie Ihre Einstellungen, bevor Sie die Seite verlassen.

## Externe PIN einstellen

Die externe PIN wird für folgende Aufgaben benötigt:

- Über ein externes Telefon Konfigurationsumschaltung manuell durchführen
- Über ein externes Telefon Raumüberwachung durchführen
- DFÜ-Verbindung für eine Fernkonfiguration der TK-Anlage einleiten, wenn der Benutzername "external" verwendet wird

Das Einstellen kann folgendermaßen erfolgen:

- Über den Konfigurationsmanager
- An einem internen Telefon per Zeichenfolge

## Über den Konfigurationsmanager externe PIN einstellen

## Voraussetzungen:

- Mit ausreichender Berechtigungsstufe geöffneter Konfigurationsmanager
- Expertenansicht (Klick auf E)
  - 1. Öffnen Sie die Seite SERVICE > Fernkonfiguration.
  - 2. Geben Sie im Eingabefeld **Externe PIN** unter **Fernkonfiguration (PPP) und Fernprogrammierung** die externe PIN ein. Folgende Eingaben sind möglich:

Genau 6 Stellen Ziffern

## Hinweise:

Die PIN darf nicht mit einer Null beginnen.

Alle PINs in der TK-Anlage sind eindeutig. D. h., es ist nicht möglich, dieselbe PIN zweimal zu vergeben.

## Weitere Schritte:

- Speichern Sie Ihre Einstellungen, bevor Sie die Seite verlassen.

## Über ein internes Telefon externe PIN ändern

- Für den Teilnehmer erteilte Berechtigung Steuerung der Anlage per Telefon
- Eingerichtete externe PIN
- Kenntnis der externen PIN
  - 1. Heben Sie den Hörer ab.
  - 2. Wählen Sie \*99\*.
  - 3. Geben Sie die bestehende externe PIN ein.

- 4. Wählen Sie \*.
- 5. Geben Sie die neue externe PIN ein. Folgende Eingaben sind möglich:

Genau 6 Stellen Ziffern

#### Hinweise:

Die PIN darf nicht mit einer Null beginnen.

Alle PINs in der TK-Anlage sind eindeutig. D. h., es ist nicht möglich, dieselbe PIN zweimal zu vergeben.

- 6. Wählen Sie \*.
- 7. Geben Sie die neue externe PIN erneut ein.
- 8. Wählen Sie #.

**Hinweis:** Wenn Sie an dieser Stelle einen Besetztton anstelle eines Quittungstons hören, wird die neue PIN gegebenenfalls bereits in der TK-Anlage verwendet und es findet keine Änderung statt. Versuchen Sie es erneut mit einer anderen Ziffernfolge.

## Fernschaltrufnummer einstellen

Die Fernschaltrufnummer ist eine der am eigenen Anschluss verfügbaren Rufnummern und dient dazu, über die TK-Anlage folgende Aufgaben durchzuführen:

- Über ein externes Telefon Konfigurationsumschaltung manuell durchführen
- Über ein externes Telefon Raumüberwachung durchführen

Außerdem dient die Fernschaltrufnummer als Einwahlrufnummer für eine DFÜ-Verbindung. Diese wird verwendet, um die TK-Anlage über eine externe ISDN-Verbindung fernzukonfigurieren.

> **Hinweis:** Wurde keine Fernschaltrufnummer eingerichtet, muss die TK-Anlage über ein internes Telefon per Ziffernfolge für Fernkonfiguration freigeschaltet werden. Danach ist die TK-Anlage über jede zugehörige MSN/DDI erreichbar.

Das Einstellen kann folgendermaßen erfolgen:

• Über den Konfigurationsmanager

#### Voraussetzungen:

- Mit ausreichender Berechtigungsstufe geöffneter Konfigurationsmanager
- Expertenansicht (Klick auf E)
- Eingerichtete externe Rufnummern
  - 1. Öffnen Sie die Seite **SERVICE > Fernkonfiguration**.
  - 2. Wählen Sie im Listenfeld **Fernschaltrufnummer** unter **Fernkonfiguration (PPP) und Fernprogrammierung** die gewünschte Rufnummer.

**Hinweis:** Diese Rufnummer darf nicht mit der Anrufweiterschaltung umgeleitet werden. Soll die Fernschaltrufnummer für die Fernprogrammierung (z. B. Raumüberwachung) verwendet werden, darf sie in der Rufverteilung keinem Teilnehmer zugeordnet werden.

Weitere Schritte:

- Speichern Sie Ihre Einstellungen, bevor Sie die Seite verlassen.

Fernschaltrufnummer für Systemtelefone einstellen

Die Fernschaltrufnummer ist eine der am eigenen Anschluss verfügbaren Rufnummern und dient dazu, eine Fernkonfiguration für ein an der TK-Anlage angeschlossenes ISDN-Systemtelefon durchzuführen.

Das Einstellen kann folgendermaßen erfolgen:

• Über den Konfigurationsmanager

- Mit ausreichender Berechtigungsstufe geöffneter Konfigurationsmanager
- Expertenansicht (Klick auf 🏻 🗧
- Eingerichtete externe Rufnummern
  - 1. Öffnen Sie die Seite **SERVICE > Fernkonfiguration**.

2. Wählen Sie im Listenfeld **Fernschaltrufnummer** unter **Fernkonfiguration der Systemtelefone** die gewünschte Rufnummer.

**Hinweis:** Diese Rufnummer darf nicht mit der Anrufweiterschaltung umgeleitet werden.

Weitere Schritte:

- Speichern Sie Ihre Einstellungen, bevor Sie die Seite verlassen.

Konfigurationsport für Systemtelefone einstellen

Der Konfigurationsport (7002 im Auslieferzustand) für Systemtelefone gibt an, welcher Port der TK-Anlage von der Konfigurationssoftware der ISDN-Systemtelefone während der Übertragung verwendet wird.

Das Einstellen kann folgendermaßen erfolgen:

• Über den Konfigurationsmanager

## Voraussetzungen:

- Mit ausreichender Berechtigungsstufe geöffneter Konfigurationsmanager
- Expertenansicht (Klick auf E)
  - 1. Öffnen Sie die Seite EINRICHTUNG > Serverkonfiguration > Netzwerk.
  - 2. Geben Sie im Eingabefeld **Port für Systemtelefone** unter **Webserver-Konfiguration** einen Port ein. Folgende Eingaben sind möglich:

1 bis 65535

## Weitere Schritte:

- Speichern Sie Ihre Einstellungen, bevor Sie die Seite verlassen.

## Interne CAPI-Einwahlrufnummer einstellen

Die interne CAPI-Einwahlrufnummer ist eine dem internen Rufnummernplan entnommene Rufnummer und dient als Einwahlrufnummer für eine DFÜ-Verbindung. Diese wird verwendet, um die TK-Anlage über eine interne ISDN-Verbindung zu konfigurieren.

Das Einstellen kann folgendermaßen erfolgen:

• Über den Konfigurationsmanager

## Voraussetzungen:

- Mit ausreichender Berechtigungsstufe geöffneter Konfigurationsmanager
- Expertenansicht (Klick auf E)
  - 1. Öffnen Sie die Seite SERVICE > Fernkonfiguration.
  - 2. Geben Sie im Eingabefeld Interne CAPI-Einwahlrufnummer unter Konfiguration (PPP intern) eine interne Rufnummer ein. Folgende Eingaben sind möglich:

2 bis 4 Stellen im Bereich 10 bis 9999

## Hinweise:

Eine Doppelvergabe ist nicht möglich.

Die Rufnummern 70, 80, 87, 701-706, 801-806, 875-879 und 8750-8799 sind von der freien Vergabe ausgenommen. Sie werden anlagenintern benötigt.

Die Verwendung von Rufnummern mit wenigen Stellen (zwei-, dreistellig) schränkt den Vorrat an Rufnummern mit mehr Stellen zwangsläufig ein. Wird z. B. die Rufnummer 12 vergeben, stehen die Rufnummern 120-129 und 1200-1299 nicht mehr zur Verfügung.

Die Amtzugangsziffer der TK-Anlage lautet im Auslieferzustand "0", kann aber verändert werden. Beachten Sie, dass eine Änderung der Amtzugangsziffer eine Einschränkung des Rufnummernplans bewirkt.

## Weitere Schritte:

- Speichern Sie Ihre Einstellungen, bevor Sie die Seite verlassen.

## Errichterrufnummern einstellen

Die Errichterrufnummern geben an, von welchen Anschlüssen die TK-Anlage ohne manuelle Freischaltung fernkonfiguriert werden kann. Der über eine externe ISDN-Verbindung mit der TK-Anlage verbundene PC muss zu diesem Zweck eine der eingetragenen Errichterrufnummern übermitteln.

**Hinweis:** Wurde keine Errichterrufnummer eingerichtet oder stimmt die übermittelte Rufnummer nicht mit den eingerichteten Rufnummern überein, muss die TK-Anlage über ein internes Telefon per Ziffernfolge für Fernkonfiguration freigeschaltet werden.

Das Einstellen kann folgendermaßen erfolgen:

• Über den Konfigurationsmanager

#### Voraussetzungen:

- Mit ausreichender Berechtigungsstufe geöffneter Konfigurationsmanager
- Expertenansicht (Klick auf E)
  - 1. Öffnen Sie die Seite SERVICE > Fernkonfiguration.
  - Geben Sie im Eingabefeld Errichterrufnummer 1 bis Errichterrufnummer 4 unter Autorisation f
    ür Fernkonfiguration (PPP) jeweils eine externe Rufnummer mit Ortsvorwahl (Ortsnetzkennzahl) ein. Folgende Eingaben sind möglich:

Bis zu 20 Stellen Ziffern

Weitere Schritte:

- Speichern Sie Ihre Einstellungen, bevor Sie die Seite verlassen.

## DFÜ-Verbindung auf dem PC einrichten

Die TK-Anlage unterstützt die Übermittlung von Konfigurationsdaten per Datenfernübertragung (DFÜ). Dies kann über eine indirekte interne oder externe ISDN-Verbindung über ein Gerät erfolgen, das sowohl mit dem internen oder externen S<sub>0</sub>-Port der TK-Anlage als auch mit dem PC verbunden ist (ISDN-PC-Karte oder Auerswald-USB-Gerät). Die TK-Anlage muss zu diesem Zweck entsprechend eingerichtet werden. Am verwendeten PC muss zuvor eine DFÜ-Verbindung eingerichtet werden.

**Hinweis:** Die folgenden Schritte beschreiben die Einrichtung des PCs bei den Betriebssystemen Windows XP und Vista. Bei Verwendung eines anderen Betriebssystems oder Abweichungen aufgrund anderer Grundeinstellungen ziehen Sie die Dokumentation des Betriebssystems zurate.

## DFÜ-Verbindung unter Windows XP einrichten

- Für Konfiguration über internen S<sub>0</sub>-Port: eingerichtete interne CAPI-Einwahlrufnummer
- Für Fernkonfiguration über externen S<sub>0</sub>-Port: eingerichtete Fernschaltrufnummer
- Kenntnis der externen PIN, der Sub-Admin- oder Admin-PIN
  - 1. Klicken Sie auf Start.
  - 2. Klicken Sie auf Alle Programme.
  - 3. Klicken Sie auf **Zubehör**.
  - 4. Klicken Sie auf Kommunikation.
  - 5. Klicken Sie auf Assistent für neue Verbindungen.
  - 6. Klicken Sie auf Weiter.
  - 7. Klicken Sie auf Verbindung mit dem Internet herstellen und auf Weiter.
  - 8. Klicken Sie auf Verbindung manuell einrichten und auf Weiter.
  - Klicken Sie auf Verbindung mit einem DFÜ-Modem herstellen und auf Weiter.
     Die verfügbaren DFÜ-Geräte werden angezeigt.
  - 10. Aktivieren Sie das Kontrollkästchen für die gewünschte Verbindung und klicken Sie auf **Weiter**.
  - 11. Geben Sie unter **Name des Internetdienstanbieters** einen beliebigen Verbindungsnamen ein, z. B. "TK-Anlage + [Kundenname]" und klicken Sie auf **Weiter**.
  - 12. Gehen Sie abhängig von der durchzuführenden Konfiguration wie anschließend beschrieben vor.
    - Für Konfiguration über internen S<sub>0</sub>-Port: Geben Sie unter **Rufnummer** die interne CAPI-Einwahlnummer der TK-Anlage ein und klicken Sie auf **Weiter**.

- Für Fernkonfiguration über externen S<sub>0</sub>-Port: Geben Sie unter **Rufnummer** die Fernschaltrufnummer (mit Ortsvorwahl und Amtzugangsziffer) der TK-Anlage ein und klicken Sie auf Weiter.
- 13. Gehen Sie abhängig von der verfügbaren PIN wie anschließend beschrieben vor.
  - Für externe PIN: Geben Sie unter **Benutzername** "external" ein und geben Sie unter **Kennwort** sowie unter **Kennwort bestätigen** die externe PIN der TK-Anlage ein.
  - Für Admin-PIN: Geben Sie unter **Benutzername** "admin" ein und geben Sie unter **Kennwort** sowie unter **Kennwort bestätigen** die Admin-PIN der TK-Anlage ein.
  - Für Sub-Admin-PIN: Geben Sie unter **Benutzername** die interne Rufnummer eines Sub-Admins ein und geben Sie unter **Kennwort** sowie unter **Kennwort bestätigen** die zugehörige Sub-Admin-PIN ein.
- 14. Deaktivieren Sie die Kontrollkästchen der drei angebotenen Optionen und klicken Sie auf **Weiter**.
- 15. Aktivieren Sie das Kontrollkästchen Verknüpfung auf dem Desktop hinzufügen und klicken Sie auf Fertig stellen.

## DFÜ-Verbindung unter Windows Vista einrichten

- Für Konfiguration über internen  $S_0$ -Port: eingerichtete interne CAPI-Einwahlrufnummer
- Für Fernkonfiguration über externen  $S_0$ -Port: eingerichtete Fernschaltrufnummer
- Kenntnis der externen PIN, der Sub-Admin- oder Admin-PIN
  - 1. Klicken Sie auf Start.
  - 2. Klicken Sie auf Verbindung herstellen.
  - 3. Klicken Sie auf Eine Verbindung oder ein Netzwerk einrichten.
  - 4. Klicken Sie auf Wählverbindung einrichten und auf Weiter.
  - 5. Gehen Sie abhängig von der durchzuführenden Konfiguration wie anschließend beschrieben vor.
    - Für Konfiguration über internen S<sub>0</sub>-Port: Geben Sie unter **Einwählrufnummer** die interne CAPI-Einwahlnummer der TK-Anlage ein.

- Für Fernkonfiguration über externen S<sub>0</sub>-Port: Geben Sie unter Einwählrufnummer die Fernschaltrufnummer (mit Ortsvorwahl und Amtzugangsziffer) der TK-Anlage ein.
- 6. Gehen Sie abhängig von der verfügbaren PIN wie anschließend beschrieben vor.
  - Für externe PIN: Geben Sie unter **Benutzername** "external" ein und geben Sie unter **Kennwort** die externe PIN der TK-Anlage ein.
  - Für Admin-PIN: Geben Sie unter **Benutzername** "admin" ein und geben Sie unter **Kennwort** die Admin-PIN der TK-Anlage ein.
  - Für Sub-Admin-PIN: Geben Sie unter **Benutzername** die interne Rufnummer eines Sub-Admins ein und geben Sie unter **Kennwort** die zugehörige Sub-Admin-PIN ein.
- 7. Geben Sie unter **Verbindungsname** einen beliebigen Verbindungsnamen ein, z. B. "TK-Anlage + [Kundenname]" und klicken Sie auf **Verbinden**.
- 8. Klicken Sie auf Überspringen.
- 9. Klicken Sie auf Die Verbindung dennoch einrichten.

## DFÜ-Verbindung unter Windows 7 einrichten

- Für Konfiguration über internen  $S_0$ -Port: eingerichtete interne CAPI-Einwahlrufnummer
- Für Fernkonfiguration über externen  $S_0$ -Port: eingerichtete Fernschaltrufnummer
- Kenntnis der externen PIN, der Sub-Admin- oder Admin-PIN
  - 1. Klicken Sie auf Start.
  - 2. Klicken Sie auf Systemsteuerung.
  - 3. Klicken Sie auf Netzwerk und Internet.
  - 4. Klicken Sie auf Netzwerk- und Freigabecenter.
  - 5. Klicken Sie auf Neue Verbindung oder neues Netzwerk einrichten.
  - 6. Klicken Sie auf Wählverbindung einrichten und auf Weiter.
  - 7. Gehen Sie abhängig von der durchzuführenden Konfiguration wie anschließend beschrieben vor.

- Für Konfiguration über internen S<sub>0</sub>-Port: Geben Sie unter **Einwählrufnummer** die interne CAPI-Einwahlnummer der TK-Anlage ein.
- Für Fernkonfiguration über externen S<sub>0</sub>-Port: Geben Sie unter Einwählrufnummer die Fernschaltrufnummer (mit Ortsvorwahl und Amtzugangsziffer) der TK-Anlage ein.
- 8. Gehen Sie abhängig von der verfügbaren PIN wie anschließend beschrieben vor.
  - Für externe PIN: Geben Sie unter **Benutzername** "external" ein und geben Sie unter **Kennwort** die externe PIN der TK-Anlage ein.
  - Für Admin-PIN: Geben Sie unter **Benutzername** "admin" ein und geben Sie unter **Kennwort** die Admin-PIN der TK-Anlage ein.
  - Für Sub-Admin-PIN: Geben Sie unter **Benutzername** die interne Rufnummer eines Sub-Admins ein und geben Sie unter **Kennwort** die zugehörige Sub-Admin-PIN ein.
- 9. Geben Sie unter **Verbindungsname** einen beliebigen Verbindungsnamen ein, z. B. "TK-Anlage + [Kundenname]" und klicken Sie auf **Erstellen**.
- 10. Klicken Sie auf Schließen.

TK-Anlage für Fernkonfiguration freischalten

Das Freischalten kann folgendermaßen erfolgen:

- An einem internen Telefon per Zeichenfolge
  - 1. Heben Sie den Hörer ab.
  - 2. Wählen Sie ##8.
  - 3. Geben Sie die Benutzer-PIN oder die Sub-Admin-PIN ein.
  - 4. Wählen Sie \*91#.

## Auslieferzustand

Unter dem Auslieferzustand versteht man den Zustand des Geräts vor der Durchführung einer Konfiguration per PC oder Telefon.

## Auslieferzustand herstellen

Wird der Auslieferzustand der TK-Anlage hergestellt, werden alle Einstellungen gelöscht oder in den Auslieferzustand zurückgesetzt.

## Voraussetzungen:

- Abdeckhaube entfernt

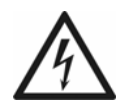

**Warnung:** Das Berühren spannungsführender Leiterbahnen oder Telefonanschlüsse kann zu einem lebensgefährlichen elektrischen Schlag führen.

• Für einige Installations- und Wartungsarbeiten ist es notwendig, die TK-Anlage im Betrieb zu öffnen. Schließen Sie das Gehäuse nach Abschluss dieser Arbeiten.

**Warnung:** Überspannungen, wie sie bei Gewitter auftreten, können zu einem lebensgefährlichen elektrischen Schlag führen.

• Öffnen Sie die TK-Anlage nicht während eines Gewitters.

**Wichtig:** Die Funktion erfordert eine schnelle Abfolge von Schritten. Machen Sie sich mit der Durchführung vertraut, bevor Sie beginnen.

- 1. Drücken Sie den Taster "Reset".
- 2. Drücken Sie innerhalb von 2 Sekunden den **Taster** "**Default**" und halten Sie diesen zwischen 10 und 15 Sekunden gedrückt.

Die LED "Power" beginnt, schnell rot zu blinken. Nach 5 Sekunden blinkt die LED "Power" nur noch langsam. Nach 10 Sekunden blitzt die LED "Power".

3. Lassen Sie den Taster "Default" wieder los.

Der Auslieferzustand wird hergestellt und die TK-Anlage startet neu.

Leuchtet die LED "Power" wieder grün, ist der Neustart abgeschlossen und die TK-Anlage betriebsbereit.

## Hinweise:

Bleibt die LED "Power" dauerhaft rot, liegt ein Fehler vor. Wenden Sie sich an Ihren Fachhändler oder direkt an den Hersteller.

Haben Sie den Taster "Default" zu früh losgelassen (während die LED "Power" noch langsam blinkt), startet die TK-Anlage neu mit dem Update-Image. In diesem Zustand leuchtet die LED "Messages" grün, die LED "Line" blinkt grün und die LED "Power" ist aus. Es ist kein Telefonieren oder Konfigurieren mehr möglich. Um diesen Zustand wieder zu beheben, müssen Sie die TK-Anlage neu starten. Drücken Sie kurz den Taster "Reset".

Wenn Sie den Taster "Default" zu spät loslassen (die LED "Power" blitzt nicht mehr), startet die TK-Anlage ohne Änderung neu.

Weitere Schritte:

- Erstellen Sie eine neue Konfiguration.

## Herunterfahren

Ist es nötig, die TK-Anlage vom Stromkreis zu trennen (Ziehen der Netzstecker von TK-Anlage und ggf. vom Zubehör aus der Steckdose), sollte die TK-Anlage zunächst ordnungsgemäß heruntergefahren werden.

## Die TK-Anlage herunterfahren

Das Herunterfahren kann folgendermaßen erfolgen:

• Über den Konfigurationsmanager

**Wichtig:** Beim Herunterfahren der TK-Anlage werden alle Verbindungen zum Webserver, alle Gespräche und Datendienste abgebrochen. Nicht gespeicherte Informationen gehen verloren.

## Voraussetzungen:

– Mit ausreichender Berechtigungsstufe geöffneter Konfigurationsmanager

- 1. Öffnen Sie die Seite SERVICE > Firmware-Update/Neustart > Neustart/Herunterfahren.
- 2. Klicken Sie auf Herunterfahren unter Herunterfahren der TK-Anlage.

Die TK-Anlage wird heruntergefahren.

## Weitere Schritte:

 Sobald die LED "Power" rot leuchtet, können Sie innerhalb von ca. 90 Sekunden den Netzstecker der TK-Anlage und ggf. die Netzstecker des Zubehörs aus der Steckdose ziehen.

## Speichermedium auswerfen

Damit ein Speichermedium (SD-Karte oder USB-Speicherstick) ohne Datenverlust aus der TK-Anlage entfernt werden kann, muss es vorher ausgeworfen werden.

Das Auswerfen kann folgendermaßen erfolgen:

• Über den Konfigurationsmanager

## Voraussetzungen:

- In SD-Kartenfassung gesteckte SD-Karte oder am USB-Port gesteckter USB-Speicherstick oder USB-Festplatte
- Mit ausreichender Berechtigungsstufe geöffneter Konfigurationsmanager
  - 1. Öffnen Sie die Seite SERVICE > Speicher > Speichermedium.
  - 2. Klicken Sie auf Auswerfen unter Voicemail-/Faxboxen oder unter Netzwerkspeicher.
  - 3. Klicken Sie auf Weiter.
  - 4. Entfernen Sie das entsprechende Speichermedium aus der TK-Anlage.

**Hinweis:** Auf der Seite **SERVICE > Speicher > Speichermedium** sind Daten des eingesteckten Speichermediums aufgeführt, wie z. B. der gesamte Speicherplatz und die Restkapazität.
# Erweiterung der TK-Anlage

Die TK-Anlage kann durch Freischaltung u. a. um Funktionen erweitert werden, die in einem Upgrade-Center erworben wurden.

Mögliche Softwareerweiterungen durch Erwerb und Freischaltung

Neu:

- VoIP-Kanäle (2 intern oder extern einstellbar) für COMpact 3000 analog/ISDN
- X.31 am internen S<sub>0</sub>-Port (X.25 im D-Kanal)

Erweiterung:

- LAN-TAPI (Teilnehmeranzahl von 4 auf 8)
- VoIP-Kanäle (2 intern oder extern einstellbar) für COMpact 3000 VoIP

Softwareerweiterungen im Upgrade-Center erwerben und freischalten

**Hinweis:** Sie können die Freischaltung im Upgrade-Center auch von Ihrem Fachhändler durchführen lassen.

#### Voraussetzungen:

- Benutzerkonto im Upgrade-Center

#### Registrierung/Erstellung eines Benutzerkontos für das Upgrade-Center

#### Voraussetzungen:

- PC mit bestehender Internetverbindung
  - 1. Rufen Sie das Upgrade-Center von Auerswald auf:
    - Im Internet (Internetadresse: www.auerswald.de/upgradecenter): Klicken Sie auf Weiter.
    - Im Konfigurationsmanager (SERVICE > Freischaltung > Freischaltcode): Klicken Sie auf Upgrade-Center öffnen.

- 2. Klicken Sie auf Benutzerverwaltung.
- 3. Klicken Sie auf Registrierung/Benutzerkonto erstellen.

Ein Formular für die Eingabe persönlicher Daten wird geöffnet.

Geben Sie die erforderlichen Daten ein und klicken Sie auf Daten speichern.
 Sie erhalten eine E-Mail mit den Anmeldedaten.

#### Softwareerweiterungen über das Internet

Voraussetzungen:

- Mit ausreichender Berechtigungsstufe geöffneter Konfigurationsmanager
- Benutzerkonto im Upgrade-Center
- PC mit bestehender Internetverbindung
  - 1. Öffnen Sie die Seite SERVICE > Info > Anlagendaten.
  - 2. Notieren Sie die Anlagen-Dongle-Seriennummer der TK-Anlage.
  - 3. Rufen Sie im Internet das Upgrade-Center von Auerswald auf (Internetadresse: www.auerswald.de/upgradecenter).
  - 4. Geben Sie in den Eingabefeldern **Benutzername** und **Passwort** die Daten für Ihr Benutzerkonto ein.
  - 5. Klicken Sie auf Anmelden.

Das Upgrade-Center wird geöffnet. Die verfügbaren Kategorien werden angezeigt.

- 6. Geben Sie im Eingabefeld **Anlage: Dongle-SNr./Sonstige: Geräte-SNr.:** die Anlagen-Dongle-Seriennummer der TK-Anlage ein.
- 7. Klicken Sie auf **Setzen**.
- 8. Klicken Sie auf die Kategorie, in der Sie einkaufen möchten, oder klicken Sie auf Anzeigen unter Alle Artikel für dieses Gerät:.

Die zur Verfügung stehenden Artikel werden angezeigt.

**Hinweis:** Durch einen Mausklick auf das Bild in der Spalte **Details** können Sie sich die momentane Ausbaustufe der TK-Anlage (diesen Artikel betreffend) anzeigen lassen.

- 9. Legen Sie den gewünschten Artikel durch einen Mausklick in der Spalte **Bestellen** in den Warenkorb.
- 10. Haben Sie alle gewünschten Artikel ausgewählt, klicken Sie auf Warenkorb / Kasse.

Die ausgewählten Artikel werden im Warenkorb angezeigt.

- 11. Wählen Sie die Zahlungsart aus.
  - Zahlungsarten **Kreditkarte**, **Lastschrift** oder **Rechnung**: Die Auftragsbestätigung (mit Freischaltcodes) wird am Ende des Bestellvorgangs im Upgrade-Center angezeigt.

**Hinweis:** Ist ihre E-Mail-Adresse im Upgrade-Center bekannt, erhalten Sie die Auftragsbestätigung nochmals per E-Mail. Falls Sie keine E-Mail-Adresse angegeben haben, drucken Sie sich die angezeigte Auftragsbestätigung aus.

- Zahlungsart **Nachnahme**: Die Auftragsbestätigung (mit Freischaltcodes) wird Ihnen per UPS zugesandt.
- 12. Möchten Sie keine Änderungen mehr vornehmen, klicken Sie auf:
  - Weiter zu den AGBs: Vor der ersten Bestellung und nach jeder Änderung der Allgemeinen Geschäftsbedingungen (AGB) müssen die AGB der Auerswald GmbH & Co. KG akzeptiert werden.
  - Weiter zu den Kundendaten
- 13. Folgen Sie den weiteren Anweisungen.

Die Auftragsbestätigung für Ihre Bestellung und die für die Freischaltung benötigten 20-stelligen Freischaltcodes erhalten Sie nach dem Einkauf.

- 14. Legen Sie die Freischaltcodes bereit.
- 15. Öffnen Sie die Seite SERVICE > Freischaltung > Freischaltcode.
- 16. Geben Sie im Eingabefeld **Freischaltcode eingeben** einen der neu erworbenen Freischaltcodes ein.
- 17. Klicken Sie auf Freischalten.

Der neue Stand der Freischaltung wird unter **SERVICE** > **Freischaltung** > **Freige**schaltete Softwareerweiterungen angezeigt.

18. Wiederholen Sie Schritt 16 und 17, um weitere Freischaltcodes einzugeben.

#### Softwareerweiterungen über den Konfigurationsmanager

#### Voraussetzungen:

- Mit ausreichender Berechtigungsstufe geöffneter Konfigurationsmanager
- Benutzerkonto im Upgrade-Center
- PC mit bestehender Internetverbindung
  - 1. Öffnen Sie die Seite SERVICE > Freischaltung > Freischaltcode.
  - 2. Klicken Sie auf Upgrade-Center öffnen.

Das Upgrade-Center wird in einem weiteren Fenster geöffnet. Die Anlagen-Dongle-Seriennummer der TK-Anlage ist automatisch im Eingabefeld **Sonstige: Geräte-SNr.:** eingetragen und gesetzt. Eine Übersicht über die für Ihre TK-Anlage verfügbaren Produkte wird angezeigt.

- 3. Klicken Sie auf Anmelden.
- 4. Geben Sie in den Eingabefeldern **Benutzername** und **Passwort** die Daten für Ihr Benutzerkonto ein.
- 5. Klicken Sie auf Anmelden.
- 6. Klicken Sie auf die Kategorie, in der Sie einkaufen möchten, oder klicken Sie auf Anzeigen unter Alle Artikel für dieses Gerät:.

Die zur Verfügung stehenden Artikel werden angezeigt.

**Hinweis:** Durch einen Mausklick auf das Bild in der Spalte **Details** können Sie sich die momentane Ausbaustufe der TK-Anlage (diesen Artikel betreffend) anzeigen lassen.

- 7. Legen Sie den gewünschten Artikel durch einen Mausklick in der Spalte **Bestellen** in den Warenkorb.
- Haben Sie alle gewünschten Artikel ausgewählt, klicken Sie auf Warenkorb / Kasse.
   Die ausgewählten Artikel werden im Warenkorb angezeigt.
- 9. Wählen Sie die Zahlungsart aus.
- 10. Möchten Sie keine Änderungen mehr vornehmen, klicken Sie auf:
  - Weiter zu den AGBs: Vor der ersten Bestellung und nach jeder Änderung der Allgemeinen Geschäftsbedingungen (AGB) müssen die AGB der Auerswald GmbH & Co. KG akzeptiert werden.
  - Weiter zu den Kundendaten

11. Folgen Sie den weiteren Anweisungen.

Die Auftragsbestätigung für Ihre Bestellung und die für die Freischaltung benötigten 20-stelligen Freischaltcodes erhalten Sie nach dem Einkauf.

- 12. Übertragen Sie die Freischaltcodes in Ihre TK-Anlage:
  - Zahlungsarten Kreditkarte, Lastschrift oder Rechnung: Die Auftragsbestätigung (mit Freischaltcodes) wird am Ende des Bestellvorgangs im Upgrade-Center angezeigt. Klicken Sie auf Alle Freischaltcodes in die Anlage mit der IP XXX.XXX.XXX übernehmen.

Die Freischaltungen werden automatisch in der TK-Anlage vorgenommen. Der neue Stand der Freischaltung wird unter **SERVICE > Freischaltung > Freige-schaltete Softwareerweiterungen** angezeigt.

**Hinweise:** Ist ihre E-Mail-Adresse im Upgrade-Center bekannt, erhalten Sie die Auftragsbestätigung nochmals per E-Mail. Falls Sie keine E-Mail-Adresse angegeben haben, drucken Sie sich die angezeigte Auftragsbestätigung aus.

• Zahlungsart **Nachnahme**: Die Auftragsbestätigung (mit Freischaltcodes) wird Ihnen per UPS zugesandt.

Öffnen Sie die Seite **SERVICE > Freischaltung > Freischaltcode**. Geben Sie im Eingabefeld **Freischaltcode eingeben** einen der neu erworbenen Freischaltcodes ein. Klicken Sie auf **Freischalten**. Wiederholen Sie die Schritte für weitere Freischaltcodes.

Der neue Stand der Freischaltung wird unter **SERVICE > Freischaltung > Freigeschaltete Softwareerweiterungen** angezeigt.

## Servicedaten

Für den Fall, dass die TK-Anlage ein Fehlverhalten aufweist, können verschiedene Protokolle aufgezeichnet werden. Diese können anschließend zur Fehlersuche an die Fachabteilungen (Service, Entwicklung) weitergeleitet werden.

#### **D-Kanal-Protokoll aufzeichnen**

Um Steuerungs- und Verwaltungsinformationen der Verbindungen der TK-Anlage z. B. bei Fehlern sichtbar zu machen, wird eine D-Kanal-Protokollierung gestartet. Aus der Liste der übertragenen Informationen kann dann auf die Art des Fehlers und gegebenenfalls auf die Ursache geschlossen werden.

Das Aufzeichnen kann folgendermaßen erfolgen:

• Über das PC-Programm D-Kanal-Dekoder

#### Voraussetzungen:

- Von der Auerswald Mega Disk installiertes PC-Programm D-Kanal-Dekoder

- 1. Starten Sie das PC-Programm D-Kanal-Dekoder.
- 2. Klicken Sie auf Starten.

Es öffnet sich ein Dialog zur Auswahl der Schnittstelle.

- 3. Wählen Sie im Listenfeld Schnittstelle die Option IP.
- 4. Geben Sie im Eingabefeld **IP-Adresse** die IP-Adresse der TK-Anlage ein.

**Hinweis:** Ein eventuell vorhandener Port muss bei der Eingabe der IP-Adresse weggelassen werden.

5. Klicken Sie auf OK.

Die Protokollaufzeichnung wird angezeigt.

| 🖀 D-Kanal-Dekoder                                                                  |           |
|------------------------------------------------------------------------------------|-----------|
| Datei Aufzeichnung Filter Einstellungen ?                                          |           |
|                                                                                    | Auerswald |
| Neu Öffnen Speichern Starten Anhalten                                              |           |
| Line Time Dir SoBus SAPI TEI CR PF MSG Nr Ns MSGType CallRef                       | Layer 3   |
| 1 12:44:54: start time is Oct 12 12:44:08                                          |           |
| 2 12:44:54: Error reading file /data/cfg/remote_log.cfg: No such file or directory |           |
| 3 12:44:54: No time information about /data/cfg/remote_log.cfg                     |           |
|                                                                                    |           |
|                                                                                    |           |
|                                                                                    |           |
|                                                                                    |           |
|                                                                                    |           |

6. Um die Aufzeichnung des Protokolls zu stoppen, klicken Sie auf Anhalten.

Weitere Schritte:

 Anhand der Datei ist eine Fehlersuche durch die Fachabteilungen (Service, Entwicklung) möglich.

#### Anmeldungsnachweise

Die Anmeldungsnachweise werden im Konfigurationsmanager protokolliert. Sie können dort auf der Seite **SERVICE > Servicedaten > Anmeldungsnachweise** eingesehen werden.

Die Anmeldungsnachweise enthalten folgende Informationen:

**Benutzername**: Zeigt den Benutzernamen, der beim Anmelden benutzt wurde.

Berechtigungsstufe: Zeigt die Berechtigungsstufe.

**Anmeldung**: Zeigt das Datum und die Uhrzeit, die zum Anmeldezeitpunkt in der TK-Anlage gespeichert waren.

**IP-Adresse**: Zeigt die IP-Adresse des PCs.

Angemeldete Benutzer abmelden

Angemeldete Benutzer können durch den Administrator oder Sub-Administrator abgemeldet werden.

Das Abmelden kann folgendermaßen erfolgen:

• Über den Konfigurationsmanager

#### Voraussetzungen:

- Mit ausreichender Berechtigungsstufe geöffneter Konfigurationsmanager
- Mindestens ein angemeldeter Benutzer
  - 1. Öffnen Sie die Seite SERVICE > Servicedaten > Angemeldete Benutzer.
  - Klicken Sie auf Abmelden in der Zeile des entsprechenden Benutzers. Der Benutzer wird abgemeldet.

#### **TK-Anlagen-Image erstellen**

Sollte die TK-Anlage ein Fehlverhalten aufweisen, für das eine Fehlbedienung oder äußere Einwirkungen ausgeschlossen werden können, kann anhand eines TK-Anlagen-Images das Fehlverhalten überprüft werden.

Das Erstellen kann folgendermaßen erfolgen:

• Über den Konfigurationsmanager

#### Voraussetzungen:

– Mit ausreichender Berechtigungsstufe geöffneter Konfigurationsmanager

- 1. Öffnen Sie die Seite SERVICE > Servicedaten > TK-Anlagen-Image.
- 2. Klicken Sie mit der rechten Maustaste auf Image laden.
- 3. Klicken Sie auf **Ziel speichern unter...** (dieser Text ist abhängig vom verwendeten Betriebssystem).

Es öffnet sich ein Dialog für das Herunterladen der Datei.

4. Speichern Sie die Datei.

#### Weitere Schritte:

 Anhand der Datei ist eine Fehlersuche durch die Fachabteilungen (Service, Entwicklung) möglich.

#### Netzwerkdatenstrom protokollieren

Um den Ethernet-Datenstrom zu protokollieren, kann ein Netzwerkprotokoll im PCAP-Format aufgezeichnet werden. Dieses Protokoll kann anschließend ausgewertet werden (z. B. mit Wireshark/Ethereal), um beispielsweise die Ursache von auftretenden Störungen zu ermitteln.

Das Aufzeichnen kann folgendermaßen erfolgen:

• Über den Konfigurationsmanager

#### Voraussetzungen:

- Mit ausreichender Berechtigungsstufe geöffneter Konfigurationsmanager
- Im Browser deaktivierter Popupblocker oder definierte Ausnahmeregel
  - 1. Öffnen Sie die Seite SERVICE > Servicedaten > Netzwerkdatenstrom.
  - 2. Klicken Sie auf Starten.

Die Aufzeichnung des Netzwerkprotokolls wird gestartet.

- Um die Aufzeichnung des Netzwerkprotokolls zu beenden, klicken Sie auf Stoppen.
   Es öffnet sich ein Dialog für das Herunterladen der Datei "ethernettrace.pcap".
- 4. Speichern Sie die Datei.

#### Weitere Schritte:

 Anhand der Datei ist eine Fehlersuche durch die Fachabteilungen (Service, Entwicklung) möglich.

# Kurzbedienungsanleitung

Dieser Abschnitt enthält eine Liste der Funktionen und Einstellungen die Sie mit einem internen Telefon oder in einigen Fällen auch mit einem externen Telefon durchführen können.

### Telefonieren

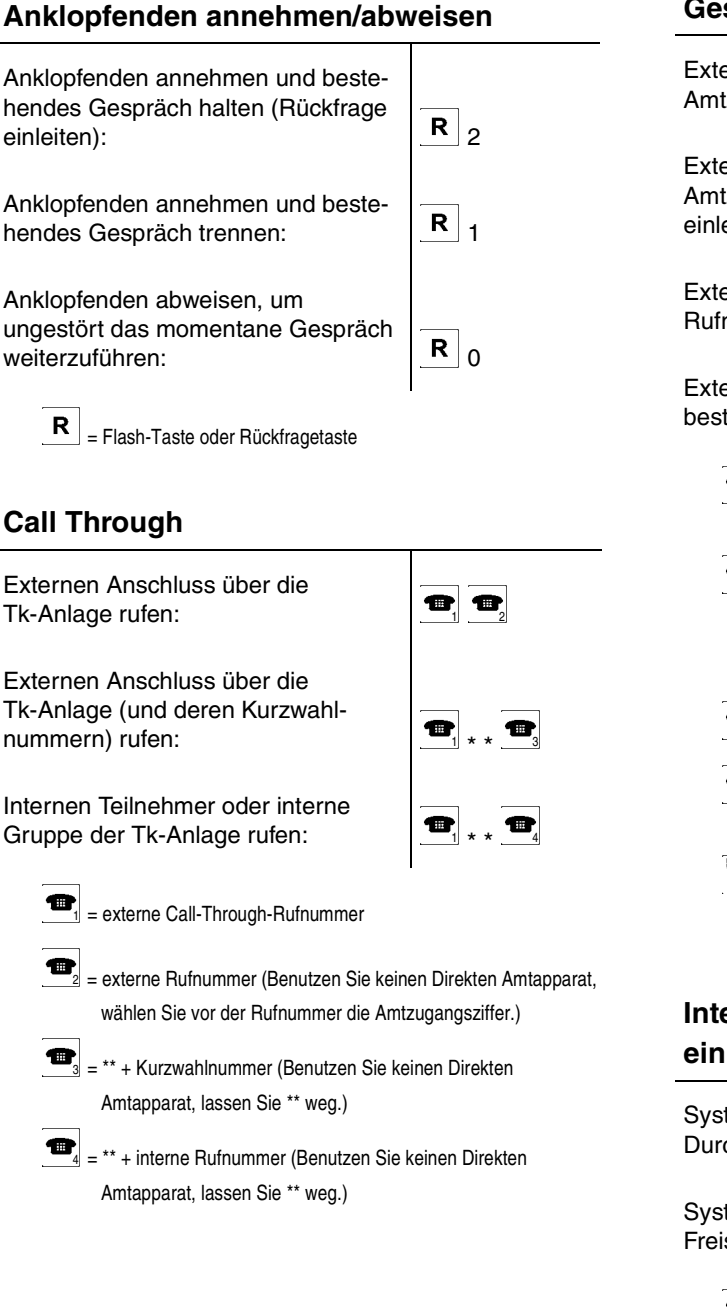

#### Gespräch einleiten

übermittlung einleiten:

Internes Telefon rufen:

\* 31 # 🐨

#### Gespräch einleiten

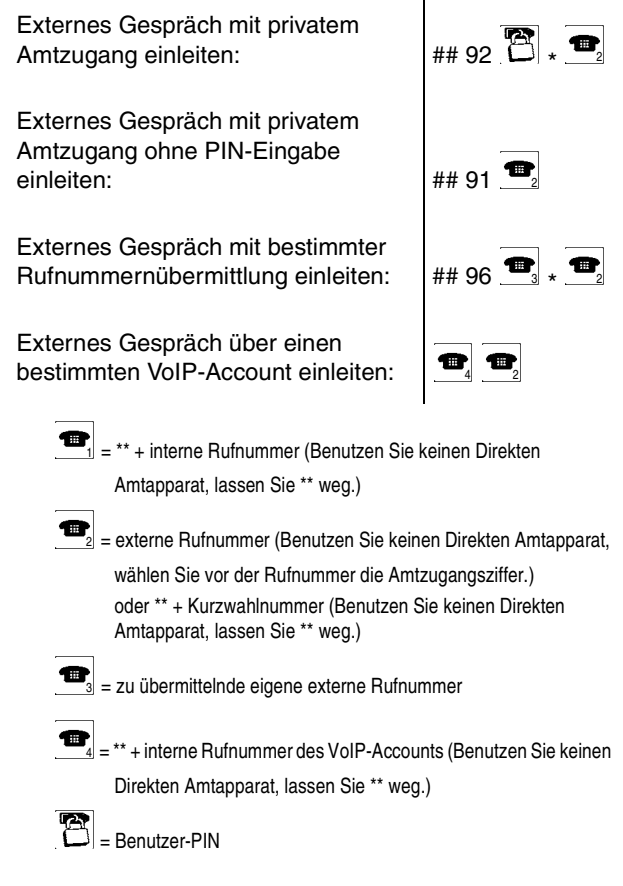

# InterCom-Durchsage/Freisprechen einleiten

Systemtelefon für InterCom-Durchsage anrufen:

Systemtelefon für InterCom-Freisprechen anrufen:

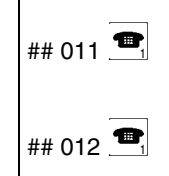

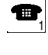

= \*\* + interne Rufnummer des Systemtelefons (Benutzen Sie keinen Direkten Amtapparat, lassen Sie \*\* weg.)

#### Konferenz

| Konferenz aus Rückfragegespräch einleiten:                    | <b>R</b> 3            |
|---------------------------------------------------------------|-----------------------|
| Konferenz vollständig beenden:                                | (auflegen)            |
| Beide Konferenzpartner miteinander verbinden:                 | <b>R</b> <sub>4</sub> |
| Zurück zum vorher aktiven<br>Gesprächspartner (Rückfrage):    | <b>R</b> 2            |
| Zurück zum vorher gehaltenen<br>Gesprächspartner (Rückfrage): | <b>R</b> 1            |
| R = Flash-Taste oder Rückfragetaste                           |                       |
|                                                               |                       |

#### Offene Rückfrage

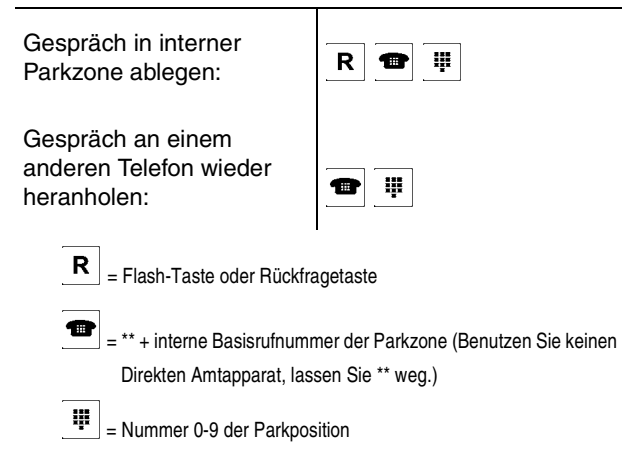

#### Pick-up und Gesprächsübernahme

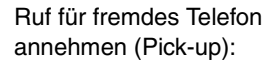

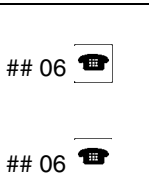

Gespräch vom Anrufbeantworter übernehmen:

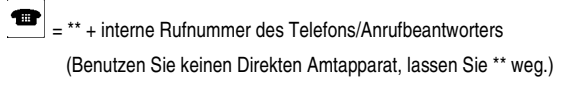

#### **Rückfrage und Makeln**

| Interne Rückfrage einleiten:                                                                                                    |                       |  |  |
|----------------------------------------------------------------------------------------------------|-----------------------|--|--|
| Externe Rückfrage einleiten:                                                                                                    |                       |  |  |
| Bei Nichtmelden Rückfrageruf<br>beenden:                                                                                                    | <b>R</b> <sub>1</sub> |  |  |
| Im Rückfragegespräch abwechselnd<br>mit beiden Gesprächspartnern<br>sprechen ( <b>Makeln</b> ):                                                                                                    | <b>R</b> 2            |  |  |
| Im Rückfragegespräch Gespräch im<br>Hintergrund trennen und vorher<br>aktives Gespräch weiterführen:                                                                                                    | R <sub>0</sub>        |  |  |
| Im Rückfragegespräch aktives<br>Gespräch trennen und Gespräch mit<br>dem vorher gehaltenen Gesprächs-<br>partner weiterführen:                                                                                                    | <b>R</b> <sub>1</sub> |  |  |
| Im Rückfragegespräch beide<br>Gesprächspartner durch Hörerauf-<br>legen verbinden:                                                                                                    | (auflegen)            |  |  |
| R = Flash-Taste oder Rückfragetaste                                                                                                    |                       |  |  |
| = ** + interne Rufnummer des einelnen Telefons (Benutzen Sie<br>keinen Direkten Amtapparat, lassen Sie ** weg.)<br>oder ** + interne Rufnummer der Sammelrufgruppe (Benutzen<br>Sie keinen Direkten Amtapparat, lassen Sie ** weg.) |                       |  |  |
| = externe Rufnummer (Benutzen Sie keinen Direkten Amtapparat,                                                                                                    |                       |  |  |
| wählen Sie vor der Rufnummer die Amtzugangsziffer.)                                                                                                    |                       |  |  |
| oder ** + Kurzwahlnummer (Benutzen Sie keinen Direkten<br>Amtapparat, lassen Sie ** weg.)                                                                                                    |                       |  |  |

#### Rückfrage und 3. Gespräch

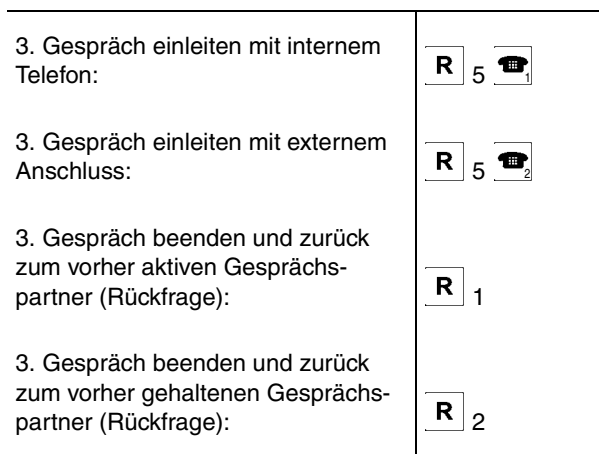

#### Rückfrage und 3. Gespräch

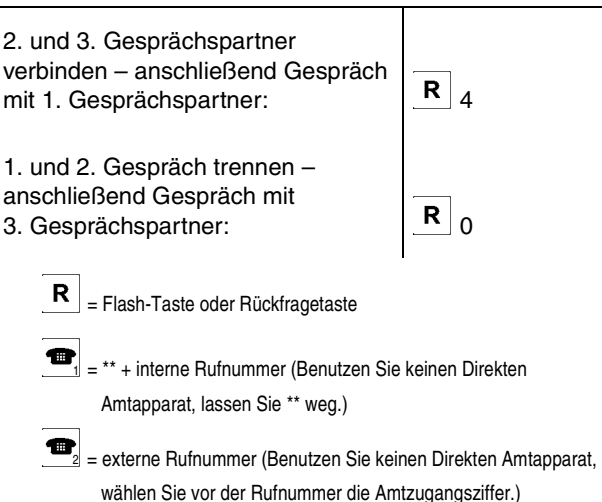

wählen Sie vor der Rufnummer die Amtzugangsziffer.) oder \*\* + Kurzwahlnummer (Benutzen Sie keinen Direkten Amtapparat, lassen Sie \*\* weg.)

#### Rückruf/Amtreservierung einleiten

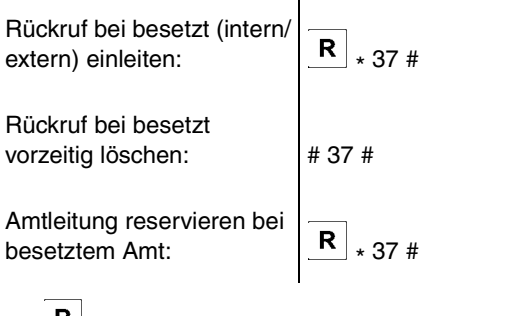

**R** = Flash-Taste oder Rückfragetaste

#### Vermitteln

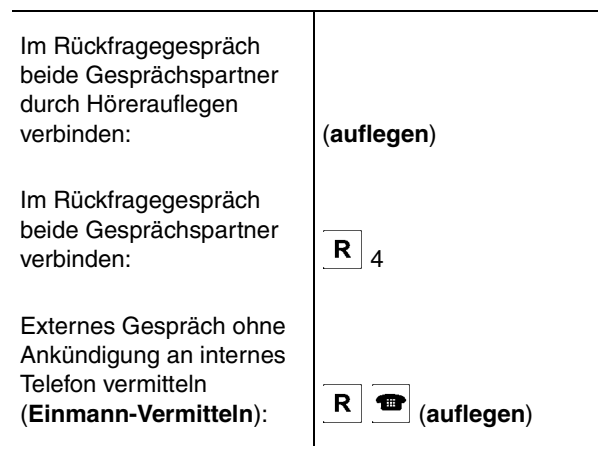

#### Vermitteln

| Nach Vermittlungsversuch<br>externen Gesprächs-<br>partner in die Warte-<br>schleife legen: | <b>R</b> ## 07 |  |
|---------------------------------------------------------------------------------------------|----------------|--|
| R = Flash-Taste oder Rückfragetaste                                                         |                |  |
| = ** + interne Rufnummer (Benutzen Sie keinen Direkten<br>Amtapparat, lassen Sie ** weg.)   |                |  |

### Einstellungen

#### Anrufschutz

| Anrufschutz einschalten:            | ## 8 * 211 #   |
|-------------------------------------|----------------|
| Anrufschutz ausschalten:            | ## 8 * 210 #   |
| Freiwerk (kommend)<br>einschalten:  | ## 8 🕮 × 221 # |
| Freiwerk (kommend)<br>ausschalten:  | ## 8 🕮 * 220 # |
| Sperrwerk (kommend)<br>einschalten: | ## 8 🛱 * 231 # |
| Sperrwerk (kommend)<br>ausschalten: | ## 8 🎦 * 230 # |
| = Benutzer-PIN                      |                |

#### Anrufweiterschaltung (MSN/DDI)

Amtapparat, lassen Sie \*\* weg.)

| Anrufweiterschaltung bei Nicht-<br>melden einrichten:         | * 61 * 📆 # |  |
|---------------------------------------------------------------|------------|--|
| Anrufweiterschaltung bei Nicht-<br>melden einschalten:        | * 61 #     |  |
| Anrufweiterschaltung bei Nicht-<br>melden ausschalten:        | # 61 #     |  |
| = umzuleitende/umgeleitete externe Rufnummer                  |            |  |
| = externe Rufnummer (Benutzen Sie keinen Direkten Amtapparat, |            |  |
| wählen Sie vor der Rufnummer die Amtzugangsziffer.)           |            |  |
| oder ** + Kurzwahlnummer (Benutzen Sie keinen Direkten        |            |  |

#### **Baby-/Seniorenruf**

| Anrufweiterschaltung (MSN/DDI)                                                                   |            | Baby-/Seniorenruf<br>einrichten:                                                                                                    | * 53 * 🔳 #                                  |
|--------------------------------------------------------------------------------------------------|------------|----------------------------------------------------------------------------------------------------|---------------------------------------------|
| Anrufweiterschaltung für die aktuell<br>vom Teilnehmer gesendete MSN/DDI<br>einrichten (Präfix): | ## 96 #    | Baby-/Seniorenruf<br>einschalten:                                                                                                    | * 53 #                                      |
| Anrufweiterschaltung für eine spezielle MSN/DDI einrichten                                       |            | Baby-/Seniorenruf<br>ausschalten:                                                                                                    | # 53 #                                      |
| (Präfix):                                                                                        | ## 96 💼 #  | Aktivierung prüfen:                                                                                                    | * # 53 #                                    |
| Anrufweiterschaltung sofort<br>einrichten:                                                       | * 21 * 💷 # | = ** + interne Rufnummer des einzelnen Telefons (Benutzen Sie<br>keinen Direkten Amtapparat, lassen Sie ** weg.)<br>oder externe Rufnummer (Benutzen Sie keinen Direkten<br>Amtapparat, wählen Sie vor der Rufnummer die<br>Amtzugangsziffer.)<br>oder ** + Kurzwahlnummer (Benutzen Sie keinen Direkten |                                             |
| Anrufweiterschaltung sofort<br>einschalten:                                                      | * 21 #     |                                                                                                    |                                             |
| Anrufweiterschaltung sofort<br>ausschalten:                                                      | # 21 #     | Amtapparat, lassen Sie *                                                                                                    | * weg.)                                     |
|                                                                                                  |            | DHCP-Client                                                                                                    |                                             |
| einrichten:                                                                                      | * 67 * 重 # | DHCP-Client einschalten:                                                                                                    | ## 8 🔁 * 930 * 1 #                          |
| Anrufweiterschaltung bei besetzt einschalten:                                                    | * 67 #     | DHCP-Client ausschalten:                                                                                                    | ## 8 🖾 * 930 * 0 #                          |
| Anrufweiterschaltung bei besetzt ausschalten:                                                    | # 67 #     | DHCP-Client-Status abfragen:                                                                                                    | ## 8 ∗ 940 # ( <b>Anzeige im</b><br>Display |
|                                                                                                  | 1          | = Sub-Admin- oder Admin-                                                                                                    | PIN                                         |

#### Anrufweiterschalt

#### **IP-Adresse der TK-Anlage** Flash-Zeit ## 8 \* 98 \* **R R** | # IP-Adresse einstellen: Flash-Zeit lernen: R = Flash-Taste IP-Adresse abfragen: **Display**) = Sub-Admin- oder Admin-PIN Gateway ## 8 🔁 \* 933 \* ₩|# = IP-Adresse der TK-Anlage (12 Ziffern) Gateway einstellen: ## 8 \* 943 # (Anzeige im Gateway abfragen: **Display**) Konfigurationsumschaltung = Sub-Admin- oder Admin-PIN ## 8 \* 81 🗰 # Konfiguration schalten: = IP-Adresse des Gateways (12 Ziffern) = Identifikationsnummer der Konfiguration Gebühren Kontostand auf 0-99998 **Telefon**) ## 8 🔁 \* 74 ₩ Währungseinheiten (z. B. Cent) setzen: Konfiguration schalten: ## 8 🛱 Kontostand auf "unbegrenzt" 🖾 = externe PIN 99999 # setzen: Ψ = Identifikationsnummer der Konfiguration = Sub-Admin- oder Admin-PIN T Parallelruf = \*\* + interne Rufnummer des Teilnehmers (Benutzen Sie keinen Direkten Amtapparat, lassen Sie \*\* weg.) Parallelruf einschalten mit Ψ = 0-99998 Währungseinheiten (z. B. Cent) bestehender Zielrufnummer: Parallelruf ausschalten: Gesprächsdaten

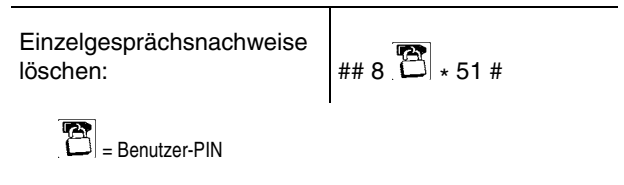

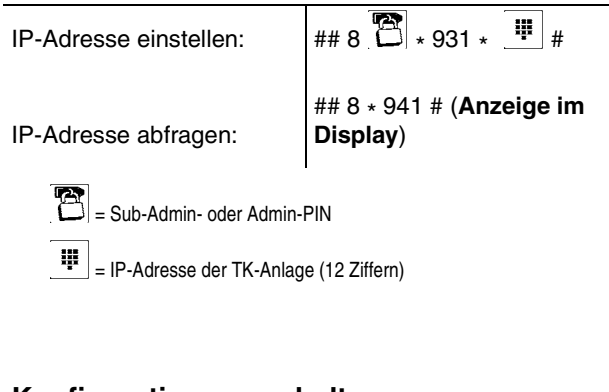

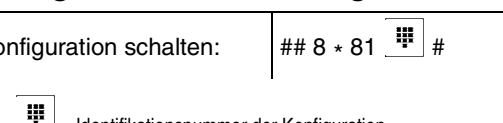

# Konfigurationsumschaltung (am externen

```
## 8 🔁 * 81 💾 #
```

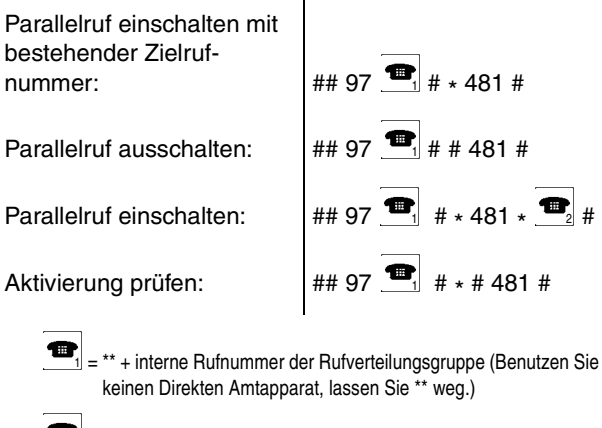

2 = \*\* + interne Rufnummer des einzelnen Telefons (Benutzen Siekeinen Direkten Amtapparat, lassen Sie \*\* weg.) oder \*\* + interne Rufnummer der Sammelrufgruppe (Benutzen Sie keinen Direkten Amtapparat, lassen Sie \*\* weg.) oder externe Rufnummer (Benutzen Sie keinen Direkten Amtapparat, wählen Sie vor der Rufnummer die Amtzugangsziffer.) oder \*\* + Kurzwahlnummer (Benutzen Sie keinen Direkten

Amtapparat, lassen Sie \*\* weg.)

#### **PIN ändern**

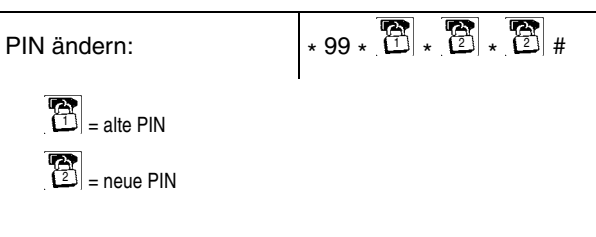

#### Programmierung über S<sub>0</sub> freischalten

#### Raumüberwachung

Raumüberwachung einschalten:

Raumüberwachung von internem Telefon aus durchführen:

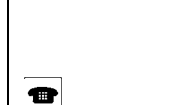

auflegen)

## 8 \* 61 # (nicht

= \*\* + interne Rufnummer des eingerichteten Telefons (Benutzen Sie keinen Direkten Amtapparat, lassen Sie \*\* weg.)

#### Raumüberwachung (am externen Telefon)

Raumüberwachung von externem Telefon aus durchführen:

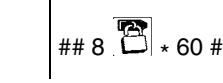

= externe PIN

#### Rufverteilung

| Hörer der gewünschten Telefone<br>abheben -> Hörer aller Telefone<br>auflegen)                                      |
|----------------------------------------------------------------------------------------------------|
| ## 8 * 901 * # (nicht<br>auflegen -> Hörer der<br>gewünschten Telefone abheben -<br>blörer aller Telefone auflegen) |
|                                                                                                    |

#### Rufverteilung

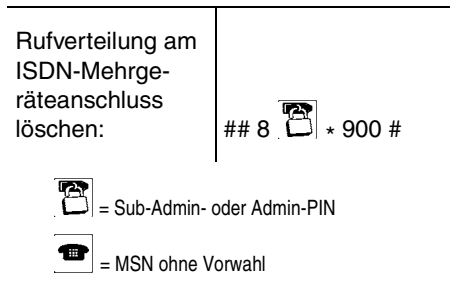

#### Subnetzmaske

| Subnetzmaske einstellen:    | ## 8 🔁 * 932 * ᅖ #                   |  |
|-----------------------------|--------------------------------------|--|
| Subnetzmaske abfragen:      | ## 8 * 942 # (Anzeige im<br>Display) |  |
| = Sub-Admin- oder Admin-PIN |                                      |  |
| = IP-Adresse der Subnetzm   | naske (12 Ziffern)                   |  |

#### Systemzeit

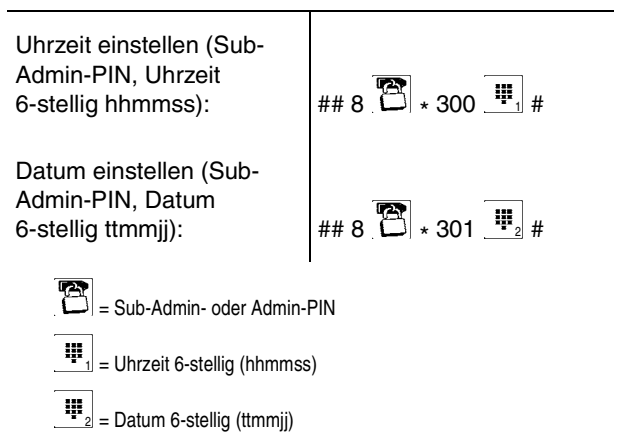

#### Voicemailbox

Voicemailbox einschalten: ## 97 Voicemailbox ausschalten: ## 97

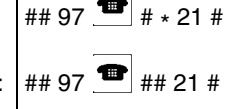

= \*\* + interne Rufnummer der Rufverteilungsgruppe (Benutzen Sie keinen Direkten Amtapparat, lassen Sie \*\* weg.)

#### Wartemusik

| Interne Warte-<br>musik                                      |                                   | Ans<br>aufs                        |
|--------------------------------------------------------------|-----------------------------------|------------------------------------|
| einspielen:                                                  | ## 8 🗂 * 5632 * * (einspielen) #  |                                    |
| Interne Warte-<br>musik löschen:                             | ## 8 🔁 * 5532 #                   | Ans<br>anh                         |
| Wartemusik-<br>ansage<br>aufsprechen:                        | ## 8 🔁 * 5631 * * (aufsprechen) # | Ans<br>löso                        |
| Wartemusik-<br>ansage<br>löschen:                            | ## 8 🔁 * 5531 #                   |                                    |
| Wartemusik und<br>Ansage<br>ausschalten:                     | ## 8 🔁 * 5730 #                   | We                                 |
| Nur Ansage<br>ohne Warte-<br>musik<br>einschalten und        |                                   | Einr<br>akti <sup>r</sup><br>liche |
| Probe hören:                                                 | ## 8 🔁 * 5731 #                   | Meł<br>akti                        |
| Nur interne                                                  |                                   | liche<br>tern                      |
| Wartemusik<br>ohne Ansage<br>einschalten und<br>Probe hören: | ## 8 🔁 * 5732 #                   | Alle<br>lösc                       |
| Interne Warte-<br>musik mit                                  |                                   |                                    |
| gemischt<br>einschalten und<br>Probe hören:                  | ## 8 🔁 * 5733 #                   |                                    |
| = Sub-Admin                                                  | I<br>n- oder Admin-PIN            |                                    |

#### Weckansagen

| Ansage<br>aufsprechen:                                                                                                    | ## 8 🔁 * 56 🗰 * * (aufsprechen)<br># |  |
|----------------------------------------------------------------------------------------------------|--------------------------------------|--|
| Ansage<br>anhören:                                                                                                    | ## 8 🔁 * 57 😐 #                      |  |
| Ansage<br>löschen:                                                                                                    | ## 8 🔁 * 55 😐 #                      |  |
| <ul> <li>Sub-Admin- oder Admin-PIN</li> <li>= 2-stelliger Code f ür die Ansage<br/>21-23: Ansagen 1-3 f ür Weckfunktion</li> </ul> |                                      |  |

#### Wecken

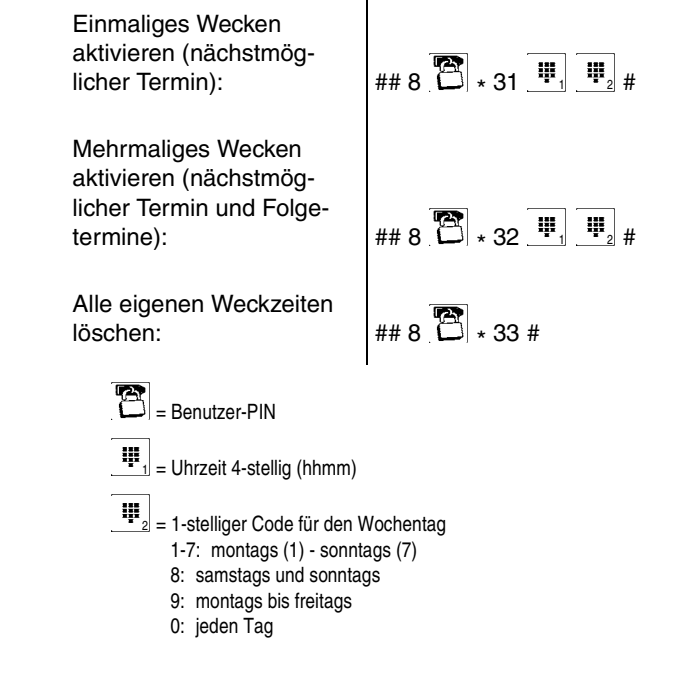

# Glossar

Das Glossar enthält eine alphabetische Liste der Funktionen und verwendeten Fachwörter mit kurzen Erklärungen.

Weiterhin finden Sie ein Abkürzungsverzeichnis.

#### Themen

- Fachwörter und Funktionen (Seite 559)
- Abkürzungen (Seite 586)

### **Fachwörter und Funktionen**

A B C D E F G H I J K L M N O P R S T U V W X Z

Α

#### Abschlusswiderstand

Ein ISDN-S<sub>0</sub>-Bus mit mehreren Anschlussdosen muss an jedem Ende mit zwei sogenannten Abschlusswiderständen versehen werden, um Störungen zu vermeiden. Diese Widerstände werden vom Installateur in die letzte(n) ISDN-Anschlussdose(n) eingebaut.

#### Amtberechtigung

Die Amtberechtigung legt fest, welche Art von Rufnummern an einem Teilnehmer gewählt werden darf (z. B. Rufnummern im Ortsnetz).

#### **Amtreservierung**

Möchte man ein externes Gespräch führen und alle Leitungen sind belegt, kann man eine Leitung reservieren. Sobald ein B-Kanal oder eine Amtleitung wieder frei ist, klingelt das eigene Telefon und man kann wählen.

#### Amtvermittlung

Ein entsprechend berechtigtes Systemtelefon, z. B. die Telefonzentrale, kann einem anderen internen Telefon für einen kurzen Zeitraum den für ein gehendes Gespräch benötigten Amtzugang vermitteln. Dies ist z. B. sinnvoll, wenn sich dieses Telefon in einem öffentlich zugänglichen Raum befindet und nur ab und zu von einem Mitarbeiter für externe Gespräche genutzt wird.

#### Anklopfen

Wird bereits ein Gespräch geführt, kann mit der Funktion Anklopfen durch ein Anklopfsignal darauf hingewiesen werden, dass ein weiterer Gesprächspartner anruft.

#### **Anrufschutz**

Die Funktion Anrufschutz bietet die Möglichkeit, das eigene Telefon für interne und externe Rufe sowie für Gruppenrufe zu sperren. Ein Anrufer erhält dann den Besetztton. Ein interner Teilnehmer kann ein anrufgeschütztes Telefon im Notfall mit einem Dringlichkeitsruf erreichen.

Die Funktion Anrufschutz hat keinen Einfluss auf gehende Rufe, Rückrufe, Weckrufe und InterCom-Rufe.

#### Anrufweiterschaltung

Die Anrufweiterschaltung ermöglicht das Umleiten von Rufen, z. B. auf ein Handy.

#### <u>APIPA</u>

APIPA (Automatic Private IP Addressing) ermöglicht die automatische Konfiguration von Netzwerkschnittstellen. Ein Gerät, das APIPA unterstützt, gibt sich selbst eine zufällige IP-Adresse aus dem Bereich 169.254.1.0 bis 169.254.254.255 oder verfügt über eine feste IP-Adresse aus dem APIPA-Adressbereich.

#### Außen liegende Nebenstelle

Eine außen liegende Nebenstelle ist ein interner Teilnehmer, der über ein öffentliches Netz (z. B. Internet) mit der zentralen TK-Anlage verbunden ist (z. B. Home Office, abgesetzte Gebäudeteile, Filialen). Dabei ist die Entfernung zwischen TK-Anlage und außen liegender Nebenstelle nicht relevant.

#### В

#### **Baby-/Seniorenruf**

Die Funktion Baby-/Seniorenruf bewirkt, dass ca. 2 Sekunden nach Abnehmen des Hörers automatisch eine Rufnummer gewählt und damit ein interner oder externer Teilnehmer gerufen wird. Es ist also kein Tastendruck erforderlich. Wird allerdings innerhalb der ersten 2 Sekunden eine manuelle Wahl begonnen, so hat diese Vorrang. Dabei ist zu beachten, dass die Ausgabe der Ziffern bei manchen Telefonen nicht sofort bei Tastendruck startet (oft ca. um eine halbe Sekunde verzögert).

#### **B-Kanal**

Nutzkanal eines ISDN-Anschlusses mit einer Übertragungsgeschwindigkeit von 64 kbit/s (Euro-ISDN). Vergleichbar mit einer Telefonleitung im herkömmlichen analogen Telekommunikationsnetz.

#### **Busy-on-Busy**

Wird bereits über eine eigene externe Rufnummer ein Gespräch geführt, kann mit der Funktion Busy-on-Busy verhindert werden, dass ein weiterer externer Ruf auf diese Rufnummer an den in der Rufverteilung ausgewählten internen Teilnehmern signalisiert wird (ein weiterer Anrufer erhält den Besetztton, auch wenn am sprechenden Teilnehmer Anklopfen eingeschaltet ist).

Dies ist z. B. sinnvoll, wenn sich zu einer bestimmten Zeit nur eine Person im Büro befindet und diese ungestört Gespräche führen möchte. Einem weiteren Anrufer würde ohne die Funktion Busy-on-Busy der Eindruck vermittelt, es sei niemand anwesend.

#### С

#### Call Through

Diese Funktion ermöglicht z. B. auch Außendienstmitarbeitern die Nutzung der Funktionen Least Cost Routing und VoIP-/GSM-Routing der TK-Anlage. Um hohe Kosten beim Mobiltelefonieren zu vermeiden, kann man z. B. für ein Auslandsgespräch zunächst die TK-Anlage anrufen und sich von dieser mit dem gewünschten Anschluss verbinden lassen. Die Funktion Call Through ermöglicht dabei die direkte Nachwahl einer beliebigen Rufnummer.

#### **Chef-/Sekretariatsfunktion**

Die Chef-/Sekretariatsfunktion ermöglicht den Schutz des Cheftelefons vor direkten Anrufen, indem diese auf das Sekretariat umgeleitet werden. Der wesentliche Unterschied zur Anrufweiterschaltung besteht darin, dass das Cheftelefon vom Sekretariatstelefon weiterhin angerufen werden kann oder das Sekretariat wichtige Gespräche an das Cheftelefon vermitteln kann.

#### <u>Codec</u>

Ein Codec ist ein Verfahren, das die analogen Sprachdaten für ihre Übertragung codiert (digitalisiert) und wieder decodiert, d. h. in Sprache umwandelt. Es gibt verschiedene Codecs, die jeweils eine andere Kompressionsrate der Sprachdaten aufweisen und somit verschiedene Bandbreiten für die Datenübertragung beanspruchen. Die VoIP-Gesprächsqualität hängt von dem verwendeten Codec ab.

#### CNG

Um bei VoIP die Datenrate im Netzwerk so gering wie möglich zu halten, werden Geräusche unter einem bestimmten Lautstärkepegel unterdrückt und nicht mit übermittelt.

CNG (Comfort Noise Generation) sorgt für ein im VoIP-Endgerät künstlich erzeugtes Rauschen, das die Sprechpausen eines Telefonats füllt und damit dem lokalen Teilnehmer das Gefühl einer bestehenden Verbindung vermittelt. Ohne CNG würde der Eindruck entstehen, dass das Gespräch unterbrochen wurde, da man nichts hört.

CNG unterstützt die Codecs G.711 und G.722.

#### Cross-Site Scripting (XSS)

Beim Cross-Site Scripting (XSS) wird eine Sicherheitslücke in Webanwendungen ausgenutzt, um an Daten eines anderen Benutzers zu gelangen.

#### D

#### DDI

Die DDI (Direct Dialling In) ist die Durchwahlnummer, mit deren Wahl man einen bestimmten Teilnehmer einer TK-Anlage direkt erreicht. Beispiel: bei 0 53 06 / 92 00 - 700 ist die 700 die Durchwahl (DDI) zur Auerswald-Infoline.

#### DHCP

DHCP (Dynamic Host Configuration Protocol) ist ein Client/Server-Protokoll zur dynamischen Vergabe von IP-Adressen und Netzwerkparametern. Die IP-Adressen werden von den DHCP-Clients (PCs im Netzwerk) beim DHCP-Server (z. B. einem Router oder dem Internet Service Provider) angefordert. Der DHCP-Server entnimmt diese IP-Adressen einem festgelegten Adresspool und sendet sie an den Client. Zusätzlich erhält der Client weitere Informationen (z. B. die Adressen für Standard Gateway und DNS-Server).

Die IP-Adresse wird temporär für eine bestimmte Zeit vergeben. Wird die Adresse vom Client nicht mehr benötigt, kann der Server wieder über sie verfügen und sie an einen anderen Client vergeben.

#### **DiffServ**

Das Differentiated Services Flag (DiffServ) wird in Netzwerken von aktiven Netzwerkkomponenten wie Routern oder Switches ausgewertet, um die Pakete entsprechend ihrer Priorität weiterzuleiten. Dieses ist notwendig, um z. B. Sprachpakete (VoIP) bevorzugt zu behandeln und eine bessere Sprachqualität zu erreichen.

#### **Direkter Amtapparat**

Ist das Telefon in der TK-Anlage als Direkter Amtapparat eingerichtet worden, hört man direkt nach dem Hörerabheben den externen Wählton. Es kann ohne Vorwahl der 0 mit der Wahl der Rufnummer begonnen werden.

#### <u>D-Kanal</u>

Im D-Kanal, dem Signalisierungskanal des ISDN, werden Steuerinformationen, wie Rufnummern, Einheiten, Dienste etc. übertragen.

#### <u>DNS</u>

DNS (Domain Name Service) wird zur Übersetzung von Internetadressen, wie man sie als Benutzer kennt (z. B. www.auerswald.de), in die entsprechenden IP-Adressen, unter der der PC die Seite im Internet adressieren kann, benötigt. Dieser Dienst wird von DNS-Servern bei den verschiedenen Internet Service Providern oder von übergeordneten Servern übernommen.

#### Dringlichkeitsruf

Bei eingeschaltetem Anrufschutz ist ein Teilnehmer für normale Anrufer nicht mehr erreichbar. Der Dringlichkeitsruf umgeht für den aktuellen internen Ruf ausnahmsweise den Anrufschutz.

#### **DynDNS**

DynDNS-Dienste ermöglichen trotz dynamischer IP-Adresse die Erreichbarkeit eines Internetanschlusses. Der Diensteanbieter ordnet dazu die wechselnde IP-Adresse eines Internetanschlusses einem unveränderlichen Domainnamen zu (z. B. IhrName.dyndns.org).

#### Е

#### Echokompensation (Echo Cancellation)

Mit der Echokompensation werden lokale Echos und Halleffekte kompensiert. Echo entsteht z. B. im Handapparat des eigenen Telefons, wo die Stimme des Anrufers vom Lautsprecher wieder zum Mikrofon gelangt und wieder zurück übertragen wird.

#### **Einmann-Vermitteln**

Bezeichnet eine Art des Vermittelns von externen Rufen an interne Teilnehmer. Der Anrufer wird ohne Ankündigung an den gewünschten Teilnehmer durchgestellt.

#### <u>E-Mail</u>

Die E-Mail (Electronic Mail) ist eine über das Computernetz übertragene Nachricht.

#### Endgerät

Allgemeine Bezeichnung für ein Gerät, das an einem Kommunikationsnetz oder einer TK-Anlage betrieben werden kann, z. B. Telefon, Faxgerät, Anrufbeantworter, ISDN-PC-Karte usw.

#### **Ethernet**

Ein Netzwerksystem mit einer Geschwindigkeit von 10/100/1000 MBit/s, das von den Firmen INTEL, DEC und Xerox entwickelt wurde.

#### Extern

In der Telekommunikation Anschlüsse oder Teilnehmer, die über das öffentliche Telekommunikationsnetz erreicht werden oder eine Verbindung zu diesem Netz ermöglichen. F

#### <u>Faxbox</u>

Die Faxbox nimmt eingehende Faxe an und speichert sie als pdf-Dateien auf dem USB-Speicherstick oder auf der SD-Karte der TK-Anlage. Die maximale Länge eines Faxes beträgt 50 Seiten.

Unterstützt wird ein Faxempfang mit max. 9,6 kBit/s (V.29).

#### **Firmware**

Firmware ist die Betriebssoftware des Telefons oder der TK-Anlage, die im Gerät selbst gespeichert ist. Ohne Firmware ist das Gerät nicht funktionsfähig.

#### Firmware-Update

Bei einem Firmware-Update handelt es sich um eine Aktualisierung der Firmware zur Problembehandlung oder Integration neuer Leistungsmerkmale. Das Gerät stellt dabei eine Verbindung mit einem Server her, um sich von diesem die aktuelle Firmware übermitteln zu lassen (die Einstellungen des Geräts bleiben erhalten). Abgesehen von den Gebühren für die nötige Verbindung zum Server ist das Update kostenlos.

#### Freisprechen

Beim Freisprechen sind Lautsprecher und Mikrofon im Gerät eingeschaltet. Dadurch besteht die Möglichkeit, auch dann zu telefonieren, wenn man keine Hand frei hat. Außerdem können weitere Personen im Raum am Gespräch beteiligt werden.

#### Freiwerk (gehend) – Freigabenummern

Um bei eingeschränkter Amtberechtigung die Wahlmöglichkeit wieder durch einen bestimmten Nummernvorrat zu erweitern (Rufnummern bestimmter Anschlüsse oder bestimmter Vorwahlen), können die Amtberechtigungen durch Freiwerke erweitert werden. Da Freiwerke eine höhere Priorität als Sperrwerke besitzen, können damit Sperrnummern oder Teile davon wieder freigegeben werden.

#### Freiwerk (kommend) – VIP-Nummern

Möchte man trotz eingeschaltetem Anrufschutz das eigene Telefon für bestimmte Personen freischalten, können deren externe Rufnummern in der TK-Anlage einem Freiwerk für kommende Rufe zugeordnet werden. Dieses teilnehmerübergreifend geltende Freiwerk kann je nach Bedarf am eigenen Telefon eingeschaltet werden. Ist das Freiwerk eingeschaltet, wirkt der Anrufschutz bei Anrufern, die eine der eingetragenen Rufnummern übermitteln, nicht.

#### G

#### Gateway

Ein Gateway ist ein PC oder Router als Vermittler zwischen zwei (verschiedenen) Netzwerken. Bei direkten Internetwählverbindungen ist der Internet Service Provider das Gateway. Bei Einsatz eines Routers ist dieser innerhalb des lokalen Netzwerks das Gateway.

#### **Gesprächsdaten**

Die TK-Anlage verfügt über einen Gesprächsdatenspeicher, in dem bis zu 2.000 Gesprächsdatensätze stromausfallsicher gespeichert werden können.

#### Gesprächsübernahme

Ein Gespräch, das ein anderer interner Teilnehmer führt, wird getrennt und an das eigene Telefon herangeholt. Diese Funktion ist z. B. bei Verwendung von Anrufbeantwortern sinnvoll.

#### **Gezielter Amtzugang**

Mit einem gezielten Amtzugang kann festgelegt werden, welche eigene externe Rufnummer bei einem externen Gespräch übermittelt werden soll.

#### **Gezielter VolP-Zugang**

Mit einem gezielten VoIP-Zugang kann ein externes Gespräch über einen bestimmten VoIP-Account eingeleitet werden.

Das Netz des Internet Service Providers kann, z. B. zur Abfrage der Mailbox, nur über einen gezielten VoIP-Zugang erreicht werden.)

Н

#### <u>Headset</u>

Ein Headset ermöglicht Gespräche, bei denen man im Gegensatz zum Gespräch mit dem Hörer beide Hände frei hat. Dies kommt besonders im professionellen Bereich (z. B. in Callcentern) zum Einsatz.

#### HTTP-Proxy

Ein HTTP-Proxy ist ein Proxy für das HTTP-Protokoll, über das Internetseiten abgerufen oder Dateien heruntergeladen werden.

#### I

#### InterCom-Durchsage/Freisprechen

Die Funktion InterCom ermöglicht eine Durchsage an ein Systemtelefon (COMfortel 1100/ 1500/2500/2500 AB/VoIP 2500 AB) von einem beliebigen internen Telefon aus, ohne dass jemand das Gespräch aktiv entgegennimmt (z. B. in einer Arztpraxis).

Weiterhin kann das Systemtelefon vom Anrufer veranlasst werden, zusätzlich zum Lautsprecher das Mikrofon einzuschalten (Freisprechen), damit eine Person, die sich in der Nähe befindet, über die so entstandene Gegensprechanlage mit dem Anrufer sprechen kann.

#### <u>Intern</u>

In der Telekommunikation werden Anschlüsse oder Teilnehmer, die an eine TK-Anlage angeschlossen sind und über eine TK-Anlage erreicht werden, ohne das öffentliche Telekommunikationsnetz zu verwenden, als interne Teilnehmer bezeichnet.

#### **IP-Adresse**

Damit die Datenpakete den richtigen Empfänger erreichen, benötigen alle Geräte in einem TCP/IP-Netzwerk eine eindeutige Adresse, die sogenannte IP-Adresse. IP-Adressen bestehen aus vier Zahlen zwischen 0 und 255, die durch einen Punkt getrennt werden, z. B. 192.168.0.14. Die Netzwerkadressen sind in verschiedene Klassen (Class A bis C) aufgeteilt, je nachdem, wie viele PCs sich in einem Netzwerk befinden können.

Für den Betrieb lokaler Netzwerke sind bestimmte Bereiche reserviert:

- Class A: 10.x.x.x (für Netzwerke mit bis zu 16,5 Millionen PCs)
- Class B: 172.16.x.x bis 172.31.x.x (für Netzwerke mit bis zu 65534 PCs)
- Class C: 192.168.0.x bis 192.168.255.x (für Netzwerke mit bis zu 254 PCs)

Diese Adressen besitzen im Internet keine Gültigkeit, das heißt, dass Datenpakete mit einer solchen Absender- oder Zieladresse im Internet nicht transportiert werden. Sie können aber ohne Einschränkungen in lokalen Netzwerken verwendet werden. Der Vorteil dabei ist, dass weder Daten nach außen dringen können noch von außen auf die PCs im lokalen Netzwerk zugegriffen werden kann – auch bei versehentlichem Kontakt eines so konfigurierten lokalen Netzwerks mit dem Internet.

J

#### **Jitterbuffer**

Der Jitterbuffer speichert RTP-Pakete zwischen, um ungleichmäßige Übertragungsgeschwindigkeiten des Internets auszugleichen.

Ein hoher Jitterbuffer reduziert kurze Unterbrechungen im Gespräch. Dafür werden die Laufzeiten der RTP-Pakete größer.

Κ

#### **Konferenz**

Während einer Konferenz sprechen Sie mit zwei Teilnehmern gleichzeitig.

#### Konfigurationsmanager

Der Konfigurationsmanager ermöglicht die komfortable Einrichtung der TK-Anlage am PC. Er ist über den in der TK-Anlage integrierten Webserver erreichbar. Der dazu benötigte PC wird entweder direkt mit einem Ethernet-Port der TK-Anlage verbunden oder muss sich im selben Netzwerk befinden.

#### Konfigurationsumschaltung

Wurden für Tag, Nacht usw. verschiedene Konfigurationen eingerichtet, kann die Umschaltung von einer Konfiguration zur anderen von Hand (manuell) vorgenommen werden und/oder zeitgesteuert erfolgen.

#### Kurzwahlberechtigung

Um bei eingeschränkter Amtberechtigung die Wahlmöglichkeit durch bestimmte Rufnummern zu erweitern, können die Amtberechtigungen durch die Kurzwahlberechtigung erweitert werden.

So können spezielle Rufnummern zur Anwahl freigegeben werden. Mit Kurzwahlberechtigung dürfen unabhängig von der Amtberechtigung alle Kurzwahlnummern gewählt werden.

#### Kurzwahlnummern

Um auch an Telefonen, die kein Telefonbuch unterstützen, häufig gewählte Rufnummern nicht jedes Mal eintippen zu müssen, können diese unter einer 2- bis 4-stelligen Kurzwahlnummer abgespeichert werden. Die TK-Anlage wählt dann bei Eingabe von Kurzwahlnummern selbsttätig die Amtzugangsziffer der TK-Anlage und die unter der Kurzwahlnummer gespeicherte externe Rufnummer.

L

#### LAN

Das LAN (Local Area Network) verbindet Rechner in Firmen- oder Heimnetzwerken.

#### LAN-TAPI

Die LAN-TAPI von Auerswald stellt über den Ethernet-Port der TK-Anlage die Schnittstelle TAPI 2.1 bereit.

Ein Microsoft-Server verteilt danach die Funktionalität im Netzwerk (Third-Party-Netzwerkanbindung) auf die einzelnen Microsoft-Rechner, sodass Telefonie-Software, z. B. ESTOS ProCall oder auch andere TAPI-Applikationen, die TAPI-Funktionen nutzen können. Die TK-Anlage wird über die Ethernet-Schnittstelle vom Server angesprochen. Will der Anwender vom Client-PC aus wählen, wird der Befehl an den Server weitergeleitet. Der Server meldet den Befehl an die TK-Anlage, welche letztlich die Verbindung herstellt.

#### Lauthören

Beim Lauthören sind sowohl der Lautsprecher im Hörer als auch der Lautsprecher im Gerät eingeschaltet. Dadurch kann anderen Personen im Raum das Mithören des Gespräches ermöglicht werden. Das Gespräch wird über das Mikrofon im Hörer weiter geführt (kein Freisprechen).

#### LCR

LCR (Least Cost Routing) ist eine Funktion der TK-Anlage, die es den Teilnehmern ermöglicht, automatisch über den jeweils kostengünstigsten Telefonanbieter zu telefonieren. Dafür muss die Funktion eingerichtet und die aktuelle Tarifstruktur der zu verwendenden Telefonanbieter in den Tariftabellen der TK-Anlage gespeichert werden.

#### <u>LED</u>

Eine LED (Light Emitting Diode) ist eine Licht emittierende Diode (Leuchtdiode). Dabei handelt es sich um ein elektronisches Bauteil, das einer kleinen Lampe ähnelt und zu Anzeigezwecken verwendet wird (auch mehrfarbig).

Μ

#### <u>Makeln</u>

Unter Makeln versteht man das Umschalten zwischen zwei Gesprächen. Im Gegensatz zu einer Konferenz kann man mit den beiden Gesprächspartnern nur abwechselnd sprechen. Während man mit einem Gesprächspartner spricht, wird das andere Gespräch "gehalten".

#### MAC-Adresse

Die MAC-Adresse (Media Access Control) ist eine spezielle eindeutige Hardwareadresse, die für jede einzelne eingesetzte Netzwerkkarte auf der Welt festgelegt ist. Somit ist die Netzwerkkarte einzigartig, kann ohne Probleme angesteuert und im Netzwerk erkannt werden. Die IP-Adressen im TCP/IP-Netzwerk werden immer auf die jeweilige MAC-Adresse abgebildet.

#### **Mehrgeräteanschluss**

ISDN-Anschluss mit 3 – 10 unabhängigen Rufnummern (MSN). Sie können einem oder mehreren Geräten, auch TK-Anlagen, zugeordnet werden.

#### <u>MSN</u>

Ein ISDN-Mehrgeräteanschluss ist unter mehreren Rufnummern, den MSN (Multiple Subscriber Number) oder Mehrfachrufnummern, erreichbar. Die MSN ist der Teil der Rufnummer ohne Ortsvorwahl.

#### Ν

#### <u>NAT</u>

NAT (Network Address Translation) ermöglicht die Umsetzung einer bestimmten IP-Adresse, die innerhalb eines Netzwerks benutzt wird, in eine andere IP-Adresse, die durch ein anderes Netzwerk verwendet wird. Diese Funktion wird z. B. von einem Router übernommen, der ein lokales Netzwerk mit dem Internet verbindet.

#### Netzwerk

Bei einem Netzwerk handelt es sich um einen Zusammenschluss von mehreren Rechnern und anderen Kommunikationsgeräten. So wird es mehreren Benutzern ermöglicht, auf gemeinsame Ressourcen wie Dateien, Drucker etc. zuzugreifen.

#### **Notrufvorrangschaltung**

Die Notrufvorrangschaltung ermöglicht auch dann einen Notruf, wenn alle Leitungen oder B-Kanäle belegt sind. In diesem Fall unterbricht die TK-Anlage ein bestehendes externes Gespräch.

#### <u>NTP</u>

Da die Uhrzeit eines Rechners oder anderer Geräte im Netzwerk nur selten exakt einstellbar ist, wird das NTP (Network Time Protocol) verwendet. Dabei handelt es sich um ein Protokoll, das die Uhrzeit eines Rechners oder anderer Geräte im Netzwerk mit anderen Rechnern oder einer externen Uhr über das Internet synchronisiert, d. h. abgleicht. Dafür wird ein sogenannter NTP-Server ausgewählt, über den die Synchronisation der Uhrzeit durchgeführt wird. Die vom NTP-Server zur Verfügung gestellte Uhrzeit ist möglichst genau zur Coordinated Universal Time (UTC) synchronisiert.

Es kann ein lokaler NTP-Server im lokalen Netzwerk ausgewählt werden, sofern ein solcher vorhanden ist, oder ein öffentlicher NTP-Server aus im Internet veröffentlichten Listen eingestellt werden.

0

#### Offene Rückfrage

Mit der offenen Rückfrage kann ein zu vermittelnder Anrufer in eine Warteposition gestellt werden, sodass der gewünschte Gesprächspartner das Gespräch an einem anderen internen Telefon annehmen kann.

#### **Online-Namenssuche**

Die Online-Namenssuche ermöglicht eine Übernahme von Namen über einen Dienstanbieter im Internet zu vorhandenen Rufnummern.

#### **Outbound-Proxy**

Der Outbound-Proxy ist ein zwischengeschalteter Server, über den alle VoIP-Anfragen und Verbindungen zum Anbieter laufen (mit Ausnahme der Registrierung).

#### Ρ

#### Parallelruf

Mit dem Parallelruf können externe Rufe zusätzlich zur Rufverteilung bei einer internen oder einer externen Rufnummer, z. B. am Handy signalisiert werden. Der Parallelruf wird immer durchgeführt, auch wenn die "Hauptrufnummer" z. B. umgeleitet oder besetzt ist (Ausnahme: eingeschaltete Anrufweiterschaltung für externe Rufnummern über den Netzbetreiber).

#### Pick-up

Mit einem Pick-up kann ein Ruf, der an einem anderen internen Telefon eingeht, am eigenen Telefon angenommen werden.

Wurde der Ruf bereits angenommen, kann auf dieselbe Art und Weise eine Gesprächsübernahme durchgeführt werden – vorausgesetzt die Gesprächsübernahme wurde am gerufenen Teilnehmer erlaubt. Diese Funktion ist z. B. bei Anrufbeantwortern sinnvoll.

#### PIN

Eine PIN (Personal Identification Number) ist eine mehrstellige Geheimzahl, die eingegeben werden muss, um Zugang zu Diensten oder Berechtigungen zu erhalten.

### PoE

PoE (Power over Ethernet) ist ein Verfahren, bei dem kleinere Geräte im Netzwerk, wie beispielsweise VoIP-Telefone, über ein sogenanntes Ethernet-Kabel zusätzlich zum Datenfluss mit Strom versorgt werden. Das hat den Vorteil, dass störende Stromversorgungskabel eingespart werden können.

PoE wird im IEEE 802.3af Standard beschrieben.

#### Port

Ein einziger PC kann gleichzeitig mehrere Verbindungen aufbauen und mehrere Dienste für andere PCs zur Verfügung stellen. Zur Unterscheidung dieser parallel laufenden Verbindungen werden die sogenannten Ports verwendet. Aufgrund einer allgemeinen Vereinbarung bieten PCs ihre Dienste üblicherweise auf den Ports 1-1023 an. Abgehende Verbindungen werden normalerweise von Ports ab 1024 aufgebaut. Die meisten Dienste verwenden Standard-Portnummern (z. B. verwenden Webbrowser Port 80).

#### Privater (personalisierter) Amtzugang

Der private (personalisierte) Amtzugang ermöglicht die getrennte Abrechnung von dienstlichen und privaten Gesprächen der einzelnen Mitarbeiter. Mit dem privaten Amtzugang eingeleitete Gespräche erhalten bei der Gesprächsdatenerfassung eine spezielle Kennzeichnung. So können dann die Gebühren dem Mitarbeiter berechnet werden.

#### POTS

POTS (Plain Old Telephone Service) ist die internationale Bezeichnung für analoge Amtleitungen.

#### Proxy

Der Proxy ist eine Instanz im Netzwerk, an die bestimmte Anfragen gerichtet werden, statt sie direkt an das Ziel zu senden. Der Proxy leitet dann entweder die Anfrage an das Ziel weiter, weist sie ab oder antwortet selbst, wenn er die Daten bereits im Cache hat.

#### R

#### Raumüberwachung

Die Funktion Raumüberwachung kann genutzt werden, um einen Raum akustisch zu überwachen, wenn beispielsweise der Schlaf eines Kleinkinds überwacht werden soll. Das im Raum befindliche interne Telefon muss zu diesem Zweck entsprechend eingerichtet werden.

Das eingerichtete Telefon kann anschließend von einem anderen internen Telefon oder passwortgeschützt von einem externen Telefon aus angerufen werden. Die Verbindung wird sofort hergestellt und man kann in den Raum hineinhören.

#### Router

Router verbinden zwei getrennte Netzwerke. Sie können zum Beispiel das lokale Netzwerk mit einem anderen LAN oder einem WAN verbinden. Wenn ein PC ein Datenpaket versenden will, muss dieses Paket zwangsweise über den Router gehen. Der Router erkennt anhand der IP-Adresse, an welches Netzwerk er die Daten weiterleiten muss. Außer der Verbindung zweier Netzwerke können Router darüber hinaus auch gewisse Steuerungs- und Kontrollfunktionen ausführen, etwa als einfache Firewall. Im Heimbereich werden Router vorwiegend eingesetzt, um lokale Netzwerke mit dem Internet zu verbinden und den gleichzeitigen Internetzugang mehrerer Benutzer zu ermöglichen.

#### **RSS-Feed**

RSS (Really Simple Syndication) ist ein XML-basierendes Dateiformat. Ein abonnierter RSS-Feed liefert automatisch neue Nachrichten, die dann in speziellen Newsreadern oder aktuellen Browsern (z. B. Internet Explorer 8, Firefox 3, Safari) gelesen werden können.

#### **Rückfall**

Bei Soft-LCR und VoIP-/GSM-Routing kann die TK-Anlage automatisch auf ein alternatives Amt oder einen alternativen Netzbetreiber ausweichen (zurückfallen), wenn der ausgewählte Anbieter besetzt ist.
## **Rückfragegespräch**

Während eines Rückfragegespräches sprechen Sie mit einem Teilnehmer, während Ihr vorheriger Gesprächspartner von der TK-Anlage im Hintergrund gehalten wird und die Wartemusik hört.

Eingeleitet wird ein Rückfragegespräch durch Rufen eines Rückfrageteilnehmers, durch Verwendung von Pick-up während eines Gespräches oder durch Annehmen eines durch den Anklopfton angekündigten Rufs.

## Rückruf bei besetzt

Nach dem Einleiten von Rückruf bei besetzt (CCBS) wird man automatisch von der TK-Anlage oder der Vermittlungsstelle zurückgerufen, wenn ein besetzter Teilnehmer wieder frei ist.

## Rückruf bei Nichtmelden

Nach dem Einleiten von Rückruf bei Nichtmelden (CCNR) wird man automatisch von der TK-Anlage oder der Vermittlungsstelle zurückgerufen, wenn ein Teilnehmer wieder erreichbar ist.

## Rufnummernanzeige (CLIP)

Die Rufnummernanzeige (CLIP) ermöglicht die Anzeige der Rufnummer des Anrufers auf dem Display eines Systemtelefons, eines ISDN-Telefons oder eines CLIP-fähigen analogen Telefons. Voraussetzung ist, dass der Anrufer eine Rufnummer übermittelt.

Einige CLIP-fähige analoge Telefone unterstützen die Aufzeichnung des Datums und der Uhrzeit in Verbindung mit der Anruferliste. Ebenso ist die Anzeige des Namens anstelle der Rufnummer möglich.

## Rufnummernübermittlung

Die Rufnummernübermittlung ermöglicht die Auswahl der Rufnummer, die bei einem gehenden Ruf an den Angerufenen übermittelt wird (gehend). Gleichzeitig erfolgt damit die Auswahl der Rufnummer, die bei einem ankommenden Ruf als tatsächlich erreichte Rufnummer zum Anrufer zurückübermittelt wird (kommend).

Soll keine Rufnummer übermittelt werden, kann die Rufnummernübermittlung auch unterdrückt werden.

## S

## <u>S<sub>0</sub>-Port</u>

Ein S<sub>0</sub>-Port verfügt über zwei Nutzkanäle und einen Datenkanal. An einem S<sub>0</sub>-Port sind somit zwei Verbindungen gleichzeitig möglich.

## Sammelrufgruppe

Eine Sammelrufgruppe setzt sich aus mehreren internen Endgeräten zusammen. Eine Rufnummer für Sammelrufgruppen wird verwendet, um die zur Sammelrufgruppe gehörigen Endgeräte über die TK-Anlage zu erreichen. Wird diese Nummer angerufen, so klingeln alle Telefone. Das Gespräch wird zu dem Telefon gestellt, dessen Hörer zuerst abgehoben wird.

## <u>Server</u>

Ein Server ist ein Computer oder eine Software. Abhängig von der Art des Servers erfüllt er als Teil eines Netzwerks verschiedene Aufgaben. Er stellt z. B. anderen Nutzern (Clients/Klienten) dieses Netzes bestimmte Informationen, Daten oder Dienste zur Verfügung.

## <u>SIP</u>

Das SIP (Session Initiation Protocol) ist ein Netzprotokoll, das für den Aufbau einer Kommunikationssitzung zwischen zwei oder mehr Teilnehmern sorgt. Über das SIP werden nur die Kommunikationsbedingungen vereinbart. Für die eigentliche Datenübertragung sind andere Protokolle, wie beispielsweise das RTP zuständig.

## SIP-Port

Der SIP-Port wird als Port des lokalen Systems eingetragen, der als Ausgangsport für den SIP-Transfer verwendet werden soll.

## SIP-DDI (SIP-Trunking)

Einige VoIP-Anbieter unterstützen auch einen VoIP-TK-Anlagenanschluss mit direkter Durchwahlmöglichkeit. Es wird eine Anlagenrufnummer mit zusätzlichen Durchwahlen (DDI) durch den Anbieter vergeben, z. B. 9200 – 0.

## Soft Call

Mit der Funktion Soft Call kann ein Benutzer über die Weboberfläche der TK-Anlage eine externe Rufnummer aus dem Telefonbuch, der Gesprächsdatenliste, einem RSS-Feed oder über die Eingabe einer Rufnummer anwählen. Der Benutzer muss sich dafür auf der Webober-fläche über seine Benutzer-PIN anmelden.

#### Sperrwerk (gehend) – Sperrnummern

Um die Amtberechtigung einzuschränken, können die Rufnummern, die nicht angewählt werden sollen, in Sperrwerken unterschiedlich aufgenommen werden. Im Allgemeinen werden Rufnummern gesperrt, die mit einer bestimmten Ziffernfolge beginnen und die aufgrund ihrer hohen Gebührentarife nicht für jeden Teilnehmer zugänglich sein sollen, z. B. die 0900-Rufnummern. In der Regel sind die ersten 4 bis 5 Ziffern kennzeichnend für den Telefondienst, der derartig hohe Gebühren verursacht.

Wird versucht, eine gesperrte Rufnummer zu wählen, so erhält man den Besetztton. Wenn die Sperrnummern nicht aktiviert sind (also "nicht gesperrt"), ist eine Einschränkung durch die eingestellte Amtberechtigung weiterhin möglich.

## Sperrwerk (kommend) – Robinson-Nummern

Möchte man von einigen Personen auf keinen Fall angerufen werden oder verhindern, dass Anrufer eine Nebenstelle erreichen, können deren externe Rufnummern und/oder sämtliche anonymen Anrufer einem Sperrwerk für kommende Rufe zugeordnet werden. Dieses teilnehmerübergreifend geltende Sperrwerk kann je nach Bedarf am eigenen Telefon eingeschaltet werden. Ist das Sperrwerk eingeschaltet, wird ein Anrufer, der eine der eingetragenen Rufnummern oder keine Rufnummer übermittelt, abgewiesen.

#### Stromsparfunktion (Eco-Modus)

Der Eco-Modus bietet die Möglichkeit, entweder alle LEDs der TK-Anlage auszuschalten oder alle LEDs ausgenommen der LED "Power" auszuschalten. Diese leuchtet dann nicht konstant, sondern blinkt langsam.

Der Eco-Modus wird konfigurationsabhängig beim Umschalten in eine bestimmte Konfiguration eingeschaltet.

## <u>STUN</u>

Mithilfe von STUN (Simple Transversal of UDP over NATs) kann die öffentliche IP-Adresse eines DSL-Anschlusses ermittelt werden. Dafür wird eine STUN-Anfrage an einen STUN-Server gestellt, der dann dem DSL-Anschluss die eigene, vom VoIP-Anbieter zugeteilte IP-Adresse mitteilt.

## Subnetzmaske

Die Einrichtung von Subnetzen macht es möglich, viele völlig verschiedene und weit entfernte Netze miteinander zu verbinden, da jedes Subnetz seine eindeutige Adresse bekommt und somit vom Router adressierbar wird. Ein Subnetz wird dadurch definiert, dass die IP-Adresse mit einer sogenannten Subnetzmaske verknüpft wird:

Ist ein Bit in der Subnetzmaske gesetzt, wird das entsprechende Bit der IP-Adresse als Teil der Netzadresse angesehen. Ist ein Bit in der Subnetzmaske nicht gesetzt, wird das entsprechende Bit der IP-Adresse als Teil der PC-Adresse benutzt.

Der Wert einer Subnetzmaske wird, analog zu IP-Adressen, häufig in dezimaler Form mit Trennpunkten angegeben (z. B. 255.255.255.0).

Т

## <u>TAPI</u>

TAPI (Telephone Application Programming Interface) ist die Bezeichnung einer Standard-Software-Schnittstelle für computergestützte Telefonie (CTI). TAPI stellt sicher, dass Soft- und Hardware verschiedener Hersteller miteinander arbeiten können.

## <u>TCP</u>

Das TCP (Transmission Control Protocol) ist ein Transportprotokoll, das Datenpakete bis zu einer bestimmten Größe segmentiert und als einzelne Datenpakete an die Empfangsadresse sicher und in der richtigen Reihenfolge versendet. Dazu muss jedes gesendete Datenpaket so lange wiederholt gesendet werden, bis der Empfang bestätigt wurde. Um diese Aufgabe zu erfüllen, wird neben den eigentlichen Nutzdaten eine größere Anzahl zusätzlicher Informationen übermittelt. Die meisten Internetdienste werden mit TCP realisiert, wie z. B. HTTP (WWW), SMTP/POP3 (E-Mail) usw.

#### **Telefonbuch**

Das Telefonbuch dient zum Eintragen nützlicher oder häufig gewählter Rufnummern mit Namen. Vorhandene Einträge werden, automatisch oder nach manueller Übertragung, im Telefonbuch eines angeschlossenen Systemtelefons angeboten.

Wird bei einem Anruf eine Rufnummer übermittelt, die im Telefonbuch eingetragen ist, wird an Systemtelefonen und alphanumerisch CLIP-fähigen Endgeräten statt der Rufnummer der zugehörige Name im Display angezeigt.

#### **TK-Anlagenanschluss**

ISDN-Anschluss mit direkter Durchwahlmöglichkeit. Es wird eine Anlagenrufnummer mit zusätzlichen Durchwahlen (DDI) durch den Anbieter vergeben, z. B. 9200 – 0. An einem TK-Anlagenanschluss werden in der Regel TK-Anlagen betrieben.

## **T-Net-Funktionen**

Im analogen T-Net verfügbare Funktionen. Es gibt analoge Komforttelefone mit bereits vordefinierten Funktionstasten oder Menüs für T-Net-Funktionen wie z. B. Rückruf bei besetzt, Anrufweiterschaltung, Makeln oder Konferenz.

U

## <u>UDP</u>

UDP (User Datagram Protocol) dient dem Versenden von Datenpaketen über eine verbindungslose, nicht abgesicherte Kommunikation. Das bedeutet, dass dabei die erfolgreiche Übertragung der Anwendung überlassen wird und somit nicht immer gewährleistet ist. UDP selbst nimmt keine Überprüfung vor, ob Daten erfolgreich übermittelt wurden. Beim Absenden eines UDP-Pakets kann der Sender also nicht sicher davon ausgehen, dass das Paket auch beim Empfänger ankommt. Dafür benötigt dieses Protokoll nur sehr wenige Zusatzinformationen, was in einem störungsfrei funktionierenden Netzwerk, wie z. B. einem LAN zu einem besseren Datendurchsatz führt. UDP wird z. B. verwendet für DNS (Domain Name Server).

## <u>UPnP</u>

UPnP (Universal Plug and Play) ist ein Standard zur Vernetzung unterschiedlicher Geräte im Heimbereich. Es sorgt dafür, dass sich Computer, Fernseher, Multimedia- und Haushaltsgeräte ohne aufwendige Konfiguration durch den Anwender automatisch erkennen.

V

## **Vermitteln**

Ein Gesprächspartner kann an einen internen oder externen Teilnehmer vermittelt, also mit ihm verbunden werden.

## **Vermittlungsstelle**

Knotenpunkt im öffentlichen Telekommunikationsnetz.

#### **Voicemailbox**

Die Voicemailbox hat die Aufgabe eines Anrufbeantworters. Sie nimmt, je nach Einstellung, eingehende Rufe entgegen und speichert aufgesprochene Nachrichten als Wave-Dateien auf dem USB-Speicherstick oder auf der SD-Karte der TK-Anlage.

## VolP

Bei der Internettelefonie (VoIP, Voice over Internet Protocol) wird anstelle einer analogen oder ISDN-Leitung der Internetanschluss (z. B. DSL) zum Telefonieren verwendet. Dabei werden die digitalen Sprachdaten als IP-Pakete von einem Telefon zu seinem Gegenüber geschickt. Das funktioniert wie das Übertragen einer Homepage aus dem Internet.

Die Übertragungsqualität und auch die Zuverlässigkeit von Voice over IP hängen in hohem Maße von der Qualität des verwendeten Internetanschlusses ab.

#### VolP-Account

Um die für VoIP-Gespräche notwendigen Zugangsdaten zu erhalten, müssen zunächst bei einem oder mehreren VoIP-Anbietern Accounts eingerichtet werden. Zu diesem Zweck wird auf der Webseite eines Anbieters eine Registrierung mit Namen und Adressdaten durchgeführt. Anschließend werden eine oder mehrere aus dem Festnetz und dem Internet erreichbare Rufnummern sowie ein Account mit Benutzername und Passwort vergeben. Meistens ist der registrierte Anschluss innerhalb einiger Minuten eingerichtet und kann binnen kurzer Zeit bereits genutzt werden.

#### VolP-Anbieter

Bei einem VoIP-Anbieter handelt es sich um einen Internet Service Provider, der Internettelefonie (VoIP, Voice over Internet Protocol) anbietet.

Es gibt bereits zahlreiche Anbieter, die jedem Kunden eine eigene Rufnummer zur Verfügung stellen, über die man nicht nur über das Internet, sondern auch über das Festnetz erreichbar ist. Abhängig vom verwendeten Anbieter und der angerufenen Rufnummer sind damit kostengünstigere und teilweise auch kostenlose Verbindungen möglich.

Einige Anbieter erwecken den Eindruck, die Internettelefonie sei kostenlos. Über die tatsächlich entstehenden Kosten sollte man sich aber in den Tariftabellen des jeweiligen Anbieters informieren. Da die Verbindung zu einem Festnetzanschluss über sogenannte Gateways (Vermittlungsrechner) erfolgt, ist auch der Standort des Gateways für die Gesprächskosten von Bedeutung. Dies gilt besonders bei Auslandsgesprächen, die, wenn sich das Gateway im Inland befindet, durchaus teurer als reine Festnetzgespräche werden können.

## <u>VPN</u>

Ein VPN (Virtual Private Network) bindet entfernte oder benachbarte Netzwerke (LAN) über einen sogenannten VPN-Tunnel in das eigene Netzwerk ein. Der Tunnel dient dabei als Hülle, in der die Daten eingebettet von einem zum anderen Netzwerk transportiert werden. W

## WAN

Ein öffentliches Netzwerk, z. B. das Internet, wird auch als WAN (Wide Area Network) bezeichnet.

## Wartemusik und Ansage

Beim Vermitteln oder einer Rückfrage wird einem im Hintergrund wartenden Gesprächspartner von der TK-Anlage eine Wartemusik, wahlweise überlagert mit einer Ansage, eingespielt.

## **Weckfunktionen**

Um sich an einmalige oder wiederkehrende Termine erinnern zu lassen, kann jeder Benutzer für sein Telefon verschiedene Weckzeiten einrichten.

## Wideband-Klangqualität (G.722)

Bezeichnet eine höhere Sprachqualität innerhalb der Telefonie. Erreicht wird diese Sprachqualität durch den Sprach-Codec G.722, der ein breiteres Frequenzspektrum von 100 bis 7000 Hz nutzt und dabei nur 64 KBit/s Bandbreite benötigt. In der herkömmlichen Festnetztelefonie wird, ebenfalls mit 64 KBit/s, lediglich ein Frequenzspektrum von 300 bis 3400 Hz genutzt.

Die bestmögliche Klangqualität hängt vom verwendeten Endgerät ab.

Х

## <u>X.31</u>

Über X.31 im ISDN lassen sich z. B. Electronic-Cash-Lesegeräte am internen S<sub>0</sub>-Port betreiben. Die Daten werden vorzugsweise über den D-Kanal mit der Gegenstelle ausgetauscht (X.25), die B-Kanäle bleiben für Telefonate und Fax frei. In den meisten Fällen muss dieser Dienst beim Netzbetreiber zuvor freigeschaltet werden.

## Ζ

## Zeit- und Gebührenkonto

Mit einem Zeitkonto kann für jedes Telefon ein Zeitguthaben festgelegt werden. Sobald dieses Zeitguthaben verbraucht ist, ist am entsprechenden Telefon kein gehender Ruf nach extern mehr möglich, bis das Guthaben neu gesetzt wird.

Mit einem Gebührenkonto kann für jedes Telefon ein eingeschränkter Vorrat an Währungseinheiten festgelegt werden. Sobald diese Einheiten verbraucht sind, ist am entsprechenden Telefon kein gehender Ruf nach extern mehr möglich, bis das Guthaben neu gesetzt wird.

# Abkürzungen

| 3PTY    | 3-Party                                       | Konferenz (Dreierkonferenz)                                 |  |
|---------|-----------------------------------------------|-------------------------------------------------------------|--|
| AOCD    | Advice Of Charge During Call                  | Gebühreninformation während und am<br>Ende der Verbindung   |  |
| AOCE    | Advice Of Charge End of Call                  | Gebühreninformation am Ende der<br>Verbindung               |  |
| APIPA   | Automatic Private IP Addressing               |                                                             |  |
| AWS     |                                               | Anrufweiterschaltung                                        |  |
| CCBS    | Completion of Calls to Busy<br>Subscriber     | Rückruf bei besetzt                                         |  |
| CCNR    | Completion of Calls on No Reply               | Rückruf bei Nichtmelden                                     |  |
| CD      | Call Deflection                               | Anrufweiterschaltung durch den<br>Angerufenen               |  |
| CD (PR) | Call Deflection (Partial Rerouting)           | Umleitung von Durchwahlnummern in<br>der Vermittlungsstelle |  |
| CF      | Call Forwarding                               | Anrufweiterschaltung                                        |  |
| CFB     | Call Forwarding on Busy                       | Anrufweiterschaltung bei besetzt                            |  |
| CFNR    | Call Forwarding on No Reply                   | Anrufweiterschaltung bei Nichtmelden                        |  |
| CFU     | Call Forwarding Unconditional                 | Anrufweiterschaltung sofort                                 |  |
| CLIP    | Calling Line Identification Presen-<br>tation | Rufnummernanzeige (CLIP)                                    |  |
| CLIR    | Calling Line Identification<br>Restriction    | Fallweise Unterdrückung der<br>Rufnummer                    |  |
| CNG     | Comfort Noise Generation                      | "Komfortrauschen"                                           |  |
| CNIP    | Calling Name Identification Presen-<br>tation | Namensanzeige                                               |  |
| CNIR    | Calling Name Identification<br>Restriction    | Fallweise Unterdrückung des Namens                          |  |

| COLP     | Connected Line Identification<br>Presentation   | Anzeige der erreichten Zielrufnummer beim Anrufer        |  |
|----------|-------------------------------------------------|----------------------------------------------------------|--|
| COLR     | Connected Line Identification<br>Restriction    | Anzeigeunterdrückung der Zielruf-<br>nummer beim Anrufer |  |
| СТІ      | Computer Telephony Integration                  | Computerunterstützte Telefonie                           |  |
| CW       | Call Waiting                                    | Anklopfen                                                |  |
| DDI      | Direct Dialling In                              | Durchwahl                                                |  |
| DECT     | Digital Enhanced Cordless<br>Telecommunications | Digitales Funkfernsprechnetz                             |  |
| DFÜ      |                                                 | Datenfernübertragung                                     |  |
| DHCP     | Dynamic Host Configuration<br>Protocol          |                                                          |  |
| DiffServ | Differentiated Services Flag                    |                                                          |  |
| DNS      | Domain Name Service                             |                                                          |  |
| DSP      | Digital Signal Processor                        | Digitaler Signalprozessor                                |  |
| DTMF     | Dual Tone Multi Frequency                       | Mehrfrequenzwahlverfahren (MFV)<br>oder Tonwahlverfahren |  |
| ECT      | Explicit Call Transfer                          | Gesprächsübergabe                                        |  |
| GSM      | Global System for Mobile communi-<br>cation     | Weltweites Mobilfunkverfahren                            |  |
| IAE      |                                                 | ISDN-Anschlusseinheit                                    |  |
| IP       | Internet Protocol                               | Internetprotokoll                                        |  |
| IPUI     | International Portable User Identity            | Identifikationsnummer eines Mobilteils                   |  |
| ISDN     | Integrated Services Digital Network             | Digitales Netzwerk mit integrierten<br>Diensten          |  |
| IWV      |                                                 | Impulswahlverfahren                                      |  |
| LAN      | Local Area Network                              | Lokales Netzwerk                                         |  |
| LCD      | Liquid Crystal Display                          | Flüssigkeitskristallanzeige                              |  |
| LCR      | Least Cost Routing                              |                                                          |  |

| LED  | Light Emitting Diode                   |                                                  |
|------|----------------------------------------|--------------------------------------------------|
| MAC  | Media Access Control                   |                                                  |
| MFV  |                                        | Mehrfrequenzwahlverfahren                        |
| MSN  | Multiple Subscriber Number             |                                                  |
| NAT  | Network Address Translation            |                                                  |
| NTBA | Network Termination Basis Access       | Netzabschluss am ISDN-Basisan-<br>schluss        |
| NTP  | Network Time Protocol                  |                                                  |
| PBX  | Private Branch Exchange                | Private Telefonvermittlungsanlage<br>(TK-Anlage) |
| PIN  | Personal Identification Number         |                                                  |
| PoE  | Power over Ethernet                    |                                                  |
| POTS | Plain Old Telephone Service            |                                                  |
| PTMP | Point-to-Multipoint                    | Mehrgeräteanschluss                              |
| РТР  | Point-to-Point                         | TK-Anlagenanschluss                              |
| RPN  | Radio Fixed Part Number                | Nummer des Senders (Basisstation/<br>Repeater)   |
| RSS  | Really Simple Syndication              |                                                  |
| RTP  | Real-Time Transport Protocol           |                                                  |
| SIP  | Session Initiation Protocol            |                                                  |
| SIPS | Session Initiation Protocol Secure     |                                                  |
| SMS  | Short Message Service                  | Kurznachrichtendienst                            |
| SRTP | Secure Real-Time Transport<br>Protocol |                                                  |
| STUN | Simple Transversal of UDP over<br>NATs |                                                  |
| TAE  |                                        | Telekommunikations-Anschalte-<br>Einrichtung     |

| ΤΑΡΙ | Telephone Application<br>Programming Interface |                                     |
|------|------------------------------------------------|-------------------------------------|
| ТСР  | Transmission Control Protocol                  |                                     |
| UAE  |                                                | Universal-Anschlusseinheit          |
| UDP  | User Datagram Protocol                         |                                     |
| UPnP | Universal Plug and Play                        |                                     |
| USB  | Universal Serial Bus                           |                                     |
| USV  |                                                | Unterbrechungsfreie Stromversorgung |
| UTC  | Coordinated Universal Time                     |                                     |
| VLAN | Virtual Local Area Network                     |                                     |
| VoIP | Voice over Internet Protocol                   |                                     |
| VPN  | Virtual Private Network                        |                                     |
| WAN  | Wide Area Network                              |                                     |
| XML  | Extensible Markup Language                     |                                     |
| XSS  | Cross-Site Scripting                           |                                     |

# Index

# A

| Abdeckhaube entfernen37                                                                                     |
|----------------------------------------------------------------------------------------------------|
| Abfrage<br>Faxbox175<br>Voicemailbox166                                                                     |
| Abkürzungen586                                                                                              |
| Abrechnungsfaktor145                                                                                        |
| Abschlusswiderstand559                                                                                      |
| Abweisen<br>Anklopfenden98                                                                                  |
| Account                                                                                                    |
| Accountnummer426                                                                                            |
| Administrator<br>Konfigurationsmanager öffnen79<br>Zugriffsberechtigungen477<br>Admin-PIN<br>einstellen 478 |
| Aktiven Gesprächspartner wechseln<br>(Makeln)                                                               |
| Amtberechtigung186, 559<br>einstellen186                                                                    |
| Amteinstellungen<br>Amtvermittlung                                                                          |
| Amtreservierung559<br>einleiten bei besetzt                                                                 |

| Amtsanschaltung (Amtzugang) 483                                                                                                    | 3                          |
|----------------------------------------------------------------------------------------------------|----------------------------|
| Amtsanschaltung automatisch (Direkter<br>Amtapparat)483                                                                                       | 3                          |
| Amtsholung<br>automatisch (Direkter Amt-<br>apparat) 483<br>direkt (Direkter Amtapparat) 483<br>schnell (Direkter Amtapparat) 483             | 3<br>3<br>3                |
| Amtsholung (Amtzugang) 483                                                                                                    | 3                          |
| Amtskennzahl<br>automatisch senden                                                                                                    | 0<br>1                     |
| Amtvermittlung 188, 559   Ablauf 188   Amteinstellungen 189   einrichten 188   Gebührenbelastung 197   Rückrufoption 197   Zeitbegrenzung 197 | 9<br>3<br>9<br>1<br>0<br>1 |
| Amtzugang483                                                                                                    | 3                          |
| Amtzugang gezielt<br>einleiten                                                                                                    | 346                        |
| Analoger Anschluss                                                                                                    | 2<br>5<br>2<br>3<br>4      |
| Analoger Port, extern46<br>Netzbetreiber anschließen48                                                                                        | 6<br>8                     |
| Analoger Port, intern<br>Endgeräte anschließen                                                                                                | 2<br>2<br>4                |

| Abweisen des Anklopfenden98                                                 |
|-----------------------------------------------------------------------------|
| Anklopfenden                                                                |
| Anklopfende Rufe98                                                          |
| Anlagenbeschreibung491                                                      |
| Anlagendaten490<br>Anlagenbeschreibung491<br>Anlagenname491<br>Übersicht495 |
| Anlagendatum<br>über Telefon459                                             |
| Anlagenname491                                                              |
| Anlagenrufnummer<br>ISDN-Anschluss                                          |
| Anlagenuhrzeit                                                              |
| über Telefon459<br>von PC übernehmen458                                     |
| Anmeldemodus<br>COMfortel DECT 900 Base438<br>DECT-Systemtelefon438         |
| Anmeldungsnachweis547                                                       |
| Anruf<br>annehmen97                                                         |
|                                                                             |

| Anrufschutz 194, 560               |
|------------------------------------|
| ein-/ausschalten194                |
| ignorieren (Dringlichkeitsruf) 110 |
| Kurzbedienungsanleitung554         |
| Anrufweiterschaltung 196, 560      |
| Arten 196                          |
| beliebige Gesprächskanäle          |
| nutzen204                          |
| externe Rufnummern197              |
| MSN/DDI 197                        |
| über Anlage 202                    |
| über Netzbetreiber                 |
| Ubersicht (externe Ruf-            |
| nummern)                           |
| Ubersicht (MSN/DDI)                |
| Varianten196                       |
| Anrufweiterschaltung (ext. Rufnr.) |
| Berechtigung ein-/ausschalten 202  |
| ein-/ausschalten197                |
| Wartezeit 204                      |
| Ansage (Voicemailbox)              |
| anhören 157                        |
| auf PC speichern157                |
| aufsprechen 157                    |
| auswählen157                       |
| löschen157                         |
| vom PC in TK-Anlage speichern 157  |
| Ansage (Wartemusik)                |
| anhören                            |
| aufsprechen                        |
| ein-/ausschalten                   |
| Kurzbedienungsanleitung 557        |
| löschen312                         |
| Anschlussart                       |
| für den ISDN-Anschluss             |
| einstellen                         |
| für den VoIP-Account               |
| einstellen429                      |
| Anschlüsse                         |
| Anzohl                             |
| Georgebedeton 191 567              |
| Gespiachsualen                     |

| APIPA560                                                  |
|-----------------------------------------------------------|
| Aufstellen                                                |
| Aufstellungsort35                                         |
| Aufzeichnung ein-/ausschalten163                          |
| Aufzeichnungszeit<br>alle Voicemailboxen                  |
| Auslieferzustand537<br>herstellen537                      |
| Ausnahmerufnummern<br>eintragen                           |
| Ausnahmerufnummern (VoIP-/GSM-<br>Routing)                |
| Auswerfen<br>Speichermedium540                            |
| Außen liegende Nebenstelle560<br>einrichten400            |
| Authentifizierungs-ID VoIP-Account .428                   |
| Automatisch überschreiben<br>Gesprächsdatenspeicher140    |
| Automatische Amtsanschaltung<br>(Direkter Amtapparat)483  |
| Automatische Amtsholung (Direkter<br>Amtapparat)483       |
| Automatische Bereinigung<br>Faxbox175<br>Voicemailbox166  |
| Automatische Konfigurationsum-<br>schaltung234            |
| Automatische Leitungsbelegung<br>(Direkter Amtapparat)483 |

# В

| Baby-/Seniorenruf                                                                                                    | 6, 561<br>206<br>554                                                          |
|----------------------------------------------------------------------------------------------------|-------------------------------------------------------------------------------|
| Bedienhinweise<br>Konfigurationsmanager                                                                                                    | 80                                                                            |
| Beenden eines Gespräches<br>während einer Konferenz<br>während einer Rückfrage                                                                                                    | 123<br>113                                                                    |
| Belegung<br>Gesprächskanäle                                                                                                    | 496                                                                           |
| Benutzer<br>abmelden<br>Call Through<br>Konfigurationsmanager öffnen<br>Zugriffsberechtigungen                                                                                                    | 547<br>213<br>78<br>477                                                       |
| Benutzerkonto<br>Upgrade-Center                                                                                                    | 541                                                                           |
| Benutzername<br>Administrator<br>Benutzer<br>Sub-Administrator<br>VoIP-Account                                                                                                    | 478<br>78<br>78<br>427                                                        |
| Benutzer-PIN<br>einstellen                                                                                                    | 479                                                                           |
| Berechtigung<br>Anrufweiterschaltung<br>(ext. Rufnr.)<br>Gesprächsnachweis löschen<br>Gesprächsübernahme<br>InterCom<br>Konfigurationsumschaltung<br>MSN/DDI-Anrufweiterschaltung<br>Offene Rückfrage<br>Pick-up<br>Privater Amtzugang ohne PIN .<br>Steuerung der Anlage<br>Vermitteln (extern mit extern) | 202<br>148<br>278<br>227<br>231<br>J . 202<br>267<br>267<br>281<br>482<br>486 |
| Berechtigungsstufen                                                                                                    | 477                                                                           |

| Besetztton                         |
|------------------------------------|
| Amtreservierung einleiten107       |
| analoger Anschluss                 |
| bei Gesprächsende469               |
| dringlich anrufen (Anrufschutz)110 |
| externen Rückruf einleiten105      |
| internen Rückruf einleiten105      |
| Rückruf löschen107                 |
| Ruf beenden bei Rückfrage110       |
| Besetzttonerkennung                |
| Gesprächsanfang375                 |
| Gesprächsende (gehend)379          |
| Gesprächsende (kommend)378         |
| Bestimmungsgemäße Verwendung22     |
| Betriebsratsfunktion147            |
| B-Kanal561                         |
| Busvarianten                       |
| am internen S <sub>0</sub> -Port57 |
| Busy-on-Busy208, 561               |
| ein-/ausschalten                   |
|                                    |

# С

| Call Through209, 562                |
|-------------------------------------|
| Ablauf209                           |
| Amteinstellungen211                 |
| Benutzer erstellen213               |
| einrichten209                       |
| Kurzbedienungsanleitung551          |
| LCR210                              |
| maximale Gesprächsdauer210          |
| Rufzuordnung212                     |
| CAPI-Einwahlrufnummer531            |
| CCBS (Rückruf bei besetzt)105       |
| Angebot an externe Anrufer487       |
| löschen107                          |
| CCNR (Rückruf bei Nichtmelden)109   |
| Angebot an externe Anrufer488       |
| CE-Zeichen siehe Beileger           |
| "Garantiebedingungen, Informations- |
| service"                            |
|                                     |

| Chef-/Sekretariatsfunktion 214,<br>Einrichtung                                               | 562<br>214                                                                              |
|----------------------------------------------------------------------------------------------|-----------------------------------------------------------------------------------------|
| CLIP                                                                                         |                                                                                         |
| Rufnummernanzeige                                                                            | 577<br>577<br>290<br>215<br>215<br>384                                                  |
| CLIP-Information                                                                             |                                                                                         |
| (erweitert) ein-/ausschalten<br>analoger Anschluss<br>Art<br>ein-/ausschalten<br>Verstärkung | 289<br>383<br>383<br>288<br>385                                                         |
| CLIR (Rufnummernunterdrückung) .<br>gesprächsweise<br>immer                                  | 291<br>102<br>291                                                                       |
|                                                                                              |                                                                                         |
| Codec<br>einstellen für den Anbieter                                                         | 562<br>416                                                                              |
| Codec<br>einstellen für den Anbieter<br>COLP (Rufnummernübermitt-<br>lung)                   | 562<br>416<br>577                                                                       |
| Codec<br>einstellen für den Anbieter<br>COLP (Rufnummernübermitt-<br>lung)                   | 562<br>416<br>577<br>562                                                                |
| Codeceinstellen für den Anbieter<br>COLP (Rufnummernübermitt-<br>lung)                       | 562<br>416<br>577<br>562<br>438<br>438<br>441<br>443<br>353<br>440<br>444<br>439<br>445 |

## D

| Darstellung               |   |
|---------------------------|---|
| Konfigurationsmanager8    | 5 |
| Datum (Anlagenuhrzeit) 45 | 7 |

| Dauer                               |
|-------------------------------------|
| vermittelte externe Gespräche487    |
| Dauertonerkennung                   |
| DDI563                              |
| ISDN-Anschluss                      |
| VoIP-Account432                     |
| DECT                                |
| Anmeldemodus438                     |
| Funktionstaste                      |
| Mobiltoilo obmoldon                 |
| Mobilteilen Bufnummern              |
| zuweisen439                         |
| Rufnummern für Basis353             |
| Systemtelefone438                   |
| Telefonbuchauswahl kopieren445      |
| Defaultanbieter403                  |
| Defaulteinstellungen                |
| analoger Anschluss                  |
| DFÜ-Verbindung532                   |
| unter Windows 7535                  |
| unter Windows Vista534              |
| unter Windows XP533                 |
| DHCP563                             |
| Kurzbedienungsanleitung554          |
| DHCP-Client ein-/ausschalten        |
| Dienstgespräch                      |
| Funktionen280                       |
| DiffServ                            |
| ein-/ausschalten402                 |
| Direkte Amtsholung (Direkter Amtap- |
| parat)483                           |
| Direkte Externbelegung (Direkter    |
| Amtapparat)483                      |
| Direkter Amtapparat483              |
| D-Kanal564                          |
| D-Kanal-Protokoll546                |
| DNS564                              |

| DNS-Server einstellen                                | 347             |
|------------------------------------------------------|-----------------|
| Domain                                               | 406             |
| Dreiergespräch (Konferenz)<br>einleiten              | 121             |
| Dringlichkeitsruf<br>einleiten                       | 564<br>110      |
| Drucker<br>anschließen<br>installieren               | 68<br>68<br>259 |
| Durchsage (InterCom)                                 | 226, 568        |
| Durchwahlrufnummer<br>ISDN-Anschluss<br>VoIP-Account | 393<br>432      |
| DynDNS                                               | 564             |

## Ε

| Echo Cancellation565                                    |
|---------------------------------------------------------|
| Echokompensation 415, 565                               |
| Eco-Modus                                               |
| Einmann-Vermitteln 118, 565                             |
| Einstellungen<br>länderabhängig364                      |
| Einträge<br>erstellen83<br>löschen83                    |
| Einzelgesprächsnachweis löschen 147<br>Berechtigung 148 |
| E-Mail 181, 565<br>senden                               |
| Empfangsverstärkung                                     |
| Endgerät 565                                            |

| Endgeräte anschließen             |         |
|-----------------------------------|---------|
| am Ethernet-Port                  | 66      |
| am internen analogen Port         | 52      |
| am internen S <sub>0</sub> -Port  |         |
| am internen U <sub>P0</sub> -Port | 62      |
| Erfassung<br>Gespräche            | 141     |
| Errichterdaten                    | 495     |
| Errichterrufnummer                | 532     |
| Erweiterung der TK-Anlage         | 541     |
| erwerben                          | 541     |
| Funktionen                        | 541     |
| über Internet                     | 542     |
| über Konfigurationsmanager .      | 544     |
| Ethernet                          | 565     |
| Datenstrom                        | 549     |
| Ethernet-Port                     | 46      |
| Endgeräte anschließen             | 66      |
| geeignete Endgeräte               | 66      |
| Internet anschließen              | 49      |
| Netzbetreiber anschließen         | 49      |
| Expertenansicht                   | 87      |
| Export                            |         |
| Ausnahmerufnummern                | 306     |
| Feiertage                         | 466     |
| Gesprächsdatenliste               | 137     |
| Telefonbuch                       | 129     |
| VoIP-Anbieter                     | 423     |
| Extern                            | 565     |
| Extern telefonieren               | 483     |
| Externbelegung (Amtzugang)        | 483     |
| Externbelegung direkt (Direkter A | mtap-   |
| parat)                            | 483     |
| Externe PIN2                      | 85, 526 |
| Externer analoger Port            | 46      |
| Netzbetreiber anschließen         | 48      |
| Externer S <sub>0</sub> -Port     | 46      |
| Netzbetreiber anschließen         | 48      |
| S <sub>0</sub> -Bus-Überwachung   | 390     |

# F

| Fax over IP                                                                                                    | 416                                                                                           |
|----------------------------------------------------------------------------------------------------|-----------------------------------------------------------------------------------------------|
| Faxbox                                                                                                    | 3, 566<br>175<br>175<br>174<br>1, 565<br>181<br>182<br>182<br>179<br>177<br>178<br>151<br>174 |
| Faxfunktion                                                                                                    | 452                                                                                           |
| Faxweiche                                                                                                    | 452                                                                                           |
| Feiertage<br>aus Feiertagslisten einfügen<br>bearbeiten<br>erstellen<br>exportieren<br>üportieren<br>Übersicht                                                                              | 463<br>463<br>464<br>464<br>466<br>465<br>466                                                 |
| Fernabfrage<br>PIN<br>Voicemailbox                                                                                                    | 170<br>169                                                                                    |
| Fernkonfiguration<br>ISDN-Systemtelefone, über<br>externen S <sub>0</sub> -Port<br>TK-Anlage freischalten<br>über das Internet<br>über DFÜ-Verbindung<br>über externen S <sub>0</sub> -Port | 515<br>523<br>536<br>516<br>519<br>519                                                        |
| Fernschaltrufnummer                                                                                                    | 7, 528<br>529                                                                                 |
| Firmware<br>alternativ                                                                                                    | 566<br>505                                                                                    |

| Firmware-Update                                                          | 1, 566<br>505<br>504<br>501<br>503<br>502<br>501 |
|--------------------------------------------------------------------------|--------------------------------------------------|
| Firmwareversion (Anlagendaten)                                           | 495                                              |
| Flash-Zeit<br>analoger Anschluss<br>Kurzbedienungsanleitung              | 365<br>555                                       |
| Freigabenummern21                                                        | 7, 566                                           |
| Freischaltung<br>Erweiterung der TK-Anlage<br>für Fernkonfiguration      | 541<br>536                                       |
| Freisprechen                                                             | 566                                              |
| Freisprechen (InterCom)22                                                | 26, 568                                          |
| Freiwerk (gehend)21<br>erstellen<br>Teilnehmer<br>Übersicht              | 7, 566<br>218<br>217<br>219                      |
| Freiwerk (kommend)22<br>ein-/ausschalten<br>erstellen<br>Übersicht       | 20, 567<br>220<br>221<br>222                     |
| Freiwerke löschen                                                        | 83                                               |
| Funktionen<br>konfigurationsabhängig<br>Funktionstaste am DECT-Mobilteil | 229<br>441                                       |
|                                                                          |                                                  |

# G

| Garantiesiehe Beileger "Garan<br>bedingungen, Informationsservice" | ıtie-      |
|--------------------------------------------------------------------|------------|
| Gateway<br>einstellen                                              | 567<br>344 |
| Kurzbedienungsanleitung                                            | 555        |
| Gebührenbelastung<br>Amtvermittlung                                | 191        |

| Gebühreninformation                                                                                                    | . 146                                                                      |
|----------------------------------------------------------------------------------------------------|----------------------------------------------------------------------------|
| Gebührenkonto                                                                                                    | , 585<br>. 332<br>. 336<br>. 329<br>. 555<br>. 335<br>. 337                |
| Gehäuse öffnen                                                                                                    | 37                                                                         |
| Gehende Rufe<br>Möglichkeiten                                                                                                    | . 101<br>. 101                                                             |
| Gespräch<br>Anklopfenden abweisen                                                                                                    | 98<br>, 100<br>. 118<br>. 566<br>. 571<br>, 582<br>. 119<br>. 119<br>. 112 |
| Gespräch einleiten<br>am Direkten Amtapparat<br>Kurzbedienungsanleitung<br>mit Rufnummernunterdrückung .<br>über bestimmten VoIP-Account .<br>über gezieltes Amt | . 101<br>. 103<br>. 551<br>. 102<br>. 224<br>. 223                         |
| Gesprächsanfang<br>Besetzttonerkennung<br>Raute senden<br>Umpolung<br>Wartezeit bis Audioverbindung<br>Wartezeit nach gewählter Ziffer .                         | . 375<br>. 374<br>. 376<br>. 377<br>. 373                                  |
| Gesprächsdaten                                                                                                    | , 567<br>, 567<br>. 555<br>. 138<br>. 143<br>. 141                         |

| Gesprächsdatenbank            |              |
|-------------------------------|--------------|
| Weckruf                       | 322          |
| Gesprächsdatenliste131        | , 567        |
| Abrechungsart                 | 134          |
| Abrg.art                      | 134          |
| Anschluss-Nr.                 | 135          |
| СТІ                           | 138          |
| Darstellung                   | 139          |
| Datum                         | 133          |
| Dauer                         | 135          |
| exportieren                   | 137          |
| Ext. Teilnehmer               | 133          |
| Externer Name                 | 133          |
| Externer Partner              | 133          |
| Info                          | 135          |
| Inhalte                       | 133          |
| Kosten                        | 135          |
| löschen                       | 138          |
| Navigation                    | 132          |
| öffnen                        | 131          |
| Richtung                      | 134          |
| Soft Call                     | 138          |
| Spalten                       | 133          |
| Uhrzeit                       | 133          |
| Gesprächsdatensatz            | 131          |
| Gesprächsdatenspeicher131     | , 567        |
| Sonderwählton                 | 141          |
| überschreiben                 | 140          |
| Cooprächooinhoit              |              |
| Koston                        | 1/5          |
| Proje                         | . 140<br>145 |
|                               | 140          |
| Gesprächsende                 |              |
| Besetzttonerkennung (gehend). | 379          |
| Besetzttonerkennung           |              |
| (kommend)                     | 378          |
| Dauerton                      | 380          |
| MFV-Ziffer D                  | 381          |
| Schleifenstromauswertung      | 381          |
| Umpolung                      | 382          |
|                               |              |

| Gesprächsübernahme            | 67                               |
|-------------------------------|----------------------------------|
| durchtühren27                 | 79<br>70                         |
|                               | /8<br>-0                         |
| Kurzbedienungsanieitung       | 52                               |
| Gezielter Amtzugang 223, 56   | 67                               |
| Gezielter VoIP-Zugang 224, 56 | 67                               |
| Amtzugangsziffer 42           | 26                               |
| Glossar 55                    | 58                               |
|                               |                                  |
| Gruppenübersicht              | 61                               |
| Gruppenübersicht              | 51<br>46                         |
| Gruppenübersicht              | 51<br>46<br>46                   |
| Gruppenübersicht              | 51<br>46<br>46<br>46             |
| Gruppenübersicht              | 51<br>46<br>46<br>46             |
| Gruppenübersicht              | 51<br>46<br>46<br>46             |
| Gruppenübersicht              | 51<br>46<br>46<br>46<br>32       |
| Gruppenübersicht              | 51<br>46<br>46<br>46<br>32<br>30 |

## Η

| Haltezeit        |     |
|------------------|-----|
| Offene Rückfrage |     |
| Headset          | 568 |
| Herunterfahren   | 539 |
| durchführen      | 539 |
| Hilfe            | 91  |
| drucken          | 95  |
| Navigation       | 91  |
| öffnen           | 91  |
| suchen           | 94  |
| Symbole          | 95  |
| Hook-Flash-Zeit  | 485 |
| HTTP-Proxy       | 568 |
| einstellen       |     |
|                  |     |

# I

| Identifikation TK-Anlage |
|--------------------------|
| Identifikationsnummern   |
| Übersicht232             |
| Impedanzeinstellung      |

| Inport                                                                                                    |
|----------------------------------------------------------------------------------------------------|
| Ausnahmerufnummern305                                                                                                    |
| Feiertage465                                                                                                    |
| LCR-Daten250                                                                                                    |
| Telefonbuch                                                                                                    |
| VoIP-Anbieter404                                                                                                    |
| Inbetriebnahme71                                                                                                    |
| ISDN-Systemtelefone74                                                                                                    |
| Standard-ISDN-Endgeräte73                                                                                                    |
| Standard-VoIP-Endgeräte74                                                                                                    |
| VoIP-Systemteletone                                                                                                    |
| Informationen18                                                                                                    |
| Inforuf ein-/ausschalten170                                                                                                    |
| Inhalt                                                                                                    |
| Gesprächsdatensatz131                                                                                                    |
| Installation34                                                                                                    |
| Drucker259                                                                                                    |
| TAPI-Treiber241                                                                                                    |
| InterCom-Durchsage/                                                                                                    |
| Interconfi-Durchsaye/                                                                                                    |
| Freisprechen                                                                                                    |
| Freisprechen                                                                                                    |
| Freisprechen                                                                                                    |
| Freisprechen                                                                                                    |
| Freisprechen                                                                                                    |
| Freisprechen                                                                                                    |
| Freisprechen                                                                                                    |
| Freisprechen                                                                                                    |
| Freisprechen                                                                                                    |
| Freisprechen                                                                                                    |
| Freisprechen                                                                                                    |
| Freisprechen                                                                                                    |
| Freisprechen                                                                                                    |
| Freisprechen 226, 568   Ablauf 226   durchführen 226   Kurzbedienungsanleitung 551   InterCom-Erlaubnis 227   Intern 568   Internationale Variante 490   Interne Basisrufnummer 0ffene Rückfrage 267   Interne Rufnummern 350 350   Interner analoger Port 52                                                           |
| Freisprechen 226, 568   Ablauf 226   durchführen 226   Kurzbedienungsanleitung 551   InterCom-Erlaubnis 227   Intern 568   Internationale Variante 490   Land einstellen 490   Interne Basisrufnummer 267   Interne Rufnummern 350   Arten 350   Interner analoger Port 52   geeignete Endgeräte 52                     |
| Freisprechen 226, 568   Ablauf 226   durchführen 226   Kurzbedienungsanleitung 551   InterCom-Erlaubnis 227   Intern 568   Internationale Variante 568   Land einstellen 490   Interne Basisrufnummer 267   Interne Rufnummern 350   Arten 350   Interner analoger Port 52   geeignete Endgeräte 52   Kabel verlegen 54 |

| Busvarianten                                                                                     | 57             |
|--------------------------------------------------------------------------------------------------|----------------|
| Endgeräte anschließen                                                                            | 56             |
| geeignete Endgeräte                                                                              | 56             |
| Kabel verlegen                                                                                   | 60             |
| Interner U <sub>P0</sub> -Port<br>Endgeräte anschließen<br>geeignete Endgeräte<br>Kabel verlegen | 62<br>56<br>63 |
| Interner Wählton                                                                                 | 468            |
| Internettelefonie einrichten                                                                     | 398            |
| Internetzugang                                                                                   | 347            |
|                                                                                                  |                |
| IP-Adresse                                                                                       | 569            |
| einstellen                                                                                       | 340            |
| Kurzbedienungsanleitung                                                                          | 555            |
| IP-Adresse                                                                                       | 569            |
| einstellen                                                                                       | 340            |
| Kurzbedienungsanleitung                                                                          | 555            |
| IP-Telefonie intern                                                                              | 399            |
| IP-Adresse                                                                                       | 569            |
| einstellen                                                                                       | 340            |
| Kurzbedienungsanleitung                                                                          | 555            |
| IP-Telefonie intern                                                                              | 399            |
| ISDN-Anschluss                                                                                   | 389            |
| Anschlussart                                                                                     | 389            |
| Durchwahlen                                                                                      | 393            |
| Mehrfachrufnummern                                                                               | 392            |
| IP-Adresse                                                                                       | 569            |
| einstellen                                                                                       | 340            |
| Kurzbedienungsanleitung                                                                          | 555            |
| IP-Telefonie intern                                                                              | 399            |
| ISDN-Anschluss                                                                                   | 389            |
| Anschlussart                                                                                     | 389            |
| Durchwahlen                                                                                      | 393            |
| Mehrfachrufnummern                                                                               | 392            |
| Name                                                                                             | 391            |
| Rufnummern                                                                                       | 395            |

## J

| Jitterbuffer5                | 569 |
|------------------------------|-----|
| für den Anbieter einstellen4 | 114 |

# Κ

| Kabel verlegen                                                                                                    |     |
|----------------------------------------------------------------------------------------------------|-----|
| am internen analogen Port                                                                                                    | 54  |
| am internen S <sub>0</sub> -Port                                                                                                  | 60  |
| am internen U <sub>P0</sub> -Port                                                                                                 | 63  |
| Kalender                                                                                                    |     |
| Feiertage löschen                                                                                                    | 83  |
| Klingelfrequenz                                                                                                    |     |
| analoge Teilnehmer                                                                                                    | 475 |
| analoger Anschluss                                                                                                    |     |
| am internen U <sub>P0</sub> -Port<br>Kalender<br>Feiertage löschen<br>Klingelfrequenz<br>analoge Teilnehmer<br>analoger Anschluss |     |

| Klingelrhythmen470                    |
|---------------------------------------|
| analoger Anschluss471                 |
| Darstellung470                        |
| für interne Rufe471                   |
| Mehrgeräteanschluss472                |
| Rufunterscheidung470                  |
| TK-Anlagenanschluss474                |
| Klingelsignal<br>analoger Anschluss   |
| Kommende Rufe97                       |
| Konferenz                             |
| beenden                               |
| beide Konferenzpartner                |
| verbinden                             |
| einleiten                             |
| Kurzbedienungsanleitung               |
| Möalichkeiten121                      |
|                                       |
| Konfiguration                         |
| alternative Verbindungswege515        |
| erstellen232                          |
| extern                                |
| extern, uber das Internet             |
| extern, uber DFU-Verbindung519        |
| extern, uber externen $S_0$ -Port519  |
| ISDN-Systemtelefone, uber die         |
| IK-Anlage                             |
| ISDN-Systemteletone, über             |
| externen S <sub>0</sub> -Port523      |
| komplett kopieren233                  |
| kopieren233                           |
| löschen83                             |
| Schaltzeiten kopieren236              |
| Teilbereiche kopieren233              |
| über DFU-Verbindung517                |
| über internen S <sub>0</sub> -Port517 |
| zurücksetzen514                       |
| Konfigurationsabhängige               |
| Funktionen                            |
| Konfigurationsassistent88             |
| Konfigurationsdaten                   |
| auf PC speichern 511                  |
|                                       |

| automatisches Laden auf Daten-      |     |
|-------------------------------------|-----|
| träger                              | 510 |
| automatisches Laden in              |     |
| TK-Anlage                           | 511 |
| in TK-Anlage speichern              | 508 |
| Sicherung                           | 507 |
| Varianten zur Sicherung             | 507 |
| Varianten zur Wiederherstellung     | 507 |
| vom Wiederherstellungspunkt         |     |
| wiederherstellen                    | 513 |
| Wiederherstellung                   | 507 |
| Wiederherstellungspunkt setzen      | 512 |
| Konfigurationsmanager77,            | 570 |
| abmelden                            | 81  |
| als Administrator öffnen            | 79  |
| als Benutzer öffnen                 | 78  |
| als Sub-Administrator öffnen        | 78  |
| Ansichten                           | 87  |
| Auswahlfelder                       | 81  |
| Bedienhinweise                      | 80  |
| Darstellung                         | 85  |
| Eingabefelder                       | 81  |
| Lesbarkeit                          | 85  |
| max. Anzahl Benutzer                | 89  |
| Mindestanforderungen PC             | 77  |
| Navigation                          | 80  |
| öffnen                              | 77  |
| Port des Webservers                 | 89  |
| Sprache                             | 86  |
| Zwangsabmeldung                     | 90  |
| Konfigurationsport für System-      |     |
| telefone                            | 530 |
|                                     | 000 |
| Konfigurationsschaltzeiten          |     |
| Ubersicht                           | 237 |
| Konfigurationsumschaltung 229,      | 570 |
| automatisch                         | 234 |
| Berechtigung ein-/ausschalten       | 231 |
| Kurzbedienungsanleitung             | 555 |
| manuell                             | 229 |
| Schaltzeiten                        | 235 |
| Konformitätserklärungsie            | ehe |
| Beileger "Garantiebedingungen. Info | or- |
| mationsservice"                     |     |
|                                     |     |

| Kontobelastung              |          |
|-----------------------------|----------|
| Gebührenkonto               |          |
| Zeitkonto                   |          |
| Kontotyp                    | 329      |
| Kosten pro Gesprächseinheit | 145      |
| Kurzwahlberechtigung        | 238, 570 |
| ein-/ausschalten            | 238      |
| Kurzwahlnummern             | 125, 570 |

# L

| LAN                                                                                                    | .570                                                              |
|----------------------------------------------------------------------------------------------------|-------------------------------------------------------------------|
| Land einstellen                                                                                                    | .490                                                              |
| Länderabhängige Einstellungen                                                                                       | .364                                                              |
| Ländereinstellungen übernehmen                                                                                      | .364                                                              |
| Landesvorwahl                                                                                                    | .345                                                              |
| LAN-TAPI239,<br>Funktion prüfen<br>Funktionen<br>Neustart TAPI-Server<br>Passwort<br>Port TAPI-Server<br>Teilnehmer | 571<br>.243<br>.239<br>.242<br>.241<br>.240<br>.239               |
| Lauthören                                                                                                    | .571                                                              |
| Lautstärke<br>Wartemusik                                                                                            | .308                                                              |
| LCR                                                                                                    | 571<br>.247<br>.251<br>.258<br>.247<br>.248<br>.210<br>.253<br>83 |
|                                                                                                    |                                                                   |

| è         |
|-----------|
| 58        |
| 50        |
| 54        |
| 51        |
| 52        |
| 33        |
| 33        |
| 54        |
| 19        |
| ′1        |
| <b>′1</b> |
| 93        |
|           |
| 70        |
| 71        |
| 72        |
| 8         |
| 33        |
| er        |
| 33        |
| 6         |
|           |
| 35        |
|           |
| 33        |
| 33        |
|           |
| 25        |
| 33        |
| 17        |
|           |
| 18        |
| 38        |
| 34        |
| 23        |
|           |

## Μ

| MAC-Adresse  | 572 |
|--------------|-----|
| Anlagendaten | 495 |

| Makeln112, 572                      | 2      |
|-------------------------------------|--------|
| aktiven Gesprächspartner            |        |
| vermitteln119                       | 9      |
| aktives Gespräch beenden113         | 3      |
| an dritten Teilnehmer vermitteln119 | 9      |
| aus Konferenz einleiten122          | 2      |
| aus Ruckfrage112                    | 2      |
| beide Gesprachspartner              | 1      |
| Kurzbodiopupgsaploitung             | 4<br>2 |
| Kurzbedienungsamenung               | 2      |
| Manuelles Firmware-Update50         | 1      |
| Mehrfachrufnummern                  |        |
| ISDN-Anschluss                      | 2      |
| VoIP-Account43                      | 1      |
| Mehrgeräteanschluss572              | 2      |
| MFV-Ziffer 'D'                      | 1      |
| Mindestanforderungen PC77           | 7      |
| Mobilteil                           |        |
| Funktionstaste44                    | 1      |
| Funktionstaste kopieren443          | 3      |
| Telefonbuchauswahl kopieren448      | 5      |
| Modul stecken44                     | 4      |
| Montage an der Wand36               | 6      |
| MSN                                 | 2      |
| ISDN-Anschluss                      | 2      |
| VoIP-Account43                      | 1      |
| MSN/DDI-Anrufweiterschaltung        |        |
| Berechtigung ein-/ausschalten202    | 2      |
| ein-/ausschalten197                 | 7      |
| Wartezeit204                        | 4      |
|                                     |        |
|                                     |        |

# Ν

| Nachrichten<br>Fernabfrage | 169 |
|----------------------------|-----|
| Name                       |     |
| analoger Anschluss         | 362 |
| ISDN-Anschluss             | 391 |
| NAT                        | 572 |
| NAT-Keep-Alive             | 411 |

| Navigation                          |     |
|-------------------------------------|-----|
| Gesprächsdatenliste                 | 132 |
| Hilfe                               | 91  |
| Konfigurationsmanager               | 80  |
| Telefonbuch                         | 126 |
| Netzbetreiber anschließen           |     |
| am Ethernet-Port                    | 49  |
| am externen analogen Port           | 48  |
| am externen S <sub>0</sub> -Port    | 48  |
| Netzwerk                            | 573 |
| Netzwerkdatenstrom protokollieren . | 549 |
| Netzwerkdrucker                     | 259 |
| Netzwerkdrucker hinzufügen          | 259 |
| unter Mac OS X                      | 262 |
| unter SUSE Linux                    | 261 |
| unter Windows XP                    | 260 |
| Netzwerkspeicher                    | 263 |
| einrichten                          | 263 |
| über FTP zugreifen                  | 264 |
| Neustart                            | 497 |
| automatisch                         | 498 |
| durchführen                         | 498 |
| sofort                              | 498 |
| über SD-Karte                       | 500 |
| Varianten                           | 497 |
| verzögert                           | 498 |
| Nichtmelden                         |     |
| externen Rückruf einleiten          | 109 |
| internen Rückruf einleiten          | 108 |
| Notizen                             |     |
| Port                                | 357 |
| Teilnehmer                          | 357 |
| Notruf                              | 454 |
| Rufnummern                          | 455 |
| Vorrangschaltung454,                | 573 |
| NTP                                 | 573 |
|                                     | 570 |

# 0

| Offene Rückfrage265<br>Ablauf   | 5, 573<br>265 |
|---------------------------------|---------------|
| Berechtigung ein-/ausschalten . | 267           |
| Gespräch ablegen                | 265           |
| Gespräch aufnehmen              | 266           |
| Haltezeit                       | 269           |
| interne Basisrufnummer          | 267           |
| Kurzbedienungsanleitung         | 552           |
| zweites Gespräch aufnehmen .    | 266           |
| Online-Namenssuche              | ), 574        |
| Arten                           | 270           |
| ein-/ausschalten                | 270           |
| erweiterte Suche                | 271           |
| nähere Informationen            | 270           |
| scharf/unscharf                 | 271           |
| Update                          | 272           |
| Ortsvorwahl                     | 346           |
| Outbound-Proxy                  | 410           |

## Ρ

| Parallelruf273, 574                |
|------------------------------------|
| Kurzbedienungsanleitung555         |
| Passwort VoIP-Account427           |
| Pause                              |
| zwischen Weckrufen321              |
| PC                                 |
| anschließen72                      |
| Mindestanforderungen77             |
| Personalisierter Amtzugang280, 575 |
| Pick-up276, 574                    |
| Berechtigung ein-/ausschalten277   |
| durchführen276                     |
| Kurzbedienungsanleitung552         |
| während eines Gespräches277        |
| PIN574                             |
| Administrator478                   |
| ändern481                          |
|                                    |

| ändern (Kurzbedienungs-          |             |
|----------------------------------|-------------|
| anleitung)                       | 556         |
| Benutzer                         | 479         |
| Berechtigungsstufen              | 477<br>     |
| Extern                           | 526<br>170  |
| Sub-Administrator                | 170<br>480  |
| Pinhologung Westernhucheen       | 400         |
|                                  | . 43        |
| POE (Power over Ethernet)        | 5/5         |
| Port                             | 575         |
| Konfigurationsport für Systemte- | 530         |
| Notizen                          | 357         |
| Webserver                        | . 89        |
| Portalsaita                      | 86          |
| Soft Call                        | . 00<br>293 |
| Status der Gesprächskanäle       | 496         |
| Ports                            |             |
| Übersicht                        | 496         |
| Postausgangsserver (SMTP)        | 182         |
| POTS                             | 575         |
| Power over Ethernet (PoE)        | 575         |
| PPP extern                       | 519         |
| PPP intern                       | 517         |
| Proje pro Coopröchooinhoit       | 115         |
|                                  | 145         |
| Privater Amtzugang               | 575         |
| sinloiton                        | 281<br>200  |
| einleiten ohne PIN               | 200<br>281  |
| Privataospräch                   | 200         |
| Berechtigung ein-/ausschalten    | 200<br>281  |
| Funktionen                       | 280         |
| ohne PIN-Eingabe                 | 281         |
| Protokolle                       | 546         |
| Anmeldungsnachweis               | 547         |
| D-Kanal                          | 546         |
| Netzwerkdatenstrom               | 549         |
| TK-Anlagen-Image                 | 548         |

# Q

| Quality of Service (DiffServ)402 |
|----------------------------------|
|----------------------------------|

# R

| Raumüberwachung              | 283, 576 |
|------------------------------|----------|
| ausschalten                  | 285      |
| durchführen                  |          |
| einschalten                  | 283      |
| Kurzbedienungsanleitung      | 556      |
| über externes Telefon        | 284      |
| über internes Telefon        | 284      |
| Raute senden                 | 374      |
| Reboot (Neustart)            | 497      |
| durchführen                  | 498      |
| sofort                       | 498      |
| über SD-Karte                | 500      |
| Varianten                    |          |
| verzögert                    |          |
| Registrar                    | 407      |
| Registrierungsstatus VoIP-   |          |
| Teilnehmer                   | 402      |
| Registrierungszeit           | 408      |
| Remote-IP-Adresse            | 525      |
| Richtungskennzahlen (Amtzuga | angs-    |
| zilier)                      |          |
| Robinson-Nummern             | 297, 579 |
| Router                       | 576      |
| RSS-Feed                     | 177, 576 |
| abonnieren                   | 179      |
| bereitstellen                | 177      |
| einrichten                   | 177      |
| zuordnen                     | 178      |
| Rückfall                     | 576      |
| Rückfrage                    |          |
| an dritten Teilnehmer        | 114      |
| einleiten                    |          |
|                              |          |

| Gerufener ist besetzt/meldet sich                                     |
|-----------------------------------------------------------------------|
| nicht 110                                                             |
| Hook-Flash-Zeit485                                                    |
| Kurzbedienungsanleitung 552                                           |
| Möglichkeiten 112                                                     |
| Rückfragegespräch 111, 577<br>beide Gesprächspartner<br>verbinden 114 |
| ein Gespräch beenden113                                               |
| Rückfrageruf beenden 110                                              |
| Rückruf                                                               |
| Angebot an externe Anrufer 485                                        |
| Kurzbedienungsanleitung 553                                           |
| löschen bei besetzt 107                                               |
| Rückruf (extern)                                                      |
| einleiten bei besetzt 105                                             |
| einleiten bei Nichtmelden 109                                         |
| Rückruf (intern)                                                      |
| einleiten bei besetzt 105                                             |
| einleiten bei Nichtmelden 108                                         |
| Rückruf bei besetzt 577                                               |
| Angebot an externe Anrufer 487                                        |
| Rückruf bei Nichtmelden 577                                           |
| Angebot an externe Anrufer 488                                        |
| Rückrufoption                                                         |
| Amtvermittlung 190                                                    |
| Ruf                                                                   |
| annehmen97                                                            |
| Ruf einleiten 101                                                     |
| am Direkten Amtapparat                                                |
| mit Rufnummernunterdrückung 102                                       |
| über bestimmten VoIP-Account 224                                      |
| über gezieltes Amt223                                                 |
| Ruffrequenz (Klingelfrequenz)                                         |
| analoge Teilnehmer 475                                                |
| analoger Anschluss 388                                                |
| Rufnummer                                                             |
| analoger Anschluss                                                    |
| Notruf455                                                             |
|                                                                       |

| Rutnummern                                                                                                    |                                                                                         |
|----------------------------------------------------------------------------------------------------|-----------------------------------------------------------------------------------------|
| analoge Teilnehmer                                                                                                    | 351                                                                                     |
| DECT-Basisstation                                                                                                    | 353                                                                                     |
| DECT-Mobilteile                                                                                                    | 439                                                                                     |
| intern                                                                                                    | 350                                                                                     |
| ISDN-Teilnehmer                                                                                                    | 353                                                                                     |
| löschen                                                                                                    | 83                                                                                      |
| Sammelrufgruppe                                                                                                    | 358                                                                                     |
| VoIP-Teilnehmer                                                                                                    | 356                                                                                     |
| Rufnummernanzeige                                                                                                    | . 577                                                                                   |
| CLIP-Info                                                                                                    |                                                                                         |
| CLIP-Sperrzeit                                                                                                    | 290                                                                                     |
| erweiterte CLIP-Info                                                                                                    | 289                                                                                     |
| Dufnummernalen                                                                                                    | 050                                                                                     |
|                                                                                                    | 350                                                                                     |
|                                                                                                    | 301                                                                                     |
| Rufnummernübermittlung291                                                                                                    | , 577                                                                                   |
| gesprächsweise unterdrücken                                                                                                    | 102                                                                                     |
| immer unterdrücken                                                                                                    | 291                                                                                     |
| VoIP-Anbieter                                                                                                    | 418                                                                                     |
| Rufnummernunterdrückung                                                                                                    |                                                                                         |
| •                                                                                                    |                                                                                         |
| gesprächsweise                                                                                                    | 102                                                                                     |
| gesprächsweise<br>immer                                                                                                    | 102<br>291                                                                              |
| gesprächsweise<br>immer<br>Rufnummernverkürzung                                                                                                    | 102<br>291<br>143                                                                       |
| gesprächsweise<br>immer<br>Rufnummernverkürzung                                                                                                    | 102<br>291<br>143                                                                       |
| gesprächsweise<br>immer<br>Rufnummernverkürzung<br>Rufphase<br>Wartemusik                                                                                                    | 102<br>291<br>143<br>15                                                                 |
| gesprächsweise<br>immer<br>Rufnummernverkürzung<br>Rufphase<br>Wartemusik                                                                                                    | 102<br>291<br>143<br>315                                                                |
| gesprächsweise<br>immer<br>Rufnummernverkürzung<br>Rufphase<br>Wartemusik<br>Rufton                                                                                           | 102<br>291<br>143<br>315                                                                |
| gesprächsweise<br>immer<br>Rufnummernverkürzung<br>Rufphase<br>Wartemusik<br>Rufton<br>analoger Anschluss                                                                     | 102<br>291<br>143<br>315<br>386                                                         |
| gesprächsweise<br>immer<br>Rufnummernverkürzung<br>Rufphase<br>Wartemusik<br>Rufton<br>analoger Anschluss<br>Rufumleitung (Anrufweiterschal-                                  | 102<br>291<br>143<br>315<br>386                                                         |
| gesprächsweise<br>immer<br>Rufnummernverkürzung<br>Rufphase<br>Wartemusik<br>Rufton<br>analoger Anschluss<br>Rufumleitung (Anrufweiterschal-<br>tung)196                      | 102<br>291<br>143<br>315<br>386<br>, 560                                                |
| gesprächsweise<br>immer<br>Rufnummernverkürzung<br>Rufphase<br>Wartemusik<br>Rufton<br>analoger Anschluss<br>Rufumleitung (Anrufweiterschal-<br>tung)196<br>Rufunterscheidung | 102<br>291<br>143<br>315<br>386<br>, 560<br>470                                         |
| gesprächsweise<br>immer<br>Rufnummernverkürzung<br>Rufphase<br>Wartemusik<br>Rufton<br>analoger Anschluss<br>Rufumleitung (Anrufweiterschal-<br>tung)                         | 102<br>291<br>143<br>315<br>386<br>470<br>448                                           |
| gesprächsweise<br>immer<br>Rufnummernverkürzung<br>Rufphase<br>Wartemusik<br>Rufton<br>analoger Anschluss<br>Rufumleitung (Anrufweiterschal-<br>tung)                         | 102<br>291<br>143<br>315<br>386<br>, 560<br>470<br>448<br>448                           |
| gesprächsweise<br>immer<br>Rufnummernverkürzung<br>Rufphase<br>Wartemusik<br>Rufton<br>analoger Anschluss<br>Rufumleitung (Anrufweiterschal-<br>tung)                         | 102<br>291<br>143<br>315<br>386<br>470<br>448<br>448<br>442                             |
| gesprächsweise<br>immer<br>Rufnummernverkürzung<br>Rufphase<br>Wartemusik<br>Rufton<br>analoger Anschluss<br>Rufumleitung (Anrufweiterschal-<br>tung)                         | 102<br>291<br>143<br>315<br>386<br>470<br>448<br>448<br>448<br>452<br>452               |
| gesprächsweise<br>immer<br>Rufnummernverkürzung<br>Rufphase<br>Wartemusik<br>Rufton<br>analoger Anschluss<br>Rufumleitung (Anrufweiterschal-<br>tung)                         | 102<br>291<br>143<br>315<br>386<br>470<br>448<br>452<br>452<br>452<br>556               |
| gesprächsweise<br>immer<br>Rufnummernverkürzung<br>Rufphase<br>Wartemusik<br>Rufton<br>analoger Anschluss<br>Rufumleitung (Anrufweiterschal-<br>tung)                         | 102<br>291<br>143<br>315<br>386<br>470<br>448<br>448<br>448<br>452<br>452<br>556<br>453 |

| Rufverteilung erstellen    | 448 |
|----------------------------|-----|
| analoger Anschluss         | 450 |
| PTMP                       | 451 |
| über Konfigurationsmanager | 449 |
| über Telefon450,           | 451 |
| Rufverteilungsgruppen      | 448 |

## S

| S <sub>0</sub> -Bus-Überwachung                                                                                | . 390                                  |
|----------------------------------------------------------------------------------------------------|----------------------------------------|
| S <sub>0</sub> -Port                                                                                           | . 578                                  |
| S <sub>0</sub> -Port, extern<br>Netzbetreiber anschließen                                                      | 46<br>48                               |
| S <sub>0</sub> -Port, intern<br>Busvarianten<br>Endgeräte anschließen<br>geeignete Endgeräte<br>Kabel verlegen | 57<br>56<br>56<br>60                   |
| Sammelrufgruppe<br>erstellen<br>Mitglieder<br>Teilnehmerzuordnung                                              | . 578<br>. 358<br>. 360<br>. 360       |
| Schaltzeiten<br>Konfigurationsumschaltung<br>kopieren<br>löschen<br>Übersicht<br>Weckansage                    | . 235<br>. 236<br>83<br>. 237<br>. 327 |
| Schleifenstromauswertung<br>Gesprächsende<br>Leitungsbelegung                                                  | . 381<br>. 372                         |
| parat)                                                                                                    | ւր-<br>. 483                           |
| Schnelleinrichtung                                                                                             | 88                                     |
| Schutz<br>Berechtigungsstufen                                                                                  | . 477                                  |
| SD-Speicherkarte<br>auswerfen<br>einstecken                                                                    | 68<br>. 540<br>70                      |

| Sekretariatsfunktion214, 562<br>Einrichtung214                                                                  |
|----------------------------------------------------------------------------------------------------|
| Sendeverstärkung                                                                                                |
| Seniorenruf (Babyruf)206, 561<br>ein-/ausschalten206                                                            |
| Seriennummer (Anlagendaten)495                                                                                  |
| Server                                                                                                    |
| Service                                                                                                    |
| Servicesiehe Beileger "Garantie-<br>bedingungen, Informationsservice"                                           |
| Servicedaten546                                                                                                 |
| Sicherheitshinweise19                                                                                           |
| Sicherung<br>Konfigurationsdaten507                                                                             |
| SIP578                                                                                                    |
| SIP-DDI579                                                                                                    |
| SIP-Port412, 578                                                                                                |
| SIP-Session-Timer413                                                                                            |
| SIP-Transportprotokoll411                                                                                       |
| SIP-Trunking579                                                                                                 |
| SMTP-Server182                                                                                                  |
| Sofortiges Firmware-Update502                                                                                   |
| Soft Call293, 579<br>Gesprächsdatenliste138<br>Rufnummer wählen293<br>Telefonbuch126<br>Telefonbuchübersicht129 |
| Software<br>Erweiterungen erwerben541                                                                           |
| Sonderwählton<br>Gesprächsdatenspeicher141                                                                      |
| Special Interest Ton<br>analoger Anschluss                                                                      |

| Speicher                    |        |
|-----------------------------|--------|
| Faxfunktion151              |        |
| Verzeichnisstruktur 151     |        |
| Voicemailfunktion151        |        |
| Speicher automatisch        |        |
| uberschreiben 140           | )      |
| Speichermedien68            | 3      |
| anschließen68               | 3      |
| auswerfen540                | )      |
| Sperren 477                 | ,      |
| Admin-PIN 479               | ,      |
| Roputzor PIN 470            | ,<br>, |
| Sub Admin DIN               | 、      |
| Sub-Aumin-F in 460          | '      |
| Sperrnummern 294, 579       | )      |
| Sperrwerk (gehend) 294, 579 | )      |
| erstellen                   | ;      |
| Teilnehmer294               | ŀ      |
| Übersicht296                | 5      |
| Sperrwerk (kommend) 207 570 | 2      |
| oin /auccoholton            | ,      |
|                             | ,      |
| Übersicht 300               | )<br>) |
| Sperrwerke löschen          | 3      |
| Sprachdataion               |        |
| Voicemailbox                |        |
| Sprache                     |        |
| Konfigurationsmanager       | 5      |
| Standardansicht             | 7      |
| Startseite (Portalseite)    | 5      |
| , Ctatua                    |        |
| Status                      |        |
| Speichermedium              | )      |
| Statusanzeigen 493          | 3      |
| Konfigurationsmanager 495   | ;      |
| LEDs 493                    | 3      |
| Statusübersicht             |        |
| Gesprächskanäle 496         | 5      |
| interne VoIP-Teilnehmer 402 | 2      |
| VoIP-Accounts               | 5      |
|                             |        |
| Steckernetzteil71           |        |

| Steuerkommandos                                                                  |
|----------------------------------------------------------------------------------|
| Steuerung der Anlage<br>Berechtigung ein-/ausschalten482                         |
| Stromsparfunktion<br>(Eco-Modus)301, 579<br>ein-/ausschalten301                  |
| STUN                                                                             |
| STUN-Server<br>außen liegende Nebenstelle401<br>VoIP-Anbieter408                 |
| Sub-Administrator<br>Konfigurationsmanager öffnen78<br>Zugriffsberechtigungen477 |
| Sub-Admin-PIN<br>einstellen480                                                   |
| Subnetzmaske                                                                     |
| Systemzeit (Anlagenuhrzeit)457                                                   |

# Т

| Т.38               | 416 |
|--------------------|-----|
| Tabelleneinträge   |     |
| erstellen          | 83  |
| löschen            | 83  |
| TAPI               | 580 |
| TAPI-Server        |     |
| Netzwerkport       | 240 |
| Neustart           | 242 |
| Passwort           | 241 |
| TAPI-Treiber (TSP) | 241 |
| TCP                | 580 |
| Technische Daten   | 30  |

| Teilnehmer                        |              |
|-----------------------------------|--------------|
| Abrechnungsfaktor                 | 145          |
| analog                            | 351          |
| DECT-Basisstation                 | 353          |
| ISDN                              | 353          |
| Notizen                           | 357          |
| Ubersicht                         | 358          |
| VoIP                              | 356          |
| Telefonbuch12                     | 25, 581      |
| СТІ                               | 126          |
| Einträge erstellen                | 127          |
| Einträge löschen                  | 83           |
| exportieren                       | 129          |
| importieren                       | 128          |
| Navigation                        | 126          |
| öffnen                            | 125          |
| Rufnummer wählen                  | 126          |
| Soft Call                         | 126          |
| Ubersicht                         | 129          |
| Telefone                          |              |
| Arten                             | 28           |
| Telefone anschließen              |              |
| am Ethernet-Port                  | 66           |
| am internen analogen Port         | 52           |
| am internen So-Port               | 56           |
| am internen U <sub>P0</sub> -Port | 62           |
| Talafaniaran                      |              |
| anklonfondo Rufo                  | 00           |
| Anruf annehmen                    | 90<br>97     |
| aebende Bufe                      | 101          |
| kommende Rufe                     | 101<br>97    |
| während einer Konferenz           | 121          |
| während einer Rückfrage           | 112          |
| zu dritt (Konferenz) einleiten    | 121          |
| Tischgerät                        | 36           |
| TK-Anlage einschalten             | 71           |
| TK-Anlagenanschluss               | 581          |
| TK-Anlagonalmago oretollon        | تا 50<br>۶۸۵ |
|                                   | 548          |
| I-INet-Funktionen                 | 581          |

| Töne               | .467 |
|--------------------|------|
| analoger Anschluss | .386 |
| Darstellung        | .468 |
| TSP (TAPI-Treiber) | .241 |

# U

| Übermittlung der Rufnummer    | 291  |
|-------------------------------|------|
| gesprächsweise unterdrücken   | 102  |
| immer unterdrücken            | 291  |
| Übersicht                     |      |
| Anlagendaten                  | 495  |
| Anschlüsse                    | 38   |
| AWS-Status (externe Ruf-      |      |
| nummern)                      | 205  |
| AWS-Status (MSN/DDI)          | 205  |
| Belegung der Gesprächskanäle  | .496 |
| COMpact 2a/b-Modul            | 40   |
| COMpact ISDN-Modul            | 42   |
| COMpact S <sub>0</sub> -Modul | 41   |
| externe Rufnummern            | 364  |
| Feiertage                     | 466  |
| Freiwerke (gehend)            | 219  |
| Freiwerke (kommend)           | 222  |
| Gerätekomponenten             | 38   |
| Gruppen                       | 361  |
| Identifikationsnummern        | 232  |
| interne Rufnummern            | 361  |
| Konfigurationsschaltzeiten    | 237  |
| Ports                         | 496  |
|                               |      |

| Teilnehmer 40                                                                                                    |
|----------------------------------------------------------------------------------------------------|
| Rufnummernplan36                                                                                                    |
| Rufverteilung 45                                                                                                    |
| Sammelrufgruppen                                                                                                    |
| Schaltzeiten23                                                                                                    |
| Sperrwerke (gehend)29                                                                                                    |
| Sperrwerke (kommend)                                                                                                    |
| Status der Gesprächskanäle 49                                                                                                    |
| Status interne VoIP-Teilnehmer 40                                                                                                    |
| Status VoIP-Accounts43                                                                                                    |
| Teilnehmer35                                                                                                    |
| Telefonbuch12                                                                                                    |
| Weckfunktionen31                                                                                                    |
| Weckzeiten31                                                                                                    |
| UDP                                                                                                    |
| Uhrzeit (Anlagenuhrzeit)45                                                                                                    |
| Umpolung der Leitung<br>Gesprächsanfang                                                                                                    |
| I Imwandlung kommondor VolP-                                                                                                    |
| Rufnummern                                                                                                    |
| Rufnummern 42   Umwelt Siehe Beileger   Bedingungen, Informationsservice                                                                                                    |
| Rufnummern 42   Umwelt 42   Umwelt 42   Unteranlagenbetrieb 42   VolP-Anbieter 40                                                                                                    |
| Rufnummern 42   Umwelt 42   Umwelt 42   Unteranlagenbetrieb 40   Unterdrückung der Rufnummer 40   Unterdrückung der Rufnummer 10   immor 20                                                                                                    |
| Rufnummern 42   Umwelt siehe Beileger "Garantie   bedingungen, Informationsservice"   Unteranlagenbetrieb   VoIP-Anbieter   Unterdrückung der Rufnummer   gesprächsweise   10.   immer   29   Unze-Port, intern                                                                                                    |
| Rufnummern 42   Umwelt siehe Beileger "Garantie   bedingungen, Informationsservice" 40   Unteranlagenbetrieb 40   VoIP-Anbieter 40   Unterdrückung der Rufnummer 40   Unterdrückung der Rufnummer 40   Unterdrückung der Rufnummer 40   Unterdrückung der Rufnummer 40   Unterdrückung der Rufnummer 40   Unterdrückung der Rufnummer 40   Unterdrückung der Rufnummer 40   Unterdrückung der Rufnummer 40   Unterdrückung der Rufnummer 40   Unterdrückung der Rufnummer 40   Upo-Port, intern 5   Endgeräte anschließen 5   Kabel verlegen 6 |

| Upgrade-Center    | 541 |
|-------------------|-----|
| Benutzerkonto     | 541 |
| einkaufen         | 541 |
| Funktionen        | 541 |
| UPnP              | 582 |
| USB-Host          |     |
| geeignete Geräte  | 68  |
| Gerät anschließen | 68  |
| USB-Speicherstick |     |
| auswerfen         | 540 |

## V

| 5 |
|---|
| 2 |
| 9 |
| 9 |
| 6 |
| 5 |
| 5 |
| 8 |
| 3 |
| 7 |
| 6 |
| 8 |
| 2 |
| 5 |
|   |
| 5 |
|   |
|   |
| 1 |
| 7 |
| 2 |
|   |

| Voi | cemailbox152,                 | 582 |
|-----|-------------------------------|-----|
|     | abfragen                      | 166 |
|     | Ansage anhören                | 157 |
|     | Ansage auf PC speichern       | 157 |
|     | Ansage aufsprechen            | 157 |
|     | Ansage auswählen              | 157 |
|     | Ansage in TK-Anlage speichern | 157 |
|     | Ansage löschen                | 157 |
|     | Aufzeichnung ein-/ausschalten | 163 |
|     | Aufzeichnungszeit             | 164 |
|     | Aufzeichnungszeit (gesamt)    | 165 |
|     | Aufzeichnungszeit Gespräch    | 164 |
|     | Automatische Bereinigung      | 166 |
|     | ein-/ausschalten              | 153 |
|     | einrichten                    | 152 |
|     | E-Mail                        | 565 |
|     | E-Mail senden                 | 181 |
|     | erstellen                     | 152 |
|     | Fernabfrage                   | 169 |
|     | Inforuf                       | 170 |
|     | Kurzbedienungsanleitung       | 556 |
|     | PIN für Fernabfrage           | 170 |
|     | Postausgangsserver            | 182 |
|     | RSS-Feed abonnieren           | 179 |
|     | RSS-Feed bereitstellen        | 177 |
|     | RSS-Feed zuordnen             | 178 |
|     | Speicher                      | 151 |
|     | Sprachdateien                 | 171 |
|     |                               |     |
| Vol | P                             | 582 |
|     | Ablauf externe Rufe           | 397 |
|     | Account 424,                  | 583 |
|     | Account erstellen             | 424 |
|     | Accountnummer                 | 426 |
|     | Anbieter 403,                 | 583 |
|     | Anbieter erstellen            | 405 |
|     | außen liegende Nebenstellen   | 400 |
|     | DiffServ                      | 402 |
|     | extern einrichten             | 398 |
|     | intern einrichten             | 399 |
|     | Internet Service Provider     |     |
|     | (Anbieter) 403,               | 583 |
|     | QoS (DiffServ)                | 402 |
|     | Quality of Service (DiffServ) | 402 |
|     |                               |     |

| STUN-Server für außen lieg | ende      |
|----------------------------|-----------|
| Nebenstellen               | 401       |
| Übersicht Rufnummern       | 434       |
| Verwendung der Kanäle      |           |
| VoIP-/GSM-Routing          |           |
| Ablauf                     |           |
| Ausnahmerufnummern         |           |
| eintragen                  |           |
| Ausnahmerufnummern         |           |
| exportieren                |           |
| Ausnahmerufnummern         |           |
| importieren                |           |
| Routing über Ausnahmeruf-  |           |
| nummern                    |           |
| VoIP-Account               | .424, 583 |
| Amtzugangsziffer           |           |
| Anschlussart               |           |
| Authentifizierungs-ID      |           |
| Benutzername               |           |
| Durchwahlen                |           |
| erstellen                  | 424       |
| löschen                    | 434       |
| Mehrfachrufnummern         | 431       |
| Nutzung ein-/ausschalten   | 425       |
| Passwort                   | 427       |
| VoIP-Anbieter              | .403, 583 |
| Codecs                     | 416       |
| Defaultanbieter            | 403       |
| Domain                     | 406       |
| Echokompensation           | 415       |
| erstellen                  | 405       |
| exportieren                | 423       |
| Fax over IP                | 416       |
| importieren                | 404       |
| Jitterbuffer               | 414       |
| löschen                    | 423       |
| NAT-Keep-Alive             | 411       |
| Outbound-Proxy             | 410       |
| Registrar                  | 407       |
| Registrierungszeit         | 408       |
|                            |           |

| Rufnummernübermittlung             |
|------------------------------------|
| (gehend)418                        |
| SIP-Port 412                       |
| SIP-Session-Timer413               |
| SIP-Transportprotokoll411          |
| STUN-Server408                     |
| T.38                               |
| Umwandlung von Rufnummern 421      |
| Unteranlagenbetrieb 406            |
| VoIP-Zugang gezielt                |
| Amtzugangsziffer 426               |
| einleiten224                       |
| Vorrangschaltung (Notruf) 454, 573 |
| Vorzugsamt (Rufnummernübermitt-    |
| lung)291                           |
| VPN                                |

## W

| 103                                                              |
|------------------------------------------------------------------|
| 111                                                              |
|                                                                  |
| 386                                                              |
| 468                                                              |
| 368                                                              |
| 144                                                              |
| 584                                                              |
|                                                                  |
|                                                                  |
| 307, 584                                                         |
| 307, 584<br>313                                                  |
| 307, 584<br>313<br>313                                           |
| 307, 584<br>313<br>313<br>308                                    |
| 307, 584<br>313<br>313<br>308<br>557                             |
| 307, 584<br>313<br>313<br>308<br>557<br>308                      |
| 307, 584<br>313<br>308<br>557<br>308<br>308<br>309               |
| 307, 584<br>313<br>313<br>308<br>557<br>308<br>309<br>309        |
| 307, 584<br>313<br>313<br>308<br>557<br>308<br>309<br>309<br>315 |
|                                                                  |

| Wartemusikansage                   | 584  |
|------------------------------------|------|
| auf PC speichern                   | .311 |
| aufsprechen                        | .311 |
| Lautstärke                         | .312 |
| löschen                            | .312 |
| Verzögerungszeit                   | .314 |
| vom PC in TK-Anlage speichern      | 310  |
| Warten auf Wählton                 | .368 |
| Warteschleife                      | .118 |
| Wartezeit                          |      |
| AWS Nichtmelden (ext. Rufnr.)      | .204 |
| bis Audioverbindung                | .377 |
| bis Gesprächsanfang                | .377 |
| Leitungsbelegung                   | .369 |
| MSN/DDI-AWS Nichtmelden            | .204 |
| nach letzter gewählter Ziffer      | .373 |
| Wartung                            | .492 |
| Webportal (Portalseite)            | 86   |
| Wechseln der Teilnehmer (Makeln) . | .112 |
| Weckansage                         |      |
| anhören                            | .326 |
| auf PC speichern                   | .325 |
| aufsprechen                        | .324 |
| einrichten                         | .322 |
| Kurzbedienungsanleitung            | .557 |
| Lautstärke                         | .325 |
| löschen                            | .326 |
| Schaltzeiten                       | .327 |
| vom PC in TK-Anlage speichern      | 323  |
| Weckfunktionen316,                 | 584  |
| an Feiertagen                      | .319 |
| Ansage anhören                     | .326 |
| Ansage aufsprechen                 | .324 |
| Ansage löschen                     | .326 |
| ein-/ausschalten                   | .316 |
| Kurzbedienungsanleitung            | .557 |
| Übersicht                          | .319 |
|                                    |      |

| Weckruf                        |
|--------------------------------|
| an Feiertagen 319              |
| in Gesprächsdatenbank          |
| maximale Anzahl                |
| Pause einstellen 321           |
| Rufdauer 321                   |
| Weckzeiten                     |
| löschen83                      |
| Übersicht319                   |
| Westernbuchsen, Pinbelegung43  |
| Wichtige Informationen 18      |
| Wideband-Klangqualität584      |
| Wiederherstellung              |
| Konfigurationsdaten            |
| Wiederherstellungspunkt        |
| Konfigurationsdaten wiederher- |
| stellen 513                    |
| setzen512                      |
|                                |

# Χ

| X.31             |  |
|------------------|--|
| ein-/ausschalten |  |
| XSS              |  |
| ein-/ausschalten |  |

## Ζ

| Zeit (Anlagenuhrzeit)457   |
|----------------------------|
| Zeitkonto 329, 585         |
| Guthaben 330               |
| Kontobelastung 336         |
| Kontotyp 329               |
| maximales Guthaben         |
| Wechsel beim Vermitteln    |
| Zentralrufnummer           |
| ISDN-Anschluss             |
| VoIP-Account 432           |
| Zugriffsberechtigungen 477 |
| Zurücksetzen               |
| Konfiguration514           |

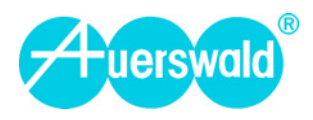